الهيئة العامة للرقابة المالية نظام التأجير التمويلي دليل المستخدم

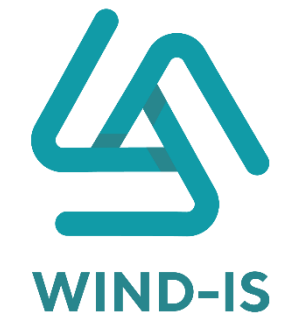

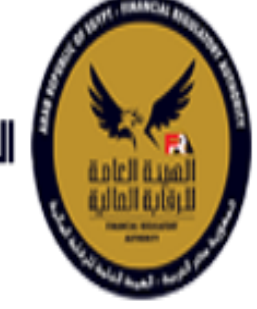

الهيئة العاوة للرقابة الوالية

أعدت بواسطة ويند لأنظمة المعلومات 28 فبر اير 2022 الإصدار 1.3

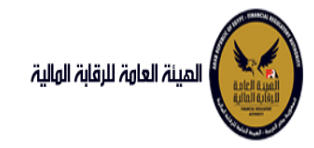

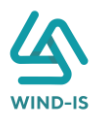

## مراقبة الوثيقة

| تمت مراجعته من قبل | تم إنشاؤه / تعديله بواسطة | يوم الإصدار     | الإصدار |
|--------------------|---------------------------|-----------------|---------|
|                    | عبد الرحمن زيتون          | 4 فبر ایر 2021  | 1.0     |
|                    | يوسف محمد                 | 23 فبر ایر 2022 | 1.1     |
|                    | عبدالرحمن زيتون           | 24 فبر ایر 2022 | 1.2     |
|                    | عبدالرحمن زيتون           | 28 فبر ایر 2022 | 1.3     |

## نهج الوثيقة

يجب مناقشة أي استفسار بخصوص هذا المستند مع مؤلف المستند، ويمكن الاتصال بمؤلف المستند عبر بريد إلكتروني رسمي أو عن طريق إرسال طلب اجتماع.

### جدول المحتويات

| 2  |              | الوثيقة                          | مراقبة  |
|----|--------------|----------------------------------|---------|
| 2  |              | ثيقة                             | نهج الو |
| 2  |              | المحتويات                        | جدول ا  |
| 5  |              | وثيقة والأهداف                   | هيكل اا |
| 5  |              | ة الرئيسية                       | الصفحا  |
| 6  |              | لمهام                            | صندوق   |
| 8  |              | التمويلي                         | التأجير |
| 8  | ىيل عقد جديد | تسج                              | 1.      |
| 8  |              | ىدخل بيانات الشركة               | ٩       |
| 23 |              | ىراجع بيانات الشركة .            | ٩       |
| 24 | (استيفاء)    | ىراجع بيانات الشركة (            | ٩       |
| 26 |              | تعديل عقد                        | .2      |
| 26 |              | مدخل بيانات الشركة               | ٩       |
| 37 |              | مراجع بيانات الشركة.             | ٩       |
| 38 | (استيفاء)    | مراجع بيانات الشركة              | ٩       |
| 40 |              | عقد بيع                          | .3      |
| 40 |              | مدخل بيانات الشركة               | ٩       |
| 47 |              | مراجع بيانات الشركة.             | ٩       |
| 48 | (استيفاء)    | مراجع بيانات الشركة              | ٩       |
| 50 | بر           | تنازل مؤج                        | .4      |
| 50 |              | دخل بيانات الشركة . <sub>.</sub> | ٩       |
| 62 |              | مراجع بيانات الشركة.             | ٩       |
| 64 | (استيفاء)    | مراجع بيانات الشركة              | ٩       |
| 65 | مستأجر       | تنازل م                          | .5      |
| 65 |              | دخل بيانات الشركة                | 4       |

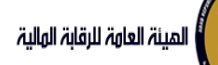

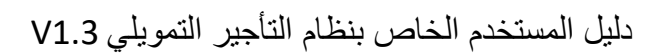

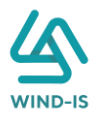

| 76                                                                                                    | ت الشركة                                                                                                    | مراجع بيانا                                                                                                    |
|----------------------------------------------------------------------------------------------------|----------------------------------------------------------------------------------------------------|----------------------------------------------------------------------------------------------------|
| 78                                                                                                    | ت الشركة (استيفاء)                                                                                                    | مراجع بيانا                                                                                                    |
| 79                                                                                                    | إلغاء العقد                                                                                                    | .6                                                                                                    |
| 79                                                                                                    | ه الشركة                                                                                                    | مدخل بيانات                                                                                                    |
| 88                                                                                                    | ت الشركة                                                                                                    | مراجع بيانا                                                                                                    |
| 89                                                                                                    | ت الشركة (استيفاء)                                                                                                    | مراجع بيانا                                                                                                    |
| 91                                                                                                    | فسبخ العقد                                                                                                    | .7                                                                                                    |
| 91                                                                                                    | ، الشركة                                                                                                    | مدخل بيانات                                                                                                    |
| 100                                                                                                    | ت الشركة                                                                                                    | مراجع بيانا                                                                                                    |
| 102                                                                                                    | ت الشركة (استيفاء)                                                                                                    | مراجع بيانا                                                                                                    |
| 103                                                                                                    | صورة طبق الأصل                                                                                                    | .8                                                                                                    |
| 103                                                                                                    | ، الشركة                                                                                                    | مدخل بيانات                                                                                                    |
| 112                                                                                                    | ت الشركة                                                                                                    | مراجع بيانا                                                                                                    |
| 113                                                                                                    | ت الشركة (استيفاء)                                                                                                    | مراجع بيانا                                                                                                    |
| 115                                                                                                    | شهادة بيانات                                                                                                    | .9                                                                                                    |
| 115                                                                                                    | ، الشركة                                                                                                    | مدخل بيانات                                                                                                    |
| 124                                                                                                    | ت الشركة                                                                                                    | مراجع بيانا                                                                                                    |
| 125                                                                                                    | ت الشركة (استيفاء)                                                                                                    | مراجع بيانا                                                                                                    |
|                                                                                                    |                                                                                                    |                                                                                                    |
| 127                                                                                                    | أجير التمويلي                                                                                                    | استعلام طلبات التأ                                                                                                    |
| 127<br>129                                                                                                    | أجير التمويلي                                                                                                    | استعلام طلبات التأ<br>تعديلات سابقة                                                                                                    |
| 127<br>129<br>129                                                                                                    | أجير التمويلي<br><br>تعديل بيانات (سابق)                                                                                                    | استعلام طلبات التأ<br>تعديلات سابقة<br>1.                                                                                                    |
| 127<br>129<br>129<br>129                                                                                                    | أجير التمويلي<br>تعديل بيانات (سابق)<br>تالشركة                                                                                                    | استعلام طلبات التأ<br>تعديلات سابقة<br>1.<br><b>مدخل بيانات</b>                                                                                                    |
| 127<br>129<br>129<br>129<br>140                                                                                                    | أجير التمويلي<br>تعديل بيانات (سابق)<br>ت الشركة<br>ت الشركة                                                                                                    | استعلام طلبات التأ<br>تعديلات سابقة<br>1.<br>مدخل بيانات<br>مراجع بيانا                                                                                                    |
| 127<br>129<br>129<br>129<br>140<br>141                                                                                                    | أجير التمويلي<br>تعديل بيانات (سابق)<br>ت الشركة<br>ت الشركة<br>عقد بيع (سابق)                                                                                                    | استعلام طلبات التأ<br>تعديلات سابقة<br>1.<br>مدخل بياتات<br>مراجع بياتا.<br>2.                                                                                                    |
| 127                                                                                                    | أجير التمويلي<br>تعديل بيانات (سابق)<br>ت الشركة<br>عقد بيع (سابق)<br>م الشركة                                                                                                    | استعلام طلبات التأ<br>تعديلات سابقة<br>1.<br>مدخل بياتات<br>مراجع بياتات<br>2.<br>مدخل بياتات                                                                                          |
| 127                                                                                                    | لجير التمويلي<br>تعديل بيانات (سابق)<br>ت الشركة<br>عقد بيع (سابق)<br>ت الشركة<br>ت الشركة                                                                                                 | استعلام طلبات التأ<br>تعديلات سابقة<br>1.<br>مدخل بيانات<br>2.<br>مدخل بيانات<br>مراجع بيانات                                                                                          |
| 127         129         129         129         140         141         151         152                                                             | جير التمويلي<br>تعديل بيانات (سابق)<br>ت الشركة<br>عقد بيع (سابق)<br>ت الشركة<br>ت الشركة<br>تنازل مؤجر (سابق)                                                                             | استعلام طلبات التأ<br>تعديلات سابقة<br>مدخل بيانات<br>مراجع بيانات<br>مراجع بيانات<br>مراجع بيانات<br>3.                                                                               |
| 127         129         129         140         141         151         152         152                                                             | اجير التمويلي<br>تعديل بيانات (سابق)<br>ت الشركة<br>عقد بيع (سابق)<br>ت الشركة<br>ت الشركة<br>ت الشركة<br>ت الشركة                                                                         | استعلام طلبات التأ<br>تعديلات سابقة<br>مدخل بيانات<br>مراجع بيانات<br>مراجع بيانات<br>مراجع بيانات<br>مراجع بيانات<br>مراجع بيانات                                                     |
| 127         129         129         140         141         141         151         152         164                                                 | جبر التمويلي<br>تعديل بيانات (سابق)<br>ت الشركة<br>عقد بيع (سابق)<br>ت الشركة<br>ت الشركة<br>ت الشركة<br>ت الشركة<br>ت الشركة                                                              | استعلام طلبات التأ<br>تعديلات سابقة<br>مدخل بيانات<br>مراجع بيانات<br>مراجع بيانات<br>مراجع بيانات<br>مراجع بيانات<br>مراجع بيانات                                                     |
| 127         129         129         140         141         141         151         152         164         165                                     | جبر التمويلي<br>تعديل بيانات (سابق)<br>ت الشركة<br>عقد بيع (سابق)<br>الشركة<br>ت الشركة<br>ت الشركة<br>ت الشركة<br>ت الشركة<br>ت الشركة<br>ت الشركة                                        | استعلام طلبات التأ<br>تعديلات سابقة<br>1.<br>مدخل بيانات<br>2.<br>مراجع بيانات<br>3.<br>مدخل بيانات<br>4.                                                                              |
| 127         129         129         140         141         141         151         152         164         165         165                         | جبر التمويلي<br>تعديل بيانات (سابق)<br>ت الشركة<br>عقد بيع (سابق)<br>ت الشركة<br>ت الشركة<br>ت الشركة<br>ت الشركة<br>ت الشركة<br>ت الشركة<br>ت الشركة                                      | استعلام طلبات التأ<br>تعديلات سابقة<br>مدخل بيانات<br>مراجع بيانات<br>مراجع بيانات<br>مراجع بيانات<br>مراجع بيانات<br>مراجع بيانات<br>مراجع بيانات<br>مراجع بيانات                     |
| 127         129         129         140         141         141         151         152         164         165         165         176             | جبر التمويلي<br>تعديل بيانات (سابق)<br>ت الشركة<br>ت الشركة<br>ت الشركة<br>ت الشركة<br>ت الشركة<br>ت الشركة<br>ت الشركة<br>ت الشركة<br>ت الشركة<br>ت الشركة                                | استعلام طلبات التأ<br>تعديلات سابقة<br>1.<br>مدخل بياتات<br>مراجع بياتات<br>مراجع بياتات<br>3.<br>مراجع بياتات<br>4.<br>مدخل بياتات<br>4.                                              |
| 127         129         129         140         141         141         151         152         164         165         165         176         178 | جبر التمويلي<br>تعديل بيانات (سابق)<br>تالشركة<br>عقد بيع (سابق)<br>تقالشركة<br>تالشركة<br>تالشركة<br>تالشركة<br>تالشركة<br>تالشركة<br>تالشركة<br>تالشركة<br>تالشركة<br>تالشركة            | استعلام طلبات التأ<br>تعديلات سابقة<br>مدخل بياتات<br>مراجع بياتات<br>مدخل بياتات<br>3.<br>مراجع بياتات<br>4.<br>مراجع بياتات<br>5.                                                    |
| 127         129         129         140         141         141         151         152         164         165         165         176         178 | لجير التمويلي<br>تعديل بيانات (سابق)<br>تالشركة<br>عقد بيع (سابق)<br>تقد بيع (سابق)<br>تالشركة<br>تالشركة<br>تالشركة<br>تالشركة<br>تالشركة<br>تالشركة<br>تالشركة<br>تالشركة<br>تالشركة     | استعلام طلبات التأ<br>تعديلات سابقة<br>1.<br>مدخل بياتات<br>2.<br>مراجع بياتات<br>3.<br>مراجع بياتات<br>4.<br>مراجع بياتات<br>5.<br>مدخل بياتات<br>5.                                  |
| 127         129         129         140         141         141         151         152         164         165         176         178         187 | لجبر التمويلي<br>تعديل بيانات (سابق)<br>ت الشركة<br>عقد بيع (سابق)<br>ت الشركة<br>ت الشركة<br>ت الشركة<br>ت الشركة<br>ت الشركة<br>ت الشركة<br>ت الشركة<br>ت الشركة<br>ت الشركة<br>ت الشركة | استعلام طلبات التأ<br>تعديلات سابقة<br>1.<br>مدخل بياتات<br>2.<br>مراجع بياتات<br>3.<br>مراجع بياتات<br>4.<br>مراجع بياتات<br>5.<br>مراجع بياتات<br>5.<br>مراجع بياتات<br>مراجع بياتات |

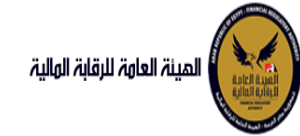

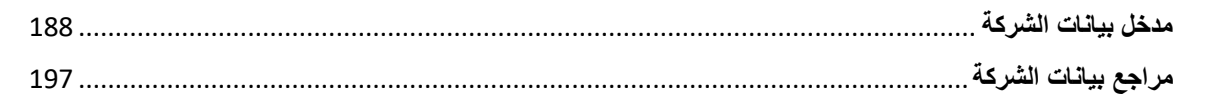

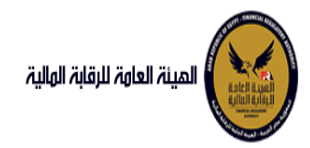

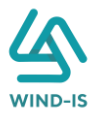

### هيكل الوثيقة والأهداف

هدف هذه الوثيقة إيضاح خطوات خدمات نظام التأجير التمويلي للشركات لاستخدام النظام بكل سلاسة وسهولة

### الصفحة الرئيسية

عند فتح البوابة الرئيسية للرقابة المالية يتم ظهور الصفحة الرئيسية كما يلي

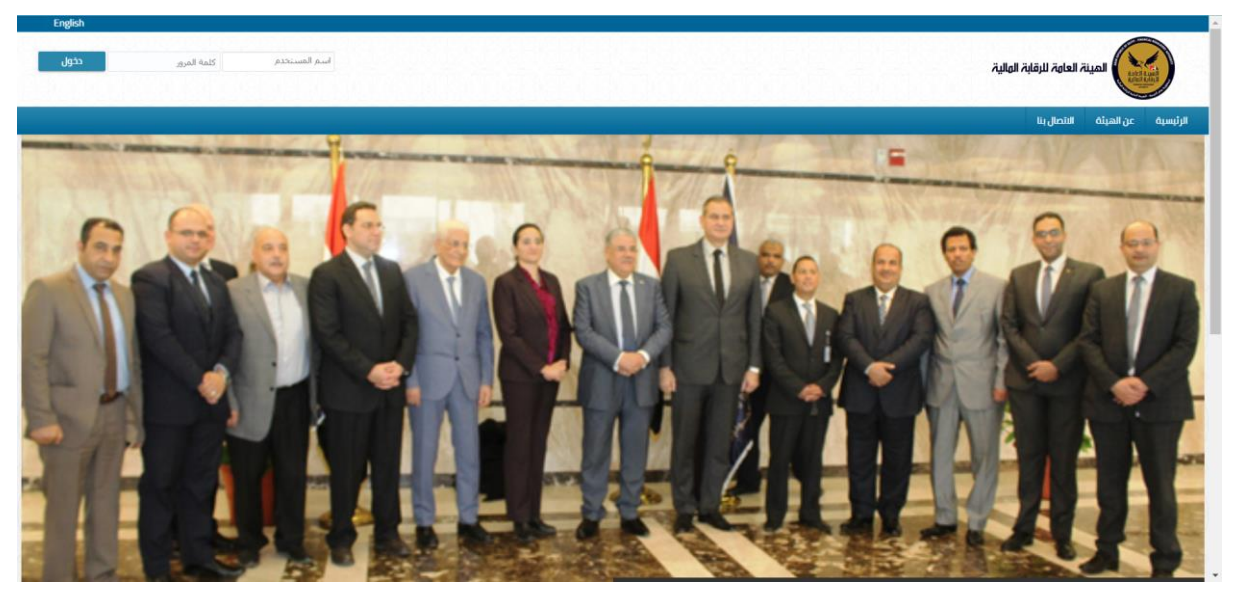

ثم يتم إدخال إسم المستخدم وكلمة المرور ثم يتم الضغط على "دخول" كما يلي:

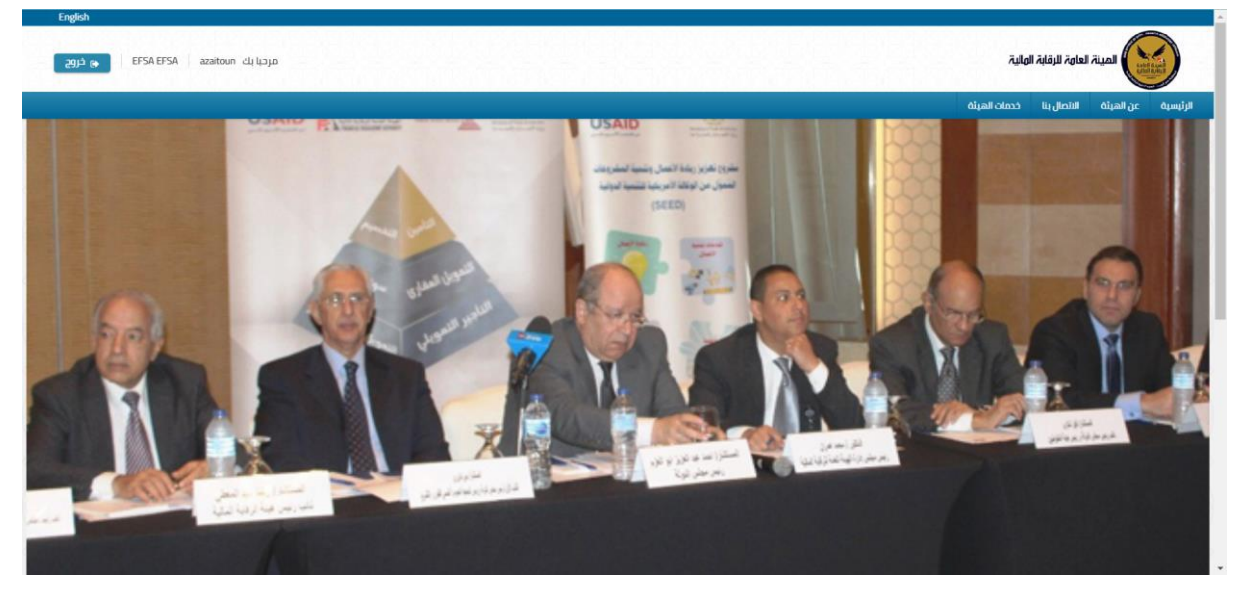

يعرض النظام خدمات التأجير التأمويلي ب الضغط على "خدمات الهيئة" كما يلي:

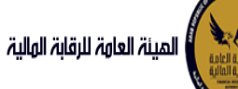

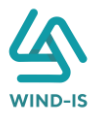

| مردیا یک EFSAEFSA Azatoun مردیا یک EFSAEFSA | المينة لعامة للرقابة الولية                        |
|---------------------------------------------|----------------------------------------------------|
|                                             | 🕫 الفائمة الرئيسية                                 |
|                                             | ♦ صنحوق المهام                                     |
|                                             | — التأجير التمويلي                                 |
|                                             | 🔶 تسجیل عقد جدید                                   |
|                                             | ♦ تعديل عقد                                        |
|                                             | ♦ عقد بيع                                          |
|                                             | 🔶 تنازل مؤجر                                       |
|                                             | 🔶 تنازل مستأجر                                     |
|                                             | <ul> <li>الغاء العقد</li> </ul>                    |
|                                             | <ul> <li>فسخ العقد</li> </ul>                      |
|                                             | <ul> <li>مورة طبق الاصل</li> </ul>                 |
|                                             | 🔶 شهاده بیانات                                     |
|                                             | <ul> <li>استعلام طلبات التأجير التمويني</li> </ul> |
|                                             | = تعدیلات سابقہ                                    |
|                                             | 🔶 تعدیل بیانات (سابق)                              |
|                                             | ♦ عقد بيع (سابق)                                   |
|                                             | 🔶 تنازل مؤجر (سابق)                                |
|                                             | 🔶 تنازل مستأجر (سابق)                              |

## صندوق المهام

يقوم موظف الشركة بإختيار صندوق المهام من القائمة لكي يتم ظهور شاشة المعاملات المحفوظة كما يلي:

| المينة لعامة للرقابة الهلية   |                    |                 |                   |              |               |           |                            | مرحبا یک FSA EFSA Azaitoun | ه خروج      |
|-------------------------------|--------------------|-----------------|-------------------|--------------|---------------|-----------|----------------------------|----------------------------|-------------|
| القائمة الرئيسية              | المعاملات المحفوظة | التأجير التمويا |                   |              |               |           |                            |                            |             |
| مندوق المهام                  | محددات البحث       |                 |                   |              |               |           |                            |                            |             |
| لتأجير التمويلي               |                    |                 |                   |              |               |           |                            |                            |             |
| نسجيل عقد جديد                | الاقم التسلسل      |                 |                   |              |               |           |                            |                            |             |
| عدیل عقد                      | بركيم الطلاب       |                 |                   |              |               |           |                            |                            |             |
| مقد بيع                       | رسم التعليب        |                 |                   |              |               |           |                            |                            |             |
| تازل مؤجر                     | اللطام             | *               | -                 |              |               |           |                            |                            |             |
| تنازل مستاجر                  | تاريخ الانشاء      |                 | - 00              |              | b             |           |                            |                            |             |
| لغاء العقد                    | 201 122 2004       |                 |                   |              |               |           |                            | بحث                        | إعادة تعيين |
| نتاير                         | نتايج البحث        |                 |                   |              |               |           |                            |                            |             |
| مورة طبق الاصل                |                    |                 | *                 |              | 50            |           |                            |                            |             |
| شهادة بيانات                  | الرقم التسلسلي     | رقم الطلب       | النظام            | نوع الطلب    | لاريخ الانشاء | رقم العقد |                            | اسم الشركة                 |             |
| ستعلام طلبات التأجير التمويلي | 1 1122             | 27431           | التأجير التمويلق  | تعديل بيانات | 20/02/2022    | 55        | شركة ويند لأنظمة المعلومات |                            | 1           |
| 106                           | 0 1106             | 27430           | التأجير التمويلتي | تعديل بيانات | 17/02/2022    | 55        | شركة ويند لأنظمة المعلومات |                            |             |
| عديلات سايقه                  | B 1104             | 27428           | التأجير التمويلتي | تسجيل عقد    | 16/02/2022    |           | شركة ويند لأنظمة المعلومات |                            |             |
| نعديل بيانات (سابق) 💦 880     | 5 1088             | 27425           | التأجير التمويلتي | تسجيل عقد    | 10/02/2022    |           | شركة ويند لأنظمة المعلومات |                            |             |
| مقد بيع (سابق)                | 4 1087             | 27424           | التأجير التمويلق  | تسجيل عقد    | 10/02/2022    |           | شركة ويند لأنظمة المعلومات |                            |             |
| ينازل مؤجر (سابق)             | 3 1086             | 27423           | التأجير التمويلتي | تسجيل عقد    | 10/02/2022    |           | شركة ويند لأنظمة المعلومات |                            |             |
| 085                           | 2 1085             | 27422           | التأجير التمويلق  | تسجيل عقد    | 10/02/2022    |           | شركة ويند لأنظمة المعلومات |                            |             |
| الفار مقدل الشار الماري       | 1 1084             | 27421           | التأجير التمويلق  | تسجيل عقد    | 10/02/2022    |           | شركة ويند لأنظمة المعلومات |                            |             |
| 082                           | 9 1082             | 27419           | التأجير التمويلق  | شهادة بيانات | 09/02/2022    | 51        | شركة ويند لأنظمة المعلومات |                            |             |
| فسخ عقد (سابق)                | 5 1074             | 7761            | التأجي التمميلة   | ວດັດ. ໂເລເຫັ | 30/01/2022    |           | شركق ميند لأنظمة المعلممات |                            | *           |

جميع الحقوق محفوظة للهيئة العامة للرقابة المالية 2017

يقوم الموظف بإدخال محددات البحث المراد البحث عنها وذلك عن طريق كتابة رقم الطلب كما يلي:

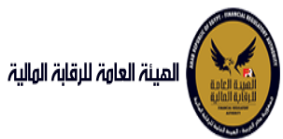

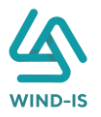

| مرحیا یک EFSA EFSA Azaitoun مرحیا یک |     |                       |                    | المينة لعامة للرقابة الولية |
|--------------------------------------|-----|-----------------------|--------------------|-----------------------------|
|                                      |     | -<br>التأجير التمويلي | المعاملات المحقوظة | 🎗 القائمة الرئيسية          |
|                                      |     |                       | محددات البحث       | 🕈 صندوق المهام              |
|                                      |     |                       | k                  | - التأجير التمويلي          |
|                                      |     |                       | الرقم التسلسلي     | ۰ تسجیل عقد جدید            |
|                                      |     | 27430                 | رقم الطلب          | ، تعدیل عقد                 |
|                                      |     |                       | النظام             | - عقد بيع                   |
|                                      | (ib | . 6                   | تاريخ الانشاء      | • تنازل مؤجر                |
| dura installed and a                 |     |                       |                    | · تنازل مستأجر              |
| Other event                          |     |                       |                    | Concernant A                |

ثم يقوم بالضغط على رز:

- البحث: لكي يتم ظهور بيانات الطلبات بناء على المحددات المدخلة
- إعادة تعيين: لكي يتم مسح جميع المحددات المدخلة ثم إدخال محددات أخرى

ثم يتم ظهور جميع المعاملات المحفوظة بالحقول الأساسية كما يلي:

| مرحبایک EFSA EFSA Azaitoun مرحبایک |           |               |              |                   |                 |                    | للمينة لعامة للرفاية الوليية                       |
|------------------------------------|-----------|---------------|--------------|-------------------|-----------------|--------------------|----------------------------------------------------|
|                                    |           |               |              | لى                | التأجير التمويا | المعاملات المحقوظة | 🎗 القائمة الرئيسية                                 |
|                                    |           |               |              |                   |                 | محددات البحث       | 🔶 صندوق المهام                                     |
|                                    |           |               |              |                   |                 | h                  | — التأجير التمويني                                 |
|                                    |           |               |              |                   |                 | الرقم التسلسلي     | 🔶 تسجیل عقد جدید                                   |
|                                    |           |               |              |                   | 27430           | رقم الطلب          | 🔶 تعدیل عقد                                        |
|                                    |           |               |              |                   |                 | olbill             | ♦ عقد بيع                                          |
|                                    |           | Tr.           | 10           | ria.              |                 | eldull bult        | 🔶 تنازل مؤجر                                       |
|                                    |           |               |              |                   |                 | Funni Alla         | 🔶 تنازل مستأجر                                     |
| Ofference                          |           |               |              |                   |                 | نتابع البعث        | <ul> <li>الفاء العقد</li> </ul>                    |
|                                    |           |               |              |                   |                 | سيج البحت          | <ul> <li>فسخ العقد</li> </ul>                      |
|                                    |           | 50            |              | *                 |                 |                    | 🔶 صورة طبق الاصل                                   |
| اسم الشركة                         | رقم العقد | تاريخ الالشاء | نوع الطلب    | اللظام            | رقم الطلب       | الرقم التسلسلي     | 🔶 شهادة بيانات                                     |
| شركة ويند لأنظمة المعلومات         | 55        | 17/02/2022    | تعديل بيانات | التأجير التمويلتي | 27430           | 1106               | <ul> <li>استعلام طلبات التأجير التمويلي</li> </ul> |
|                                    |           |               |              |                   |                 |                    |                                                    |
|                                    |           |               |              |                   |                 |                    | — تعدیلات سابقه                                    |
|                                    |           |               |              |                   |                 |                    | 🔶 تعدیل بیانات (سابق)                              |
|                                    |           |               |              |                   |                 |                    | 🔶 عقد بيع (سابق)                                   |

ومن ثم الضغط على الرقم التسلسلي يكل يتم إظهار جميع بيانات الطلب كما يلي:

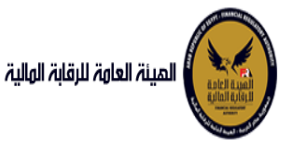

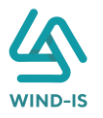

| eFSA EFSA  | مرحبا بك Azaitoun           |                                        |                                                               |                                   |                                    | المينة العامة للرقابة المالية                      |
|------------|-----------------------------|----------------------------------------|---------------------------------------------------------------|-----------------------------------|------------------------------------|----------------------------------------------------|
| ة البيانات | المرفقات مراجعة             | انات من اهم حق الانات                  | انات العقد سانات المال المؤدر س                               | ر<br>بانات المستأدرين، ب          | سانات المؤدرين                     | 🕫 القائمة الرئيسية                                 |
|            |                             |                                        |                                                               |                                   | 21                                 | 🔶 صندوق المهام                                     |
| J          |                             |                                        |                                                               |                                   | = بیان اسوجرین ر ع                 | — التأجير التمويني —                               |
|            |                             |                                        |                                                               | حذف                               | اضافة مؤجر                         | 🔸 تسجیل عقد جدید                                   |
|            |                             |                                        |                                                               |                                   |                                    | 🔸 تعدیل عقد                                        |
|            |                             | تاريخ قيد المؤجر                       | رقم قيد المؤجر<br>۱۶                                          | <b>^</b>                          | اسم المؤجر<br>شركة ويند الأنظمة    | 🔶 عقد بيع                                          |
|            |                             | 22/11/2021                             | ci                                                            | *                                 | المعلومات                          | 🔸 تنازل مؤجر                                       |
| A          | halle i le ti è ilt         | Accord II & Alle II de est Accit       |                                                               |                                   | A                                  | 🔸 تنازل مستأجر                                     |
| ه انصريبيه | <u>الراح التهاء الإطاقة</u> | חונק ומבון ועמוס וומנגעגס<br>1/01/2021 | رقم الملف الطريبي<br>01022021                                 |                                   | رقم البضافة الصريبية<br>- 31012021 | <ul> <li>الفاء العقد</li> </ul>                    |
|            | an relever                  | 01/01/0021                             | 01022021                                                      |                                   | 02022021                           | <ul> <li>فسخ العقد</li> </ul>                      |
|            | âuniall.                    | البذسند الاشاء                         | سند الانشاء                                                   |                                   | بقم سنج النشاء                     | 🔶 صورة طبق الاصل                                   |
|            | البنسية                     | 31/01/2021                             |                                                               |                                   | رتىتىر <u>سىد اسىتى،</u><br>123    | 🔶 شهادة بيانات                                     |
|            | 0,                          |                                        |                                                               |                                   |                                    | <ul> <li>استعلام طلبات التأجير التمويلي</li> </ul> |
|            | نوع النشاط                  | المسمى الوظيفى للممثل القانونى         | اسم الممثل القانونى للمؤجر                                    |                                   | الشكل القانوني                     | – تعدیلات سابقه                                    |
|            | خدمات                       | مدير <u>^</u><br>الشركة ▼              | أدمد<br>شريف ▼                                                |                                   | شركة توصية<br>بالأسهم              | • تعدیل بیانات (سابق)                              |
|            |                             |                                        |                                                               |                                   |                                    | 🔶 عقد بيع (سابق)                                   |
|            |                             | تليفون                                 | البريد الالكترونى                                             |                                   | العنوان                            | 🔶 تنازل مؤجر (سابق)                                |
|            |                             |                                        |                                                               |                                   | مدينة<br>نصر 🝷                     | 🔶 تنازل مستأجر (سابق)                              |
|            |                             |                                        |                                                               |                                   |                                    | 🔶 إلغاء عقد(سابق)                                  |
|            |                             |                                        | تاريخ اصدار البطاقة تاريخ التهاء<br>الضريبية البطاقة الضريبية | رقم البطاقة<br>سم المؤجر الضريبية | رقم قيد المؤجر ا                   | 🔶 فسخ عقد (سابق)                                   |
|            |                             |                                        | 31/12/2021 01/01/2021                                         | ية ويند لأنظ 21-02022021          | 15 شرک                             |                                                    |
|            |                             |                                        | 01/01/2022                                                    | ﻪ ﺑﺪﻭﻯ ﻣﯘ                         | 18 شرک                             |                                                    |
|            |                             |                                        |                                                               |                                   |                                    |                                                    |
|            |                             |                                        |                                                               |                                   |                                    |                                                    |
|            |                             |                                        |                                                               |                                   |                                    |                                                    |
|            |                             |                                        |                                                               |                                   |                                    |                                                    |
|            |                             |                                        |                                                               |                                   |                                    |                                                    |
|            |                             |                                        |                                                               |                                   |                                    |                                                    |
|            |                             |                                        |                                                               |                                   |                                    |                                                    |
|            | XAXXIXXA                    | x / I X X X X I X X X                  | XIX XIX XIX XIX                                               |                                   |                                    |                                                    |
|            |                             |                                        | الغاء                                                         | الثالى حفظ البيانات               | السابق                             |                                                    |

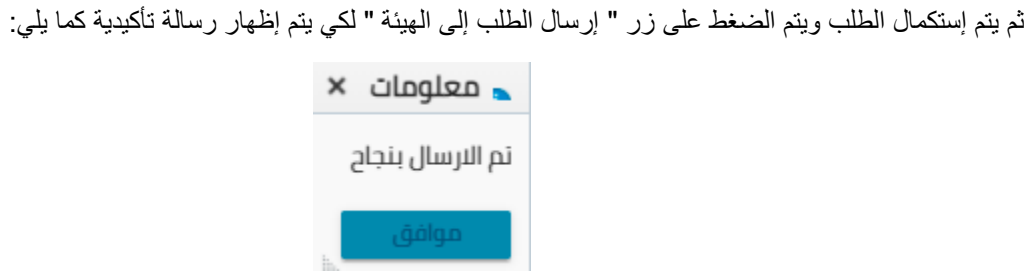

التأجير التمويلي

### 1. تسجيل عقد جديد

مدخل بيانات الشركة يقوم موظف الشركة باختيار قائمة التأجير التمويلي ومن ثم الضغط على شاشة تسجيل عقد جديد ويتم ظهور ها كما يلي

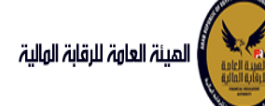

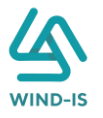

| المينة العامة للرقابة الما                         | ŗ,                                      |                      |                                                               |                                            | ورحبا بك EFSA EFSA Azaitoun مرحبا بك            |
|----------------------------------------------------|-----------------------------------------|----------------------|---------------------------------------------------------------|--------------------------------------------|-------------------------------------------------|
| مندمة الرئيسية 🗘                                   | تسجيل عقد جديد                          |                      |                                                               |                                            |                                                 |
| piani, cyner -                                     |                                         |                      |                                                               |                                            |                                                 |
| — الناجير النموينى<br>🗲 آسديل عقد جديد             | بيتوجرين                                | Citization Contra    | ואסט ואשר איז איז איז איז איז איז איז איז איז איז             | יניים יום שאן בט                           | אנשט און אין אין אין אין אין אין אין אין אין אי |
| • تعدیل عقد                                        | <ul> <li>بیانات المؤجرین ( 1</li> </ul> | L.                   |                                                               |                                            |                                                 |
| <br>♦ عقد بيع                                      | اضافة مؤجر                              |                      |                                                               |                                            |                                                 |
| <ul> <li>تنازل مؤجر</li> </ul>                     |                                         |                      |                                                               |                                            |                                                 |
| 🔹 تنازل مستأجر                                     | اسم المؤجر<br>شركة ميزد الأنظمة         |                      | رقم قيد المؤجر                                                | تاريخ قيد المؤجر                           |                                                 |
| 🔶 الغاء العقد                                      | المعلومات                               |                      | 15                                                            | 24/02/2022                                 |                                                 |
| 🔶 فسخ العقد                                        | A                                       |                      | and the second                                                | Access Box Alley Body and Accel            | A                                               |
| 🔶 صورة طبق الاصل                                   | رقم البطاقة الطريبية<br>31012021-       |                      | رقم الملك الطريبي<br>01022021                                 | تاریخ اصحار انبطاقه انظریبیه<br>01/01/2021 | מונגב ונגבו וגבוים וומנגענים<br>31/12/2021      |
| 🔶 شهادهٔ بیانات                                    | 02022021                                | *                    | UTULLUL T                                                     |                                            |                                                 |
| <ul> <li>استعلام طلبات التأجير التمويلي</li> </ul> | داشانا عاسمة                            |                      | داشابال عنس                                                   | تابيذ سند النشاء                           | âunia)                                          |
|                                                    | 123                                     |                      |                                                               | 31/01/2021                                 | مصرى                                            |
| — تەدىلات سابقە<br>🔶 تەدىل بىلارد (بىلىغ )         |                                         |                      |                                                               |                                            |                                                 |
| 🔸 معدین بیانت رسایق                                | الشكل القانوني                          |                      | اسم الممثل القانوني للمؤجر                                    | المسمى الوظيفى للممثل الا                  | نوع النشاط                                      |
| • عبير بيع رسبي<br>• تنانل مقدر (سارة.)            | شركة توصية<br>بالأسهم -                 |                      | احمد<br>شريف ♥                                                | مدير 🚔<br>الشركة 👻                         | خدمات                                           |
| غران مستأدر (سایة J                                |                                         |                      |                                                               |                                            |                                                 |
| <ul> <li>الغاء عقد(سابق)</li> </ul>                | العنوان                                 |                      | البريد الالكترونى                                             | تليفون                                     |                                                 |
| ېيى خىمىرىيى.<br>🔶 فىسخ عقد (سابق)                 | مدینه ۲<br>نصر ۲                        |                      |                                                               |                                            |                                                 |
| VAR VAR                                            | رقم قيد المؤجر                          | اسم المؤجر رقم الب   | فة تاريخ اصدار البطاقة تاريخ التهاء<br>م المسية الطلقة المسية |                                            |                                                 |
|                                                    | uμů 15                                  | كة ويند لأنظ 2022021 | 31/12/2021 01/01/202121                                       | le la la la la la la la la la la la la la  |                                                 |
|                                                    |                                         |                      |                                                               |                                            |                                                 |
|                                                    |                                         |                      |                                                               |                                            |                                                 |
|                                                    |                                         |                      |                                                               |                                            |                                                 |
|                                                    |                                         |                      |                                                               |                                            |                                                 |
|                                                    |                                         |                      |                                                               |                                            |                                                 |
|                                                    |                                         |                      |                                                               |                                            |                                                 |
|                                                    |                                         |                      |                                                               |                                            |                                                 |
|                                                    |                                         |                      |                                                               |                                            |                                                 |
|                                                    |                                         |                      | ~~~~~~                                                        | ~ ~ ~ ~ ~ ~ ~ ~                            |                                                 |
|                                                    | السابق                                  | التالي حفظ الب       | ت الغاء                                                       |                                            |                                                 |

يتم عرض بيانات المؤجر الأساسية ويتيح النظام بإضافة أكثر من مؤجر – موجود بالفعل من قبل - عن طريق الضغط على زر "إضافة مؤجر" كما يلي:

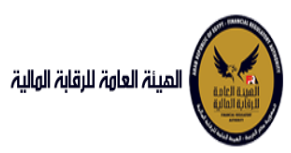

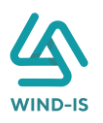

|                               |                                |                             | 🔺 بيانات المؤجرين [ 2 ]            |
|-------------------------------|--------------------------------|-----------------------------|------------------------------------|
|                               |                                |                             | اضافة مؤجر حذف                     |
|                               |                                |                             | * اسم المؤجر                       |
|                               |                                |                             | ٩                                  |
|                               |                                |                             |                                    |
|                               | تاريخ قيد المؤجر               | رقم قيد المؤجر              | اسم المؤجر                         |
|                               |                                |                             |                                    |
| ناريخ انتهاء البطاقة الضريبية | تاريخ اصدار البطاقة الضريبية   | رقم الملف الضريبى           | رقم البطاقة الضريبية               |
|                               |                                |                             |                                    |
| Aunial                        | -1410-51-64-07                 | -14:00-5:                   | والمعارية النائبان                 |
| dimih                         | ט(וא שדר ווונשו א              | שדר וונישיא                 | (סק שבר הנשום:                     |
|                               |                                |                             |                                    |
| وع النشاط                     | المسمى الوظيفى للممثل القانونى | اسم الممثل القانونى للمؤجر  | الشكل القانوني                     |
|                               |                                |                             |                                    |
|                               | تليفون                         | البريد الالكترونى           | العنوان                            |
|                               |                                |                             |                                    |
|                               |                                | بالبذامدا الطاقة تأليذانتها | أغالها المقر                       |
|                               |                                | الضريبية اللطاقة الضريبية   | رقم قيد المؤجر اسم المؤجر الضريبية |
|                               |                                | 31/12/2021 01/01/2021       | 31012021ثمركة مبند لأنظ 15         |
|                               |                                |                             |                                    |

ثم يتم الضغط على زر " 🤷 " للبحث عن المؤجر كما يلي:

| ×                       |                     | Search and Select: اسم المؤجر |
|-------------------------|---------------------|-------------------------------|
|                         |                     | ▲ بحث                         |
|                         |                     | اسم المؤجر                    |
|                         |                     | رقم البطاقة الضريبية          |
|                         |                     | رقم الملف الضريبى             |
| دث إعادة تعيين          | ц                   |                               |
|                         |                     |                               |
| تاريخ اص<br>البطاقة الذ | ف الضريبي رقم البطا | اسم المؤجر رقم الملا          |
|                         |                     | لا توجد صفوف لعرضها.          |
|                         |                     |                               |
|                         |                     |                               |
|                         |                     |                               |
|                         |                     |                               |
|                         |                     |                               |
|                         |                     |                               |
| -1411 - 24              |                     | •                             |

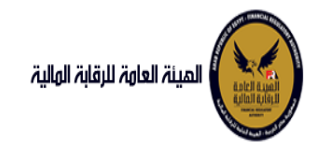

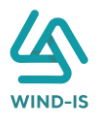

يتم البحث باختيار أحد محددات البحث أو بالضغط على زر "بحث" لظهور جميع المؤجرين كما يلي:

| ×           |                      |                   | Search and Select: اسم المؤجر |
|-------------|----------------------|-------------------|-------------------------------|
|             |                      |                   | 🔺 بحث                         |
|             |                      |                   | اسم المؤجر                    |
|             |                      |                   | رقم البطاقة الضريبية          |
|             |                      |                   | رقم الملف الضريبى             |
| دة تعيين    | بحث إعا              |                   |                               |
|             |                      |                   |                               |
| -14-17      |                      |                   |                               |
| البطاقة الذ | رقم البطاقة الضريبية | رقم الملف الضريبى | اسم المؤجر                    |
| 01/2021     | 31012021             | 01022021          | شركة ويند لأنظمة المعلومات    |
| 12/2020     | 123456               | 12345             | عبدالرحمن زيتون               |
| 12/2020     | 123                  | 123               | zExpiry                       |
|             |                      |                   | Asmaa                         |
| 12/2020     |                      |                   | expiry                        |
| 01/2021     | 123456               | 23456             | Wind Information System       |
|             |                      |                   |                               |
|             |                      |                   |                               |
| 4           |                      |                   | •                             |
| لغاء        | موافق إ              |                   |                               |

يتم إختيار المؤجر المحدد ثم الضغط على:

- لغاء: لكي يتم إلغاء عملية البحث والعودة للبيانات المؤجرين مرة أخري
- موافق: يتم اختيار المؤجر المحدد وعرضه كما يلي في بيانات المؤجرين

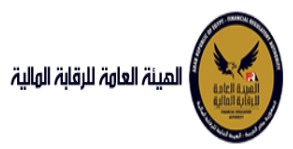

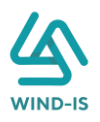

|                         |                 | lilu Just               |                                 |                                  | ân na Lian dilu         | uliic Ilcia    |                           | oulepă Ilulite   |
|-------------------------|-----------------|-------------------------|---------------------------------|----------------------------------|-------------------------|----------------|---------------------------|------------------|
| וייי ייי ייי יייי יייי  |                 | יילנט וחי               |                                 | بانت التتان التتوبر              | بیانات تین تلفیم حق<br> |                |                           | للرابعة البيانات |
| ا بیانات المؤجرین [ 2 ] | [2]             |                         |                                 |                                  |                         |                |                           |                  |
| اضافة مؤجر حذذ          | حذف             |                         |                                 |                                  |                         |                |                           |                  |
| اسم المؤدر              |                 | ىق                      | ر قيد المؤدر                    |                                  | تاريخ قيد المؤجر        |                |                           |                  |
| عبدالرحمن 🔺             |                 | 11                      | ,                               |                                  | 31/01/2021              |                |                           |                  |
| زيتون 🔻                 |                 |                         |                                 |                                  |                         |                |                           |                  |
| رقم البطاقة الضريبية    | ţ۵              | رقم                     | م الملف الضريبى                 |                                  | تاريخ اصدار البطاقة الذ | ضريبية         | تاريخ انتهاء البطاقة الضر | ة الضريبية       |
| 123456                  |                 | 345                     | 123                             |                                  | 01/12/2020              |                | 30/12/2021                |                  |
| رقم سند الانشاء         |                 | سند                     | د الانشاء                       |                                  | تاريخ سند الانشاء       |                | الجنسية                   |                  |
| 12345                   |                 | 345                     | 123                             |                                  | 01/12/2020              |                |                           |                  |
|                         |                 |                         |                                 |                                  |                         |                |                           |                  |
| الشكل القانوني          |                 | اسم<br>too              | م الممثل القانونی للم<br>ثار    | ىۋجر                             | المسمى الوظيفى للد      | لممثل القانونى | نوع النشاط                |                  |
|                         |                 | عبدا                    | یں م<br>دالرحمن 🝷               |                                  | مىسىتى<br>عبدالرحمن 🔻   |                |                           |                  |
| العنوان                 |                 | البري                   | يد الالكتروني                   |                                  | تليفون                  |                |                           |                  |
| مدينة                   |                 | ind-                    | ahman.zaitoun@wir               | ▲ abdulra                        | 01009322269             |                |                           |                  |
| ستر .                   |                 |                         | 15.0                            |                                  |                         |                |                           |                  |
| رقم قيد المؤجر اسم      | اسم المؤجر      | رقم البطاقة<br>الضريبية | تاريخ اصدار البطاقة<br>الضريبية | تاريخ انتهاء<br>البطاقة الضريبية |                         |                |                           |                  |
| 11 عبدالرد              | عبدالرحمن زيتون | 123456                  | 01/12/2020                      | 30/12/2021                       |                         |                |                           |                  |
| 15 شركة و               | شركة ويند لأنظ  | 31012021                | 01/01/2021                      | 31/12/2021                       |                         |                |                           |                  |

ثم يتم الضغط على زر "التالي" لعرض بيانات المستأجرين كما يلي:

|              |                           |                                 |                         | ن[0]           | 🔺 بيانات المستأجريا |
|--------------|---------------------------|---------------------------------|-------------------------|----------------|---------------------|
|              |                           |                                 | سجل مسبقا               | اضافة مستأجر م | اضافة مستأجر جديد   |
| ناء<br>ريبية | تاريخ انتھ<br>البطاقة الض | تاريخ اصدار البطاقة<br>الضريبية | رقم البطاقة<br>الضريبية | اسم المستأجر   | رقم المستأجر        |
|              |                           |                                 |                         |                | .No data to display |
|              |                           |                                 |                         |                |                     |
|              |                           |                                 |                         |                |                     |
|              |                           |                                 |                         |                |                     |
|              |                           |                                 |                         |                |                     |
|              |                           |                                 |                         |                |                     |
|              |                           |                                 |                         |                |                     |
|              | LIV                       | N X L Z J                       |                         |                |                     |
|              |                           | الغاء                           | حفظ البيانات            | الثالي         | السابق              |

يتم إختيار:

إضافة مستأجر جديد: يتم إدخال بيانات المستأجر الجديد كما يلي

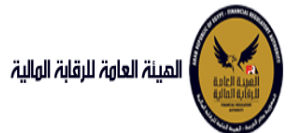

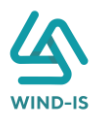

|                 |                |                 |                     |                                  |                                 |                         | بن [1]          | المستأجرر   |
|-----------------|----------------|-----------------|---------------------|----------------------------------|---------------------------------|-------------------------|-----------------|-------------|
|                 |                |                 |                     |                                  | حذف                             | ىجل مسبقا               | اضافة مستأجر مى | ستأجر جديد  |
|                 |                |                 |                     |                                  |                                 |                         |                 | المستأجر    |
| لبطاقة الضريبية | تاريخ انتهاء ا | الضريبية        | تاريخ اصدار البطاقة |                                  | م الملف الضريبي                 | رق                      | مَر             | طاقة الضريب |
| Ô               |                | ©.              |                     |                                  |                                 |                         |                 |             |
|                 | * نوع النشاح   | للممثل القانونى | المسمى الوظيفى      | ستأجر                            | سم الممثل القانونى للم          | •                       |                 | ئل القانوني |
|                 | الجنسية        |                 | تليفون              |                                  | ريد الالکترونی                  | الير                    |                 |             |
| Ŧ               |                |                 |                     |                                  |                                 |                         |                 |             |
|                 |                |                 |                     | تاريخ انتهاء<br>البطاقة الضريبية | تاريخ اصدار البطاقة<br>الضريبية | رقم البطاقة<br>الضريبية | اسم المستأجر    | مستأجر      |
|                 |                |                 | حذف                 |                                  |                                 |                         |                 |             |
|                 |                |                 |                     |                                  |                                 |                         |                 |             |
|                 |                |                 |                     |                                  |                                 |                         |                 |             |
|                 |                |                 |                     |                                  |                                 |                         |                 |             |
|                 |                |                 |                     |                                  |                                 |                         |                 |             |
|                 |                |                 |                     |                                  |                                 |                         |                 |             |
|                 |                |                 |                     |                                  |                                 |                         |                 |             |
|                 |                |                 |                     |                                  |                                 |                         |                 |             |

### يتم إدخال بيانات المستأجر في الحقول كما يلي:

| بيانات المستأجرين [ 1 ]               |                                |                                |                               |   |
|---------------------------------------|--------------------------------|--------------------------------|-------------------------------|---|
| فافة مستأجر جديد افافة مستأجر مسجل مى | حض                             |                                |                               |   |
| * اسم المستأجر                        |                                |                                |                               |   |
| مستأجر 01022021                       |                                |                                |                               |   |
| رقم البطاقة الضريبية                  | رقم الملف الضريبى              | تاريخ اصدار البطاقة الضريبية   | تاريخ انتهاء البطاقة الضريبية |   |
| 456                                   | 123                            | 01/02/2021                     | 01/02/2022                    | Î |
| * الشكل القانوني                      | * اسم الممثل القانوني للمستأجر | المسمى الوظيفى للممثل القانونى | * نوع النشاط                  |   |
| شركة توصية بالأسهم                    | أحمد محمد                      |                                | سلعة                          | * |
| العنوان                               | البريد الالكترونى              | تليفون                         | الجنسية                       |   |
|                                       |                                |                                | مصرى                          | * |

إضافة مستأجر مسجل مسبقا: بكي يتم البحث عن المستأجر المسجل مسبقا كما يلي:

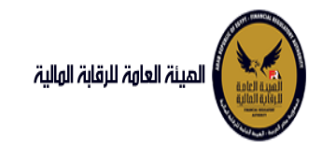

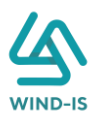

|                                  |                                                |                                                                                                    | ن [ 2 ]                                                                                                    | 🔺 بيانات المستأجري                                                                                              |
|----------------------------------|------------------------------------------------|----------------------------------------------------------------------------------------------------|----------------------------------------------------------------------------------------------------|----------------------------------------------------------------------------------------------------|
|                                  | حذف                                            | سجل مسبقا                                                                                                    | اضافة مستأجر م                                                                                                    | اضافة مستأجر جديد                                                                                               |
|                                  |                                                | ٩                                                                                                    |                                                                                                    | * اسم المستأجر                                                                                                  |
| تاريخ انتهاء<br>البطاقة الضريبية | تاريخ اصدار البطاقة<br>الضريبية                | رقم البطاقة<br>الضريبية                                                                                                    | اسم المستأجر                                                                                                    | رقم المستأجر                                                                                                    |
|                                  |                                                |                                                                                                    |                                                                                                    |                                                                                                    |
| 01/02/2022                       | 01/02/2021                                     | 456                                                                                                    | مستأجر 22021                                                                                                    |                                                                                                    |
|                                  |                                                |                                                                                                    |                                                                                                    |                                                                                                    |
|                                  |                                                |                                                                                                    |                                                                                                    |                                                                                                    |
|                                  |                                                |                                                                                                    |                                                                                                    |                                                                                                    |
|                                  |                                                |                                                                                                    |                                                                                                    |                                                                                                    |
|                                  | الريخ التهاء<br>البطاقة الضريبية<br>01/02/2022 | دفت.       دلمانه،       دلمانه، | حذف حدف      حذف      حذ | ن [2]<br>المافة مسالار مسرل مسرلا حث<br>الم المستأدر 102/2021 لم المطاقة المريبية<br>مستأدر 2011/02/2021 لم الم |

# يتم الضغط على " 🎴 " للبحث عن المستأجر المحدد كما يلي:

| ×                       |                      |                   | Search and Select: اسم المستأجر |
|-------------------------|----------------------|-------------------|---------------------------------|
| ب على الأقل             | ** واحد مطلور        |                   | ⊾ بحث                           |
|                         | 5                    |                   | ** اسم المستأجر                 |
|                         |                      |                   | ** رقم البطاقة الضريبية         |
|                         |                      |                   | ** رقم الملف الضريبى            |
| ادة تعيين               | بحث إما              |                   |                                 |
| تاريخ اص<br>البطاقة الذ | رقم البطاقة الضريبية | رقم الملف الضريبى | اسم المستأجر                    |
|                         |                      |                   | لا توجد صفوف لعرضها.            |
|                         |                      |                   |                                 |
|                         |                      |                   |                                 |
|                         |                      |                   |                                 |
|                         |                      |                   |                                 |
|                         |                      |                   |                                 |
|                         | ādas                 |                   | •                               |
| h.                      | للوسق                |                   |                                 |

يتم تحديد محدد واحر على الأقل للبحث عن المستأجر المحدد كما يلي:

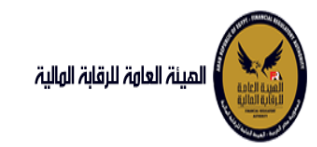

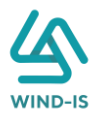

| ×                       |                      |                   | لمستأجر | Search and Select: اسم ا |
|-------------------------|----------------------|-------------------|---------|--------------------------|
|                         |                      |                   |         | 🔺 بحث                    |
| ب على الأقل             | ** واحد مطلور        |                   |         |                          |
|                         |                      |                   |         | ** اسم المستأجر          |
|                         |                      |                   | 123     | ** رقم البطاقة الضريبية  |
|                         |                      |                   |         | ** رقم الملف الضريبى     |
| ادة تعيين               | بحث إما              |                   |         |                          |
| تاريخ اص<br>البطاقة الذ | رقم البطاقة الضريبية | رقم الملف الضريبى |         | اسم المستأجر             |
| 12/2020                 | 123                  | 123               |         | مستأجر 14122020-2        |
|                         |                      |                   |         |                          |
|                         |                      |                   |         |                          |
|                         |                      |                   |         |                          |
|                         |                      |                   |         |                          |
|                         |                      |                   |         |                          |
|                         |                      |                   |         |                          |
| 4                       |                      |                   |         | ۱.                       |
| إلغاء                   | موافق                |                   |         |                          |

يتم إختيار المستأجر المحدد ثم الضغط على:

- للغاء: لكي يتم إلغاء عملية البحث والعودة للبيانات المستأجرين مرة أخري
- موافق: يتم اختيار المستأجر المحدد وعرضه كما يلي في بيانات المستأجرين

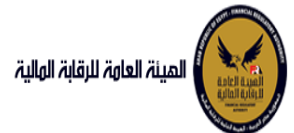

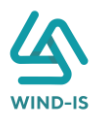

|    | مراجعة البيانات              | المرفقات   |    | بيانات الدفع    | بيانات من لهم حق<br>""- " | نات المال المؤجر                 | بانات العقد بيان                | أجرين بر                | بيانات المست   | بيانات المؤجرين                                   |
|----|------------------------------|------------|----|-----------------|---------------------------|----------------------------------|---------------------------------|-------------------------|----------------|---------------------------------------------------|
|    |                              |            |    |                 |                           |                                  |                                 |                         | ين [ 2 ]       | 🔺 بيانات المستأجر                                 |
|    |                              |            |    |                 |                           |                                  | دش                              | سجل مسبقا               | اضافة مستأجر د | ا <mark>ضافة مستأجر جديد</mark><br>* اسم المستأجر |
|    |                              |            |    |                 |                           |                                  |                                 | Q,                      | :              | مستأجر 2-14122020                                 |
|    |                              |            |    |                 |                           |                                  |                                 |                         |                | * اسم المستأجر                                    |
|    |                              |            |    |                 |                           |                                  |                                 |                         | 2-1            | مستأجر 4122020                                    |
| -  | ناء البطاقة الضريبية<br>مربد | تاريخ انتھ | -  | الضريبية        | تاريخ اصدار البطاقة       |                                  | قم الملف الضريبى                | ij                      | بية            | رقم البطاقة الضري                                 |
| 10 | 31/1                         | 12/2020    | 10 |                 | 01/12/2020                |                                  | 123                             |                         |                | 123                                               |
|    | شاط                          | * نوع الن  |    | للممثل القانونى | المسمى الوظيفى            | مستأجر                           | اسم الممثل القانونی للا         | *                       |                | * الشكل القانوني                                  |
| v  |                              | محمد       |    |                 | 123                       |                                  | 123                             | v                       | 40,            | شركة توصية بالأس                                  |
|    |                              | الجنسية    |    |                 | تليفون                    |                                  | بريد الالكترونى                 | 11                      |                | العنوان                                           |
| v  |                              | سعودى      |    |                 | 01009322269               |                                  | 123                             |                         |                | 123                                               |
|    |                              |            |    |                 |                           |                                  |                                 |                         |                |                                                   |
|    |                              |            |    |                 |                           | تاريخ انتهاء<br>البطاقة الضريبية | تاريخ اصدار البطاقة<br>الضريبية | رقم البطاقة<br>الضريبية | اسم المستأجر   | رقم المستأجر                                      |
|    |                              |            |    |                 | حذف                       | 31/12/2020                       | 01/12/2020                      | 123                     | مستأجر 22020   | 18                                                |
|    |                              |            |    |                 | حذف                       | 01/02/2022                       | 01/02/2021                      | 456                     | مستأجر 22021   |                                                   |
|    |                              |            |    |                 |                           |                                  |                                 |                         |                |                                                   |
|    |                              |            |    |                 |                           |                                  |                                 |                         |                |                                                   |
|    |                              |            |    |                 |                           |                                  |                                 |                         |                |                                                   |
|    |                              |            |    |                 |                           |                                  |                                 |                         |                |                                                   |
|    |                              |            |    |                 |                           |                                  |                                 |                         |                |                                                   |
|    |                              |            |    |                 |                           |                                  |                                 |                         |                |                                                   |
|    |                              | ~          | ~  |                 |                           |                                  |                                 |                         |                |                                                   |
|    |                              |            |    |                 |                           |                                  | الغاء                           | حفظ البيانات            | التالي         | السابق                                            |

يتم الضغط على زر "التالي" لعرض بيانات العقد كما يلي:

| بيانات المؤجرين بيانات المستأجرين | بيانات العقد        | بيانات المال المؤجر | بيانات من لهم حق<br>  | بيانات الدفع | المرفقات          | مراجعة البيانات |
|-----------------------------------|---------------------|---------------------|-----------------------|--------------|-------------------|-----------------|
| بيانات العقد                      |                     |                     |                       |              |                   |                 |
| تاريخ تحرير العقد                 |                     |                     |                       |              |                   |                 |
| Î                                 |                     |                     |                       |              |                   |                 |
| يخ بدأ سريان العقد                | * تاريخ نهاية العقد |                     | تاريخ اول قسط         |              | * تاريخ خيار الشر | 2               |
| Û                                 |                     | Ċo                  |                       | Ëø           |                   | Če              |
| دة العقد (بالشهور <mark>)</mark>  | دورية القسط         |                     | * القيمة الايجارية ال | لاجمالية     | * القيمة البيعين  | للمال المؤجر    |
|                                   |                     | -                   |                       |              |                   |                 |
| الدفعة المقدمة                    | قيمة العقد          |                     | * عدد الاقساط         |              | متوسط قيمة ال     | نسط             |
|                                   |                     |                     |                       |              |                   |                 |
| الدفعة المقدمة                    | وتحو العود          |                     | * عدد الاقساط         |              | متوسط قيمة ال     | نسط             |

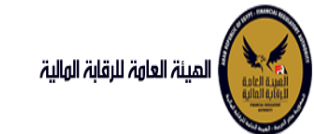

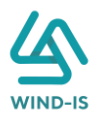

#### بيانات المؤجرين [ 2 ]

| اسم الوکیل | نسبة المؤجر | نوع المؤجر فى<br>العقد | قيمة المؤجر من<br>العقد | رقم البطاقة<br>الضريبية | اسم المؤجر                 |
|------------|-------------|------------------------|-------------------------|-------------------------|----------------------------|
|            |             | •                      |                         | 123456                  | عبدالرحمن زيتون            |
|            |             | v                      |                         | 31012021                | شركة ويند لأنظمة المعلومات |
|            |             |                        |                         |                         |                            |
|            |             |                        |                         |                         |                            |
|            |             |                        |                         |                         |                            |
|            |             |                        |                         |                         |                            |
|            |             |                        |                         |                         |                            |
|            |             |                        |                         |                         |                            |

#### بيانات المستأجرين [ 2 ]

| 2.14122020 x<br>2.14122021 x<br>01022021 x<br>01022021 x<br>01022021 x<br>01022021 x<br>01022021 x | اسم الوکیل | نسبة المستأجر | نوع المستأجر في<br>العقد | قيمة المستأجر<br>من العقد | رقم البطاقة<br>الضريبية | ىتأجر | اسم المس |   |                  |
|----------------------------------------------------------------------------------------------------|------------|---------------|--------------------------|---------------------------|-------------------------|-------|----------|---|------------------|
| ▼         456         01022021,∞                                                                   |            |               | •                        |                           | 123                     |       |          | : | ىتأجر 14122020-2 |
|                                                                                                    |            |               | •                        |                           | 456                     |       |          |   | ىتأجر 01022021   |
|                                                                                                    |            |               |                          |                           |                         |       |          |   |                  |
|                                                                                                    |            |               |                          |                           |                         |       |          |   |                  |
|                                                                                                    |            |               |                          |                           |                         |       |          |   |                  |
|                                                                                                    |            |               |                          |                           |                         |       |          |   |                  |
|                                                                                                    |            |               |                          |                           |                         |       |          |   |                  |
|                                                                                                    |            |               |                          |                           |                         |       |          |   |                  |
|                                                                                                    |            |               |                          |                           |                         |       |          |   |                  |
|                                                                                                    |            |               |                          |                           |                         |       |          |   |                  |
|                                                                                                    |            |               |                          |                           |                         |       |          |   |                  |
|                                                                                                    |            |               |                          |                           |                         |       |          |   |                  |

#### يتم إدخال بيانات العقد كما يلي:

|     |                               |       |                              |    |                     |     | 🔺 بيانات العقد        |
|-----|-------------------------------|-------|------------------------------|----|---------------------|-----|-----------------------|
|     |                               |       |                              |    |                     |     | * تاريخ تحرير العقد   |
|     |                               |       |                              |    |                     | i o | 01/02/2021            |
|     |                               |       |                              |    |                     |     |                       |
|     | * تاريخ خيار الشراء           |       | تاريخ اول قسط                |    | * تاريخ نهاية العقد |     | تاريخ بدأ سريان العقد |
| i e | 05/02/2021                    | tio - | 01/03/2021                   | Ċò | 15/02/2022          | Ċ.  | 15/02/2021            |
|     |                               |       |                              |    |                     |     |                       |
|     | * القيمة البيعية للمال المؤجر |       | * القيمة الايجارية الاجمالية |    | دورية القسط         |     | مدة العقد (بالشهور)   |
|     | 1000                          |       | 10000                        | *  | شهرى                |     | 12                    |
|     |                               |       |                              |    |                     |     |                       |
|     | متوسط قيمة القسط              |       | * عدد الاقساط                |    | فيمة العقد          |     | * الدفعة المقدمة      |
|     | 833.333                       |       | 12                           |    | 12000               |     | 1000                  |

#### مع اعتبار ان:

- قيمة العقد: تتكون من إجمالي الحقول "القيمة الإيجارية الإجمالية القيمة البيعية للمال المؤجر الدفعة المقدمة".
  - متوسط قيمة القسط: يتكون من القيمة الإيجارية الإجمالية / عدد الأقساط.

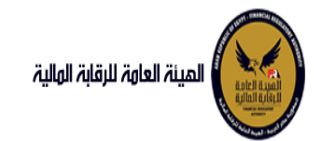

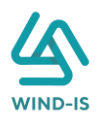

ثم يتم تحديد قيمة المؤجر مع اختيار نوع المؤجر وادخال اسم الوكيل من العقد لبيانات المؤجرين كما يلي:

بيانات المؤجرين [ 2 ]

| اسم الوکیل | نسبة المؤجر | نوع المؤجر في<br>العقد | قيمة المؤجر من<br>العقد | رقم البطاقة<br>الضريبية | اسم المؤجر                 |
|------------|-------------|------------------------|-------------------------|-------------------------|----------------------------|
| عبدالرحمن  | 16.667      | وکیل ضمانات 👻          | 2000                    | 123456                  | عبدالرحمن زيتون            |
| أحمد       | 83.333      | بيع واستئجار 👻         | 10000                   | 31012021                | شركة ويند لأنظمة المعلومات |
|            |             |                        |                         |                         |                            |
|            |             |                        |                         |                         |                            |
|            |             |                        |                         |                         |                            |
|            |             |                        |                         |                         |                            |
|            |             |                        |                         |                         |                            |
|            |             |                        |                         |                         |                            |
| 4          |             |                        |                         |                         | •                          |

مع اعتبار ان نسبة المؤجر تحتسب من قيمة المؤجر المدخلة.

ثم يتم تحديد قيمة المستأجر مع اختيار نوع المستأجر وادخال اسم الوكيل من العقد لبيانات المستأجرين كما يلي:

|            |               |                          |                           |                         | بيانات المستاجرين [ 2 ] |
|------------|---------------|--------------------------|---------------------------|-------------------------|-------------------------|
| اسم الوکیل | نسبة المستأجر | نوع المستأجر في<br>العقد | قيمة المستأجر<br>من العقد | رقم البطاقة<br>الضريبية | اسم المستاجر            |
| أحمد       | 41.667        | بيع واستئجار 📼           | 5000                      | 123                     | مستأجر 2-14122020       |
| محمد       | 58.333        | بيع واستئجار 📼           | 7000                      | 456                     | مستأجر 01022021         |
|            |               |                          |                           |                         |                         |
|            |               |                          |                           |                         |                         |
|            |               |                          |                           |                         |                         |
|            |               |                          |                           |                         |                         |
|            |               |                          |                           |                         |                         |
|            |               |                          |                           |                         |                         |
| 4          |               |                          |                           |                         |                         |

مع اعتبار ان نسبة المستأجر تحتسب من قيمة المستأجر المدخلة.

ثم يتم الضغط على زر "التالي" لعرض بيانات المال المؤجر كما يلي:

|                                       |                                                                                                    | 🔺 بيانات المال المؤجر                                    |
|---------------------------------------|----------------------------------------------------------------------------------------------------|----------------------------------------------------------|
| * قيمة شراء الاصل                     | * نشاط المال المؤجر                                                                                                    | * عدد وحدات المال المؤجر                                 |
|                                       | •                                                                                                    | 1                                                        |
|                                       |                                                                                                    |                                                          |
| القيمة البيعية للمال المؤجر           | القيمة الايجارية الاجمالية                                                                                               | * قيمة العقد                                             |
| 1000                                  | 1000                                                                                                    | 3000                                                     |
|                                       |                                                                                                    |                                                          |
|                                       |                                                                                                    |                                                          |
|                                       |                                                                                                    | مال مؤجر 1                                               |
|                                       |                                                                                                    |                                                          |
| * التصنيف الفرعى                      | * التصنيف الاساسى                                                                                                    | مسلسل وصف                                                |
| Ψ                                     | •                                                                                                    | 1                                                        |
|                                       |                                                                                                    |                                                          |
| العمر الانتاجى (بالشهور)              | قيمة بيع المال                                                                                                    | * قيمة شراء المال                                        |
|                                       |                                                                                                    |                                                          |
| قيمة الوجدة                           | وحدات المال المؤجر                                                                                                    | نسبة المال المؤجر من العقد                               |
| , , , , , , , , , , , , , , , , , , , |                                                                                                    | <b>5 ) , j , j , j , j , j , , j , , , , , , , , , ,</b> |
|                                       |                                                                                                    |                                                          |
|                                       | * قيمة قراء الاحل<br>القيمة البيعية للمال المؤجر<br>1000<br>* التمنية، الفرعى<br>العمر الانتاجى (بالشهور)<br>قيمة الوحدة |                                                          |

يتم ظهور رقم 1 كقيمة افتراضية لعدد وحدات المال المؤجر على ان تعدل بمعرفة الشركة. ثم يتم كتابة بيانات المال المؤجر كما يلى:

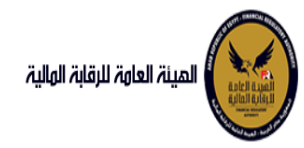

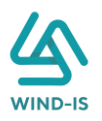

| بيانات المال المؤجر    |                            |   |                             |                |  |
|------------------------|----------------------------|---|-----------------------------|----------------|--|
| عدد وحدات المال المؤجر | * نشاط المال المؤجر        |   | * قيمة شراء الاصل           | الدفعة المقدمة |  |
| 2                      | تجارى                      | * | 10000                       | 1000           |  |
|                        |                            |   |                             |                |  |
| قيمة العقد             | القيمة الايجارية الاجمالية |   | القيمة البيعية للمال المؤجر |                |  |
| 12000                  | 10000                      |   | 1000                        |                |  |
|                        |                            |   |                             |                |  |
|                        |                            |   |                             |                |  |

يقوم النظام بعرض زر "إضافة جديد" لإتاحة ادخال وحدات المال المؤجر المدخلة بالترتيب مع مراعاة وجود مال مؤجر 1 وإدخال بياناتها كما يلي:

|                             |                          |                        | مال مؤجر 1                      |
|-----------------------------|--------------------------|------------------------|---------------------------------|
|                             | * التصنيف الفرعى         | * التصنيف النساسي      | مسلسل وصف                       |
|                             | Ψ                        | ¥                      | 1                               |
| *قيمة المال المؤجر من العقد | العمر الانتاجي (بالشهور) | قيمة بيع المال         | * قيمة شراء المال               |
|                             |                          |                        |                                 |
|                             | قيمة الوحدة              | وحدات المال المؤجر     | نسبة المال المؤجر من العقد      |
|                             |                          |                        |                                 |
|                             |                          |                        | الوصف                           |
|                             |                          |                        |                                 |
| <b></b>                     |                          |                        |                                 |
|                             |                          | 1. المال ميرونا ومرال  | 1. แอนอันเอนียออันแล้ออั        |
|                             |                          | ىرىم مەربىي مىنى ،     | ىرىغ بارسار سىرىشى سىس :        |
|                             |                          |                        |                                 |
|                             |                          | الرقم التعريفى للمال 2 | نوع الرقم التعريفي للمال 2<br>* |
|                             |                          |                        |                                 |
|                             |                          | الرقم التعريفي للمال 3 | نوع الرقم التعريفي للمال 3      |
|                             |                          |                        | *                               |
|                             |                          |                        |                                 |

ويتم إدخال بقية وحدات المال المؤجر مع مراعاة التالي:

- إجمالي قيمة المال المؤجر من العقد للوحدات = قيمة العقد
  - إجمالي قيمة شراء المال للوحدات = قيمة شراء الأصل
- إجمالي وحدات المال المؤجر \* قيمة الوحدة = قيمة المال المؤجر من العقد

ثم يتم الضغط على زر "التالي" لعرض بيانات من لهم حق التوقيع كما يلي:

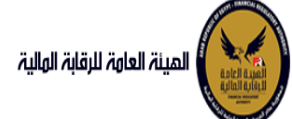

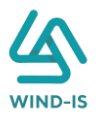

|            |                      |                 |              |                  |                     |                     |                              | >> |
|------------|----------------------|-----------------|--------------|------------------|---------------------|---------------------|------------------------------|----|
|            | مراجعة البيانات      | المرفقات        | بيانات الدفع | بيانات من لهم حق | بيانات المال المؤجر | بيانات العقد        | بيانات المستأجرين            |    |
|            |                      |                 |              |                  |                     | قيع                 | ا بيانات من لهم حق التو      | •  |
| اضافة جديد |                      |                 |              |                  |                     | ىن المۇجر <u>ين</u> | ىن لھم حق التوق <u>ي</u> ع ء | 1  |
|            | حدود سلطة<br>التوقيع | المسمى الوظيفى  | صفته         |                  | اسم الوکیل          |                     | الرقم القومى                 |    |
|            |                      |                 |              |                  |                     |                     | .No data to display          | i  |
|            |                      |                 |              |                  |                     |                     |                              |    |
|            |                      |                 |              |                  |                     |                     |                              |    |
|            |                      |                 |              |                  |                     |                     |                              |    |
|            |                      |                 |              |                  |                     |                     |                              |    |
|            |                      |                 |              |                  |                     |                     |                              |    |
|            |                      |                 |              |                  |                     |                     |                              |    |
|            |                      |                 |              |                  |                     |                     |                              |    |
| اضافة جديد |                      |                 |              |                  |                     | ىن المستأجرين       | ىن لهم حق التوقيع s          | נ  |
|            | حدود سلطة            | . Alball, pupil | giàp         |                  | di Sall pul         |                     | , práll pául                 | Ì  |
|            | التوقيع              | استعلى الوديسي  |              |                  | 0.000               |                     | No data to display           |    |
|            |                      |                 |              |                  |                     |                     |                              |    |
|            |                      |                 |              |                  |                     |                     |                              |    |
|            |                      |                 |              |                  |                     |                     |                              |    |
|            |                      |                 |              |                  |                     |                     |                              |    |
|            |                      |                 |              |                  |                     |                     |                              |    |
|            |                      |                 |              |                  |                     |                     |                              |    |
|            |                      |                 |              |                  |                     |                     |                              |    |
| اضافة جديد |                      |                 |              |                  |                     |                     | مستلم العقد                  | נ  |
|            |                      |                 |              |                  |                     |                     |                              | 1  |

يتم إدخال بيانات من لهم حق التوقيع عن المؤجرين كما يلي:

| اضافة جديد |                      |                   |        | وقيع عن المؤجرين | من لهم حق الآ |
|------------|----------------------|-------------------|--------|------------------|---------------|
|            | حدود سلطة<br>التوقيع | المسمى<br>الوظيفى | صفته   | اسم الوکیل       | الرقم القومى  |
|            | *                    |                   | مغوض 👻 | محمد             | 1234567890123 |
|            |                      |                   |        |                  |               |
|            |                      |                   |        |                  |               |
|            |                      |                   |        |                  |               |
|            |                      |                   |        |                  |               |
|            |                      |                   |        |                  |               |
|            |                      |                   |        |                  |               |
|            |                      |                   |        |                  |               |
| 4          |                      |                   |        |                  | Þ             |

يتم إدخال بيانات من لهم حق التوقيع عن المستأجرين كما يلي:

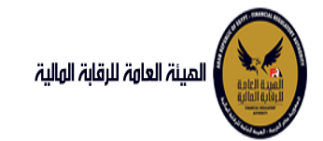

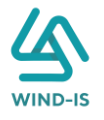

اضافة جديد

من لهم حق التوقيع عن المستأجرين

| حدود سلطة<br>التوقيع | المسمى<br>الوظيفى | صفته          | اسم الوکیل | الرقم القومى  |
|----------------------|-------------------|---------------|------------|---------------|
| •                    |                   | ممثل قانونی 👻 | أحمد       | 1234567890123 |
|                      |                   |               |            |               |
|                      |                   |               |            |               |
|                      |                   |               |            |               |
|                      |                   |               |            |               |
|                      |                   |               |            |               |
|                      |                   |               |            |               |
|                      |                   |               |            |               |

يتم إدخال بيانات مستلم العقد كما يلي:

| اضافة جديد |                      |                   |        |            | مستلم العقد   |
|------------|----------------------|-------------------|--------|------------|---------------|
|            | حدود سلطة<br>التوقيع | المسمى<br>الوظيفى | صفته   | اسم الوکیل | الرقم القومى  |
|            | •                    |                   | وكيل 🔻 | أسامه      | 1234567890123 |
|            |                      |                   |        |            |               |
|            |                      |                   |        |            |               |
|            |                      |                   |        |            |               |
|            |                      |                   |        |            |               |
|            |                      |                   |        |            |               |
|            |                      |                   |        |            |               |
|            |                      |                   |        |            |               |
| 4          |                      |                   |        |            | •             |

ثم يتم الضغط على زر "التالي" لعرض بيانات الدفع كما يلي:

| بيانات المؤجرين ي | بيانات المستأجرين | بيانات العقد    | بيانات المال المؤجر | ىيانات من لھم حق ب | بيانات الدفع | المرفقات    | مراجعة البيانات |
|-------------------|-------------------|-----------------|---------------------|--------------------|--------------|-------------|-----------------|
| ا بيانات الدفع    |                   |                 |                     |                    |              |             |                 |
| " رقم المستند     |                   | * تاريخ المستند |                     | * قيمة الايصال     |              | * قيمة الطا | ب من الاجمالي   |
|                   |                   |                 | 50                  |                    |              |             |                 |
|                   |                   |                 |                     |                    |              |             |                 |
| ZA VIN Z          | ZN VIN Z          |                 | J AN VIN            |                    |              |             |                 |
| السابق            | التالى حفظ البي   | يانات الغاء     |                     |                    |              |             |                 |
|                   |                   |                 |                     |                    |              |             |                 |
|                   |                   |                 |                     |                    |              |             |                 |

ثم يتم إدخال بيانات الدفع كما يلي:

|                          |                |   |                 | 🔺 بيانات الدفع |
|--------------------------|----------------|---|-----------------|----------------|
| * قيمة الطلب من الاجمالي | * قيمة الايصال |   | * تاريخ المستند | * رقم المستند  |
| 100                      | 12000          | 6 | 19/01/2021      | E12345         |
|                          |                |   |                 |                |

ثم يتم الضغط على زر "التالي" لعرض المرفقات كما يلي:

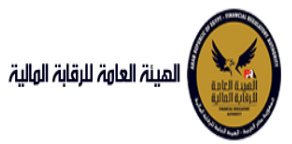

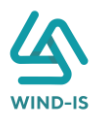

|     |                 |              |              | 0                       |                     |               |                   |                 |
|-----|-----------------|--------------|--------------|-------------------------|---------------------|---------------|-------------------|-----------------|
|     | مراجعة البيانات | المرفقات     | بيانات الدفع | بیانات من لهم حق<br>··· | بيانات المال المؤجر | بيانات العقد  | بيانات المستأجرين | بيانات المؤجرين |
|     |                 |              |              |                         |                     |               |                   | 🔺 المرفقات      |
|     |                 |              |              |                         | ن<br>ا              | المرفق المرفق |                   | نوع المرفق      |
|     |                 |              |              |                         | No file chosen      | Choose File   | *                 |                 |
|     |                 |              |              |                         |                     |               |                   |                 |
|     |                 |              |              |                         |                     |               |                   | الوصف           |
|     |                 |              |              |                         |                     |               |                   |                 |
|     |                 |              |              |                         |                     |               |                   |                 |
| حذف | تنزيل<br>المرفق |              |              |                         | الوصف               |               | تاريخ النرفاق     | نوع المرفق      |
|     |                 | * رفع المرفق |              |                         |                     |               | 2021/02/01        | نماذج بيانات    |
|     |                 | * رفع المرفق |              |                         |                     |               | 2021/02/01        | إستفسار         |
|     |                 |              |              |                         |                     |               |                   |                 |
|     |                 |              |              |                         |                     |               |                   |                 |
|     |                 |              |              |                         |                     |               |                   |                 |
|     |                 |              |              |                         |                     |               |                   |                 |
|     |                 |              |              |                         |                     |               |                   |                 |
|     |                 |              |              |                         |                     |               |                   |                 |
|     |                 |              |              |                         |                     |               |                   |                 |
| 4   |                 |              | 1 22 / 2     |                         |                     |               |                   | •               |
|     |                 |              |              |                         |                     |               |                   |                 |

ويتم إرفاق المرفقات المطلوبة مع إرفاق أي مستند أخر يكون له أهمية في العقد كما يلي:

| نهء المرفق           |               | 11 | المرفق المرفق              |   |                 |     |
|----------------------|---------------|----|----------------------------|---|-----------------|-----|
| نوع استرسی<br>خطابات | *             | Ŧ  | No file chosen Choose File |   |                 |     |
| الوصف                |               |    |                            |   |                 |     |
| نوع المرفق           | تاريخ الارفاق |    | الوصف                      |   | تنزيل<br>المرفق | حذف |
| نماذج بيانات         | 2021/02/01    |    |                            | × | ₹.              |     |
| خطابات               | 2021/02/01    |    |                            |   | *               | ×   |
| استفساد              | 2021/02/01    |    |                            | × | *               |     |

ثم يتم الضغط على زر "التالي" مراجعة البيانات المدخلة مع 'دخال عدد النسخ المطلوبة كما يلي:

|   | مراجعة البيانات | 0<br>المرفقات | ييانات الدفع | 0<br>بیانات من لهم حق<br>" | O<br>بيانات المال المؤجر | بيانات العقد | O<br>بيانات المستأجرين | O<br>بیانات المؤجرین |
|---|-----------------|---------------|--------------|----------------------------|--------------------------|--------------|------------------------|----------------------|
|   |                 |               |              |                            |                          |              |                        | * عدد النسخ          |
|   |                 |               |              |                            |                          |              |                        | التعليقات            |
| ~ |                 |               |              |                            |                          |              |                        |                      |

وبعد التأكد من جميع البيانات المطلوبة يتم الضغط على زر:

حفظ البيانات: يتم حفظ العقد مع ظهور رسالة الحفظ كما يلي:

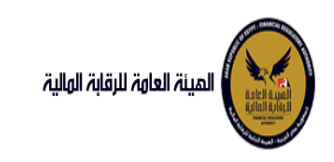

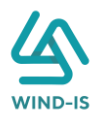

|                 | 0        | 0            | 0                         | 0                   | 0              | 0                 | 0                  |
|-----------------|----------|--------------|---------------------------|---------------------|----------------|-------------------|--------------------|
| مراجعة البيانات | المرفقات | بيانات الدفع | بیانات من لهم حق<br>۰۰۰ - | بيانات المال المؤجر | بيانات العقد   | بيانات المستأجرين | بيانات المؤجرين    |
|                 |          |              |                           |                     |                |                   | * عدد النسخ        |
|                 |          |              | يات ×                     | معلوه               |                |                   | 5                  |
|                 |          |              | بيانات                    | تم حفظ الب          |                |                   |                    |
|                 |          |              |                           |                     |                |                   | التعليقات          |
|                 |          |              | h.                        |                     |                |                   |                    |
| 4               |          |              |                           |                     |                |                   |                    |
|                 |          |              |                           |                     |                |                   |                    |
|                 |          |              |                           |                     |                | [2]               | 🔺 بيانات المؤجرين  |
|                 |          |              |                           |                     |                | حذف               | اضافة مؤجر         |
|                 |          |              |                           |                     |                | -                 |                    |
|                 |          |              | تاريخ قيد المؤجر          |                     | رقم قيد المؤجر |                   | اسم المؤجر         |
|                 |          |              | 31/01/2021                |                     | 11             |                   | عبدالرحمن<br>نيتم: |
|                 |          |              |                           |                     |                |                   | ريبون .            |

إرسال: يتم إرسال العقد لمر اجع البيانات الخاص بالشركة وظهور رقم المعاملة كما يلي:

| ×   | مات            | 🖕 معلو   |
|-----|----------------|----------|
|     | المعاملة بنجاح | تم تحويل |
|     | موافق          |          |
| ĨL. |                |          |

مراجع بيانات الشركة

يقوم مراجع بيانات الشركة باختيار صندوق المهام والضغط على التأجير التمويلي لإظهار جميع العقود التي تم إرسالها من مدخل بيانات الشركة أو العقود التي تم استيفاءها من قبل الهيئة كما يلي:

|   |                        |                |              |                |           | التاجير التمويلي | لمعاملات المحفوظد |
|---|------------------------|----------------|--------------|----------------|-----------|------------------|-------------------|
|   |                        |                |              |                |           |                  | 🔺 محددات البحث    |
|   | رقم الطلب              | الرقم التسلسلي |              | تاريخ          | الى i     |                  | من تاريخ          |
|   |                        |                | Ť.           | 2021/02        | /07       |                  | 2020/12/09        |
|   |                        |                |              | لنشاط          | نوع ا     |                  | نوع المعاملة      |
|   |                        |                | -            | L.             | . الكر    |                  | مسندة اليه        |
|   |                        | نه الطلب       |              | ة القسط        | בסוע      |                  | اقم العقد         |
|   | Ŧ                      | الکل           | -            |                | الكر      |                  |                   |
|   |                        |                |              |                |           |                  |                   |
|   |                        |                | _            |                |           |                  |                   |
|   |                        | بحث            |              |                |           |                  |                   |
|   |                        |                |              |                |           |                  | لمعاملات          |
|   |                        |                |              |                |           | اً فصل           | عرض 🔻 🔁           |
|   |                        | Č.             |              |                |           |                  |                   |
|   | حالة المعاملة          | تاريخ الاسناد  | اسم المستأجر | اسم المؤجر     | نوع الطلب | رقم الطلب        | الرقم التسلسلي    |
| A | مراجعة الطلب من المؤجر | 7 2021/02/07   | 3012 مستأجر  | شركة ويند لأنظ | تسجيل عقد | 72               | 706               |

ثم يقوم بالضغط على الرقم التسلسلي لكي يتم مراجعة المعاملة كما يلي:

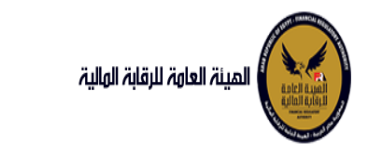

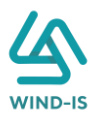

|           | •            |          |              |                       |                     | 0                     |                           | 0                    | _ •                        |
|-----------|--------------|----------|--------------|-----------------------|---------------------|-----------------------|---------------------------|----------------------|----------------------------|
| نات       | مراجعة البيا | المرفقات | بيانات الدفع | بيانات من لهم حق<br>" | بيانات المال المؤجر | ם וופהר               | أجرين بيانا               | بيانات المست         | بيانات المؤجرين            |
|           |              |          |              |                       |                     |                       |                           | ب تأجير تمويلى       | اخر رد : انشاء طلا         |
|           |              |          |              | * عدد النسخ           |                     | الطلب                 | رقم                       |                      | الرقم التسلسلي             |
|           |              |          |              | 5                     |                     |                       | 72                        |                      | 706                        |
|           |              |          |              |                       |                     |                       |                           |                      | التعليقات                  |
|           |              |          |              |                       |                     |                       |                           |                      |                            |
|           |              |          |              |                       |                     |                       |                           |                      |                            |
|           |              |          |              |                       |                     |                       |                           |                      | 🔺 تاريخ المعاملة           |
| وصف الرفض | سبب الرفض    |          | يقات         | التعا                 |                     | تاريخ الرد            | الرد                      | تاريخ الاسناد        | الخطوة                     |
|           |              |          |              |                       |                     | 2021/02/07<br>01:17 م | انشاء طلب تأجير<br>تمويلى | 2021/02/07<br>01:17م | خطوة انشاء تأجير<br>تمويلي |

يتم كتابة الملاحظات إن وجدت مع إختيار أحد الإجراءات التالية:

- حفظ البيانات: ويتم حفظ المعاملة في صندوق المهام لحين إكتمال بيانات المعاملة
  - إرسال الطلب إلى الهيئة: ويتم إرسال الخدمة للرقابة المالية ليتم اعتمادها.
    - الغاء: لكي يتم إلغاء المعاملة مع عدم حفظها.

|       |                        | ملاحظات      |
|-------|------------------------|--------------|
|       |                        |              |
| Ν     |                        |              |
|       |                        |              |
| الغاء | ارسال الطلب الى الهيئة | حفظ البيانات |

ثم يتم الضغط على زر " إرسال الطلب إلى الهيئة " لكي يتم إظهار رسالة تأكيدية كما يلي:

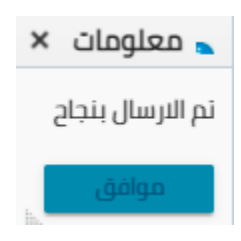

مراجع بيانات الشركة (استيفاء)

يقوم مراجع بيانات الشركة باختيار صندوق المهام والضغط على التأجير التمويلي لإظهار العقود التي تم استيفاءها من قبل الهيئة كما يلي:

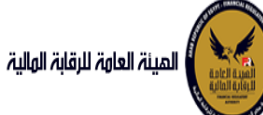

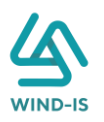

|               |                |              |            |           |                  | ا محددات البحث                      |
|---------------|----------------|--------------|------------|-----------|------------------|-------------------------------------|
| رقم الطلب     | الرقم التسلسلي |              | ں تاریخ    | الى       |                  | من تاريخ                            |
|               |                | Ē            | 2021/02/0  | 02        |                  | 2020/12/04                          |
|               |                |              | ع النشاط   | نوع       |                  | نوع المعاملة                        |
|               |                | -            | کل         | ۳         |                  | مسندة اليه                          |
|               | نهء الطلب      |              | يية القسط  | בסו       |                  | قم العقد                            |
| *             | دي مي          | *            | کہ         | 51        |                  |                                     |
|               |                |              |            |           |                  |                                     |
|               |                |              |            |           |                  | معاملات                             |
|               |                |              |            |           | فصل              | معاملات<br>رض ج 🔁 🕼                 |
|               | 10a            |              |            |           | فصل              | معاملات<br>رض ج 🔁                   |
| حالة المعاملة | تاريخ السناد   | اسم المستأجر | اسم المؤجر | نوع الطلب | فصل<br>رقم الطلب | معاملات<br>رض ج 🔁<br>الرقم التسلسلي |

يتم الضغط على الرقم التسلسلي لمراجعة العقد ومراجعة بيانات الاستيفاء كما يلي:

| رد : طلب اسآ                                                                    | يفاء                                          |                            |                                            |                                      |            |           |                                         |
|---------------------------------------------------------------------------------|-----------------------------------------------|----------------------------|--------------------------------------------|--------------------------------------|------------|-----------|-----------------------------------------|
| -36                                                                             |                                               |                            |                                            |                                      |            |           |                                         |
| رقم التسلسلي                                                                    |                                               | رقم                        | الطلب                                      | * عدد النسخ                          |            |           |                                         |
| 68                                                                              |                                               | 51                         |                                            | 5                                    |            |           |                                         |
| الاستيفاء                                                                       |                                               |                            |                                            |                                      |            |           |                                         |
| ىتيفاء بيانات الماز                                                             | ى المؤجر                                      |                            |                                            | استيفاء المرفقات                     |            |           |                                         |
|                                                                                 |                                               |                            |                                            |                                      |            |           |                                         |
|                                                                                 |                                               |                            |                                            |                                      |            |           |                                         |
| راجعة بيانات الس                                                                | ىتيفاء                                        |                            |                                            |                                      |            |           |                                         |
|                                                                                 |                                               |                            |                                            |                                      |            |           | ~ ~ ~ ~ ~ ~ ~ ~ ~ ~ ~ ~ ~ ~ ~ ~ ~ ~ ~ ~ |
|                                                                                 |                                               |                            |                                            |                                      |            |           |                                         |
| اريخ المعاملة                                                                   |                                               |                            |                                            |                                      |            |           |                                         |
| اريخ المعاملة<br>الخطوة                                                         | تاريخ الاسناد                                 | الرد                       | تاريخ الرد                                 | التعليقات                            | X LYV IX I | سبب الرفض | وصف الرفض                               |
| <b>اريخ المعاملة</b><br>الخطو <mark>ة</mark><br>لوة مدير ادارة<br>أجير التمويلي | <b>تاريخ الاسناد</b><br>2021/02/02<br>10:35 ص | <b>الرد</b><br>طلب استيفاء | <b>تاريخ الرد</b><br>2021/02/02<br>11:49 ص | التعليقات<br>مراجعة بيانات الاستيفاء |            | سبب الرفض | وصف الرفض                               |

يتم تعديل بيانات الاستيفاء كما هو موضح في الصورة السابقة ويتم تعديل الجزء المخصص لها.

ثم يتم إرسالها مرة أخرى للهيئة لمراجعتهم عن طريق الضغط على زر "ارسال الطلب إلى الهيئة" مع ظهور رسالة تأكيدية كما يلي:

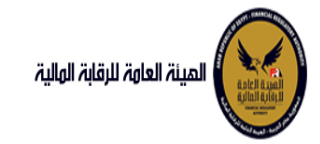

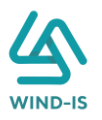

| × | 🖕 معلومات        |
|---|------------------|
| ć | تم الارسال بنجاح |
|   | موافق            |

2. تعديل عقد

مدخل بيانات الشركة

يقوم موظف الشركة باختيار قائمة التأجير التمويلي ومن ثم الضغط على شاشة تعديل عقد ويتم ظهور ها كما يلي:

| ×     | اختيار العقد |
|-------|--------------|
| ۹     | * رقم العقد  |
| الغاء | اختر         |

يتم الضغط على زر " 🔍 " للبحث عن العقد المطلوب كما يلي:

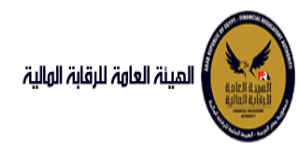

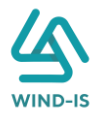

| ×               |                 |            |   | العقد           | Search and Select: رقم |
|-----------------|-----------------|------------|---|-----------------|------------------------|
|                 |                 |            |   |                 | 🔺 بحث                  |
| مطلوب على الأقل | ** <b>وا</b> حد |            |   |                 |                        |
|                 |                 |            |   |                 | ** رقم العقد           |
|                 |                 |            | Ē |                 | ** تاريخ قيد العقد     |
|                 |                 |            | Ē |                 | تاريخ تحرير العقد      |
| إعادة تعيين     | بحث             |            |   |                 |                        |
| نوع الطلب       |                 | اسم المؤجر |   | تاريخ قيد العقد | رقم العقد              |
|                 |                 |            |   |                 | لا توجد صفوف لعرضها.   |
|                 |                 |            |   |                 |                        |
|                 |                 |            |   |                 |                        |
|                 |                 |            |   |                 |                        |
|                 |                 |            |   |                 |                        |
|                 |                 |            |   |                 |                        |
|                 |                 |            |   |                 |                        |
|                 |                 |            |   |                 |                        |
| إلغاء           | موافق           |            |   |                 |                        |

يتم إدخال رقم العقد والضغط على زر "بحث" لإظهار بيانات العقد كما يلي:

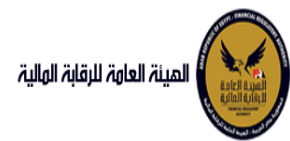

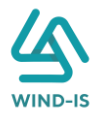

| ×                 |                         |     | العقد           | قم | :Search and Select |
|-------------------|-------------------------|-----|-----------------|----|--------------------|
| : مطلوب على الأقل | ** واحد                 |     |                 |    | ⊾ بحث              |
|                   |                         |     |                 | 33 | ** رقم العقد       |
|                   |                         | Ċ   |                 |    | ** تاريخ قيد العقد |
|                   |                         | Ċ   |                 |    | تاريخ تحرير العقد  |
| إعادة تعيين       | بحث                     |     |                 |    |                    |
| نوع الطلب         | اسم المؤجر              |     | تاريخ قيد العقد |    | رقم العقد          |
| تسجيل عقد         | ة ويند لأنظمة المعلومات | شرک | 02/02/2021      |    | 33                 |
|                   |                         |     |                 |    |                    |
|                   |                         |     |                 |    |                    |
|                   |                         |     |                 |    |                    |
|                   |                         |     |                 |    |                    |
|                   |                         |     |                 |    |                    |
|                   |                         |     |                 |    |                    |
|                   |                         |     |                 |    |                    |
| 4                 |                         |     |                 |    | •                  |
| إلغاء             | موافق                   |     |                 |    |                    |

حيث يتكون نوع الطلب من آخر نوع معاملة تم موافقتها على العقد. يتم إختيار العقد والضغط على زر "موافق" لإظهار تفاصيل العقد كما يلي:

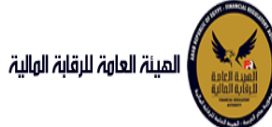

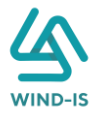

| المذمة الزبيبة<br>متوى الممام<br>التجر الدولى<br>التجر الدولى<br>التجر اليحلى<br>التجر اليحلى<br>التجر اليحلى                                                                                                    |
|----------------------------------------------------------------------------------------------------|
| التول للدولى         بياك المؤدرين بيك المولين بيك المعالرين بيك العلم بيك المؤدر بيك المؤدر بيك المؤدرين الــــــــــــــــــــــــــــــــــــ                                                                                                    |
| تسرای عذر دید <ul> <li></li></ul>                                                                                                    |
| تمدیرع         اعتدریع           تقدریع         اسرافرز         اسرافرز         المرفرز         المرفرز         المرفرز         المرفرز         المرفرز         المرفرز         المرفرز         المرفرز         المرفزز         المرفززز         المرفززز         المرفزززز         المرفزززززززززززززززززززززززززززززززززززز                                                                                                    |
| عمد بيع<br>تال مؤثر<br>الغاء العد<br>الغاء العد<br>الغاء العد<br>الغاء العد<br>الغاء العد<br>الغاء العد<br>الغاء العد<br>الغاء العد<br>الغاء العد<br>العدام الذال<br>العدام الذال معارك<br>العدام الذال العراب<br>العدام الذال العراب<br>العدام اللذال العراب<br>العدام الذال العراب<br>العدام الذال العراب<br>العدام الذال العراب<br>العدام الذال العراب<br>العدام الذال العراب<br>العدام الذال العراب<br>العدام الدال العراب<br>العدام العدام العراب<br>العدام العدام العراب<br>العدام العدام الع                                                                                                    |
| تال مؤثر         اسم امؤثر         اسم امؤثر         إسم امؤثر         إسم امؤثر         إسم المؤثر         إسم المؤثر        إسم المؤثر         إسم المؤثر         إسم المؤثر         إسم المؤثر         إسم المؤثر         إسم المؤثر         إسم المؤثر         إسم المؤثر         إسم المؤثر </td                                                                                                    |
| تالان مستأثر         بن كان المستأثر         بن كان الأستاذ         بن كان الأستاذ         بن كان كان الأستاذ         بن كان الأستاذ         بن                                                                                                    |
| الفاء العقد       المعلومات       المعلومات         مسح العقد       مسح العقد       (مم الطافه المربيه       (مم الطافه المربيه       (مم الطافه المربيه       (مم الطافه المربيه       المعلوم المربية       المعلوم المربية       المعلوم المربية       المعلوم المربية       المعلوم المربية       المعلوم المربية       المعلوم المربية       المعلوم المربية       المعلوم المربية       المعلوم المربية       المعلوم المربية       المعلوم المربية       المربية       المعلوم المربية       المعلوم المربية       المعلوم المربية       المعلوم المربية       المعلوم المربية       المعلوم المربية       المعلوم المربية       المعلوم المربية       المعلوم المربية       المعلوم المربية       المحاليات المربية       الموالي المربية       الموالي المربية       الموالي المربية       الموالي المربية       الموالي المربية       الموالي المربية       الموالي المربية       الموالي المربية       الموالي المربية       الموالي المربية       الموالي المربية       الموالي الموالي الموالي المربية       الموالي الموالي المربية       الموالي الموالي المربية       الموالي الموالي الموالي المربية       الموالي الموالي الموالي المربية       الموالي الموالي الموالي الموالي المربية       الموالي الموالي الموالي الموالي الموالي الموالي الموالي الموالي الموالي المربية       الموالي الموالي الموالي الموالي الموالي الموالي الموالي الموالي الموالي الموالي الموالي الموالي الموالي الموالي الموالي الموالي الموالي الموالي الموالي الموالي الموالي الموالي الموالي الموالي الموالي الموالي الموالي الموالي الموالي الموالي الموالي الموالي الموالي الموالي الموالي الم                                                                                                    |
| في العثاد         في العثار         في العثار         في         في العثار         في العثار         في                                                                                                    |
| مورة طنق النمان         مورة طنق النمان         مورة طنق النمان         مورة طنق النمان         مورة طنق النمان         مورة طنق النمان         مورة طنق النمان         مورة طنق النمان         مورة طنق النمان         مورة طنق النمان         مورة طنق النمان         مورة طنة النمان         مورة طنة                                                                                                    |
| شهده بيان<br>استعلم طلبان الثلوبر اللموابى<br>امدينان سابقه<br>تعديل بيانان (سابق)<br>تعديل بيانان (سابق)<br>تعديل بيانان (سابق)<br>توان عدر البيان (سابق)<br>توان عدر البيان (سابق)<br>توان عدر البيان (سابق)<br>توان عدر البيان (سابق)<br>توان عدر البيان (سابق)<br>توان عدر البيان (سابق)<br>توان عدر البيان (سابق)<br>توان عدر البيان (سابق)<br>توان عدر البيان (سابق)<br>توان عدر البيان (سابق)<br>توان عدر البيان (سابق)<br>توان عدر البيان (سابق)<br>توان (سابق)<br>توان (سابق |
| استعلام طلبان التأثير التمولى<br>المعاد سامة         قدم مسد النشاء         سد النشاء         الجرسة         الجرسة           المعاد سامة         المعاد المعاد         الجرسة         الجرسة         الجرسة         الجرسة           المعاد سامة         الجرسة         الجرسة         الجرسة         الجرسة         الجرسة           المعاد سامة         الجرسة         المعاد سامة         الجرسة         الجرسة         الجرسة           المعاد سامة         المعاد سامة         الجرسة         المعاد سامة         الجرسة         الجرسة           المعاد سامة         المعاد سامة         الجرسة         المعاد سامة         الجرسة         الجرسة           المعاد سامة         المعاد سامة         المعاد سامة         الجرسة         الجرسة         الجرسة           المعاد سامة         المعاد سامة         الجرسة         المعاد سامة         الجرسة         الجرسة           المعاد سامة         المعاد سامة         الجرسة         الجرسة         الجرسة         الجرسة           المعاد سامة         المعاد سامة         الجرسة         الجرسة         الجرسة         الجرسة           المعاد سامة         الجرسة         الجرسة         الجرسة         الجرسة         الجرسة           المعاد سامة         الجرسة         الجرسة         الجرسة                                                                                                    |
| المراجة         المراجة         المراجة         المراجة         المراجة         المراجة         المراجة           تعديل بنان السابق         123         123         123         123         123         123         123         123         123         123         123         123         123         123         123         123         123         123         123         123         123         123         123         123         123         123         123         123         123         123         123         123         123         123         123         123         123         123         123         123         123         123         123         123         123         123         123         123         123         123         123         123         123         123         123         123         123         123         123         123         123         123         123         123         123         123         123         123         123         123         123         123         123         123         123         123         123         123         123         123         123         123         123         123         123         123                                                                                                    |
| تمحيلت سابقة<br>تعديل بالنات (سابق)<br>عديد بيع (سابق)<br>الشخل الفاتوني<br>الشخل الفاتوني<br>الشخل الفاتوني<br>الشخل الفاتوني<br>الشخل الفاتوني<br>الشركة •<br>الشركة •<br>الشرك •<br>الشرك •<br>المار •<br>الشرك •<br>الشرك •<br>المار •<br>المار •<br>الما                                          |
| تحدل بيانان اسابق)<br>عد بيع (سابق)<br>ن التر مؤدر (سابق)<br>العاد بيع (سابق)<br>العاد مذر (سابق)<br>العاد مذر                                                                                                    |
| عقد بيع (سابق)<br>تنزل مؤخر (سابق)<br>العاوان<br>العام عقد (سابق)<br>العام عقد (سابق)<br>العام عقد (سابق)<br>المرابة<br>المرابة<br>المرابعمم المرابمامم الممالمماممامممم ال                             |
| تلزل مؤدر (سابق)     العنوان     تلزل مستجر (سابق)     العنوان     العنوان     الي النواني     العنواني     العنواني     العنواني     العنواني                                                                                                    |
| تازل مستاجر (سابق)         العنوان         البريد الناكرولى         للزمون           (الفاء عقد(سابق))         مدينة         مدينة         مدينة           • فسخ عقد (سابق)         نحر         مدينة         مدينة           • فسخ عقد (سابق)         نمر         الموادر المقدر         الموادر المقدر                                                                                                    |
| الغاء عقد(سابق)<br>• فسخ عقد (سابق)<br>• فصف عقد (سابق)<br>• فصف ماد دالمات اسم المقت (مم البطاقة الزيخ اعجاز البطاقة الزيخ التهاء                                                                                                    |
| ا فسخ عقد (سابق)<br>المعن عقد (سابق)<br>المعن مدير المغرب المغرب المغرب (مم الإطلاف الرابخ اصدار الإطلاف الرابخ المعالية الرابخ اللهاء                                                                                                    |
| افه فند المقدر                                                                                                    |
|                                                                                                    |
|                                                                                                    |
| <u>ئەركە يەركەتكە ئەركەتكە ئەركەتكە ئەركەتكەتكە ئەركەتكەتكە ئەركەتكەتكە ئەركەتكەتكە ئەركەتكەتكەتكەتكەتكەتكەتكەتكەت</u>                                                                                                    |
|                                                                                                    |
|                                                                                                    |
|                                                                                                    |
|                                                                                                    |
|                                                                                                    |
|                                                                                                    |
|                                                                                                    |
|                                                                                                    |
|                                                                                                    |
| السابق التالى حفظ البيانات الغاء                                                                                                    |

يتم عرض بيانات المؤجرين ويتيح النظام بتعديل بيانات المؤجرين عن طريق إضافة أكثر من مؤجر أو حذف مؤجر.

ثم يتم الذهاب إلى بيانات المستأجرين ويقوم النظام بإظهارها كما يلي:

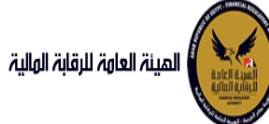

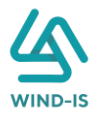

| بك EFSA EFSA Azaitoun بك      | مرحبا                          |                                                               |                                    |                         | المينة العاوة الرقابة الولية                             |
|-------------------------------|--------------------------------|---------------------------------------------------------------|------------------------------------|-------------------------|----------------------------------------------------------|
|                               |                                |                                                               |                                    | تعديل عقد               | 🕫 القائمة الرئيسية                                       |
|                               |                                |                                                               | <b>_</b>                           |                         | <ul> <li>صندوق المهام</li> </ul>                         |
| مراجعة البيانات               | ن لهم حق بيانات الدفع المرفقات | ات العقد بيانات المال المؤجر بيانات م                         | بيانات المستأجرين بيان             | بيانات المؤجرين         | — التأجير التمويلي                                       |
|                               |                                |                                                               | [                                  | 🔺 بيانات المستأجرين [ 1 | 🔶 تسجیل عقد جدید                                         |
|                               |                                | حذف                                                           | نافة مستأجر مسجل مسبقا             | اضافة مستأجر جديد اض    | 🔶 تعدیل عقد                                              |
|                               |                                |                                                               |                                    |                         | 🔶 عقد بيع                                                |
|                               |                                |                                                               |                                    | * اسم المستأجر          | <ul> <li>ئنازل مؤجر</li> </ul>                           |
|                               |                                |                                                               |                                    | شرکه بدوی               | <ul> <li>ئنازل مستاجر</li> </ul>                         |
| تاريخ انتهاء البطاقة الضريبية | تاريخ اصدار البطاقة الضريبية   | رقم الملف الضريبى                                             |                                    | رقم البطاقة الضريبية    |                                                          |
| 6                             | <b>%</b>                       | 1111111                                                       |                                    | 11111111111             | <ul> <li>مسح العقد</li> <li>معادة الأما</li> </ul>       |
|                               |                                |                                                               |                                    |                         | <ul> <li>طورت طبق النظن</li> <li>شهادة ببالات</li> </ul> |
| * نوع النشاط                  | المسمى الوظيفى للممثل القانونى | * اسم الممثل القانونى للمستأجر                                |                                    | * السُكل القانوني       | <ul> <li>استعانه طلبات التأدير التمميل .</li> </ul>      |
| ملعه                          |                                | شركه بدوى                                                     |                                    | شتركة تصامى             |                                                          |
| الجنسية                       | تليفون                         | البريد الالكتروني                                             |                                    | العنوان                 | — تعديلات سابقه                                          |
|                               |                                |                                                               |                                    | شارع شرکه یدوی          | 🔶 تعدیل بیانات (سابق)                                    |
|                               | 0.0                            |                                                               |                                    |                         | 🔶 عقد بيع (سابق)                                         |
|                               |                                | تاريخ اصدار البطاقة تاريخ التهاء<br>الضريبية البطاقة الضريبية | رقم البطاقة<br>ع المستأجر الضريبية | رقم المستأجر اسد        | 🔸 تنازل مؤجر (سابق)                                      |
|                               | ه ا                            |                                                               | ىبدوى 111111111                    | 27 شرکه                 | <ul> <li>ئنازل مستاجر (سابق)</li> </ul>                  |
|                               |                                |                                                               |                                    |                         | ≠ إلغاء عقد(سابق)                                        |
|                               |                                |                                                               |                                    |                         | 🔻 مسح عمد (سابق)                                         |
|                               |                                |                                                               |                                    |                         |                                                          |
|                               |                                | دلقان                                                         | تالى حفظ البيانات                  | السابق                  |                                                          |

يتيح النظام بتعديل بيانات المستأجرين عن طريق إضافة أكثر من مستأجر أو حذف مستأجر.

ثم يتم الذهاب إلى بيانات العقد ويقوم النظام بإظهار ها كما يلي:

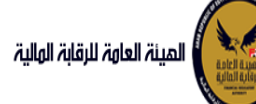

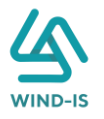

| حندوق الممام<br>الالجير الدميني<br>العربل الدميني<br>العربل عمد ديد<br>العربل عمد ديد<br>العربل عمد ديد<br>عمد بيع<br>عمد بيع<br>الإل مؤخر<br>الال مؤخر<br>الال مأثر<br>الال مشائر<br>الال مشائر<br>الالال مشائر<br>الال مشائر<br>الال مشائر<br>الال مشائر<br>الال مشائر<br>الال مشائر<br>الال مشائر<br>الال مشائر<br>الال مشائر<br>الال مشائر<br>الال مشائر<br>الال مشائر<br>الال مشائر<br>الال مشائر<br>الال مشائر<br>الال مشائر<br>الالال مشائر<br>الال مشائر<br>الال مشائر<br>الال مشائر<br>الال مشائر<br>الال مشائر<br>الال مشائر<br>الال مشائر<br>الال مشائر<br>الال مشائر<br>الال مشائر<br>الال مشائر<br>الال مشائر<br>الال مشائر<br>الال مشائر<br>الال مشائر<br>الال مشائر<br>الال مشائر<br>الال مشائر<br>الال مشائر<br>الال مشائر<br>الال مل مشائر<br>الال مل مل مل مل مل مل مل مل مل مل مل مل مل                                                                                                    | القائمة الرئيسية              | تعديل عقد                         |                                  |                        |                                  |                                  |            |
|----------------------------------------------------------------------------------------------------|-------------------------------|-----------------------------------|----------------------------------|------------------------|----------------------------------|----------------------------------|------------|
| التأدير لتمويلى الثالي التمدرين بيانات المسادرين بيانات المعد<br>لسجيل عقد دويد<br>العمل عقد<br>العمل عقد<br>العرب الموثر<br>الترال مشادر<br>الترال مسادر<br>العام العقد<br>مسخ العقد<br>مسخ العقد<br>مسخ العقد<br>العام العواد<br>العام العواد<br>العواد<br>العام العواد<br>العام العواد<br>العام العواد<br>العواد<br>العام العواد<br>العواد<br>العام العواد<br>العواد<br>العام العواد<br>العواد<br>العام العواد<br>العواد<br>العام العواد<br>العواد<br>ال                                             | صندوق المهام                  |                                   |                                  |                        |                                  |                                  |            |
| نسبزا عشد ددید<br>نعدین عشد<br>نعدین عشد<br>نعدین عشد<br>عشد بربع<br>عشد بربع<br>نیزان میبازدر<br>النام استرکر<br>الاعام العشد<br>الاعام العشد<br>الاعام العشد<br>الاعام العشد<br>الاعام العشد<br>الاعام العشد<br>الاعام العشد<br>الاعام العشد<br>الاعام العشد<br>الاعام العشد<br>الاعام العشد<br>الاعام العشد<br>الاعام الاعلم<br>الاعام الاعلم<br>الاعلم<br>الاعلم<br>الال<br>الاعلم<br>الاعلم<br>الاعلم<br>الالام الاعلم<br>الاعلم<br>الاعلم<br>الاعلم<br>الاعلم<br>الالم<br>الاعلم<br>الاعلم<br>الاعلم<br>الاعلم<br>الاعلم<br>الاعلم<br>الاعلم<br>الاعلمم<br>الاعلم<br>الاعلمم<br>الالمم المم المم العلمم<br>الاعلمم<br>الاعلمم<br>الاعلمم<br>الاعلمم<br>الاعلمم<br>الاعلمم<br>الاعلمم<br>الالمم<br>الالملمم<br>الالمم<br>الالملمم<br>الملمم<br>الملمم<br>الملمم<br>الالمم<br>ا | لتأجير التمويلى               | بيانات المؤجرين بيانات المستأجرين | بيانات العقد بيانات المال المؤجر | بيانات من لهم حق 💦 بيا | فع المرفقات                      | مراجعة البيانات                  |            |
| ندر بن عند بن عند بن عند العد العد العد الم المحد الم المحد الم المحد الم المحد الم المحد الم المحد الم المحد ا<br>عند بن عن الم مؤجر المحد الم المحد المحد المح المحد المح المحد المحد ال                                                                                                    | نسجيل عقد جديد                | ▲ بيانات العقد                    |                                  |                        |                                  |                                  |            |
| مدد بيع مد بيع مد بيع مد بيع مد بيع مد بيع مد بي فر المقد من " اليخ لجرير الد<br>الزا مؤخر من التجرير الحريم ال<br>الزا موثر مسائر الممد من التجرير العمد من التجرير العمل المعد التجرير العمل المعد التجرير العمل المعل المعل<br>معل معل المعل المعل المعل المعل المعل المعل المعل المعل المعل المعل المعل المعل المعل المعل المعل المعل المعل المعل المعل المعل المعل المعل المعل المعل المعل المعل المعل المعل المعل المعل المعل المعل المعل المعل المعل المعل المعل المعل المعل المعل المعل المعل المعل المعل المعل المعل المعل المعل                                                                                                    | تعديل عقد                     | تعديل بيانات العقد 🗆              |                                  |                        |                                  |                                  |            |
| ابزار مؤخر         ۲         ۲         ۲         ۲         ۲         ۲         ۲         ۲         ۲         ۲         ۲         ۲         ۲         ۲         ۲         ۲         ۲         ۲         ۲         ۲         ۲         ۲         ۲         ۲         ۲         ۲         1         1         1         1         1         1         1         1         1         1         1         1         1         1         1         1         1         1         1         1         1         1         1         1         1         1         1         1         1         1         1         1         1         1         1         1         1         1         1         1         1         1         1         1         1         1         1         1         1         1         1         1        1         1         1         1         1         1         1         1         1         1         1         1         1         1         1       1         1         1         1         1         1         1         1         1         1         1         1                                                                                                    | ىقد بيع                       | رقم العقد                         | * تاریخ تحریر العقد              |                        |                                  |                                  |            |
| ابزار مستاذر         نین پدا سربان انتقد         • نین پذاتین انتقد           انتها انتقد         مدا انتقد         • نین پذاتین انتقد           مین انتقاد         مدا انتقد         • نین پذاتین انتقد           موره طبق النصل         مدا انتقد (ناشموز)         دوریه انتقاد           موره طبق النصل         مدا انتقد (ناشموز)         دوریه انتقاد           موره طبق النصل         • انتقد انتقد (ناشموز)         دوریه انتقاد           مدان بیانت سابقه         • انتقد انتقد انتقد         موره انتقاد           مدان بیانت (سابق)         موره انتقاد         • موره انتقاد           مدان بیانت (سابق)         سربانت (ایر)         موره انتقاد           مدان بیانت (سابق)         سربانت (ایر)         سربانت (ایر)           مدان بیان (سابق)         سربانت (ایر)         سربانت (ایر)           مدان بیان (سابق)         سربان (ایز)         سربان (ایز)           مدان بیان (سابق)         سربان (ایز)         سربان (ایز)           مدان (سابق)         سربان (ایز)         سربان (ایز)           مدان (سرباز)         سرباز (ایز)         سرباز (ایز)           مدان (ایز)         سرباز (ایز)         سرباز (ایز)           مدان (ایز)         سرباز (ایز)         سرباز (ایز)           مدان (ایز)         سرباز (ایز)         سرباز (ایز)           م                                                                                                    | نازل مؤجر                     | 55                                | 14/02/2022                       | Ť.                     |                                  |                                  |            |
| فاء المفد         عن المفد         العن المفد         العن المفد         العن المفد           سيم المفد         مدة المفد (بالشهور)         حورة فلية المفد         حرية منها المفط           مواد فليق المأل         مدة المفد (بالشهور)         حورية الفسط           معاد مالية         المفعة المفدمة         فلمعاد القليم المفيد           محدان سياة         مدة المفد (بالشهور)         حورية الفسط           معاد سياة         معاد المفدمة         فليمة المفيد           محدان سياة         معاد (سياة)         معاد المعاد المع                                                                                                    | نازل مستأجر                   | تاريخ بدأ سريان العقد             | * تاريخ نهاية العقد              | تاریخ اول قسط          |                                  | * تاريخ خيار الشراء              |            |
| سيخ العقد<br>ديورة فيل الدمل<br>مدادة بيانات<br>متعادم طبان التأثير التمويلي<br>محيات سابقه<br>محيات سابقه<br>محيات سابقه<br>محيات سابقه<br>مديو (سابق)<br>الز موتر (سابق)<br>الز موتر (سابق)<br>الز معادم (سابق)<br>الز معادم الميقيرية ( ا                                                                                                    | لغاء العقد                    | (%)                               | 14/02/2025                       | 10                     | Ú.                               | 14/02/2024                       |            |
| عبورة طيق النامل         مدا المفدران الشعرون         دورية الفسط           استخدام بالنات         المحدة بالنات         دورية الفسط           استخدام بالنات         المحدة المحدة         المحدة المحدة           المحدة بالنات         المحدة المحدة         المحدة المحدة           المحدة بالنات         المحدة المحدة         المحدة المحدة           محيات بالنات (سابق)         محيات المحدة         محيات بالنات (المجربية (1))           المركز (سابق)         المحدة المحدة المحدة         المحدة المحدة           المركز (سابق)         المحدة المحدة المحدة         المحدة المحدة           المركز (سابق)         المحدة المحدة الم                                                                                                    | سخ العقد                      |                                   |                                  |                        |                                  |                                  |            |
| انماذة بيانات         المحادة بيانات           ستاماط طابات التأثير التمويلى         • الدفعة المقدمة         فيمة العقد           محيلة سابق         • المحدة المحادة         فتت المعادة           محيلة سابق         • المحدة المحدة         فتت المحدة           محيلة سابق         سببانات المؤدرين [1]         سببانات المؤدرين [1]           مدين بيانة سابق         سببانات المؤدرين [1]         سببانات المؤدرين [1]           سلبق         سببانات المؤدرين [1]         سببانات المؤدرين [1]           سلبق         سببانات المؤدرين [1]         سببانات المؤدرين [1]           سلبق         سببانات المؤدرين [1]         سببانات المؤدرين [1]           سلبق         سببانات المؤدرين [1]         سببانات المؤدرين [1]           سلبق         سببانات المؤدرين [1]         سببانات المؤدرين [1]           سلبق         سببانات المؤدرين [1]         سببانات المؤدرين [1]           سلبق         سببانات المؤدرين [1]         سببانات المؤدرين [1]           سلبق         سببانات المؤدرين [1]         سببانات المؤدرين [1]           سلبق         سببانات المؤدرين [1]         سببانات المؤدرين [1]           سلبق         سببانات المؤدرين [1]         سببانات المؤدرين [1]           سلبق         سببانات المؤدرين [1]         سببانات المؤدرين [1]           سلبق         سببانات المؤدرين [1]                                                                                                    | عورة طبق النصل                | مدة العقد (بالشهور)               | دورية القسط                      | * القيمة الايجارية ال  |                                  | * القيمة البيعية للمال المؤجر    |            |
| ۱۰         ۱۰         ۱۰         ۱۰         ۱۰         ۱۰         ۱۰         ۱۰         ۱۰         ۱۰         ۱۰         ۱۰         ۱۰         ۱۰         ۱۰         ۱۰         ۱۰         ۱۰         ۱۰         ۱۰         ۱۰         ۱۰         ۱۰         ۱۰         ۱۰         ۱۰         ۱۰         ۱۰         ۱۰         ۱۰         ۱۰         ۱۰         ۱۰         ۱۰         ۱۰         ۱۰         ۱۰         ۱۰         ۱۰         ۱۰         ۱۰         ۱۰         ۱۰         ۱۰         ۱۰         ۱۰         ۱۰         ۱۰         ۱۰         ۱۰         ۱۰         ۱۰         ۱۰         ۱۰         ۱۰         ۱۰         ۱۰         ۱۰         ۱۰         ۱۰         ۱۰         ۱۰         ۱۰         ۱۰         ۱۰         ۱۰         ۱۰         ۱۰         ۱۰         ۱۰         ۱۰         ۱۰         ۱۰         ۱۰         ۱۰         ۱۰         ۱۰         ۱۰         ۱۰         ۱۰         ۱۰         ۱۰         ۱۰         ۱۰         ۱۰         ۱۰         ۱۰         ۱۰         ۱۰         ۱۰         ۱۰         ۱۰         ۱۰         ۱۰         ۱۰         ۱۰         ۱۰         ۱۰         ۱۰         ۱۰         ۱۰         ۱۰                                                                                                            | أنهادة بيانات                 |                                   |                                  | 1000 👻                 |                                  | 1000                             |            |
| محرت سايفه<br>محر ان بالات اسرفي<br>مند برع (سايق)<br>انران مؤدر (سايق)<br>انران ممرد (سايق)<br>انداع مفدرسايق)<br>انداع مفدرسايق)                                                                                                    | ستعلام طلبات التأجير التمويلى | * الدفعة المقدمة                  | قيمة العقد                       | * عدد الاقساط          |                                  | متوسط قيمة القسط                 |            |
| مدرنت سايفه<br>مدين بيانات اسايق)<br>بين مودر (سايق)<br>بين مودر (سايق)<br>بين مستاجر (سايق)<br>بين مفدرسايق)<br>بين مغدرسايق)                                                                                                    |                               | 1000                              | 3000                             | 2                      |                                  | 500                              |            |
| عدرل بيانات (سابق) بيانات المؤجرين [1]<br>غذ بيع (سابق)<br>الزان مرجر (سابق)<br>فاء عقد (سابق)<br>سخ عقد (سابق)                                                                                                    | ىدىلات سابقە                  |                                   |                                  |                        |                                  |                                  |            |
| شد بيع (سابق)<br>نترل مؤجر (سابق)<br>نترل مستأجر (سابق)<br>نترج عقد (سابق)<br>بينج عقد (سابق)                                                                                                    | عدیل بیانات (سابق)            | بيانات المؤجرين [ 1 ]             |                                  |                        |                                  |                                  |            |
| لترل مؤجر (سابق)<br>لترل مستاجر (سابق)<br>فناء عقد(سابق)<br>سخ عقد (سابق)                                                                                                    | هد بيع (سابق)                 |                                   | ມາຍູ່ໃດສະເ                       | رقم البد               | قيمة المؤجر من نوع ا             | لمۇجر فى اسبة المقدر             | JuSall owl |
| نزل مستاجر (سابق) شرکه ویند تلاطمهٔ المعلومات<br>فناء عقد(سابق)<br>سخ عقد (سابق)                                                                                                    | نازل مؤجر (سابق)              |                                   |                                  | الضريب                 | العقد                            | العقد                            | 0          |
| غاء عمد(سابق)<br>سرج عمد (سابق)                                                                                                    | نازل مستأجر (سابق)            | شركة ويند لانظمة المعلومات        |                                  | 02022021               | 3000                             | 100 +                            |            |
| سج عفد (سابق)                                                                                                    | غاء عقد(سابق)                 |                                   |                                  |                        |                                  |                                  |            |
|                                                                                                    |                               |                                   |                                  |                        |                                  |                                  |            |
| بيانات المستأجرين [ 1 ]                                                                                                    |                               | بيانات المستأجرين [ 1 ]           |                                  |                        |                                  |                                  |            |
| ושה ווהשוקר                                                                                                    |                               |                                   | - 10                             | رقم البد               |                                  | à coltrus                        | اسم الوکیل |
| شرکه بدوی                                                                                                    |                               |                                   | اسم المستاجر                     | الضريب                 | قيمة المستأجر من لوع ال<br>العقد | للساجر في نسبة المستأجر<br>العقد |            |

يتيح النظام بتعديل جميع بيانات العقد عن طريق الضغط على "تعديل بيانات العقد" كما يلي:

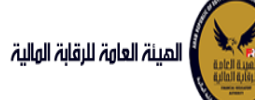

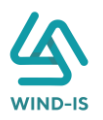

| بانات العقد                                     |                            |    |                                        |                                                          |                                                   |                                     |                          |
|-------------------------------------------------|----------------------------|----|----------------------------------------|----------------------------------------------------------|---------------------------------------------------|-------------------------------------|--------------------------|
| يل بيانات العقد 🔽<br>المقد                      |                            |    |                                        |                                                          |                                                   |                                     |                          |
| ושמב                                            | י וונוב נבנוג ונפמב        |    |                                        |                                                          |                                                   |                                     |                          |
|                                                 | 01/02/2021                 | Č6 |                                        |                                                          |                                                   |                                     |                          |
| , بدأ سريان العقد                               | * تاريخ نهاية العقد        |    | تاريخ اول قسط                          |                                                          | * تاريخ خيار                                      | الشراء                              |                          |
| Î                                               | 01/02/2022                 | 50 |                                        | Î                                                        | 0/02/2021                                         | 10                                  | Î                        |
|                                                 |                            |    |                                        |                                                          |                                                   |                                     |                          |
| العقد (بالشهور)                                 | دورية القسط                |    | * القيمة الايجارية الاجماا             | ئە                                                       | * القيمة ال                                       | بيعية للمال المؤجر                  |                          |
|                                                 | شهرى                       | •  | 10000                                  |                                                          | 1000                                              |                                     |                          |
| نفعة المقدمة                                    | قيمة العقد                 |    | * عدد الاقساط                          |                                                          | متوسط قيد                                         | مة القسط                            |                          |
| 1                                               | 12000                      |    | 12                                     |                                                          | 833.333                                           |                                     |                          |
| ات المؤدرين [11]                                |                            |    |                                        |                                                          |                                                   |                                     |                          |
| ات المؤجرين [ 1 ]                               |                            |    |                                        |                                                          |                                                   |                                     |                          |
|                                                 |                            |    |                                        |                                                          |                                                   |                                     |                          |
|                                                 | اسم المؤجر                 |    | رقم البطاقة<br>الضريبية                | قيمة المؤجر من<br>العقد                                  | نوع المؤجر فی<br>العقد                            | نسبة المؤجر                         | اسم الوکیل               |
| كة ويند لأنظمة المعلومات                        | اسم المؤجر                 |    | رقم البطاقة<br>الخريبية<br>21-02022021 | قيمة المؤجر من<br>العقد<br>12000                         | نوع المؤجر في<br>العقد                            | <b>نسبة المؤجر</b><br>100           | اسم الوکیل               |
| كة ويند لأنظمة المعلومات                        | اسم المؤجر                 |    | رقم البطاقة<br>الضريبية<br>21-02022021 | قيمة المؤجر من<br>العقد<br>12000                         | نوع المؤجر فى<br>العقد<br>ح                       | نسبة المؤجر<br>100                  | اسم الوکیل               |
| كة ويند لأنظمة المعلومات                        | اسم المؤجر                 |    | رقم البطاقة<br>الغريبية<br>21-02022021 | قيمة المؤجر من<br>العقد<br>12000                         | نوع المؤجر فی<br>العقد<br>                        | <b>نسبة المؤجر</b><br>100           | اسم الوکیل               |
| كة ويند لأنظمة المعلومات                        | اسم المؤجر                 |    | رقم البطاقة<br>الخريبية<br>21-02022021 | قيمة المؤجر من<br>العقد<br>12000                         | نوع المؤجر فی<br>العقد<br>ی                       | <b>نسبة المؤجر</b><br>100           | اسم الوکیل               |
| كة ويند لأنظمة المعلومات                        | اسم المؤجر                 |    | رقم البطاقة<br>الضربيية<br>21-02022021 | قيمة المؤجر من<br>العقد<br>12000                         | نوع المؤجر فی<br>العقد<br>*                       | <b>نسبة المؤجر</b><br>100           | اسم الوکیل               |
| كة ويند لأنظمة المعلومات                        | اسم المؤجر                 |    | رقم البطاقة<br>الضربيية<br>21-02022021 | قيمة المؤجر من<br>العقد<br>12000                         | نوع المؤجر في<br>العقد                            | <b>نسبة المؤجر</b><br>100           | اسم الوکیل               |
| كة ويند لأنظمة المعلومات                        | اسم المؤجر                 |    | رقم البطاقة<br>الضريبية<br>21-02022021 | قيمة المؤجر من<br>العقد<br>12000                         | نوع المؤجر في<br>العقد<br>ب                       | <b>لسبة المؤجر</b><br>100           | اسم الوکیل               |
| كة ويند لأنظمة المعلومات                        | ושם ונמ <del>נ</del> אָר   |    | رقم البطاقة<br>الضريبية<br>21-02022021 | قيمة المؤجر من<br>العقد<br>12000                         | نوع المؤجر في<br>العقد<br>*                       | <b>لسبة المؤجر</b><br>100           | اسم الوکیل               |
| كة ويند لأنظمة المعلومات                        | ושם ונמַּבְּרָ             |    | رقم البطاقة<br>الضريبية<br>21-02022021 | قيمة المؤجر من<br>العقد<br>12000                         | نوع المؤجر في<br>العقد<br>*                       | <b>لسبة المؤجر</b><br>100           | اسم الوکیل               |
| كة ويند لأنظمة المعلومات                        | اسم المؤجر                 |    | رقم البطاقم<br>الضربية                 | قيمة المؤجر من<br>العقد<br>12000                         | نوع المؤجر في<br>العقد<br>•                       | <b>نسبة المؤجر</b><br>100           | اسم الوکیل               |
| كة ويند الأنظمة المعلومات                       | ושה ונהפָּרָנ              |    | رقم البطاقم<br>الضربيية                | <b>میمة المؤدر من</b><br>العقد<br>12000                  | نوع المؤدر في<br>العقد<br>*                       | <b>نسبة المؤجر</b><br>100           | اسم الوکیل               |
| كة ويند لأنظمة المعلومات<br>ات المستأجرين [ 1 ] | ושה ונה <del>מָ</del> כָּר |    | رقم البطاقة<br>الضريبية                | <b>میمة المؤجر من</b><br>العقد<br>12000                  | نوع المؤدر في<br>العقد<br>•                       | <b>لسبة المؤجر</b><br>100           | اسم الوكيل               |
| كة ويند لأنظمة المعلومات<br>ات المستأجرين [ 1 ] | اسم المؤجر<br>اسم المستاجر |    | فم البطاقة<br>الضريبية<br>21-02022021  | قيمة المؤجر من<br>العقد<br>12000<br>من العقد<br>من العقد | نوع المؤدر في<br>العقد<br>بي المستأجر في<br>العقد | لسبة المؤجر<br>100<br>نسبة المستأجر | اسم الوکیل<br>اسم الوکیل |

## يقوم مدخل بيانات الشركة بتعديل البيانات المطلوبة كما يلي:

|            |                      |                        |                         |                           |          |                       |     | 🔺 بيانات العقد             |
|------------|----------------------|------------------------|-------------------------|---------------------------|----------|-----------------------|-----|----------------------------|
|            |                      |                        |                         |                           |          |                       |     | تعديل بيانات العقد 🔽       |
|            |                      |                        |                         |                           |          | * تاريخ تحرير العقد   |     | رقم العقد                  |
|            |                      |                        |                         |                           | Č6       | 15/02/2021            |     | 33                         |
|            | ار الشراء            | * تاريخ خي             |                         | یخ اول قسط                | تار      | * تاريخ نهاية العقد   |     | تاريخ بدأ سريان العقد      |
| Î          | 20/                  | 02/2021                | Î                       |                           | 6        | 15/02/2022            | 1   | 20/02/2021                 |
|            | البيعية للمال المؤجر | * القيمة               | ā,                      | القيمة الايجارية الاجمالي | *        | دورية القسط           |     | مدة العقد (بالشهور)        |
|            |                      | 1000                   |                         | 2000                      | <b>•</b> | شهری                  |     | 12                         |
|            | نيمة القسط           | متوسط ق                |                         | عدد الاقساط               | *        | قيمة العقد            |     | * الدفعة المقدمة           |
|            | 1                    | 666.667                |                         | 1                         | 2        | 22000                 |     | 1000                       |
|            |                      |                        |                         |                           |          |                       |     | بيانات المؤجرين [ 1 ]      |
| اسم الوکیل | نسبة المؤجر          | نوع المؤجر فى<br>العقد | قيمة المؤجر من<br>العقد | رقم البطاقة<br>الضريبية   |          | ۽ الم <del>ؤڊ</del> ر | ושב |                            |
|            | 100                  | •                      | 22000                   | 21-02022021               |          |                       |     | شركة ويند لأنظمة المعلومات |

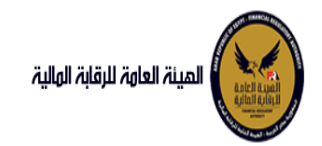

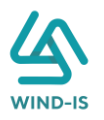

```
بيانات المستأجرين [ 1 ]
```

| اسم الوکیل | نسبة المستأجر | نوع المستأجر في<br>العقد | قيمة المستأجر<br>من العقد | رقم البطاقة<br>الضريبية | اسم المستأجر |
|------------|---------------|--------------------------|---------------------------|-------------------------|--------------|
|            | 100           | •                        | 22000                     | 456                     | 01022021     |

كما يتيح النظام تعديل بيانات المال المؤجر بالإضافة او بالحذف عن طريق الضغط على " بيانات المال المؤجر " كما يلي:

|                              |                             |                            | 🔺 بيانات المال المؤجر       |
|------------------------------|-----------------------------|----------------------------|-----------------------------|
|                              |                             |                            | تعديل بيانات المال المؤجر 🔽 |
| الدفعة المقدمة               | * قيمة شراء الاصل           | * نشاط المال المؤجر        | * عدد وحدات المال المؤجر    |
| 1000                         | 1000                        | صناعی 👻                    | 1                           |
|                              | القيمة البيعية للمال المؤجر | القيمة الايجارية الاجمالية | * قيمة العقد                |
|                              | 1000                        | 20000                      | 22000                       |
|                              |                             |                            |                             |
|                              |                             |                            | مال مؤجر 1                  |
|                              | * التصنيف الفرعى            | * التصنيف الاساسى          | مسلسل وصف                   |
|                              | وحدات إدارية 👻              | عقارات وأراضى 👻            | 1                           |
|                              |                             |                            |                             |
| ~ فيمة المال الموجر من العقد | العمر الاتناجى (بالشهور)    | فيمة بيع المال             | * فيمة سراء المال           |
| 12000                        |                             |                            | 1000                        |
|                              |                             |                            | نسبة المال المؤجر من العقد  |
|                              |                             |                            |                             |
|                              |                             |                            |                             |
|                              |                             |                            | الوصف                       |
|                              |                             |                            |                             |
| *                            |                             |                            |                             |
|                              |                             |                            |                             |
|                              |                             | الرقم التعريفي للمال 1     | نوغ الرقم التعريفي للمال 1  |
|                              |                             |                            | *                           |
|                              |                             |                            |                             |
|                              |                             | الرقم التعريفي للمال 2     | نوع الرقم التعريفي للمال 2  |
|                              |                             |                            | Ŧ                           |
|                              |                             |                            |                             |
|                              |                             | الرقم التعريقی نسان د      | نوع الرقم التغريمي ننمان د  |
|                              |                             |                            | •                           |
|                              |                             |                            |                             |

ويتم تعديل وحدات المؤجر بالزيادة وتعديل إجمالي قيم شراء المال وإجمالي المال المؤجر من العقد بحيث انهم يساووا بيانات المال المؤجر الأساسية.

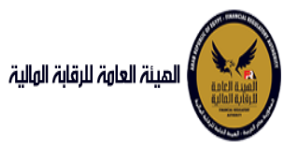

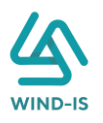

| يانات المال الموجر 🔽                              |                                 |       |                             |                                       |
|---------------------------------------------------|---------------------------------|-------|-----------------------------|---------------------------------------|
| حدات المال المؤجر                                 | * نشاط المال المؤجر             |       | * قيمة شراء الاصل           | الدفعة المقدمة                        |
|                                                   | مناعی                           | -     | 1000                        | 1000                                  |
| لعقد                                              | القيمة الايجارية الاجمالية      |       | القيمة البيعية للمال المؤجر |                                       |
|                                                   | 20000                           |       | 1000                        |                                       |
|                                                   |                                 |       |                             |                                       |
| ۇجر 1                                             |                                 |       |                             |                                       |
| وصف                                               | * التصنيف الاساسى               |       | * التصنيف الفرعى            |                                       |
|                                                   | عقارات وأراضى                   | *     | وحدات إدارية                |                                       |
| شراء المال                                        | قيمة بيع المال                  |       | العمر الانتاجى (بالشهور)    | * قيمة المال المؤجر من العقد          |
|                                                   |                                 |       |                             | 10000                                 |
| ال المؤجر من العقد                                |                                 |       |                             |                                       |
|                                                   |                                 |       |                             |                                       |
|                                                   |                                 |       |                             |                                       |
|                                                   |                                 |       |                             |                                       |
|                                                   |                                 |       |                             |                                       |
| رالتعريفي للمال 1                                 | الرقم التعريف للمال 1           |       |                             |                                       |
|                                                   |                                 |       |                             |                                       |
| م التعريفي للمال 2                                | الرقم التعريفي للمال 2          |       |                             |                                       |
|                                                   |                                 |       |                             |                                       |
| ء التعريفي للمال 3                                | الرقم التعريفي للمال 3          |       |                             |                                       |
|                                                   |                                 |       |                             |                                       |
| 2 12                                              |                                 |       |                             |                                       |
| يبر ٢                                             | * التصنيف الاساسي               |       | * التصنيف الفرعى            |                                       |
| وبر ع                                             | •                               |       | وحدات إدارية                |                                       |
| وبر ع                                             | عقارات وأراضى                   | Ŧ     |                             |                                       |
| وبحر 2<br>وصف<br>شراء المال                       | عقارات وأراضى<br>فيمة بيع المال | Ŧ     | العمر الانتاجى (بالشهور)    | * قيمة المال المؤجر من العقد          |
| ویجر 2<br>وصف<br>شراء المال                       | عقارات وأراضى<br>قيمة بيع المال | ¥     | العمر الانتاجى (بالشهور)    | * قيمة المال المؤجر من العقد<br>12000 |
| وبحر 2<br>وصف<br>شراء المال<br>ال المؤجر من العقد | عقارات وأراضى<br>قيمة بيع المال | ▼<br> | العمر الانتاجى (بالشهور)    | * قيمة المال المؤجر من العقد<br>12000 |
| وحف<br>وحف<br>ثراء المال<br>ال المؤجر من العقد    | عقارات وأراضى<br>فيمة بيع المال | ▼<br> | العمر الانتاجى (بالشهور)    | * قيمة المال المؤجر من العقد<br>12000 |

ثم يتم إدخال بيانات الدفع كما يلي:

|                          |                |   |                 | 🔺 بيانات الدفع |
|--------------------------|----------------|---|-----------------|----------------|
| * قيمة الطلب من الاجمالي | * قيمة الايصال |   | * تاريخ المستند | * رقم المستند  |
| 100                      | 22000          | Ē | 04/02/2021      | 12345          |
|                          |                |   |                 |                |

وإرفاق المرفقات المطلوبة مع إضافة أي مرفقات اختيارية إن وجدت كما يلي:

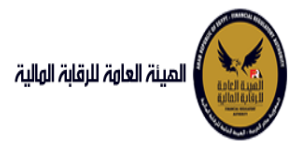

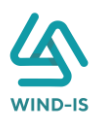

|     |                 |                            |               | 🔺 المرفقات   |
|-----|-----------------|----------------------------|---------------|--------------|
|     |                 | المرفق المرفق              |               | نوع المرفق   |
|     |                 | No file chosen Choose File |               | قرارات       |
|     |                 |                            |               |              |
|     |                 |                            |               | الوصف        |
|     |                 |                            |               |              |
|     |                 |                            |               |              |
| حذف | تنزیل<br>المرفق | الوصف                      | تاريخ الارفاق | نوع المرفق   |
|     | *               |                            | 2021/02/03    | نماذج بيانات |
| ×   | <b>*</b>        |                            | 2021/02/03    | قرارات       |
|     | <b>*</b>        |                            | 2021/02/03    | مذكرات       |

يقوم مدخل بيانات الشركة بمراجعة البيانات كما يلي:

| ا خروج | EFSA EFSA Azaitou | مرحبا بك n    |              |                  |                     |              |                   |                        | المينة لعاوة للرقابة الوالية                       |
|--------|-------------------|---------------|--------------|------------------|---------------------|--------------|-------------------|------------------------|----------------------------------------------------|
|        |                   |               |              |                  |                     |              |                   | عقد العوة              | 🕫 القائمة الرئيسية                                 |
|        |                   | 0             | <u>928</u>   |                  |                     |              |                   | لعدین عمد              | + صندوق المهام                                     |
|        | مراجعة البيانات   | المرفقات      | بيانات الدفع | بيانات من لهم حق | بيانات المال المؤجر | بيانات العقد | بيانات المستأجرين | بيانات المؤجرين        | 🗕 التأجير التمويلي                                 |
|        |                   |               |              |                  |                     |              |                   |                        | 🔹 تسجیل عقد جدید                                   |
|        |                   |               |              | * عدد النسخ      |                     | رقم الطلب    |                   | الرقم التسلسلي         | 🔶 تعدیل عقد                                        |
|        |                   |               |              |                  |                     | 27438        |                   | 1147                   | 🔶 عقد بيع                                          |
|        |                   |               |              |                  |                     |              |                   |                        | 🔸 ئىنازل مۇجر                                      |
|        |                   |               |              |                  |                     |              |                   | ۱۰ تاريخ طلبات العقد   | 🔸 تنازل مستاجر                                     |
|        |                   |               |              |                  |                     |              | L.                | ۱ انات المؤدين 1       | 🔶 الفاء العقد                                      |
|        |                   |               |              |                  |                     |              |                   | 100779-0-0-04          | 🔶 فسخ العقد                                        |
|        |                   |               |              |                  |                     |              | [1]               | ۱۹۱۹ المستأجرين        | 🔶 صورة طبق الاصل                                   |
|        |                   |               |              |                  |                     |              |                   | ♦ بيانات العقد         | 🔶 شهادة بيالات                                     |
|        |                   | 245 12718 12  |              |                  | 8 1.451 8           |              | 1                 | ♦ بيانات المال المؤجر  | <ul> <li>استعلام طلبات التأجير التمويلي</li> </ul> |
|        |                   |               |              |                  |                     |              | a: Astill         | As a set to set the of | — تعدیلات سابقه                                    |
| 1      |                   | S 1 / S 1 / K |              |                  |                     |              | اللوفيع           | ۱۹ بیانات من تهم حق    | 🔶 تعدیل بیانات (سابق)                              |
|        |                   |               |              |                  |                     |              |                   | ۱ بیانات الدفع         | 🔶 عقد بيع (سابق)                                   |
|        |                   |               |              |                  |                     |              |                   | ار المرفقات            | 🔹 تنازل مؤجر (سابق)                                |
|        |                   |               | 7            |                  |                     |              |                   |                        | 🔸 تنازل مستأجر (سابق)                              |
|        |                   |               |              |                  |                     |              | כזידים            | ۱۰ تاريخ المرفقات الق  | 🔶 إلغاء عقد(سابق)                                  |
|        |                   |               |              |                  |                     |              |                   | ملاحظات                | 🔶 فسخ عقد (سابق)                                   |
|        | ) <u>X (</u> )(() | 杰(K)          | as oio       | - XK ()K)        | x ()) x             | الفاء        | حفظ البيانات      | ارسال                  |                                                    |

يقوم النظام بعرض تاريخ المرفقات القديمة كما يلي:

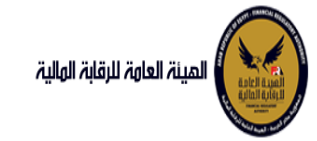

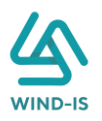

| رفقات القديمه                            |                  |                            | تاريخ المرفقات ال                      |  |
|------------------------------------------|------------------|----------------------------|----------------------------------------|--|
|                                          | 🛚 مرفقات التسجيل |                            |                                        |  |
| تنزيل المرفق                             | تاريخ الارفاق    | نوع المرفق                 | نوع الطلب                              |  |
| 4                                        | 14/02/2022       | نماذج بیانا <b>ت</b> !     | تسجيل عقد                              |  |
| 4                                        | 14/02/2022       | إستفسار !                  | تسجيل عقد                              |  |
| 4                                        | 14/02/2022       | نسخة من عقد !              | تسجيل عقد                              |  |
|                                          |                  |                            |                                        |  |
|                                          |                  |                            |                                        |  |
|                                          |                  |                            |                                        |  |
|                                          |                  |                            |                                        |  |
|                                          |                  |                            |                                        |  |
|                                          |                  |                            |                                        |  |
|                                          |                  |                            |                                        |  |
|                                          |                  |                            | ميفقات التعديا                         |  |
| لتابا، المنفة،                           | تاريخ البرفاق    | نه المرفق                  | = تىرىسات الىغى <u>دى</u><br>نەر الطلى |  |
| سری مدرسی<br>بر                          | 17/02/2022       | مذکر ا <del>ت</del>        | تعدیل بیانات                           |  |
| 4<br>                                    | 17/02/2022       | نسخة من عقدس               | تعديل بيانات                           |  |
| 4                                        | 17/02/2022       | نماذح ببانات               | تعديل بيانك                            |  |
| L. L. L. L. L. L. L. L. L. L. L. L. L. L |                  |                            | تعديل بيانات                           |  |
|                                          |                  |                            |                                        |  |
|                                          |                  |                            |                                        |  |
|                                          |                  |                            |                                        |  |
|                                          |                  |                            |                                        |  |
|                                          |                  |                            |                                        |  |
|                                          |                  |                            |                                        |  |
|                                          |                  |                            |                                        |  |
|                                          |                  | بيع                        | 🔺 مرفقات عقد الب                       |  |
| تنزيل المرفق                             | تاريخ الارفاق    | نوع المرفق                 | نوع الطلب                              |  |
|                                          | 14/02/2022       | خطابات                     | عقد بیچ                                |  |
| 4                                        | 14/02/2022       | نسخة من عقد                | عقد بیچ                                |  |
| 4                                        | 14/02/2022       | نماذج بیانا <del>ت</del> ؟ | عقد بيج                                |  |
|                                          |                  |                            |                                        |  |
|                                          |                  |                            |                                        |  |
|                                          |                  |                            |                                        |  |
|                                          |                  |                            |                                        |  |
|                                          |                  |                            |                                        |  |
|                                          |                  |                            |                                        |  |
|                                          |                  |                            |                                        |  |
|                                          |                  |                            |                                        |  |

يقوم مدخل بيانات الشركة بكتابة عدد النسخ المطلوبة للعقد كما يلي:

|         | * عدد النسخ | رقم الطلب | الرقم التسلسلي |
|---------|-------------|-----------|----------------|
| 4 27438 | 4           | 27438     | 1147           |

ثم يتم كتابة الملاحظات إن وجدت مع إختيار أحد الإجراءات التالية:

- إرسال: ويتم إرسال الخدمة لمراجع بيانات الشركة لتم اعتمادها.
- حفظ البيانات: ويتم حفظ المعاملة في صندوق المهام لحين إكتمال بيانات المعاملة
  - الغاء: لكى يتم إلغاء المعاملة مع عدم حفظها.
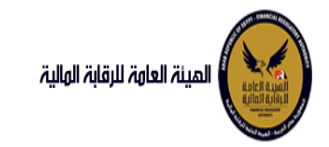

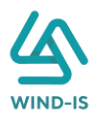

|                    |                  |          |              | ملاحظات      |
|--------------------|------------------|----------|--------------|--------------|
|                    |                  |          |              |              |
|                    | X X XX           | XT       |              |              |
|                    |                  | الغاء    | حفظ البيانات | ارسال        |
| ة تأكيدية كما يلي: | ، يتم إظهار رسال | سال" لکي | ط على زر "إر | لم يتم الضغم |

| ×          | 🖕 معلومات       |
|------------|-----------------|
| علة بنجاح  | تم تحويل المعاد |
| وافق<br>ار | م               |

#### مراجع بيانات الشركة

يقوم مراجع بيانات الشركة باختيار صندوق المهام والضغط على التأجير التمويلي لإظهار جميع العقود التي تم إرسالها من مدخل بيانات الشركة أو العقود التي تم استيفاءها من قبل الهيئة كما يلي:

|   |                                 |                |              |                   |              | ة التأجير التمويلي | المعاملات المحفوظ                      |
|---|---------------------------------|----------------|--------------|-------------------|--------------|--------------------|----------------------------------------|
|   |                                 |                |              |                   |              | ć                  | 🔺 محددات البحث                         |
|   | رقم الطلب                       | الرقم التسلسلي |              | اريخ              | الى تا       |                    | من تاريخ                               |
|   |                                 |                | Ê <u>o</u>   | 2021/02           | 2/04         |                    | 2020/12/06                             |
|   |                                 |                |              | نشاط              | نوع ال       |                    | نوع المعاملة                           |
|   |                                 |                | -            |                   | . الكل       |                    | مسندة اليه                             |
|   |                                 | نوع الطلب      |              | القسط             | כמעס         |                    | رقم العقد                              |
|   | *                               | لوح اللي       | -            |                   | -در-         |                    | ر ــــــــــــــــــــــــــــــــــــ |
|   |                                 | Ū              |              |                   |              |                    |                                        |
|   |                                 |                |              |                   |              |                    |                                        |
|   |                                 | بحث            |              |                   |              |                    |                                        |
|   |                                 |                |              |                   |              |                    | لمعاملات                               |
|   |                                 |                |              |                   |              | 🗟 فصل              | عرض 🔻 🔁 🕈                              |
|   |                                 | tie            |              |                   |              |                    |                                        |
|   | حالة المعاملة                   | تاريخ النسناد  | اسم المستأجر | اسم المؤجر        | نوع الطلب    | رقم الطلب          | الرقم التسلسلي                         |
| L | مراجعة الطلب من المؤجر          | 1 2021/02/04   | مستأجر 22020 | شركة ويند لأنظ    | تعديل بيانات | 63                 | 694                                    |
|   | موافقة على طلب التأجير التمويلي | 2 2021/02/04   | 01022021     |                   | تنازل مؤجر   | 60                 | 691                                    |
|   | Lessil ustra de la States       | 2 2024/02/04   | 22020 (21)   | شريكة مرتح الأنكا | são liquit   | 60                 | <b>COD</b>                             |

ثم يقوم بالضغط على الرقم التسلسلي لكي يتم مراجعة المعاملة كما يلي:

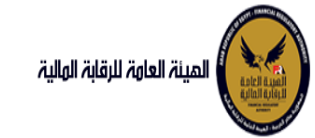

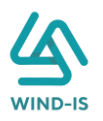

|                     |                     |            |                         | ب تأجير تمويلى | اخر رد : انشاء طلا |
|---------------------|---------------------|------------|-------------------------|----------------|--------------------|
|                     | * عدد النسخ         | لطلب       | رقم ا                   |                | الرقم التسلسلي     |
|                     | 3                   |            | 63                      |                | 694                |
|                     |                     |            |                         |                | التعليقات          |
|                     |                     |            |                         |                |                    |
|                     |                     |            |                         |                |                    |
|                     | NIZ KWA NIZ KWA NIZ |            |                         |                | 🔺 تاريخ المعاملة   |
| سبب الرفض وصف الرفض | التعليقات           | تاريخ الرد | الرد                    | تاريخ الاسناد  | الخطوة             |
|                     |                     | 2021/02/04 | انشاء طلب تأجير<br>تمصا | 2021/02/04     | خطوة انشاء تأجير   |

|                      |                            |             |                           |            |                   | ىقد       | 🔺 تاريخ طلبات اله |
|----------------------|----------------------------|-------------|---------------------------|------------|-------------------|-----------|-------------------|
| رقم الملف<br>الضريبى | اسم المؤجر                 | تاريخ الطلب | عدد وحدات المال<br>المؤجر | قيمة العقد | تاريخ تحرير العقد | نوع الطلب | رقم العقد         |
| 01022021             | شركة ويند لأنظمة المعلومات | 01/02/2021  | 2                         | 12000      | 01/02/2021        | تسجيل عقد | 35                |

يتيح النظام بتعديل نفس البيانات التي تم إدخالها عن طريق مدخل بيانات الشركة وتحديثها إن وجد.

ثم يتم كتابة الملاحظات إن وجدت مع إختيار أحد الإجراءات التالية:

- حفظ البيانات: ويتم حفظ المعاملة في صندوق المهام لحين إكتمال بيانات المعاملة
  - إرسال الطلب إلى الهيئة: ويتم إرسال الخدمة للرقابة المالية ليتم اعتمادها.
    - الغاء: لكى يتم إلغاء المعاملة مع عدم حفظها.

|    |                         |                       |                   | ٹان                             | ملاحد |
|----|-------------------------|-----------------------|-------------------|---------------------------------|-------|
|    |                         |                       |                   |                                 | 3     |
|    | • F                     |                       | ميئة الغاء        | فظ البيانات الرسال الطلب الى ال | •     |
| :ረ | ر رسالة تاكيدية كما يلے | لهيئة " لكي يتم إظهار | إرسال الطلب إلى ا | تم الضغط على زر "               | ثم یا |
|    | ×                       | 🖕 معلومات             |                   |                                 |       |
|    | ة بنجاح برقم: 54        | نم تحويل المعاما      |                   |                                 |       |
|    | موافق<br>اند            |                       |                   |                                 |       |
|    |                         | ۶)                    | ، الشركة (استيفا  | مراجع بيانات                    |       |

يقوم مراجع بيانات الشركة باختيار صندوق المهام والضغط على التأجير التمويلي لإظهار العقود التي تم استيفاءها من قبل الهيئة كما يلي:

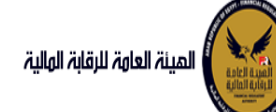

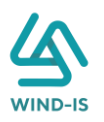

|                                 |                |              |                |              | i التأجير التمويل | لمعاملات المحفوظة |
|---------------------------------|----------------|--------------|----------------|--------------|-------------------|-------------------|
|                                 |                |              |                |              |                   | 🔺 محددات البحث    |
| رقم الطلب                       | الرقم التسلسلي |              | ريخ            | الى تا       |                   | من تاريخ          |
|                                 |                | Ċ            | 2021/0         | 2/03         |                   | 2020/12/05        |
|                                 |                |              | نشاط           | نوع ال       |                   | نوع المعاملة      |
|                                 |                | -            |                | 👻 الکل       |                   | مسندة اليه        |
|                                 | ublicai        |              | buill          | ด้มคว        |                   | يقم العقد         |
| *                               | يوع السبب      | *            |                | -60-         |                   | ( may )           |
|                                 |                |              |                |              |                   |                   |
|                                 |                |              |                |              |                   |                   |
|                                 | بحث            |              |                |              |                   |                   |
|                                 |                |              |                |              |                   | معاملات           |
|                                 |                |              |                |              | 🖥 فصل             | ىرض 🔻 🔁 🗴         |
|                                 | Č.             |              |                |              |                   |                   |
| حالة المعاملة                   | تاريخ الاسناد  | اسم المستأجر | اسم المؤجر     | نوع الطلب    | رقم الطلب         | الرقم التسلسلى    |
| طلب استيفاء                     | 2 2021/02/03   | 01022021     | شركة ويند لأنظ | تعديل بيانات | 54                | 685               |
| موافقة على طلب التأجير التمويلي | 2 2021/02/02   | 01022021     | شركة ويند لأنظ | تسجيل عقد    | 53                | 684               |
| موافقة على طلب التأجير التمويلي | 9 2021/02/02   | مستأجر 22020 | شركة ويند لأنظ | تسجيل عقد    | 52                | 683               |

يتم الضغط على الرقم التسلسلي لمراجعة العقد ومراجعة بيانات الاستيفاء كما يلي:

|                     |                                       |                       |                           | فاء                   | اخر رد : طلب استی                              |
|---------------------|---------------------------------------|-----------------------|---------------------------|-----------------------|------------------------------------------------|
|                     | * عدد النسخ                           | لطلب                  | رقم ا                     |                       | الرقم التسلسلي                                 |
|                     | 4                                     |                       | 54                        |                       | 685                                            |
|                     | استيفاء المرفقات                      |                       |                           | المؤجر                | <b>يانات الاستيفاء</b><br>استيفاء بيانات المال |
|                     |                                       |                       |                           |                       | التعليقات                                      |
|                     |                                       |                       |                           | المؤجر مع المرفقار    | تحديث بيانات المال                             |
|                     |                                       |                       |                           |                       | 🔺 تاريخ المعاملة                               |
| سبب الرفض وصف الرفض | التعليقات                             | تاريخ الرد            | الرد                      | تاريخ الاسناد         | الخطوة                                         |
|                     | تحديث بيانات المال المؤجر مع المرفقات | 2021/02/03<br>12:42 م | طلب استيفاء               | 2021/02/03<br>12:36 م | خطوة مدير ادارة<br>التأجير التمويلي            |
|                     |                                       | 2021/02/03<br>11:59 ص | انشاء طلب تأجیر<br>تمویلی | 2021/02/03<br>11:59 ص | خطوة انشاء تأجير<br>تمويلى                     |

يتم تعديل بيانات الاستيفاء كما هو موضح في الصورة السابقة مع توضيحها في المعاملة كما يلي:

|                | مطلوب استيفائه              |                            | 🔺 بيانات المال المؤجر       |
|----------------|-----------------------------|----------------------------|-----------------------------|
|                |                             |                            | تعديل بيانات المال المؤجر 💿 |
| الدفعة المقدمة | * قيمة شراء الاصل           | * نشاط المال المؤجر        | * عدد وحدات المال المؤجر    |
| 1000           | 1000                        | صناعی                      | 2                           |
|                |                             |                            |                             |
|                | القيمة البيعية للمال المؤجر | القيمة الايجارية الاجمالية | * قيمة العقد                |
|                | 1000                        | 20000                      | 22000                       |
|                |                             |                            |                             |
|                |                             |                            |                             |
| حش             |                             |                            | مال مؤجر 1                  |
|                | * التصنيف الفرعى            | * التصنيف الاساسي          | مسلسل وصف                   |
|                |                             | 1                          |                             |

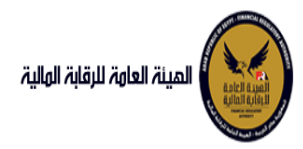

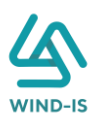

|   |     |                 |              | مطلوب استيفائه |               |               | 🔺 المرفقات   |
|---|-----|-----------------|--------------|----------------|---------------|---------------|--------------|
|   |     |                 |              |                | المرفق المرفق |               | نوع المرفق   |
|   |     |                 |              | No file chosen | Choose File   | •             |              |
|   |     |                 |              |                |               |               |              |
|   |     |                 |              |                |               |               | الوصف        |
|   |     |                 |              |                |               |               |              |
|   |     |                 |              |                |               |               |              |
| 2 | حذف | تنزيل<br>المرفق |              | الوصف          |               | تاريخ الارفاق | نوع المرفق   |
| Г |     |                 | * رفع المرفق |                |               | 2021/02/03    | مذكرات       |
|   |     | <u>.</u>        |              |                |               | 2021/02/03    | قرارات       |
|   |     | ≛.              |              |                |               | 2021/02/03    | نماذج بيانات |

ثم يتم إرسالها مرة أخرى للهيئة لمراجعتهم عن طريق الضغط على زر "ارسال الطلب إلى الهيئة" مع ظهور رسالة تأكيدية كما يلي:

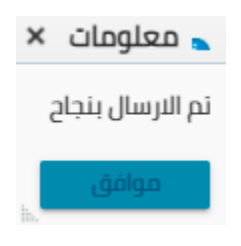

#### 3. عقد بيع

مدخل بيانات الشركة

يقوم موظف الشركة باختيار قائمة التأجير التمويلي ومن ثم الضغط على شاشة عقد بيع ويتم ظهور ها كما يلي:

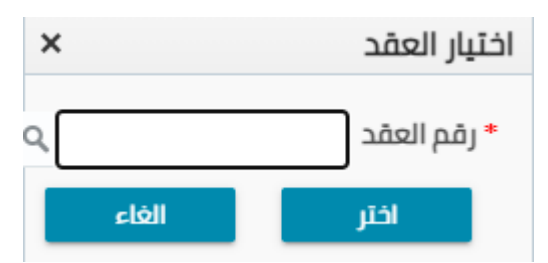

يتم الضغط على زر " 🔍 " للبحث عن العقد المطلوب كما يلي:

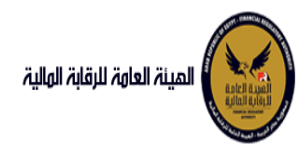

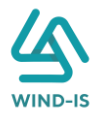

| ×                |         |        | بم العقد        | Search and Select: رة |
|------------------|---------|--------|-----------------|-----------------------|
| باقأال اديروالهم | ** مادد |        |                 | ⊾ بحث                 |
| ستوب على اسن     | g       |        |                 | ** رقم العقد          |
|                  |         | Ť      |                 | ** تاريخ قيد العقد    |
|                  |         | ĊO     |                 | تاريخ تحرير العقد     |
| إعادة تعيين      | بحث     |        |                 |                       |
| نوع الطلب        | مۇجر    | اسم ال | تاريخ قيد العقد | رقم العقد             |
|                  |         |        |                 | لا توجد صفوف لعرضها.  |
|                  |         |        |                 |                       |
|                  |         |        |                 |                       |
|                  |         |        |                 |                       |
|                  |         |        |                 |                       |
|                  |         |        |                 |                       |
|                  |         |        |                 |                       |
|                  |         |        |                 |                       |
| 4                |         |        |                 | ۱.                    |
| إلغاء            | موافق   |        |                 |                       |

يتم إدخال رقم العقد والضغط على زر "بحث" لإظهار بيانات العقد كما يلي:

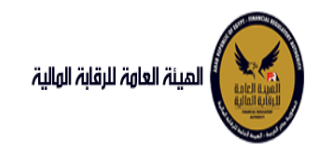

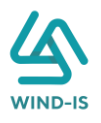

| ×                 |                          |    | العقد           | رقم | :Search and Select |
|-------------------|--------------------------|----|-----------------|-----|--------------------|
| د مطلوب على الأقل | ** واد                   |    |                 |     | ⊾ بحث              |
|                   | -                        |    | :               | 33  | ** رقم العقد       |
|                   |                          | Ê  |                 |     | ** تاريخ قيد العقد |
|                   |                          | Ċ  |                 |     | تاريخ تحرير العقد  |
| إعادة تعيين       | بحث                      |    |                 |     |                    |
| نوع الطلب         | اسم المؤجر               |    | تاريخ قيد العقد |     | رقم العقد          |
| تنازل مستأجر      | كة ويند لأنظمة المعلومات | شر | 04/02/2021      |     | 33                 |
|                   |                          |    |                 |     |                    |
|                   |                          |    |                 |     |                    |
|                   |                          |    |                 |     |                    |
|                   |                          |    |                 |     |                    |
|                   |                          |    |                 |     |                    |
|                   |                          |    |                 |     |                    |
|                   |                          |    |                 |     |                    |
|                   |                          |    |                 |     |                    |
| إلغاء             | موافق                    |    |                 |     | •                  |
| h.                |                          |    |                 |     |                    |

حيث يتكون نوع الطلب من أخر نوع معاملة تم موافقتها على العقد. يتم إختيار العقد والضغط على زر "موافق" لإظهار تفاصيل العقد كما يلي:

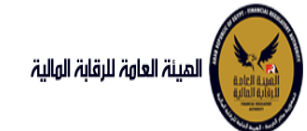

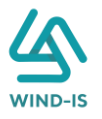

| البلاسية.<br>المعام<br>المعام                                                                                                    | المينة لعامة للرقابة المليز |                      |                   |                           |                  |                     | مرحبا بك            | عبدالرحمن زيتون 👘 FSA EFSA    | ی خرو |
|----------------------------------------------------------------------------------------------------|-----------------------------|----------------------|-------------------|---------------------------|------------------|---------------------|---------------------|-------------------------------|-------|
| الممام<br>بيري.<br>مددريد.<br>المدريد.<br>المدد.<br>المدد.<br>المدد.<br>المد.<br>المدد.<br>المدد.<br>المد.<br>المد.                                                                                                    | ا الرئيسية                  | عقد للع              |                   |                           |                  |                     |                     |                               |       |
| يبي بي البر الفري البر المعلورين المعالم المرز المعالم المرز المعالم المرز المرز ا<br>لمرز المرز المرز المرز المرز المرز المرز المرز المرز المرز المرز المرز المرز المرز المرز المرز المرز المرز المرز المرز المرز المرز المرز المرز المرز المرز المرز المرز المرز المرز المرز المرز المرز المرز المرز المرز المرز المرز المرز المرز المرز المرز المرز المرز المرز المرز المرز المرز المرز المرز<br>لمرز المرز المرز المرز المرز المرز المرز المرز المرز المرز المرز المرز المرز المرز المرز المرز المرز المرز المرز المرز المرز المرز المرز المرز المرز المرز المرز المرز المرز المرز المرز المرز المرز المرز المرز المر المرز المرز المرز                                                                                                    | المهام                      |                      |                   |                           |                  |                     |                     |                               |       |
| دودید<br>دودید<br>در بال المؤرن ( )<br>مسلم المؤر<br>مسلم المؤر<br>مسلم المؤ                                                                                                    | مويلى                       | بيانات المؤجرين      | بيانات المستأجرين | بيانات العقد بر           | ت المال المؤجر   | بيانات من لهم حق    | بيانات الدفع المرفذ | ات مراجعة البيانات            |       |
| لار<br>المراكب<br>المراكب<br>المراكم | بقد جديد                    | ▲ بيانات المؤجرين [  | [1                |                           |                  |                     |                     |                               |       |
| ۲         سام المؤثر         زم فرد المؤثر         زم فرد المؤثر         زم فرد المؤثر           سائر         المعاومات         زائر فرد الدلامة         ز         زائر فرد الدلامة           مد         رم المالمة المرابية         زائر مواد الدلامة         زائر مواد الدلامة         زائر مواد الدلامة           مد         رم المالمة المرابية         زائر مواد الدلامة         زائر مواد الدلامة         زائر مواد الدلامة           مد         رم مد         زائر مواد المعالي         زائر مواد المعالي         زائر مواد المعالي           مد         رم مد         زائر مواد المعالي         زائر مواد المعالي         زائر مواد المعالي           مد         رم مد         زائر مواد المعالي         زائر مواد المعالي         زائر مواد المعالي           مد         رم مد         زم مواد المعالي         زم مواد المعالي         زائر مواد المعالي           مد         رم مد         زم مواد المعالي         زم مواد المعالي         زم مواد المعالي           مد         رم مد         زم مواد المعالي         زم مواد المعالي         زم مواد المعالي           مد         زم مواد المعالي         زم مواد المعالي         زم مواد المعالي         زم مواد المعالي           مد         زم مواد المعالي         زم مواد المعالي         زم مواد المعالي         زم زم مواد المعالي           مد                                                                                                    | قد                          |                      |                   |                           |                  |                     |                     |                               |       |
| الجار       إس المؤثر       إس المؤثر       إس الممؤثر                                                                                                    |                             |                      |                   |                           |                  |                     |                     |                               |       |
| الأبر         المعلومات         المعلومات                                                                                                    | er,                         | اسم المؤجر           |                   | رقم قيد المؤجر            |                  | تاريخ قيد المؤجر    |                     |                               |       |
| العواوات         العواوات         العواوات         العواوات           ماد         (م الباطانة الشريبة         (م البطانة الشريبة         (م البطانة الشريبة         (م البطانة الشريبة         (م البطانة الشريبة         (م البطانة الشريبة         (م البطانة الشريبة         (م البطانة الشريبة         (م البطانة الشريبة         (م البطانة السريبة         (م البطانة السريبة         (م ا                                                                                                    | ىتاجر                       | شركة ويند لأنظمة     | -                 | 15                        |                  | 22/11/2021          |                     |                               |       |
| ماد       رام البرامان المرابية       زما المماد المرابية       الإن المرابة       الإن المرابة         المرابة       المرابة       المرابة       المرابة       الإن المرابة       الإن المرابة       الإن المرابة       الإن المرابة       الإن المرابة       الإن المرابة       الإن المرابة       الإن المرابة       الإن المرابة       المرابة       الإن المرابة       الإن المرابة       المرابة       المرابة       المرابة       المرابة       المرابة       المرابة       المرابة       المرابة       المرابة       المرابة       المرابة       المرابة       المرابة       المرابة       المرابة       المرابة       المرابة                                                                                                          | قد                          | المعلومات            | •                 |                           |                  |                     |                     |                               |       |
| بالمان         -1202000         -1202010         12022010         12022010         12022010         12022010         12022010         12022010         12022010         12022010         12022010         12022010         12022010         12022010         12022010         12022010         12022010         12022010         12022010         12022010         12022010         12022010         12022010         12022010         12022010         12022010         12022010         12022010         12022010         12022010         12022010         12022010         12022010         12022010         12022010         12022010         12022010         12022010         12022010         12022010         12022010         12022010         12022010         12022010         12022010         12022010         12022010         12022010         12022010         12022010         12022010         12022010         12022010         12022010         12022010         12022010         12022010         12022010         12022010         12022010         12022010         12022010         12022010         12022010         12022010         12022010         12022010         12022010         12022010         12022010         12022010         12022010         12022010         12022010         12022010         12022010         12022010                                                                                                    | شد                          | رقم البطاقة الضريبية |                   | رقم الملف الضريبى         |                  | تاريخ اصدار البطاقة | ة الضريبية          | تاريخ انتهاء البطاقة الضريبية |       |
| يبت<br>طبات التأثير التمويلي<br>بنده<br>بنده<br>بنده<br>بنده<br>بنده<br>بنده<br>بنده<br>بنده                                                                                                    | بق الاصل                    | 31012021-            | -                 | 01022021                  |                  | 01/01/2021          |                     | 31/12/2021                    |       |
| دلبات التأثير التصولي       درم سند النشاء       سند النشاء       اين مسند النشاء       اين مسند النشاء         بامه       521       521       521       1202/01/2       1202/01/2         سابة       المعند السابة       المعند المعاد المعاد                                                                                                    | يالنات                      | 02022021             | *                 |                           |                  |                     |                     |                               |       |
| 101/2011       101/2011       101/2011         101/2011       101/2011       101/2011       101/2011         101/2011       101/2011       101/2011       101/2011         101/2011       101/2011       101/2011       101/2011       101/2011         101/2011       101/2011       101/2011       101/2011       101/2011         101/2011       101/2011       101/2011       101/2011       101/2011         101/2011       101/2011       101/2011       101/2011       101/2011         101/2011       101/2011       101/2011       101/2011       101/2011       101/2011                                                                                                    | طلبات التأجير التمويلى      | رقم سند الانشاء      |                   | سند الانشاء               |                  | تاريخ سند الانشاء   |                     | الجنسية                       |       |
| ابلان<br>البان (باباق)<br>جز (سابق)<br>جز (سابق)<br>الفات<br>الجز سابق)<br>الفات<br>الجز سابق)<br>الفات<br>الجز سابق)<br>المات<br>المرابع<br>المرابع<br>المراب<br>المرابع<br>المرابع<br>المرابع<br>المرابع<br>المرابع<br>المرابع<br>المرابع<br>المرابع<br>المرابع<br>المرابع<br>المرابع<br>المرابع<br>المرابع<br>المرابع<br>المرابع<br>المرابع<br>المرابع<br>المرابع<br>المرابع<br>المرابع<br>المرابع<br>المم<br>المم<br>المرالم<br>المرام<br>المر<br>الم<br>الم<br>المم<br>الم                         |                             | 123                  |                   |                           |                  | 31/01/2021          |                     |                               |       |
| سال السالق   سالق   سال                                                                                                    | سايقه                       |                      |                   |                           |                  |                     |                     |                               |       |
| المالي         المعلى         المعلى         مدير           مر (سابق)         العاوان         التراف         التراف           مدامية         مدير         التراف         التراف           مدامية         مدير         التراف         التراف           مدامية         مدير         التراف         التراف           مدامية         التراف         التراف         التراف           مدامية         التراف         التراف         التراف           مدامية         التراف         التراف         التراف           التراف         التراف         التراف         التراف           التراف         التراف         التراف         التراف           التراف         التراف         التراف         التراف           التراف         التراف         التراف         التراف           التراف         التراف         التراف         التراف           التراف         التراف         التراف         التراف           التراف         التراف         التراف         التراف           التراف         التراف         التراف         التراف           التراف         التراف         التراف         التراف           التراف         التراف         التتراف <t< td=""><td>این (سابق)</td><td>الشكل القانوني</td><td></td><td>اسم الممثل القانونى<br/>،</td><td>مؤجر</td><td>المسمى الوظيفى</td><td>ى للممثل القانونى</td><td>نوع النشاط</td><td></td></t<>                                                                                                    | این (سابق)                  | الشكل القانوني       |                   | اسم الممثل القانونى<br>،  | مؤجر             | المسمى الوظيفى      | ى للممثل القانونى   | نوع النشاط                    |       |
| بر (سابق)<br>المراف<br>المراف<br>المرم<br>المراف<br>الممرم الممم<br>الممم<br>المممم<br>المممم<br>المممم<br>المممم<br>الممم                                                                                                    | (سابق)                      |                      |                   | احمد 🖨<br>شريف 👻          |                  | مدير 🚔<br>الشركة 👻  |                     |                               |       |
| العوان         العوان         اليون         اليون           درسارة)         عديدة<br>عدر سرارة)         عديدة<br>عدر سرارة)         عديدة<br>عدر سرارة)         اليون           درسارة)         مريدة<br>المرابعة         اليون الدعائة         اليون الدعائة           رفم فيد المؤجر<br>المرابع         المرابعة         اليون الدعائة           رفم فيد المؤجر<br>المرابع         اليون الدعائة         اليون الدعائة           رفم فيد المؤجر<br>المرابع         اليون المرابع         اليون المرابع           رفم فيد المؤجر<br>المرابع         اليون المرابع         اليون المرابع           رفم فيد المؤجر<br>المرابع         اليون المرابع         اليون المرابع           رفم فيد المؤجر<br>المرابع         اليون المرابع         اليون المرابع           رفم فيد المؤجر<br>المرابع         اليون المرابع         اليون المرابع           رفم فيد المؤجر<br>المرابع         اليون المرابع         اليون المرابع           رفم فيد المرابع         اليون المرابع         اليون المرابع           رفم فيد المرابع         اليون اليون المرابع         اليون اليون المرابع           رفم فيد المرابع         اليون اليون                                                                                                    | بر رسیق                     |                      |                   |                           |                  |                     |                     |                               |       |
| درسانوی<br>بد (سانوی)<br>(فرم فید المؤجر اسم المؤجر (فرم البحالات البرجانية البرجانية البرجانية البرجانية البرجانية البرجانية المرابعة<br>15 شركة ويند النظب 21/02/02-11- 12/02/02/11 المرابعة                                                                                                    | سجر رسبق                    | العنوان              |                   | البريد الالكترونى         |                  | تليفون              |                     |                               |       |
| دفم فيد المؤجر اسم المؤجر (فم البدالله الرية المدار البدالله الرية المدار البدالله الرية المداريية الفريبية الفريبية الفريبية المربيية المربية (10 منه المربية 10 منه) 131/12/2021 101/12/2021 101/12/2021 115                                                                                                    | ىدرسىرى)<br>بد (سابق )      | نصر 👻                |                   |                           |                  |                     |                     |                               |       |
| رسر سودر مسر موجر المربيعة المربيعة المربيعة<br>31/12/2021 مرجعة مربيعة مربيعة المربيعة 31/12/2021 مرجعة مربيعة المربيعة 15                                                                                                    |                             |                      | June Hefer        | لبطاقة تاريخ اصدار البطاة | لاريخ التهاء     |                     |                     |                               |       |
| ت شرخه ویند لنظ                                                                                                    |                             | رهبر مید استوجر      | יושא ושקק         | الخريبية                  | البطاقة الضريبية |                     |                     |                               |       |
|                                                                                                    |                             | ய் 15                | ركة ويند لأنظ 221 | 01/01/202121-020          | 31/12/2021       |                     |                     |                               |       |
|                                                                                                    |                             |                      |                   |                           |                  |                     |                     |                               |       |
|                                                                                                    |                             |                      |                   |                           |                  |                     |                     |                               |       |
|                                                                                                    |                             |                      |                   |                           |                  |                     |                     |                               |       |
|                                                                                                    |                             |                      |                   |                           |                  |                     |                     |                               |       |
|                                                                                                    |                             |                      |                   |                           |                  |                     |                     |                               |       |
|                                                                                                    |                             |                      |                   |                           |                  |                     |                     |                               |       |
|                                                                                                    |                             |                      |                   |                           |                  |                     |                     |                               |       |
|                                                                                                    |                             |                      |                   |                           |                  |                     |                     |                               |       |
|                                                                                                    |                             | السابق               | الثالي            | لبيانات الغاء             |                  |                     |                     |                               |       |

يقوم مدخل بيانات الشركة بتعديل البيانات المطلوبة كما يلي:

|                        |                             |                             | 🔺 بيانات المال المؤجر    |
|------------------------|-----------------------------|-----------------------------|--------------------------|
| الدفعة المقدمة         | * قيمة شراء الاصل           | * نشاط المال المؤجر         | * عدد وحدات المال المؤجر |
| 1000                   | 3000                        | مناعی                       | 1                        |
|                        |                             |                             |                          |
|                        | القيمة البيعية للمال المؤجر | القيمة الايجارية الاجمالية  | * قيمة العقد             |
|                        | 1000                        | 1000                        | 3000                     |
|                        |                             |                             |                          |
| عدد وحدات المال المباع | تاریخ بیع المال             | القيمة البيعية للمال المؤجر | نوع البيع                |
| 0                      | Č.                          |                             | ·                        |
|                        |                             |                             | کلی<br>جزئی              |

مع إمكانية تحديد وحدات المال المؤجر المباعة كما يلي:

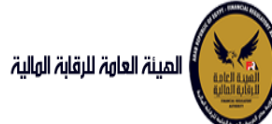

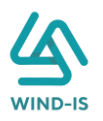

| ں مؤجر 1                |                        |   |                          |                               |
|-------------------------|------------------------|---|--------------------------|-------------------------------|
| سل وصف                  | * التصنيف الاساسى      |   | * التصنيف الفرعى         |                               |
|                         | تصنيف أساسني           | v | تصنيف فرعي               | v                             |
| مة شراء المال           | قيمة بيع المال         |   | العمر الانتاجي (بالشهور) | * قيمة المال المؤجر من العقد  |
| 3                       |                        |   |                          | 3000                          |
| ة المال المؤجر من العقد | وحدات المال المؤجر     |   | قيمة الوحدة              | سبب التخارج                   |
| وحدات التخارج           |                        |   |                          |                               |
| ف                       |                        |   |                          |                               |
|                         |                        |   |                          |                               |
| لرقم التعريفي للمال 1   | الرقم التعريفي للمال 1 |   |                          |                               |
| Ψ.                      |                        |   |                          |                               |
| لرقم التعريفي للمال 2   | الرقم التعريفي للمال 2 |   |                          |                               |
| Ÿ                       |                        |   |                          |                               |
| لرقم التعريفي للمال 3   | الرقم التعريفي للمال 3 |   | مباع                     | عدد وحدات المال المؤجر المباع |
|                         |                        |   | _                        |                               |

#### ثم يتم إدخال بيانات الدفع كما يلي:

|                          |                |    |                 |   | 🔺 بيانات الدفع |
|--------------------------|----------------|----|-----------------|---|----------------|
| * قيمة الطلب من الاجمالي | * قيمة الايصال |    | * تاريخ المستند | • | * رقم المستند  |
| 50                       | 500            | Ċ, | 07/02/2021      |   | 12345          |
|                          |                |    |                 |   |                |

#### وإرفاق المرفقات المطلوبة مع إضافة أي مرفقات اختيارية إن وجدت كما يلي:

|                     |                            |               | 🔺 المرفقات   |
|---------------------|----------------------------|---------------|--------------|
|                     | المرفق المرفق              |               | نوع المرفق   |
|                     | No file chosen Choose File | r             |              |
|                     |                            |               |              |
|                     |                            |               | الوصف        |
|                     |                            |               |              |
|                     |                            |               |              |
| تنزيل حذف<br>المرفق | الوصف                      | تاريخ النرفاق | نوع المرفق   |
| *                   |                            | 2021/02/04    | نماذج بيانات |
| *                   |                            | 2021/02/04    | خطابات       |

يقوم مدخل بيانات الشركة بمراجعة البيانات كما يلي:

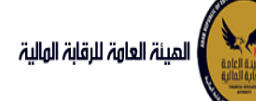

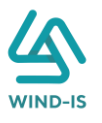

| ا خروج 🔒 | ن زيتون 🚽 EFSA EFSA       | مرحبا بك عبدالرحمن |              |                  |                     |               |                   |                         | المينة العاوة للرقابة الوالية                      |
|----------|---------------------------|--------------------|--------------|------------------|---------------------|---------------|-------------------|-------------------------|----------------------------------------------------|
|          |                           |                    |              |                  |                     |               |                   | عقد بيع                 | 📽 الفائمة الرئيسية<br>🔶 صندوق المهام               |
|          | مراجعة البيانات           | المرفقات           | بيانات الدفع | بيانات من لهم حق | بيانات المال المؤجر | بيانات العقد  | بيانات المستأجرين | بيانات المؤجرين         | — التأجير التمويلي                                 |
|          |                           |                    |              |                  |                     |               |                   |                         | 🔶 تسجیل عقد جدید                                   |
|          |                           |                    |              |                  |                     |               |                   | * عدد النسخ             | 🔶 تعدیل عقد                                        |
|          |                           |                    |              |                  |                     |               |                   |                         | 🔶 عقد بيع                                          |
|          |                           |                    |              |                  |                     |               |                   |                         | 🔶 تنازل مؤجر                                       |
|          |                           |                    |              |                  |                     |               |                   | ♦ تاريخ طلبات العقد     | ♦ تنازل مستأجر                                     |
|          |                           |                    |              |                  |                     |               |                   | ♦ ببانات المؤجرين 1     | <ul> <li>الغاء العقد</li> </ul>                    |
| VX I XIV |                           |                    |              |                  |                     | YUNY          | I YIZ US I        |                         | <ul> <li>فسخ العقد</li> </ul>                      |
|          |                           |                    |              |                  |                     |               | [1]               | ۱۰ بیانات المستأجرین (  | 🔶 صورة طبق الاصل                                   |
|          |                           |                    |              |                  |                     |               |                   | ♦ بيانات العقد          | 🔶 شهادة بيانات                                     |
|          |                           | X INKI             |              |                  | X 1711 X            | K 1 / K ( - ) | 8. I JIK I - 38   | ♦ بيانات المال المؤجر   | <ul> <li>استعلام طلبات التأجير التمويلي</li> </ul> |
| (        |                           |                    |              |                  |                     |               | a: Aatii          | As a set the setting of | 🗕 تعدیلات سابقہ                                    |
| Contrast | X X 1 Z X V Z             | XIZ XVX            | XIZ XVX      | x 1 / x w x x    |                     | 7 X.V.X X     | التوفئع           | بیان من هم حق           | 🔶 تعدیل بیانات (سابق)                              |
|          |                           |                    |              |                  |                     |               |                   | ♦ بيانات الدفع          | 🔶 عقد بيع (سابق)                                   |
|          |                           |                    |              |                  |                     |               |                   | ♦ المرفقات              | ◄ تنازل مؤجر (سابق)                                |
|          |                           |                    |              |                  |                     |               | מסו               | المرفقات القد           | • الناري مشتابي •                                  |
|          |                           |                    |              |                  |                     | YK            |                   | سبب البيع               | • بعد عقد (سابق)<br>♦ فسخ عقد (سابق)               |
|          |                           |                    |              |                  |                     |               |                   | ملاحظات                 |                                                    |
| *        | () <del>- X - (</del> )() | X (XK)             | X (X)        | X (M)            | X (XK) X            | الغاء         | دفظ البيانات      | ارسال                   |                                                    |

بينيع الحيوى للحيوجية للميتة العالية للرشابة التنابية (2017

يقوم النظام بعرض اتاريخ المرفقات القديمة كما يلي:

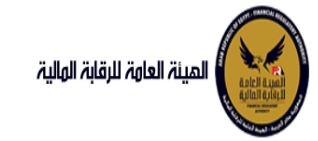

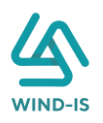

|              |          |               | لقديمه                   | ا تاريخ المرفقات ا       |
|--------------|----------|---------------|--------------------------|--------------------------|
|              |          |               | يل                       | 🔺 مرفقات التسج           |
| تنزيل المرفق |          | تاريخ الارفاق | نوع المرفق               | نوع الطلب                |
|              | <b>*</b> | 14/02/2022    | نماذج بيانات             | تسجيل عقد                |
|              | *        | 14/02/2022    | إستفسار                  | تسجيل عق <i>د</i>        |
|              | <b>*</b> | 14/02/2022    | نسخة من عقد              | تسجيل عقد                |
|              |          |               |                          |                          |
|              |          |               |                          |                          |
|              |          |               |                          |                          |
|              |          |               |                          |                          |
|              |          |               |                          |                          |
|              |          |               |                          |                          |
|              |          |               |                          |                          |
|              |          |               |                          |                          |
|              |          |               | بل                       | ▲ مرفقات التعدي          |
| تنزيل المرفق |          | تاريخ الارفاق | نوع المرفق               | نوع الطلب                |
|              | *        | 17/02/2022    | مذکرا <del>ت</del>       | تعدیل بیانا <del>ت</del> |
|              | *        | 17/02/2022    | نسخة من عقد…             | تعدیل بیانا <del>ت</del> |
|              | *        | 17/02/2022    | نماذج بيانا <del>ت</del> | تعدیل بیانا <del>ت</del> |
|              |          |               |                          |                          |
|              |          |               |                          |                          |
|              |          |               |                          |                          |
|              |          |               |                          |                          |
|              |          |               |                          |                          |
|              |          |               |                          |                          |
|              |          |               |                          |                          |
|              |          |               |                          |                          |
|              |          |               | لبيع                     | 🔺 مرفقات عقد ا           |
| تنزیل المرفق |          | تاريخ الارفاق | نوع المرفق               | نوع الطلب                |
|              | <u></u>  | 14/02/2022    | خطابات                   | عقد بیچ                  |
|              | *        | 14/02/2022    | نسخة من عقد              | عقد بیچ                  |
|              | *        | 14/02/2022    | نماذج بيانا <del>ت</del> | عقد ب <del>يع</del>      |
|              |          |               |                          |                          |
|              |          |               |                          |                          |
|              |          |               |                          |                          |
|              |          |               |                          |                          |
|              |          |               |                          |                          |
|              |          |               |                          |                          |
|              |          |               |                          |                          |
|              |          |               |                          |                          |

يقوم مدخل بيانات الشركة بكتابة عدد النسخ المطلوبة للعقد كما يلي:

| • مراجعة البيانات | المرفقات | بيانات الدفع | بيانات من لهم حق | O<br>بيانات المال المؤجر | ر<br>بيانات العقد | O | عقد بيع<br>م<br>بيانات المؤجرين |
|-------------------|----------|--------------|------------------|--------------------------|-------------------|---|---------------------------------|
|                   |          |              |                  |                          |                   |   | <b>* عدد النسخ</b><br>4         |

ثم يتم كتابة سبب البيع إن وجد:

|  |  |  |  |  |  |  |  |  | 1/1 | سبب البيع |
|--|--|--|--|--|--|--|--|--|-----|-----------|
|  |  |  |  |  |  |  |  |  |     |           |
|  |  |  |  |  |  |  |  |  |     |           |

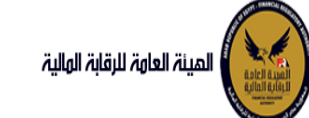

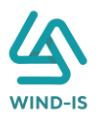

ثم يتم كتابة الملاحظات إن وجدت مع إختيار أحد الإجراءات التالية:

- إرسال: ويتم إرسال الخدمة لمراجع بيانات الشركة لتم اعتمادها.
- حفظ البيانات: ويتم حفظ المعاملة في صندوق المهام لحين إكتمال بيانات المعاملة
  - لغاء: لكي يتم إلغاء المعاملة مع عدم حفظها.

| 9.4%,69.6%,6%,6%,6%,6%,6%,6%,6%,6%,6%,6%,6%,6%,6 |            |              | ملاحظات |
|--------------------------------------------------|------------|--------------|---------|
|                                                  |            |              |         |
|                                                  | $\chi_{T}$ | XXX          | XXXZ    |
|                                                  | الغاء      | حفظ البيانات | ارسال   |

ثم يتم الضغط على زر "إرسال" لكى يتم إظهار رسالة تأكيدية كما يلى:

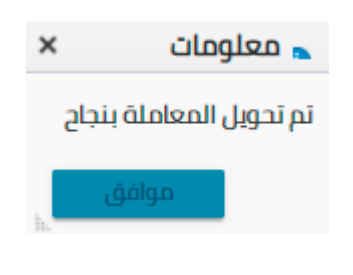

مراجع بيانات الشركة

يقوم مراجع بيانات الشركة باختيار صندوق المهام والضغط على التأجير التمويلي لإظهار جميع العقود التي تم إرسالها من مدخل بيانات الشركة أو العقود التي تم استيفاءها من قبل الهيئة كما يلي:

|                    |                |                |                |           | م التأجير التمويلي | المعاملات المحفوظة |
|--------------------|----------------|----------------|----------------|-----------|--------------------|--------------------|
|                    |                |                |                |           | c.                 | 🔺 محددات البحث     |
| رقم الطلب          | الرقم التسلسلي |                | الى تاريخ      |           |                    | من تاريخ           |
|                    |                | 6              | 2021/02/04     | Ē         |                    | 2020/12/06         |
|                    |                |                | نوع النشاط     |           |                    | نوع المعاملة       |
|                    |                | Ŧ              | الكل           | *         |                    | مسندة اليه         |
|                    | نوع الطلب      |                | دورية القسط    |           |                    | رقم العقد          |
|                    | الكل 👻         | *              | الكل           |           |                    |                    |
|                    |                |                |                |           |                    |                    |
|                    |                |                |                |           |                    |                    |
|                    | يحث            |                |                |           |                    |                    |
|                    |                |                |                |           |                    | المعاملات          |
|                    |                |                |                |           | 🗟 فصل              | عرض 🔻 🔁 🕈          |
|                    | tè             |                |                |           |                    |                    |
| حالة المعاملة      | تاريخ الاسناد  | اسم المستأجر   | اسم المؤجر     | نوع الطلب | رقم الطلب          | الرقم التسلسلي     |
| عة الطلب من المؤجر | 2 2021/02/0    | مستأجر 22020 4 | شركة ويند لأنظ | عقد بيع   | 67                 | 698                |
|                    |                |                |                |           |                    |                    |

ثم يقوم بالضىغط على الرقم التسلسلي لكي يتم مراجعة المعاملة كما يلي:

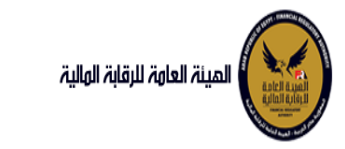

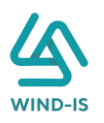

|           |           |             |                       |                           | ب تأجير تمويلى        | خر رد : انشاء طلا          |
|-----------|-----------|-------------|-----------------------|---------------------------|-----------------------|----------------------------|
|           |           | * عدد النسخ | لطلب                  | رقم ا                     |                       | الرقم التسلسلي             |
|           |           | 4           |                       | 67                        |                       | 698                        |
|           |           |             |                       |                           |                       | التعليقات                  |
|           |           |             |                       |                           |                       |                            |
| $\geq$    |           |             |                       |                           |                       |                            |
|           |           |             |                       |                           |                       |                            |
|           |           |             |                       |                           |                       | 🔺 تاريخ المعاملة           |
| وصف الرفض | سبب الرفض | التعليقات   | تاريخ الرد            | الرد                      | تاريخ الاسناد         | الخطوة                     |
|           |           |             | 2021/02/04<br>03:02 م | انشاء طلب تأجير<br>تمويلي | 2021/02/04<br>03:02 م | خطوة انشاء تأجير<br>تمويلي |

يتيح النظام بتعديل نفس البيانات التي تم إدخالها عن طريق مدخل بيانات الشركة وتحديثها إن وجد. ثم يتم كتابة الملاحظات إن وجدت مع إختيار أحد الإجراءات التالية:

- حفظ البيانات: ويتم حفظ المعاملة في صندوق المهام لحين إكتمال بيانات المعاملة
  - إرسال الطلب إلى الهيئة: ويتم إرسال الخدمة للرقابة المالية ليتم اعتمادها.
    - إلغاء: لكي يتم إلغاء المعاملة مع عدم حفظها.

|  |       |                        | ملاحظات      |
|--|-------|------------------------|--------------|
|  |       |                        |              |
|  |       |                        |              |
|  | الغاء | ارسال الطلب الى الهيئة | حفظ البيانات |

ثم يتم الضغط على زر " إرسال الطلب إلى الهيئة " لكي يتم إظهار رسالة تأكيدية كما يلي:

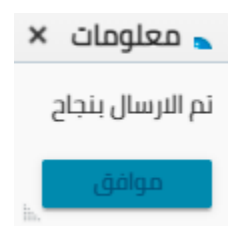

مراجع بيانات الشركة (استيفاء)

يقوم مراجع بيانات الشركة باختيار صندوق المهام والضغط على التأجير التمويلي لإظهار العقود التي تم استيفاءها من قبل الهيئة كما يلي:

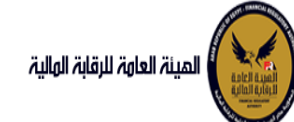

طلب استيفاء

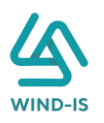

|   |           |                |              |                                                                                                    | یلی       | لة التأجير التمور | المعاملات المحفوذ |
|---|-----------|----------------|--------------|----------------------------------------------------------------------------------------------------|-----------|-------------------|-------------------|
|   |           |                |              |                                                                                                    |           | ث                 | 🔺 محددات البح     |
| ł | رقم الطلب | الرقم التسلسلي |              | الى تاريخ                                                                                                    |           |                   | من تاريخ          |
|   |           |                | io.          | 2021/02/04                                                                                                    | 6         |                   | 2020/12/06        |
|   |           |                |              | نوع النشاط                                                                                                    |           |                   | نوع المعاملة      |
|   |           |                | •            | انکل                                                                                                    | Ψ.        |                   | مسندة اليه        |
|   |           | نوع الطلب      |              | دورية القسط                                                                                                    |           |                   | رقم العقد         |
|   |           | الكل 👻         | *            | الكل                                                                                                    |           |                   |                   |
|   |           |                |              |                                                                                                    |           |                   |                   |
|   |           | بحث            |              |                                                                                                    |           |                   |                   |
| 1 |           |                |              |                                                                                                    |           |                   | المعاملات         |
|   |           |                |              |                                                                                                    |           | 🗟 فصل             | عرض 🔻 🔁           |
|   |           | te             |              |                                                                                                    |           |                   |                   |
|   | مالمامها  | البية السناد   | اسم المستأدي | under la milione de la compañía de la compañía de la | lloll cai | يقو الطلب         | البقم التساسا     |

يتم الضغط على الرقم التسلسلي لمراجعة العقد ومراجعة بيانات الاستيفاء كما يلي:

698 مقد بيع شركة ويند لأنظ... مستأجر 2020... 2021/02/04 ...

| $\leq 1 \leq 2$                       |                       |                                           |                       |              |           |           |           |
|---------------------------------------|-----------------------|-------------------------------------------|-----------------------|--------------|-----------|-----------|-----------|
| ر رد : طنب است                        | يماء                  |                                           |                       |              |           |           |           |
| الرقم التسلسلي                        |                       | رقم                                       | الطلب                 | * عدد النسخ  | نسخ       |           |           |
| 698                                   |                       | 67                                        |                       | 4            |           |           |           |
| ت الاستيفاء                           |                       | است                                       | بفاء المرفقات         |              |           |           |           |
| التعليقات                             |                       |                                           |                       |              |           |           |           |
| تعديل المرفق                          |                       |                                           |                       |              |           |           | \         |
|                                       |                       |                                           |                       |              |           |           | XXX       |
| ا تاريخ المعاملة                      |                       |                                           |                       |              |           |           |           |
| الخطوة                                | تاريخ النسناد         | الرد                                      | تاريخ الرد            | រា           | التعليقات | سبب الرفض | وصف الرفض |
| خطوة مدير ادارة<br>التأجير التمويلي   | 2021/02/04<br>03:13 م | طلب استيفاء                               | 2021/02/04<br>03:22 م | تعديل المرفق |           |           |           |
| خطوة مراجع<br>طلب التأجير<br>التمويلي | 2021/02/04<br>03:02 م | تحويل الطلب<br>لادارة التأجير<br>التمويلي | 2021/02/04<br>03:06 م |              |           |           |           |

يتم تعديل بيانات الاستيفاء كما هو موضح في الصورة السابقة مع توضيحها في المعاملة كما يلي:

| ▲ المرفقات مطلوب استيفائه |                 |              |                |               |               |              |
|---------------------------|-----------------|--------------|----------------|---------------|---------------|--------------|
|                           |                 |              |                | المرفق المرفق |               | نوع المرفق   |
|                           |                 |              | No file chosen | Choose File   | *             |              |
|                           |                 |              |                |               |               |              |
|                           |                 |              |                |               |               | الوصف        |
|                           |                 |              |                |               |               |              |
|                           |                 |              |                |               |               |              |
| حذف                       | تنزيل<br>المرفق |              | الوصف          |               | تاريخ الارفاق | نوع المرفق   |
|                           |                 | * رفع المرفق |                |               | 2021/02/04    | نماذج بيانات |
|                           | *               |              |                |               | 2021/02/04    | خطابات       |

ثم يتم إرسالها مرة أخرى للهيئة لمراجعتهم عن طريق الضغط على زر "ارسال الطلب إلى الهيئة" مع ظهور رسالة تأكيدية كما يلي:

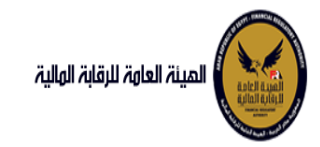

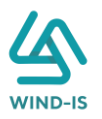

| × | 🖕 معلومات        |
|---|------------------|
|   | تم الارسال بنجاح |
|   | موافق            |

דنازل مؤجر

مدخل بيانات الشركة

يقوم موظف الشركة باختيار قائمة التأجير التمويلي ومن ثم الضغط على شاشة تنازل مؤجر ويتم ظهورها كما يلي:

| ×     | اختيار العقد |
|-------|--------------|
| م     | * رقم العقد  |
| الغاء | اختر         |

يتم الضغط على زر " 🔍 " للبحث عن العقد المطلوب كما يلي:

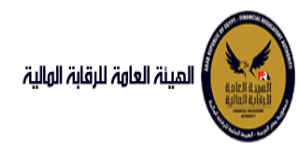

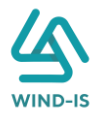

| ×               |                 |            |   | العقد           | Search and Select: رقم |
|-----------------|-----------------|------------|---|-----------------|------------------------|
|                 |                 |            |   |                 | 🔺 بحث                  |
| مطلوب على الأقل | ** <b>وا</b> حد |            |   |                 |                        |
|                 |                 |            |   |                 | ** رقم العقد           |
|                 |                 |            | Ē |                 | ** تاريخ قيد العقد     |
|                 |                 |            | Ē |                 | تاريخ تحرير العقد      |
| إعادة تعيين     | بحث             |            |   |                 |                        |
| نوع الطلب       |                 | اسم المؤجر |   | تاريخ قيد العقد | رقم العقد              |
|                 |                 |            |   |                 | لا توجد صفوف لعرضها.   |
|                 |                 |            |   |                 |                        |
|                 |                 |            |   |                 |                        |
|                 |                 |            |   |                 |                        |
|                 |                 |            |   |                 |                        |
|                 |                 |            |   |                 |                        |
|                 |                 |            |   |                 |                        |
|                 |                 |            |   |                 |                        |
| إلغاء           | موافق           |            |   |                 |                        |

يتم إدخال رقم العقد والضغط على زر "بحث" لإظهار بيانات العقد كما يلي:

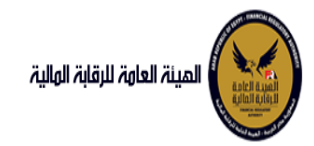

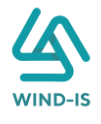

| ×               |         |            |           | : رقم العقد     | Search and Select  |
|-----------------|---------|------------|-----------|-----------------|--------------------|
| مطلوب على الأقل | ** واحد |            |           |                 | 🔺 بحث              |
|                 | -       |            |           | 56              | ** رقم العقد       |
|                 |         |            | Ť0        |                 | ** تاريخ قيد العقد |
|                 |         |            | Ť0        |                 | تاريخ تحرير العقد  |
| إعادة تعيين     | بحث     |            |           |                 |                    |
| نوع الطلب       |         | اسم المؤجر |           | تاريخ قيد العقد | رقم العقد          |
| عا              | عقد ب   | ن زیتون    | عبدالرحمر | 23/02/2022      |                    |
|                 |         |            |           |                 |                    |
|                 |         |            |           |                 |                    |
|                 |         |            |           |                 |                    |
|                 |         |            |           |                 |                    |
|                 |         |            |           |                 |                    |
|                 |         |            |           |                 |                    |
|                 |         |            |           |                 |                    |
| 4               |         |            |           |                 | •                  |
| إلغاء           | موافق   |            |           |                 |                    |

حيث يتكون نوع الطلب من آخر نوع معاملة تم موافقتها على العقد. يتم إختيار العقد والضغط على زر "موافق" لإظهار تفاصيل العقد كما يلي:

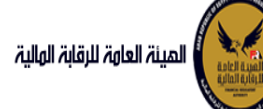

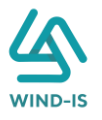

| 😝 😝 خرو                        | ىن زيتون 📄 EFSA EFSA                   | مرحبا بك عبدالرحم          |                                                                                                    |                                                               |                                                | المينة العامة للرقابة الملية |
|--------------------------------|----------------------------------------|----------------------------|----------------------------------------------------------------------------------------------------|---------------------------------------------------------------|------------------------------------------------|------------------------------|
|                                |                                        |                            |                                                                                                    |                                                               | تنازل مؤجر                                     | نائمة الرئيسية<br>دوق المهام |
|                                | ماناس                                  | ماقفيما                    | المودق بالألت الدفع                                                                                            | انات العقد بيانات المال المؤدر بيانات مر                      | ulits Ilaắcus ulits Ilawiicus u                | , Us                         |
|                                | للرابعة البيانة                        |                            | ן שארך באַן אין אין אין אייראין אייראין אייראין אייראין אייראין אייראין אייראין אייראין אייראין אייראין אייראי | יוסט ושנע איזינט וענט איזיטט עו                               |                                                | یر اللموینی<br>جنار عقد جدید |
|                                |                                        |                            |                                                                                                    |                                                               | اینان الموجرین ( ۲ )<br>مقدر متنانا.           | یل عقد                       |
|                                |                                        |                            |                                                                                                    |                                                               | موبر مسرن                                      | 8H :                         |
| ية تاريخ التها<br>البطاقة الضر | ناقة تاريخ اصدار البطاة<br>ية الضريبية | ملف رقم البط<br>يبى الضريب | رقم ا<br>الض                                                                                                   | اسم المؤجر                                                    |                                                | ل مؤجر                       |
| 30/12/2021                     | 01/12/2020                             | 123456                     | 12345                                                                                                    |                                                               | عبدالرحمن زيتون                                | ل مستأجر                     |
|                                |                                        |                            |                                                                                                    |                                                               |                                                | ء العقد                      |
|                                |                                        |                            |                                                                                                    |                                                               |                                                | خ العقد                      |
|                                |                                        |                            |                                                                                                    |                                                               |                                                | رة طبق النصل                 |
|                                |                                        |                            |                                                                                                    |                                                               |                                                | ادة بيانات                   |
|                                |                                        |                            |                                                                                                    |                                                               |                                                | علام طلبات التأجير التمويلى  |
|                                |                                        |                            |                                                                                                    |                                                               |                                                | لات سابقه                    |
|                                |                                        |                            |                                                                                                    |                                                               |                                                | بل بیانات (سابق)             |
|                                |                                        |                            |                                                                                                    |                                                               |                                                | : بيع (سابق)                 |
|                                |                                        |                            |                                                                                                    |                                                               | اضافة مؤجر حذف                                 | ں مؤجر (سابق)                |
|                                |                                        |                            |                                                                                                    |                                                               | مؤجر متنازل اليه                               | ں مستأجر (سابق)              |
|                                |                                        |                            | تاريخ قيد المؤجر                                                                                               | رقم قيد المؤجر                                                | اسم المؤجر                                     | ء عقد(سابق)                  |
|                                |                                        |                            | 02/03/2021                                                                                                    | 11                                                            | عبدالرحمن 🗠                                    | خ عقد (سابق)                 |
|                                |                                        |                            |                                                                                                    |                                                               | زيتون 🔻                                        |                              |
|                                | انتهاء البطاقة الضريبية                | تاريخ                      | تاريخ اصدار البطاقة الضريبية                                                                                   | رقم الملف الخريبى                                             | رقم البطاقة الضريبية                           |                              |
|                                | 30/12/2                                | 021                        | 01/12/2020                                                                                                    | 12345                                                         | 123456                                         |                              |
|                                |                                        |                            |                                                                                                    |                                                               |                                                |                              |
|                                | سته                                    | الجس                       | تاريخ سند الانساء<br>01/12/2020                                                                                | سيد الانساء<br>12345                                          | رقم سند الانساء<br>12345                       |                              |
|                                |                                        |                            | 04/14/4000                                                                                                    | 12345                                                         | 0021                                           |                              |
|                                | لنشاط                                  | نوع ا                      | المسمى الوظيفى للممثل القانونى                                                                                 | اسم الممثل القانونى للمؤجر                                    | الشكل القانوني                                 |                              |
|                                |                                        |                            | مسمى 📤<br>عبدالاحمن 🔻                                                                                          | ممثل 🗠<br>عبدالرجمن 🔻                                         |                                                |                              |
|                                |                                        |                            |                                                                                                    |                                                               |                                                |                              |
|                                |                                        |                            | تليفون                                                                                                    | البريد الالكترونى                                             | العنوان                                        |                              |
|                                |                                        |                            | 01009322269                                                                                                    | abdulrahman.zaitoun@wind-                                     | مدينة<br>نصر 👻                                 |                              |
|                                |                                        |                            |                                                                                                    |                                                               |                                                |                              |
|                                |                                        |                            |                                                                                                    | تاريخ اصدار البطاقة تاريخ التهاء<br>الضريبية البطاقة الضريبية | رقم قيد المؤجر اسم المؤجر الضريبية<br>الضريبية |                              |
|                                |                                        |                            |                                                                                                    | 30/12/2021 01/12/2020                                         | 11 عبدالرحمن زيتون 123456                      |                              |
|                                |                                        |                            |                                                                                                    |                                                               |                                                |                              |
|                                |                                        |                            |                                                                                                    |                                                               |                                                |                              |
|                                |                                        |                            |                                                                                                    |                                                               |                                                |                              |
|                                |                                        |                            |                                                                                                    |                                                               |                                                |                              |
|                                |                                        |                            |                                                                                                    |                                                               |                                                |                              |
|                                |                                        |                            |                                                                                                    |                                                               |                                                |                              |
|                                |                                        |                            |                                                                                                    |                                                               |                                                |                              |
|                                |                                        |                            |                                                                                                    |                                                               |                                                |                              |
|                                |                                        |                            |                                                                                                    |                                                               |                                                |                              |

يتيح النظام بتعديل بيانات المؤجرين بالضغط على زر "إضافة مؤجر" كما يلي:

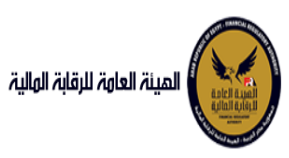

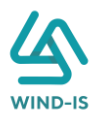

| اضافة مؤجر حذف                               |                                                                              |                                |                               |
|----------------------------------------------|------------------------------------------------------------------------------|--------------------------------|-------------------------------|
| ى <mark>ۇجر متنازل اليە</mark><br>اسم المۇجر |                                                                              |                                |                               |
|                                              | c                                                                            |                                |                               |
| المؤجر الرئيسى                               |                                                                              |                                |                               |
|                                              |                                                                              |                                |                               |
| اسم المؤجر                                   | رقم قيد المؤجر                                                               | تاريخ قيد المؤجر               |                               |
| رقم البطاقة الضريبية                         | رقم الملف الضريبى                                                            | تاريخ امدار البطاقة الغريبية   | تاريخ انتهاء البطاقة الضريبية |
| رقم سند الانشاء                              | سند الانشاء                                                                  | تاريخ سند الانشاء              | الجنسية                       |
| الشكل القانوني                               | اسم الممثل القانونى للمؤجر                                                   | المسمى الوظيفى للممثل القانونى | نوع النشاط                    |
| العنوان                                      | البريد الالكترونى                                                            | تليفون                         |                               |
| رقم قيد المؤجر اسم المؤجر رقد<br>ال          | البطاقة تاريخ اصدار البطاقة تاريخ انتهاء<br>بريبية الضريبية البطاقة الضريبية |                                |                               |

يقوم مدخل بيانات الشركة بتحديد "المؤجر الأساسي" كما يلي:

| اضافة مؤجر حذف                            |              |
|-------------------------------------------|--------------|
| مؤجر متنازل اليه                          |              |
| * اسم المؤجر                              |              |
| م                                         |              |
|                                           |              |
| المؤجر الرئيسى                            |              |
|                                           |              |
|                                           |              |
| the the transfer the transfer of the      | Q            |
| تم يقوم بإختيار المؤجر المتنازل إليه باله | " " كما يلي: |

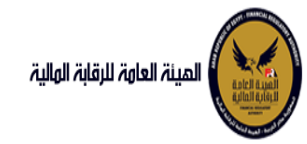

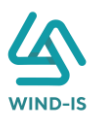

| ×                       |                      |                   | Search and Select: اسم المؤجر |
|-------------------------|----------------------|-------------------|-------------------------------|
|                         |                      |                   | ▲ بحث                         |
|                         |                      |                   | اسم المؤجر                    |
|                         |                      |                   | رقم البطاقة الضريبية          |
|                         |                      |                   | رقم الملف الضريبى             |
| إعادة تعيين             | بحث                  |                   |                               |
|                         |                      |                   |                               |
| تاريخ اص<br>البطاقة الذ | رقم البطاقة الضريبية | رقم الملف الضريبى | اسم المؤجر                    |
|                         |                      |                   | لا توجد صفوف لعرضها.          |
|                         |                      |                   |                               |
|                         |                      |                   |                               |
|                         |                      |                   |                               |
|                         |                      |                   |                               |
|                         |                      |                   |                               |
|                         |                      |                   |                               |
| إلغاء                   | موافق                |                   | ► F                           |

ويتم البحث عن المؤجر المطلوب كما يلي:

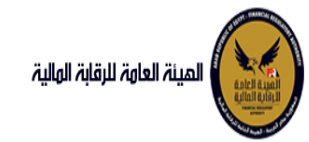

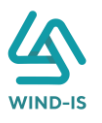

| ×           |                      |                   | م المؤجر  | Search and Select: اس |
|-------------|----------------------|-------------------|-----------|-----------------------|
|             |                      |                   |           | 🔺 بحث                 |
|             |                      |                   | عبدالرحمن | اسم المؤجر            |
|             |                      |                   |           | رقم البطاقة الضريبية  |
|             |                      |                   |           | رقم الملف الضريبى     |
| دة تعيين    | بحث إعا              |                   |           |                       |
|             |                      |                   |           |                       |
| تاريخ ام    |                      |                   |           |                       |
| البطاقة الذ | رقم البطاقة الضريبية | رقم الملف الضريبى |           | اسم المؤجر            |
| 12/2020     | 123456               | 12345             |           | عبدالرحمن زيتون       |
|             |                      |                   |           |                       |
|             |                      |                   |           |                       |
|             |                      |                   |           |                       |
|             |                      |                   |           |                       |
|             |                      |                   |           |                       |
|             |                      |                   |           |                       |
| 4           |                      |                   |           | Þ                     |
| لغاء        | موافق إ              |                   |           |                       |

ثم يتم إختيار المؤجر المطلوب لكي يتم إظهار جميع تفاصيله كما يلي:

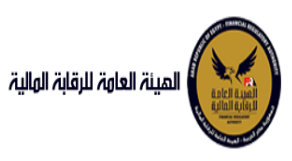

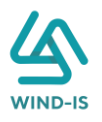

|                                             |                                                         |                                                              |                                                             |                                                  | دخف<br>به                                       | اضافة مؤجر<br>مؤجر متنازل الإ |
|---------------------------------------------|---------------------------------------------------------|--------------------------------------------------------------|-------------------------------------------------------------|--------------------------------------------------|-------------------------------------------------|-------------------------------|
|                                             | تاريخ قيد المؤجر<br>31/01/2021                          |                                                              | قيد المؤجر                                                  | رقم<br>11                                        |                                                 | اسم المؤجر<br>عبدالرحمن <     |
| تاريخ انتهاء البطاقة الخريبية<br>30/12/2021 | تاريخ اصدار البطاقة الضريبية<br>01/12/2020              |                                                              | الملف الغريبى<br>12                                         | رقم<br>345                                       | ىيە                                             | رقم البطاقة الضري<br>123456   |
| الجنسية                                     | تاريخ سند الانشاء<br>01/12/2020                         |                                                              | الانشاء<br>12                                               | سند<br>345                                       |                                                 | رقم سند الانشاء<br>12345      |
| نوع النشاط                                  | المسمى الوظيفى للممثل القانونى<br>مسمي م<br>عبدالرخمن ح | ç                                                            | الممثل القانونی للمؤ<br>ل م<br>لرحمن 🔻                      | اسم<br>ممث<br>عبدا                               |                                                 | الشكل القانوني                |
|                                             | تليفون<br>01009322269                                   | ▲ abdul<br>▼                                                 | د الالکترونی<br>rahman.zaitoun@wi<br>is.o                   | البري<br>ind-<br>com                             |                                                 | العنوان<br>مدينة ←<br>نصر ▼   |
|                                             |                                                         | تاريخ انتهاء<br>البطاقة الخربيية<br>30/12/2021<br>31/12/2021 | تاريخ اصدار البطاقة<br>الضريبية<br>01/12/2020<br>01/01/2021 | رقم البطاقة<br>الضريبية<br>123456<br>21-02022021 | اسم المؤجر<br>عبدالرحمن زيتون<br>شركة ويند لأنظ | رقم قيد المؤجر<br>11<br>15    |

كما يمكن بحذف أي مؤجر عن طريق إختيار المؤجر المطلوب والضغط على زر "حذف".

ثم يتم الذهاب إلى بيانات المستأجرين ويقوم النظام بإظهار ها كما يلي:

| المينة لداوة للرقابة الولية                                                             | ä                |              |                         |                                 |                                  |                                         | مرحبا بك عر           | دالرحمن زيتون EFSA EFSA       |
|-----------------------------------------------------------------------------------------|------------------|--------------|-------------------------|---------------------------------|----------------------------------|-----------------------------------------|-----------------------|-------------------------------|
| القائمة الرئيسية                                                                        | تنازل مؤجر       |              |                         |                                 |                                  |                                         |                       |                               |
| <del>•</del> صندوق المهام                                                               |                  | •            |                         |                                 |                                  |                                         |                       |                               |
| <ul> <li>التأجير التمويلي</li> </ul>                                                    | بيانات المؤجرين  | بيانات المس  | نأجرين بيانا            | ت العقد بيانا                   | ت المال المؤجر بيانات            | من لهم حق                               | بيائات الدفع المرفقاد | مراجعة البيانات               |
| 🕯 ئسجیل عقد جدید                                                                        | 🔺 بيانات المستأد | ترین [1]     |                         |                                 |                                  |                                         |                       |                               |
| التعديل عقد ا                                                                           |                  |              |                         |                                 |                                  |                                         |                       |                               |
| ÷ عقد بيع                                                                               | • اسم المستأجر   |              |                         |                                 |                                  |                                         |                       |                               |
| <sup>4</sup> تنازل مؤجر                                                                 | شرکه بدوی        |              |                         |                                 |                                  |                                         |                       |                               |
| ۲ تنازل مستأجر<br>۲                                                                     |                  |              |                         |                                 |                                  |                                         |                       |                               |
| الغاء العقد                                                                             | رقم البطاقة الضر | âļii)        | J                       | قم الملف الضريبى                |                                  | تاريخ اصدار البطاقا                     | ة الضريبية            | تاريخ انتهاء البطاقة الضريبية |
| + فسخ العقد                                                                             | 11111111111      |              |                         |                                 |                                  |                                         | 50 C                  |                               |
| • صورة طبق النصل                                                                        | • الشكاء القانون |              |                         | * اسم الممثا ، القانوني ،       | للمستأدر                         | المسم. العظيف                           | . الممثل القانوني     | * تەنباط                      |
| 🕇 شهادة بيانات                                                                          | شركة تضامن       |              |                         | شرکه بدوی                       |                                  | ,,,,,,,,,,,,,,,,,,,,,,,,,,,,,,,,,,,,,,, | 0,,                   | سلعة                          |
| استعلام طلبات التأجير التمويلي                                                          |                  |              |                         |                                 |                                  |                                         |                       |                               |
| - تعدیلات سابقہ                                                                         | العنوان          |              | i i                     | لبريد الالكثرونى                |                                  | تليفون                                  |                       | الجنسية                       |
| ا<br>ج تعدیل بیانات (سابق)                                                              | شارع شرکه بدوه   | 2            |                         |                                 |                                  |                                         |                       |                               |
| ا عقد بيع (سابق)                                                                        |                  |              | 0024 9465-0077          | Statement of the second         |                                  |                                         |                       |                               |
| ا ئنازل مؤجر (سابق)                                                                     | رقم المستأجر     | اسم المستأجر | رقم البطاقة<br>الضريبية | تاريخ اصدار البطاقة<br>الضريبية | تاريخ انتهاء<br>البطاقة الضريبية |                                         |                       |                               |
| 🖡 تنازل مستأجر (سابق)                                                                   | 27               | شرکه بدوی    | 111111111111            |                                 |                                  |                                         |                       |                               |
| 🖡 إلغاء عقد(سابق)                                                                       |                  |              |                         |                                 |                                  |                                         |                       |                               |
| ا فسخ عقد (سابق)                                                                        |                  |              |                         |                                 |                                  |                                         |                       |                               |
| <ul> <li>تازل مستاجر (سابق)</li> <li>إنفاء عقد(سابق)</li> <li>فسخ عقد (سابق)</li> </ul> |                  | سرے بیٹی     |                         |                                 |                                  |                                         |                       |                               |

جميع الحقوق محفوظة للهيئة العامة للرقابة المالية 2017

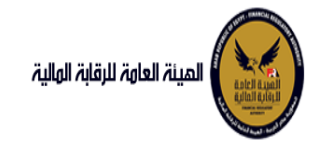

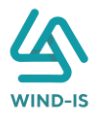

ثم يتم الذهاب إلى بيانات العقد ويقوم النظام بإظهار ها كما يلي:

|            |                                                             | مرحبا بك عر                             |                           |                       |                     |                                       | المينة العاوة للرقابة الولية                             |
|------------|-------------------------------------------------------------|-----------------------------------------|---------------------------|-----------------------|---------------------|---------------------------------------|----------------------------------------------------------|
|            |                                                             |                                         |                           |                       | TXX                 | تنازل مؤجر                            | القائمة الرئيسية<br>صندوق المهام                         |
|            | ة مراجعة البيانات                                           | الدفع المرققان                          | ن لهم حق النات            | المال المؤدر بيانات م | سانات العقد سا      | المقدين بيانات المستأدين              | الأحب التعميل                                            |
|            |                                                             |                                         |                           |                       |                     | aini aliu k                           | سجیر استوبی<br>تسجیل عقد جدید                            |
|            |                                                             |                                         |                           |                       | * تاريخ تحرير العقد | الفرالغير.<br>اور العود               | نعدیل عقد                                                |
|            |                                                             |                                         |                           | 5                     | 23/02/2022          | 56                                    | شد ببع                                                   |
|            |                                                             |                                         |                           |                       |                     |                                       | نازل مؤجر                                                |
|            | * تاريخ خيار الشراء                                         |                                         | تاريخ اول قسط             |                       | * تاريخ نهاية العقد | تاريخ بدأ سريان العقد                 | ازل مستاجر                                               |
|            | 23/02/2024                                                  | 5                                       |                           | 10                    | 23/02/2025          | 10 ·····                              | فاء العقد                                                |
|            | * القيمة البيعية للمال المؤجر                               | لية                                     | * القيمة الايجارية الاجما |                       | دورية القسط         | مدة العقد (بالشهور)                   | سخ العقد                                                 |
|            | 1000                                                        |                                         | 1000                      |                       |                     |                                       | مورة طبق الاصل                                           |
|            | متوسط قيمة القسط                                            |                                         | * عدد الاقساط             |                       | قيمة العقد          | * الدفعة المقدمة                      | نهادة بيانات                                             |
|            | 500                                                         |                                         | 2                         |                       | 3000                | 1000                                  | ستعلام طلبات التأجير التمويلى                            |
|            |                                                             |                                         |                           |                       |                     | اللاح المؤملا عالم                    | دىلات سارقە                                              |
|            |                                                             |                                         |                           |                       |                     | بیانت انموجرین ( ۲ )                  | ىدىل بيانات (سابق)                                       |
| اسم الوكيل | ع المؤجر في نسبة المؤجر<br>العقد                            | قيمة المؤجر من نو<br>العقد              | رقم البطاقة<br>الضريبية   |                       | اسم المؤجر          |                                       | قد بيع (سابق)                                            |
|            | 100 -                                                       | 3000                                    | 123456                    |                       |                     | عبدالرحمن زيتون                       | ازل مؤجر (سابق)                                          |
|            |                                                             |                                         |                           |                       |                     |                                       | ازل مستأجر (سابق)                                        |
|            |                                                             |                                         |                           |                       |                     |                                       | فاء عقد(سابق)                                            |
|            |                                                             |                                         |                           |                       |                     |                                       |                                                          |
|            |                                                             |                                         |                           |                       |                     |                                       | نسخ عقد (سابق)                                           |
|            |                                                             |                                         |                           |                       |                     | بيانات المستأجرين [ 1 ]               | سخ عفد (سابق)                                            |
| Infall and | المسائر في استر سيان                                        | فيمة المسألور عن لوع                    | رقم البطاقة               |                       |                     | بيانات المستأجرين [ 1 ]               | ﺎﻟﯩﻨﺪ (ﺳﺎﺑﯘ)<br>10-10-10-10-10-10-10-10-10-10-10-10-10-1 |
| اسم الوکیل | المسالزر في<br>العقد<br>معد                                 | ميمة المستأخر من لوع<br>العقد           | مم الدرامة<br>الغريبية    |                       | اسم المستأجر        | بيانات المستأجرين [ 1 ]               | ىىخ عقد (سابق)                                           |
| اسم الوکیل | المسالور في<br>المقد<br>الم المسالور                        | فيمة المسالحر من لوع<br>العقد<br>3000 ع | ລອງແລງ<br>ອີນເຊີນອີນ<br>  |                       | اسم المستاجر        | بیانات المستأجرین [ 1 ]<br>سرکه بوی   |                                                          |
| اسم الوخيل | المسئلور في<br>العقد<br>= 100 =                             | فيمة المسأخر من لوع<br>العقد<br>3000    | مم الدامم<br>الفريلية     |                       | اسم المستاجر        | بيانات المستأجرين [ 1 ]<br>سركة بيرى  |                                                          |
| اسم الوخيل | المستأثر في نسبة المستأثر<br>العقد<br>100 -                 | میمه انمستادر من نوع<br>العقد<br>3000 ع | رفم البدائقة<br>الفرينية  |                       | اسم المستاجر        | بیانات المستأجرین [ 1 ]<br>شرکه بنوی. |                                                          |
| اسم الوخيل | المسالور فى<br>العفد<br>100 -                               | فيمة المستأخر من لوع<br>العقد<br>3000 3 | مۇللىق<br>مىريام<br>      |                       | اسم المستأجر        | يپانات المستأجرين [ 1 ]<br>سرکه بيری. |                                                          |
| اسم الوخيل | المسائرة في<br>العقد<br>100                                 | لمیٹ المستاجر من اوج<br>العقد<br>3000 ت | مم الدرامه<br>الفرييية    |                       | اسم المستاجر        | يپانات المستأجرين [ 1 ]<br>سرکه بيری، |                                                          |
| اسم الوخيل | المسائر فى<br>المفد<br>00                                   | لیمہ المساجر من لیج<br>العقد<br>3000 3  | ລອງກາງ<br>ເປັນກາງ<br>     |                       | اسم المستاجر        | يبانات المستأجرين [ 1 ]<br>سرکه بنری  |                                                          |
| اسم الوخيل | المسائر في المسائر<br>العمد<br>00 ع                         | لیمہ المساجر من لوع<br>العقد<br>3000 3  | (قم البطاقه<br>المريبية   |                       | اسم المستاجر        | بیانات المستأجرین [ 1 ]<br>شرکه برری  |                                                          |
| اسم الوخيل | المسائر في<br>العمد<br>001 عن مسابر مسابر مسابر مسابر مسابر | لیمی المستاجر من لوع<br>العقد<br>3000 1 | (قم البطاقه<br>المريبية   |                       | اسم المستاجر        | ييانات المستأجرين [ 1 ]<br>شركة يروى  |                                                          |

جميع الحقوق محفوظة للهيئة العامة للرقابة المالية 2017

ثم يتم الذهاب إلى بيانات المال المؤجر ويقوم النظام بإظهار ها كما يلي:

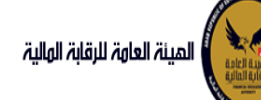

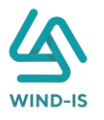

| سية<br>ام          | تنازل مؤجر                             |                                                                                                    |                               |                              |
|--------------------|----------------------------------------|----------------------------------------------------------------------------------------------------|-------------------------------|------------------------------|
|                    | مرين بيانات المؤجرين بيانات المستأجرين | مرابعة مرابعة مرابعة مرابعة مرابعة مرابعة مرابعة مرابعة مرابعة مرابعة مرابعة مرابعة مرابعة مرابعة مرابعة مرابع<br>مرابعة مرابعة مرابعة مرابعة مرابعة مرابعة مرابعة مرابعة مرابعة مرابعة مرابعة مرابعة مرابعة مرابعة مرابعة مرابعة | من لهم حق بيانات الدفع المرفز | مراجعة البيانات              |
| دېد                | الم برازات المالي المقدر               |                                                                                                    |                               |                              |
|                    | ـــــــــــــــــــــــــــــــــــــ  | * نشاط المال المقدر                                                                                                    | * قيمة شراء البطاء            | الدفعة المقدمة               |
|                    | 1                                      | مناعق                                                                                                    | 3000                          | 1000                         |
|                    |                                        |                                                                                                    |                               |                              |
|                    | * قيمة العقد                           | القيمة الايجارية الاجمالية                                                                                                    | القيمة البيعية للمال المؤجر   |                              |
|                    | 3000                                   | 1000                                                                                                    | 1000                          |                              |
|                    |                                        |                                                                                                    |                               |                              |
| مل                 | مال مؤجر 1                             |                                                                                                    |                               |                              |
|                    | مسلسل وصف                              | * التصنيف الاساسى                                                                                                    | * التصنيف الفرعى              |                              |
| ، التأجير التمويلي | 1                                      |                                                                                                    |                               |                              |
|                    | * قيمة شراء المال                      | قيمة بيع المال                                                                                                    | العمر الانتاجى (بالشهور)      | * قيمة المال المؤجر من العقد |
| Làin               | ×1111× 51                              |                                                                                                    |                               |                              |
|                    | نسبة المال المؤجر من العقد             | وحدات المال المؤجر                                                                                                    | قيمة الوحدة                   | سبب التخارج                  |
| 604                |                                        |                                                                                                    |                               |                              |
| ىرى<br>سابق        | عدد وحدات التخارج                      |                                                                                                    |                               |                              |
| Lā                 |                                        |                                                                                                    |                               |                              |
| ى.<br>ق)           |                                        |                                                                                                    |                               |                              |
| XXX                | الوصف                                  |                                                                                                    |                               |                              |
|                    | نوغ الرقم التعريفي للمال 1             | الرقم التعريفي للمال 1                                                                                                    |                               |                              |
|                    | نوع الرقم التعريفي للمال 2             | الرقم التعريفي للمال 2                                                                                                    |                               |                              |
|                    | نوع الرقم التعريفي للمال 3             | الرقم التعريفي للمال 3                                                                                                    |                               |                              |

جميع الحقوق محفوظة للهيئة العامة للرقابة المالية 2017

#### ثم يتم إدخال بيانات الدفع كما يلي:

| 🔺 بيانات الدفع |                 |   |                |                          |
|----------------|-----------------|---|----------------|--------------------------|
| * رقم المستند  | * تاريخ المستند |   | * قيمة الايصال | * قيمة الطلب من الاجمالي |
| 12345          | 04/02/2021      | Ê | 22000          | 100                      |
|                |                 |   |                |                          |

وإرفاق المرفقات المطلوبة مع إضافة أي مرفقات اختيارية إن وجدت كما يلي:

|                     | المرفق المرفق<br>No file chosen <u>Choose File</u> | ¥             | ▲ المرفقات<br>نوع المرفق<br>الوصف |
|---------------------|----------------------------------------------------|---------------|-----------------------------------|
| تنزيل حذف<br>المرفق | الوصف                                              | تاريخ الارفاق | نوع المرفق                        |
| ٠                   |                                                    | 2021/02/04    | شكاوى                             |
|                     |                                                    | 2021/02/04    | إستفسار                           |

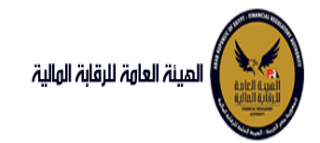

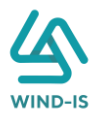

يقوم مدخل بيانات الشركة بمراجعة البيانات كما يلي:

| انفاتمه انرئیسیه         تنازل مؤجر           مندوی المهام         تنازل مؤجر           انترب الموبی         بیانات المؤجرین بیانات المستاجرین بیانات العقد بیا           نسجر عفد دجید                                                                                                    |
|----------------------------------------------------------------------------------------------------|
| عندون المقام<br>شرير التموني<br>سديل عقد دديد<br>عديل عقد دديد<br>عديل عقد دديد<br>عديل عقد دديد<br>ال مؤدر<br>ال مؤدر<br>ال موسائر<br>ال مسائر<br>ال مسائر                                                                                                    |
| لبر شمرينى البر شمرينى بيانات المشركرين بيانات المسالورين بيانات العمد بيا<br>سيرى عمد ديد<br>عنول عمد<br>عنوا عمد<br>الرا مركز<br>الرا مسالور<br>المسالور<br>الممالور<br>المسالور<br>الممالور<br>المركز<br>المالير المركز<br>المركز<br>المر<br>المرمز<br>المرمز<br>المر<br>المرمز<br>المرمز<br>المرمز<br>المرمز<br>المرمز<br>المرمز<br>المرمز<br>المرمز<br>المرمز<br>المرمز<br>المرمز<br>المرمز<br>المرمز<br>الممرما<br>ممام الممام الممام الممام الممام الممام الممام الممام الممام الممام الممام الممام الممام الممام الممام الممام الممام الممم الممام المماممام الممام المماممام الممامما الممامم المماممام المم |
| بدیل عقد جدید<br>جنا عقد جدید<br>بد بع عقد<br>بد بع<br>بد بع<br>بن مؤدر<br>بن مؤدر<br>بن مؤدر<br>بن مؤدر<br>بن مؤدر<br>بن مؤدر<br>بن العقد<br>بیانات المؤجرین [1]<br>بیانات المؤجرین [1]<br>بیانات المؤجرین [1]<br>بیانات العقد<br>بیانات العقد<br>بیانات الیان<br>بیانات الیان<br>بیانات الیان<br>بیانات الیان<br>بیانات الیان<br>بیانات الیان<br>بیانات الیان<br>بیانات الیان<br>بیانات الیان<br>بیانات الیان<br>بیانات الیان<br>بیانات الیانات الیان<br>بیانات الیانات الیانات الیانات الیانات الیانات الیانات الیانات الیانات الیانات الیانات الیانات الیانات الیانات الیانات الیان الیانات الیانات الیانات الیانات الیانات الیانات الیانات الیانات الیانات الیانات الیانات الیانات الیان الیان الیانات الیان الیان الیا                                                                                                    |
| دین عقد<br>ید بیع<br>اد بیع<br>اد بیع<br>اد<br>اد<br>اد<br>اد<br>اد<br>اد<br>اد<br>اد<br>اد<br>ا<br>ا<br>ا<br>ا<br>ا<br>ا<br>ا<br>ا<br>ا<br>ا<br>ا<br>ا<br>ا                                                                                                    |
| د بيع 4 4 [] مؤدر [] مؤدر [] • [] مؤدر [] • [] • [] • [] • [] • [] • [] • []                                                                                                    |
| ل مؤدر<br>ل مستاجر<br>اء الفقد<br>مخ الفقد<br>مؤاهد المؤدرين [1]<br>وه طرق الاصل<br>عداد بيانات<br>اعتام طريات الأجير التمويلي                                                                                                    |
| ل مستأثر ل مستأثر ا تاريخ طلبات العقد<br>اء الفقد<br>يز الفقد<br>وفظي النصل الجالي المشتاجرين [1]<br>وفظي النصل الجالي المستأجرين [1]<br>انقام طلبات الأثير التمويلي                                                                                                    |
| اء العقد<br>ف العقد<br>ف العقد<br>وه طنی الاصل<br>الحال التار<br>الحال التار<br>الدور الدور الحول<br>المار الدور الدور الحال<br>المار الحال العقد<br>المار الحال العقد<br>المار الحال العقد<br>المار الحال العقد<br>المار الحال العقد<br>المار الحال الحال العقد<br>المار الحال الحال العقد<br>المار الحال الحال الحال العقد<br>المار الحال الحال الحال الحال العقد<br>المار الحال الحال الح<br>حال الحال الحال حال                                                                                                    |
| چ العقد<br>ره طبق النصل <ul> <li>پیانات المستأجرین [1]</li> <li>مدی بیانات</li> <li>پیانات العقد</li> </ul>                                                                                                    |
| رة طنيق النصل <ul> <li>إيانات المستأجرين [1]</li> <li>الذة بيانات</li> <li>إينانت العقد</li> <li>عالم طاينات لتأجير التمويلي</li> </ul>                                                                                                    |
| لدة بيانات<br>عام طايات الأجبر التمويلي                                                                                                    |
| علام طلبات التأجير التمويلى                                                                                                    |
|                                                                                                    |
| ♦ بیانات المال المؤجر                                                                                                    |
| لات سابقه<br>♦ بيانات من لهم حق التوقيع                                                                                                    |
| ېل بېانات (سابق)                                                                                                    |
| د بيع (سابق) 🕨 بيانات الدفع                                                                                                    |
| ل مؤجر (سابق)<br>• المرفقات                                                                                                    |
| ن مستاجر (سابق)                                                                                                    |
| ء عقد(سابق) 🕨 تاریخ انفرقفات انفدیقف                                                                                                    |
| خ عقد (سابق) سبب التنازل                                                                                                    |

يقوم النظام بعرض تاريخ المرفقات القديمة كما يلي:

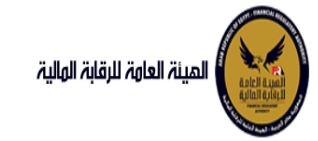

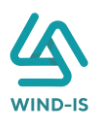

| *<br>*<br>*                             | للرغال الرغال<br>14/02/2022<br>14/02/2022<br>14/02/2022              | لل لوع المرفق<br>لوع المرفق<br>إستفسار<br>نسخه من عقد                                                                                                    | ا مرفقات الأسير<br>نوع الطلب<br>تسجيل عقد<br>تسجيل عقد<br>تسجيل عقد                                                                                                    |
|-----------------------------------------|----------------------------------------------------------------------|----------------------------------------------------------------------------------------------------|----------------------------------------------------------------------------------------------------|
| * · · · · · · · · · · · · · · · · · · · | لاليغ البرغان<br>14/02/2022<br>14/02/2022<br>14/02/2022              | لوع المرفق<br>نماذج بيانات<br>استغستار<br>ننسخه من عقد                                                                                                    | لوع الطلب<br>تسجيل عقد<br>تسجيل عقد<br>تسجيل عقد                                                                                                    |
| <ul> <li></li></ul>                     | 14/02/2022<br>14/02/2022<br>14/02/2022                               | لمادح بيانات<br>إستفسار<br>نسخه من عقد                                                                                                    | تسجيل عقد<br>تسجيل عقد<br>تسجيل عقد                                                                                                    |
| *.<br>*.                                | 14/02/2022<br>14/02/2022                                             | إستغنتار<br>نسخه من عقد                                                                                                    | تسجيل عقد<br>تسجيل عقد                                                                                                    |
| •                                       | 14/02/2022                                                           | نسخة من عقد                                                                                                    | تسجيل عقد                                                                                                    |
|                                         |                                                                      |                                                                                                    |                                                                                                    |
|                                         |                                                                      |                                                                                                    |                                                                                                    |
|                                         |                                                                      |                                                                                                    |                                                                                                    |
|                                         |                                                                      |                                                                                                    |                                                                                                    |
|                                         |                                                                      |                                                                                                    |                                                                                                    |
|                                         |                                                                      |                                                                                                    |                                                                                                    |
|                                         |                                                                      |                                                                                                    |                                                                                                    |
|                                         |                                                                      |                                                                                                    |                                                                                                    |
|                                         |                                                                      | بل                                                                                                    | ا مرفقات التعد                                                                                                    |
|                                         | تاريخ الارفاق                                                        | نوع المرفق                                                                                                    | نوع الطلب                                                                                                    |
| <u></u>                                 | 17/02/2022                                                           | مذكرات                                                                                                    | تعدیل بیانا <del>ت</del>                                                                                                    |
| ➡.                                      | 17/02/2022                                                           | نسخة من عقد                                                                                                    | تعدیل بیانا <del>ت</del>                                                                                                    |
|                                         | 17/02/2022                                                           | نماذج بيانا <del>ت</del>                                                                                                    | تعديل بيانات                                                                                                    |
|                                         |                                                                      |                                                                                                    |                                                                                                    |
|                                         |                                                                      |                                                                                                    |                                                                                                    |
|                                         |                                                                      |                                                                                                    |                                                                                                    |
|                                         |                                                                      |                                                                                                    |                                                                                                    |
|                                         |                                                                      |                                                                                                    |                                                                                                    |
|                                         |                                                                      |                                                                                                    |                                                                                                    |
|                                         |                                                                      |                                                                                                    |                                                                                                    |
|                                         |                                                                      |                                                                                                    |                                                                                                    |
|                                         |                                                                      |                                                                                                    |                                                                                                    |
|                                         |                                                                      | لبيع                                                                                                    | 🔺 مرفقات عقد ا                                                                                                    |
|                                         | تاريخ الارفاق                                                        | لبيع<br>نوع المرفق                                                                                                    | مرفقات عقد ا<br>نوع الطلب                                                                                                    |
| <b>.</b>                                | <b>تاريخ الارفاق</b><br>14/02/2022                                   | لبیع<br>نوع المرفق<br>خطابات                                                                                                    | <ul> <li>مرفقات عقد ا<br/>نوع الطلب</li> <li>عقد بيج</li> </ul>                                                                                                    |
| <b>♥</b> .                              | <mark>تاريخ الارفاق</mark><br>14/02/2022<br>14/02/2022               | لبيع<br>نوع المرفق<br>خطاباتی<br>نسخه من عقد                                                                                                    | مرفقات عقد ا<br>نوع الطلب<br>عقد بيج<br>عقد بيج                                                                                                    |
| ♥.<br>♥.                                | <mark>تاریخ الارفاق</mark><br>14/02/2022<br>14/02/2022<br>14/02/2022 | لبیع<br>نوع المرفق<br>خطابات<br>نسخه من عقد۰۰۰<br>نماذج بیانات                                                                                                    | درفقات عقد المعالية المعالية معالية معالية معالية المعالية المعالية المعالية المعالية معالية معالية المعالية المعالية المعالية المعالية المعالية المعالية المعالية المعالية المعالية المعالية المعالية المعالية المعالية المعالية المعالية المعالية المعالية المعالية المعالية المعالية المعالية المعالية المعالية المعالية المعالية المعالية المعالية معالية<br>معالية معالية معالية معالية معالية معالية معالية معالية معالية معالية معالية معالية معالية معالية معالية معالية معالية معالية معالية معالية معالية معالية معالية معالية معالية معاليمع ممالي معالية معاليمية معاليمية معاليمية معاليمية م |
|                                         | <ul> <li>↓</li> <li>↓</li> <li>↓</li> </ul>                          | Uditation           Introduction           Introduction | دری البری البلبری البری البری البری البری البری                        |

يقوم مدخل بيانات الشركة بكتابة عدد النسخ المطلوبة للعقد كما يلي:

| مراجعة البيانات | المرفقات | بيانات الدفع | ر<br>بیانات من لهم حق | بيانات المال المؤجر | بيانات العقد | بيانات المستأجرين | تنازل مؤجر<br>مانات المؤجرين |
|-----------------|----------|--------------|-----------------------|---------------------|--------------|-------------------|------------------------------|
|                 |          |              |                       |                     |              |                   | <b>* عدد النسخ</b><br>4      |

ثم يتم إدخال سبب التنازل كما يلي:

سبب التنازل

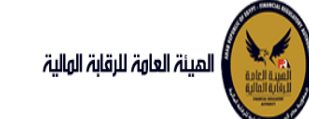

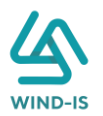

ثم يتم كتابة الملاحظات إن وجدت مع إختيار أحد الإجراءات التالية:

- إرسال: ويتم إرسال الخدمة لمراجع بيانات الشركة لتم اعتمادها.
- حفظ البيانات: ويتم حفظ المعاملة في صندوق المهام لحين إكتمال بيانات المعاملة
  - لغاء: لكي يتم إلغاء المعاملة مع عدم حفظها.

| <u>– – – – – – – – – – – – – – – – – – – </u> |       |              | ملاحظات |
|-----------------------------------------------|-------|--------------|---------|
|                                               |       |              |         |
|                                               | XX T  |              |         |
|                                               | الغاء | حفظ البيانات | ارسال   |

ثم يتم الضغط على زر "إرسال" لكي يتم إظهار رسالة تأكيدية كما يلي:

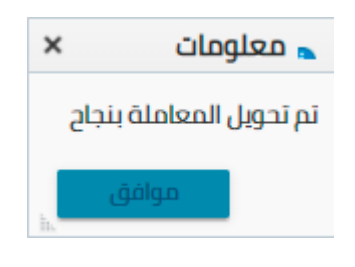

مراجع بيانات الشركة

يقوم مراجع بيانات الشركة باختيار صندوق المهام والضغط على التأجير التمويلي لإظهار جميع العقود التي تم إرسالها من مدخل بيانات الشركة أو العقود التي تم استيفاءها من قبل الهيئة كما يلي:

|                               |                |              |                |            | التأجير التمويلي | المعاملات المحفوظة |
|-------------------------------|----------------|--------------|----------------|------------|------------------|--------------------|
|                               |                |              |                |            |                  | 🔺 محددات البحث     |
| رقم الطلب                     | الرقم التسلسلي |              | اريخ           | الى آ      |                  | من تاريخ           |
|                               |                | i o          | 2021/02        | /04        |                  | 2020/12/06         |
|                               |                |              | لنشاط          | نوع ا      |                  | نوع المعاملة       |
|                               |                | *            |                | . ▼        |                  | مسندة اليه         |
|                               | ulbli mi       |              | builli         |            |                  | عقوال مقر          |
|                               | لوع التسب      | -            |                | 10         |                  | رسم العسد          |
|                               | العن           | •            |                |            |                  |                    |
|                               |                |              |                |            |                  |                    |
|                               | بحث            |              |                |            |                  |                    |
|                               |                | _            |                |            |                  | المعاملات          |
|                               |                |              |                |            |                  |                    |
|                               |                |              |                |            | فصل              | عرض 🔻 🔁            |
|                               | Ť6             |              |                |            |                  |                    |
| حالة المعاملة                 | تاريخ الاسناد  | اسم المستأجر | اسم المؤجر     | نوع الطلب  | رقم الطلب        | الرقم التسلسلي     |
| مراجعة الطلب من المؤجر        | 5 2021/02/04   | 01022021     | شركة ويند لأنظ | تنازل مؤجر | 56               | 687                |
| افقة على طلب التاجير التمويلي | 2 2021/02/02   | 2 01022021   | شركة ويند لأنظ | تسجيل عقد  | 53               | 684                |
| II                            | 6 3634 IG3 IG3 | anna t-      | 4-164 A        |            |                  |                    |

ثم يقوم بالضغط على الرقم التسلسلي لكي يتم مر اجعة المعاملة كما يلي:

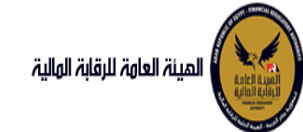

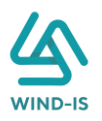

|   |           |           |                  |                       |                           | ب تأجير تمويلى        | اخر رد : انشاء طلا         |
|---|-----------|-----------|------------------|-----------------------|---------------------------|-----------------------|----------------------------|
|   |           |           | * عدد النسخ<br>3 | طلب                   | رقم ال<br>56              |                       | الرقم التسلسلي<br>687      |
|   | *         |           |                  |                       |                           |                       |                            |
| Ľ |           |           |                  |                       |                           |                       | 🔺 تاريخ المعاملة           |
|   | وصف الرفض | سبب الرفض | التعليقات        | تاريخ الرد            | الرد                      | تاريخ الاسناد         | الخطوة                     |
|   |           |           |                  | 2021/02/04<br>08:35 ص | انشاء طلب تأجير<br>تمويلى | 2021/02/04<br>08:35 ص | خطوة انشاء تأجير<br>تمويلى |

| لبات العقد           |                            |             |                           |            |                   |              |           |
|----------------------|----------------------------|-------------|---------------------------|------------|-------------------|--------------|-----------|
| رقم الملف<br>الضريبي | اسم المؤجر                 | تاريخ الطلب | عدد وحدات المال<br>المؤجر | قيمة العقد | تاريخ تحرير العقد | نوع الطلب    | رقم العقد |
| 01022021             | شركة ويند لأنظمة المعلومات | 02/02/2021  | 1                         | 12000      | 01/02/2021        | تسجيل عقد    | 33        |
| 01022021             | شركة ويند لأنظمة المعلومات | 03/02/2021  | 2                         | 22000      | 15/02/2021        | تعديل بيانات | 33        |

|                                  |                                 |                         |                      | 🔺 بیانات المؤجرین [ 2 ]    |
|----------------------------------|---------------------------------|-------------------------|----------------------|----------------------------|
|                                  |                                 |                         |                      | مۇجر متنازل                |
| تاريخ انتهاء<br>البطاقة الضريبية | تاريخ اصدار<br>البطاقة الضريبية | رقم البطاقة<br>الضريبية | رقم الملف<br>الضريبى | اسم المؤجر                 |
| 31/12/2021                       | 01/01/2021                      | 21-02022021             | 01022021             | شركة ويند لأنظمة المعلومات |

يتيح النظام بتعديل نفس البيانات التي تم إدخالها عن طريق مدخل بيانات الشركة وتحديثها إن وجد.

ثم يتم كتابة الملاحظات إن وجدت مع إختيار أحد الإجراءات التالية:

- حفظ البيانات: ويتم حفظ المعاملة في صندوق المهام لحين إكتمال بيانات المعاملة
  - إرسال الطلب إلى الهيئة: ويتم إرسال الخدمة للرقابة المالية ليتم اعتمادها.
    - إلغاء: لكي يتم إلغاء المعاملة مع عدم حفظها.

|                                      | ملاحظات |
|--------------------------------------|---------|
|                                      |         |
|                                      |         |
| لبيانات ارسال الطلب الى الهيئة الغاء | حفظ     |

ثم يتم الضغط على زر " إرسال الطلب إلى الهيئة " لكي يتم إظهار رسالة تأكيدية كما يلي:

| 🔺 معلومات 🗙      |
|------------------|
| تم الارسال بنجاح |
| موافق            |

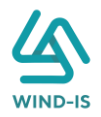

#### مراجع بيانات الشركة (استيفاء)

|                             |       |               |              |                |            | التأجير التمويلي | لمعاملات المحفوظة |  |
|-----------------------------|-------|---------------|--------------|----------------|------------|------------------|-------------------|--|
|                             |       |               |              |                |            |                  | 🔺 محددات البحث    |  |
| رقم الطلب                   | سلسلي | الرقم الآ     |              | اريخ           | الى ت      |                  | من تاريخ          |  |
|                             |       |               | i o          | 2021/02        | 2/04       |                  | 2020/12/06        |  |
|                             |       |               |              | لنشاط          | نوع اا     | علة              |                   |  |
|                             |       |               | *            | ,              | . ▼        |                  | مسندة اليه        |  |
|                             | ų     | نوع الطلا     |              | ة القسط        | دوريذ      |                  | رقم العقد         |  |
|                             | *     | الكل          | Ŧ            |                | الكل       |                  |                   |  |
|                             |       |               |              |                |            |                  |                   |  |
|                             |       |               | _            |                |            |                  |                   |  |
|                             |       | بحث           |              |                |            |                  |                   |  |
|                             |       |               |              |                |            |                  | معاملات           |  |
|                             |       |               |              |                |            | اً فصل           | ىرض 🔻 😽 📑         |  |
|                             | Ċ     | ò             |              |                |            |                  |                   |  |
|                             |       | تاريخ الاسناد | اسم المستأجر | اسم المؤجر     | نوع الطلب  | رقم الطلب        | البقم التساسل     |  |
| حالة المعاملة               |       |               |              |                |            |                  | الرسم المستعلي    |  |
| طله المعاملة<br>طلب استيفاء |       | .3 2021/02/04 | 01022021     | شركة ويند لأنظ | تنازل مؤجر | 56               | 687               |  |

يقوم مراجع بيانات الشركة باختيار صندوق المهام والضغط على التأجير التمويلي لإظهار العقود التي تم استيفاءها من قبل الهيئة كما يلي:

يتم الضغط على الرقم التسلسلي لمراجعة العقد ومراجعة بيانات الاستيفاء كما يلي:

| رد : طلب است                                                                                          | بفاء                                                                   |                                                                          |                                                                          |                       |           |           |                |
|----------------------------------------------------------------------------------------------------|------------------------------------------------------------------------|--------------------------------------------------------------------------|--------------------------------------------------------------------------|-----------------------|-----------|-----------|----------------|
| لرقم التسلسلي                                                                                         |                                                                        | رقم ا                                                                    | لطلب                                                                     |                       | ىدد النسخ |           |                |
| 68                                                                                                    |                                                                        | 56                                                                       |                                                                          |                       |           |           |                |
| و <b>الاستيفاء</b><br>ستيفاء بيانات المؤر                                                             | برين                                                                   | استينا                                                                   | فاء المرفقات                                                             |                       |           |           |                |
| مادقان                                                                                                |                                                                        |                                                                          |                                                                          |                       |           |           |                |
| סומוש                                                                                                 |                                                                        |                                                                          |                                                                          |                       |           |           |                |
| عديث بيانات المؤ                                                                                      | جرين                                                                   |                                                                          |                                                                          |                       |           |           |                |
| حديث بيانات المؤ<br>تاريخ المعاملة                                                                    |                                                                        |                                                                          |                                                                          |                       |           |           |                |
| نديث بيانات المؤ<br>اريخ المعاملة<br>الخطوة                                                           | يرين<br>تاريخ الاسناد                                                  | الرد                                                                     | تاريخ الرد                                                               | - MARINA              | التعليقات | سبب الرفض | وصف الرقض      |
| نديث بيانات المؤ<br>اريخ المعاملة<br>الخطوة<br>أجير التمويلي                                          | ترین<br>تاریخ الاسناد<br>2021/02/04<br>09:08 ص                         | <b>الرد</b><br>طلب استيفاء                                               | <b>تاريخ الرد</b><br>2021/02/04<br>209:13                                | تحديث بيانات المؤجرين | اللعليقات | سبب الرفض | ی<br>وصف الرفض |
| ديث بيانات المؤ<br>اريخ المعاملة<br>الخطوة<br>أجير التمويلي<br>لوة مدير ادارة<br>نب التمويلي<br>مويلي | ىرىن<br>كارىغ السناد<br>2021/02/04<br>ى 09:08<br>2021/02/04<br>ى 08:35 | <b>الرد</b><br>طلب استيفاء<br>تحويل الطلب<br>التدارة التأجير<br>التمويلي | <mark>اليخ الرد</mark><br>2021/02/04<br>ب 09:13<br>2021/02/04<br>ب 08:48 | تحجث بيانات المؤجرين  | التعليقات | سبب الرفض | وصف الرفض      |

#### يتم تعديل بيانات الاستيفاء كما هو موضح في الصورة السابقة مع توضيحها في المعاملة كما يلي:

| ا بیانات المؤجرین [ 2 ] مطلوب ا | C                    |                         |                                 |                                  |
|---------------------------------|----------------------|-------------------------|---------------------------------|----------------------------------|
| ىۋجر متنازل                     |                      |                         |                                 |                                  |
| اسم المؤجر                      | رقم الملف<br>الضريبى | رقم البطاقة<br>الضريبية | تاريخ اصدار<br>البطاقة الضريبية | تاريخ انتهاء<br>البطاقة الضريبية |
| شركة ويند لأنظمة المعلومات      | 01022021             | 21-02022021             | 01/01/2021                      | 31/12/2021                       |

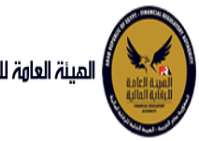

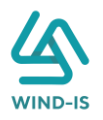

|                               |                                                                                  |                                                                                                    |                                                                                                    |                                                                                                    |                                                                                                    | التناس سوبر                                                                                                    |
|-------------------------------|----------------------------------------------------------------------------------|----------------------------------------------------------------------------------------------------|----------------------------------------------------------------------------------------------------|----------------------------------------------------------------------------------------------------|----------------------------------------------------------------------------------------------------|----------------------------------------------------------------------------------------------------|
|                               |                                                                                  |                                                                                                    |                                                                                                    |                                                                                                    | a                                                                                                    | مؤجر متنازل الب                                                                                                    |
|                               | تاريخ قيد المؤجر                                                                 |                                                                                                    | قيد المؤجر                                                                                                    | رقم                                                                                                    |                                                                                                    | اسم المؤجر                                                                                                    |
|                               | 31/01/2021                                                                       |                                                                                                    |                                                                                                    | 11                                                                                                    |                                                                                                    | عبدالرحمن<br>زيتون 🔻                                                                                                    |
| تاريخ انتهاء البطاقة الضريبية | تاريخ اصدار البطاقة الضريبية                                                     |                                                                                                    | الملف الضريبى                                                                                                    | رقم                                                                                                    | بتو                                                                                                    | رقم البطاقة الضرر                                                                                                    |
| 30/12/2021                    | 01/12/2020                                                                       |                                                                                                    | 12                                                                                                    | 345                                                                                                    |                                                                                                    | 123456                                                                                                    |
| الجنسية                       | تاريخ سند الانشاء                                                                |                                                                                                    | الانشاء                                                                                                    | سند                                                                                                    |                                                                                                    | رقم سند الانشاء                                                                                                    |
| قصرى                          | 01/12/2020                                                                       |                                                                                                    | 12                                                                                                    | 345                                                                                                    |                                                                                                    | 12345                                                                                                    |
| نوع النشاط                    | المسمى الوظيفى للممثل القانونى                                                   | جر                                                                                                    | الممثل القانونى للمؤ                                                                                                    | اسم                                                                                                    |                                                                                                    | الشكل القانونى                                                                                                    |
| خدمات                         | مسمي 🔺<br>عبدالرحمن 🔻                                                            |                                                                                                    | ل م<br>لرحمن <del>-</del>                                                                                                    | ممث                                                                                                    | مر                                                                                                    | -<br>شركة توصية بالأس                                                                                                    |
|                               |                                                                                  |                                                                                                    |                                                                                                    |                                                                                                    |                                                                                                    |                                                                                                    |
|                               | ىيمون                                                                            | a abdul                                                                                                    | د الالکترونی<br>سیمی محصولات                                                                                                    | البريد<br>ind                                                                                                    |                                                                                                    | العتوان<br>محينة                                                                                                    |
|                               | 01009322269                                                                      | -<br>-                                                                                                    | is.                                                                                                    | com                                                                                                    |                                                                                                    | نسیس ~<br>نصر <del>+</del>                                                                                                    |
|                               |                                                                                  | تاريخ انتهاء<br>البطاقة الضريبية                                                                                                    | تاريخ اصدار البطاقة<br>الضريبية                                                                                                    | رقم البطاقة<br>الضريبية                                                                                                    | اسم المؤجر                                                                                                    | رقم قيد المؤجر                                                                                                    |
|                               |                                                                                  | 30/12/2021                                                                                                    | 01/12/2020                                                                                                    | 123456                                                                                                    | عبدالرحمن زيتون                                                                                                    | 11                                                                                                    |
|                               |                                                                                  | 31/12/2021                                                                                                    | 01/01/2021                                                                                                    | 21-02022021                                                                                                    | شركة ويند لأنظ                                                                                                    | 15                                                                                                    |
|                               | مثافيتسا بيمالهم                                                                 |                                                                                                    |                                                                                                    |                                                                                                    |                                                                                                    | المرفقات                                                                                                    |
|                               | تاريخ انتهاء البطاقة الخريبية<br>30/12/2021<br>الجنسية<br>محرى<br>فومان<br>خدمان | ىتىن فىد المۇر.<br>يارىخ مىدالىغا قە الىرىيە<br>مەر مەدا الىغاقە الىرىيە<br>مەر مەد<br>مەر مەد<br>مەر مەر<br>مەر مەر<br>مەر مەر<br>مەر مەر<br>مەر مەر مەر<br>مەر مەر<br>مەر مەر مەر<br>مەر مەر<br>مەر مەر<br>مەر مەر<br>مەر مەر<br>مەر مەر<br>مەر مەر<br>مەر مەر<br>مەر | نى ئىر غىد المۇبر<br>تەرەرلىدا قە الغرىبيە ئىر ۋە لىدغا ئىدا قە الغرىبيە<br>تارىخ سىد الىشامە الغرىبيە ئىر ۋى ئىدغا ئىداقە قىرىبيە<br>تارىخ سىد الىشام ئىدىمىل الغانونى ئىرى سىد<br>تىرى سىد<br>تىرى سىد<br>ئىدىاردىن ئى<br>ئىدىاردىن ئى<br>ئىدىاردىن ئى<br>ئىدىاردىن ئى | فيد المؤثر<br>الملف الخربي تاريخ فيد المؤثر<br>الملف الخربي تاريخ المدار البطافة الخربيية تاريخ النهاء البطافة الخربيية<br>الالشاء تاريخ من الريخ النهاء تاريخ الالشاء تاريخ المائة<br>الالشاء تاريخ المولي المؤثر تاريخ تاريخ تاريخ تاريخ<br>المال الفالولي للمؤثر تاريخ تاريخ تاريخ<br>المال الفالولي للمؤثر تاريخ تاريخ<br>المال الفالولي للمؤثر تاريخ تاريخ<br>المال المالولي المؤثر تاريخ تاريخ<br>المال المالولي المؤثر تاريخ تاريخ<br>المال المالولي المؤثر تاريخ تاريخ<br>المال المالولي المؤثر تاريخ<br>المال المالولي المؤثر تاريخ تاريخ<br>المال المالولي المؤثر تاريخ<br>المال المالي المؤالي المؤالي تاريخ المالي المالولي تاريخ<br>المال المالي المؤالي المال المالولي تاريخ تاريخ<br>المال المالي المؤالي المؤالي المؤالي المؤالي المؤالي المالولي تاريخ<br>المال المالي المؤالي المؤالي المؤالي المؤالي المؤالي المؤالي المؤالي المؤالي المؤالي المؤلم المالي المؤالي المؤلم المؤلمي المولي تاريخ<br>المؤلمين المؤلم المؤلمي المؤالي المؤالي المؤالي المؤالي المؤالي المؤالي المؤالي المؤالي المؤالي المؤالي المؤالي المؤالي المؤالي المؤالي المؤالي المؤلم المؤلمي المؤلم المؤلمي المؤلم المؤلمي المؤلم المؤلمي المؤلم المؤلم المؤلمي المؤلم المؤلم المؤلم المؤلمي المؤلمي المؤلم المؤلم المؤلمي المؤلم المؤلمي المؤلمي المؤلم المؤلمي المؤلم المؤلمي المؤلم المؤلمي المؤلمي المؤلمي المؤلم المؤلمي المؤلمي المؤلمي المؤلم المؤلمي المؤلم المؤلمي المؤلمي المؤلمي المؤلم المؤلمي المؤلم المؤلمي المؤلمي المؤلم المؤلمي المؤلم المؤلمي المؤلمي الممؤلمي المؤلمي المؤلمي المؤلمي المؤلمي المؤلمي المؤلمي | لم فيد المؤبر<br>عن مم ليد المؤبر<br>م الملك الخربي تين<br>م الملك الخربي تين<br>م الملك الخربي تين<br>م الملك الفاتوني للمؤبر<br>م الملك الفاتوني للمؤبر<br>م الملك الفاتوني للمؤبر<br>م الملك الفاتوني للمؤبر<br>م الملك الفاتوني للمؤبر<br>م الملك الفاتوني للمؤبر<br>م الملك الفاتوني المؤبر<br>م الملك الماتوني المؤبر<br>م الملك المؤبر الملك الماتوني الماتوني المؤبر<br>م المولي الماتوني الماتوني الماتوني المؤبر<br>م الملك المولي الماتوني المؤبر<br>م الماتوني المؤبر الملك الماتوني الماتوني الماتوني الملك الماتوني المؤبر الملك الماتوني الماتوني م الملك الماتوني الماتوني الماتوني المؤبر<br>م المولي الملك الماتوني المؤبر الملك الماتوني الماتوني الماتوني الماتوني الماتوني الماتوني الماتوني المؤبر الملك الماتوني الماتوني الماتو | عدم<br>المرافع المرتبع<br>ال ال المرتبع<br>ال المرتبع<br>ال المرتبع<br>المرتبع المرتبع<br>المرتبع المرتبع المرتبع<br>المرتبع المرتبع<br>المرتبع المرتبع<br>المرتبع المرتبع<br>المرتبع المرتبع<br>المرتبع المرتبع<br>المرتبع المرتبع<br>المرتبع<br>المرتبع المرتبع<br>المرتبع<br>المرتبع المرتبع<br>المرتبع المرتبع<br>المرتبع المرتبع<br>المرتبع المرتبع<br>المرتبع المرتبع المرتبع المرتبع المرتبع المرتبع المرتبع المرامع المرامع المرامع المراحم المرامع المرابع المراحم المرامع المر |

|                     | مطلوب استيفائه             |               | 🔺 المرفقات |
|---------------------|----------------------------|---------------|------------|
|                     | المرفق المرفق              |               | نوع المرفق |
|                     | No file chosen Choose File | -             |            |
|                     |                            |               |            |
|                     |                            |               | الوصف      |
|                     |                            |               |            |
|                     |                            |               |            |
|                     |                            |               |            |
| تنزيل حذف<br>المرفق | الوصف                      | تاريخ الارفاق | نوع المرفق |
| * رفع المرفق        |                            | 2021/02/04    | إستفسار    |
| *                   |                            | 2021/02/04    | شكاوى      |

ثم يتم إرسالها مرة أخرى للهيئة لمراجعتهم عن طريق الضغط على زر "ارسال الطلب إلى الهيئة" مع ظهور رسالة تأكيدية كما يلي:

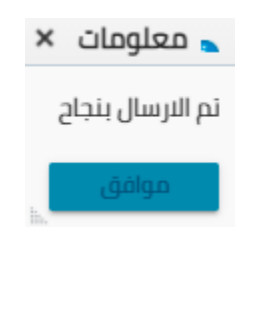

5. تنازل مستأجر

مدخل بيانات الشركة

يقوم موظف الشركة باختيار قائمة التأجير التمويلي ومن ثم الضغط على شاشة تنازل مستأجر ويتم ظهور ها كما يلي:

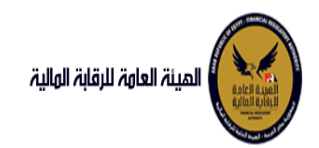

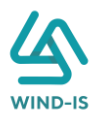

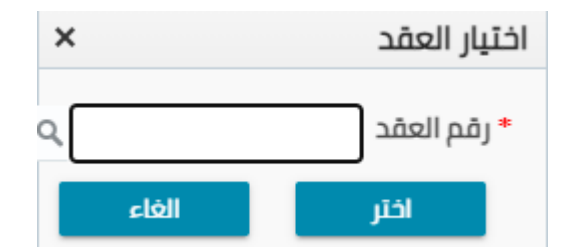

يتم الضغط على زر " 🔍 " للبحث عن العقد المطلوب كما يلي:

| ×                 |            |   | العقد           | Search and Select: رقم |
|-------------------|------------|---|-----------------|------------------------|
|                   |            |   |                 | 🔺 بحث                  |
| : مطلوب على الأقل | ** واحد    |   |                 |                        |
|                   |            |   |                 | ** رقم العقد           |
|                   |            | Ť |                 | ** تاريخ قيد العقد     |
|                   |            | Ť |                 | تاريخ تحرير العقد      |
| إعادة تعيين       | بحث        |   |                 |                        |
| نوع الطلب         | اسم المؤجر |   | تاريخ قيد العقد | رقم العقد              |
|                   |            |   |                 | لا توجد صفوف لعرضها.   |
|                   |            |   |                 |                        |
|                   |            |   |                 |                        |
|                   |            |   |                 |                        |
|                   |            |   |                 |                        |
|                   |            |   |                 |                        |
|                   |            |   |                 |                        |
|                   |            |   |                 |                        |
| •                 |            |   |                 | Þ                      |
| إلغاء             | موافق      |   |                 |                        |

يتم إدخال رقم العقد والضغط على زر "بحث" لإظهار بيانات العقد كما يلي:

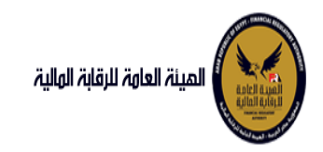

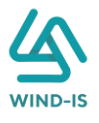

| ×                 |                           |    | العقد           | رقم | :Search and Select |
|-------------------|---------------------------|----|-----------------|-----|--------------------|
| د مطلوب على الأقل | ** وات                    |    |                 |     | 🔺 بحث              |
|                   | -                         |    |                 | 33  | ** رقم العقد       |
|                   |                           | Ê  |                 |     | ** تاريخ قيد العقد |
|                   |                           | Ċ  |                 |     | تاريخ تحرير العقد  |
| إعادة تعيين       | بحث                       |    |                 |     |                    |
| نوع الطلب         | اسم المؤجر                |    | تاريخ قيد العقد |     | رقم العقد          |
| تنازل مؤجر        | ركة ويند لأنظمة المعلومات | شر | 04/02/2021      |     | 33                 |
|                   |                           |    |                 |     |                    |
|                   |                           |    |                 |     |                    |
|                   |                           |    |                 |     |                    |
|                   |                           |    |                 |     |                    |
|                   |                           |    |                 |     |                    |
|                   |                           |    |                 |     |                    |
|                   |                           |    |                 |     |                    |
| 4                 |                           |    |                 |     |                    |
| إلغاء             | موافق                     |    |                 |     |                    |

حيث يتكون نوع الطلب من آخر نوع معاملة تم موافقتها على العقد. يتم إختيار العقد والضغط على زر "موافق" لإظهار تفاصيل العقد كما يلي:

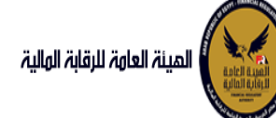

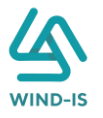

|   | الرحمن زيتون EFSA EFSA 😝 خروج | مرحبا بك عبدا                 |                                            |                                                             | المينة العامة الرقابة المالية                                                         |
|---|-------------------------------|-------------------------------|--------------------------------------------|-------------------------------------------------------------|---------------------------------------------------------------------------------------|
|   |                               |                               |                                            | انانا، مستأدر                                               | القائمة الرئيسية                                                                      |
|   |                               |                               |                                            | للاران للسلابر                                              | 🔶 صندوق المهام                                                                        |
|   | مراجعة البيانات               | هم حق بيانات الدفع المرفقات   | نات العقد بيانات المال المؤجر بيانات من لا | <b>بيانات المؤجرين</b> بيانات المستأجرين بيان               | — التأجير التمويلي                                                                    |
|   |                               |                               |                                            | ا بيانات المؤجرين [ 1 ]                                     | 🔶 تسجیل عقد جدید                                                                      |
| - |                               |                               |                                            |                                                             | 🔶 تعدیل عقد                                                                           |
|   |                               |                               |                                            |                                                             | ♦ عقد ببع                                                                             |
|   |                               | تاريخ قيد المؤجر              | رقم قيد المؤجر                             | اسم المؤجر                                                  | 🔶 تنازل مؤجر                                                                          |
|   |                               | 02/03/2021                    | 11                                         | عبدالرحمن 🚊                                                 | 🔸 تنازل مستأجر                                                                        |
|   |                               |                               |                                            | زېتون •                                                     | <ul> <li>الفاء العقد</li> </ul>                                                       |
|   | تاريخ انتهاء البطاقة الضريبية | ناريخ اصدار البطاقة الضريبية  | رقم الملف الضريبى                          | رقم البطاقة الضريبية                                        | <ul> <li>فسخ العقد</li> </ul>                                                         |
|   | 30/12/2021                    | 01/12/2020                    | 12345                                      | 123456                                                      | ♦ صورة طبق الاصل                                                                      |
|   |                               |                               |                                            |                                                             | 🔶 شهادة بيانات                                                                        |
|   | الجنسية                       | تاريخ سند الانشاء             | سند الانشاء                                | رقم سند الانشاء                                             | 🔸 استعلام طلبات التأجير التمويلي                                                      |
|   |                               | 01/12/2020                    | 12345                                      | 12345                                                       |                                                                                       |
|   | blůillati                     | inijāli, līpoli, dubali, pupl | ເວລັດໄ, ເດເລີຍີໄ, ມີດຸດແລນ                 | iniiāii. 16 mil                                             | <ul> <li>تعدیلات سابقه</li> <li>تعدیلات سابقه</li> </ul>                              |
|   |                               | مسمى 🚊                        | اسم السمونی ستوپر<br>ممثل 🚊 د              | السيني المانوني                                             | <ul> <li>محدین بیادات (سابق)</li> <li>مقد دیده (سابق)</li> </ul>                      |
|   |                               | عبدالرحمن 🔹                   | عبدالرحمن 👻                                |                                                             | <ul> <li>عسد بيع رسابق )</li> <li>خال مقدر (سابق )</li> </ul>                         |
|   |                               | للنفون                        | الارند الالكتروني                          | العنوان                                                     | <ul> <li>تىزان ئېزىز (سابق)</li> <li>ئىزان مىتراد (سابق)</li> </ul>                   |
|   |                               | 01009322269                   | abdulrahman.zaitoun@wind-                  | مدينة 🗠                                                     | <ul> <li>الفاري مقداسانة.)</li> </ul>                                                 |
|   |                               |                               | ▼ is.com                                   | نصر •                                                       | <ul> <li>ألغاء عشر (سابق)</li> <li>في في في في في في في في في في في في في ف</li></ul> |
|   |                               |                               | تاريخ اصدار البطاقة تاريخ التهاء           | رقم البطاقة                                                 |                                                                                       |
|   |                               |                               | الضريبية البطاقة الضريبية                  | נפֿא פֿגַר ונאפָרָנ וושא ונאפָרָנ וואַרעאָגָא<br>וואַרעאָגא |                                                                                       |
|   |                               |                               | 30/12/2021 01/12/2020                      | 11 عبدالرحمن زيتون 123456                                   |                                                                                       |
|   |                               |                               |                                            |                                                             |                                                                                       |
|   |                               |                               |                                            |                                                             |                                                                                       |
|   |                               |                               |                                            |                                                             |                                                                                       |
|   |                               |                               |                                            |                                                             |                                                                                       |
|   |                               |                               |                                            |                                                             |                                                                                       |
|   |                               |                               |                                            |                                                             |                                                                                       |
|   |                               |                               |                                            |                                                             |                                                                                       |
|   |                               |                               |                                            |                                                             |                                                                                       |
|   |                               |                               | V V V V                                    |                                                             |                                                                                       |
|   |                               |                               | الغاء                                      | السابق التالى حفظ البيانات                                  |                                                                                       |

ثم يتم الضغط على زر "التالي" للذهاب إلى بيانات المستأجرين حيث يتيح النظام بتعديل المستأجرين بالضغط على زر "إضافة مستأجر جديد" أو إختيار "إضافة مستأجر مسجل مسبقا" كما يلي:

|                               |                                |                                                               |                         | اليه         | مستأجر متنازل                  |
|-------------------------------|--------------------------------|---------------------------------------------------------------|-------------------------|--------------|--------------------------------|
|                               |                                | حذف                                                           | ر مسجل مسبقا            | اضافة مستأجر | اضافة مستأجر جديد              |
|                               |                                |                                                               |                         |              | <b>* اسم المستأجر</b>          |
| تاريخ انتهاء البطاقة الضريبية | تاريخ اصدار البطاقة الضريبية   | قم الملف الضريبى                                              | ij                      | بية          | مرقم البطاقة الضريا            |
| tie -                         | to                             | 1111111                                                       |                         |              | 111111111111                   |
| * نوع النشاط                  | المسمى الوظيفى للممثل القانونى | اسم الممثل القانونى للمستأجر<br>شكو يدوى                      | *                       |              | * الشكل القانوني<br>شيكة تقامي |
| الجنسية                       | تليفون                         | سرت بدوت<br>برید الالکترونی                                   | JI                      |              | العنوان                        |
| v                             |                                |                                                               |                         |              | شارع شرکه بدوی                 |
|                               |                                |                                                               |                         |              |                                |
|                               |                                | تاريخ اصدار البطاقة تاريخ انتهاء<br>الضريبية البطاقة الضريبية | رقم البطاقة<br>الضريبية | اسم المستأجر | رقم المستأجر                   |
|                               | حذف                            |                                                               | 111111111111            | شرکه بدوی    | 27                             |

فى حالة "إضافة مستأجر جديد" كما يلى:

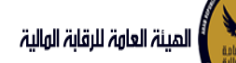

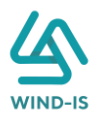

|                                    |                                    |                                    | دش                             | سجل مسبقا               | اضافة مستأجر م | اضافة مستأجر جديد  |
|------------------------------------|------------------------------------|------------------------------------|--------------------------------|-------------------------|----------------|--------------------|
|                                    |                                    |                                    |                                |                         |                | * اسم المستأجر     |
|                                    |                                    |                                    |                                |                         |                |                    |
| تاريخ انتهاء البطاقة الضريبية<br>أ | تاريخ اصدار البطاقة الضريبية<br>ال |                                    | م الملف الضريبى                | āj                      | ą              | رقم البطاقة الضريب |
| * نوع النشاط                       | المسمى الوظيفى للممثل القانونى     | للمستأجر                           | اسم الممثل القانونى            | •                       |                | * الشكل القانوني   |
| •                                  |                                    |                                    |                                | •                       |                |                    |
| الجنسية                            | تليفون                             |                                    | ريد الالكترونى                 |                         |                | العنوان            |
|                                    |                                    |                                    | 6 810 - 11 de - 1 de - 19      | 8.5II II 5.             |                |                    |
|                                    | có).                               | م تاريخ التهاء<br>البطاقة الضريبية | ناريخ اضدار البصاف<br>الضريبية | رقم البطاقة<br>الضريبية | اسم المستأجر   | رقم المستأجر       |
|                                    |                                    | 01/02/2022                         | 01/02/2021                     | 456                     | 01022021       | 24                 |

ثم يقوم إدخال بيانات المستأجر الجديد كما يلي:

|                               |                                |                                                   | ستأجر متنازل اليه                        |
|-------------------------------|--------------------------------|---------------------------------------------------|------------------------------------------|
|                               |                                | حذف                                               | ضافة مستأجر جديد اضافة مستأجر مسجل مسبقا |
|                               |                                |                                                   | * اسم المستأجر                           |
|                               |                                |                                                   | أحمد مستأجر 04022021                     |
| تاريخ انتهاء البطاقة الضريبية | تاريخ اصدار البطاقة الضريبية   | رقم الملف الضريبى                                 | رقم البطاقة الضريبية                     |
| Ê <b>⊚</b>                    | 01/02/2021                     | 890                                               | 5678                                     |
| * نوع النشاط                  | المسمى الوظيفى للممثل القانونى | * اسم الممثل القانونى للمستأجر                    | * الشكل القانوني                         |
| خدهی 🔻                        |                                | לכמג מכמג                                         | شركة توصية بسيطة 👻                       |
| الجنسية                       | تليفون                         | البريد الالكترونى                                 | العنوان                                  |
| مصری 👻                        |                                |                                                   | مصرالجديدة                               |
|                               |                                | تاريخ اصدار البطاقة تاريخ انتهاء<br>الحسية الحسية | رقم المستأجر اسم المستأجر رقم البطاقة    |
|                               | حذف                            |                                                   |                                          |

في حالة "إضافة مستأجر مسجل مسبقا" كما يلي:

| متنازل   | اليه           |                         |                                 |                                  |     |
|----------|----------------|-------------------------|---------------------------------|----------------------------------|-----|
| أجر جديد | اضافة مستأجر م | مسجل مسبقا              | حذف                             |                                  |     |
| ىتاجر    |                | ٩                       |                                 |                                  |     |
| ستأجر    | اسم المستأجر   | رقم البطاقة<br>الضريبية | تاريخ اصدار البطاقة<br>الضريبية | تاريخ انتهاء<br>البطاقة الضريبية |     |
|          |                |                         |                                 |                                  | دخف |
|          | أحمد مستأجر 1  | 5678                    | 01/02/2021                      |                                  | دذف |
|          | 01022021       | 456                     | 01/02/2021                      | 01/02/2022                       |     |

ثم يقوم بإختيار المؤجر المتنازل إليه بالضغط على " 🔍 " كما يلي:

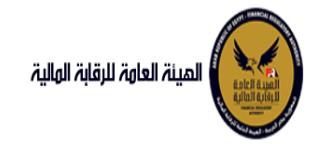

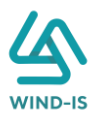

| ×                        |                          |                   | Search and Select: اسم المستأجر                                    |
|--------------------------|--------------------------|-------------------|--------------------------------------------------------------------|
|                          |                          |                   | 🔺 بحث                                                              |
| ب على الأقل<br>لاه تعيين | ** واحد مطلوب<br>بحث إما |                   | ** اسم المستأجر<br>** رقم البطاقة الضريبية<br>** رقم الملف الضريبی |
| تاريخ اص<br>البطاقة الذ  | رقم البطاقة الضريبية     | رقم الملف الضريبى | اسم المستأجر                                                       |
|                          |                          |                   | لا توجد صفوف لعرضها.                                               |
|                          |                          |                   |                                                                    |
|                          |                          |                   |                                                                    |
|                          |                          |                   |                                                                    |
|                          |                          |                   |                                                                    |
|                          |                          |                   |                                                                    |
| 4                        |                          |                   | ÷.                                                                 |
| إلغاء                    | موافق إ                  |                   |                                                                    |

ويتم البحث عن المستأجر المطلوب كما يلي:

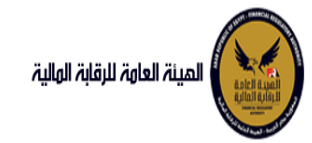

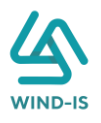

| ×                        |                          |                   | Search and Select: اسم المستأجر                                                                                 |
|--------------------------|--------------------------|-------------------|----------------------------------------------------------------------------------------------------|
| ب على الأقل<br>لدة تعيين | ** واحد مطلور<br>بحث إما | 2-14122020        | <ul> <li>بحث</li> <li>** اسم المستأجر</li> <li>** رقم البطاقة الضريبية</li> <li>** رقم الملف الضريبی</li> </ul> |
| تاريخ اص<br>البطاقة الذ  | رقم البطاقة الضريبية     | رقم الملف الضريبى | اسم المستأجر                                                                                                    |
| 12/2020                  | 123                      | 123               | مستأجر 2-14122020                                                                                               |
|                          |                          |                   |                                                                                                    |
| إلغاء                    | موافق                    |                   | >                                                                                                    |

ثم يتم إختيار المستأجر المطلوب لكي يتم إظهار جميع تفاصيله كما يلي:

| مستأجر متنازل اليه                     |                                |                                |                               |
|----------------------------------------|--------------------------------|--------------------------------|-------------------------------|
| اضافة مستأجر جديد اضافة مستأجر مسجل مس | سبقا حذف                       |                                |                               |
| * اسم المستأجر                         |                                |                                |                               |
| مستأجر 2-14122020                      | c                              |                                |                               |
|                                        |                                |                                |                               |
| * اسم المستأجر                         |                                |                                |                               |
| مستأجر 2-14122020                      |                                |                                |                               |
|                                        |                                |                                |                               |
| رقم البطاقة الضريبية                   | رقم الملف الضريبى              | ناريح اصدار البطاقة الضريبية   | ناريح انتهاء البطاقة الضريبية |
| 123                                    | 123                            | 01/12/2020                     | 31/12/2020                    |
| * الشكل القانوني                       | * اسم الممثل القانوني للمستأجر | المسمى الوظيفى للممثل القانونى | * نوع النشاط                  |
| شركة توصية بالأسهم                     | 123                            | 123                            | <del>مدورد</del> ۸            |
|                                        |                                |                                |                               |
|                                        |                                |                                |                               |
| العنوان                                | البريد الالكتروني              | تليفون                         | الجنسية                       |

كما يمكن بحذف أي مستأجر عن طريق إختيار المؤجر المطلوب والضغط على زر "حذف".

ثم يتم الذهاب إلى بيانات العقد ويقوم النظام بإظهار ها كما يلي:

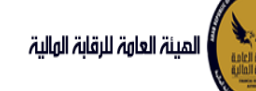

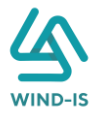

| ان المعامر         ان المعادرين بالان المعادرين بالان المعادرين بالان المعادرين بالان المعادرين بالان المعادرين بالان المعادرين بالان المعادرين بالان المعادرين بالان المعادرين بالان المعادرين بالان المعادرين بالان المعادرين بالان المعادرين بالان المعادرين بالان العادر بالان من المعادرين العادرين العاد العادرين العاد العادرين العاد العادرين العادرين العادرين العاد العادرين العاد العادرين العادرين العاد العادرين العاد العادرين العاد العادرين العاد العادرين العادرين العاد العادرين العاد العادرين العادرين العاد العادرين الع<br>معادرين العاد العادرين العاد العادرين العاد العاد العاد العادر العاد العادرين العادرين العادرين العادرين العاد العادرين الع العادرين العاد العادرين العادرين العادرين العادرين العادرين العادرين الع<br>معادرين العادرين العاد العادرين العاد العاد العاد العادرين العادرين العادرين العادرين العادرين العادرين الع<br>معاد العاد العادرين الع العادرين العاد العادرين الع العاد العادرين الع العادرين العادرين العادرين الع الع<br>معاد العادين الع العادرين الع الع الع العاد الع الع العاد الع العادرين الع الع الع<br>معاد العاد الع الع الع الع<br>معاد الع الع الع الع الع الع الع الع الع الع                                                                                                    | ية الرئيسية                                                                                   | تنازل مستأجر                      |                     |             |                                          |                                        |            |  |
|----------------------------------------------------------------------------------------------------|-----------------------------------------------------------------------------------------------|-----------------------------------|---------------------|-------------|------------------------------------------|----------------------------------------|------------|--|
| البلان المؤدري         البلان المؤدري         البلان المؤدري         البلان المؤدري         البلان المؤدري         البلان المؤدري           المؤدر         المؤدري         المؤدري         المؤدري         البلان المؤدري           المؤدري         المؤدري         المؤدري         المؤدري         البلان المؤدري           المؤدري         المؤدري         المؤدري         البلان المؤدري         البلان المؤدري           المؤدري         المؤدري         البلان المؤدري         البلان المؤدري         البلان المؤدري           المؤدري         المؤدري         البلان المؤدري         البلان المؤدري         البلان المؤدري           المؤدري         البلان المؤدري         البلان المؤدري         البلان المؤدري         البلان المؤدري           المؤدري         البلان المؤدري         البلان المؤدري         البلان المؤدري         البلان المؤدري           المؤدري         البلان المؤدري         البلان المؤدري         البلان المؤدري         البلان المؤدري           المؤدري         البلان المؤدري         البلان المؤدري         البلان المؤدري         البلان المؤدري           المؤدري         البلان المؤدري         البلان المؤدري         البلان المؤدري         البلان المؤدري           المؤدري         البلان المؤدري         البلان المؤدري         البلان المؤدري         البلان المؤدري                                                                                                    | ى المهام                                                                                      |                                   |                     |             |                                          |                                        |            |  |
|                                                                                                    | لتمويلى                                                                                       | بيانات المؤجرين بيانات المستأجرين | بيانات العقد بيانات | جر بیانات م | ىن <mark>لھم حق بيانات الدفع</mark>      | يفقات مراجعة البيانات                  |            |  |
| عند              فرانشد             فرانشد             فرانشد              فرانشد              فرانشد              فرانشد              فرانشد              فرانشد              فرانشد              فرانشد              فرانشد              فرانشد              فرانشد              فرانشد              فرانشد               فرانشد              فرانشد                     فرانشد              فرانشد               فرانشد <td <td="" <td<="" td=""><td>ی عقد جدید</td><td>🔺 بيانات العقد</td><td></td><td></td><td></td><td></td><td></td></td>                                                                                                    | <td>ی عقد جدید</td> <td>🔺 بيانات العقد</td> <td></td> <td></td> <td></td> <td></td> <td></td> | ی عقد جدید                        | 🔺 بيانات العقد      |             |                                          |                                        |            |  |
| هو         هو                                                                                                    | מהב                                                                                           | رقم العقد                         | * تاريخ تحرير العقد |             |                                          |                                        |            |  |
| مبتر<br>سترتر<br>سترتر<br>المعد<br>المعد<br>المع<br>المعد<br>المعد<br>المعد<br>المع<br>المعد<br>المعد<br>المع<br>المعد<br>المعد<br>المعد<br>المع<br>المعد<br>المعد<br>المعد<br>المعد<br>المعد<br>المعد<br>المعد<br>المعد<br>المعد<br>المع<br>المعد<br>المعد<br>المعد<br>المعد<br>المعد<br>المعد<br>المعد<br>المعد<br>المعد<br>المعد<br>المعد<br>المعد<br>المعد<br>المعد<br>المعد<br>المعد<br>المعد<br>المع<br>المع<br>المع<br>المع<br>المع<br>المع<br>المع<br>المع<br>المعمد<br>المع<br>المع<br>المم<br>المع<br>المع<br>المع<br>المم<br>المع<br>المع | g                                                                                             | 56                                | 23/02/2022          | 16          |                                          |                                        |            |  |
| سیارز)     سیارز)     سیارز) </td <td>ىۋجر</td> <td></td> <td></td> <td></td> <td></td> <td>1.50</td> <td></td>                                                                                                    | ىۋجر                                                                                          |                                   |                     |             |                                          | 1.50                                   |            |  |
| Instruction         Instruction         Instruction         Instruction         Instruction                شادان<br>شادان<br>شادان<br>شادان<br>شادان<br>شادان<br>شادان<br>شادان<br>شادان<br>شادان<br>شادان<br>شادان<br>شادان<br>شادان<br>شادان<br>شادان<br>شادان<br>شادان<br>شادان<br>شادان<br>شادان<br>شادان<br>شادان<br>شادان<br>شادان<br>شادان<br>شادان<br>شادان<br>شادان<br>"شادان<br>"شادان<br>"شادان                                                                                                    | ىستاجر                                                                                        | טונעב גרו שנעול ושמב              | 23/02/2025          |             | تاريخ اول مسط                            | * تاریخ خیار انسراء<br>23/02/2024      |            |  |
| التفاد       مد العلم (السلول)       مد العلم (السلول)       سلول العلم (السلول)       سلول العلم (السلول)                                                                                                    | لعقد                                                                                          |                                   |                     |             |                                          |                                        |            |  |
| دنون التشل <ul> <li> <ul> <li></li></ul></li></ul>                                                                                                    | لعقد                                                                                          | مدة العقد (بالشهور)               | دورية القسط         |             | * القيمة الايجارية الاجمالية             | * القيمة البيعية للمال المؤجر          |            |  |
| Description         Interaction         Application         Application                                                                                                    | طبق النصل                                                                                     |                                   |                     |             | 1000                                     | 1000                                   |            |  |
| لمرطاب لللبور للدولي<br>البران الثران<br>البران الثران<br>البران الثران<br>البران الثران<br>البران الثران<br>البران الثران<br>البران الثران<br>البران التراب<br>البران التراب<br>البران البران التراب<br>البران التراب<br>البران البران التراب<br>البران البران التراب<br>البران البران البرا                                                                                                    | ة بيانات                                                                                      | * الدفعة المقدمة                  | قيمة العقد          |             | * عدد الاقساط                            | متوسط قيمة القسط                       |            |  |
| سامته         بالان المؤدرين [1]           بران المؤررين [1]         سم المؤدر في المؤدر في المؤد                                                                                                    | ام طلبات التأجير التمويلي                                                                     | 1000                              | 3000                |             | 2                                        | 500                                    |            |  |
| بيبنان (سابق)<br>بيو (سابق)<br>مرفر (سابق)<br>معدالردمن (بنون<br>معدالردمن (بنون<br>معدالردان)<br>معدالردان)<br>معدالسابق)<br>بيانات المستأجرين [1]<br>بيانات المستأجرين [1]<br>بيانات المستأجرين [1]<br>بيانت المستأجرين [1]<br>سرك بيرى (م البطائع)<br>مرد البناي المستأجرين [1]                                                                                                    | ، سابقت                                                                                       | بيانات المؤجرين [ 1 ]             |                     |             |                                          |                                        |            |  |
| يېر (سازي)<br>مېر (سازي)<br>مېر (سازي                                                      | بيانات (سابق)                                                                                 |                                   |                     |             |                                          |                                        |            |  |
| مىتۇر (سابى)<br>مىشائر (سابى)<br>مەد (سابى)<br>مەد (سابى)                                                                                                    | ع (سابق)                                                                                      |                                   | اسم المؤجر          |             | رقم البطاقة قيمة المؤ<br>الضريبية العقد  | نوع المؤجر في نسبة المؤجر<br>العقد     | اسم الوکیل |  |
| مستادر(سابق)<br>مدارسابق)<br>مدارسابق)<br>بهانات المستأجرين[1]<br>بيانات المستأجرين[1]<br>بيانات المستأجرين[1]<br>سره بيره                                                                                                    | ىۋجر (سابق)                                                                                   | عبدالرحمن زيتون                   |                     |             | 3000 123456                              | 100 -                                  |            |  |
| مدرسابق)<br>مدرسابق)<br>بابانت المستأجرين [1]<br>ببانت المستأجرين [1]<br>سری بروی الاستاد من المستاد من المستاد من مستاد من المستاد من المستاد                                                                                                    | ىستاجر (سابق)                                                                                 |                                   |                     |             |                                          |                                        |            |  |
| عمد (سارة)<br>بالات المستأجرين [1]<br>برالات المستأجرين [1]<br>برالات المستأجرين [1]<br>برالات المستأجرين [1]<br>برالات المستأجرين [1]                                                                                                    | ىقد(سابق)                                                                                     |                                   |                     |             |                                          |                                        |            |  |
| بانات المستأجرين [1]<br>اسم المستاجر<br>المزينية العمد المستاجرة لي المستاجرة لي المستاجرة لي المستاجرة المستاجرة الممد المستاجرة الممد الم                                                                                                    |                                                                                               |                                   |                     |             |                                          |                                        |            |  |
| اسم المستادر من         رغمال المستادر من         نور المستادر من         نور المستاد من         نور الم                                                                                                    |                                                                                               | بيانات المستأجرين [ 1 ]           |                     |             |                                          |                                        |            |  |
| سرکه بنوی                                                                                                    |                                                                                               |                                   |                     |             |                                          |                                        |            |  |
|                                                                                                    |                                                                                               |                                   | اسم المستأجر        |             | رقم البطاقة قيمة المسآ<br>الخريبية العقد | نوع المستأجر في<br>العقد نسبة المستأجر | اسم الوكيل |  |

جميع الحقوق محفوظة للهيئة العامة للرقابة المالية 2017

ثم يتم الذهاب إلى بيانات المال المؤجر ويقوم النظام بإظهار ها كما يلي:
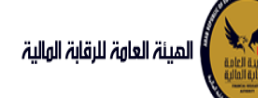

## دليل المستخدم الخاص بنظام التأجير التمويلي V1.3

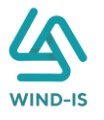

| الرئيسية<br>لمهام_              | تنازل مستأجر                                                                                                    |                            |             |                                     |             |                              |
|---------------------------------|----------------------------------------------------------------------------------------------------|----------------------------|-------------|-------------------------------------|-------------|------------------------------|
| line                            | يبانات المؤدرين بيانات المستأدرين                                                                                                    | المان العقد بيانات المان   | سانات من لد | رحق سانات                           | فع المرفقات | مراجعة البيانات              |
| یویدی<br>بقد جدید               |                                                                                                    |                            |             |                                     |             |                              |
| قد                              | א אונים ומנוין ומניקע א א א א א א א א א א א א א א א א א א א                                                                                                    | * نشاط المال المقدر        |             | المالية المالية                     |             | Appăpii Agăpii               |
|                                 | 1                                                                                                    | مناعق                      |             | 30                                  |             | 1000                         |
| 1                               |                                                                                                    |                            |             |                                     |             |                              |
| ىتادر                           | * قيمة العقد                                                                                                    | القيمة الايجارية الاجمالية |             | يمة البيعية للما <mark>ل</mark> الم |             |                              |
| قد                              | 3000                                                                                                    | 1000                       |             | 100                                 |             |                              |
| ۵c                              |                                                                                                    |                            |             |                                     |             |                              |
| iniliai.                        | مال مؤجر 1                                                                                                    |                            |             |                                     |             |                              |
| يى مندىن<br>بالات               | مسلسل وصف                                                                                                    | * التصنيف الاساسى          |             | لتصنيف الفرعى                       |             |                              |
| منابع<br>طلبات التأجير التمويلي | 1                                                                                                    |                            |             |                                     |             |                              |
|                                 | * قيمة شراء المال                                                                                                    | قيمة بيع المال             | i           | مر الانتاجى (بالشهور)               |             | * قيمة المال المؤجر من العقد |
| مقبله                           | 2011A 10                                                                                                    |                            |             |                                     |             |                              |
| انات (سابق)                     | séall an séall linitéiri                                                                                                    | محدات المال المؤدر         |             | Ac and the                          |             | alithe unit                  |
| (سابق)                          | سبه اسن الموبر من العمد                                                                                                    | وتعاده اللبان التلوجر      |             | u syn u                             |             | سيب التحارج                  |
| جر (سابق)                       | E Contraction of the Contraction of the Contraction |                            |             |                                     |             |                              |
| ىتاجر (سابق)                    | عدد وحدات اللخارج                                                                                                    |                            |             |                                     |             |                              |
| د(سابق)                         |                                                                                                    |                            |             |                                     |             |                              |
| د (سابق)<br>                    | الوصف                                                                                                    |                            |             |                                     |             |                              |
|                                 | نوغ الزمْم التعريمي للمال 1                                                                                                    | الرقم التعريفي للمال 1     |             |                                     |             |                              |
|                                 | نوع الرقم التعريفي للمال 2                                                                                                    | الرقم التعريفي للمال 2     |             |                                     |             |                              |
|                                 | نوع الرقم التعريفي للمال 3                                                                                                    | الرقم التعريفي للمال 3     |             |                                     |             |                              |

جميع الحقوق محفوظة للهيئة العامة للرقابة المالية 2017

### ثم يتم إدخال بيانات الدفع كما يلي:

| 🔺 بيانات الدفع |                 |    |                |                          |
|----------------|-----------------|----|----------------|--------------------------|
| * رقم المستند  | * تاريخ المستند |    | * قيمة الايصال | * قيمة الطلب من الاجمالي |
| 12345          | 04/02/2021      | Ċ. | 22000          | 100                      |
|                |                 |    |                |                          |

وإرفاق المرفقات المطلوبة مع إضافة أي مرفقات اختيارية إن وجدت كما يلي:

|                     | ىق المرفق<br>No file chosen Choose F | المر<br>ile ب | المرفقات<br>نوع المرفق<br>الوصف |
|---------------------|--------------------------------------|---------------|---------------------------------|
| تنزيل حذف<br>المرفق | الوصف                                | تاريخ الارفاق | نوع المرفق                      |
| *                   |                                      | 2021/02/04    | شكاوى                           |
| ±.                  |                                      | 2021/02/04    | إستفسار                         |

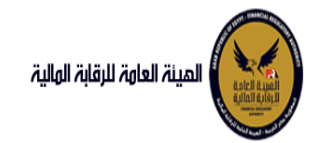

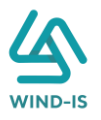

يقوم مدخل بيانات الشركة بمراجعة البيانات كما يلي:

| المينة العاوة للرقابة الولية |                      |                   |              |                     |                  |              | مرحبا بك عبدالرحمر | ريئون   EFSA EFSA |
|------------------------------|----------------------|-------------------|--------------|---------------------|------------------|--------------|--------------------|-------------------|
| ئمة الرئيسية                 | تنازل مستأجر         |                   |              |                     |                  |              |                    |                   |
| بق المهام                    |                      |                   |              |                     |                  |              |                    |                   |
| التمويلى                     | بيانات المؤجرين      | بيانات المستأجرين | بيانات العقد | بيانات المال المؤجر | بيانات من لهم حق | بيانات الدفع | المرفقات           | مراجعة البيانات   |
| ل عقد جدید                   |                      |                   |              |                     |                  |              |                    |                   |
|                              | * عدد النسخ          |                   |              |                     |                  |              |                    |                   |
|                              |                      |                   |              |                     |                  |              |                    |                   |
| مۇجر                         |                      |                   |              |                     |                  |              |                    |                   |
| مستاجر                       | المعقد العقد العقد   |                   |              |                     |                  |              |                    |                   |
| العقد                        | ♦ بيانات المؤدرين/   | [1                |              |                     |                  |              |                    |                   |
| العقد                        |                      | YIZ U YI          | YITUY        |                     |                  |              | K L YDAU           |                   |
| اطبق الاصل                   | بیانات المستأجرین    | [1]               |              |                     |                  |              |                    |                   |
| ة بيانات                     | ♦ بيانات العقد       |                   |              |                     |                  |              |                    |                   |
| لنم طلبات التأجير التمويلى   |                      | C DAK E XC        | 1 AN CON     | K TAKT X            | XC I XK I        | X VART       | X I AK I           |                   |
|                              | ۱۹۱۱ المال المؤر     | ų.                |              |                     |                  |              |                    |                   |
| ت سابقه<br>برانات (سابق )    | 🕨 بیانات من لهم حوّ  | ں التوقيع         |              |                     |                  |              |                    |                   |
| بيانات رسابق<br>يع (سابق)    | ♦ بيانات الدفع       | 7 N.V.K.N.17      |              | 17 XWX X1           |                  | N 1 2 N 1 2  | N 1 7 NW 7         | X N I Z N V X     |
| مۇجر (سابق)                  |                      |                   |              |                     |                  |              | N 1 7 17 NE        |                   |
| مستأجر (سابق)                | • المرققات           |                   | X X X /~     |                     |                  | The K I      | THE K X            | A THERE A. A.     |
| عقد(سابق)                    | ♦ تاريخ المرفقات الأ | بدئعه             |              |                     |                  |              |                    |                   |
| عقد (سابق)                   | سبب التنازل          |                   |              |                     |                  |              |                    |                   |
|                              | ملاحظات              |                   |              |                     |                  |              |                    |                   |

يقوم النظام بعرض تاريخ المرفقات القديمة كما يلي:

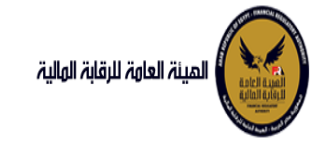

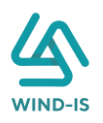

|     |                                        |               | لقديمه                   | ۱ تاريخ المرفقات ا       |
|-----|----------------------------------------|---------------|--------------------------|--------------------------|
|     |                                        |               | يل                       | 🔺 مرفقات التسج           |
| مق  | تنزيل المر                             | تاريخ الارفاق | نوع المرفق               | نوع الطلب                |
|     | ************************************** | 14/02/2022    | نماذج بيانا <del>ت</del> | تسجيل عقد                |
|     | *                                      | 14/02/2022    | إستفسار                  | تسجيل عقد                |
|     | 🚬                                      | 14/02/2022    | نسخة من عقد              | تسجيل عقد                |
|     |                                        |               |                          |                          |
|     |                                        |               |                          |                          |
|     |                                        |               |                          |                          |
|     |                                        |               |                          |                          |
|     |                                        |               |                          |                          |
|     |                                        |               |                          |                          |
|     |                                        |               |                          |                          |
|     |                                        |               |                          |                          |
|     |                                        |               | ս                        | 🔺 مرفقات التعدي          |
| مق  | تنزيل المر                             | تاريخ الارفاق | نوع المرفق               | نوع الطلب                |
|     |                                        | 17/02/2022    | مذكرا <del>ت</del>       | تعدیل بیانات             |
|     | L.                                     | 17/02/2022    | نسخة من عقد              | تعدیل بیانا <del>ت</del> |
|     | <u>*</u>                               | 17/02/2022    | نماذج بيانا <del>ت</del> | تعديل بيانات             |
|     |                                        |               |                          |                          |
|     |                                        |               |                          |                          |
|     |                                        |               |                          |                          |
|     |                                        |               |                          |                          |
|     |                                        |               |                          |                          |
|     |                                        |               |                          |                          |
|     |                                        |               |                          |                          |
|     |                                        |               |                          |                          |
|     |                                        |               | ווא                      | 🔺 مرفقات عقد اا          |
| مەر | تنايل المر                             | تاريخ الارفاق | نوع المرفق               | نوع الطلب                |
|     | ×.                                     | 14/02/2022    | خطابات                   | عقد بع                   |
|     |                                        | 14/02/2022    | نسخة من عقد              | عقديتع                   |
|     | •                                      | 14/02/2022    | نواذح ببانات             | 5. 18C                   |
|     | فسا                                    |               |                          |                          |
|     |                                        |               |                          |                          |
|     |                                        |               |                          |                          |
|     |                                        |               |                          |                          |
|     |                                        |               |                          |                          |
|     |                                        |               |                          |                          |
|     |                                        |               |                          |                          |
|     |                                        |               |                          |                          |

يقوم مدخل بيانات الشركة بكتابة عدد النسخ المطلوبة للعقد كما يلي:

| مراجعة البيانات | المرفقات | بيانات الدفع | بيانات من لهم حق | بيانات المال المؤجر | بيانات العقد | ر<br>بیانات المستأجرین | تنازل مستأجر<br>م<br>بیانات المؤجرین |
|-----------------|----------|--------------|------------------|---------------------|--------------|------------------------|--------------------------------------|
|                 |          |              |                  |                     |              |                        | <b>* عدد النسخ</b><br>4              |

ثم يتم إدخال سبب التنازل كما يلي:

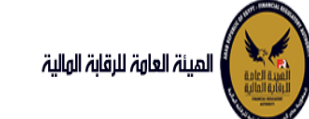

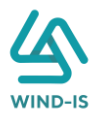

ثم يتم كتابة الملاحظات إن وجدت مع إختيار أحد الإجراءات التالية:

- إرسال: ويتم إرسال الخدمة لمراجع بيانات الشركة لتم اعتمادها.
- حفظ البيانات: ويتم حفظ المعاملة في صندوق المهام لحين إكتمال بيانات المعاملة
  - لغاء: لكي يتم إلغاء المعاملة مع عدم حفظها.

|       |              | ملاحظات |
|-------|--------------|---------|
|       |              |         |
| XX    |              |         |
| الغاء | حفظ البيانات | ارسال   |

ثم يتم الضغط على زر "إرسال" لكي يتم إظهار رسالة تأكيدية كما يلي:

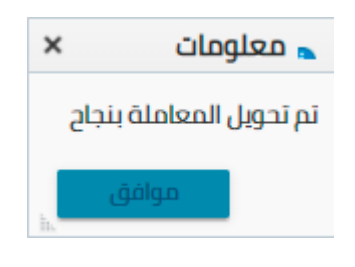

مراجع بيانات الشركة

يقوم مراجع بيانات الشركة باختيار صندوق المهام والضغط على التأجير التمويلي لإظهار جميع العقود التي تم إرسالها من مدخل بيانات الشركة أو العقود التي تم استيفاءها من قبل الهيئة كما يلي:

|                         |                |                |                |              | ة التأجير التمويا | المعاملات المحفوظ |
|-------------------------|----------------|----------------|----------------|--------------|-------------------|-------------------|
|                         |                |                |                |              | ć                 | 🔺 محددات البحث    |
| رقم الطلب               | الرقم التسلسلي |                | ى تاريخ        | الر          |                   | من تاريخ          |
|                         |                | Ċ.             | 2021/02/04     | ÷ Čo         |                   | 2020/12/06        |
|                         |                |                | وع النشاط      | نو           |                   | نوع المعاملة      |
|                         |                | *              | لكل            | -            |                   | مسندة اليه        |
|                         | نوع الطلب      |                | ورية القسط     | حو           |                   | رقم العقد         |
|                         | الكل 👻         | *              | لكل            | I            |                   |                   |
|                         |                |                |                |              |                   |                   |
|                         | بحث            |                |                |              |                   |                   |
|                         |                | -              |                |              |                   | Julolooll         |
|                         |                |                |                |              |                   |                   |
|                         |                |                |                |              | 🖩 فصل             | عرض 🔻 🔁 📲         |
|                         | tio            |                |                |              |                   |                   |
| دالة المعاملة           | تاريخ الاسناد  | اسم المستأجر   | اسم المؤجر     | نوع الطلب    | رقم الطلب         | الرقم التسلسلي    |
| يعة الطلب من المؤجر 🔪 🔺 | 2021/02/04     | مستأجر 22020 4 | شركة ويند لأنظ | تنازل مستأجر | 65                | 696               |

ثم يقوم بالضغط على الرقم النسلسلي لكي يتم مراجعة المعاملة كما يلي:

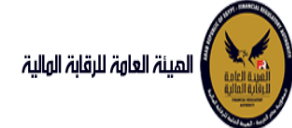

### دليل المستخدم الخاص بنظام التأجير التمويلي ٧1.3

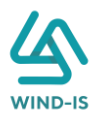

|           |           |                  |                       |                           | ب تأجير تمويلى        | اخر رد : انشاء طلا         |
|-----------|-----------|------------------|-----------------------|---------------------------|-----------------------|----------------------------|
|           |           | * عدد النسخ<br>4 | لطلب                  | رقم اا<br>65              |                       | الرقم التسلسلي<br>696      |
|           |           |                  |                       |                           |                       | التعليقات                  |
|           |           |                  |                       |                           |                       | اليخ المعاملة 🔺            |
| وصف الرفض | سبب الرفض | التعليقات        | تاريخ الرد            | الرد                      | تاريخ الاسناد         | الخطوة                     |
|           |           |                  | 2021/02/04<br>12:29 م | انشاء طلب تأجير<br>تمويلى | 2021/02/04<br>12:29 م | خطوة انشاء تأجير<br>تمويلى |

| المقد | olille | illuc | μ. |
|-------|--------|-------|----|

| رقم الملف<br>الضريبي | اسم المؤجر                 | تاريخ الطلب | عدد وحدات المال<br>المؤجر | قيمة العقد | تاريخ تحرير العقد | نوع الطلب | رقم العقد |
|----------------------|----------------------------|-------------|---------------------------|------------|-------------------|-----------|-----------|
| 01022021             | شركة ويند لأنظمة المعلومات | 04/02/2021  | 1                         | 3000       | 04/02/2021        | تسجيل عقد | 43        |

|                           |      |                                |     |                                  | حذف                             | سجل مسبقا               | اليت<br>: اضافة مستأجر ه | مستأجر متنازل<br>اضافة مستأجر جديد |
|---------------------------|------|--------------------------------|-----|----------------------------------|---------------------------------|-------------------------|--------------------------|------------------------------------|
|                           |      |                                |     |                                  |                                 |                         |                          | * اسم المستأجر<br>3012 مستأجر      |
| ة انتهاء البطاقة الضريبية | រ្យប | تاريخ اصدار البطاقة الضريبية   |     |                                  | رقم الملف الضريبى               |                         | ăti                      | رقم البطاقة الضر                   |
| tio 31/12/20              | 21   | 01/01/2020                     |     |                                  | 23                              |                         |                          | 12345                              |
| وع النشاط                 | j *  | المسمى الوظيفى للممثل القانونى |     | نونى للمستأجر                    | * اسم الممثل القان              |                         |                          | * الشكل القانوني                   |
| مات 👻                     | ė    | مسمي وظيفى                     |     | ممثل احمد                        |                                 |                         | ,A&                      | شركة توصية بالأد                   |
| ¢îm                       | الج  | تليفون                         |     |                                  | البريد الالكترونى               |                         |                          | العنوان                            |
| طانی                      | ю    | 123                            |     |                                  | asd@qwe.zxc                     |                         |                          | عنوان                              |
|                           |      |                                |     | تاريخ انتهاء<br>البطاقة الضريبية | تاريخ اصدار البطاقة<br>الضريبية | رقم البطاقة<br>الضريبية | اسم المستأجر             | رقم المستأجر                       |
|                           |      |                                | حذف | 31/12/2021                       | 01/01/2020                      | 12345                   | 3012 مستأجر              | 20                                 |
|                           |      |                                | حذف | 31/12/2020                       | 01/12/2020                      | 123                     | مستأجر 22020             | 18                                 |

يتيح النظام بتعديل نفس البيانات التي تم إدخالها عن طريق مدخل بيانات الشركة وتحديثها إن وجد.

ثم يتم كتابة الملاحظات إن وجدت مع إختيار أحد الإجراءات التالية:

- حفظ البيانات: ويتم حفظ المعاملة في صندوق المهام لحين إكتمال بيانات المعاملة
  - إرسال الطلب إلى الهيئة: ويتم إرسال الخدمة للرقابة المالية ليتم اعتمادها.
    - الغاء: لكي يتم إلغاء المعاملة مع عدم حفظها.

|        |     |                        | ىلاحظات      |
|--------|-----|------------------------|--------------|
|        |     |                        |              |
|        |     |                        |              |
| ء<br>• | فال | ارسال الطلب الى الهيئة | حفظ البيانات |

ثم يتم الضغط على زر " إرسال الطلب إلى الهيئة " لكي يتم إظهار رسالة تأكيدية كما يلي:

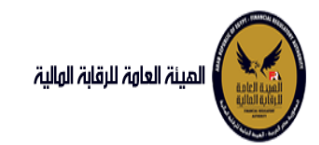

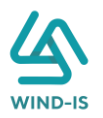

| 🔺 معلومات 🗙      |
|------------------|
| تم الارسال بنجاح |
| موافق            |

### مراجع بيانات الشركة (استيفاء)

يقوم مراجع بيانات الشركة باختيار صندوق المهام والضغط على التأجير التمويلي لإظهار العقود التي تم استيفاءها من قبل الهيئة كما يلي:

|               |                |              |                | $\searrow$   | i التأجير التمويلي | المعاملات المحفوظة |
|---------------|----------------|--------------|----------------|--------------|--------------------|--------------------|
|               |                |              |                |              | ı                  | 🔺 محددات البحث     |
| رقم الطلب     | الرقم التسلسلي |              | ناريخ          | الى i        |                    | من تاريخ           |
|               |                | 6            | 2021/02        | /04          |                    | 2020/12/06         |
|               |                |              | لنشاط          | نوع ا        |                    | نوع المعاملة       |
|               |                | *            |                | . ▼          |                    | مسندة اليه         |
|               | نوع الطلب      |              | ة القسط        | حوريا        |                    | رقم العقد          |
|               | -<br>الکل      | Ŧ            |                | الكر         |                    |                    |
|               |                |              |                |              |                    |                    |
|               | حت             |              |                |              |                    | المعاملات          |
|               |                |              |                |              | 🗟 فصل              | عرض 🖷 🔁 🝈          |
|               | Ť.             |              |                |              |                    |                    |
| حانة المعاملة | تاريخ الاسناد  | اسم المستأجر | اسم المؤجر     | نوع الطلب    | رقم الطلب          | الرقم التسلسلي     |
| طلب استيفاء   | 2 2021/02/     | 04 01022021  | شركة ويند لأنظ | تنازل مستأجر | 64                 | 695                |

يتم الضغط على الرقم التسلسلي لمراجعة العقد ومراجعة بيانات الاستيفاء كما يلي:

|           |           |                    |                       |                                           | فاء                   | اخر رد : طلب استي                             |
|-----------|-----------|--------------------|-----------------------|-------------------------------------------|-----------------------|-----------------------------------------------|
|           |           | * عدد النسخ        | لطلب                  | رقم ۱۱                                    |                       | الرقم التسلسلي                                |
|           |           | 4                  |                       | 64                                        |                       | 695                                           |
|           |           |                    |                       |                                           | نأجرين                | <b>يانات الاستيفاء</b><br>استيفاء بيانات المس |
|           |           |                    |                       |                                           |                       | التعليقات                                     |
|           |           |                    |                       |                                           | Ű                     | استيفاء المستأجريا                            |
| *         |           |                    |                       |                                           |                       |                                               |
|           |           |                    |                       |                                           |                       | 🔺 تاريخ المعاملة                              |
| وصف الرفض | سبب الرفض | التعليقات          | تاريخ الرد            | الرد                                      | تاريخ الاسناد         | الخطوة                                        |
|           |           | استيفاء المستأجرين | 2021/02/04<br>12:52 م | طلب استيفاء                               | 2021/02/04<br>12:49 م | خطوة مدير ادارة<br>التأجير التمويلي           |
|           |           |                    | 2021/02/04<br>12:35 م | تحويل الطلب<br>لادارة التأجير<br>التمويلي | 2021/02/04<br>12:20 م | خطوة مراجع<br>طلب التأجير<br>التمويلي         |
|           |           |                    | 2021/02/04<br>12:20 م | انشاء طلب تأجير<br>تمويلى                 | 2021/02/04<br>12:20 م | خطوة انشاء تأجير<br>تمويلي                    |

يتم تعديل بيانات الاستيفاء كما هو موضح في الصورة السابقة مع توضيحها في المعاملة كما يلي:

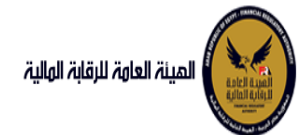

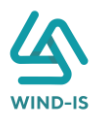

| يانات المستأجرين [ 2 ]                                |                                |                                    |                                | مطلوب استيفائه               |               |                      |                                 |                                  |
|-------------------------------------------------------|--------------------------------|------------------------------------|--------------------------------|------------------------------|---------------|----------------------|---------------------------------|----------------------------------|
| ستأجر متنازل                                          |                                |                                    |                                |                              |               |                      |                                 |                                  |
|                                                       |                                | اسم المستأجر                       |                                | āj                           | بطاقة<br>يبية | رقم الملف<br>الضريبي | تاريخ اصدار<br>البطاقة الضريبية | تاريخ انتهاء<br>البطاقة الضريبيا |
| 010220                                                |                                |                                    |                                | 456                          |               |                      | 01/02/2021                      | 01/02/2022                       |
|                                                       |                                |                                    |                                |                              |               |                      |                                 |                                  |
| للاجر علىارل اليه<br>فة مستأجر جديد اضافة مستأجر مسجا | مسجل مسبقا                     | حش                                 |                                |                              |               |                      |                                 |                                  |
| اسم المستأجر                                          |                                |                                    |                                |                              |               |                      |                                 |                                  |
| سـتأجر 2-14122020                                     |                                |                                    |                                |                              |               |                      |                                 |                                  |
| م البطاقة الضريبية                                    | ij                             | نم الملف الضريبى                   |                                | تاريخ اصدار البطاقة الضريبية |               | تاريخ انتد           | هاء البطاقة الضريبية            | ć                                |
| 12                                                    |                                | 123                                |                                | 01/12/2020                   | Ë.            | 2/2020               | 31/12                           | ia -                             |
| الشكل القانوني                                        | *                              | اسم الممثل القانونى                | لمستأجر                        | المسمى الوظيفى للممثل ال     | انى           | * نوع الن            | لنشاط                           |                                  |
| سركة توصية بالأسهم                                    | Ŧ                              | 123                                |                                | 123                          |               | محمد                 |                                 | Ŧ                                |
| عنوان                                                 | JI                             | بريد الالكتروني                    |                                | تليفون                       |               | الجنسية              | ā                               |                                  |
| 12:                                                   |                                | 123                                |                                | 01009322269                  |               | سعودى                | ى                               | Ŧ                                |
|                                                       |                                | Alley II de sel Avdi               | تاريخ انتهاء                   |                              |               |                      |                                 |                                  |
| فم المستأجر اسم المستأجر                              | رقم البطاقة<br>الضريبية        | ىرىخ اطدار البطاط<br>الضريبية      | البطاقة الضريبية               |                              |               |                      |                                 |                                  |
| م المستأجر اسم المستأجر<br>مستأجر 22020 23            | رقم البطاقة<br>الضريبية<br>123 | الضريبية<br>الضريبية<br>01/12/2020 | البطاقة الضريبية<br>31/12/2020 | حف                           |               |                      |                                 |                                  |

ثم يتم إرسالها مرة أخرى للهيئة لمراجعتهم عن طريق الضغط على زر "ارسال الطلب إلى الهيئة" مع ظهور رسالة تأكيدية كما يلي:

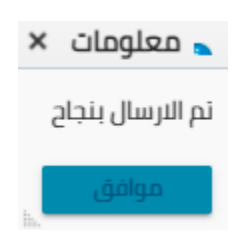

#### 6. إلغاء العقد

مدخل بيانات الشركة

يقوم موظف الشركة باختيار قائمة التأجير التمويلي ومن ثم الضغط على شاشة إلغاء العقد ويتم ظهور ها كما يلي:

| ×     | اختيار العقد |
|-------|--------------|
| ۹     | * رقم العقد  |
| الغاء | افتر         |

يتم الضغط على زر " 🔍 " للبحث عن العقد المطلوب كما يلي:

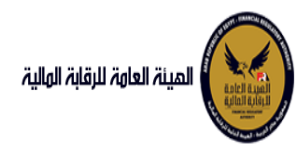

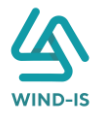

| ×               |            | ر العقد         | Search and Select: رقد |
|-----------------|------------|-----------------|------------------------|
|                 |            |                 | ⊾ بحث                  |
| مطلوب على الأقل | ** واحد    |                 |                        |
|                 |            |                 | ** رقم العقد           |
|                 |            | Ť©              | ** تاريخ قيد العقد     |
|                 |            | 1               | تاريخ تحرير العقد      |
| إعادة تعيين     | بحث        |                 |                        |
| نوع الطلب       | اسم المؤجر | تاريخ قيد العقد | رقم العقد              |
|                 |            |                 | لا توجد صفوف لعرضها.   |
|                 |            |                 |                        |
|                 |            |                 |                        |
|                 |            |                 |                        |
|                 |            |                 |                        |
|                 |            |                 |                        |
|                 |            |                 |                        |
|                 |            |                 |                        |
| إلغاء           | موافق      |                 | P                      |

يتم إدخال رقم العقد والضغط على زر "بحث" لإظهار بيانات العقد كما يلي:

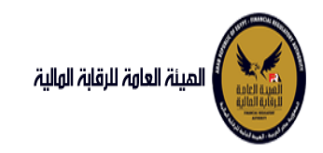

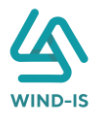

| ×                    |                                                                                                    | م العقد         | Search and Select: رق |
|----------------------|----------------------------------------------------------------------------------------------------|-----------------|-----------------------|
| واحد مطلوب على الأقل | **                                                                                                    |                 | ⊾ بحث                 |
|                      |                                                                                                    | 43              | ** رقم العقد          |
|                      |                                                                                                    | i o             | ** تاريخ قيد العقد    |
|                      |                                                                                                    | Ê.              | تاريخ تحرير العقد     |
| إعادة تعيين          | بحث                                                                                                    |                 |                       |
| نوع الطلب            | اسم المؤجر                                                                                                    | تاريخ قيد العقد | رقم العقد             |
| تنازل مستأجر         | ركة ويند لأنظمة المعلومات                                                                                                    | شب 04/02/2021   | 43                    |
|                      |                                                                                                    |                 |                       |
|                      |                                                                                                    |                 |                       |
|                      |                                                                                                    |                 |                       |
|                      |                                                                                                    |                 |                       |
|                      |                                                                                                    |                 |                       |
|                      |                                                                                                    |                 |                       |
| دافا                 | مەلەت.                                                                                                    |                 | Þ                     |
| h                    | Constant of the second second s |                 |                       |

حيث يتكون نوع الطلب من آخر نوع معاملة تم موافقتها على العقد. يتم إختيار العقد والضغط على زر "موافق" لإظهار تفاصيل العقد كما يلي:

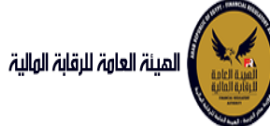

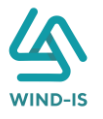

| المينة العامة للرقابة المل                  | ,                                 |                 |              |                      |                  |                  |                                      | مرحبا بك عبدالرحمن                     | ن زیتون EFSA EFSA       |
|---------------------------------------------|-----------------------------------|-----------------|--------------|----------------------|------------------|------------------|--------------------------------------|----------------------------------------|-------------------------|
| القائمة الرئيسية                            | الغاء العقد                       |                 |              |                      |                  |                  |                                      |                                        |                         |
| 🕇 صندوق المهام                              |                                   |                 |              |                      |                  |                  |                                      |                                        |                         |
| - التأجير التمويلي                          | بيانات المؤجرين                   | بيانات المستأ   | أجرين بي     | انات العقد ب         | ت المال المؤجر   | بيانات من لهم حق | بيانات الدفع                         | المرفقات                               | مراجعة البيانات         |
| المحيل عقد جديد                             | <ul> <li>سانات المقدس:</li> </ul> | [1].            |              |                      |                  |                  |                                      |                                        |                         |
| ا تعدیل عقد                                 | Nhilling and -                    |                 |              |                      |                  |                  |                                      |                                        |                         |
| ا عقد بيع                                   | -                                 |                 |              |                      |                  |                  |                                      |                                        |                         |
| ا تنازل مؤجر                                | اسم المؤجر                        |                 |              | رقم قيد المؤجر       |                  | تاريخ قيد المؤد  | 1                                    |                                        |                         |
| ا تنازل مستأجر                              | عبدالرحمن                         |                 |              | 11                   |                  | 02/03/2021       | -                                    |                                        |                         |
| الغاء العقد                                 | زيتون •                           |                 |              |                      |                  |                  |                                      |                                        |                         |
| • فسخ العقد                                 | رقم البطاقة الضريا                | بببة            |              | رقم الملف الضريبى    |                  | تاريخ اصدار البد | اقة الضريبية                         | تاريخ ال                               | انتهاء البطاقة الضريبية |
| 🖡 صورة طبق الاصل                            | 123456                            |                 |              | 12345                |                  | 01/12/2020       |                                      | 2021                                   | 30/12/2                 |
| 🕯 شهادة بيانات                              |                                   |                 |              |                      |                  |                  |                                      |                                        |                         |
| استعلام طلبات التأجير التمويلي              | رقم سند الانشاء                   |                 |              | سند الانشاء          |                  | تاريخ سند الانش  | E                                    | الجنسر                                 | ىيە                     |
|                                             | 12345                             |                 |              | 12345                |                  | 01/12/2020       |                                      |                                        |                         |
| - تعدیلات سابقہ<br>                         | الشغار القانما                    |                 |              | icilāli. Ito oli oud | 1700             | bell amall       | فالموال القانعا                      | illeni                                 | bibi                    |
| • تعدین بیانات (سابق)<br>• مقدر محاد با د ) | الشتين التالولي                   |                 |              | ممثل 🔄               | للوبر            | مسمى             | ىىتى ئىسىتىن <sup>م</sup> ىسىوتى<br> | 11291                                  | - Sum                   |
| • عقد بيغ رسابق)<br>• تالار مؤدر (دارة )    |                                   |                 |              | عبدالرحمن 🝷          |                  | عبدالرحمن        | *                                    |                                        |                         |
| • تىزن مىچر (سابق)<br>• تالا مستاد (سابة )  | العنوان                           |                 |              | الىرىد الالكترونى    |                  | تليقون           |                                      |                                        |                         |
| • تەزن مىسىبىر (سەبى)<br>• الفاء عقداسانق)  | مدينة _                           |                 |              | an.zaitoun@wind-     | abdulral         | 1009322269       | C                                    |                                        |                         |
| • بمعن عمد (سابق)<br>• مسخ عقد (سابق)       | نصر 👻                             |                 |              | is.com               | *                |                  |                                      |                                        |                         |
|                                             |                                   |                 | رقم البطاقة  | تاريخ اصدار البطائ   | تاريخ التهاء     |                  |                                      |                                        |                         |
|                                             | رقم فيد الموجر                    | ושמ וומפרן      | الضريبية     | الضريبية             | البطاقة الضريبية |                  |                                      |                                        |                         |
|                                             | 11                                | عبدالرحمن زيتون | 123456       | 01/12/2020           | 30/12/2021       |                  |                                      |                                        |                         |
|                                             |                                   |                 |              |                      |                  |                  |                                      |                                        |                         |
|                                             |                                   |                 |              |                      |                  |                  |                                      |                                        |                         |
|                                             |                                   |                 |              |                      |                  |                  |                                      |                                        |                         |
|                                             |                                   |                 |              |                      |                  |                  |                                      |                                        |                         |
|                                             |                                   |                 |              |                      |                  |                  |                                      |                                        |                         |
|                                             |                                   |                 |              |                      |                  |                  |                                      |                                        |                         |
|                                             |                                   |                 |              |                      |                  |                  |                                      |                                        |                         |
|                                             |                                   |                 |              |                      |                  |                  |                                      |                                        |                         |
|                                             |                                   |                 |              |                      |                  |                  |                                      | ~~~~~~~~~~~~~~~~~~~~~~~~~~~~~~~~~~~~~~ |                         |
|                                             | السابق                            | التالي          | حفظ البيانات | الغاء                |                  |                  |                                      |                                        |                         |

ويتم عرض بيانات المستأجرين كما يلي:

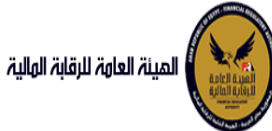

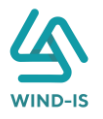

| المينة العامة للرقابة الملية     |                                  |                |               |                       |                     |                               | يا بك عبدا | EFSA EFSA 🤤 حالرحمن زيتون     |
|----------------------------------|----------------------------------|----------------|---------------|-----------------------|---------------------|-------------------------------|------------|-------------------------------|
| القائمة الرئيسية<br>عندوق المهام | الغاء العقد                      | X              |               |                       |                     |                               |            |                               |
| نأدب التمويلي                    | بيانات المؤجرين                  | بيانات المسا   | اجرین بیانا   | ت العقد بيانا         | ت المال المؤجر بيا: | ة من لهم حق بيانات الدفع      | المرفقات   | مراجعة البيانات               |
| سجیل عقد جدید                    | timol chilu b                    | [1]            |               |                       |                     |                               |            |                               |
| هدیل عقد                         |                                  | 1,100          |               |                       |                     |                               |            |                               |
| ىقد بيع                          |                                  |                |               |                       |                     |                               |            |                               |
| نازل مؤجر                        | <ul> <li>اسم المستاجر</li> </ul> |                |               |                       |                     |                               |            |                               |
| نازل مستأجر                      |                                  |                |               |                       |                     |                               |            |                               |
| لفاء العقد                       | رقم البطاقة الض                  | ببية           | J             | قم الملف الضريبى      |                     | تاريخ اصدار البطاقة الضريبية  |            | تاريخ انتهاء البطاقة الضريبية |
| نسخ العقد                        | 1111111111                       |                |               | 1111111               |                     |                               | 50         |                               |
| _<br>مورة طبق الاصل              |                                  |                |               |                       |                     |                               |            |                               |
| شهادة بيانات                     | * الشكل القانون                  |                |               | • اسم الممثل القانونی | للمستأجر            | المسمى الوظيفى للممثل القانون |            | * نوع النشاط                  |
| ستعلام طلبات التأجير التمويلى    | شركة تضامن                       |                |               | شرگه بدوی             |                     |                               |            | سلغة                          |
|                                  | العنوان                          |                | ii.           | نيريد الالکتروني ،    |                     | للنفون                        |            | الحنسبة                       |
| مديلات سابقه                     | شارع شرکه بدو                    | 12             |               |                       |                     |                               |            |                               |
| عدیل بیانات (سابق)<br>           |                                  |                |               |                       |                     |                               |            |                               |
| مقد بيع (سابق)<br>               | رقم المستأجر                     | اسم المستأجر   | رقم البطاقة   | تاريخ اصدار البطاقة   | تاريخ انتهاء        |                               |            |                               |
| بارل موجر (سابق)                 | 27                               | ຸຣຄາເດຽນພໍ     | 1111111111111 | الطريبية              | יונאומט וואנגונט    |                               |            |                               |
| ىتارل مستاجر (سابق)              |                                  | 0, -,-         |               |                       |                     |                               |            |                               |
| لغاء عقد(سابق)                   |                                  |                |               |                       |                     |                               |            |                               |
| نسخ عقد (سابق)                   | 1                                |                |               |                       |                     |                               |            |                               |
| N/15-1/12                        |                                  |                |               |                       |                     |                               |            |                               |
|                                  |                                  |                |               |                       |                     |                               |            |                               |
|                                  |                                  |                |               |                       |                     |                               |            |                               |
|                                  |                                  |                |               |                       |                     |                               |            |                               |
|                                  |                                  |                |               |                       |                     |                               |            |                               |
|                                  |                                  |                |               |                       |                     |                               |            |                               |
|                                  |                                  | 0. by/ 11. by/ | N I NO        | ALL MARKS             | VII VIVO            | I MANZINAA                    | 1.5217     | AVVINCE MANNEE                |

جميع الحقوق محفوظة للهيثة العامة للرقابة المالية 2017

ويتم عرض بيانات العقد كما يلي:

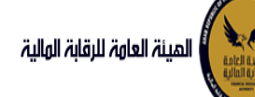

# دليل المستخدم الخاص بنظام التأجير التمويلي V1.3

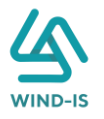

|                |                                     |                                                                                                    |                                                     |                        |                             | الغاء العقد                                              | فاثمة الرئيسية                                                  |
|----------------|-------------------------------------|----------------------------------------------------------------------------------------------------|-----------------------------------------------------|------------------------|-----------------------------|----------------------------------------------------------|-----------------------------------------------------------------|
|                |                                     |                                                                                                    | 0                                                   |                        | •                           |                                                          | دوق المهام                                                      |
| 20/4/23        | مراجعة البيانات                     | ع المرفقات                                                                                                    | ن لهم حق بيانات الدف                                | المال المؤجر بيانات مر | אַווּגוים ונאַמּב אַגוּגוים | بيانات المؤجرين بيانات المستاجرين                        | بر التمويلی                                                     |
|                |                                     |                                                                                                    |                                                     |                        |                             | ⊾ بيانات العقد                                           | جیل عمد جدید                                                    |
|                |                                     |                                                                                                    |                                                     |                        | * تاريخ تحرير العقد         | رقم العقد                                                | یل عقد                                                          |
|                |                                     |                                                                                                    |                                                     | 10                     | 23/02/2022                  | 56                                                       | 841                                                             |
|                | * تاريخ خيار الشراء                 |                                                                                                    | تاريخ اول قسط                                       |                        | * تاريخ نهاية العقد         | تاريخ بدأ سريان العقد                                    | ) مۇخر                                                          |
|                | 23/02/2024                          | 16                                                                                                    | 0, 00                                               | 10                     | 23/02/2025                  | 6                                                        | مستاجر                                                          |
|                |                                     |                                                                                                    |                                                     |                        |                             |                                                          | ء العقد                                                         |
| ۇچر            | * القيمة البيعية للمال المؤ         |                                                                                                    | * القيمة الايجارية الاجمالية                        |                        | دورية الفسط                 | مدة العقد (بالشهور)                                      | خ العقد                                                         |
|                | 1000                                |                                                                                                    | 1000                                                |                        |                             |                                                          | ة طبق النصل                                                     |
|                | متوسط قيمة القسط                    |                                                                                                    | * عدد الاقساط                                       |                        | قيمة العقد                  | * الدفعة المقدمة                                         | ادة بيانات                                                      |
|                | 500                                 |                                                                                                    | 2                                                   |                        | 3000                        | 1000                                                     | علام طلبات التأجير التمويلى                                     |
|                |                                     |                                                                                                    |                                                     |                        |                             | بيانات المؤجرين [ 1 ]                                    | ىت سابقە                                                        |
|                |                                     | ana la concerción de la constante de la constante de la constante de la constante de la constante de la constan |                                                     |                        |                             |                                                          | ىل بيانات (سابق)                                                |
| جر اسم الوک    | لمؤجر في نسبة المؤج<br>العقد        | قيمة المؤجر من توع ا<br>العقد                                                                                   | رقم البطاقة<br>الضريبية                             |                        | اسم المؤجر                  |                                                          | بيع (سابق)                                                      |
|                |                                     |                                                                                                    |                                                     |                        |                             |                                                          |                                                                 |
|                | 100 👻                               | 3000                                                                                                    | 123456                                              |                        |                             | عبدالرحمن زيتون                                          | ، مؤجر (سابق)                                                   |
|                | 100 -                               | 3000                                                                                                    | 123456                                              |                        |                             | عبدالرحمن زيتون                                          | ) مؤجر (سابق)<br>ر مستأجر (سابق)                                |
|                | 100 👻                               | 3000                                                                                                    | 123456                                              |                        |                             | عبدالرحمن زيئون                                          | ، مؤجر (سابق)<br>مستلجر (سابق)<br>ء عقد(سابق)<br>ج عقد (سابق)   |
|                | 100 -                               | 3000                                                                                                    | 123456                                              |                        |                             | عبدالرحمن زيتون                                          | ، مۇجر (سابق)<br>، مستاجر (سابق)<br>- عقد(سابق)<br>; عقد (سابق) |
|                | ممتادر في السرة المراجع             | میمة المستاجر من آ نوع الا                                                                                      | 123456                                              |                        |                             | عىدائردەن رىئۇن<br>يېانات المستأجرين [ 1 ]               | مۇجر (سابق)<br>مستاجر (سابق)<br>عقد (سابق)<br>عقد (سابق)        |
| ادر اسم الوک   | - 100 - مستادر في<br>المغد<br>المغد | 3000<br>من المسادر من لوع الا<br>التفد                                                                          | ليتريم<br>مريدي<br>مريديما                          |                        | اسم المساجر                 | عيدالردمن زيئون<br>بيانات المستأجرين [ 1 ]               | مۇجر (سابق)<br>مستاجر (سابق)<br>عقد (سابق)<br>عقد (سابق)        |
| اردر اسم الوک  | 100                                 | میمة المستادر من اوع الا<br>العقد<br>2000                                                                       | 123456<br>مالاییا(امه)<br>میریکا                    |                        | اسم المستاجر                | عيدالردهن زيتون<br>بيانات المستأجرين [ 1 ]<br>سركە بيرى  | مۇجر (سابق)<br>مىستاخر (سابق)<br>عقد (سابق)                     |
| ادر اسم لوڈ    | 100                                 | 3000 من من المسالح من لوع ال<br>العقد<br>3000 من المسالح من الع                                                 | 123456<br>مالطالية<br>فيريبية                       |                        | اسم المستاجر                | عيدالردمن زينون<br>بيانات المستأجرين [ 1 ]<br>بيركه بيرى | مۇجر (سابق)<br>مىستاجر (سابق)<br>عقد (سابق)                     |
| اجر اسم اوک    | 100                                 | مرمة المستادر من لوع الا<br>العقد<br>مريمة المستادر من                                                          | 123456<br>ດໍຍານາ ()<br>ຄູ່ມາງລາ                     |                        | اسم المساجر                 | عىدالردمن زيئون<br>يپانات المستأجرين [ 1 ]<br>سركەيرى    | مۇجر (سابق)<br>مىستاخر (سابق)<br>عقد (سابق)                     |
| اجر اسم الوذ   | 100 - مستادر فی<br>الاشاد<br>100 -  | 3000 من المستادر من لوع الد<br>العقد<br>3000                                                                    | 123456<br>ດໍຍ່ເວມາ(ກູລ)<br>ດູແມງລາກ<br>11111111111  |                        | اسم المستاجر                | عيدالردمن زيتون<br>يبانات المستأجرين [ 1 ]<br>سرکه بيری  | مۇجر (سابق)<br>مىستاجر (سابق)<br>يىقىد (سابق)<br>يىقىد (سابق)   |
| الجر السم الوذ | 100 - بستادر فی<br>الاشاد<br>100 -  | 3000 من من المستادر من لوع الد<br>العقر.<br>3000                                                                | 123456<br>ດໍຍ່ເວມ!) ຄູຢ)<br>ດູແມງລາມ<br>11111111111 |                        | اسم المستاجر                | ىيدائردەن زىتۇن<br>يېانات المستأجرين [ 1 ]<br>سركە بىرى  | مۇجر (سابق)<br>مىتادر سابق)<br>يقدر اسابق)                      |
| اجر اسم اوک    | 100                                 | ميمة المستادر من لوع ال<br>العمد<br>مريمة المستادر من                                                           | 123456<br>مینیکا<br>مینیکا                          |                        | اسم المستاجر                | ىيدائردەن زىئۇن<br>يېانات المستأجرين [ 1 ]<br>سركە بېرى  | مۇجر (سابق)<br>مىستاجر (سابق)<br>عقد (سابق)<br>مەند (سابق)      |

جميع الحقوق محفوظة للهيئة العامة للرقابة المالية 2017

ويتم عرض بيانات المال المؤجر كما يلي:

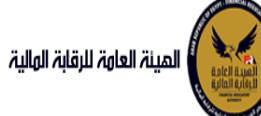

# دليل المستخدم الخاص بنظام التأجير التمويلي V1.3

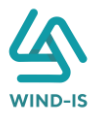

|                              |                             |                            | الغاء العقد                     | میت                |
|------------------------------|-----------------------------|----------------------------|---------------------------------|--------------------|
|                              |                             |                            |                                 |                    |
| رسی ترزیه بیتین              | ט מט מאן בט איז אינט מבמא   | נער עצער אוויט עדאליל געיי | יוייניט ווייניילוט              | -                  |
|                              |                             |                            | ▲ بيانات المال المؤجر           |                    |
| الدفعة المقدمة               | • قيمة شراء النصل           | * نشاط المال المؤجر        | * عدد وحدات المال المؤجر        |                    |
| 1000                         | 3000                        | مناعى                      | 1                               |                    |
|                              | القيمة البيعية للمال المؤجر | القيمة الايجارية الاجمالية | * قيمة العقد                    |                    |
|                              | 1000                        | 1000                       | 3000                            |                    |
|                              |                             |                            |                                 |                    |
|                              |                             |                            | مال مؤجر 1                      |                    |
|                              |                             |                            |                                 | صل                 |
|                              | • التصنيف الفرعى            | * التصليف الاساسي          | مسلسل وصف                       |                    |
|                              |                             |                            | 1                               | ہ التأجیر التمویلی |
| * قيمة المال المؤجر من العقد | العمر الانتاجى (بالشهور)    | قيمة بيع المال             | * قيمة شراء المال               |                    |
|                              |                             |                            | A11118                          | fàla               |
| سبب التخارج                  | قيمة الوحدة                 | وحدات المال المؤجر         | نسبة المال المؤجر من العقد      | (ji                |
|                              |                             |                            |                                 | ( 44               |
|                              |                             |                            |                                 | يى ا               |
|                              |                             |                            | عد وحات التعارج                 | سابق <b>،</b>      |
|                              |                             |                            |                                 | و)                 |
|                              |                             |                            | الوصف                           | ق)                 |
|                              |                             |                            |                                 |                    |
|                              |                             | الرقم التعريفي للمال 1     | نوغ الرقم التعريفي للمال 1<br>- |                    |
|                              |                             | الرقم التعريفي للمال 2     | لوع الرقم التعريفي للمال 2      |                    |
|                              |                             | الرقم التعريفي للمال 3     | نوع الرقم التعريفي للمال 3      |                    |

جميع الحقوق محفوظة للهيئة العامة للرقابة المالية 2017

### ثم يتم إدخال بيانات الدفع كما يلي:

| 🔺 بيانات الدفع |                 |   |                |                          |
|----------------|-----------------|---|----------------|--------------------------|
| * رقم المستند  | * تاريخ المستند | • | " قيمة الايصال | * قيمة الطلب من الاجمالي |
| 123            | 04/02/2021      | Ġ | 30000          | 100                      |
|                |                 |   |                |                          |

وإرفاق المرفقات المطلوبة مع إضافة أي مرفقات اختيارية إن وجدت كما يلي:

|   |     |                 |  |       |                |               |   |               | ⊾ المرفقات |
|---|-----|-----------------|--|-------|----------------|---------------|---|---------------|------------|
|   |     |                 |  |       |                | المرفق المرفق |   |               | نوع المرفق |
|   |     |                 |  |       | No file chosen | Choose File   | * |               |            |
|   |     |                 |  |       |                |               |   |               |            |
|   |     |                 |  |       |                |               |   |               | الوصف      |
|   |     |                 |  |       |                |               |   |               |            |
|   |     |                 |  |       |                |               |   |               |            |
| 1 | حذف | تنزيل<br>المرفق |  | الوصف |                |               |   | تاريخ الارفاق | نوع المرفق |
|   |     | *               |  |       |                |               |   | 2021/02/04    | إستفسار    |
|   |     | *               |  |       |                |               |   | 2021/02/04    | خطابات     |

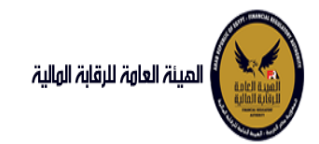

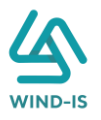

يقوم مدخل بيانات الشركة بمراجعة البيانات كما يلي:

| <ul> <li>القائمة الرئيسية</li> </ul>   | الغاء العقد            |                   |              |                     |                  |              |                |                 |
|----------------------------------------|------------------------|-------------------|--------------|---------------------|------------------|--------------|----------------|-----------------|
| · صندوق المهام                         |                        |                   |              | 0                   |                  |              | <u>s sví</u>   |                 |
| التأجير التمويلي                       | بيانات المؤجرين        | بيانات المستأجرين | بيانات العقد | بيانات المال المؤجر | بيانات من لهم حق | بيانات الدفع | المرفقات       | مراجعة البيانات |
| تسجيل عقد جديد                         |                        |                   |              |                     |                  |              |                |                 |
| ، تعدیل عقد                            | * عدد النسخ            |                   |              |                     |                  |              |                |                 |
| • عقد بيع                              |                        |                   |              |                     |                  |              |                |                 |
| · ئنازل مۇجر                           |                        |                   |              |                     |                  |              |                |                 |
| · تنازل مستأجر                         | ۱۰ تاريخ طلبات العقد   |                   |              |                     |                  |              |                |                 |
| • الغاء العقد                          | ♦ بيانات المؤجرين]     | [1                |              |                     |                  |              |                |                 |
| • فسخ العقد                            |                        |                   |              |                     | 1 21710130       |              | 80 1 32 B 33 B |                 |
| ·                       صورة طبق النصل | ۱۹۱۹ بیانات المستأجرین | [1]               |              |                     |                  |              |                |                 |
| • شهادة بيانات                         | ♦ بيانات العقد         |                   |              |                     |                  |              |                |                 |
| ·   استعلام طلبات التأجير التمويلي     | ۸ بیانات المال المؤج   | ز                 |              | PS INTRO 29         | 850 (1920)<br>1  |              | 241 11/18/1    |                 |
| • تعديلات سابقه                        |                        |                   |              |                     |                  |              |                |                 |
| · تعدیل بیانات (سابق)                  | ۹ بیانات من لهم حق     | ، التوقيع         |              |                     | 12 - 17 2 - 1    |              |                |                 |
| · عقد بيع (سابق)                       | ♦ بيانات الدفع         |                   |              |                     |                  |              |                |                 |
| · تنازل مؤجر (سابق)                    | المرفقات               |                   |              |                     |                  |              |                |                 |
| · تنازل مستأجر (سابق)                  |                        |                   |              |                     |                  | 7            |                |                 |
| الغاء عقد(سابق)                        | ۱۰ تاریخ المرفقات الق  | ديمه              |              |                     |                  |              |                |                 |
| ، مُسَدَّ عمَد (سانمَ)                 | ملاحظات                |                   |              |                     |                  |              |                |                 |

جميع الحقوق محفوظة للهيئة العامة للرقابة المالية 2017

يقوم النظام بعرض تاريخ المرفقات القديمة كما يلي:

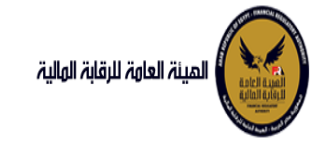

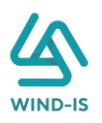

| /             |               | قديمه                    | ا تاريخ المرفقات ال |
|---------------|---------------|--------------------------|---------------------|
|               |               | بل                       | 🔺 مرفقات التسجر     |
| تلزین المرفق  | تاريخ الارفاق | نوع المرفق               | نوع الطلب           |
| 2             | 14/02/2022    | نماذج بيانا <del>ت</del> | تسجيل عقاد          |
| 2             | 14/02/2022    | إستفسار                  | تسجيل عقد           |
| 2             | 14/02/2022    | نسخة من عقد              | تسجيل عق <i>د</i>   |
|               |               |                          |                     |
|               |               |                          |                     |
|               |               |                          |                     |
|               |               |                          |                     |
|               |               |                          |                     |
|               |               |                          |                     |
|               |               |                          |                     |
|               |               |                          |                     |
|               |               | ,                        | 🔺 مرفقات التعديا    |
| للابار المرفق | تاريخ الارفاق | نه المرفق                | نه الطلب            |
| <u> </u>      | 17/02/2022    | مذکرات                   | تعديا ببانات        |
|               | 17/02/2022    | سرران                    | تعديل بيانات        |
| 4             | 17/02/2022    | لسحة من عقد              | تعديل بيانات        |
|               | 17/02/2022    | نمادج بياناك             | تعديل بياناك        |
|               |               |                          |                     |
|               |               |                          |                     |
|               |               |                          |                     |
|               |               |                          |                     |
|               |               |                          |                     |
|               |               |                          |                     |
|               |               |                          |                     |
|               |               |                          |                     |
|               |               | נוס                      | ▲ مرفقات عقد ال     |
| تلتابا المرفق | تاريخ الارفاق | نوع المرفق               | نوع الطلب           |
| <u> </u>      | 14/02/2022    | خطابات                   | 5 Vic               |
| •             | 14/02/2022    |                          |                     |
|               | 14/02/2022    | سحه من عقد               | عقد بيح             |
|               | 14/02/2022    | نماذج بيانا <del>ت</del> | عقد بيج             |
|               |               |                          |                     |
|               |               |                          |                     |
|               |               |                          |                     |
|               |               |                          |                     |
|               |               |                          |                     |
|               |               |                          |                     |
|               |               |                          |                     |
|               |               |                          |                     |

يقوم مدخل بيانات الشركة بكتابة عدد النسخ المطلوبة للعقد كما يلي:

|                 |          |              |                  |                         |                   |              | الغاء العقد          |
|-----------------|----------|--------------|------------------|-------------------------|-------------------|--------------|----------------------|
| مراجعة البيانات | المرفقات | بيانات الدفع | بيانات من لهم حق | <br>بيانات المال المؤجر | ر<br>بیانات العقد | م المستأجرين | O<br>بيانات المؤجرين |
|                 |          |              |                  |                         |                   |              |                      |
|                 |          |              |                  |                         |                   |              | * عدد النسخ          |
|                 |          |              |                  |                         |                   |              | 2                    |

ثم يتم كتابة الملاحظات إن وجدت مع إختيار أحد الإجراءات التالية:

- ارسال: ويتم إرسال الخدمة لمراجع بيانات الشركة لتم اعتمادها.
- حفظ البيانات: ويتم حفظ المعاملة في صندوق المهام لحين إكتمال بيانات المعاملة
  - إلغاء: لكي يتم إلغاء المعاملة مع عدم حفظها.

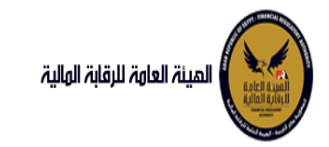

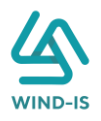

|    |   |      |      |      |       |              | ملاحظات |
|----|---|------|------|------|-------|--------------|---------|
| <[ |   |      |      |      |       |              |         |
|    | ~ | <br> | <br> | <br> | <br>  |              |         |
|    |   |      |      |      |       |              |         |
|    |   |      |      |      | الغاء | حفظ البيانات | ارسال   |

ثم يتم الضغط على زر "إرسال" لكي يتم إظهار رسالة تأكيدية كما يلي:

| ×  | ومات           | 🛌 معلو   |
|----|----------------|----------|
|    | المعاملة بنجاح | تم تحويل |
| h. | موافق          |          |

مراجع بيانات الشركة

يقوم مراجع بيانات الشركة باختيار صندوق المهام والضغط على التأجير التمويلي لإظهار جميع العقود التي تم إرسالها من مدخل بيانات الشركة أو العقود التي تم استيفاءها من قبل الهيئة كما يلي:

|          |                                 |                |                |                | $\searrow$       | التأجير التمويلي | المعاملات المحفوظة |
|----------|---------------------------------|----------------|----------------|----------------|------------------|------------------|--------------------|
|          |                                 |                |                |                |                  |                  | 🔺 محددات البحث     |
|          | رقم الطلب                       | الرقم التسلسلي |                | تاريخ          | الى              |                  | من تاريخ           |
|          |                                 |                | to.            | 2021/02/       | /04              |                  | 2020/12/06         |
|          |                                 |                |                | النشاط         | نوع              |                  | نوع المعاملة       |
|          |                                 |                | *              | ل              | <del></del> الكا |                  | مسندة اليه         |
|          |                                 | -Ue U ee i     |                | 1              |                  |                  |                    |
|          |                                 | نوع الصلب      |                | ם ונשונים      | حوري             |                  | رقم العقد          |
|          | *                               | الخل           | *              | J              | الكر             |                  |                    |
|          |                                 |                |                |                |                  |                  |                    |
|          |                                 | ىحث            |                |                |                  |                  |                    |
|          |                                 |                |                |                |                  |                  |                    |
|          |                                 |                |                |                |                  |                  | المعاملات          |
|          |                                 |                |                |                |                  | فصل              | عرض 🖷 📲            |
|          |                                 | Č6             |                |                |                  |                  |                    |
|          | حالة المعاملة                   | تاريخ الاسناد  | اسم المستأجر   | اسم المؤجر     | نوع الطلب        | رقم الطلب        | الرقم التسلسلي     |
| <b>^</b> | مراجعة الطلب من المؤجر          | 3 2021/02/0    | 3012 مستأجر 4  | شركة ويند لأنظ | إلغاء عقد        | 66               | 697                |
| _        | موافقة على طلب التأجير التمويلي | 8 2021/02/0    | مستأجر 22020 4 | شركة ويند لأنظ | تنازل مستأجر     | 65               | 696                |

ثم يقوم بالضغط على الرقم التسلسلي لكي يتم مراجعة المعاملة كما يلي:

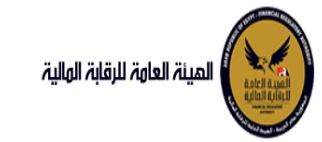

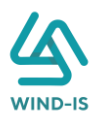

|           |           |                  |                       |                           | ب تأجير تمويلى        | اخر رد : انشاء طلا         |
|-----------|-----------|------------------|-----------------------|---------------------------|-----------------------|----------------------------|
|           |           | * عدد النسخ<br>5 | لطلب                  | رقم ۱۱<br>66              |                       | الرقم التسلسلي<br>697      |
|           |           |                  |                       |                           |                       | التعليقات                  |
|           |           |                  |                       |                           |                       | ا تاريذ المعاملة           |
| وصف الرفض | سبب الرفض | التعليقات        | تاريخ الرد            | الرد                      | تاريخ الاسناد         | الخطوة                     |
|           |           |                  | 2021/02/04<br>01:23 م | انشاء طلب تأجير<br>تمويلى | 2021/02/04<br>01:23 م | خطوة انشاء تأجير<br>تمويلى |

|                      |                            |             |                           |            |                   | ىقد          | 🔺 تاريخ طلبات الع |
|----------------------|----------------------------|-------------|---------------------------|------------|-------------------|--------------|-------------------|
| رقم الملف<br>الضريبى | اسم المؤجر                 | تاريخ الطلب | عدد وحدات المال<br>المؤجر | قيمة العقد | تاريخ تحرير العقد | نوع الطلب    | رقم العقد         |
| 01022021             | شركة ويند لأنظمة المعلومات | 04/02/2021  | 1                         | 3000       | 04/02/2021        | تسجيل عقد    | 43                |
| 01022021             | شركة ويند لأنظمة المعلومات | 04/02/2021  | 1                         | 3000       | 04/02/2021        | تنازل مستأجر | 43                |

يتم كتابة الملاحظات إن وجدت مع إختيار أحد الإجراءات التالية:

- حفظ البيانات: ويتم حفظ المعاملة في صندوق المهام لحين إكتمال بيانات المعاملة
  - إرسال الطلب إلى الهيئة: ويتم إرسال الخدمة للرقابة المالية ليتم اعتمادها.
    - الغاء: لكى يتم إلغاء المعاملة مع عدم حفظها.

|   |  |         |                 |        |             |          |                         | ملاحظات      |
|---|--|---------|-----------------|--------|-------------|----------|-------------------------|--------------|
| 1 |  |         |                 |        |             |          |                         |              |
|   |  |         |                 |        |             | $\prec$  | $\langle \cdot \rangle$ | XX           |
|   |  |         |                 |        |             | الغاء    | ارسال الطلب الى الهيئة  | حفظ البيانات |
|   |  | . 1167. | ر.<br>11 ت ت 11 | 1 1.11 | t wetter tu | ti tt ti | h                       | ••••         |

ثم يتم الضغط على زر " إرسال الطلب إلى الهيئة " لكي يتم إظهار رسالة تأكيدية كما يلي:

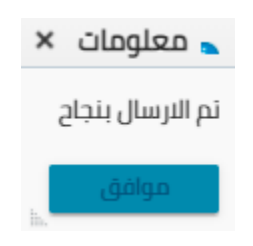

مراجع بيانات الشركة (استيفاء)

يقوم مراجع بيانات الشركة باختيار صندوق المهام والضغط على التأجير التمويلي لإظهار العقود التي تم استيفاءها من قبل الهيئة كما يلي:

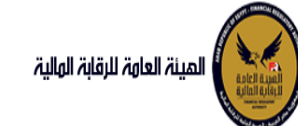

### دليل المستخدم الخاص بنظام التأجير التمويلي V1.3

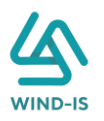

|           |              |     |       |         | لة التأجير التمويلي | معاملات المحفوظ |
|-----------|--------------|-----|-------|---------|---------------------|-----------------|
|           |              |     |       |         | ث                   | 🔺 محددات البحا  |
| رقم الطلب | رقم التسلسلي | Ш   | بخ    | الى تار |                     | من تاريخ        |
|           |              | Î   | 2021/ | 02/04   |                     | 2020/12/06      |
|           |              |     | شاط   | نوع الن |                     | نوع المعاملة    |
|           |              | *   |       | . ⇒     |                     | مسندة اليه      |
|           | و الطلب      | μ   | لقسط  | دورية   |                     | رقم العقد       |
|           | ىكل 👻        | -   |       | الكل    |                     |                 |
|           |              |     |       |         |                     |                 |
|           |              | بحث |       |         |                     |                 |
|           |              |     |       |         |                     | معاملات         |
|           |              |     |       |         | 🗟 فصل               | رض 🔻 🔁          |
|           | tio          |     |       |         |                     |                 |
|           |              |     |       |         |                     |                 |

يتم الضغط على الرقم التسلسلي لمراجعة العقد ومراجعة بيانات الاستيفاء كما يلي:

روي 66 <u>الغاء عقد</u>

| اخر رد : طلب استب                     | بفاء                  |                                           |                       |                      |           |           |           |
|---------------------------------------|-----------------------|-------------------------------------------|-----------------------|----------------------|-----------|-----------|-----------|
| الرقم التسلسلي                        |                       | رقم ا                                     | لطلب                  | * عدد النسخ          |           |           |           |
| 697                                   |                       | 66                                        |                       | 5                    |           |           |           |
| نات الاستيفاء                         |                       | يتسا                                      | فاء المرفقات          |                      |           |           |           |
| التعليقات                             |                       |                                           |                       |                      |           |           |           |
| إرفق الوثيقة الصد                     | يحة                   |                                           |                       |                      |           |           |           |
|                                       |                       |                                           |                       |                      |           |           | *         |
| ا تاريخ المعاملة                      |                       |                                           |                       |                      |           |           |           |
| الخطوة                                | تاريخ الاسناد         | الرد                                      | تاريخ الرد            |                      | التعليقات | سبب الرفض | وصف الرفض |
| خطوة مدير ادارة<br>التأجير التمويلي   | 2021/02/04<br>02:13 م | طلب استيفاء                               | 2021/02/04<br>02:16 م | إرفق الوثيقة الصحيحة |           |           |           |
| خطوة مراجع<br>طلب التأجير<br>التمويلي | 2021/02/04<br>01:23 م | تحويل الطلب<br>لادارة التأجير<br>التمويلي | 2021/02/04<br>02:00 م |                      |           |           |           |

يتم تعديل بيانات الاستيفاء كما هو موضح في الصورة السابقة مع توضيحها في المعاملة كما يلي:

|     |                 |              | مطلوب استيفائه       |          |               | 🔺 المرفقات |
|-----|-----------------|--------------|----------------------|----------|---------------|------------|
|     |                 |              | المرفق               | المرفق ا |               | نوع المرفق |
|     |                 |              | No file chosen Choos | e File   |               |            |
|     |                 |              |                      |          |               |            |
|     |                 |              |                      |          |               | الوصف      |
|     |                 |              |                      |          |               |            |
|     |                 |              |                      |          |               |            |
| حذف | تنزيل<br>المرفق |              | الوصف                |          | تاريخ الترفاق | نوع المرفق |
|     |                 | * رفع المرفق |                      |          | 2021/02/04    | خطابات     |
|     | ≛.              |              |                      |          | 2021/02/04    | إستفسار    |

ثم يتم إرسالها مرة أخرى للهيئة لمراجعتهم عن طريق الضغط على زر "ارسال الطلب إلى الهيئة" مع ظهور رسالة تأكيدية كما يلي:

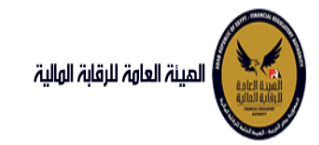

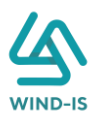

| × | 🖕 معلومات         |
|---|-------------------|
| ć | تم الارسال بنجادٍ |
|   | موافق             |

7. فسنخ العقد
 مدخل بيانات الشركة

يقوم موظف الشركة باختيار قائمة التأجير التمويلي ومن ثم الضغط على شاشة فسخ العقد ويتم ظهورها كما يلي:

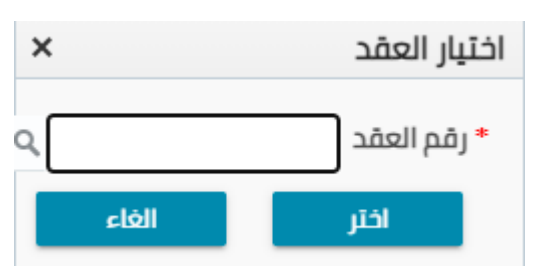

يتم الضغط على زر " 🔍 " للبحث عن العقد المطلوب كما يلي:

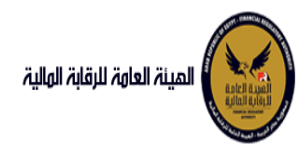

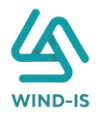

| ×               |                 |            |   | العقد           | Search and Select: رقم |
|-----------------|-----------------|------------|---|-----------------|------------------------|
|                 |                 |            |   |                 | 🔺 بحث                  |
| مطلوب على الأقل | ** <b>وا</b> حد |            |   |                 |                        |
|                 |                 |            |   |                 | ** رقم العقد           |
|                 |                 |            | Ē |                 | ** تاريخ قيد العقد     |
|                 |                 |            | Ē |                 | تاريخ تحرير العقد      |
| إعادة تعيين     | بحث             |            |   |                 |                        |
| نوع الطلب       |                 | اسم المؤجر |   | تاريخ قيد العقد | رقم العقد              |
|                 |                 |            |   |                 | لا توجد صفوف لعرضها.   |
|                 |                 |            |   |                 |                        |
|                 |                 |            |   |                 |                        |
|                 |                 |            |   |                 |                        |
|                 |                 |            |   |                 |                        |
|                 |                 |            |   |                 |                        |
|                 |                 |            |   |                 |                        |
|                 |                 |            |   |                 |                        |
| إلغاء           | موافق           |            |   |                 |                        |

يتم إدخال رقم العقد والضغط على زر "بحث" لإظهار بيانات العقد كما يلي:

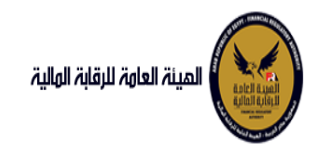

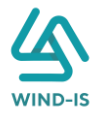

| ×                 |                         |     | العقد           | رقم | J :Search and Select |
|-------------------|-------------------------|-----|-----------------|-----|----------------------|
| : مطلوب على الأقل | ** واحد                 |     |                 |     | ⊾ بحث                |
| 0 0 1             | -                       |     |                 | 33  | ** رقم العقد         |
|                   |                         | Ĩø  |                 |     | ** تاريخ قيد العقد   |
|                   |                         | i.  |                 |     | تاريخ تحرير العقد    |
| إعادة تعيين       | بحث                     |     |                 |     |                      |
| نوع الطلب         | اسم المؤجر              |     | تاريخ قيد العقد |     | رقم العقد            |
| عقد بيع           | ة ويند لأنظمة المعلومات | شرک | 04/02/2021      |     | 33                   |
|                   |                         |     |                 |     |                      |
|                   |                         |     |                 |     |                      |
|                   |                         |     |                 |     |                      |
|                   |                         |     |                 |     |                      |
|                   |                         |     |                 |     |                      |
|                   |                         |     |                 |     |                      |
|                   |                         |     |                 |     |                      |
|                   |                         |     |                 |     |                      |
|                   | ādas                    |     |                 |     | ÷.                   |
| राठा              | موهق                    |     |                 |     |                      |

حيث يتكون نوع الطلب من أخر نوع معاملة تم موافقتها على العقد. يتم إختيار العقد والضغط على زر "موافق" لإظهار تفاصيل العقد كما يلي:

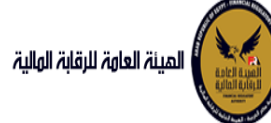

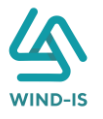

|     | مرحبا بك عبدالردمن زيتون 🛛 EFSA EFSA 😝 خروج       |                  |                                                                                                    |                         |             |                 |                     | المينة العاوة للرقابة الولاية                                     |
|-----|---------------------------------------------------|------------------|----------------------------------------------------------------------------------------------------|-------------------------|-------------|-----------------|---------------------|-------------------------------------------------------------------|
|     |                                                   |                  |                                                                                                    |                         |             |                 | فسخ العقد           | 📽 الفائمة الرئيسية<br>+ صندوق المهام                              |
|     | بيانات الدفع المرفقات مراجعة البيانات             | بيانات من لهم حق | ات المال المؤجر                                                                                                    | يات العقد بيان          | جرین بیا    | بيانات المستأ   | بيانات المؤجرين     | — التأجير التمويلي                                                |
|     |                                                   |                  |                                                                                                    |                         |             | [1]             | ا المؤجرين المؤجرين | 🔸 تسجیل عقد جدید                                                  |
| 11- |                                                   |                  |                                                                                                    |                         |             |                 |                     | 🔸 تعدیل عقد                                                       |
|     |                                                   |                  |                                                                                                    |                         |             |                 |                     | ♦ عقد بيع                                                         |
|     | المؤجر                                            | تاريخ قيد        |                                                                                                    | رقم قيد المؤجر          |             |                 | اسم المؤجر          | 🔶 تنازل مؤجر                                                      |
|     | 02/                                               | 03/2021          |                                                                                                    | 11                      |             |                 | عبدالرحمن 🚊         | 🔸 تنازل مستأجر                                                    |
|     |                                                   |                  |                                                                                                    |                         |             |                 | زيتون •             | 🔶 الفاء العقد                                                     |
|     | ر البطاقة الضريبية لأربية انتهاء البطاقة الضريبية | تاريخ اصد        |                                                                                                    | رقم الملف الضريبى       |             | ئە              | رقم البطاقة الضريب  | 🔶 فسخ العقد                                                       |
|     | 30/12/2021 01/                                    | 12/2020          |                                                                                                    | 12345                   |             |                 | 123456              | ♦ صورة طبق الاصل                                                  |
|     |                                                   |                  |                                                                                                    |                         |             |                 |                     | 🔶 شھادة بيانات                                                    |
|     | الانشاء الجنسية                                   | تاريخ سند        |                                                                                                    | سند الانشاء             |             |                 | رقم سند الانشاء     | 🔸 استعلام طلبات التأجير التمويلي                                  |
|     | 01/                                               | 12/2020          |                                                                                                    | 12345                   |             |                 | 12345               |                                                                   |
|     | bhill cui bailt. I an La bhill                    | owoll            | Inéci                                                                                                    | I. jojičil, li opli pud |             |                 | ioilóil . 15 mil    | <ul> <li>تعدیلات سایقه</li> <li>تعدیلات در اینه ا</li> </ul>      |
|     | الوجهيني تشتيوني المرويي المستح                   | مسمى             | , in the second second s | ممثل 📩                  |             |                 | السبيل السانوني     | <ul> <li>تعدین بیست رسابق</li> <li>مقدین دارند / رسابق</li> </ul> |
|     | ن <del>•</del>                                    | عبدالرحد         |                                                                                                    | عبدالرحمن 👻             |             |                 |                     | • عمد بيغ (سابق)                                                  |
|     |                                                   | للنفعن           |                                                                                                    | البريد التلكتروني       |             |                 | العنوان             | <ul> <li>سرن موجر (سبق)</li> <li>ه تالا مستلد (سابة)</li> </ul>   |
|     | 01009                                             | 322269           | abdulrah                                                                                                    | man.zaitoun@wind-       |             |                 | مدينة               | <ul> <li>تیان مستجر (سابق)</li> <li>الفاد مقداد الق)</li> </ul>   |
|     |                                                   |                  | *                                                                                                    | is.com                  |             |                 | نصر 💌               | <ul> <li>بنام عشر (سابق)</li> <li>ف سخ عقد (سابق )</li> </ul>     |
|     |                                                   |                  | تاريخ التهاء                                                                                                    | تاريخ اصدار البطاقة     | رقم البطاقة |                 |                     | • السبع عمد (سابق)                                                |
|     |                                                   |                  | البطاقة الضريبية                                                                                                    | الضريبية                | الضريبية    | ושמ וلمؤجر      | رقم قيد المؤجر      |                                                                   |
|     |                                                   |                  | 30/12/2021                                                                                                    | 01/12/2020              | 123456      | عبدالرحمن زيتون | 11                  |                                                                   |
|     |                                                   |                  |                                                                                                    |                         |             |                 |                     |                                                                   |
|     |                                                   |                  |                                                                                                    |                         |             |                 |                     |                                                                   |
|     |                                                   |                  |                                                                                                    |                         |             |                 |                     |                                                                   |
|     |                                                   |                  |                                                                                                    |                         |             |                 |                     |                                                                   |
|     |                                                   |                  |                                                                                                    |                         |             |                 |                     |                                                                   |
|     |                                                   |                  |                                                                                                    |                         |             |                 |                     |                                                                   |
|     |                                                   |                  |                                                                                                    |                         |             |                 |                     |                                                                   |
|     |                                                   |                  |                                                                                                    |                         |             |                 |                     |                                                                   |
|     |                                                   |                  |                                                                                                    |                         |             | 11216           |                     |                                                                   |
|     |                                                   |                  |                                                                                                    | EMI                     | Continuano  | استی            | umin                |                                                                   |

ويتم عرض بيانات المستأجرين كما يلي:

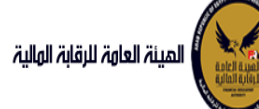

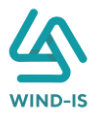

| م الفائدة الرئيسية<br>• مندوق المهام<br>• التاجير الموبلي<br>• السجيل عقد وحيد العالي | فسخ العقد                      |                         |                                                                                                    |                                  |                        |                   |                                |
|---------------------------------------------------------------------------------------|--------------------------------|-------------------------|----------------------------------------------------------------------------------------------------|----------------------------------|------------------------|-------------------|--------------------------------|
| • مندوق المهام<br>• الناجير التمويلي بياناد<br>• السجيل عقد جديد المجاو               | • •                            |                         |                                                                                                    |                                  |                        |                   |                                |
| - التأجير التمويلي بياناد<br>+ تسجيل عقد جديد ا                                       |                                |                         |                                                                                                    |                                  |                        |                   |                                |
| <ul> <li>تسجیل عقد جدید</li> </ul>                                                    | بيانات المؤجرين بيانات المستأد | جرين بيانا              | ات العقد بيانا،                                                                                                 | ت المال المؤجر بيانات            | ت من لهم حق ا بيا      | ات الدفع المرفقات | ة مراجعة <mark>البيانات</mark> |
|                                                                                       | 🔺 بيانات المستأجرين [ 1 ]      |                         |                                                                                                    |                                  |                        |                   |                                |
| ÷ تعدیل عقد                                                                           |                                |                         |                                                                                                    |                                  |                        |                   |                                |
| ÷ عقد بيع                                                                             | • اسم المستأجر                 |                         |                                                                                                    |                                  |                        |                   |                                |
| ا تنازل مؤجر                                                                          | شرگه بدوی.                     |                         |                                                                                                    |                                  |                        |                   |                                |
| 🕂 تنازل مستأجر                                                                        |                                |                         |                                                                                                    |                                  |                        |                   |                                |
| 🕯 الغاء العقد 🗧                                                                       | رقم البطاقة الضريبية           | I                       | رقم الملف الضريبى                                                                                               |                                  | تاريخ اصدار البطاقة ال | غريبية            | تاريخ انتهاء البطاقة الضريبية  |
| • فسخ العقد 🔸                                                                         | 1111111111                     |                         | 1111111                                                                                                    |                                  |                        | 6                 |                                |
| 🔸 صورة طبق الاصل                                                                      |                                |                         |                                                                                                    | 32 X                             |                        |                   |                                |
| * شهادة بيانات                                                                        | * الشكل القانوني               |                         | * اسم الممثل القانوني                                                                                           | للمستأجر                         | المسمى الوظيفى لا      | ممثل القانونى     | * نوع النشاط                   |
| سره<br>۱۰ استعلام طلبات التأجير التمويلي                                              | شركة نضامن                     |                         | شركه بدوى                                                                                                    |                                  |                        |                   | misp                           |
| - تعديات سابقه                                                                        | العنوان                        | i                       | البريد الالكثرونى                                                                                               |                                  | تليفون                 |                   | الجنسية                        |
| ا تعديل بيانات (سابق)                                                                 | شارع شرکه بدوی                 |                         |                                                                                                    |                                  |                        |                   |                                |
| 🕇 عقد بيع (سابق)                                                                      |                                |                         | Provide and a second second second second second second second second second second second second second second |                                  |                        |                   |                                |
| ه تنازل مؤجر (سابق)                                                                   | رقم المستأجر اسم المستأجر      | رقم البطاقة<br>الضريبية | تاريخ اصدار البطاقة<br>الضريبية                                                                                 | تاريخ انتهاء<br>البطاقة الضريبية |                        |                   |                                |
| د تنازل مستأجر (سابق)                                                                 | 27 شرکه بدوی                   | 111111111111            |                                                                                                    |                                  |                        |                   |                                |
| 🔸 الغاء عقد(سابق)                                                                     |                                |                         |                                                                                                    |                                  |                        |                   |                                |
|                                                                                       |                                |                         |                                                                                                    |                                  |                        |                   |                                |

جميع الحقوق محفوظة للهيثة العامة للرقابة المالية 2017

ويتم عرض بيانات العقد كما يلي:

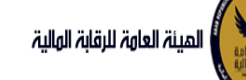

# دليل المستخدم الخاص بنظام التأجير التمويلي V1.3

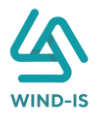

| السهار<br>المري         البال المؤدري         البال المؤدري           عد دين         المؤد البال المؤدري         البال المؤدري         البال المؤدريي                                                                                                    |                                                      | פוווב וואפר                                                           |                                  |           |                                                                                                    |                                                                                                    |
|----------------------------------------------------------------------------------------------------|------------------------------------------------------|-----------------------------------------------------------------------|----------------------------------|-----------|----------------------------------------------------------------------------------------------------|----------------------------------------------------------------------------------------------------|
| النائل المؤدري         النائل المؤدري         النائل المؤدري         النائل المؤدري         النائي المؤدري         النائي المؤدري           عالى         النائي المؤدري         النائي المؤدري         النائي المؤدري         النائي المؤدري           عالى         النائي المؤدري         النائي المؤدري         النائي المؤدري         النائي المؤدري           عالى         النائي المؤدري         النائي المؤدري         النائي المؤدري         النائي المؤدري           عالى         النائي المؤدري         النائي المؤدري         النائي المؤدري         النائي المؤدري           عالى         النائي المؤدري         النائي المؤدري         النائي المؤدري         النائي المؤدري           عالى         النائي المؤدري         النائي المؤدري         النائي المؤدري         النائي المؤدري           عالى         النائي المؤدري         النائي المؤدري         النائي المؤدري         النائي المؤدري           عالى         النائي المؤدري         النائي المؤدري         النائي المؤدري         النائي المؤدري           عالى         النائي المؤدري         النائي المؤدري         النائي المؤدري         النائي المؤدري           عالى         النائي المؤدري         النائي المؤدري         النائي المؤدري         النائي المؤدري           عالى         النائي المؤدري         النائي المؤدري         النائي المؤدري         ال                                                                                                    | ر المهام                                             |                                                                       |                                  |           |                                                                                                    |                                                                                                    |
| المعذولة المعذولة الم<br>المعذولة المعذولة المعذولة المعذولة المعذولة المعذولة المعذولة المعذولة المعذولة المعذولة المعذولة المعذولة المعذولة المعذولة المعذولة المعذولة المعذولة المعذولة المعذولة المعذولة المعذولة المعذولة المعذولة المعذولة المعذولة المعذولة المعذولة المعذولة المعذولة المعذولة المعذولة المعذولة المعذولة ال<br>المعذولة المعذولة المعذولة المعذولة المعذولة المعذولة المعذولة المعذولة المعذولة المعذولة المعذولة المعذولة المعذولة المعذولة المعذولة المعذولة المعذولة المعذولة المعذولة المعذولة المعذولة المعذولة المعذولة المعذولة المعذولة المعذولة                                                                                                     | تمویلی<br>-                                          | بيانات المؤجرين بيانات المستأجرين                                     | بيانات العقد بيانات المال المؤجر | بيانات من | ين لهم حق بيانات الدفع المرفقات<br>المرفقات                                                                                                    | مراجعة البيانات                                                                                                    |
| عاد       (مر العد       "الي تراز العد         ع       (مر العد)       "الي تراز العد       "الي تراز العد         العد       (مر العد)       "التراز العد       "التراز العد         العد       (مر العد)       "التراز العد       "التراز العد         العد       (مر العد)       "التراز العد       "التراز العد         العد       (مر العد)       "التراز العد       "التراز العد         العد       (مر العد)       (مر العد)       "التراز العد         العد       (مر العد)       (مر العد)       "التراز العد         العد       (مر العد)       (مر العد)       "التراز العد         العد       (مر العد)       (مر العد)       "التراز العد         العد       (مر العد)       (مر العد)       "التراز العد         العد       (مر العد)       (مر العد)       "التراز العد         العد       (مر العد)       (مر العد)       "التراز العد         العد       (مر العد)       (مر العد)       "التراز العد         العد       (مر العد)       (مر العد)       "التراز العد         العد       (مر العد)       (مر العد)       "التراز العد         العد       (مر العد)       (مر العد)       "التراز العد         العد       (مر العد) <td>عقد جديد</td> <td>ا العقد العقد</td> <td></td> <td></td> <td></td> <td></td>                                                                                                    | عقد جديد                                             | ا العقد العقد                                                         |                                  |           |                                                                                                    |                                                                                                    |
| 9       6       2000002       3         44       1000000       1000000       1000000       1000000       1000000       1000000         1000000       1000000       10000000       10000000       10000000       10000000       10000000       10000000       100000000       100000000       100000000       100000000       1000000000       10000000000       10000000000000       1000000000000000000000000000000000000                                                                                                    | זפר                                                  | رقم العقد                                                             | * تاريخ تحرير العقد              |           |                                                                                                    |                                                                                                    |
| الترام         الإر البران العثر         "الإر دار البران العثر         "الإر دار البران العثر           الترام         الترام         الترام         "الإر دار البران العثر           الترام         الترام         الترام         "الإر دار البران العثر           الترام         الترام         "الترام         "الترام         "الترام           الترام         "الترام         "الترام         "الترام         "الترام           الترام         "الترام         "الترام         "الترام         "الترام           الترام         "الترام         "الترام         "الترام         "الترام           الترام         "الترام         "الترام         "الترام         "الترام           الترام         "الترام         "الترام         "الترام         "الترام           الترام         "الترام         "الترام         "الترام         "الترام         "الترام           الترام         "الترام         "الترام         "الترام         "الترام         "الترام         "الترام           الترام         "الترام         "الترام         "الترام         "الترام         "الترام         "الترام         "الترام         "الترام         "الترام         "الترام         "الترام         "الترام         "الترام         "الترام         "الترام </td <td>8</td> <td>56</td> <td>23/02/2022</td> <td>60</td> <td></td> <td></td>                                                                                                    | 8                                                    | 56                                                                    | 23/02/2022                       | 60        |                                                                                                    |                                                                                                    |
| سالتران       هنهند فاشهران       هنهند فاشهران       هنهند فاشهران       هنهند فاشهران       هنهند فاشهران       هنهند فاشهران       هنهند فاشهران       هنهند فاشهران       هنهاند فاشهران       هنهاند فاشهران فاشهران فاشهران فاشهران فاشهران       هنهاند فاشهران       هنهاند فاشهران       هنهاند فاشهران فاشهران                                                                                                    | وجر<br>-                                             | تاريخ بدأ سريان العقد                                                 | * تاريخ نهاية العقد              |           | تاریخ اول قسط                                                                                                    | * تاريخ خيار الشراء                                                                                                    |
| است       دران اشرو)       درون اشط       درون اشط       دران اشرو)       دران اشرو)                                                                                                    | ستاجر                                                | 10                                                                    | 23/02/2025                       | 6         | Ċ.                                                                                                    | 23/02/2024                                                                                                    |
| استعداد     محافظ النظري التواري     الموط النظري التواري     الموط النظري التواري       م بليان التأثر التواري     الدامة المقدمة     فيمة العقد     مردان التواري       م بليان التأثر التواري     مردان التواري     مردان التواري     مردان التواري       م بليان التأثر التواري     مردان التواري     مردان التواري     مردان التواري       مردان التواري     مردان التواري     مردان التواري     مردان التواري       مردان التواري     مردان التواري     مردان التواري     مردان التواري       مردان التواري     مردان التواري     مردان التواري     مردان التواري       مردان التواري     مردان التواري     مردان التواري     مردان التواري       مردان التواري     مردان التواري     مردان التواري     مردان التواري       مردان التواري     مردان التواري     مردان التواري     مردان التواري       مردان التواري     مردان التواري     مردان التواري     مردان التواري       مردان التواري     مردان التواري     مردان التواري     مردان التواري       مردان التواري     مردان التواري     مردان التواري     مردان التواري       مردان التواري     مردان التواري     مردان التواري     مردان التواري       مردان التواري     مردان التواري     مردان التواري     مردان التواري       مردان التواري     مردان التواري     مردان التواري       مردان التواري     مردان التواري                                                                                                    | 740                                                  |                                                                       |                                  |           |                                                                                                    |                                                                                                    |
| مرین استان     سرای     سرای     سرای       مرین استان الروانی     سرای     سرای     سرای       مرین السرای     سرای     سرای     سرای       مرین السرای     سرای     سرای     سرای       مرای     سرای     سرای     سرای       مرین السرای     سرای     سرای     سرای       مراین السرای     سرای     سرای       مرین اللسرای     سرای     سرای                                                                                                    | onc<br>                                              | مدة العقد (بالشهور)                                                   | دورية القسط                      |           | * القيمة الايجارية الاجمالية                                                                                                    | * القيمة البيعية للمال المؤجر<br>محمد                                                                                                    |
| 10000         • 1 (هذه) المكدف         0 (هذه)         0 (هذه)         0 (هذه)         0 (هذه)         0 (هذه)         0 (a)         0 (a)                                                                                                    | غیق النظ <del>ن</del>                                |                                                                       |                                  |           | 1000                                                                                                    | 1000                                                                                                    |
| سناه         سناه         <                                                                                                    |                                                      | * الدفعة المقدمة                                                      | قيمة العقد                       |           | * عدد الاقساط                                                                                                    | متوسط قيمة القسط                                                                                                    |
| سنبتيه،<br>بيانان (سابق)<br>بيان (سابق)<br>بيان (سابق)<br>بياز (سابق)<br>بياز (سابق)<br>(سابق)<br>(سابق)<br>(سابق)<br>(سابق)<br>(سابق)<br>(سابق)<br>(سابق)<br>(سابق)<br>(سابق)<br>(سابق)<br>(سابق)<br>(سابق)<br>(سابق)<br>(سابق)<br>(سابق)<br>(سابق)<br>(سابق)<br>(سابق)<br>(سابق)<br>(سابق)<br>(سابق)<br>(س | ع صبات الناجير التموينى                              | 1000                                                                  | 3000                             |           | 2                                                                                                    | 500                                                                                                    |
| يباند (سابق)<br>مرد (سابق)<br>مدر سابق)<br>مدر س                                                                                                    | سابقه                                                | بيانات المؤجرين [ 1 ]                                                 |                                  |           |                                                                                                    |                                                                                                    |
| ي بر المؤلم المؤلم<br>المؤلم المؤلم المولم المولم المولم المولم المولم المولم المولم المولم المولم المولم المولم المولم                                                                                                    | يائات (سابق)                                         |                                                                       |                                  |           |                                                                                                    |                                                                                                    |
| بفر(بيلى)<br>سيلار (بيلى)<br>مدرسي)<br>مدرسي)<br>سيلار (بيلي<br>مدرسي)<br>سيلار (بيلي<br>سيلار (بيلي<br>سيلي<br>سيلار (بيلي<br>سيلار (بيلي<br>سيل (بيلي<br>سيل (بيل (بيلي<br>سيل (بيلي<br>سيل (بيل (بيلي<br>سيل (بيلي<br>سيل (بيلي)<br>سيل (بيلي)<br>سيل)               |                                                      |                                                                       | اسم المؤجر                       |           | رقم البطاقة قيمة المؤجر من نوع<br>الحسينة المقد                                                                                                    | لمؤجر فی نسبه المؤجر اسم الو                                                                                                    |
| سبلار (سابق)<br>مدرستون)<br>مدرستون)<br>بالالت<br>بالالت<br>بال<br>بالالت<br>بال<br>بالالت<br>بال<br>بالالت<br>بالالت<br>بالالت<br>بالالت<br>بالالت<br>بالالت<br>بالالت<br>بالالت<br>بالالت<br>بالالت<br>بالالت<br>بالالت<br>بالالت<br>بالالت<br>بالالت<br>بالالت<br>بالالت<br>بالالت<br>بال<br>بالالت<br>بالالت<br>بالالت<br>بالالت<br>بالالت<br>بالالت<br>بالالت<br>بالالت<br>بالالت<br>بالالت<br>بالالت<br>بالالت<br>بالالت<br>بالالت<br>بالالت<br>بالالت<br>بالالت<br>بالالت<br>بالال<br>بال<br>بال<br>بال<br>بال<br>بال<br>بال<br>بال<br>بال<br>ب                                                                                                 | ع (سابق)                                             |                                                                       |                                  |           | ומבקוונים                                                                                                    | ונפהב                                                                                                    |
| مدرسابق)<br>مدرسابق)<br>المدرسابق)<br>بالمدرسابق)<br>بالمدرسابق<br>المدرسابق<br>الماسالم<br>الماسابق<br>الماسالم<br>الماسالماسالم<br>الماسالماسالماسا                                                                                                    | ع (سابق)<br>ۋجر (سابق)                               | ے<br>ح<br>عبدالرحمن زیتون                                             |                                  |           | 3000 123456                                                                                                    | 100 -                                                                                                    |
| ۸۵(سابؤ)<br>بالا<br>بالا<br>بالا<br>بالا<br>بالا<br>بالا<br>بالا<br>بال                                                                                                    | ع (سابق)<br>ؤجر (سابق)<br>ستأجر (سابق)               | عبدالرحمن زيتون                                                       |                                  |           | 3000 123456                                                                                                    | 100 🗸                                                                                                    |
| ایان المستأجرین [1]         این المستأجرین [1]           اسم المستأجر الحالية         المرابعة         المرابعة         المرابعة         المرابعة         المرابعة           المرابعة         المرابعة         المرابعة         المرابعة         المرابعة         المرابعة           المرابعة         المرابعة         المرابعة         المرابعة         المرابعة         المرابعة                                                                                                    | ع (سابق)<br>ستاجر (سابق)<br>فدرسابق)<br>فدرسابق)     | عبدالرحمن زيتون                                                       |                                  |           | 3000 123456                                                                                                    | 100 +                                                                                                    |
| اسم المستار ون     اسم المستار ون     اسم المستار ون     اسم المستار ون     اسم المستار ون       اسم المستار ون     المريبة     المريبة     المريبة     المريبة       اسم المستار ون     المريبة     المريبة     المريبة       المريبة     المريبة     المريبة     المريبة                                                                                                    | چ (سابق)<br>فجر (سابق)<br>مدرسابق)<br>فد (سابق)      | عبدالردمن زيتون                                                       |                                  |           | 3000 123456                                                                                                    | 100 +                                                                                                    |
| (شرکه بدود) (۱۱۱۱۱۱۱۱۱۱۱ میلی) می از این از این از این از این از این از این از این از از این از از این از این از از این از از این از از این از از از از از از از از از از از از از                                                                                                    | چ (سابق)<br>فجر (سابق)<br>مد(سابق)<br>فد(سابق)       | عبدالرحمن زينون<br>بيانات المستأجرين [1]                              |                                  |           | 3000 123456                                                                                                    | 100 +                                                                                                    |
|                                                                                                    | چ (سابق)<br>فجر (سابق)<br>مدرسابق)<br>فد (سابق)<br>ا | عیدالرحمن زینون<br>بیانات المستأجرین [ 1 ]                            | ועה ונהעזורו                     |           | علی المیلی         علی المیلی           3000         123456                                                                                                    | سعد العمد المعرفي المعرفي المع<br>المعرفي المعرفي المعرفي المعرفي المعرفي المعرفي المعرفي المعرفي المعرفي المعرفي المعرفي المعرفي المعرفي المعرفي                                                                                                    |
|                                                                                                    | چ (سابق)<br>فجر (سابق)<br>مدرسابق)<br>مدرسابق)       | عبدالرحمن زبنون<br>بیانات المستأجرین [ 1 ]<br>بیانات المستأجرین [ 1 ] | ועם ונהעולק                      |           | علی میں         علی میں           3000         123455                                                                                                    | سمادر شی<br>مسادر شی<br>العقد<br>ساد ال                                                                                                    |
|                                                                                                    | چ (سابق)<br>فجر (سابق)<br>مدرسابق)<br>مدرسابق)       | عیدالرحمن زینون<br>بیانات المستأجرین [ 1 ]<br>امرکه بروی              | ושמ ונמעולינ                     |           | دوریها         دوریها           3000         123456           3000         123456           المالية         دوریها           المالية         دوریها           المالية         دوریها           المالية         دوریها           المالية         دوریها           المالية         دوریها           المالية         دوریها           المالية         دوریها           المالية         دوریها           المالية         دوریها           المالية         دوریها                                                                                                    | المعد<br>المعد<br>مسالار شي<br>المعد<br>المعد<br>المعد<br>المعد<br>المعد<br>المعد<br>المعد<br>المعد<br>المعالي                                                                                                    |
|                                                                                                    | چ (سابق)<br>فجر (سابق)<br>مدرسابق)<br>مدرسابق)       | عیدالرحمن زینون<br>بیانات المستأجرین [1]<br>امرکه بوی                 | ושמ ונמעזליק                     |           | دورین         دورین           3000         123456           3000         123456           دورین         دورین           دورین         دورین           دورین         دوری           دورین         دورین           دوری         دوری           دوری | العمل المعتادي المعتادي المعتادي المعتادي المعتادي المعتادي المعتادي المعتادي المعتادي المعتادي المعتادي المعتادي المعتادي المعتادي المعتادي المعتادي المعتادي المعتادين المعتادين المعتادين<br>معتادين المعتادين المعتادين المعتادين المعتادين المعتادين المعتادين المعتادين المعتادين المعتادين المعتادين الم<br>معتادين المعتادين المعتادين المعتادين المعتادين المعتادين المعتادين المعتادين المعتادين المعتادين المعتادين الم                                                                                                    |
|                                                                                                    | چ (سابق)<br>فجر (سابق)<br>مدرسابق)<br>مدرسابق)       | عبدالرحمن زبنون<br>بیانات المستأجرین [1]<br>(مرکه بوری                | ושה ונהונליו                     |           | τριμμα         τριμμα           3000         123456           3000         123456           μα         λαμ           μα         λαμ           μα         λαμ           μα         λαμ           μα         λαμ           μα         λαμ                                                                                                    | ۱۹۵۹ ۲۰۰۵ میمالارد<br>۱۹۹۹ میمالارد<br>۱۹۹۹ میمالارد |
|                                                                                                    | چ (سابق)<br>فجر (سابق)<br>مدرسابق)<br>مدرسابق)       | عبدالرحمن زبنون<br>بیانات المستأجرین [1]<br>(مرکه بوری                | اسم المستأخر                     |           | τριμμη         τριμμη           3000         123456           3000         123456           μ         λαι           λαι         Διμμ           3000         11111111111                                                                                                    | ۱۹۵۹<br>۱۹۵۹<br>۱۹۹۹<br>۱۹۹۹<br>۱۹۹۹<br>۱۹۹۹<br>۱۹۹۹<br>۱۹۹۹                                                                                                    |
|                                                                                                    | چ (سابق)<br>فجر (سابق)<br>مدرسابق)<br>مدرسابق)       | عبدالرحمن زبنون<br>بیانات المستأجرین [1]<br>شرکه بوری                 | ושמ והאנוליק                     |           | τριμητι         τριμητι           3000         123456           3000         123456           μ         λαιτη           λαιτη         Διμητη           3000         11111111111                                                                                                    | مسالار فی<br>الاعلی<br>الاعلی<br>الاعلی                                                                                                    |

جميع الحقوق محفوظة للهيئة العامة للرقابة المالية 2017

ويتم عرض بيانات المال المؤجر كما يلي:

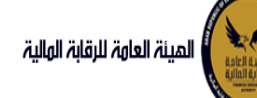

# دليل المستخدم الخاص بنظام التأجير التمويلي V1.3

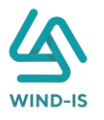

| ىيە<br>ر         | فسخ العقد                       |                                    |                               |                                                                                                    |
|------------------|---------------------------------|------------------------------------|-------------------------------|----------------------------------------------------------------------------------------------------|
|                  | مانات المؤدرين مانات المستأدرين | سانات العقد بيانات المال المؤجر بـ | من لهم حق بيانات الدفع المرفة | مراجعة البيانات                                                                                                    |
|                  | ushell liell pillur b           |                                    |                               |                                                                                                    |
|                  | אַ אַטטר וואון וואפרן           | unter Hellelår                     | المقرفة العالية               | معيد معالم معالم معالم معالم معالم معالم معالم معالم معالم معالم معالم معالم معالم معالم معالم معالم معالم معا<br>معالم معالم معالم معالم معالم معالم معالم معالم معالم معالم معالم معالم معالم معالم معالم معالم معالم معالم معال |
|                  | 1                               | مناعى                              | 3000 -                        | 1000                                                                                                    |
|                  |                                 |                                    |                               |                                                                                                    |
|                  | * قيمة العقد                    | القيمة الايجارية الاجمالية         | القيمة البيعية للمال المؤجر   |                                                                                                    |
|                  | 3000                            | 1000                               | 1000                          |                                                                                                    |
|                  |                                 |                                    |                               |                                                                                                    |
|                  | مال مؤجر 1                      |                                    |                               |                                                                                                    |
|                  | مسلسل وصف                       | * التصنيف الاساسى                  | * التصنيف الفرعى              |                                                                                                    |
| التأجير التمويلى | 1                               |                                    |                               |                                                                                                    |
|                  | * قيمة شراء المال               | قيمة بيع المال                     | العمر الانتاجى (بالشهور)      | * قيمة المال المؤجر من العقد                                                                                                    |
| (â)              |                                 |                                    |                               |                                                                                                    |
|                  | نسبة المال المؤجر من العقد      | وحدات المال المؤجر                 | قيمة الوحدة                   | سبب التخارج                                                                                                    |
| lia.             |                                 |                                    |                               |                                                                                                    |
| ن<br>مانة ا      | عدد وحدات التخارج               |                                    |                               |                                                                                                    |
|                  |                                 |                                    |                               |                                                                                                    |
|                  | الوصف                           |                                    |                               |                                                                                                    |
|                  |                                 |                                    |                               |                                                                                                    |
|                  | نوغ الرقم التعريفى للمال 1      | الرقم التعريفي للمال 1             |                               |                                                                                                    |
|                  | نوع الرقم التعريقى للمال 2      | الرقم التعريفي للمال 2             |                               |                                                                                                    |
|                  | نوع الرقم التعريفي للمال 3      | الرقم التعريفي للمال 3             |                               |                                                                                                    |

جميع الحقوق محفوظة للهيئة العامة للرقابة المالية 2017

### ثم يتم إدخال بيانات الدفع كما يلي:

| 🔺 بيانات الدفع |                 |   |                |                          |
|----------------|-----------------|---|----------------|--------------------------|
| * رقم المستند  | * تاريخ المستند | • | " قيمة الايصال | * قيمة الطلب من الاجمالي |
| 123            | 04/02/2021      | Ġ | 30000          | 100                      |
|                |                 |   |                |                          |

وإرفاق المرفقات المطلوبة مع إضافة أي مرفقات اختيارية إن وجدت كما يلي:

|   |     |                 |  |       |                |               |   |               | ⊾ المرفقات |
|---|-----|-----------------|--|-------|----------------|---------------|---|---------------|------------|
|   |     |                 |  |       |                | المرفق المرفق |   |               | نوع المرفق |
|   |     |                 |  |       | No file chosen | Choose File   | * |               |            |
|   |     |                 |  |       |                |               |   |               |            |
|   |     |                 |  |       |                |               |   |               | الوصف      |
|   |     |                 |  |       |                |               |   |               |            |
|   |     |                 |  |       |                |               |   |               |            |
| 1 | حذف | تنزيل<br>المرفق |  | الوصف |                |               |   | تاريخ الارفاق | نوع المرفق |
|   |     | *               |  |       |                |               |   | 2021/02/04    | إستفسار    |
|   |     | *               |  |       |                |               |   | 2021/02/04    | خطابات     |

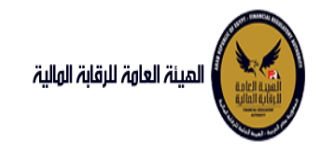

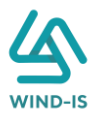

يقوم مدخل بيانات الشركة بمراجعة البيانات كما يلي:

| نائمة الرئيسية<br>وق المهام | فسخ العقد             |                   | AVE          |                     |                  |               |             | VEDA            |
|-----------------------------|-----------------------|-------------------|--------------|---------------------|------------------|---------------|-------------|-----------------|
| یر التمویلی                 | بيانات المؤجرين       | بيانات المستأجرين | بيانات العقد | بيانات المال المؤجر | بيانات من لهم حق | بيائات الدفع  | المرفقات    | مراجعة البيانات |
| جیل عقد جدید                |                       |                   |              |                     |                  |               |             |                 |
| یل عقد                      | * عدد النسخ           |                   |              |                     |                  |               |             |                 |
| ВН з                        |                       |                   |              |                     |                  |               |             |                 |
| ن مۇجر                      | • نوع الفسخ           |                   |              |                     |                  |               |             |                 |
| ل مستاجر                    |                       | *                 |              |                     |                  |               |             |                 |
| ء العقد                     | ار تاریخ طلبات المقد  |                   |              |                     |                  |               |             |                 |
| خ العقد                     |                       |                   | 202.513      |                     | 1 7 17 SUX       | S. 1. 707 MIS | 5 D 202 ST  |                 |
| رة طبق الاصل                | ۱۰ بیانات المؤجرین [  | [1                |              |                     |                  |               |             |                 |
| نادة بيانات                 | ابیانات المستأجرین    | [1]               |              |                     |                  |               |             |                 |
| علام طلبات التأجير التمويلى | - 5 - 11 - 111 - 4    | es dyniol sea     |              | as tribut pas       | ver normalise    | 215 12/05/1   |             | and an paint    |
| لات سابقه                   | וואטב וואטב           |                   |              |                     |                  |               |             | 34              |
| یل بیانات (سابق)            | ۱۹۱۹ المال المؤج      | ł                 |              |                     |                  |               |             |                 |
| د بيع (سابق)                | ابرانات من لهم حق     | ر التوقيع         |              |                     |                  |               |             |                 |
| ل مؤجر (سابق)               |                       |                   | 7 17 31 3    | 1 8 10 10 1 1       |                  | N I ZOD NEX   | 3 1 2 12 31 |                 |
| ل مستأجر (سابق)             | ۱۱۵۹ بیانات الدفع     |                   |              |                     |                  |               |             |                 |
| ء عقد(سابق)                 | ♦ المرفقات            |                   |              |                     |                  |               |             |                 |
| خ عقد (سابق)                | ♦ مستندات نوع الف     | ىىخ               |              |                     |                  |               |             |                 |
|                             | ال تاريخ الميفقات الق |                   |              |                     |                  |               |             |                 |
|                             | די טניא ועדרשים וש    |                   | NPU S        |                     | NZ 11121         | 32 1921       | SK NV       |                 |
|                             | ملاحظات               |                   |              |                     |                  |               |             |                 |

يقوم النظام بعرض تاريخ المرفقات القديمة كما يلي:

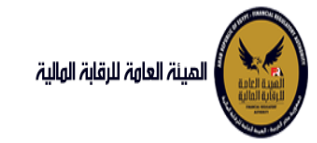

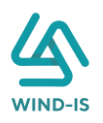

|              |    |               | قديمه                    | ا تاريخ المرفقات ا       |
|--------------|----|---------------|--------------------------|--------------------------|
|              |    |               | يل                       | 🔺 مرفقات التسج           |
| تنزيل المرفق |    | تاريخ الارفاق | نوع المرفق               | نوع الطلب                |
|              | ≛. | 14/02/2022    | نماذج بيانات             | تسجيل عقد                |
|              | ╊. | 14/02/2022    | إستفسار                  | تسجيل عقد                |
|              | ╊. | 14/02/2022    | نسخة من عقد              | تسجيل عقد                |
|              |    |               |                          |                          |
|              |    |               |                          |                          |
|              |    |               |                          |                          |
|              |    |               |                          |                          |
|              |    |               |                          |                          |
|              |    |               |                          |                          |
|              |    |               |                          |                          |
|              |    |               |                          |                          |
|              |    |               | Մ                        | ▲ مرفقات التعدي          |
| تنزبل المرفق |    | تاريخ الارفاق | نوع المرفق               | نوع الطلب                |
|              | ≛. | 17/02/2022    | مذكرات                   | تعدیل بیانا <del>ت</del> |
|              | ≛. | 17/02/2022    | نسخة من عقد…             | تعدیل بیانا <del>ت</del> |
|              | ≛. | 17/02/2022    | نماذج بيانا <del>ت</del> | تعدیل بیانا <del>ت</del> |
|              |    |               |                          |                          |
|              |    |               |                          |                          |
|              |    |               |                          |                          |
|              |    |               |                          |                          |
|              |    |               |                          |                          |
|              |    |               |                          |                          |
|              |    |               |                          |                          |
|              |    |               |                          |                          |
|              |    |               | بيع                      | 🔺 مرفقات عقد اا          |
| تنزيل المرفق |    | تاريخ الارفاق | نوع المرفق               | نوع الطلب                |
|              | ≛. | 14/02/2022    | خطابات                   | عقد بیچ                  |
|              | ≛. | 14/02/2022    | نسخة من عقد              | عقد بتع                  |
|              | ≛. | 14/02/2022    | نماذج بيانا <del>ت</del> | عقد بتع                  |
|              |    |               |                          |                          |
|              |    |               |                          |                          |
|              |    |               |                          |                          |
|              |    |               |                          |                          |
|              |    |               |                          |                          |
|              |    |               |                          |                          |
|              |    |               |                          |                          |
|              |    |               |                          |                          |

يقوم مدخل بيانات الشركة بكتابة عدد النسخ المطلوبة وإختيار نوع الفسخ كما يلي:

| مراجعة البيانات | المرفقات        | بيانات الدفع             | بيانات من لهم حق                                   | ِلانات المال المؤجر                                                 | ر<br>بیانات العقد                                                                                                    | بيانات المستأجرين                                                                                                    | فسخ العقد<br>م<br>بیانات المؤجرین                                                            |
|-----------------|-----------------|--------------------------|----------------------------------------------------|---------------------------------------------------------------------|----------------------------------------------------------------------------------------------------|----------------------------------------------------------------------------------------------------|----------------------------------------------------------------------------------------------|
|                 |                 |                          |                                                    |                                                                     |                                                                                                    |                                                                                                    | * عدد النسخ                                                                                  |
|                 |                 |                          |                                                    |                                                                     |                                                                                                    |                                                                                                    | 3                                                                                            |
|                 |                 |                          |                                                    |                                                                     |                                                                                                    | *                                                                                                    | * نوع الفسخ<br>تراضي<br>تراضي                                                                |
|                 | مراجعة البيانات | المرفقات مراجعة البيانات | بيانات الدفع المرفقات <mark>مراجعة البيانات</mark> | بيانات من لهم حق بيانات الدفع المرفقات <mark>مراجعة البيانات</mark> | بيانات المال المؤجر بيانات من لهم حق بيانات الدفع المرفقات مراجعة الييانات<br>المرفقات من المم حق بيانات الدفع المرفقات مراجعة الييانات | بيانات العقد بيانات المال المؤجر بيانات من اهم حق بيانات الدمع المرفقات مراجعة البيانات<br>بيانات العقد المال المؤجر المال المؤجر المال المؤجر المال المؤجر المال المؤجر المال المؤجر المال المؤجر المال ال | بيانات المستأجرين بيانات العقد بيانات من لهم حق بيانات الدفع المرفقات <b>مراجعة البيانات</b> |

وإرفاق مستندات نوع الفسخ إن وجدت كما يلي:

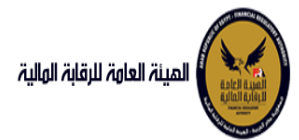

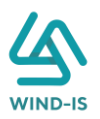

|                                |                | 🔺 مستندات نوع الفسخ |
|--------------------------------|----------------|---------------------|
|                                |                | نوع المرفق المرفق   |
|                                | No file chosen | Choose File +       |
|                                |                | وصف الملف           |
|                                |                |                     |
|                                |                |                     |
| تنزیل <sub>حخف</sub><br>المرفق | وصف الملف      | نوع المرفق          |
| * رفع المرفق                   |                | مذكراى              |
|                                |                |                     |
|                                |                |                     |
|                                |                |                     |
|                                |                |                     |
|                                |                |                     |
|                                |                |                     |
|                                |                |                     |

ثم يتم كتابة الملاحظات إن وجدت مع إختيار أحد الإجراءات التالية:

- إرسال: ويتم إرسال الخدمة لمراجع بيانات الشركة لتم اعتمادها.
- حفظ البيانات: ويتم حفظ المعاملة في صندوق المهام لحين إكتمال بيانات المعاملة
  - إلغاء: لكي يتم إلغاء المعاملة مع عدم حفظها.

|        |       |              | ملاحظات |
|--------|-------|--------------|---------|
| $\leq$ |       |              |         |
|        |       |              |         |
|        | AXT   |              |         |
|        | الغاء | حفظ البيانات | ارسال   |

ثم يتم الضغط على زر "إرسال" لكي يتم إظهار رسالة تأكيدية كما يلي:

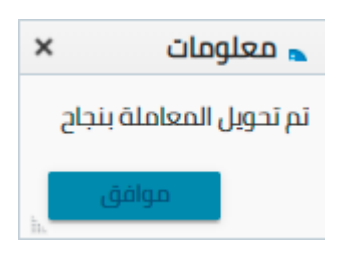

مراجع بيانات الشركة

يقوم مراجع بيانات الشركة باختيار صندوق المهام والضغط على التأجير التمويلي لإظهار جميع العقود التي تم إرسالها من مدخل بيانات الشركة أو العقود التي تم استيفاءها من قبل الهيئة كما يلي:

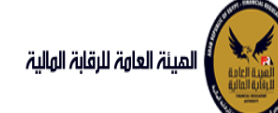

### دليل المستخدم الخاص بنظام التأجير التمويلي ٧1.3

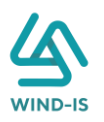

|          |                        |                |                  |                  |           | i التأجير التمويلي | المعاملات المحفوظة |
|----------|------------------------|----------------|------------------|------------------|-----------|--------------------|--------------------|
|          |                        |                |                  |                  |           | ı                  | 🔺 محددات البحث     |
|          | رقم الطلب              | الرقم التسلسلي |                  | لى تاريخ         | I         |                    | من تاريخ           |
|          |                        |                | i 💿              | 2021/02/07       | Ĩø        |                    | 2020/12/09         |
|          |                        |                |                  | وع النشاط        | i         |                    | نوع المعاملة       |
|          |                        |                | *                | الكل             | *         |                    | مسندة اليه         |
|          |                        | نوع الطلب      |                  | ورية القسط       | 2         |                    | رقم العقد          |
|          | •                      | الكل           | *                | الكل             |           |                    |                    |
|          |                        |                |                  |                  |           |                    |                    |
|          |                        | <u>م</u>       | ı                |                  |           |                    |                    |
|          |                        |                |                  |                  |           |                    | المعاملات          |
|          |                        |                |                  |                  |           | 🗟 فصل              | عرض 🔻 🔁 🕺          |
|          |                        | tio .          |                  |                  |           |                    |                    |
|          | حالة المعاملة          | ريخ الاستاد    | اسم المستأجر تار | اسم المؤجر       | نوع الطلب | رقم الطلب          | الرقم التسلسلى     |
| <b>^</b> | براجعة الطلب من المؤجر |                | ىستأجر 2/07 2/07 | شركة ويند لأنظ د | فسخ عقد   | 68                 | 702                |

ثم يقوم بالضغط على الرقم التسلسلي لكي يتم مراجعة المعاملة كما يلي:

|                     |             |                       |                           | ب تأجير تمويلى        | خر رد : انشاء طلا          |
|---------------------|-------------|-----------------------|---------------------------|-----------------------|----------------------------|
|                     | * عدد النسخ | لطلب                  | رقم ا                     |                       | الرقم التسلسلي             |
|                     | 2           |                       | 68                        |                       | 702                        |
|                     |             |                       |                           |                       | التعليقات                  |
|                     |             |                       |                           |                       |                            |
| *                   |             |                       |                           |                       |                            |
|                     |             |                       |                           |                       |                            |
|                     |             |                       |                           |                       | ▲ تاريخ المعاملة           |
| سبب الرفض وصف الرفض | التعليقات   | تاريخ الرد            | الرد                      | تاريخ الاسناد         | الخطوة                     |
|                     |             | 2021/02/07<br>09:06 ص | انشاء طلب تأجير<br>تمويلى | 2021/02/07<br>09:06 ص | خطوة انشاء تأجير<br>تمويلى |

| العقد | طلبات | تاريخ | 1 |
|-------|-------|-------|---|

| رقم الملف<br>الضريبى | اسم المؤجر                 | تاريخ الطلب | عدد وحدات المال<br>المؤجر | قيمة العقد | تاريخ تحرير العقد | نوع الطلب    | رقم العقد |
|----------------------|----------------------------|-------------|---------------------------|------------|-------------------|--------------|-----------|
| 01022021             | شركة ويند لأنظمة المعلومات | 02/02/2021  | 1                         | 12000      | 01/02/2021        | تسجيل عقد    | 33        |
| 01022021             | شركة ويند لأنظمة المعلومات | 03/02/2021  | 2                         | 22000      | 15/02/2021        | تعديل بيانات | 33        |
| 12345                | عبدالرحمن زيتون            | 04/02/2021  | 2                         | 22000      | 15/02/2021        | تنازل مؤجر   | 33        |
| 01022021             | شركة ويند لأنظمة المعلومات | 04/02/2021  | 2                         | 22000      | 15/02/2021        | تنازل مؤجر   | 33        |
| 01022021             | شركة ويند لأنظمة المعلومات | 04/02/2021  | 2                         | 22000      | 15/02/2021        | تنازل مؤجر   | 33        |
| 01022021             | شركة ويند لأنظمة المعلومات | 04/02/2021  | 2                         | 22000      | 15/02/2021        | تنازل مستأجر | 33        |
| 01022021             | شركة ويند لأنظمة المعلومات | 04/02/2021  | 2                         | 22000      | 15/02/2021        | عقد بيع      | 33        |

يتم كتابة الملاحظات إن وجدت مع إختيار أحد الإجراءات التالية:

- حفظ البيانات: ويتم حفظ المعاملة في صندوق المهام لحين إكتمال بيانات المعاملة
  - إرسال الطلب إلى الهيئة: ويتم إرسال الخدمة للرقابة المالية ليتم اعتمادها.
    - إلغاء: لكي يتم إلغاء المعاملة مع عدم حفظها.

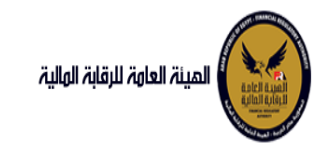

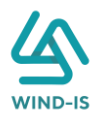

|       |                        | ملاحظات      |
|-------|------------------------|--------------|
|       |                        |              |
|       |                        |              |
| الغاء | ارسال الطلب الى الهيئة | حفظ البيانات |

ثم يتم الضغط على زر " إرسال الطلب إلى الهيئة " لكي يتم إظهار رسالة تأكيدية كما يلي:

| 🔺 معلومات 🗙      |
|------------------|
| تم الارسال بنجاح |
| موافق<br>الم     |

مراجع بيانات الشركة (استيفاء)

يقوم مراجع بيانات الشركة باختيار صندوق المهام والضغط على التأجير التمويلي لإظهار العقود التي تم استيفاءها من قبل الهيئة كما يلي:

|               |     |               |              |                |              | ة التأجير التمويلي | المعاملات المحفوظ |
|---------------|-----|---------------|--------------|----------------|--------------|--------------------|-------------------|
|               |     |               |              |                |              | ذ                  | 🔺 محددات البحن    |
| رقم الطلب     | سلې | الرقم التسلا  |              | تاريخ          | الى          |                    | من تاريخ          |
|               |     |               | <b>6</b>     | 2021/02        | 07           |                    | 2020/12/09        |
|               |     |               |              | لنشاط          | نوع          |                    | نوع المعاملة      |
|               |     |               | *            |                | <del>ب</del> |                    | مسندة اليه        |
|               |     | نوع الطلب     |              | ة القسط        | حوري         |                    | رقم العقد         |
|               | Ŧ   | الكل          | *            |                | الكر         |                    |                   |
|               |     |               |              |                |              |                    |                   |
|               |     | ىدن           |              |                |              |                    |                   |
|               |     |               |              |                |              |                    |                   |
|               |     |               |              |                |              |                    | المعاملات         |
|               |     |               |              |                |              | 🖩 فصل              | عرض 🔻 🔁 🚦         |
|               |     | ie.           |              |                |              |                    |                   |
| حالة المعاملة |     | تاريخ النسناد | اسم المستأجر | اسم المؤجر     | نوع الطلب    | رقم الطلب          | الرقم التسلسلي    |
| طلب استيفاء   |     | 4 2021/02/07  | مستأجر 22020 | شركة ويند لأنظ | فسخ عقد      | 68                 | 702               |

يتم الضغط على الرقم التسلسلي لمراجعة العقد ومراجعة بيانات الاستيفاء كما يلي:

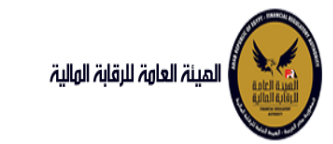

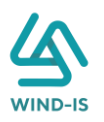

| اخر رد : طلب است                    | يفاء                  |                                          |                       |                      |             |           |           |
|-------------------------------------|-----------------------|------------------------------------------|-----------------------|----------------------|-------------|-----------|-----------|
| الرقم التسلسلي                      |                       | رقم                                      | الطلب                 |                      | * عدد النسخ |           |           |
| 702                                 |                       | 68                                       |                       |                      | 2           |           |           |
| انات الاستيفاء                      |                       | استب                                     | بفاء المرفقات         |                      |             |           |           |
| التعليقات                           |                       |                                          |                       |                      |             |           |           |
| إرفق الوثيقة الصد                   | يبحة                  |                                          |                       |                      |             |           |           |
|                                     |                       |                                          |                       |                      |             |           |           |
| 🔺 تاريخ المعاملة                    |                       |                                          |                       |                      |             |           |           |
| الخطوة                              | تاريخ الاسناد         | الرد                                     | تاريخ الرد            |                      | التعليقات   | سبب الرفض | وصف الرفض |
| خطوة مدير ادارة<br>التأجير التمويلي | 2021/02/07<br>09:27 ص | طلب استيفاء                              | 2021/02/07<br>09:34 ص | إرفق الوثيقة الصحيحة |             |           |           |
| خطوة مراجع<br>طلب التأجير<br>التوصل | 2021/02/07<br>09:06 ص | تحويل الطلب<br>لادارة التأجير<br>التوصيا | 2021/02/07<br>09:14 ص |                      |             |           |           |

يتم تعديل بيانات الاستيفاء كما هو موضح في الصورة السابقة مع توضيحها في المعاملة كما يلي:

|     |                 | 🔺 المرفقات   |                            |               |              |  |
|-----|-----------------|--------------|----------------------------|---------------|--------------|--|
|     |                 |              | المرفق المرفق              |               | نوع المرفق   |  |
|     |                 |              | No file chosen Choose File | Ŧ             |              |  |
|     |                 |              |                            |               |              |  |
|     |                 |              |                            |               | الوصف        |  |
|     |                 |              |                            |               |              |  |
|     |                 |              |                            |               |              |  |
| يذف | تنزيل<br>المرفق |              | الوصف                      | تاريخ الارفاق | نوع المرفق   |  |
|     |                 | * رفع المرفق |                            | 2021/02/07    | نماذج بيانات |  |
|     |                 |              |                            | 2021/02/07    | خطابات       |  |

ثم يتم إرسالها مرة أخرى للهيئة لمراجعتهم عن طريق الضغط على زر "ارسال الطلب إلى الهيئة" مع ظهور رسالة تأكيدية كما يلي:

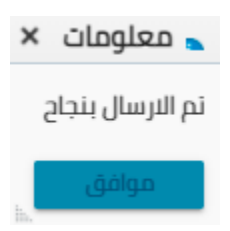

8. صورة طبق الأصل

مدخل بيانات الشركة

يقوم موظف الشركة باختيار قائمة التأجير التمويلي ومن ثم الضغط على شاشة صورة طبق الأصل ويتم ظهور ها كما يلي:

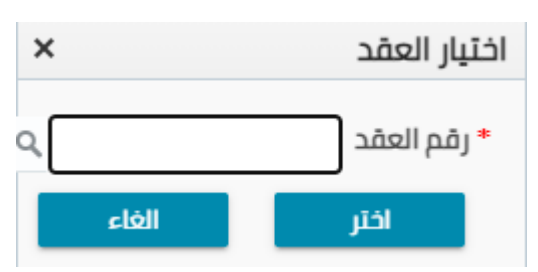

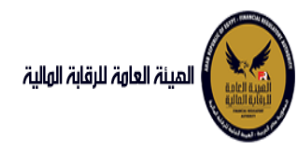

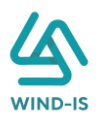

# يتم الضغط على زر " 🔍 " للبحث عن العقد المطلوب كما يلي:

| ×                 |         |          | لم العقد        | Search and Select: رق |
|-------------------|---------|----------|-----------------|-----------------------|
|                   |         |          |                 | ⊾ بحث                 |
| : مطلوب على الأقل | ** واحد |          |                 |                       |
|                   |         |          |                 | ** رقم العقد          |
|                   |         |          | ie.             | ** تاريخ قيد العقد    |
|                   |         | Ć        | ie.             | تاريخ تحرير العقد     |
| إعادة تعيين       | بحث     |          |                 |                       |
| نوع الطلب         | ۇچر     | اسم المژ | تاريخ قيد العقد | رقم العقد             |
|                   |         |          |                 | لا توجد صفوف لعرضها.  |
|                   |         |          |                 |                       |
|                   |         |          |                 |                       |
|                   |         |          |                 |                       |
|                   |         |          |                 |                       |
|                   |         |          |                 |                       |
|                   |         |          |                 |                       |
|                   |         |          |                 |                       |
| 4                 |         |          |                 |                       |
| إلغاء             | موافق   |          |                 |                       |

يتم إدخال رقم العقد والضغط على زر "بحث" لإظهار بيانات العقد كما يلي:

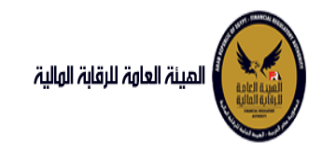

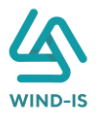

| ×                 |                           |    | العقد           | قم | J :Search and Select |
|-------------------|---------------------------|----|-----------------|----|----------------------|
| د مطلوب على الأقل | ** plc                    |    |                 |    | ⊾ بحث                |
| 0-0-0             |                           |    |                 | 43 | ** رقم العقد         |
|                   |                           | Êø |                 |    | ** تاريخ قيد العقد   |
|                   |                           | Ê  |                 |    | تاريخ تحرير العقد    |
| إعادة تعيين       | بحث                       |    |                 |    |                      |
| نوع الطلب         | اسم المؤجر                |    | تاريخ قيد العقد |    | رقم العقد            |
| تسجيل عقد         | ركة ويند لأنظمة المعلومات | شر | 04/02/2021      |    | 43                   |
| إلغاء عقد         | ركة ويند لأنظمة المعلومات | شر | 04/02/2021      |    | 43                   |
| تنازل مستأجر      | ركة ويند لأنظمة المعلومات | شر | 04/02/2021      |    | 43                   |
|                   |                           |    |                 |    |                      |
| 4                 |                           |    |                 |    | Þ                    |
| हाला              | موامق                     |    |                 |    |                      |

يقوم النظام بعرض جميع الطلبات التي تمت على العقد المختار و عرضهم جميعا. يتم إختيار الطلب المطلوب والضغط على زر "موافق" لإظهار تفاصيل العقد كما يلي:

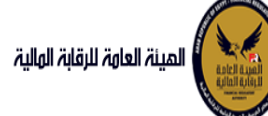

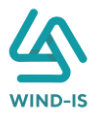

|   | الرحمن زيتون EFSA EFSA 😝 خروج | مرحبا بك عبدا                  |                                  |                                        |                         |                 |                              | المينة، العامة، للرقابة، المالية        |
|---|-------------------------------|--------------------------------|----------------------------------|----------------------------------------|-------------------------|-----------------|------------------------------|-----------------------------------------|
|   |                               |                                |                                  |                                        |                         | .صل             | صورة طبق الا                 | 📽 الفائمة الرئيسية<br>+ صندوق المهام    |
|   | مراجعة البيانات               | لهم حق بيانات الدفع المرفقات   | ات المال المؤجر بيانات من        | نات العقد بيان                         | ستأجرين بيان            | بيانات المه     | بيانات المؤجرين              | — التأجير التمويلي                      |
|   |                               |                                |                                  |                                        |                         | [1]2            | ▲ بيانات المؤجرين            | 🔹 تسجیل عقد جدید                        |
| ľ |                               |                                |                                  |                                        |                         |                 |                              | 🔹 تعدیل عقد                             |
|   |                               |                                |                                  |                                        |                         |                 |                              | ♦ عقد بيع                               |
|   |                               | تاريخ قيد المؤجر               |                                  | رقم قيد المؤجر                         |                         |                 | اسم المؤجر                   | 🔶 تنازل مؤجر                            |
|   |                               | 02/03/2021                     |                                  | 11                                     |                         |                 | عبدالرحمن 🕋                  | 🔹 تنازل مستأجر                          |
|   |                               |                                |                                  |                                        |                         |                 | زيتون •                      | 🔶 الفاء العقد                           |
|   | تاريخ انتهاء البطاقة الضريبية | تاريخ اصدار البطاقة الضريبية   |                                  | رقم المئف الضريبى                      |                         | άμ              | رقم البطاقة الضري            | 🔶 فسخ العقد                             |
|   | 30/12/2021                    | 01/12/2020                     |                                  | 12345                                  |                         |                 | 123456                       | ♦ صورة طبق الاصل                        |
|   |                               |                                |                                  |                                        |                         |                 |                              | 🔶 شهادة بيانات                          |
|   | الجنسية                       | تاريخ سند الانشاء              |                                  | سند الانشاء                            |                         |                 | رقم سند الانشاء              | 🔸 استعلام طلبات التأجير التمويلي        |
|   | مصرى                          | 01/12/2020                     |                                  | 12345                                  |                         |                 | 12345                        |                                         |
|   |                               | 2                              |                                  |                                        |                         |                 |                              | — تعدیلات سابقہ                         |
|   | نوع النشاط                    | المسمى الوظيفى للممثل القانونى | لمؤجر                            | اسم الممثل القانونی ا<br>ممثل          |                         |                 | الشكل القانوني<br>شيكة توصية | <ul> <li>تعدیل بیانات (سابق)</li> </ul> |
|   | בנסוט                         | عبدالرحمن                      |                                  | عبدالرحمن                              |                         | -               | بالأسهم                      | 🔶 عقد بيع (سابق)                        |
|   |                               |                                |                                  |                                        |                         |                 |                              | 🔸 تنازل مؤجر (سابق)                     |
|   |                               | لليقون                         | <ul> <li>abdulrab</li> </ul>     | البريد الالكتروني<br>-man zaitouo@wind |                         |                 | العنوان<br>مدينة م           | 🔶 تنازل مستأجر (سابق)                   |
|   |                               | 01009322269                    | -                                | is.com                                 |                         |                 | نصر 🔻                        | 🔶 إلغاء عقد(سابق)                       |
|   |                               |                                |                                  |                                        |                         |                 | _                            | 🔶 فسخ عقد (سابق)                        |
|   |                               |                                | تاريخ التهاء<br>البطاقة الضريبية | تاريخ اصدار البطاقة<br>الضريبية        | رقم البطاقة<br>الضريبية | اسم المؤجر      | رقم قيد المؤجر               |                                         |
|   |                               |                                | 30/12/2021                       | 01/12/2020                             | ن 123456                | عبدالرحمن زيتور | 11                           |                                         |
|   |                               |                                |                                  |                                        |                         |                 |                              |                                         |
|   |                               |                                |                                  |                                        |                         |                 |                              |                                         |
|   |                               |                                |                                  |                                        |                         |                 |                              |                                         |
|   |                               |                                |                                  |                                        |                         |                 |                              |                                         |
|   |                               |                                |                                  |                                        |                         |                 |                              |                                         |
|   |                               |                                |                                  |                                        |                         |                 |                              |                                         |
|   |                               |                                |                                  |                                        |                         |                 |                              |                                         |
|   |                               |                                |                                  |                                        |                         |                 |                              |                                         |
| L |                               |                                |                                  |                                        |                         |                 |                              |                                         |
|   |                               |                                |                                  | الغاء                                  | حفظ البيانات            | التالي          |                              |                                         |
|   |                               |                                |                                  |                                        |                         |                 |                              |                                         |

ويتم عرض بيانات المستأجرين كما يلي:

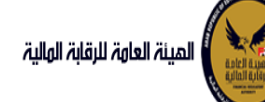

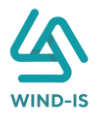

| المرفقات مراجعة البيانات<br>المرفقات<br>الرج التهاء البطافة المربيية | ات من المم حق بيانات الدفع<br>الاربح اصدار البطفة الغربيية                | العقد بيانات المال المؤجر بيان | متاجرین بیانات | الاصل<br>بن بیانه المه<br>ناجرین [1]<br>عر | صورة طبق<br>بیانات المؤدر<br>بیانات المش<br>۱۰ اسم المستا                                                       | ¢ الفائمة الرئيسية<br>♦ صندوق المهام<br>♦ تسجيل عقد جديد<br>♦ تمديل عقد<br>♦ عقد بيع |
|----------------------------------------------------------------------|---------------------------------------------------------------------------|--------------------------------|----------------|--------------------------------------------|----------------------------------------------------------------------------------------------------|--------------------------------------------------------------------------------------|
| المرفقات مراجعة البيانات<br>الرية التقاء البطافة المريبية            | ات من لهم دق بيانات الدفع<br>بيانات الدفع<br>تاريخ امدار البطامة الغربيية | العقد بيانات المال المؤجر بيان | ىئاجرىن يىانات | بن بیانات المس<br>تأجرین [ 1 ]<br>بر       | بيانات المؤدري<br>بيانات المسنا<br>اسم المستا،                                                                  | – التاجير التمويلي<br>♦ تسجيل عقد جديد<br>♦ تعديل عقد<br>♦ عقد بيع                   |
| قى ئارىخ التهاء البراقة الغربية                                      | تاريخ اعدار البطامة الغريبية                                              |                                |                | ناجرین [ 1 ]<br>بر                         | يبانات المسآ<br>۱۳۸۹ المسآل                                                                                     | ← الشیر الشوینی<br>♦ تسجیل عقد جدید<br>♦ عقد بیع<br>♦ عقد بیع                        |
| ق الرجافة الحربية                                                    | تاريخ اصدار البطاقة الضريبية                                              |                                |                | اجرین ( ۱ )<br>بر                          | ען ען עריין וער איזעע און איזעע איזעע איזעע איזעע איזעע איזעע איזעע איזעע איזעע איזעע איזעע איזעע איזעע איזעע א | العمرين المراجع المراجع<br>♦ عقد بيع                                                 |
| ئارىخ التهاء البطاقة الغريبية                                        | تاريخ أصدار البطاقة الضربيبة                                              |                                |                | Ę                                          | • اسم المستأد                                                                                                   | ♦ عقد بنع                                                                            |
| ئارىخ التهاء البطاقة الغريبية                                        | تاريخ اصدار البطاقة الضريبية                                              |                                |                | ji,                                        | ושמ ונמשדוי *                                                                                                   |                                                                                      |
| ئارىخ التهاء البداقة الغريبية                                        | تاريخ اصدار البطاقة الضريبية                                              |                                |                |                                            |                                                                                                    | 🔶 tilit.ofci                                                                         |
| تاريخ التهاء البطاقة الضريبية                                        | تاريخ اصدار البطاقة الضريبية                                              |                                |                |                                            | شرکه بدوی                                                                                                    | • سرن موجر<br>• تنازل مستأدر                                                         |
| 16 16 16 16 16 16 16 16 16 16 16 16 16 1                             | C.D.                                                                      | الملف الضيب                    | năi            | âuur                                       | يقم البطاقة ال                                                                                                  | م الفاء المتدبر                                                                      |
|                                                                      |                                                                           | ،سمه ،سریبی<br>۱۱۱۱۱           | 11             | 1                                          | 11111111111                                                                                                    | , <u>in c</u><br>¢ huć العقد                                                         |
|                                                                      |                                                                           |                                |                |                                            |                                                                                                    | المار المار                                                                          |
| * نوع النشاط                                                         | المسمى الوظيفى للممثل القانونى                                            | ىم الممثل القانونى للمستأجر    | ıl *           | ېنې                                        | • الشكل القانر                                                                                                  | • خورد خبق شخن<br>• شهادهٔ بیانات                                                    |
| - سلعة                                                               |                                                                           | رکه بدوی                       | ÷.             |                                            | شركة نضامن                                                                                                    |                                                                                      |
|                                                                      |                                                                           |                                |                |                                            |                                                                                                    |                                                                                      |
| الجنسية                                                              | تليفون                                                                    | د الالکترونی                   | البر           |                                            | العنوان                                                                                                    | — تعدیلات سابقه                                                                      |
|                                                                      |                                                                           |                                |                | دوى                                        | شارع شرکه ب                                                                                                    | 🔶 تعدیل بیانات (سابق)                                                                |
|                                                                      |                                                                           | البذامدار الطاقة تالبذائتها    | đđibuli nău    |                                            |                                                                                                    | 🔶 عقد بيع (سابق)                                                                     |
|                                                                      |                                                                           | الضريبية البطاقة الضريبية      | الضريبية       | اسم المستأجر                               | رقم المستأجر                                                                                                    | 🔶 تنازل مؤجر (سابق)                                                                  |
|                                                                      |                                                                           |                                | 111111111111   | شرکه بدوی                                  | 27                                                                                                    | 🔸 تنازل مستأجر (سابق)                                                                |
|                                                                      |                                                                           |                                |                |                                            |                                                                                                    | 🔶 إلغاء عقد(سابق)                                                                    |
|                                                                      |                                                                           |                                |                |                                            |                                                                                                    | 🔶 فسخ عقد (سابق)                                                                     |

جميع الحقوق محفوظة للهيثة العامة للرقابة المالية 2017

ويتم عرض بيانات العقد كما يلي:

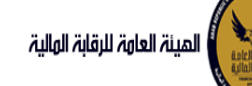

# دليل المستخدم الخاص بنظام التأجير التمويلي V1.3

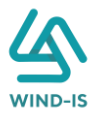

| و المهام                   | صورة طبق الاصل                              |                                  |               |                                                                                                  |                                                              |            |
|----------------------------|---------------------------------------------|----------------------------------|---------------|--------------------------------------------------------------------------------------------------|--------------------------------------------------------------|------------|
| التمميل ،                  | مرين بيانات المؤجرين بيانات المستأجرين      | بیانات العقد بیانات المال المؤجر | ر<br>پانات من | ن<br>لهم حق بیانات الدفع                                                                         | المرفقات مراجعة البيانات                                     |            |
| ل عقد جدید                 | الالتات العقد                               |                                  |               |                                                                                                  |                                                              |            |
|                            | رقم العقد                                   | تاريخ قيد العقد                  |               | * تاريخ تحرير العقد                                                                              |                                                              |            |
| gu                         | 56                                          | 23/02/2022                       | 56            | 23/02/2022                                                                                       | 100                                                          |            |
| مۇجر                       |                                             |                                  |               |                                                                                                  |                                                              |            |
| مستاجر                     | تاریخ بدأ سریان العقد                       | * تاريخ نهاية العقد              |               | تاریخ اول قسط                                                                                    | * تاريخ خيار الشراء                                          |            |
| العقد                      |                                             | 23(02)2025                       | 69            |                                                                                                  | 23/02/2024                                                   | b          |
| العقد                      | مدة العقد (بالشهور)                         | دورية القسط                      |               | * الفيمة الايجارية الاجمالية                                                                     | * القيمة البيعية للمال المؤجر                                |            |
| ة طبق النصل                |                                             |                                  |               | 1000                                                                                             | 1000                                                         |            |
| دة بيانات                  | * الدفعة المقدمة                            | قيمة العقد                       |               | * عدد الاقساط                                                                                    | متوسط قيمة القسط                                             |            |
| لام طلبات التأجير التمويلى | 1000                                        | 3000                             |               | 2                                                                                                | 500                                                          |            |
| ت سابقه                    | بيانات المؤجرين [ 1 ]                       |                                  |               |                                                                                                  |                                                              |            |
| ى بيانات (سابق)            |                                             |                                  |               |                                                                                                  |                                                              |            |
| بيع (سابق)                 |                                             | اسم المؤجر                       |               | رقم البطاقة قيمة المؤج<br>الضريبية العقد                                                         | جر من نوع المؤجر في نسبة المؤجر<br>: العقد                   | اسم الوکیل |
| مؤجر (سابق)                | عبدالرحمن زيتون                             |                                  |               | 3000 123456                                                                                      | 100 👻                                                        |            |
| مستأجر (سابق)              |                                             |                                  |               |                                                                                                  |                                                              |            |
| عقد(سابق)                  |                                             |                                  |               |                                                                                                  |                                                              |            |
| YANNA                      |                                             |                                  |               |                                                                                                  |                                                              |            |
|                            |                                             |                                  |               |                                                                                                  |                                                              |            |
|                            | بيانات المستأجرين [ 1 ]                     |                                  |               | រើមេនា សំផង សំផង រ                                                                               | ic as imitica.                                               |            |
|                            | بیانات المستأجرین [ 1 ]                     | וועק ונמשלובן                    |               | لاسمال موري<br>عامل المرينية                                                                     | اجر من لوع المستاجر في نسبة المستاجر<br>العقد                | اسم الوکیل |
|                            | بیانات المستأجرین [ 1 ]<br>شرکه بیوی        | اسم المستأخر                     |               | رفم (لبطافه)<br>مقال (لبطافه)<br>عقال (للبطافة)<br>3000 11111111111                              | اجر من لوع المستأخر في السرة المستأجر<br>العقد<br>100 -      | اسم الوکیل |
|                            | <b>بیانات المستأجرین [ 1 ]</b><br>شرکه بیوی | اسم المستاجر                     |               | للسمار الملكي<br>عقدا الأغريبية<br>3000 التاليتينية                                              | اجر من لوع المستلجر<br>العقد<br>100 -                        | اسم الوخيل |
|                            | بیانات المستأجرین [ 1 ]<br>سرکه بری         | וועק ונמשלוכן                    |               | <u>ໂພດສາງັດລຸມ</u><br>ລາຍອາງີ<br>3000 11111111111                                                | اجر من لوع المستاجر في نسبة المستاجر<br>العقد<br>100 <b></b> | اهم الوخيل |
|                            | <b>بیانات المستأجرین [ 1 ]</b><br>سرکه بدوی | اسم المستاجر                     |               | رفم البدائمة<br>المريية<br>3000 11111111111                                                      | اجر من لوع المساجر في اسبة المستاجر<br>العقد<br>- 100 -      | اسم الوکیل |
|                            | بیانات المستأجرین [1]<br>شرکه بروی          | اسم المستأخر                     |               | المرية         موالالمرابع           عملة         موالالمرابع           3000         11111111111 | اجر من لوع المستلجر في السرة المستلجر<br>العقد<br>- 100 -    | اسم الوخيل |
|                            | <b>بیانات المستأجرین [1]</b><br>سرکه بیوی   | اسم المستأجر                     |               | المرية         فالإليان           عقدا         المرينة           3000         1111111111         | ادر من لوع المسالار في لسرة المسالار<br>العقد<br>- 100 -     | اسم الوخيل |

جميع الحقوق محفوظة للهيئة العامة للرقابة المالية 2017

ويتم عرض بيانات المال المؤجر كما يلي:
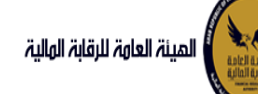

## دليل المستخدم الخاص بنظام التأجير التمويلي V1.3

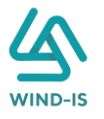

| المينة العاوة للرقابة الولية | Â                          |                   |                  |                     |                  |                 | inite of tops | 0,000                        |
|------------------------------|----------------------------|-------------------|------------------|---------------------|------------------|-----------------|---------------|------------------------------|
| سية                          | صورة طبق الاصل             | , l               |                  |                     |                  |                 |               |                              |
| P                            |                            |                   |                  |                     |                  |                 |               |                              |
|                              | بيانات المؤجرين            | بيانات المستأجرين | بيانات العقد     | بيانات المال المؤجر | بیانات من لهم حق | بيانات الدفع    | المرفقات      | مراجعة البيانات              |
| يد                           | ⊾ بيانات المال المؤجر      | ر                 |                  |                     |                  |                 |               |                              |
|                              | * عدد وحدات المال المؤجر   | j:                | * نشاط المال اله | ۇجر                 | * قيمة شراء      | ، الاصل         |               | الدفعة المقدمة               |
|                              | 1                          |                   | مناعق            |                     | 3000 +           |                 |               | 1000                         |
|                              |                            |                   |                  |                     |                  |                 |               |                              |
|                              | * قيمة العقد               |                   | القيمة الايجارية | لاجمالية            | القيمة البيعر    | بة للمال المؤجر |               |                              |
|                              | 3000                       |                   | 1000             |                     | 1000             |                 |               |                              |
|                              | tuste lle                  |                   |                  |                     |                  |                 |               |                              |
| ىل                           | מון מפָרָן ו               |                   |                  |                     |                  |                 |               |                              |
|                              | مسلسل وصف                  |                   | * التصنيف الدسا  | ىنى                 | * التصنيف ال     | فرعى            |               |                              |
| التأجير التمويلي             | 1                          |                   | تصنيف أساسمي     |                     | - تصنيف فرعم     |                 |               |                              |
|                              | * قيمة شراء المال          |                   | قيمة بيع المال   |                     | العمر الانتاجر   | ى (بالشھور)     |               | * قيمة المال المؤجر من العقد |
| (a)                          | 3000                       |                   |                  |                     |                  |                 |               | 3000                         |
| G                            | نسبة المال المؤجر من العق  | מהב               | وحدات المال المر | ci                  | • قيمة الوت      | âs              |               | سبب التخارج                  |
| 6ā                           | 100                        |                   | 3                |                     | 1000             |                 |               |                              |
| Lâu                          | عدد وحدات التخارج          |                   |                  |                     |                  |                 |               |                              |
|                              |                            |                   |                  |                     |                  |                 |               |                              |
| (d                           |                            |                   |                  |                     |                  |                 |               |                              |
| 0                            | الوصف                      |                   |                  |                     |                  |                 |               |                              |
|                              | ال 3 ب ألف الواحدة بمشياً  | نيئه الله         |                  |                     |                  |                 |               |                              |
|                              | نوغ الرقم التعريفي للمال 1 | 1.                | الرقم التعريفي ا | لمال 1              |                  |                 |               |                              |
|                              |                            |                   |                  |                     |                  |                 |               |                              |
|                              | نوع الرقم التعريفي للمال 2 | 2,                | الرقم التعريفي ا | لمال 2              |                  |                 |               |                              |
|                              |                            |                   |                  |                     |                  |                 |               |                              |
|                              | نوع الرقم التعريفي للمال 3 | 3,                | الرقم التعريفي ا | لمال 3              |                  |                 |               |                              |
|                              |                            |                   |                  |                     |                  |                 |               |                              |
|                              |                            |                   |                  |                     |                  |                 |               |                              |

جميع الحقوق محفوظة للهيئة العامة للرقابة المالية 2017

### ثم يتم إدخال بيانات الدفع كما يلي:

| 🔺 بيانات الدفع |                 |    |                |                          |
|----------------|-----------------|----|----------------|--------------------------|
| * رقم المستند  | * تاريخ المستند |    | * قيمة الايصال | * قيمة الطلب من الاجمالي |
| 345            | 08/02/2021      | Ū. | 10000          | 100                      |
|                |                 |    |                |                          |

وإرفاق المرفقات المطلوبة مع إضافة أي مرفقات اختيارية إن وجدت كما يلي:

| المرفقات            |                  |               |        |      |
|---------------------|------------------|---------------|--------|------|
| ع المرفق            | المرفق المرفق    |               |        |      |
| *                   | osen Choose File | No file chose |        |      |
|                     |                  |               |        |      |
| بصف                 |                  |               |        |      |
|                     |                  |               |        |      |
|                     |                  |               |        |      |
| نه المنفق البخالية. |                  | (åpali        | تنزيل  | (6)2 |
| لوع الترتيق         |                  | الوليت        | المرفق |      |
| طابات 2021/02/07    |                  |               |        |      |
| ذکرات 2021/02/07    |                  |               |        |      |

يقوم مدخل بيانات الشركة بمراجعة البيانات كما يلي:

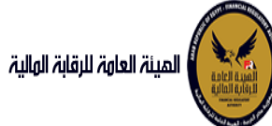

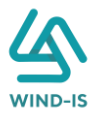

| مرجبا بك عبدالرحمن زيتون 🖡 EFSA EFSA مرجبا بك عبدالرحمن زيتون                                                                      | المينة العاوة للزفاية الولية                       |
|----------------------------------------------------------------------------------------------------|----------------------------------------------------|
| مەنقىلىة الىرا.                                                                                                    | 🕫 القائمة الرئيسية                                 |
|                                                                                                    | 🔶 صندوق المهام                                     |
| <b>بيانات المؤجرين</b> بيانات المستأجرين بيانات العقد بيانات المأوجر بيانات من أهم حق بيانات الدفع المرفقات <b>مراجعة البيانات</b> | — التأجير التمويلي                                 |
|                                                                                                    | 🔹 تسجیل عقد جدید                                   |
| * عدد النسخ                                                                                                    | 🔸 تعدیل عقد                                        |
|                                                                                                    | 🔶 عقد بيع                                          |
|                                                                                                    | 🔶 تنازل مؤجر                                       |
| ♦ تاريخ طلبات العقد                                                                                                    | 🔸 تنازل مستأجر                                     |
| ♦ بيانات المؤدين.[1]                                                                                                    | <ul> <li>الغاء العقد</li> </ul>                    |
|                                                                                                    | <ul> <li>فسخ العقد</li> </ul>                      |
| ♦ بيالات المستأجرين [1]                                                                                                    | 🔶 صورة طبق النصل                                   |
| ♦ بيانات العقد                                                                                                    | 🔶 شهادة بيانات                                     |
| ا بيانات المال المؤجر                                                                                                    | <ul> <li>استعلام طلبات التأجير التمويلي</li> </ul> |
|                                                                                                    | <ul> <li>تعدیلات سابقه</li> </ul>                  |
| ♦ يبانات من اهم حق التوقيع                                                                                                    | 🔶 تعدیل بیانات (سابق)                              |
| ◄ بيانات الدفع                                                                                                    | 🔶 عقد بيع (سابق)                                   |
|                                                                                                    | 🔶 تنازل مؤجر (سابق)                                |
| ا المرفقات                                                                                                    | 🔶 تنازل مستأجر (سابق)                              |
| ♦ تاريخ المرفقات القديمه                                                                                                    | 🔶 إلغاء عقد(سابق)                                  |
| alicello                                                                                                    | 🔶 فسخ عقد (سابق)                                   |
| ارسال دغط البيانات الغاء                                                                                                    |                                                    |

جميع الحقوق محفوظة للهيئة العامة للرقابة المالية 2017

يقوم النظام بعرض تاريخ المرفقات القديمة كما يلي:

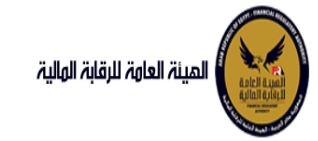

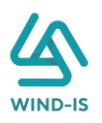

|        |              |          |               | قديمه                    | ا تاريخ المرفقات اا      |
|--------|--------------|----------|---------------|--------------------------|--------------------------|
|        |              |          |               | يل                       | 🔺 مرفقات التسج           |
|        | تنزيل المرفق |          | تاريخ الارفاق | نوع المرفق               | نوع الطلب                |
|        |              | 👱 .      | 14/02/2022    | نماذج بياناف             | تسجيل عقد                |
|        |              | <b>₩</b> | 14/02/2022    | إستفسار                  | تسجيل عقد                |
|        |              | <b>₩</b> | 14/02/2022    | نسخة من عقد              | تسجيل عقد                |
|        |              |          |               |                          |                          |
|        |              |          |               |                          |                          |
|        |              |          |               |                          |                          |
|        |              |          |               |                          |                          |
|        |              |          |               |                          |                          |
|        |              |          |               |                          |                          |
|        |              |          |               |                          |                          |
|        |              |          |               |                          |                          |
|        |              |          |               | Ն                        | 🔺 مرفقات التعدي          |
|        | تنزيل المرفق |          | تاريخ الارفاق | نوع المرفق               | نوع الطلب                |
|        |              | <u>*</u> | 17/02/2022    | مذكرات                   | تعدیل بیانا <del>ت</del> |
|        |              | <u>*</u> | 17/02/2022    | نسخة من عقد…             | تعدیل بیانا <del>ت</del> |
|        |              | <u>*</u> | 17/02/2022    | نماذج بيانا <del>ت</del> | تعدیل بیانا <del>ت</del> |
|        |              |          |               |                          |                          |
|        |              |          |               |                          |                          |
|        |              |          |               |                          |                          |
|        |              |          |               |                          |                          |
|        |              |          |               |                          |                          |
|        |              |          |               |                          |                          |
|        |              |          |               |                          |                          |
|        |              |          |               |                          |                          |
|        |              |          |               | بتع                      | ⊾ مرفقات عقد اا          |
| $\geq$ | تنزيل المرفق |          | تاريخ الارفاق | نوع المرفق               | نوع الطلب                |
|        |              | <u>*</u> | 14/02/2022    | خطابات                   | عقد بيج                  |
|        |              | <b>*</b> | 14/02/2022    | نسخة من عقد              | عقد بیچ                  |
|        |              | <u>*</u> | 14/02/2022    | نماذج بيانا <del>ت</del> | عقد بیچ                  |
|        |              |          |               |                          |                          |
|        |              |          |               |                          |                          |
|        |              |          |               |                          |                          |
|        |              |          |               |                          |                          |
|        |              |          |               |                          |                          |
|        |              |          |               |                          |                          |
|        |              |          |               |                          |                          |

يقوم مدخل بيانات الشركة بكتابة عدد النسخ المطلوبة كما يلي:

|                 |          |              |                  |                     |              | ս                 | صورة طبق الاص                |
|-----------------|----------|--------------|------------------|---------------------|--------------|-------------------|------------------------------|
|                 |          |              |                  |                     |              |                   |                              |
| مراجعة البيانات | المرفقات | بيانات الدفع | بيانات من لهم حق | بيانات المال المؤجر | بيانات العقد | بيانات المستأجرين | بيانات <mark>المؤجرين</mark> |
|                 |          |              |                  |                     |              |                   |                              |
|                 |          |              |                  |                     |              |                   | * عدد النسخ                  |
|                 |          |              |                  |                     |              |                   | 1                            |

ثم يتم كتابة الملاحظات إن وجدت مع إختيار أحد الإجراءات التالية:

- إرسال: ويتم إرسال الخدمة لمراجع بيانات الشركة لتم اعتمادها.
- حفظ البيانات: ويتم حفظ المعاملة في صندوق المهام لحين إكتمال بيانات المعاملة
  - إلغاء: لكي يتم إلغاء المعاملة مع عدم حفظها.

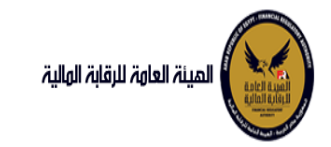

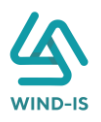

|             |  |  |  |  |  |       |              | ملاحظات |
|-------------|--|--|--|--|--|-------|--------------|---------|
| $\langle  $ |  |  |  |  |  |       |              |         |
|             |  |  |  |  |  |       |              |         |
|             |  |  |  |  |  |       |              |         |
|             |  |  |  |  |  | الغاء | حفظ البيانات | ارسال   |

ثم يتم الضغط على زر "إرسال" لكي يتم إظهار رسالة تأكيدية كما يلي:

| ×  | ومات           | 🛌 معلو   |
|----|----------------|----------|
|    | المعاملة بنجاح | تم تحويل |
| ħ. | موافق          |          |

مراجع بيانات الشركة

يقوم مراجع بيانات الشركة باختيار صندوق المهام والضغط على التأجير التمويلي لإظهار جميع العقود التي تم إرسالها من مدخل بيانات الشركة أو العقود التي تم استيفاءها من قبل الهيئة كما يلي:

|   |                     |                |               |                      |                | ة التأجير التمويل | المعاملات المحفوظ |
|---|---------------------|----------------|---------------|----------------------|----------------|-------------------|-------------------|
|   |                     |                |               |                      |                | ć                 | 🔺 محددات البحث    |
|   | رقم الطلب           | الرقم التسلسلي |               | تاريخ                | الى            |                   | من تاريخ          |
|   |                     |                | 6             | 2021/02/             | 07             |                   | 2020/12/09        |
|   |                     |                |               | النشاط               | نوع            |                   | نوع المعاملة      |
|   |                     |                | •             | J                    |                |                   | مسندة اليه        |
|   |                     | نوع الطلب      |               | بة القسط             | حوري           |                   | رقم العقد         |
|   |                     | الكل 💌         | •             | J                    | الكا           |                   |                   |
|   |                     |                |               |                      |                |                   |                   |
|   |                     | <u>ن</u>       | بح            |                      |                |                   |                   |
|   |                     |                |               |                      |                |                   |                   |
| - |                     |                |               |                      |                |                   | المعاملات         |
|   |                     |                |               |                      |                | 🗟 فصل             | عرض 🖷 🔁 🕈         |
|   |                     | C.             |               |                      |                |                   |                   |
|   | حالة المعاملة       | يخ الاستاد     | المستأجر تار  | اسم المؤجر اسم       | نوع الطلب      | رقم الطلب         | الرقم التسلسلي    |
|   | جعة الطلب من المؤجر | 3 2021/0       | 3 مستأجر 2/07 | ، شركة ويند لأنظ 012 | صورة طبق الاصل | 69                | 703               |

ثم يقوم بالضغط على الرقم التسلسلي لكي يتم مراجعة المعاملة كما يلي:

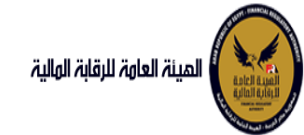

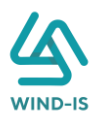

|           |           |                  |                       |                           | ب تأجير تمويلى        | اخر رد : انشاء طلا         |
|-----------|-----------|------------------|-----------------------|---------------------------|-----------------------|----------------------------|
|           |           | * عدد النسخ<br>1 | لطلب                  | رقم ا<br>69               |                       | الرقم التسلسلي<br>703      |
|           |           |                  |                       |                           |                       | التعليقات                  |
|           |           |                  |                       |                           |                       |                            |
|           |           |                  |                       |                           |                       | 🔺 تاريخ المعاملة           |
| وصف الرفض | سبب الرفض | التعليقات        | تاريخ الرد            | الرد                      | تاريخ الاسناد         | الخطوة                     |
|           |           |                  | 2021/02/07<br>10:03 ص | انشاء طلب تأجير<br>تمويلى | 2021/02/07<br>10:03 ص | خطوة انشاء تأجير<br>تمويلى |

|                      |                            |             |                           |            |                   | قد        | 🔺 تاريخ طلبات الع |
|----------------------|----------------------------|-------------|---------------------------|------------|-------------------|-----------|-------------------|
| رقم الملف<br>الضريبى | اسم المؤجر                 | تاريخ الطلب | عدد وحدات المال<br>المؤجر | قيمة العقد | تاريخ تحرير العقد | نوع الطلب | رقم العقد         |
| 01022021             | شركة ويند لأنظمة المعلومات | 04/02/2021  | 1                         | 3000       | 04/02/2021        | تسجيل عقد | 43                |
| 01022021             | شركة ويند لأنظمة المعلومات | 04/02/2021  | 1                         | 3000       | 04/02/2021        | إلغاء عقد | 43                |

يتم كتابة الملاحظات إن وجدت مع إختيار أحد الإجراءات التالية:

- حفظ البيانات: ويتم حفظ المعاملة في صندوق المهام لحين إكتمال بيانات المعاملة
  - إرسال الطلب إلى الهيئة: ويتم إرسال الخدمة للرقابة المالية ليتم اعتمادها.
    - لغاء: لكي يتم إلغاء المعاملة مع عدم حفظها.

|       |                        | ملاحظات      |
|-------|------------------------|--------------|
|       |                        |              |
|       |                        |              |
| الفاء | ارسال الطلب الى الهيئة | حفظ البيانات |

ثم يتم الضغط على زر " إرسال الطلب إلى الهيئة " لكي يتم إظهار رسالة تأكيدية كما يلي:

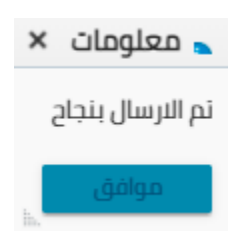

مراجع بيانات الشركة (استيفاء)

يقوم مراجع بيانات الشركة باختيار صندوق المهام والضغط على التأجير التمويلي لإظهار العقود التي تم استيفاءها من قبل الهيئة كما يلي:

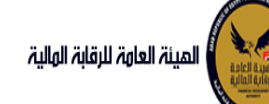

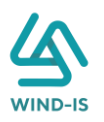

|   |               |                |                 |                          | لى 📃             | ة التأجير التمويا | المعاملات المحفوظ |
|---|---------------|----------------|-----------------|--------------------------|------------------|-------------------|-------------------|
|   |               |                |                 |                          |                  | ځ                 | 🔺 محددات البحد    |
|   | رقم الطلب     | الرقم التسلسلي |                 | ، تاريخ                  | الى              |                   | من تاريخ          |
|   |               |                | Ťø              | 2021/02/                 | 07               |                   | 2020/12/09        |
|   |               |                |                 | النشاط                   | نوع              |                   | نوع المعاملة      |
|   |               |                | *               | ئل                       | <del>.</del> الک |                   | مسندة اليه        |
|   |               | نوع الطلب      |                 | ية القسط                 | حورا             |                   | رقم العقد         |
|   |               | الكل 👻         | *               | ئل                       | الك              |                   |                   |
|   |               |                |                 |                          |                  |                   |                   |
|   |               | م              | ц               |                          |                  |                   |                   |
|   |               |                |                 |                          |                  |                   | -ulolooll         |
|   |               |                |                 |                          |                  |                   |                   |
|   |               |                |                 |                          |                  | 🗟 فصل             | عرض 🖷 🔁 🛿         |
|   |               | to             |                 |                          |                  |                   |                   |
| 1 | حالة المعاملة | ريخ الاسناد    | ر المستأجر تار  | اسم المؤجر اسم           | نوع الطلب        | رقم الطلب         | الرقم التسلسلي    |
| ſ | طلب استيفاء   | 0 2021/0       | 3 مستأجر 🛛 2/07 | )   شركة ويند لأنظ   012 | صورة طبق الاصل   | 69                | 703               |

يتم الضغط على الرقم التسلسلي لمراجعة العقد ومراجعة بيانات الاستيفاء كما يلي:

|           |           |              |                       |                                           | فاء                   | اخر رد : طلب استی                     |
|-----------|-----------|--------------|-----------------------|-------------------------------------------|-----------------------|---------------------------------------|
|           |           | * عدد النسخ  | طلب                   | رقم اا                                    |                       | الرقم التسلسلي                        |
|           |           | 1            |                       | 69                                        |                       | 703                                   |
|           |           |              | باء المرفقات          | استيف                                     |                       | يانات الاستيفاء                       |
|           |           |              |                       |                                           |                       | التعليقات                             |
|           |           |              |                       |                                           |                       | تعديل المرفق                          |
|           |           |              |                       |                                           |                       |                                       |
|           |           |              |                       |                                           |                       | 🔺 تاريخ المعاملة                      |
| وصف الرفض | سبب الرفض | التعليقات    | تاريخ الرد            | الرد                                      | تاريخ الاسناد         | الخطوة                                |
|           |           | تعديل المرفق | 2021/02/07<br>10:30 ص | طلب استيفاء                               | 2021/02/07<br>10:26 ص | خطوة مدير ادارة<br>التأجير التمويلي   |
|           |           |              | 2021/02/07<br>10:18 ص | تحويل الطلب<br>لادارة التأجير<br>التمويلي | 2021/02/07<br>10:03 ص | خطوة مراجع<br>طلب التأجير<br>التمويلي |
|           |           |              | 2021/02/07<br>10:03 ص | انشاء طلب تأجير<br>تمويلى                 | 2021/02/07<br>10:03 ص | خطوة انشاء تأجير<br>تمويلى            |

يتم تعديل بيانات الاستيفاء كما هو موضح في الصورة السابقة مع توضيحها في المعاملة كما يلي:

|     |                 |              | مطلوب استيفائه |               |   |               | ▲ المرفقات   |
|-----|-----------------|--------------|----------------|---------------|---|---------------|--------------|
|     |                 |              |                | المرفق المرفق |   |               | نوع المرفق   |
|     |                 |              | No file chosen | Choose File   | * |               |              |
|     |                 |              |                |               |   |               |              |
|     |                 |              |                |               |   |               | الوصف        |
|     |                 |              |                |               |   |               |              |
|     |                 |              |                |               |   |               |              |
|     |                 |              |                |               |   |               |              |
| حذف | تنزيل<br>المرفق |              | الوصف          |               |   | تاريخ الارفاق | نوع المرفق   |
|     |                 | * رفع المرفق |                |               |   | 2021/02/07    | نماذج بيانات |

ثم يتم إرسالها مرة أخرى للهيئة لمراجعتهم عن طريق الضغط على زر "ارسال الطلب إلى الهيئة" مع ظهور رسالة تأكيدية كما يلي:

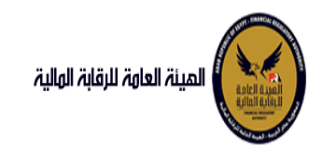

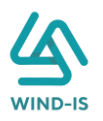

| × | 🖕 معلومات        |
|---|------------------|
| ć | تم الارسال بنجاح |
|   | موافق            |

9. شهادة بيانات

مدخل بيانات الشركة

يقوم موظف الشركة باختيار قائمة التأجير التمويلي ومن ثم الضغط على شاشة صورة طبق الأصل ويتم ظهور ها كما يلي:

| ×     | اختيار العقد |
|-------|--------------|
| ۹     | * رقم العقد  |
| الغاء | اختر         |

يتم الضغط على زر " 🔍 " للبحث عن العقد المطلوب كما يلي:

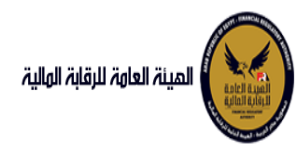

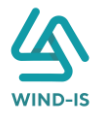

| ×               |            | ر العقد         | Search and Select: رقد |
|-----------------|------------|-----------------|------------------------|
|                 |            |                 | ⊾ بحث                  |
| مطلوب على الأقل | ** واحد    |                 |                        |
|                 |            |                 | ** رقم العقد           |
|                 |            | Ť©              | ** تاريخ قيد العقد     |
|                 |            | 1               | تاريخ تحرير العقد      |
| إعادة تعيين     | بحث        |                 |                        |
| نوع الطلب       | اسم المؤجر | تاريخ قيد العقد | رقم العقد              |
|                 |            |                 | لا توجد صفوف لعرضها.   |
|                 |            |                 |                        |
|                 |            |                 |                        |
|                 |            |                 |                        |
|                 |            |                 |                        |
|                 |            |                 |                        |
|                 |            |                 |                        |
|                 |            |                 |                        |
| إلغاء           | موافق      |                 | P                      |

يتم إدخال رقم العقد والضغط على زر "بحث" لإظهار بيانات العقد كما يلي:

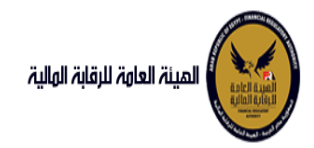

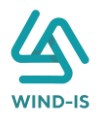

| ×                    |                            | لعقد             | : رقم ا | Search and Select  |
|----------------------|----------------------------|------------------|---------|--------------------|
| واحد مطلوب على الأقل | **                         |                  |         | ⊾ بحث              |
|                      |                            |                  | 46      | ** رقم العقد       |
|                      | Ġ                          | 6                |         | ** تاريخ قيد العقد |
|                      | Ġ                          | 6                |         | تاريخ تحرير العقد  |
| إعادة تعيين          | بحث                        |                  |         |                    |
| نوع الطلب            | اسم المؤجر                 | تاريخ قيد العثيد |         | رقم العقد          |
| تسجيل عقد            | ىركة ويند لأنظمة المعلومات | ັ້ນ 07/02/2021   |         | 46                 |
|                      |                            |                  |         |                    |
|                      |                            |                  |         |                    |
|                      |                            |                  |         |                    |
|                      |                            |                  |         |                    |
|                      |                            |                  |         |                    |
|                      |                            |                  |         |                    |
|                      |                            |                  |         |                    |
|                      |                            |                  |         |                    |
| 4                    |                            |                  |         | Þ                  |
| إلغاء                | موافق                      |                  |         |                    |

حيث يتكون نوع الطلب من آخر نوع معاملة تم موافقتها على العقد. يتم إختيار الطلب المطلوب والضغط على زر "موافق" لإظهار تفاصيل العقد كما يلي:

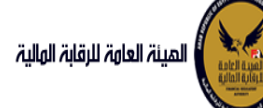

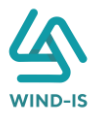

| الرحمن زيتون EFSA EFSA 😝 😝    | مرحبا بك عبدا                |                                         |                      |                        |                      | المينة العامة الرقابة الولية                                   |
|-------------------------------|------------------------------|-----------------------------------------|----------------------|------------------------|----------------------|----------------------------------------------------------------|
|                               |                              |                                         |                      |                        | شهادة بيانات         | 📽 القائمة الرئيسية<br>+ صندوق المهام                           |
| مراجعة البيانات               | هم حق بيانات الدفع المرفقات  | بيانات المال المؤجر بيانات من ا         | بيانات العقد         | بيانات المستأجرين      | بيانات المؤجرين      | – النادير التمويلي                                             |
|                               |                              |                                         |                      | [1]                    | الم المؤدسيا         | 🔸 تسجیل عقد جدید                                               |
|                               |                              |                                         |                      |                        | 1000 and -           | 🔶 تعدیل عقد                                                    |
|                               |                              |                                         |                      |                        |                      | 🔶 عقد بيع                                                      |
|                               | تاريخ قيد المؤدر             |                                         | رقم قيد المؤجر       |                        | اسم المؤجر           | 🔸 تنازل مؤجر                                                   |
|                               | 02/03/2021                   |                                         | 11                   |                        | عبدالرحمن 🚡          | 🔸 تنازل مستاجر                                                 |
|                               |                              |                                         |                      |                        | زېتون •              | 🔶 الغاء العقد                                                  |
| تاريخ انتهاء البطاقة الضريبية | تاريخ اصدار البطاقة الضريبية |                                         | رقم الملف الضريب     | d                      | رقم البطاقة الضريبيا | 🔶 فسخ العقد                                                    |
| 30/12/2021                    | 01/12/2020                   |                                         | 12345                |                        | 123456               | 🔶 صورة طبق النصل                                               |
|                               |                              |                                         |                      |                        |                      | 🔶 شهادة بيانات                                                 |
| الجنسية                       | تاريخ سند الانشاء            |                                         | سند الانشاء          |                        | رقم سند الانشاء      | 🔸 استعلام طلبات التأجير التمويلي                               |
| مصرى                          | 01/12/2020                   |                                         | 12345                |                        | 12345                |                                                                |
| ຢພໍ່ມີ ຫຼ                     | . المقرب الممال فالعان .     | Jane Jane Jane Jane Jane Jane Jane Jane | اسم الممثل القاند    |                        | الشكاء القانما       | <ul> <li>تعدیلات سایقه</li> <li>تعدیل برانات (سایق)</li> </ul> |
| خد <u>ما</u> ت<br>خدمات       | مسمي 🔺                       | <i>m</i> - 0                            | ممثل خ               | <u>~</u>               | شركة توصية           | المايين يونين بينين                                            |
|                               | عبدالرحمن 💌                  |                                         | عبدالرحمن 🝷          | *                      | بالأسهم              | • تانا، مقدر (سابق)                                            |
|                               | تليفون                       |                                         | البريد الالكتروني    |                        | العنوان              | تىرى مورى رىمىيى<br>ئاتار، مستأدر (ساية،)                      |
|                               | 01009322269                  | abdulrahman                             | .zaitoun@wind-       |                        | مدينة 🚊              | لى الغار دىنى بىلى بىلى بىلى بىلى بىلى بىلى بىلى ب             |
|                               |                              | •                                       | is.com               |                        | نصر 🔹                | ; ــــد عبير,                                                  |
|                               |                              | لاقة تاريخ التهاء                       | اقة تاريخ اصدار البد | اسم المأحير زقم البطا  | ind all sub adu      | <u> </u>                                                       |
|                               |                              | البطاقة الضريبية                        | بة الضريبية          | איייק איינייל ווליטאיי |                      |                                                                |
|                               |                              | 30/12/2021                              | 01/12/2020           | ببدالرحمن زيتون 123456 | c 11                 |                                                                |
|                               |                              |                                         |                      |                        |                      |                                                                |
|                               |                              |                                         |                      |                        |                      |                                                                |
|                               |                              |                                         |                      |                        |                      |                                                                |
|                               |                              |                                         |                      |                        |                      |                                                                |
|                               |                              |                                         |                      |                        |                      |                                                                |
|                               |                              |                                         |                      |                        |                      |                                                                |
|                               |                              |                                         |                      |                        |                      |                                                                |
|                               |                              |                                         |                      |                        |                      |                                                                |
|                               |                              |                                         | ات الغاء             | التالى حفظ البيانا     | السابق.              |                                                                |
|                               |                              |                                         |                      |                        |                      |                                                                |

ويتم عرض بيانات المستأجرين كما يلي:

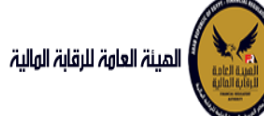

## دليل المستخدم الخاص بنظام التأجير التمويلي V1.3

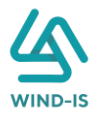

| يدارخمن زينون EFSA EFSA 🧉 دروج | مرحبابك ع                       |                                                               |                         |                |                                    | المينة العامة للرقابة الهلية                       |
|--------------------------------|---------------------------------|---------------------------------------------------------------|-------------------------|----------------|------------------------------------|----------------------------------------------------|
|                                |                                 |                                                               |                         |                | شهادة بيانات                       | القائمة الرئيسية 🔍                                 |
|                                |                                 |                                                               |                         |                |                                    | <ul> <li>مندوق المهام</li> </ul>                   |
| ت مراجعة البيانات              | من لهم حق بيانات الدفع المرفقار | ات العقد بيانات المال المؤجر بيانات                           | جرين بيانا              | بيانات المستأد | بيانات المؤجرين                    | — التأجير التمويني                                 |
|                                |                                 |                                                               |                         | <u>بن [1]</u>  | 🔺 بيانات المستأجر                  | 🔸 تسجیل عقد جدید                                   |
|                                |                                 |                                                               |                         |                |                                    | 🔶 تعدیل عقد                                        |
|                                |                                 |                                                               |                         |                | • اسم المستأجر                     | 🔶 عقد بيع                                          |
|                                |                                 |                                                               |                         |                | شرکه بدوی                          | 🔶 تنازل مؤجر                                       |
|                                |                                 |                                                               |                         |                |                                    | 🔶 تنازل مستاجر                                     |
| تاريخ انتهاء البطاقة الضريبية  | تاريخ اصدار البطاقة الضريبية    | رقم الملف الضريبى                                             |                         | ۵Ļ             | رقم البطاقة الضريا                 | 🔶 الغاء العقد                                      |
| 6                              | 66                              | 1111111                                                       |                         |                | 111111111111                       | 🔶 فسخ العقد                                        |
|                                |                                 |                                                               |                         |                |                                    | 🔶 صورة طبق الاصل                                   |
| * نوع النشاط                   | المسمى الوظيفى للممثل القانونى  | * اسم الممثل القانونى للمستاجر                                |                         |                | <ul> <li>الشكل القانوني</li> </ul> | 🔶 شهادة بيانات                                     |
| 1000                           |                                 |                                                               |                         |                | شرقة طامل                          | <ul> <li>استعلام طلبات التأجير التمويلي</li> </ul> |
| الجنسية                        | تليفون                          | البريد الالكترونى                                             | i i                     |                | العنوان                            |                                                    |
|                                |                                 |                                                               |                         |                | شارع شرکه بدوی                     | – تعدیلات سایقه<br>🗲 تودیل برانات (سایق)           |
|                                |                                 |                                                               |                         |                |                                    | ن مندین بیست میراند.<br>ج مقد بیمانی ایسانی ا      |
|                                |                                 | تاريخ اصدار البطاقة تاريخ انتهاء<br>الضريبية البطاقة الضريبية | رقم البطاقة<br>الخريبية | اسم المستأجر   | رقم المستأجر                       | • تشديع رهايي<br>• تابال مقدر (سابق)               |
|                                |                                 |                                                               | 111111111111            | شرکه بدوی      | 27                                 | نىرى مىرىبر رىسىيى<br>• ئالال مستأدر (ساية)        |
|                                |                                 |                                                               |                         |                |                                    | لىرى يەرىلىرىسىپى<br>♦ 11فاء مەرىلىرى              |
|                                |                                 |                                                               |                         |                |                                    | ،                                                  |
|                                |                                 |                                                               |                         |                |                                    | • مسع عمد رسابق                                    |
|                                |                                 |                                                               |                         |                |                                    |                                                    |
|                                |                                 |                                                               |                         |                |                                    |                                                    |
|                                |                                 |                                                               |                         |                |                                    |                                                    |
|                                |                                 |                                                               |                         |                |                                    |                                                    |
|                                |                                 |                                                               |                         |                |                                    |                                                    |
|                                |                                 |                                                               |                         |                |                                    |                                                    |
|                                |                                 | cióil                                                         | حفظ البيانات            | التالي         | السابة.                            |                                                    |

جميع الحقوق محفوظة للهيثة العامة للرقابة المالية 2017

ويتم عرض بيانات العقد كما يلي:

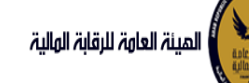

# دليل المستخدم الخاص بنظام التأجير التمويلي ٧1.3

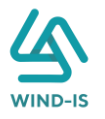

| No finant         No finant                                                                                                    |                                                                                                    | شهادة بيانات                                                          |                               |           |                                                                                                    |                                                                 |            |
|----------------------------------------------------------------------------------------------------|----------------------------------------------------------------------------------------------------|-----------------------------------------------------------------------|-------------------------------|-----------|----------------------------------------------------------------------------------------------------|-----------------------------------------------------------------|------------|
| البوري         البال المؤثر إن         البال المؤثر إن </th <th>المهام</th> <th></th> <th></th> <th></th> <th></th> <th></th> <th></th>                                                                                                    | المهام                                                                                                    |                                                                       |                               |           |                                                                                                    |                                                                 |            |
| ي عد ديد<br>عد ديد<br>عد دي<br>عد دي<br>عد دي<br>عد دي<br>عد دي<br>عد دي<br>عد دي<br>عد دي<br>عد دي<br>عد دي<br>عد دي<br>عد | نمویلی                                                                                                    | بيانات المؤجرين بيانات المستأجرين                                     | بيائات العقد بيانات المال الم | بیانات مر | ن لهم حق بيانات الدفع                                                                                                    | المرفقات مراجعة البيانات                                        |            |
| علم المراك المراك ا                                                                                                    | מפר ברגר                                                                                                    | 🚽 بيانات العقد                                                        |                               |           |                                                                                                    |                                                                 |            |
| 98820000220000220000220000220000210101                                                                                                    | ىقد                                                                                                    | رقم العقد                                                             | تاريخ قيد العقد               |           | * تاريخ تحرير العقد                                                                                                    |                                                                 |            |
|                                                                                                    | 1                                                                                                    | 56                                                                    | 23/02/2022                    | 6         | 23/02/2022                                                                                                    | Ġ <sub>ŵ</sub>                                                  |            |
| <ul> <li>البار الموالي الموالي ا</li></ul>                                                                                                    | <u>ا</u> جر                                                                                                    | البخيدأ سياد المفح                                                    | * تابيخ نداية المقد           |           | البدغ اط غيات                                                                                                    | * تاريخ خيار الشراء                                             |            |
| معدحال المراكزالمراكزالمالمراكزالمراكزالمراكزالمراكزالمراكزالمراكزالمراكزالمراكزالمراكزالمراكزالمراكزالمراكزالمراكزالمالمر                                                                                                    | ستاجر                                                                                                    | اربع بدا سریان افلید                                                  | 23/02/2025                    | 12.       | ەرىخ بۈن ئىست                                                                                                    | 23/02/2024                                                      |            |
| النال الحرائي الحرائي الحرائي       • المعاد النالغوري العرائي الحرائي       • المحالي العرائي الحرائي       • المحالي العرائي الحرائي       • المحالي العرائي الحرائي       • المحالي       • المحالي                                                                                                    | مقد                                                                                                    |                                                                       |                               |           |                                                                                                    | -9                                                              |            |
| للبن المثل ال<br>م بلان الثار الثوبان ال<br>م بلان الثار الثوبان ال<br>م بلان الثور الثوبان ال<br>م بلان الثور الثوبان ال<br>م بلان الثور الثوبان ال<br>م بلان الثور الثوبان ال<br>م بلان الثور الثوبان ال<br>م بلان الثور الثوبان ال<br>م بلان الثور الثوبان ال<br>م بلان الثوب الثوبان ال<br>م بلان الثوب الثوبان ال<br>م بلان ال م بلان ال<br>م بلان الثوب الثوب الثوبان ال<br>م بلان الثوب الثوبان ال<br>م بلان الثوب الثوبان ال<br>م بلان ال<br>م بلان ال<br>م بلان ال<br>م بلان ال<br>م بلان الثوب ال<br>م بلان ال<br>م بلان ال<br>م بل ال<br>م بلان ال<br>م بل                                                                                                    | عقد                                                                                                    | مدة العقد (بالشهور)                                                   | دورية القسط                   |           | * القيمة الايجارية الاجمالية                                                                                                    | * القيمة البيعية للمال المؤجر                                   |            |
| البالت<br>(مر)         الدهة المقدمة         فيدا للمغاط         مناط         مناط         <                                                                                                    | لبق الاصل                                                                                                    |                                                                       |                               |           | 1000                                                                                                    | 1000                                                            |            |
| م طابل اللبزير اللموليل         000         000         000         000           سابله         البنان المؤدرين [1]         البنان المؤدرين [1]         000         000         000         000         000         000         000         000         000         000         000         000         000         000         000         000         000         000         000         000         000         000         000         000         000         000         000         000         000         000         000         000         000         000         000         000         000         000         000         000         000         000         000         000         000         000         000         000         000         000         000         000         000         000         000         000         000         000         000         000         000         000         000         000         000         000         000         000         000         000         000         000         000         000         000         000         000         000         000         000         000         000         0000         000         0000                                                                                                    | بيانات                                                                                                    | * الدفعة المقدمة                                                      | قيمة العقد                    |           | * عدد الاقساط                                                                                                    | متوسط قيمة القسط                                                |            |
| سامه<br>البان المؤدرين [1]<br>البان المؤدرين [1]<br>البان المؤدرين [1]<br>البان المؤدرين [1]<br>البان المؤدرين [1]<br>البان المسأورين [1]<br>البان المسأورين [1]                                                                                                    | ر طلبات التأجير التمويلى                                                                                                    | 1000                                                                  | 3000                          |           | 2                                                                                                    | 500                                                             |            |
| الالت التوريل (11)         الملكر التوريل         التوليز التوريل         التوليز التوريل         التوريز التوريل         التوريل         التوريل         التوريل         التوريل         التوريل         التوريل         التوريل         التوريل         التوريل         التوريل         التوريل         التوريز التوريل         التوريز التوريل         التوريز التوريل         التوريز التوريل         التوريز التوريل         التوريز التور         التوريز التور                                                                                                    | سابقه                                                                                                    | [ 4 ] such all stille                                                 |                               |           |                                                                                                    |                                                                 |            |
| عرابانها         میش المؤدر من         فیش المؤدر من         فیش المؤدر من         میش المؤدر من         میش المؤدر م                                                                                                    | <br>يانات (سابق)                                                                                                    | بیانات الموجرین ( ۱ )                                                 |                               |           |                                                                                                    |                                                                 |            |
| البر (سابق)         عدالردمن (بنون         3000         123456         000         0         0         0         0         0         0         0         0         0         0         0         0         0         0         0         0         0         0         0         0         0         0         0         0         0         0         0         0         0         0         0         0         0         0         0         0         0         0         0         0         0         0         0         0         0         0         0         0         0         0         0         0         0         0         0         0           0         0         0         0         0         0         0         0         0         0         0         0         0         0         0         0         0         0         0         0         0         0         0         0         0         0         0         0         0         0           0         0         0         0         0         0         0         0         0         0         0                                                                                                    |                                                                                                    |                                                                       | اسم المؤجر                    |           | رقم البطاقة قيما<br>الضريبية                                                                                                    | مؤجر من نوع المؤجر فی نسبة المؤجر<br>مقد العقد                  | اسم الوکیل |
| سائر (سابق)   شائر (سابق)   شائر (سابق)   شدرسابق)   المراسانة   المراسانة <td>رسبس</td> <td></td> <td></td> <td></td> <td></td> <td></td> <td></td>                                                                                                    | رسبس                                                                                                    |                                                                       |                               |           |                                                                                                    |                                                                 |            |
| مدرسابق)<br>۵د (سابق)<br>ابانات المستأجرين [1]<br>ببانات المستأجرين [1]<br>نری مورد) (ما البطائع)<br>(ما البطائع) (ما البطائع)<br>(ما البطائع) (ما البطائع) (م                                                                                                    | ر سنبی<br>ژجر (سابق)                                                                                                    | عبدالرحمن زيتون                                                       |                               |           | 123456                                                                                                    | 100 -                                                           | _          |
| الدين<br>الدراية:<br>البانات المستأجرين[1]<br>ببانات المستأجرين[1]<br>المريسة المستاجرين [1]<br>المريسة المستاجرين [1] المستاجرين [1] المريسة المعلم المستاجرين المريسة المعلم المستاجرين المريسة المستاجرين المحمد المستاجرين [1] المحمد المريسة المعلم المستاجرين [1] المحمد المريسة المعلم المستاجرين [1] المحمد المريسة المعلم المستاجرين [1] المحمد المريسة المعلم المستاجرين [1] المحمد المريسة المعلم المستاجرين [1] المحمد المريسة المعلم المستاجرين [1] المحمد المريسة المعلم المستاجرين [1] المحمد المريسة المعلم المستاجرين [1] المحمد المحمد المستاجرين [1] المحمد المحمد الم<br>المحمد المحمد المحم<br>المحمد المحمد المحمد المحمد المحمد المحمد المحمد المحمد المحمد المحمد المحمد المحمد المحمد المحمد المحمد المحمد المحمد المحم<br>المحمد المحمد المحمد المحمد المحمد المحمد المحمد المحمد المحمد المحمد المحمد المحمد المحمد المحمد المحمد المحمد المحمد المحمد المحمد المحمد المحمد المحمد المحمد المحمد المحمد المحمد المحمد المحمد المحمد المحمد المحمد المحمد المحمد المحمد المحمد المحمد المحمد المحمد المحمد المحمد المحمد المحم<br>المحمد المحمد المحمد المحمد المحمد المحمد المحمد المحمد المحمد المحمد المحمد المحمد المحمد المحمد المحمد المحمد المحمد المحمد المحمد المحمد المحمد المحمد المحمد المحمد المحمد المحمد المحمد المحمد المحمد المحمد المحمد المحمد المحمد المحمد                                                                                                     | ر ستابق<br>ژجر (سابق)<br>ستآجر (سابق)                                                                                                    | عبدالرحمن زيتون                                                       |                               |           | 123456                                                                                                    | 100 -                                                           | _          |
| ببانات المستأجرين [1]<br>المن المستأجرين [1]<br>المن المن المستاجرين الماليات المستأجرين التوا المستاجرين التوا المستأجرين التوا المستأجر ال<br>المن المرابع المستاجر التواجع المستاجر التواجع المستاجر التواجع التواجع التواجع التواجع التواجع التواجع التواجع                                                                                                    | ر سابق<br>چر (سابق)<br>ستاجر (سابق)<br>ندرسابق)<br>غد (سابق)                                                                                                    | عبدالرحمن زيتون                                                       |                               |           | 123456                                                                                                    | 100 -                                                           |            |
| اسم المستاجر من ليغ المستاجر من ليغ المستاجر من ليغ المستاجر من ليغ المستاجر من المن المندر<br>المريبية (ممستاجر) المريبية الممد                                                                                                    | ر سابی<br>اجر (سابق)<br>بدلسابق)<br>عد (سابق)                                                                                                    | عبدالرحمن زينون                                                       |                               |           | 123456                                                                                                    | 100 🗸                                                           |            |
| المركة بيرى<br>شركة بيرى                                                                                                    | ر سابی<br>بحر (سابق)<br>بدرسابق)<br>بدرسابق)                                                                                                    | عبدالرحمن زينون<br>بيانات المستأجرين [ 1 ]                            |                               |           | 123456                                                                                                    | 100 +                                                           |            |
|                                                                                                    | ر سابق<br><del>پر</del> ( سابق)<br>مداسایق)<br>عد (سابق)                                                                                                    | عبدالرحمن زينون<br>بيانات المستأجرين [ 1 ]                            | اسم المستأخر                  |           | مەرە مەرەپ مەرەپ مە                                                                                                    | ی ۲۵۵<br>بستادرمن نوع المستادرفی<br>مود العاد                   | اسم الوخيز |
|                                                                                                    | ر سابق<br>ایجر (سابق)<br>مداهری)<br>عد (سابق)                                                                                                    | عبدالرحمن زينون<br>بيانات المستأجرين [ 1 ]<br>بيانات المستأجرين [ 1 ] | اسم المستاجر                  |           | 123456<br>Δαμά αλίξομηρά)<br>Δαμό αλιξομηρά                                                                                                    | ستادر من نوع المستادر في<br>المذادر من نوع المستادر في<br>المذد | اسم الوخيل |
|                                                                                                    | ر سابق<br>لجز (سابق)<br>مشاجر (سابق)<br>عد (سابق)<br>مراجع (سابق)                                                                                                    | عبدالرحمن زينون<br>بيانات المستأجرين [ 1 ]<br>شركه بيوی               | اسم المساجر                   |           | ۲۲۲۲۲۲۲۲۲۲۲۲۲۲۲۲۲۲۲۲۲۲۲۲۲۲۲۲۲۲۲۲۲۲۲۲۲                                                                                                    | بستاذر من نوع المستازر في<br>المنذ العقد<br>100 -               | اسم الوكيا |
|                                                                                                    | ر سابق<br>استاجر (سابق)<br>مدرسابق)<br>عدرسابق)                                                                                                    | عبدالرحمن زينون<br>بيانات المستأجرين [ 1 ]<br>شركة عوف                | اسم المساجر                   |           | 123456<br>Алца Аліізції рад<br>Ацца аліізції аліі                                                                                                    | بستادر من نوع المستادر في<br>المد العقد<br>100 -                | اسم الوخيل |
|                                                                                                    | ر سابق<br>استاجر (سابق)<br>عد (سابق)<br>عد (سابق)                                                                                                    | عبدالرحمن زينون<br>بيانات المستأجرين [ 1 ]<br>شركة عوى                | اسم المساجر                   |           | 123456<br>Алда Аліізції рај<br>Ацијалії<br>11111111111                                                                                                    | بستادر من نوع المستادر في<br>عمد العمد<br>- 100 -               | اسم الوخيل |
|                                                                                                    | ر سابق<br>ایجر (سابق)<br>مداخر (سابق)<br>عد (سابق)<br>ایجر (سابق)<br>ایجر (سابق)                                                 | عبدالرحمن زينون<br>بيانات المستأجرين [ 1 ]<br>شركه بيري               | اسم المسالجر                  |           | ۲۲3456 میں ا<br>مریک ا<br>مریک ا<br>مری ا<br>مری ا<br>مر<br>مر<br>م<br>م<br>م<br>م<br>م<br>م<br>م<br>م<br>م<br>م<br>م<br>م<br>م | بستاذر من نوع المستادر في<br>المنذ<br>العقد<br>100 ح            | اسم الوخيل |
|                                                                                                    | ر سابق<br>اید (سابق)<br>مداخل (سابق)<br>عد (سابق)<br>اید (سابق)<br>اید (سابق)                                                                                                    | عبدالرحمن زينون<br>بيانات المستأجرين [ 1 ]<br>شركه بيري               | اسم المسالجر                  |           | Δαμβ         Δαμβο β           Δαμβ         Δμμο β           Διμη β         Δμμο β           Διμη β         Δμμο β           Διμη β         Δμμο β           Διμη β         Δμμο β           Διμη β         Δμμο β           Διμη β         Δμμο β           Διμη β         Δμμο β           Διμη β         Δμμο β           Διμη β         Δμη β           Διμη β         Δμη β                                                                                                    | بستاذر من نوع المستادر في نسبة المستادر<br>تهد العقد<br>100 -   | اسم الوخيل |
|                                                                                                    | ر سابق<br>اید (سابق)<br>مداخل (سابق)<br>عد (سابق)<br>این (سابق)<br>این (سابق)<br>ای (سابق)<br>این (سابق)<br>این (سابق)<br>ای) | عىدالرحمن زينون<br>بيانات المستأجرين [ 1 ]<br>شركه بيون.              | اسم المسالح                   |           | Δαμβ         Δαμβο β           Δαμβ         Δμμροβ           ΤΙΙΙΙΙΙΙΙΙΙΙΙ         Τ                                                                                                    | بستاذر من نوع المستادر في نسبة المستاذر<br>هذ<br>100 -          | اسم الوخيل |

جميع الحقوق محفوظة للهيئة العامة للرقابة المالية 2017

ويتم عرض بيانات المال المؤجر كما يلي:

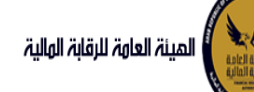

## دليل المستخدم الخاص بنظام التأجير التمويلي V1.3

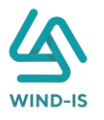

| شهادة ببانات                                                                                                    |                               |            |                |                 |          |                             |
|----------------------------------------------------------------------------------------------------|-------------------------------|------------|----------------|-----------------|----------|-----------------------------|
|                                                                                                    |                               |            |                |                 |          |                             |
| بيانات المؤجرين بيانات المستأجرين بيانات العقد بيانات الم <b>ال المؤجر</b> بيانات من لهم حق بيانات الدفع المرفقات | لمستأجرين بيانات العقد بيانا، | בן אוווס מ | انات من لهم حق | بياتات الدفع    | المرفقات | مراجعة البيانات             |
| ▲ ببانات المال المؤجر                                                                                             |                               |            |                |                 |          |                             |
|                                                                                                    | * نشاط المال المؤجر           |            | * قيمة شراء    | r الاصل         |          | الدفعة المقدمة              |
| 1 مىاغى + 3000                                                                                                    | مناعي                         |            | 3000           |                 |          | 1000                        |
|                                                                                                    |                               |            |                |                 |          |                             |
| * فيمة العقد الثيمة البيجارية الدجمانية المؤجر                                                                    | القيمة الايجارية الاجمالية    |            | القيمة البيعي  | ية للمال المؤجر |          |                             |
| 1000 1000 3000                                                                                                    | 1000                          |            | 1000           |                 |          |                             |
| A sets the                                                                                                    |                               |            |                |                 |          |                             |
| שט מפר, ו                                                                                                    |                               |            |                |                 |          |                             |
| مسلسل وصف * التصنيف الساسى * التصنيف الفرعى                                                                       | * التصنيف الاساسي             |            | * التصنيف الا  | فرعى            |          |                             |
| المنبك اساسي بالم من المسيد فرعد ا                                                                                | تصنيف أساسحي                  |            | + تصنيف فرعي   |                 |          |                             |
| • فيمة شراء المال فيمة بيع المال العمر الانتاجي (بالشهور)                                                         | قيمة بيع المال                |            | العمر الانتاجى | ى (بالشهور)     |          | * قيمة المال المؤجر من العق |
| 3000                                                                                                    |                               |            |                |                 |          | 3000                        |
| نسبة المال المؤجر من العقد وحدات المال المؤجر * فيمة الوحدة                                                       | وحدات المال المؤجر            |            | • قيمة الوحد   | cô              |          | سبب التخارج                 |
| 1000 3 100                                                                                                    | 3                             |            | 1000           |                 |          |                             |
| عدد ومدات اللخارج                                                                                                 |                               |            |                |                 |          |                             |
|                                                                                                    |                               |            |                |                 |          |                             |
| , époli                                                                                                    |                               |            |                |                 |          |                             |
| ال 3 ب آلف الواحدة بمشيئة الله                                                                                    |                               |            |                |                 |          |                             |
|                                                                                                    | A 10-10 (Acc-10-10-10         |            |                |                 |          |                             |
| نوع برامم سعریمی ممان ۲۰                                                                                          | الرقم التعريمي تلمان ا        |            |                |                 |          |                             |
| نوع الرفم التعريفي للمال 2 الرقم التعريفي للمال 2                                                                 | الرقم التعريفي للمال 2        |            |                |                 |          |                             |
| نوع الزفم التعريفي للمال 3 الرفم التعريفي للمال 3                                                                 | الرقم التعريفي للمال 3        |            |                |                 |          |                             |

جميع الحقوق محفوظة للهيئة العامة للرقابة المالية 2017

#### ثم يتم إدخال بيانات الدفع كما يلي:

| 🔺 بيانات الدفع |                 |    |                |                          |
|----------------|-----------------|----|----------------|--------------------------|
| * رقم المستند  | * تاريخ المستند |    | * قيمة الايصال | * قيمة الطلب من الاجمالي |
| 345            | 08/02/2021      | Ċ. | 10000          | 100                      |
|                |                 |    |                |                          |

وإرفاق المرفقات المطلوبة مع إضافة أي مرفقات اختيارية إن وجدت كما يلي:

|                     |                            |               | 🔺 المرفقات |
|---------------------|----------------------------|---------------|------------|
|                     | المرفق المرفق              |               | نوع المرفق |
|                     | No file chosen Choose File |               |            |
|                     |                            |               |            |
|                     |                            |               | الوصف      |
|                     |                            |               |            |
|                     |                            |               |            |
| تنزيل<br>المنفق حذف | الوصف                      | تاريخ الارفاق | نوع المرفق |
|                     |                            | 2021/02/07    | ذ والبات.  |
|                     |                            | 2021/02/07    | تطابات     |
| <b>*</b>            |                            | 2021/02/07    | مذكرات     |

يقوم مدخل بيانات الشركة بمراجعة البيانات كما يلي:

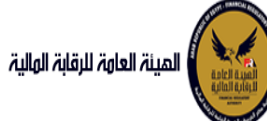

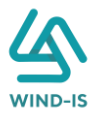

| مرحبابك عبدالرحمن زينون 🛛 EFSA EFSA مرحبابك عبدالرحمن زينون |              |                  |                     |              |                   |                                                                                                    | المينة العامة للرقابة الوالية                      |
|-------------------------------------------------------------|--------------|------------------|---------------------|--------------|-------------------|----------------------------------------------------------------------------------------------------|----------------------------------------------------|
|                                                             |              |                  |                     |              |                   | شهادة بيانات                                                                                                    | 📽 القائمة الرئيسية                                 |
|                                                             |              |                  | 0                   | 0            | 0                 |                                                                                                    | <ul> <li>مندوق المهام</li> </ul>                   |
| المرمقات <mark>مراجعة البيانات</mark>                       | بيانات الدفع | بيانات من لهم حق | بيانات المال المؤجر | بيانات العقد | بيانات المستأجرين | بيانات المؤجرين                                                                                                    | 🗕 التأجير التمويلي                                 |
|                                                             |              |                  |                     |              |                   |                                                                                                    | 🔸 تسجیل عقد جدید                                   |
|                                                             |              |                  |                     |              |                   | * عدد النسخ                                                                                                    | 🔶 تعدیل عقد                                        |
|                                                             |              |                  |                     |              |                   |                                                                                                    | ♦ उक्ते भुष्ठ                                      |
|                                                             |              |                  |                     |              |                   |                                                                                                    | 🔶 ئنازل مۇجر                                       |
|                                                             |              |                  |                     |              |                   | ♦ تاريخ طلبات العقد                                                                                                    | 🔶 تنازل مستأجر                                     |
|                                                             |              |                  |                     |              | [                 | ا بيانات المؤجرين [ 1                                                                                                    | 🔶 الفاء العقد                                      |
|                                                             | I YEVIES     |                  | 34174196            |              |                   |                                                                                                    | 🕈 فسخ العقد                                        |
|                                                             |              |                  |                     |              | [1]               | ۱۹۱۹ المستأجرين                                                                                                    | 🔶 صورة طبق الاصل                                   |
|                                                             |              |                  |                     |              |                   | ♦ بيانات العقد                                                                                                    | 🔶 شهادة بيانات                                     |
|                                                             |              |                  | 55. 10/1511 - 24    |              |                   | ۱۹۱۹ بیانات المال المؤجر                                                                                                    | <ul> <li>استعلام طلبات التأجير التمويلي</li> </ul> |
|                                                             |              |                  |                     |              | siguil            | الا بيانات من اهم دق                                                                                                    | <ul> <li>تعدیلات سابقه</li> </ul>                  |
|                                                             |              |                  |                     |              | Ct                |                                                                                                    | 🔶 تعدیل بیانات (سابق)                              |
|                                                             |              |                  |                     |              |                   | ♦ بيانات الدفع                                                                                                    | 🔶 عقد بيع (سابق)                                   |
|                                                             |              |                  |                     |              |                   | ♦ المرفقات                                                                                                    | 🔶 تنازل مؤجر (سابق)                                |
|                                                             |              |                  |                     |              |                   |                                                                                                    | 🔶 تنازل مستأجر (سابق)                              |
|                                                             |              |                  |                     |              | מסוז              | ۱۰ تاريخ المرفقات القر<br>۱۰ تاريخ المرفقات القر<br>۱۰ تاريخ المرفقات المرفقات القر<br>۱۰ تاريخ المرفقات القر<br>۱۰ تاريخ المرفقات المرفقات القر<br>۱۰ تاريخ المرفقات القر<br>۱۰ تاريخ المرفقات القر<br>۱۰ تاريخ المرفقات المرفقات القر<br>۱۰ تاريخ المرفقات المرفقات القر<br>۱۰ تاريخ المرفقات القر<br>۱۰ تاريخ المرفقات المرفقات المرفقات القر<br>۱۰ تاريخ المرفقات المرفقات المرفي المرفقات المرفقات المرافي المرفقات المرفقات | 🔶 إلغاء عقد(سابق)                                  |
|                                                             |              |                  |                     |              |                   | ملاحظات                                                                                                    | 🔶 فسخ عقد (سابق)                                   |
| *                                                           |              |                  |                     |              |                   |                                                                                                    |                                                    |
|                                                             |              |                  |                     | al           | يفظ البيانات الغا | ارسال د                                                                                                    |                                                    |

جميع الحقوق محفوظة للهيئة العامة للرقابة المالية 2017

يقوم النظام بعرض تاريخ المرفقات القديمة كما يلي:

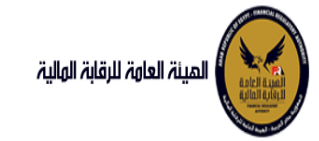

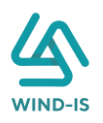

|              |               | لقديمه                   | ۱ تاريخ المرفقات ا       |
|--------------|---------------|--------------------------|--------------------------|
|              |               | يل                       | 🔺 مرفقات التسج           |
| تنزيل المرفق | تاريخ الارفاق | نوع المرفق               | نوع الطلب                |
| 📩            | 14/02/2022    | نماذج بيانا <del>ت</del> | تسجيل عقد                |
| 2            | 14/02/2022    | إستفسار                  | تسجيل عقد                |
| 2            | 14/02/2022    | نسخة من عقد              | تسجيل عقد                |
|              |               |                          |                          |
|              |               |                          |                          |
|              |               |                          |                          |
|              |               |                          |                          |
|              |               |                          |                          |
|              |               |                          |                          |
|              |               |                          |                          |
|              |               |                          |                          |
|              |               |                          |                          |
|              |               | بل                       | ⊾ مرفقات التعدي          |
| تنزیل المرفق | تاريخ الارفاق | نوع المرفق               | نوع الطلب                |
| *            | 17/02/2022    | مذکرا <del>ت</del>       | تعدیل بیانا <del>ت</del> |
| <u>.</u>     | 17/02/2022    | نسخة من عقد              | تعدیل بیانا <del>ت</del> |
| *            | 17/02/2022    | نماذج بيانا <del>ت</del> | تعدیل بیانا <del>ت</del> |
|              |               |                          |                          |
|              |               |                          |                          |
|              |               |                          |                          |
|              |               |                          |                          |
|              |               |                          |                          |
|              |               |                          |                          |
|              |               |                          |                          |
|              |               |                          |                          |
|              |               |                          |                          |
|              |               | لبيع                     | 🔺 مرفقات عقد ا           |
| تنزيل المرفق | تاريخ الارفاق | نوع المرفق               | نوع الطلب                |
|              | 14/02/2022    | خطابات                   | عقد ب <del>يع</del>      |
| *            | 14/02/2022    | نسخة من عقد              | عقد بتع                  |
|              | 14/02/2022    | نماذح ببانات             | PT 180                   |
|              |               | سري بيده                 | عمد بین                  |
|              |               |                          |                          |
|              |               |                          |                          |
|              |               |                          |                          |
|              |               |                          |                          |
|              |               |                          |                          |
|              |               |                          |                          |
|              |               |                          |                          |
|              |               |                          |                          |

يقوم مدخل بيانات الشركة بكتابة عدد النسخ المطلوبة كما يلي:

| مراجعة البيانات | المرفقات | بيانات الدفع | ر<br>بیانات من لھم حق | ر<br>بيانات المال المؤجر | بيانات العقد | ِ<br>بيانات المستأجرين | شهادة بیانات<br>م<br>بیانات المؤجرین |
|-----------------|----------|--------------|-----------------------|--------------------------|--------------|------------------------|--------------------------------------|
|                 |          |              |                       |                          |              |                        | * عدد النسخ<br>2                     |

ثم يتم كتابة الملاحظات إن وجدت مع إختيار أحد الإجراءات التالية:

- ارسال: ويتم إرسال الخدمة لمراجع بيانات الشركة لتم اعتمادها.
- حفظ البيانات: ويتم حفظ المعاملة في صندوق المهام لحين إكتمال بيانات المعاملة
  - الغاء: لكي يتم إلغاء المعاملة مع عدم حفظها.

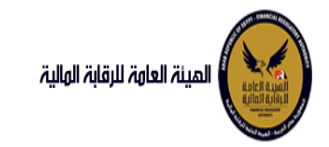

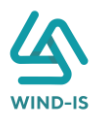

|           |  |      |      |      |  |      |       |            |              |    | ملاحظات |
|-----------|--|------|------|------|--|------|-------|------------|--------------|----|---------|
| $\langle$ |  |      |      |      |  |      |       |            |              |    |         |
|           |  | <br> | <br> | <br> |  | <br> | <br>  |            |              |    |         |
|           |  |      |      |      |  |      |       | $T\lambda$ |              | XV |         |
|           |  |      |      |      |  |      | الغاء |            | حفظ البيانات | ال | ارس     |

ثم يتم الضغط على زر "إرسال" لكي يتم إظهار رسالة تأكيدية كما يلي:

| ×   | ومات           | 🖕 معلو   |
|-----|----------------|----------|
|     | المعاملة بنجاح | تم تحويل |
| 'n. | موافق          |          |

مراجع بيانات الشركة

يقوم مراجع بيانات الشركة باختيار صندوق المهام والضغط على التأجير التمويلي لإظهار جميع العقود التي تم إرسالها من مدخل بيانات الشركة أو العقود التي تم استيفاءها من قبل الهيئة كما يلي:

|          |                    |        |               |              |                |              | ة التأجير التمويلي | المعاملات المحفوظة |
|----------|--------------------|--------|---------------|--------------|----------------|--------------|--------------------|--------------------|
|          |                    |        |               |              |                |              | i.                 | 🔺 محددات البحث     |
|          | رقم الطلب          | تسلسلي | الرقم الا     |              | تاريخ          | الى          |                    | من تاريخ           |
|          |                    |        |               | Ê            | 2021/02/       | (07          |                    | 2020/12/09         |
|          |                    |        |               |              | النشاط         | نوع          |                    | نوع المعاملة       |
|          |                    |        |               | Ŧ            | J              |              |                    | مسندة اليه         |
|          |                    | لب     | نوع الطا      |              | ة القسط        | حوري         |                    | رقم العقد          |
|          |                    | *      | الكل          | *            | ل              | الكا         |                    |                    |
|          |                    |        |               |              |                |              |                    |                    |
|          |                    |        | ېدن           |              |                |              |                    |                    |
|          |                    |        |               |              |                |              |                    | المعاملات          |
|          |                    |        |               |              |                |              | 🗟 فصل              | عرض 🖷 🔁 🗴          |
|          |                    | Ci Ci  | è             |              |                |              |                    |                    |
|          | حالة المعاملة      |        | تاريخ الاسناد | اسم المستأجر | اسم المؤجر     | نوع الطلب    | رقم الطلب          | الرقم التسلسلي     |
| <b>A</b> | عة الطلب من المؤجر | ا مراب | 4 2021/02/07  | 3012 مستأجر  | شركة ويند لأنظ | شهادة بيانات | 71                 | 705                |

ثم يقوم بالضغط على الرقم التسلسلي لكي يتم مراجعة المعاملة كما يلي:

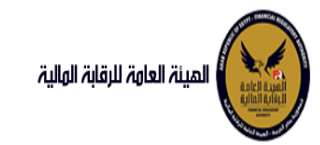

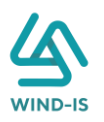

|           |           |             |            |                           | ب تأجير تمويلى | خر رد : انشاء طلا         |
|-----------|-----------|-------------|------------|---------------------------|----------------|---------------------------|
|           |           | * عدد النسخ | طلب        | رقم ال                    |                | الرقم التسلسلي            |
|           |           | 2           |            | 71                        |                | 705                       |
|           |           |             |            |                           |                | التعليقات                 |
|           |           |             |            |                           |                |                           |
| ~         |           |             |            |                           |                |                           |
|           |           |             |            |                           |                | اليخ المعاملة 🕨           |
| وصف الرفض | سبب الرفض | التعليقات   | تاريخ الرد | الرد                      | تاريخ النسناد  | الخطوة                    |
|           |           |             | 2021/02/07 | انشاء طلب تأجير<br>تمميلي | 2021/02/07     | خطوة انشاء تأجير<br>تمويل |

يتم كتابة الملاحظات إن وجدت مع إختيار أحد الإجراءات التالية:

- حفظ البيانات: ويتم حفظ المعاملة في صندوق المهام لحين إكتمال بيانات المعاملة
  - إرسال الطلب إلى الهيئة: ويتم إرسال الخدمة للرقابة المالية ليتم اعتمادها.
    - الغاء: لكي يتم إلغاء المعاملة مع عدم حفظها.

|   |                                                                                                    | ملاد |
|---|----------------------------------------------------------------------------------------------------|------|
|   |                                                                                                    |      |
|   | N. Contraction of the second second sec |      |
|   |                                                                                                    |      |
| L | حمط ابيانات الرسل الطلب الى الهينة العاء                                                                                                    |      |

ثم يتم الضغط على زر " إرسال الطلب إلى الهيئة " لكي يتم إظهار رسالة تأكيدية كما يلي:

| 🔺 معلومات 🗙      |                               |
|------------------|-------------------------------|
| تم الارسال بنجاح |                               |
| موافق<br>ا       |                               |
|                  | مراجع بيانات الشركة (استيفاء) |

يقوم مراجع بيانات الشركة باختيار صندوق المهام والضغط على التأجير التمويلي لإظهار العقود التي تم استيفاءها من قبل الهيئة كما يلي:

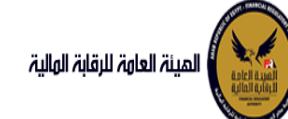

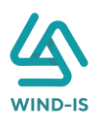

Â

|   |               |          |               |              |                |              | ة التأجير التمويل | المعاملات المحفوظ |
|---|---------------|----------|---------------|--------------|----------------|--------------|-------------------|-------------------|
|   |               |          |               |              |                |              | ć                 | 🔺 محددات البحث    |
|   | رقم الطلب     | لسلي     | الرقم التسا   |              | اريخ           | الى i        |                   | من تاريخ          |
|   |               |          |               | ie.          | 2021/02        | /07          |                   | 2020/12/09        |
|   |               |          |               |              | لنشاط          | نوع ا        |                   | نوع المعاملة      |
|   |               |          |               | *            |                | . ▼          |                   | مسندة اليه        |
|   |               |          | نوع الطلب     |              | ة القسط        | حوريا        |                   | رقم العقد         |
|   |               | <b>*</b> | الكل          | *            |                | الكر         |                   |                   |
|   |               |          | بحث           |              |                |              |                   |                   |
|   |               |          |               | -            |                |              |                   | لمعاملات          |
|   |               |          |               |              |                |              | 🖩 فصل             | عرض 👻 🔁 [         |
|   |               |          | Č.            |              |                |              |                   |                   |
|   | دالة المعاملة |          | تاريخ الاسناد | اسم المستأجر | اسم المؤجر     | نوع الطلب    | رقم الطلب         | الرقم التسلسلى    |
| ^ | طلب استيفاء   |          | 6 2021/02/07  | 3012 مستأجر  | شركة ويند لأنظ | شهادة بيانات | 71                | 705               |

يتم الضغط على الرقم التسلسلي لمراجعة العقد ومراجعة بيانات الاستيفاء كما يلي:

|                                                                                 |                                                                                                    | بفاء                                                                                        | د : طلب استی                                                               |
|---------------------------------------------------------------------------------|----------------------------------------------------------------------------------------------------|---------------------------------------------------------------------------------------------|----------------------------------------------------------------------------|
| رقم الطلب * عدد النسخ                                                           | الطلب * عدد اللسخ                                                                                                    |                                                                                             | قم التسلسلي                                                                |
| 2 71                                                                            | 2                                                                                                    |                                                                                             | ///7                                                                       |
| استيفاء المرفقات                                                                | فاء المرفقات                                                                                                    |                                                                                             | الاستيفاء                                                                  |
|                                                                                 |                                                                                                    |                                                                                             | ليقات                                                                      |
|                                                                                 |                                                                                                    |                                                                                             |                                                                            |
|                                                                                 |                                                                                                    |                                                                                             | يل المرفق                                                                  |
|                                                                                 |                                                                                                    |                                                                                             | يل المرفق<br>ريخ المعاملة                                                  |
| الرد تاريخ التعليقات                                                            | تاريخ الرد التعليقات سبب الرفض                                                                                                    | تاريخ الاستاد الرد                                                                          | يل المرفق<br>ريخ المعاملة<br>الخطوة                                        |
| الرد تاريخ الرد التعليفات<br>لب استيفاء 2021/02/07<br>11:46 تعديل المرفق        | الليغ الرد التعليفات سبب الرفض سبب الرفض<br>2021/02/07 تعديل المرفق                                                                                                    | <mark>الريخ الاستاد الرد الرد الرد 2021/02/07</mark> طلب استيفا                             | بل المرفق<br>يخ المعاملة<br>الخطوة<br>يو مدير ادارة<br>بير التمويلي        |
| الرد ناريخ الرد<br>لب استيفاء 2021/02/07<br>ويل الطلب<br>دارة التأجير<br>تمويلي | <mark>الريخ الرد التعليقات سبب الرفض سبب الرفض التعليقات سبب الرفض التعليقات سبب الرفض التعليقات م</mark><br>1/14 مارين 2021/02/07<br>1136 مارين 1200 مارين مارين مارين مارين مارين مارين مارين مارين مارين مارين مارين مارين مارين مارين مارين مارين | الريغ السناد الرد<br>2021/02/07 طلب استيفا<br>11:43 ص<br>2021/02/07 للمراه الأطل<br>11:34 ص | بل المرفق<br>ريخ المعاملة<br>وق مدير ادارة<br>وق مراجع<br>وي مراجع<br>ويلي |

يتم تعديل بيانات الاستيفاء كما هو موضح في الصورة السابقة مع توضيحها في المعاملة كما يلي:

|   |     |                 |              | مطلوب استيفائه                                |               | 🔺 المرفقات          |
|---|-----|-----------------|--------------|-----------------------------------------------|---------------|---------------------|
|   |     |                 |              | المرفق المرفق<br>No file chosen Choose File ب |               | نوع المرفق<br>الوصف |
|   |     |                 |              |                                               |               |                     |
|   | حذف | تنزيل<br>المرفق |              | الوصف                                         | تاريخ النرفاق | نوع المرفق          |
| S |     |                 | * رفع المرفق |                                               | 2021/02/07    | خطابات              |
|   |     | *               |              |                                               | 2021/02/07    | مذكرات              |

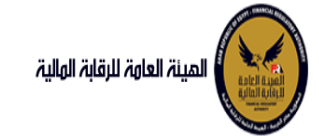

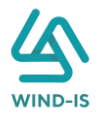

ثم يتم إرسالها مرة أخرى للهيئة لمراجعتهم عن طريق الضغط على زر "ارسال الطلب إلى الهيئة" مع ظهور رسالة تأكيدية كما يلي:

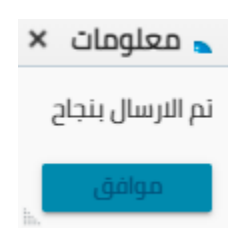

### استعلام طلبات التأجير التمويلي

يقوم موظف الشركة بالضغط على شاشة استعلام طلبات التأجير التمويلي لكي يتم ظهور ها كما يلي:

|                                                                                                    | استعلام طلبات التأجي    | أجير التمويلي     |                    |               |                             |     |                       |
|----------------------------------------------------------------------------------------------------|-------------------------|-------------------|--------------------|---------------|-----------------------------|-----|-----------------------|
| ق المهام                                                                                                    | ▲ محددات البحث          |                   |                    |               |                             |     |                       |
| التمويلى                                                                                                    | من تاريخ الطلب          |                   | الى تاريخ الطلب    |               | من تاريخ تحرير العقد        |     | الى تاريخ تحرير العقد |
| ل عقد جدید                                                                                                    |                         | 50                |                    | i o           |                             | 6°0 |                       |
| عقد ر                                                                                                    |                         |                   |                    |               |                             |     |                       |
| 8H                                                                                                    | نوع الطلب               |                   | الرقم التسلسلي     |               | رقم الطلب                   |     | نشاط المال المؤجر     |
| مۇجر                                                                                                    | الكل                    | v                 |                    |               |                             |     | الكل                  |
| مستاجر                                                                                                    | رقم العقد               |                   |                    |               |                             |     |                       |
| العقد                                                                                                    |                         |                   |                    |               |                             |     |                       |
| العقد                                                                                                    | المستأدر                |                   | من تابيذ قيد العقد |               | الـ , تاريخ قيد العقد       |     |                       |
| ة طبق الاصل                                                                                                    |                         | ٩                 |                    | (ii)          |                             | (in |                       |
| دة بيانات                                                                                                    |                         |                   |                    |               |                             |     |                       |
| لنم طلبات التأجير التمويلى                                                                                                    | حالة الطلب              |                   | حالة العقد         |               |                             |     |                       |
|                                                                                                    | الكل                    | *                 | الكل               | *             |                             |     |                       |
| د سرینه<br>د برازان (سریق)                                                                                                    |                         |                   |                    |               |                             |     |                       |
| ر بیاده رسایق)<br>(ماسایق)                                                                                                    |                         |                   |                    | بحث           | اعادة تعيين                 |     |                       |
| ىرىنى ئىرىنى ئىرىنى ئىرىنى ئىرىنى ئىرىنى ئىرىنى ئىرىنى ئىرىنى ئىرىنى ئىرىنى ئىرىنى ئىرىنى ئىرىنى ئىرىنى ئىرىنى<br>ئىرىنى ئىرىنى ئىرىنى ئىرىنى ئىرىنى ئىرىنى ئىرىنى ئىرىنى ئىرىنى ئىرىنى ئىرىنى ئىرىنى ئىرىنى ئىرىنى ئىرىنى ئىرىنى | نتائج البحث             |                   |                    |               |                             |     |                       |
| موجر رسبق                                                                                                    |                         |                   | 10                 |               |                             |     |                       |
| مقدلسانة )                                                                                                    | الرقم التسلسلي رقم الطا | م الطلب لوع الطلب | تاريخ الطلب        | مۇجرىن المستأ | جرين رقم العقد              |     | حالة الطلب            |
| (United)                                                                                                    | .No data to display     |                   |                    |               | a construction construction |     |                       |

جميع الحقوق محفوظة للهيئة العامة للرقابة المالية 2017

يقوم الموظف بإدخال محددات البحث المراد البحث عنها وذلك عن طريق كتابة رقم العقد كما يلي:

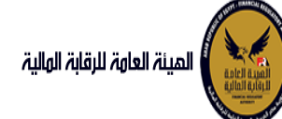

### دليل المستخدم الخاص بنظام التأجير التمويلي V1.3

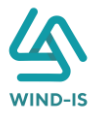

| المينة العامة للرقابة الهالية                       |                               |                    |                        | مرحبا با | دروچ 😝 EFSA EFSA Azaitoun دروچ |
|-----------------------------------------------------|-------------------------------|--------------------|------------------------|----------|--------------------------------|
| 📽 القائمة الرئيسية                                  | استعلام طلبات التأجير التمويل |                    |                        |          |                                |
| 🔶 صندوق المهام                                      | haill share b                 |                    |                        |          |                                |
| 🗕 التأجير التمويلي                                  |                               | . dell'aut. Il     | مد البخامين العقد      |          | ال الدفانين المقد              |
| 🔹 تسجیل عقد جدید                                    | من تاريخ الطلب                | الی تاریخ انطنب    | تىل تارىخ تخرير العنىد | 63       | ויגן טרנא גדרנע ושאור          |
| 🔶 تعدیل عقد                                         |                               |                    |                        | 50       | 00                             |
| 🔶 عقد بيع                                           | نوع الطلب                     | الرقم التسلسلي     | رقم الطلب              |          | نشاط المال المؤجر              |
| 🔶 ئنازل مۇجر                                        | الكل                          |                    |                        |          | الكل 💌                         |
| 🔶 تنازل مستأجر                                      | رقم العقد                     |                    |                        |          |                                |
| 🔶 الفاء العقد                                       | 55                            |                    |                        |          |                                |
| 🔹 فسخ العقد                                         |                               |                    |                        |          |                                |
| ÷ صورة طبة , النصل .                                | المستأجر                      | من تاريخ قيد العقد | الى تاريخ قيد العقد    |          |                                |
| رىرىى<br>🕈 شھادة بىانات                             |                               |                    |                        | Č0       |                                |
| <ul> <li>استعاده طلبات التأدير التمويل .</li> </ul> | ublialia                      | دالة العقد         |                        |          |                                |
| 0-0- <u>).</u>                                      | الكل                          | الكل               |                        |          |                                |
| 🗕 تعدیلات سابقه                                     |                               |                    |                        |          |                                |
| 🔶 تعدیل بیانات (سابق)                               | NAN ANAL                      | - NARA LANK        | historieus             | 1/1/1    |                                |

ثم يقوم بالضغط على رز:

- البحث: لكي يتم ظهور بيانات الطلبات بناء على المحددات المدخلة
- إعادة تعيين: لكي يتم مسح جميع المحددات المدخلة ثم إدخال محددات أخرى

ثم يتم ظهور جميع طلبات العقد بالحقول الأساسية كما يلي:

| (Gim) fit me          | نتائج البحث    |           |              |             |                |               |           |                 |            |
|-----------------------|----------------|-----------|--------------|-------------|----------------|---------------|-----------|-----------------|------------|
| 🔶 تنازل مؤجر (سابق)   |                |           |              |             |                |               |           |                 |            |
| 🔶 تنازل مستأجر (سابق) |                |           |              | i o         |                |               |           |                 |            |
| 🔶 إلغاء عقد(سابق)     | الرقم التسلسلي | رقم الطلب | نوع الطلب    | تاريخ الطلب | المؤجرين       | المستأجرين    | رقم العقد |                 | حالة الطلب |
| 🔶 فسخ عقد (سابق)      | 1102           | 27426     | تسجيل عقد    | 14/02/2022  | شركة ويند لأنظ | شرکه بدوی     | 55        | تم استلام العقد |            |
| <u> </u>              | 1103           | 27427     | عقد بيع      | 14/02/2022  | شركة ويند لأنظ | شرکه بدوی     | 55        | تم استلام العقد |            |
|                       | 1105           | 27429     | تعديل بيانات | 17/02/2022  | شركة ويند لأنظ | شرکه بدوی     | 55        | تم استلام العقد |            |
|                       | 1106           | 27430     | تعديل بيانات |             | شركة ويند لأنظ | شرکه بدوی,بدو | 55        |                 |            |
|                       | 1122           | 27431     | تعديل بيانات |             | شركة ويند لأنظ | شرکه بدوی,عب  | 55        |                 |            |
|                       |                |           |              |             |                |               |           |                 |            |

جميع الحقوق محفوظة للهيئة العامة للرقابة المالية 2017

ومن ثم الضغط على الرقم التسلسلي يكل يتم إظهار جميع بيانات الطلب كما يلي:

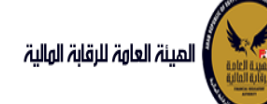

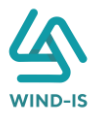

| ورجا یک 😝 فراقع 🖌 EFSA EFSA Azaitoun درجا یک         |                            |                                | المينة العامة الرقابة الهالية    |
|------------------------------------------------------|----------------------------|--------------------------------|----------------------------------|
|                                                      | بویلی                      | استعلام طلبات التأجير التد     | 📽 القائمة الرئيسية               |
|                                                      | -)K=:=>K=:=                | اخبيد بجفج البسوم وتساييم العب | صندوق المهام                     |
|                                                      |                            | וכן (כ : כמא ותשפק פמחונה ומי  | 🗕 التأجير التمويني               |
| * عدد النسخ                                          | رقم الطلب                  | الرقم التسلسلي                 | 🔶 تسجیل عقد جدید                 |
|                                                      | 27427                      | 1103                           | 🔶 تعدیل عقد                      |
|                                                      |                            |                                | 🔶 عقد بيع                        |
|                                                      |                            | ♦ تاريخ المعاملة               | 🔶 تنازل مؤجر                     |
|                                                      | V V / L V V / L V          | · · · · · · · ·                | 🔸 تنازل مستأجر                   |
|                                                      |                            | اریخ طلبات العقد               | <ul> <li>الفاء العقد</li> </ul>  |
|                                                      |                            | ۱۱ بیانات المؤجرین [1]         | 🔸 فسخ العقد                      |
|                                                      |                            | rate to support                | 🔶 صورة طبق الاصل                 |
| A                                                    | **********                 | ۱۱۵۱ المستاجرین ( ۲ )          | 🔶 شهادة بيانات                   |
|                                                      |                            | ♦ بيانات العقد                 | 🔸 استعلام طلبات التأجير التمويلي |
|                                                      |                            | ♦ بيانات المال المؤجر          |                                  |
|                                                      |                            | ۱۱۱۱ من اهم دق التوقيع         | 🔶 تعدیل بیانات (سابق)            |
| Reaction we take as take as take as take as          | DARE AS DARE AS D          | ب بيده من سم مي مدوميح         | 🔶 عقد بيع (سابق)                 |
|                                                      |                            | ♦ بيانات الدفع                 | 🔸 تنازل مؤجر (سابق)              |
|                                                      |                            | ◄ المرفقات                     | + تنازل مستأجر (سابق)            |
| <u>Posez kwa niz kwa niz kwa niz kwa niz kwa niz</u> | <u>xwx xiz xwx xiz x</u> i | 17 XIZ KWA XIZ                 | 🔶 إلغاء عقد(سابق)                |
|                                                      |                            | ۱۵ تاریخ المرفقات القدیمه      | 🔶 فسخ عقد (سابق)                 |
|                                                      |                            | cióil                          |                                  |

جميع الحقوق محفوظة للهيئة العامة للرقابة المالية 2017

#### تعديلات سابقة

 تعديل بيانات (سابق) مدخل بيانات الشركة

يقوم موظف الشركة باختيار قائمة تعديلات سابقة ومن ثم الضغط على شاشة تعديل بيانات (سابق) ويتم ظهور ها كما يلي:

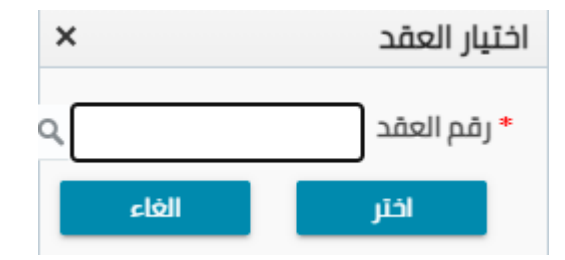

يتم الضغط على زر " 🝳 " للبحث عن العقد المطلوب كما يلي:

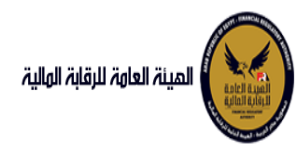

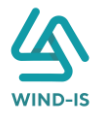

| ×               |            | ر العقد         | Search and Select: رقد |
|-----------------|------------|-----------------|------------------------|
|                 |            |                 | ⊾ بحث                  |
| مطلوب على الأقل | ** واحد    |                 |                        |
|                 |            |                 | ** رقم العقد           |
|                 |            | Ť©              | ** تاريخ قيد العقد     |
|                 |            | 1               | تاريخ تحرير العقد      |
| إعادة تعيين     | بحث        |                 |                        |
| نوع الطلب       | اسم المؤجر | تاريخ قيد العقد | رقم العقد              |
|                 |            |                 | لا توجد صفوف لعرضها.   |
|                 |            |                 |                        |
|                 |            |                 |                        |
|                 |            |                 |                        |
|                 |            |                 |                        |
|                 |            |                 |                        |
|                 |            |                 |                        |
|                 |            |                 |                        |
| إلغاء           | موافق      |                 | P                      |

يتم إدخال رقم العقد والضغط على زر "بحث" لإظهار بيانات العقد كما يلي:

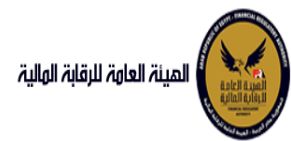

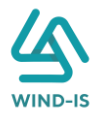

| ×                 |                         |     | العقد           | رقم ا | :Search and Select |
|-------------------|-------------------------|-----|-----------------|-------|--------------------|
| د مطلوب على الأقل | ** وادر                 |     |                 |       | ⊾ بحث              |
|                   | -                       |     |                 | 33    | ** رقم العقد       |
|                   |                         | Ť0  |                 |       | ** تاريخ قيد العقد |
|                   |                         | Ċ   |                 |       | تاريخ تحرير العقد  |
| إعادة تعيين       | بحث                     |     |                 |       |                    |
| نوع الطلب         | اسم المؤجر              |     | تاريخ قيد العقد |       | رقم العقد          |
| تسجيل عقد         | ة ويند لأنظمة المعلومات | شرک | 02/02/2021      |       | 33                 |
|                   |                         |     |                 |       |                    |
|                   |                         |     |                 |       |                    |
| الغاء             | موافق                   |     |                 |       |                    |

حيث يتكون نوع الطلب من أخر نوع معاملة تم موافقتها على العقد. يتم إختيار العقد والضغط على زر "موافق" لإظهار تفاصيل العقد كما يلي:

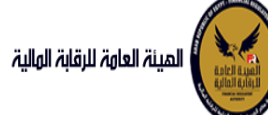

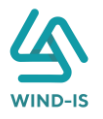

| ی خروج | بدالرحمن زيتون EFSA EFSA      | مرحبا بك ع                     |                                |                                  |                    |                 |                    | المينة العامة للرقابة الولية |                                           |
|--------|-------------------------------|--------------------------------|--------------------------------|----------------------------------|--------------------|-----------------|--------------------|------------------------------|-------------------------------------------|
|        |                               |                                |                                |                                  |                    | سابق)           | تعدیل بیانات (۱    | ية الرئيسية                  | nitāli 🕫                                  |
|        |                               |                                |                                |                                  |                    | 64              |                    | ن المهام                     | 🔶 صندوق                                   |
|        | ت مراجعة البيانات             | لهم حق بيانات الدفع المرفقان   | ة المال المؤجر بيانات من       | لات العقد بيانان                 | أجرين بيا          | بيانات المستأ   | بيانات المؤجرين    | لتمويلى                      | — التأجير ا                               |
|        |                               |                                |                                |                                  |                    | [1]             | ⊾ بيانات المؤجرين  | מפר קבוב                     | 🔸 نسجیل                                   |
| 1      |                               |                                |                                |                                  |                    | حذف             | اضافة مؤجر         | מה                           | 🔸 تعدیل                                   |
|        |                               |                                |                                |                                  |                    | 11              |                    | e                            | 🔶 عقد بي                                  |
|        |                               | تاريخ قيد المؤجر               |                                | رقم قيد المؤجر                   |                    |                 | اسم المؤجر         | êcı,                         | 🔸 تنازل م                                 |
|        |                               | 02/03/2021                     |                                | 11                               |                    |                 | عبدالرحمن          | ستاجر                        | 🔶 تنازل م                                 |
|        |                               |                                |                                |                                  |                    |                 | 0940               | פּהַר                        | 🔶 الفاء ال                                |
|        | تاريخ انتهاء البطاقة الضريبية | تاريخ اصدار البطاقة الضريبية   |                                | رقم الملف الض <mark>ر</mark> يبي |                    | ېپه             | رقم البطاقة الضرير | 202                          | 🔶 فسخ اا                                  |
|        | 30/12/2021                    | 01/12/2020                     |                                | 12345                            |                    |                 | 123456             | طبق النصل                    | 🔶 صورة د                                  |
|        |                               |                                |                                |                                  |                    |                 |                    | ، بیانات                     | 🕈 شهادت                                   |
|        | الجنسية                       | تاريخ سند الانشاء              |                                | سند الانشاء                      |                    |                 | رقم سند الانشاء    | م طلبات التأجير التمويلي     | uloimi 🔸                                  |
|        |                               | 01/12/2020                     |                                | 12345                            |                    |                 | 12345              | سابقه                        | <ul> <li>         isquire     </li> </ul> |
|        | نوع النشاط                    | المسمى الوظيفى للممثل القانونى | ىۋجر                           | اسم الممثل القانوني للد          |                    |                 | الشكل القانونى     | بيانات (سابق)                | 🔶 نعدیل                                   |
|        | 100                           | مسمي 💼                         |                                | ممثل                             |                    |                 |                    | ع (سابق)                     | 🔶 عقد ہی                                  |
|        |                               | عبدالرحمن 🝷                    |                                | عبدالرحمن 🔹                      |                    |                 |                    | ۇجر (سابق)                   | 🔸 تنازل م                                 |
|        |                               | تليفون                         |                                | البريد الالكترونى                |                    |                 | العنوان            | ستأجر (سابق)                 | 🔸 تنازل م                                 |
|        |                               | 01009322269                    | abdulra                        | hman.zaitoun@wind-               |                    |                 | مدينة              | قد(سابق)                     | c ciáij 🔸                                 |
|        |                               |                                |                                | IS.COM                           |                    |                 | نصر •              | ىقد (سابق)                   | 🔸 فسخ ء                                   |
|        |                               |                                | تاريخ انتهاء                   | تاريخ اصدار البطاقة              | رقم البطاقة        | اسم المؤجر      | رقم قيد المؤجر     |                              |                                           |
|        |                               |                                | البطاقة الضريبية<br>30/12/2021 | الخبريبية<br>01/12/2020          | الضريبية<br>123456 | عبدالبدمت نبتون | 11                 |                              |                                           |
|        |                               |                                | 30/12/2021                     | 01112/2020                       | 125450             | عبداردتين ريتون |                    |                              |                                           |
|        |                               |                                |                                |                                  |                    |                 |                    |                              |                                           |
|        |                               |                                |                                |                                  |                    |                 |                    |                              |                                           |
|        |                               |                                |                                |                                  |                    |                 |                    |                              |                                           |
|        |                               |                                |                                |                                  |                    |                 |                    |                              |                                           |
|        |                               |                                |                                |                                  |                    |                 |                    |                              |                                           |
|        |                               |                                |                                |                                  |                    |                 |                    |                              |                                           |
|        |                               |                                |                                |                                  |                    |                 |                    |                              |                                           |
|        |                               |                                |                                |                                  |                    |                 |                    |                              |                                           |
|        |                               |                                |                                | الفاء                            | حفظ البيانات       | الثالى          | السابق             |                              |                                           |
|        |                               |                                |                                |                                  |                    | -               |                    |                              |                                           |

يتم عرض بيانات المؤجرين ويتيح النظام بتعديل بيانات المؤجرين عن طريق إضافة أكثر من مؤجر أو حذف مؤجر.

ثم يتم الذهاب إلى بيانات المستأجرين ويقوم النظام بإظهارها كما يلي:

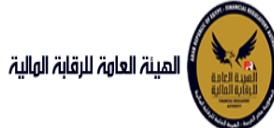

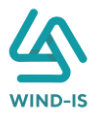

| المينة لعامة للرقابة الملية   | ä                                 |                   |               |                             |              |                                | مرحبا بك عبدا | الرحمن زيتون 💦 EFSA EFSA 💦 و خر |
|-------------------------------|-----------------------------------|-------------------|---------------|-----------------------------|--------------|--------------------------------|---------------|---------------------------------|
| القائمة الرئيسية              | تعدیل بیانات (۱                   | (سابق)            |               |                             |              |                                |               |                                 |
| بندوق المهام                  | MANA                              |                   |               |                             |              |                                |               |                                 |
| أجير التمويلى                 | بيانات المؤجرين                   | بيانات المستاج    | تأجرين بيانات | ت العقد بيانات المال        | جر بیانات من | بن لهم حق بيانات الدفع         | المرفقات      | مراجعة البيانات                 |
| سجيل عقد جديد                 | 🔺 بيانات المستأجر                 | رين [1]           |               |                             |              |                                |               |                                 |
| ددیل عقد                      | اضافة مستأجر جديد                 | د اضافة مستأجر مب | مسجل مسيقا    | حذف                         |              |                                |               |                                 |
| قد ببع                        |                                   |                   |               |                             |              |                                |               |                                 |
| ازل مؤجر                      | • اسم المستأجر                    |                   |               |                             |              |                                |               |                                 |
| ازل مستأجر                    | شرکه بدوی                         |                   |               |                             |              |                                |               |                                 |
| فاء العقد                     |                                   |                   | 2             |                             |              |                                |               |                                 |
| سخ العقد                      | رقم البضافة الضرير<br>11111111111 | dîtî              | 1             | م المنت الصريبي<br>1111111  |              | טונגב וסבון ווגסופה ווסגנגגה   | 63.           | טונא ונגשויג ווגיסופה ווסינגיגה |
| بورة طبق النصل                |                                   |                   |               |                             |              |                                |               |                                 |
| ىھادە بيانات                  | • السُحَل القانوني                |                   | *             | اسم الممثل القانونى للمستأج |              | المسمى الوظيفى للممثل القانونر |               | * نوع النشاط                    |
| ستعلام طلبات التأجير التمويلى | شركة تضامن                        |                   | Ψ.            | شركه بدوف                   |              |                                |               | ماعة                            |
| ىدىلات سابقە                  |                                   |                   |               |                             |              |                                |               |                                 |
| ەدىل بىاتات (سابق)            | العنوان                           |                   | الب           | بريد الالكترونى             |              | تليفون                         |               | الجنسية                         |
| قد بيع (سابق)                 | سارع سرده بدود                    |                   |               |                             |              |                                |               |                                 |
| ازل مؤجر (سابق)               | ultrast est                       | ultranti and      | رقم البطاقة   | تاريخ اصدار البطاقة تاريد   | ناء          |                                |               |                                 |
| ازل مستأجر (سابق)             | נמק המשטק                         | ושבן ושמשיק       | الضريبية      | الضريبية البطاق             | ريبية        |                                |               |                                 |
| فاء عقد(سابق)                 | 27                                | شرکه بدوی         | 1111111111111 |                             | حذف          | ذف                             |               |                                 |
| سخ عقد (سابق)                 | 1                                 |                   |               |                             |              |                                |               |                                 |

جميع الحقوق محفوظة للهيئة العامة للرقابة المالية 2017

يتيح النظام بتعديل بيانات المستأجرين عن طريق إضافة أكثر من مستأجر أو حذف مستأجر.

ثم يتم الذهاب إلى بيانات العقد ويقوم النظام بإظهار ها كما يلي:

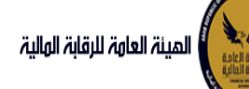

## دليل المستخدم الخاص بنظام التأجير التمويلي V1.3

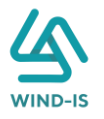

|                  |                                        |                                                                                                    |                                                                                                    |                              |                     | $< \times \times$ |                                                    | ائمة الائبسية                                                                                                    |
|------------------|----------------------------------------|----------------------------------------------------------------------------------------------------|----------------------------------------------------------------------------------------------------|------------------------------|---------------------|-------------------|----------------------------------------------------|----------------------------------------------------------------------------------------------------|
|                  |                                        |                                                                                                    |                                                                                                    |                              | XX                  | ابق)              | تعدیل بیانات (س                                    | يون المهام<br>:وق المهام                                                                                                    |
|                  | مراجعة البيانات                        | لدفع المرفقات                                                                                                    | ن لهم حق بيانات ا                                                                                                    | يانات المال المؤجر بيانات مر | بيانات العقد ا      | بيانات المستأجرين | بيانات المؤجرين                                    | بر التمويلی                                                                                                    |
|                  |                                        |                                                                                                    |                                                                                                    |                              |                     |                   | ▲ بيانات العقد                                     | بیل عقد جدید                                                                                                    |
|                  |                                        |                                                                                                    |                                                                                                    |                              |                     |                   | تعديل بيانات العقد 🗌                               | یل عقد                                                                                                    |
|                  |                                        |                                                                                                    |                                                                                                    |                              | * تاريخ تحرير العقد |                   | رقم العقد                                          |                                                                                                    |
|                  |                                        |                                                                                                    |                                                                                                    | i.                           | 23/02/2022          |                   | 56                                                 | ر مۇجر                                                                                                    |
|                  | * تاريخ خيار الشراء                    |                                                                                                    | تاريخ اول قسط                                                                                                    |                              | * تاريخ نهاية العقد |                   | تاريخ بدأ سريان العقد                              | ں مستاجر                                                                                                    |
|                  | 23/02/2024                             | Ċ.                                                                                                    |                                                                                                    | <b>i</b> @                   | 23/02/2025          | io.               |                                                    | ء العقد                                                                                                    |
|                  |                                        |                                                                                                    |                                                                                                    |                              |                     |                   |                                                    | خ العقد                                                                                                    |
| ىۋجر             | * القيمة البيعية للمال الم             | â                                                                                                    | * القيمة الايجارية الاجمالي                                                                                                    |                              | دورية القسط         |                   | مدة العقد (بالشهور)                                | ة طبق الاصل                                                                                                    |
|                  | 1000                                   |                                                                                                    | 1000                                                                                                    |                              |                     |                   |                                                    | ادة بيانات                                                                                                    |
|                  | متوسط قيمة القسط                       |                                                                                                    | * عدد الاقساط                                                                                                    |                              | قيمة العقد          |                   | * الدفعة المقدمة                                   | علام طلبات التأجير التمويلي                                                                                                    |
|                  | 500                                    |                                                                                                    | 2                                                                                                    |                              | 3000                |                   | 1000                                               |                                                                                                    |
|                  |                                        |                                                                                                    |                                                                                                    |                              |                     | [1                | النات المؤدين                                      | نت سابقه<br>بار برانات (سابق )                                                                                                    |
|                  |                                        |                                                                                                    |                                                                                                    |                              |                     |                   | بياته التوبرين ا                                   | ى بىنىڭ (شابق)<br>بىرانىڭ (                                                                                                    |
| جر اسم الوکیل    | لمؤجر فى المؤج<br>العقد المؤج          | قيمة المؤجر من لوع ا<br>العقد                                                                                                    | رقم البطاقة<br>الضريبية                                                                                                    |                              | اسم المؤجر          |                   |                                                    |                                                                                                    |
|                  |                                        |                                                                                                    |                                                                                                    |                              |                     |                   |                                                    | , ממכו (שונה,)                                                                                                    |
|                  | 100 👻                                  | 3000                                                                                                    | 123456                                                                                                    |                              |                     |                   | عبدالرحمن زيتون                                    | ن موجر (سابق)<br>ب مستأجر (سابق)                                                                                                    |
|                  | 100 👻                                  | 3000                                                                                                    | 123456                                                                                                    |                              |                     |                   | عبدالرحمن زيتون                                    | ں موجر (شابق)<br>ں مستاجر (شابق)<br>ء عقد(شابق)<br>خ عقد (شابق)                                                                                                    |
|                  | 100 -                                  | 3000                                                                                                    | 123456                                                                                                    |                              |                     |                   | عبدالرحمن زيتون                                    | ، موجر (سابق)<br>، مستاجر (سابق)<br>ء مقد(سابق)<br>ج مقد (سابق)                                                                                                    |
|                  | 100 -                                  | 3000                                                                                                    | 123456                                                                                                    |                              |                     | [1];              | عبدالرحمن زيتون<br>بيانات المستأجرير               | ، موجر (سابق)<br>، مشاجر (سابق)<br>جمد (سابق)<br>جمد (سابق)                                                                                                    |
| ناډر اسم الوخيل  | ب 100 پ<br>مستادر می<br>اتمک           | 0000<br>موجع المسلام من الوع الا<br>العقد                                                                                                    | 123456<br>مرابع                                                                                                    |                              | اسم المستأخر        | [1]               | عبدالرحمن زيتون<br>بيانات المستأجرير               | ، موجر (سابق)<br>، مستاجر (سابق)<br>ج عقد (سابق)<br>ج عقد (سابق)                                                                                                    |
| تاجر اسم الوخيل  | ل 100 پ<br>مسالور فی<br>العقد<br>100 پ | 2000<br>فیمه اهسالجر من اوع الا<br>العقد                                                                                                    | 123456<br>مراليطالمهم<br>مراليطالمهم                                                                                                    |                              | اسم المستأخر        | [1]               | عبدالرحمن زيتون<br>بيانات المستأجرير<br>شركه بوي   | ، مۇجر (سابق)<br>، مىنتاجر (سابق)<br>; عقد (سابق)<br>; عقد (سابق)                                                                                                    |
| ىلېر اسم الوخيل  | 100 پ<br>مستادر فی<br>العشد<br>100 پ   | 000 (100 من المسالح من الدي الد<br>المشد المسالح من الدي الد<br>المشد (100 من الدي الدي الدي الدي الدي الدي الدي الدي                                                                                                    | 123456<br>مواليرا المرابع<br>مواليرا المرابع                                                                                                    |                              | اسم المستأخر        | [1]               | عبدالرحمن زيتون<br>بيانات المستأجرير<br>شركه يوي   | ،موجر (سابق)<br>، مستاجر (سابق)<br>: عقد (سابق)<br>; عقد (سابق)                                                                                                    |
| تاجر اسم الوکیل  | ر میں المسل<br>العقد<br>100 ح          | 000 ک<br>فیمه امسالار من نوع الا<br>الاهد<br>3000                                                                                                    | لككنجة المطالعة المراجعة المراجعة المحاطية المراجعة المراجع<br>مراجعة المراجعة المراجعة المراجعة المراجعة المراجعة المراجعة المراجعة المراجعة المراجعة المراجعة المراجعة المرا<br>مراجعة المراجعة المراجعة المراجعة المراجعة المراجعة المراجعة المراجعة المراجعة المراجعة المراجعة المراجعة المراجع |                              | اسم المستأجر        | [1]               | عبدالرحمن زيتون<br>بيانات المستأجر بر<br>شركه بيوی | موجر (سابق)<br>عقد(سابق)<br>,عقد (سابق)<br>,عقد (سابق)<br>,                                                                                                    |
| تاجر اسم الوکیل  | ر میں المسالح فی<br>العقد<br>100 ح     | 2000 می از می ازم از می از می از می از می از می از می از می از می از می از می از می از می از می از می از می از می از می از می از می از می ازمان می از می از می از می از می از می از می از می از می از می از می از می از می از می از می از می از می از می از می از می از می از می از می از می از می از می از می از می از می از می از می از می از می از می از می از می از می از می ازم ازم می ازم می ازم ازم می ازم می ازم می ازم می  می ازم می ازم می ازم می ازم می ازم می ازم می ازم می ازم می ازم می ازم می ازم می ازم می ازم می ازم می ازم می ازم می ازم می ازم می | مالالمال           مالالمال           مالالمال           مالالمال           مالالمال                                                                                                    |                              | اسم المستأجر        | [1]               | عبدالرحمن زيتون<br>بيانات المستأجر بز<br>شركه بوی  | ،موتر (سابق)<br>، مستادر (سابق)<br>: مقد (سابق)<br>: مقد (سابق)<br>: مقد (سابق)                                                                                                    |
| تاجر اسم الوکیل  | بستاجر من<br>العقد<br>100              | 2000 من المسالح من الوع الم<br>العقد<br>2000 ع                                                                                                    | ۱23455           مالالكان الماري           مالالكان الماري           مالالكان الماري           مالالكان الماري           مالالكان الماري           مالالكان الماري                                                                                                    |                              | اسم المستأجر        | [1]               | عبدالرحمن زيتون<br>بيانات المستأجر يز<br>شركه بيرى | ، موجر (سابق)<br>، مستاجر (سابق)<br>: عقد (سابق)<br>: عقد (سابق)<br>: عقد (سابق)                                                                                                    |
| تأجر اسم الوكيل  | 100 پ<br>المغد<br>100 يسبه المسا       | مریم<br>مریم المسالر من<br>العمد<br>مریم                                                                                                    | ۱23455           ماللیان ایمان           فیلیان ایمان           ۱۱۱۱۱۱۱۱۱۱۱                                                                                                    |                              | اسم المستأجر        | [1]               | عبدالرحمن زيتون<br>بيانات المستأجريز<br>فركه بوي   | ، موجر (سابق)<br>، مستاجر (سابق)<br>: مقدر (سابق)<br>: مقدر (سابق)                                                                                                    |
| ىلېر الوكيل      | 100 پ<br>مسئلدر فی<br>المقد<br>100 پ   | ۵۵۵۵ المسالار من<br>المقد<br>المقد                                                                                                    | ۱23455           ممالیدانی می           مالیدانی می           مالیدانی می           ۱۱۱۱۱۱۱۱۱۱                                                                                                    |                              | اسم المستاجر        | [1]               | عبدالرحمن زيتون<br>بيانات المستأجريز<br>شركه بيری  | موجر (سابق)<br>عقد(سابق)<br>عقد(سابق)<br>مالد (سابق)                                                                                                    |
| تلادر اسم الوخيل | 100 - بستادر می<br>اندفد<br>100        | ۵۵۵۵ المستادر من<br>الممد<br>الممد                                                                                                    | ۱23455           مالایجانامی           مالایجانامی           ۱۱۱۱۱۱۱۱۱۱                                                                                                    |                              | اسم المستأتر        | [1];              | عبدالرحمن زيتون<br>بيانات المستأجريز<br>شركه بدوى  | موجر (سابق)<br>عقد(سابق)<br>رعقد (سابق)<br>(ماریک)<br>(ماریک)<br>(ماری)<br>(ماریک)<br>(ماریک)<br>(ماریک)<br>(ماریک)<br>(ماریک)<br>(ماریک)<br>(ماریک)<br>(ماریک)<br>(ماریک)<br>(ماریک)<br>(ماریک)<br>(ماریک)<br>(ماریک)<br>(ماریک)<br>(ماریک)<br>(ماریک)<br>(ماریک)<br>(ماریک)<br>(ماریک)<br>(ماریک)<br>(ماریک)<br>(ماریک)<br>(ماریک)<br>(ماریک)<br>(ماریک)<br>(ماریک)<br>(ماریک)<br>(ماری)<br>(ماری)<br>(ماری)<br>(ماری)<br>(ماری)<br>(ماری)<br>(ماری)<br>(ماری)<br>(ماری)<br>(ماری)<br>(ماری)<br>(ماری)<br>(ماری)<br>(ماری)<br>(ماری)<br>(ماری)<br>(ماری)<br>(ماری)<br>(ماری)<br>(ماری)<br>(ماری)<br>(ماری)<br>(ماری)<br>(م)<br>(م)<br>(م)<br>(م)<br>(م)<br>(م)<br>(م)<br>(م)<br>(م)<br>(م |

جميع الحقوق محفوظة للهيئة العامة للرقابة المالية 2017

يتيح النظام بتعديل جميع بيانات العقد عن طريق الضغط على "تعديل بيانات العقد" كما يلي:

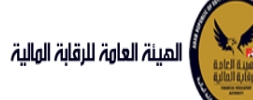

# دليل المستخدم الخاص بنظام التأجير التمويلي V1.3

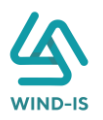

| نعديل بيانات العقد 🔽        |                     |     |                            |                         |                          |                    |            |
|-----------------------------|---------------------|-----|----------------------------|-------------------------|--------------------------|--------------------|------------|
|                             |                     |     |                            |                         |                          |                    |            |
| זם ונפהב                    | * تاريخ تحرير العقد |     |                            |                         |                          |                    |            |
| 33                          | 01/02/2021          | Ë.  |                            |                         |                          |                    |            |
| ريخ بدأ سريان العقد         | * تاريخ نهاية العقد |     | تاریخ اول قسط              |                         | * تاریخ خیار             | الشراء             |            |
| i o                         | 01/02/2022          | Eo. |                            | Čo.                     | 0/02/2021                | 1                  | i o        |
|                             |                     |     |                            |                         |                          |                    |            |
| دة العقد (بالشهور)          | دورية القسط         |     | * القيمة الايجارية الاجماا | ţ                       | * القيمة ال              | بيعية للمال المؤجر |            |
| 12                          | شهرى                | *   | 10000                      |                         | 1000                     |                    |            |
| الدفعة المقدمة              | قيمة العقد          |     | * عدد الاقساط              |                         | متوسط قيا                | مة القسط           |            |
| 1000                        | 12000               |     | 12                         |                         | 833.333                  |                    |            |
|                             |                     |     |                            |                         |                          |                    |            |
| بانات المؤجرين [ 1 ]        |                     |     |                            |                         |                          |                    |            |
|                             | اسم المؤجر          |     | رقم البطاقة<br>الضريبية    | قيمة المؤجر من<br>العقد | نوع المؤجر فی<br>العقد   | نسبة المؤجر        | اسم الوکیل |
| فركة ويند لأنظمة المعلومات  |                     |     | 21-02022021                | 12000                   | Ŧ                        | 100                |            |
|                             |                     |     |                            |                         |                          |                    |            |
|                             |                     |     |                            |                         |                          |                    |            |
|                             |                     |     |                            |                         |                          |                    |            |
|                             |                     |     |                            |                         |                          |                    |            |
|                             |                     |     |                            |                         |                          |                    |            |
|                             |                     |     |                            |                         |                          |                    |            |
|                             |                     |     |                            |                         |                          |                    |            |
|                             |                     |     |                            |                         |                          |                    |            |
|                             |                     |     |                            |                         |                          |                    |            |
|                             |                     |     |                            |                         |                          |                    |            |
| انات المستأجرين [ 1 ]       |                     |     |                            |                         |                          |                    |            |
| ر<br>پانات المستأجرین [ 1 ] | اسم المستأجر        |     | مُوْلَكُمُ الْمُوْلَقُةُ   | فيمة المستأدر           | نوع المستأثر في<br>المقر | نسبة المستأجر      | اسم الوخيل |
|                             |                     |     |                            |                         |                          |                    |            |

### يقوم مدخل بيانات الشركة بتعديل البيانات المطلوبة كما يلي:

|            |                               |                        |                              |                         |   |                      |    | ▲ بيانات العقد             |
|------------|-------------------------------|------------------------|------------------------------|-------------------------|---|----------------------|----|----------------------------|
|            |                               |                        |                              |                         |   |                      |    | <br>تعديل بيانات العقد 🔽   |
|            |                               |                        |                              |                         |   | * تاريخ تحرير العقد  |    | رقم العقد                  |
|            |                               |                        |                              |                         | Ē | 15/02/2021           |    | 33                         |
|            | بخ خيار الشراء                | ប្រធី *                |                              | ریخ اول قسط             | U | * تاریخ نهایهٔ العقد |    | تاريخ بدأ سريان العقد      |
| i o        | 20/02/2                       | 021                    | tio -                        |                         | 6 | 15/02/2022           | ť  | 20/02/2021                 |
|            | * القيمة البيعية للمال المؤجر |                        | * القيمة الايجارية الاجمالية |                         | * | دورية القسط          |    | مدة العقد (بالشهور)        |
|            | 1                             | 000                    | 20000<br>* عدد الاقساط       |                         | * | ـهرى 🚽               |    | 12                         |
|            | سط قيمة القسط                 | متوس                   |                              |                         | * | قيمة العقد           |    | * الدفعة المقدمة           |
|            | 1666.                         | 667                    |                              | 12                      |   | 22000                |    | 1000                       |
|            |                               |                        |                              |                         |   |                      |    | النات المؤدين [ 1 ]        |
|            |                               |                        |                              |                         |   |                      |    | بيات التلوجرين (٢٠)        |
| اسم الوکیل | <sup>ى</sup> نسبة المؤجر      | نوع المؤجر فـ<br>العقد | قيمة المؤجر من<br>العقد      | رقم البطاقة<br>الضريبية |   | م المؤجر             | wl |                            |
|            | 100 -                         |                        | 22000                        | 21-02022021             |   |                      |    | شركة ويند لأنظمة المعلومات |

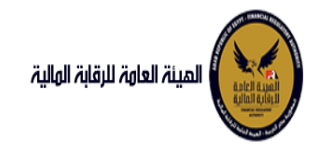

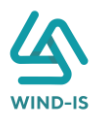

بيانات المستأجرين [ 1 ]

| اسم الوکیل | نسبة المستأجر | نوع المستأجر في<br>العقد | قيمة المستأجر<br>من العقد | رقم البطاقة<br>الضريبية | اسم المستأجر |
|------------|---------------|--------------------------|---------------------------|-------------------------|--------------|
|            | 100           | •                        | 22000                     | 456                     | 01022021     |

كما يتيح النظام تعديل بيانات المال المؤجر بالإضافة او بالحذف عن طريق الضغط على " بيانات المال المؤجر " كما يلي:

| الرحمن زيتون EFSA EFSA 🧉 خروج | مرحبا بك عبد                        |                                         |                                                         | المينة العامة للرقابة الهائية                      |
|-------------------------------|-------------------------------------|-----------------------------------------|---------------------------------------------------------|----------------------------------------------------|
|                               |                                     |                                         | تعديل بيانات (سابق)                                     | 📽 القائمة الرئيسية<br>+ صندوق المهام               |
| مراجعة البيانات               | من اهم حق المرفقات                  | نانات العقد بيانات المار، المؤدر بيانات | سانات المقدين بيانات المستأدين ب                        | - เหล่าม แรงม                                      |
|                               |                                     |                                         | المالي المؤدر                                           | <ul> <li>المجیل عقد جدید</li> </ul>                |
|                               |                                     |                                         | الله بيانات اللمان الللوجر<br>تعديل بيانات المال المؤجر | 🔶 تعدیل عقد                                        |
| الدفعة المقدمة                | * قيمة شراء الاصل                   | * نشاط المال المؤجر                     | * عدد وحدات المال المؤجر                                | ♦ عقد بيع                                          |
| 1000                          | 3000                                | مناعق 🔹                                 | 1                                                       | -<br>🕈 تنازل مؤجر                                  |
|                               | القرم المالية المالية المقر         | القربية البربانية الرومانية             |                                                         | 🔸 تنازل مستأجر                                     |
|                               | القيمة البيعية للمان الموجر<br>1000 | المثعو الائخاراة الاخعاناة              | 3000                                                    | 🔶 الفاء العقد                                      |
|                               | a)///                               | -2000                                   |                                                         | 🕈 فسخ العقد                                        |
|                               |                                     |                                         | 1 เวล็ก . แก                                            | <ul> <li>صورة طبق النصل</li> </ul>                 |
|                               |                                     |                                         | س سوبر ا                                                | 🔶 شهادة بيانات                                     |
|                               | * التصنيف الفرعى                    | * التصنيف الاساسى                       | مسلسل وصف                                               | <ul> <li>استعلام طلبات التأجير التمويلي</li> </ul> |
|                               |                                     |                                         | 1                                                       |                                                    |
| * قيمة المال المؤجر من العقد  | العمر الانتاجي (بالشهور)            | قيمة بيع المال                          | * قيمة شراء المال                                       | — تعديلات سابقه                                    |
|                               |                                     |                                         |                                                         | 🔶 تعدیل بیانات (سابق)                              |
| سين الآذارد                   | ด้าวๆไปต้องดี                       | necie linit. Itelier                    | January Index of January                                | 🔶 عقد بيع (سابق)                                   |
| سبب السارع                    |                                     | ولدان النان النوبر                      | لسبه الندن السوير من العسد                              | 🕈 تنازل مؤجر (سابق)                                |
|                               |                                     |                                         |                                                         | 🔸 ئنازل مستأجر (سابق)                              |
|                               |                                     |                                         | عدد وحدات النجارج                                       | 🔶 إلغاء عقد(سابق)                                  |
|                               |                                     |                                         |                                                         | 🔶 فسخ عقد (سابق)                                   |
|                               |                                     |                                         | الوصف                                                   |                                                    |
| x.                            |                                     |                                         |                                                         |                                                    |
|                               |                                     | الرقم التعريفي للمال 1                  | نوغ الرقم التعريفي للمال 1                              |                                                    |
|                               |                                     |                                         |                                                         |                                                    |
|                               |                                     | الرقم التعريفي للمال 2                  | نوع الرقم التعريفي للمال 2 -                            |                                                    |
|                               |                                     | الرقم التعريفي للمال 3                  | نوع الرقم التعريفي للمال 3<br>-                         |                                                    |
|                               |                                     | ltála                                   | السابق التالى حفظ البيانات                              |                                                    |

ويتم تعديل وحدات المؤجر بالزيادة وتعديل إجمالي قيم شراء المال وإجمالي المال المؤجر من العقد بحيث انهم يساووا بيانات المال المؤجر الأساسية.

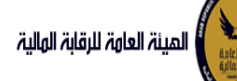

## دليل المستخدم الخاص بنظام التأجير التمويلي V1.3

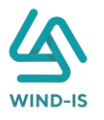

| ن زیتون 🖌 EFSA EFSA 🚽 خروج | مرحبا بك عبدالرحمر             |                                                    |                                     | المينة العامة للرقابة الهتية                                      |
|----------------------------|--------------------------------|----------------------------------------------------|-------------------------------------|-------------------------------------------------------------------|
|                            |                                | (KR) KR)                                           | تعدیل بیانات (سابق)                 | 📽 الفائمة الرئيسية<br>+ صندوق المهام                              |
| مراجعة البيانات            | لهم حق بيانات الدفع المرفقات   | يانات العقد <b>بيانات المال المؤجر</b> بيانات من ا | بيانات المؤجرين بيانات المستأجرين ب | — التأجير التمويلي                                                |
|                            |                                |                                                    | ▲ بيانات المال المؤجر               | 🔸 تسجیل عقد جدید                                                  |
|                            |                                |                                                    | تعديل بيانات المال المؤجر 💟         | 🔶 تعدیل عقد                                                       |
| مة المقدمة                 | * قيمة شراء الاصل الدفع        | * نشاط المال المؤجر                                | * عدد وحدات المال المؤجر            | 🔶 عقد بيع                                                         |
|                            | 3000                           | صناعی                                              | 1                                   | 🔶 تنازل مؤجر                                                      |
|                            | القيمة البيعية للمال المؤجر    | القيمة الايجارية الاجمالية                         | * قيمة العقد                        | 🔶 تنازل مستأجر                                                    |
|                            | 1000                           | 1000                                               | 3000                                | <ul> <li>الغاء العقد</li> </ul>                                   |
| اضافة جديد                 |                                |                                                    |                                     |                                                                   |
| حذف                        |                                |                                                    | مال مؤجر 1                          | <ul> <li>خوره خبق شکن</li> <li>شهادة ببانات</li> </ul>            |
|                            |                                |                                                    | data kulura                         | مستعليم طلبات التأجير التمويلي 🔶                                  |
|                            | - التصنيف التارغی              | ~ التظنيف الاساسى                                  | مستس <b>ل وحيت</b><br>2             |                                                                   |
|                            |                                |                                                    |                                     | <ul> <li>تعدیلات سابقه</li> </ul>                                 |
| مة المال المؤجر من العقد   | العمر الانتاجى (بالشهور) * قيا | قيمة بيع المال                                     | * قيمة شراء المال                   | <ul> <li>تعدیل بیانات (سابق)</li> </ul>                           |
|                            |                                |                                                    |                                     | ◄ عمد بيع (سابق)                                                  |
| التخارج                    | قيمة الوحدة سبب                | وحدات المال المؤجر                                 | نسبة المال المؤجر من العقد          | <ul> <li>تازل موجر (سابق)</li> <li>تازال مستأخذ (سابق)</li> </ul> |
| ·                          |                                |                                                    |                                     | <ul> <li>الغاء عقد(سابق)</li> <li>الغاء عقد(سابق)</li> </ul>      |
|                            |                                |                                                    | عدد وحدات التخارج                   | 🔶 فسخ عقد (سابق)                                                  |
|                            |                                |                                                    |                                     |                                                                   |
|                            |                                |                                                    | الوصف                               |                                                                   |
|                            |                                |                                                    |                                     |                                                                   |
| *                          |                                |                                                    |                                     |                                                                   |
|                            |                                |                                                    |                                     |                                                                   |
|                            |                                | الرقم التعريفي للمال 1                             | نوغ الرقم التعريفي للمال 1<br>      |                                                                   |
|                            |                                |                                                    |                                     |                                                                   |
|                            |                                | الرقم التعريفي للمال 2                             | نوع الرقم التعريفي للمال 2          |                                                                   |
|                            |                                |                                                    | v                                   |                                                                   |
|                            |                                | الرقم التعريفي للمال 3                             | نوع الرقم التعريفي للمال 3          |                                                                   |
|                            |                                |                                                    | v                                   |                                                                   |
|                            |                                |                                                    |                                     |                                                                   |
| حذف                        |                                |                                                    | مال مؤجر 2                          |                                                                   |
|                            | * التصنيف الفرعى               | * التصنيف الاساسى                                  | مسلسل وصف                           |                                                                   |
|                            | شساي ۳                         | تصنيف 💌                                            | 1                                   |                                                                   |
| مة المال المؤجر من العقد   | العمر الانتاجى (بالشهور) * قي  | قيمة بيع المال                                     | * قيمة شراء المال                   |                                                                   |
|                            | 1                              |                                                    | 1                                   |                                                                   |
| التخارج                    | قيمة الوحدة سبب                | وحدات المال المؤجر                                 | نسبة المال المؤجر من العقد          |                                                                   |
| *                          |                                |                                                    |                                     |                                                                   |
|                            |                                |                                                    | عدد وحدات التخارج                   |                                                                   |
|                            |                                |                                                    |                                     |                                                                   |
|                            |                                |                                                    | المصف                               |                                                                   |
|                            |                                |                                                    | الوطيب                              |                                                                   |
| *                          |                                |                                                    |                                     |                                                                   |
|                            |                                |                                                    |                                     |                                                                   |
|                            |                                | الرقم التعريفي للمال 1                             | نوغ الرقم التعريفي للمال 1          |                                                                   |
|                            |                                |                                                    | *                                   |                                                                   |
|                            |                                | النقم الثعريف المالي                               | 2 ، القال . في عالم التعريف .       |                                                                   |
|                            |                                | الزلنلز التعريبنى سنان ۔                           | لوغ الرسم «سعريسی سندن ۔            |                                                                   |
|                            |                                |                                                    |                                     |                                                                   |
|                            |                                | الرقم التعريفى للمال 3                             | نوع الرقم التعريفي للمال 3<br>      |                                                                   |
|                            |                                |                                                    | •                                   |                                                                   |
| A ALLEY ALLEY A            |                                | A ATTEN A TEN A                                    | VICK A VICK A VICK                  |                                                                   |
|                            |                                | الغاء                                              | السابق التالى حفظ البيانات          |                                                                   |
|                            |                                |                                                    | 2042 - U - U                        |                                                                   |

ثم يتم إدخال بيانات الدفع كما يلي:

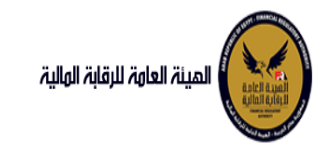

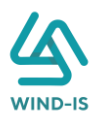

| 🔺 بيانات الدفع |                 |    |                |                          | 1 |
|----------------|-----------------|----|----------------|--------------------------|---|
| * رقم المستند  | * تاريخ المستند | •  | * قيمة الايصال | * قيمة الطلب من الاجمالي |   |
| 12345          | 04/02/2021      | Ť. | 22000          | 100                      | ł |
|                |                 |    |                |                          |   |

وإرفاق المرفقات المطلوبة مع إضافة أي مرفقات اختيارية إن وجدت كما يلي:

|     |                 |                |               |               | 🔺 المرفقات   |
|-----|-----------------|----------------|---------------|---------------|--------------|
|     |                 |                | المرفق المرفق |               | نوع المرفق   |
|     |                 | No file chosen | Choose File   | -             | قرارات       |
|     |                 |                |               |               | الوصف        |
| حذف | تنزيل<br>المرفق | الوصف          |               | تاريخ الارفاق | نوع المرفق   |
|     | *               |                |               | 2021/02/03    | نماذج بيانات |
| ×   | <b>*</b>        |                |               | 2021/02/03    | قرارات       |
|     | <b>*</b>        |                |               | 2021/02/03    | مذكرات       |

يقوم مدخل بيانات الشركة بمراجعة البيانات كما يلي:

| eFSA E | عن زيتون (FSA | مرحبا بك عبدالرحم |              |                  |                     |              |                   |                       | المينة العاوة للرقابة الولية         |
|--------|---------------|-------------------|--------------|------------------|---------------------|--------------|-------------------|-----------------------|--------------------------------------|
|        |               |                   |              |                  |                     |              | بق)               | تعدیل بیانات (سا      | 📽 القائمة الرئيسية<br>♦ صندوق المهام |
| aut    | مراجعة البيا  | المرفقات          | بيانات الدفع | بياتات من لهم حق | بيانات المال المؤجر | بيانات العقد | بيانات المستأجرين | بيانات المؤجرين       | <ul> <li>التأجير التمويلي</li> </ul> |
|        |               |                   |              |                  |                     |              |                   |                       | 🔹 تسجیل عقد جدید                     |
|        |               |                   |              |                  |                     |              |                   | * عدد النسخ           | 🔶 تعدیل عقد                          |
|        |               |                   |              |                  |                     |              |                   |                       | 🔶 عقد ببع                            |
|        |               |                   |              |                  |                     |              |                   |                       | 🔶 تنازل مؤجر                         |
|        |               |                   |              |                  |                     |              |                   | ♦ تاريخ طلبات العقد   | 🔹 تنازل مستاجر                       |
|        |               |                   |              |                  |                     |              | r                 | الا بالات المؤدسة 1   | 🔶 الغاء العقد                        |
|        |               |                   |              |                  | 347418              |              | ſ                 | י ועטרי שעיקערי       | 🔶 فسخ العقد                          |
|        |               |                   |              |                  |                     |              | [1]               | ۱۹۱۹ المستأجرين       | 🔶 صورة طبق الاصل                     |
|        |               |                   |              |                  |                     |              |                   | ♦ بيانات العقد        | 🔶 شهادة بيالات                       |
|        |               | 245 12/15/1       |              | - 1120N-1        | - 16 10 10 1 2      |              |                   | 1205-1 28.            | 🔶 استعلام طلبات التأجير التمويلي     |
|        |               |                   |              |                  |                     |              |                   | ۱۹۱۹ المال المؤجر     |                                      |
|        |               |                   |              |                  |                     |              | التوقيع           | ابیانات من لهم حق     | 🗕 ئەدىلات سابقە                      |
|        | 1000          |                   |              | 512-53220        |                     | 1. X.W.F. X  | ALC: NO           |                       | 🕈 تعدیل بیانات (سابق)                |
|        | 7.12.55       |                   | 1 7 W M      | - 1 - 2 17 STN   |                     | 7 17 3I 3    |                   | ۱ بیانات الدمع        | 🗢 عقد بيع (سابق)                     |
|        |               |                   |              |                  |                     |              |                   | ◄ المرفقات            | 🔻 تنازل موجر (سابق)                  |
|        |               |                   |              |                  |                     |              | 0.017             | ال تاريخ المرفقات الق | 🔻 تنازل مستاجر (سابق)                |
|        | N MAR         | ZIN VINE          | ZAN ZAN      | ZIN VIN          |                     | N VINE Z     |                   |                       | 🕈 إلغاء عقد(سابق)                    |
|        |               |                   |              |                  |                     |              |                   | ملاحظات               | <ul> <li>فسخ عقد (سابق)</li> </ul>   |
|        |               |                   |              |                  |                     |              | iell dilution     | a dimi                |                                      |
| JI     |               |                   |              |                  |                     |              |                   |                       |                                      |

جميع الحقوق محفوظة للهيئة العامة للرقابة المالية 2017

يقوم النظام بعرض تاريخ المرفقات القديمة كما يلي:

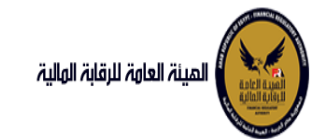

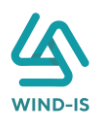

|              |               | لقديمه                   | 🔺 تاريخ المرفقات ا |
|--------------|---------------|--------------------------|--------------------|
|              |               | <u>ي</u> ل               | 🔺 مرفقات التسد     |
| تنزيل المرفق | تاريخ الارفاق | نوع المرفق               | نوع الطلب          |
| 2            | 23/02/2022    | نماذج بیانا <del>ی</del> | تسجيل عق <i>د</i>  |
| <u>.</u>     | 23/02/2022    | إستفسار                  | تسجيل عقد          |
| 2            | 23/02/2022    | نسخة من عقد              | تسجيل عق <i>د</i>  |
|              |               |                          |                    |
|              |               |                          |                    |
|              |               |                          |                    |
|              |               |                          |                    |
|              |               |                          |                    |
|              |               |                          |                    |
|              |               |                          |                    |
|              |               | لبيع                     | 🔺 مرفقات عقد ا     |
| تنزيل المرفق | تاريخ الارفاق | نوع المرفق               | نوع الطلب          |
|              | 23/02/2022    | خطاباق                   | عقد بيج            |
| <u>.</u>     | 23/02/2022    | نسخة من عقد              | عقد بیچ            |
| ₹.           | 23/02/2022    | نماذج بيانا <del>ى</del> | عقد بیچ            |
|              |               |                          |                    |
|              |               |                          |                    |
|              |               |                          |                    |
|              |               |                          |                    |
|              |               |                          |                    |
|              |               |                          |                    |
|              |               |                          |                    |

يقوم مدخل بيانات الشركة بكتابة عدد النسخ المطلوبة للعقد كما يلى:

|                   |          |              |                  |                          |                   | ابق)                   | تعدیل بیانات (س      |
|-------------------|----------|--------------|------------------|--------------------------|-------------------|------------------------|----------------------|
| • مراجعة البيانات | المرفقات | بيانات الدفع | بیانات من لهم حق | O<br>بيانات المال المؤجر | O<br>بيانات العقد | O<br>بيانات المستأجرين | O<br>بيانات المؤجرين |
|                   |          |              |                  |                          |                   |                        |                      |
|                   |          |              |                  |                          |                   |                        | * عدد النسخ          |
|                   |          |              |                  |                          |                   |                        | 2                    |

ثم يتم كتابة الملاحظات إن وجدت مع إختيار أحد الإجراءات التالية:

- ارسال: ويتم إرسال الخدمة لمراجع بيانات الشركة لتم اعتمادها.
- حفظ البيانات: ويتم حفظ المعاملة في صندوق المهام لحين إكتمال بيانات المعاملة
  - الغاء: لكى يتم إلغاء المعاملة مع عدم حفظها.

|   |  |  |  |       |              | ملاحظات   |
|---|--|--|--|-------|--------------|-----------|
| 4 |  |  |  |       |              |           |
|   |  |  |  |       |              | ~~ X X /- |
|   |  |  |  | الغاء | حفظ البيانات | ارسال     |

ثم يتم الضغط على زر "إرسال" لكي يتم إظهار رسالة تأكيدية كما يلي:

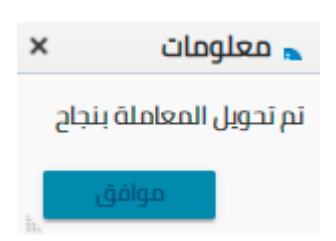

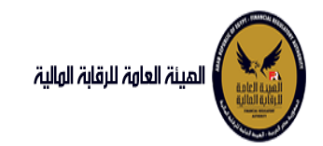

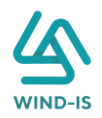

#### مراجع بيانات الشركة

|                 |                 |           |               |                     |                   | حث        | محددات الب   |
|-----------------|-----------------|-----------|---------------|---------------------|-------------------|-----------|--------------|
|                 |                 |           |               |                     |                   |           | h.           |
|                 |                 |           |               |                     |                   | لي        | الرقم التسلس |
|                 |                 |           |               |                     |                   | للب       | رقم الط      |
|                 |                 |           |               |                     | Ŧ                 | للاع      | النذ         |
|                 |                 |           |               | Ċ.                  | - 60              | ئياء      | تاريخ الانتأ |
| بحث إعادة تعيين |                 |           |               |                     |                   |           |              |
|                 |                 |           |               |                     |                   |           | نتايج البحث  |
|                 |                 |           | <b>6</b>      |                     | •                 |           |              |
| اسم الشركة      |                 | رقم العقد | تاريخ الانشاء | نوع الطلب           | النظام            | رقم الطلب | ىم التسلسلى  |
|                 | عبدالرحمن زيتون | 56        | 27/02/2022    | تعدیل بیانات (سابق) | التأجير التمويلتى | 27439     | 1            |
|                 | عبدالرحمن زيتون |           | 03/02/2022    | تسجيل عقد           | التأجير التمويلتى | 27417     |              |
|                 | عبدالرحمن زيتون |           | 31/01/2022    | تسجيل عقد           | التأجير التمويلتى | 27416     |              |

يقوم مراجع بيانات الشركة باختيار صندوق المهام والضغط على التأجير التمويلي لإظهار جميع العقود التي تم إرسالها من مدخل بيانات الشركة أو العقود التي تم استيفاءها من قبل الهيئة كما يلي:

ثم يقوم بالضغط على الرقم التسلسلي لكي يتم مراجعة المعاملة كما يلي:

|           |           |             |                       |                           | ب تأجير تمويلى        | خر رد : انشاء طلا          |
|-----------|-----------|-------------|-----------------------|---------------------------|-----------------------|----------------------------|
|           |           | * عدد النسخ | لطلب                  | رقم ا                     |                       | الرقم التسلسلي             |
|           |           | 3           |                       | 63                        |                       | 694                        |
|           |           |             |                       |                           |                       | التعليقات                  |
|           |           |             |                       |                           |                       |                            |
| $\geq$    |           |             |                       |                           |                       |                            |
|           |           |             |                       |                           |                       |                            |
|           |           |             |                       |                           |                       | 🔺 تاريخ المعاملة           |
| وصف الرفض | سبب الرفض | التعليقات   | تاريخ الرد            | الرد                      | تاريخ الاسناد         | الخطوة                     |
|           |           |             | 2021/02/04<br>11:41 ص | انشاء طلب تأجير<br>تمويلي | 2021/02/04<br>11:41 ص | خطوة انشاء تأجير<br>تمويلي |
|           |           |             |                       |                           |                       |                            |

|                      |                            |             |                           |            |                   | يقد       | 🕨 تاريخ طلبات الع |
|----------------------|----------------------------|-------------|---------------------------|------------|-------------------|-----------|-------------------|
| رقم الملف<br>الضريبي | اسم المؤجر                 | تاريخ الطلب | عدد وحدات المال<br>المؤجر | قيمة العقد | تاريخ تحرير العقد | نوع الطلب | رقم العقد         |
| 01022021             | شركة ويند لأنظمة المعلومات | 01/02/2021  | 2                         | 12000      | 01/02/2021        | تسجيل عقد | 35                |

يتيح النظام بتعديل نفس البيانات التي تم إدخالها عن طريق مدخل بيانات الشركة وتحديثها إن وجد.

ثم يتم كتابة الملاحظات إن وجدت مع إختيار أحد الإجراءات التالية:

- حفظ البيانات: ويتم حفظ المعاملة في صندوق المهام لحين إكتمال بيانات المعاملة
  - إرسال الطلب إلى الهيئة: ويتم إرسال الخدمة للرقابة المالية ليتم اعتمادها.
    - إلغاء: لكي يتم إلغاء المعاملة مع عدم حفظها.

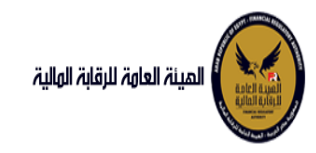

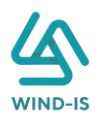

|                          |                        |                         | ملاحظات       |
|--------------------------|------------------------|-------------------------|---------------|
|                          |                        |                         |               |
|                          | cióli                  | مُنْهاا، الطلبال، السال | دفظ البرانات  |
| اظهار مسالة تأكيدة كمارا | الطلب المرابة " الحرية |                         | ثريته المنبغم |

| ×                                | 👞 معلومات |  |  |  |
|----------------------------------|-----------|--|--|--|
| نم تحويل المعاملة بنجاح برقم: 54 |           |  |  |  |
| افق                              | مر        |  |  |  |

 عقد بيع (سابق) مدخل بيانات الشركة

يقوم موظف الشركة باختيار قائمة تعديلات سابقة ومن ثم الضغط على شاشة عقد بيع (سابق) ويتم ظهور ها كما يلي:

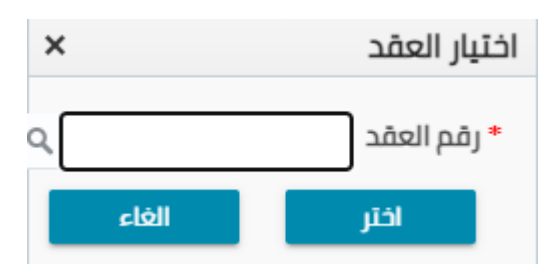

يتم الضغط على زر " " للبحث عن العقد المطلوب كما يلي:

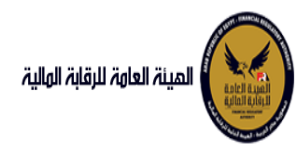

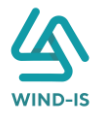

| ×                 |            | ا العقد         | Search and Select: رقد |
|-------------------|------------|-----------------|------------------------|
|                   |            |                 | ⊾ بحث                  |
| : مطلوب على الأقل | ** واحد    |                 |                        |
|                   |            |                 | ** رقم العقد           |
|                   |            | Ċo              | ** تاريخ قيد العقد     |
|                   |            | Ċ               | تاريخ تحرير العقد      |
| إعادة تعيين       | بحث        |                 |                        |
| نوع الطلب         | اسم المؤجر | تاريخ قيد العقد | رقم العقد              |
|                   |            |                 | لا توجد صفوف لعرضها.   |
|                   |            |                 |                        |
|                   |            |                 |                        |
|                   |            |                 |                        |
|                   |            |                 |                        |
|                   |            |                 |                        |
|                   |            |                 |                        |
|                   |            |                 |                        |
| إلغاء             | موافق      |                 | •                      |

يتم إدخال رقم العقد والضغط على زر "بحث" لإظهار بيانات العقد كما يلي:

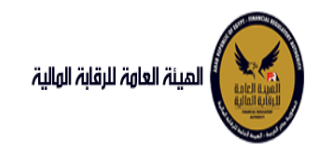

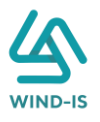

| ×                  |                          |    | م العقد         | Search and Select: رقد |
|--------------------|--------------------------|----|-----------------|------------------------|
| يد مطلوب على الأقل | ala **                   |    |                 | ⊾ بحث                  |
| 0 0 .,             | -                        |    | 3               | 3 رقم العقد 3          |
|                    |                          | Ċo |                 | ** تاريخ قيد العقد     |
|                    |                          | Êò |                 | تاريخ تحرير العقد      |
| إعادة تعيين        | بحث                      |    |                 |                        |
| نوع الطلب          | اسم المؤجر               |    | تاريخ قيد العقد | رقم العقد              |
| تنازل مستأجر       | كة ويند لأنظمة المعلومات | شر | 04/02/2021      | 33                     |
|                    |                          |    |                 |                        |
|                    |                          |    |                 |                        |
|                    |                          |    |                 |                        |
|                    |                          |    |                 |                        |
|                    |                          |    |                 |                        |
|                    |                          |    |                 |                        |
| إلغاء              | موافق                    |    |                 | 4                      |

حيث يتكون نوع الطلب من أخر نوع معاملة تم موافقتها على العقد. يتم إختيار العقد والضغط على زر "موافق" لإظهار تفاصيل العقد كما يلي:

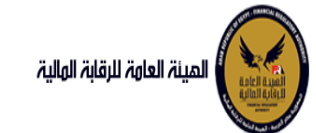

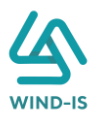

| مرحبا بك عبدالرحمن زبتون 🕴 EFSA EFSA 🥚 خروج |                                |                                                              |                                                                 | المينة العامة للرقابة الهلية                       |
|---------------------------------------------|--------------------------------|--------------------------------------------------------------|-----------------------------------------------------------------|----------------------------------------------------|
|                                             |                                |                                                              | ىقدىيە (سابق)                                                   | 🗢 القائمة الرئيسية                                 |
|                                             |                                |                                                              | سد بيع (سابق)                                                   | <ul> <li>صندوق المهام</li> </ul>                   |
| مر اجعة البيانات                            | بيانات الدفع المرفقات          | هقد بيانات المال المؤجر بيانات من لهم حق                     | بيانات المؤجرين بيانات المستأجرين بيانات ال                     | – التأجير التمويلي                                 |
|                                             |                                |                                                              | الم سانات المقدس [1]                                            | 🔶 تسجیل عقد جدید                                   |
| 1                                           |                                |                                                              |                                                                 | 🔶 تعدیل عقد                                        |
|                                             |                                |                                                              |                                                                 | ♦ عشدييع                                           |
|                                             | تاريخ قيد المؤجر               | رقم قيد المؤجر                                               | اسم المؤدر                                                      | 🔶 ئنازل مۇجر                                       |
|                                             | 22/11/2021                     | 15                                                           | شركة ويند لأنظمة                                                | 🔶 تنازل مستأجر                                     |
|                                             |                                |                                                              | المعلومات 💌                                                     | <ul> <li>الغاء العقد</li> </ul>                    |
| تاريخ انتهاء البطاقة الضريبية               | تاريخ اصدار البطاقة الضريبية   | رقم الملف الضريبى                                            | رقم البطاقة الخريبية                                            | <ul> <li>فسخ العقد</li> </ul>                      |
| 31/12/2021                                  | 01/01/2021                     | 01022021                                                     | <u>*</u> 31012021-                                              | 🔶 صورة طبق النصل                                   |
|                                             |                                |                                                              | • 02022021                                                      | 🔶 شهادة بيانات                                     |
| الجنسية                                     | تاريخ سند الانشاء              | سند الانشاء                                                  | رقم سند الانشاء                                                 | <ul> <li>استعلام طلبات التأجير التمويلي</li> </ul> |
|                                             | 31/01/2021                     |                                                              | 123                                                             |                                                    |
|                                             |                                |                                                              |                                                                 | <ul> <li>تعدیل سانات (سانت)</li> </ul>             |
| نوع النشاط                                  | المسمى الوظيفى للممثل القانونى | اسم الممثل القانونى للمؤجر                                   | الشكل القانوني                                                  | <ul> <li>عقد بنه اسابق ا</li> </ul>                |
|                                             | مدير 🐣<br>الشركة 👻             | احمد 🗠<br>شريف 👻                                             |                                                                 | <ul> <li>تىناز،مۇدر (سابة)</li> </ul>              |
|                                             |                                |                                                              |                                                                 | 🔸 تنازل مستأخر (سابق)                              |
|                                             | تليفون                         | البريد الالكترونى                                            | العتوان                                                         | <ul> <li>الغاء عقد(سابق)</li> </ul>                |
|                                             |                                |                                                              | نصر 👻                                                           | <ul> <li>فسخ عقد (سابق)</li> </ul>                 |
|                                             |                                |                                                              |                                                                 |                                                    |
|                                             |                                | اريخ اصدار البطاقة تاريخ التهاء<br>الضريبية البطاقة الضريبية | رقم قيد المؤجر اسم المؤجر زقم البطاقة <sup>10</sup><br>الضريبية |                                                    |
|                                             |                                | 31/12/2021 01/01/2021                                        | 15 شركة ويند لأنظ 15                                            |                                                    |
|                                             |                                |                                                              |                                                                 |                                                    |
|                                             |                                |                                                              |                                                                 |                                                    |
|                                             |                                |                                                              |                                                                 |                                                    |
|                                             |                                |                                                              |                                                                 |                                                    |
|                                             |                                |                                                              |                                                                 |                                                    |
|                                             |                                |                                                              |                                                                 |                                                    |
|                                             |                                |                                                              |                                                                 |                                                    |
|                                             |                                |                                                              |                                                                 |                                                    |
|                                             |                                | A MARANA                                                     | March Carlo Carlos                                              |                                                    |
|                                             |                                | الغاء                                                        | السابق الثالى حفظ البيانات                                      |                                                    |

جميع الحقوق محفوظة للهيئة العامة للرقابة المالية 2017

ويتم عرض بيانات المستأجرين كما يلي:
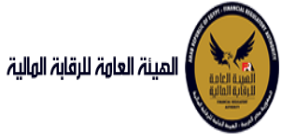

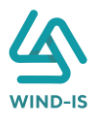

| المينة العامة للرقابة المالية                      |                               |              |                     |                     |                      |                                 |                |                        |                | مرحبا ب | ىك اعبدالرحمن زيتو             | efsa efsa |
|----------------------------------------------------|-------------------------------|--------------|---------------------|---------------------|----------------------|---------------------------------|----------------|------------------------|----------------|---------|--------------------------------|-----------|
| 📽 القائمة الرئيسية                                 | عقد بيع (سابۋ                 | (1)          |                     |                     |                      |                                 |                |                        |                |         |                                |           |
| <ul> <li>صندوق المهام</li> </ul>                   |                               |              | 1233                |                     |                      |                                 |                |                        |                |         |                                |           |
| — التأجير التمويلي                                 | بيانات المؤجرين               | بيانات المسا | تأجرين              | بيانات العقد        | յեն                  | المال المؤجر                    | انات من لهم حق | بيانات الدفع           | المرفقات       | مراجعا  | ة البيانات                     |           |
| 🔶 تسجیل عقد جدید                                   | 🔺 بيانات المستأجر             | [1] [1]      |                     |                     |                      |                                 |                |                        |                |         |                                |           |
| 🔶 تعدیل عقد                                        |                               |              |                     |                     |                      |                                 |                |                        |                |         |                                |           |
| 🔶 عقد بيع                                          | • اسم المستأدر                |              |                     |                     |                      |                                 |                |                        |                |         |                                |           |
| 🔶 ئنازل مۇجر                                       | شرکه بدوی                     |              |                     |                     |                      |                                 |                |                        |                |         |                                |           |
| 🔸 تنازل مستأجر                                     |                               |              |                     |                     |                      |                                 |                |                        |                |         |                                |           |
| <ul> <li>الغاء العقد</li> </ul>                    | رقم اليطاقة الضري             | â44          |                     | رقم                 | لملف الضريب          | 0                               |                | تاريخ اصدار البطاقة ال | لضريبية        |         | ثاريخ انتهاء البطاق            | ضريبية    |
| <ul> <li>فسخ العقد</li> </ul>                      | 11111111111                   |              |                     | 11                  | 1111                 |                                 |                |                        |                | 60      |                                |           |
| 🔶 صورة طبق الأصل                                   |                               |              |                     |                     |                      |                                 |                |                        |                |         |                                |           |
| 🔶 شھادۂ بیانات                                     | • الشكل القانوني<br>شيكة زماه | 24           |                     | ul *                | م الممثل القا        | ونى للمستاجر                    |                | المسمى الوظيفى لا      | لممثل القانونى |         | <ul> <li>نوع النشاط</li> </ul> |           |
| <ul> <li>استعلام طلبات التأجير التمويلي</li> </ul> |                               |              |                     | jui -               | - 1954 T             |                                 |                |                        |                |         |                                |           |
| – تعدیلات سایقہ                                    | العنوان                       |              |                     | البرع               | الالكترونى           |                                 |                | تليفون                 |                |         | الجنسية                        |           |
| 🔶 تعدیل بیانات (سابق)                              | شارع شركه بدوف                |              |                     |                     |                      |                                 |                |                        |                |         |                                |           |
| 🔶 عقد بيع (سابق)                                   |                               |              |                     |                     |                      |                                 | _              |                        |                |         |                                |           |
| 🔶 تنازل مؤجر (سابق)                                | رقم المستأجر                  | اسم المستأجر | رقم البط<br>الضريبي | قة تاريخاه<br>6 الا | دار البطاقة<br>ريبية | تاريخ انتهاء<br>لبطاقة الضريبية |                |                        |                |         |                                |           |
| 🔶 تنازل مستأجر (سابق)                              | 27                            | شرکه بدوی    | 111111111           | 111                 |                      |                                 |                |                        |                |         |                                |           |
| ♦ إلغاء عقد(سابق)                                  |                               |              |                     |                     |                      |                                 |                |                        |                |         |                                |           |
| 🔶 فسخ عقد (سابق)                                   |                               |              |                     |                     |                      |                                 |                |                        |                |         |                                |           |
|                                                    |                               |              |                     |                     |                      |                                 |                |                        |                |         |                                |           |
|                                                    |                               |              |                     |                     |                      |                                 |                |                        |                |         |                                |           |
|                                                    |                               |              |                     |                     |                      |                                 |                |                        |                |         |                                |           |
|                                                    |                               |              |                     |                     |                      |                                 |                |                        |                |         |                                |           |
|                                                    |                               |              |                     |                     |                      |                                 |                |                        |                |         |                                |           |
|                                                    | السابق                        | التالي       | uthi pup            |                     | els                  |                                 |                |                        |                |         |                                |           |

ويتم عرض بيانات العقد كما يلي:

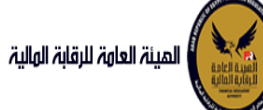

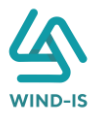

|                                                                                                    |                                                                                                    |                                                   | ا ج ج ب ال ال ال                                                                                        | القائمة الرئيسية                                                                            |
|----------------------------------------------------------------------------------------------------|----------------------------------------------------------------------------------------------------|---------------------------------------------------|----------------------------------------------------------------------------------------------------|---------------------------------------------------------------------------------------------|
|                                                                                                    |                                                                                                    |                                                   | عقد بيغ (سابق)                                                                                          | عندوق المهام                                                                                |
| دي<br>مة البيانات                                                                                                    | يبانات الدفع المرفقات مراجا                                                                                                    | پیانات العقد بیانات المال المؤجر بیانات من اهم حق | ببانات المؤجرين بيانات المستأجرين                                                                       | inoil usi                                                                                   |
|                                                                                                    |                                                                                                    |                                                   | a Aell allies b                                                                                         | یچیز استرونی<br>سجیل عقد جدید                                                               |
|                                                                                                    |                                                                                                    | * Ilućicu llača                                   |                                                                                                    | عديل عقد                                                                                    |
|                                                                                                    |                                                                                                    | 03/01/2022                                        | 52                                                                                                    | فدبيع                                                                                       |
|                                                                                                    |                                                                                                    |                                                   |                                                                                                    | ازل مؤجر                                                                                    |
| * تاريخ خيار الشراء                                                                                                    | یخ اول قسط                                                                                                    | تاريخ تهاية العقد 🔭                               | تاريخ بدأ سريان العقد                                                                                   | ازل مستأجر                                                                                  |
| 03/01/2023                                                                                                    | 10                                                                                                    | 03/01/2023                                        |                                                                                                    | فاء العقد                                                                                   |
| القيمة البروية الملاء المقدر                                                                                                    | فبراعينا البحابية                                                                                                    | <ul> <li>buiðliðurð.</li> </ul>                   | (ແລະບໍ່ມີຢ່າງອີດໄດ້ເວ                                                                                   | سخ العقد                                                                                    |
| 1000                                                                                                    | 100                                                                                                    | 0                                                 | ( <b>j</b>                                                                                              | بورة طبق النصل                                                                              |
| huðil án á hunin                                                                                                    | blu dill so c                                                                                                    |                                                   | 400 Anii 40 Anii 8                                                                                      | بهادة بيانات                                                                                |
| 83.333                                                                                                    | 1                                                                                                    | 2 3000                                            | 1000                                                                                                    | ستعلام طليات التأجير التمويلى                                                               |
|                                                                                                    |                                                                                                    |                                                   | [1] auséall aitiu                                                                                       | ديلات سايقه                                                                                 |
|                                                                                                    |                                                                                                    |                                                   |                                                                                                    |                                                                                             |
| www.comerce.com                                                                                                    |                                                                                                    |                                                   | אָשט אעפרנט (די                                                                                         | ىدىل بيانات (سابق)                                                                          |
| ب نوع المؤجر فی نسبة المؤجر ا<br>العقد                                                                                                    | رقم البطاقة قيمة المؤجر من<br>الضريبية العقد                                                                                                    | اسم المؤجر                                        | אינט אספינא ניין                                                                                        | ىحېل بيانات (سابق)<br>غد بيع (سابق)                                                         |
| نوع المؤجر في نسبة المؤجر ا<br>العقد<br>100 -                                                                                                    | رقم البطاقة فيمة المؤدر من<br>الضربيبة العقد<br>300021-02022021                                                                                                    | اسم المؤجر                                        | بیانات التلونجرین را ۲<br>شرکة ویند لانظمة المعلومات                                                    | ىجىل بيانات (سابق)<br>ئىد بيع (سابق)<br>ازل مۇجر (سابق)                                     |
| لوع المؤجر في المؤجر ال<br>العقد<br>100 -                                                                                                    | رقم الإماقة<br>الفريبية<br>300021-02022021                                                                                                    | اسم المؤجر                                        | بیانه اسونجرین (۲۰)<br>قرر که ویند نابطه المعلومات                                                      | ىحيل بيانات (سابق)<br>لد بيع (سابق)<br>ازل مؤجر (سابق)<br>ازل مستاجر (سابق)                 |
| ا لوچ المؤجر في اسبة المؤجر ا<br>المقد -<br>- 100 -                                                                                                    | مُمَعَ المَرْجِ مِن<br>المُرْسِعُ<br>300021-02022021                                                                                                    | اسم المؤجر                                        | یونات استوریل ۲۱)<br>شرخه زیند الاظمهٔ المعلومات                                                        | عصل بيانات (سابق)<br>قد بيع (سابق)<br>الل مشترد (سابق)<br>فاء عمداسابق)<br>سخ عقد (سابق)    |
| ، نوع المؤجر في اسبة المؤجر ا<br>العقد<br>- 100 -                                                                                                    | لم البرقي فيمه المرقي من<br>علمان<br>المريب<br>المركب<br>المرك<br>المركب<br>المرك<br>المم المركب<br>الم<br>المرك<br>المرك<br>المرك<br>المرك<br>المركام<br>المركام<br>المرك<br>المركام<br>المرك<br>المرك<br>المركام<br>المركم<br>المركم<br>المرك<br>المركم<br>المركم<br>الم<br>مم الم<br>مم الم<br>مم الم<br>مم الم<br>م<br>م<br>م<br>م<br>م<br>م<br>م<br>م<br>م<br>م<br>م<br>م<br>م<br>م<br>م<br>م<br>م<br>م                                                                                                    | اسم المؤجر                                        | بیانات الموپریل (۲۰)<br>شرخه وید تلاطمهٔ المعلومات                                                      | جل بيانك (سايق)<br>يد بيغ اسابق)<br>إن مؤجر (سايق)<br>انه عقداسابق)<br>سخ عقد اسابق)        |
| ، لنوع المؤجر في اسبرة المؤجر ال<br>العقد -<br>- 100 -                                                                                                    | <u>ວດອີງດີມີ ແດງລົງ</u><br><u>ດີແມ່ງ</u><br>300021-02022021                                                                                                    | اسم المؤجر                                        | بیانات المیرترین (۲۰)<br>شرخه وید تلاطمهٔ المعلومات<br>بیانات المستأجرین (۱]                            | ين يېلىنە (سايق)<br>ىد يېچ (سايق)<br>از مىمىتاجر (سايق)<br>ىاد عمد(سايق)<br>سخ عمد (سايق)   |
| <ul> <li>نوع المؤجر في نسبة المؤجر المؤجر المؤجر المؤجر المؤجر المؤجر المؤجر المؤجر المؤجر المؤجر المواجع المؤجر المواجع المواجع الم<br/>المواجع المواجع ا<br/>لمواجع المواجع المواجع المواجع المواجع المواجع المواجع المواجع المواجع المواجع المواجع المواجع المواجع المواجع المواجع المواجع المواجع المواجع المواجع المواجع المواجع المواجح المواجع المواجع المواجع المواجع المواجع المواجع المواجع ال</li></ul>  | <u>مُعْمَ المركب من المركب من المركب من المركب من المركب من المركب من من المركب من من المركب من من المركب من من م</u>                                                                                                    | ואת זנמניני<br>היה זנמגולני                       | بیانات المیترکرین (۱۰)<br>شرخه زیند الادلمهٔ المعلومات<br>بیابان المستأخرین (۱]                         | جل بيانك (سايق)<br>يد بيغ (سايق)<br>إن مشترجر (سايق)<br>انه عملاسايق)<br>سخ عملد (سايق)     |
| <ul> <li>نوی المؤجر فی السیة الموجر السیة الموجر السیة السیة السیة السیة السیة الموجر السیة الموجر السیة الموجر السیة الموجر السیة السیة السیة السیة السیة الموجر السیة الموجر الموجر السیة الموجر الموجر الموجر الموجر الموجر الموجر الموجر الموجر الموجر الموجر الموجر الموجر الموجر الموجر الموجر الموجر الموجر الموجر الموجر الموجر الموجر الموجر الموجر الموجر الموجر الموجر الموجر الموجر الموجر الموجر الموجر الموجر الموجر الموجر الموجر الموجر الموجر الموجر الموجر الموج</li> </ul>                                                                                                    | فیمه الدارد من<br>العمل<br>3000         فیمه الدارد<br>به 21-02022021           3000        21-02022021           میمه الدارد من<br>مرابع می می می می می می می می می می می می می                                                                                                    | ואת זומניני<br>היה זמתילוני                       | بیانات المیتریزین (۱۰)<br>شرخه زیند الادلمه المعلومات<br>بیانات المستأجرین (۱]                          | ين بيانك (سابق)<br>د بيغ (سابق)<br>إن مؤجر (سابق)<br>نه عقر سابق)<br>دج عقد (سابق)          |
| <ul> <li>نوی المؤجر فی اسبره الموجر المؤجر المؤجر ا<br/>المؤجر المؤجر المؤ<br/>المؤجر المؤجر المؤجر المؤجر المؤجر المؤجر المؤجر المؤجر المؤجر المؤجر المؤجر المؤجر المؤجر المؤجر المؤجر المؤجر المؤجر المؤجر المؤجر المؤجر المؤجر المؤجر المؤجر المؤجر المؤجرر المؤجر المؤجر المؤجر المؤجرر المؤجر المؤجر المؤجر المؤجر ا</li></ul> | میت المرکد من<br>المریبیه<br>۵۵۵۵                                                                                                    | ואהן זומנאַרע<br>ואהן זומנשלובן                   | بیانات المیتراورین (۱۱)<br>شرخه وید الادلمه المعلومات<br>بیانات المستأورین (۱]<br>بیانات المستأورین (۱] | ين بيانك (سابق)<br>د بيغ (سابق)<br>إن مؤكر (سابق)<br>نه عثمانسابق)<br>دج عثم (سابق)         |
| <ul> <li>نوی المؤجر فی السرة المؤجر العالم العالم المؤجر العالم العالم ا<br/>عالم العالم العالم العالم العالم العالم العالم العالم العالم العالم العالم العالم العالم العالم العالم العالم ال<br/>عالم العالم العالم العالم العالم العالم العالم العالم العالم العالم العالم العالم العالم العالم العالم العالم ال<br/>عالم العالم العالم العالم العالم العالم العالم العالم العالم العالم العالم العالم العالم العالم العالم العالم ا<br/>عالم العالم العالم العالم العالم العالم العالم العالم العالم العالم العالم العالم العالم العالم العالم العالم العالم العالم العالم العالم العالم العالم العالم العالم العالم العالم العالم العالم العالم العالم العالم العالم العالم العالم العالم العالم العالم العالم<br/>العالم العالم ال<br/>العالم العالم العالم العالم العالم العالم العالم العالم العالم العالم العالم العالم العالم العالم العالم العالم العالم العالم العالم الع<br/>ما ما ما ما ما ما ما ما ما ما ما ما ما</li></ul>                                                               | فیمالمازمین<br>العملی         فلومین<br>العملی           3000        21-02022021           3000        21-02022021           نامینه                                                                                                    | ואהן זומנאַרע<br>ואהן זומנטזווון                  | بیانات المستأجرین (۱)<br>بیانات المستأجرین (۱)<br>بیانات المستأجرین (۱)                                 | يىل بېلىك ئىمايۇ)<br>دىغ دېيەت سەبۇر)<br>لى مۇخر (سابۇر)<br>يە عەدرسابۇر)<br>دې مەد (سابۇر) |
| <ul> <li>نوی المؤجر فی اسبره الموجر العواد العواد الع</li></ul>         | للمريني<br>علمان<br>علمان<br>عممان<br>علمان<br>علمان<br>علمان<br>علمان<br>علمان<br>علمان<br>علمان<br>علمان<br>علمان | اسم المؤدر<br>اسم المسالجر                        | یونات المیریزی (۱۰)<br>شرخه وید الدلمه المعلومات<br>بیانات المستأجرین (۱)<br>مرکه بوی                   | يىل بېلىك سەلىق)<br>دىيغ راسابق<br>لى مۇخر (سابق)<br>لى مىلاجر (سابق)<br>جەمد (سابق)        |
| <ul> <li>نوی المؤجر فی السیام المیؤجر المی المیؤجر المی المیؤجر المی المیؤجر المی المیؤجر المیؤجر المی المیؤجر المی المیؤجر المی المیؤجر المی المیؤجر المی المیؤجر المی المیؤجر المی المیؤجر المی المیؤجر المی المیؤجر المی المیؤجر المی المیؤجر المی المیؤجر المی المیؤجر المی المیؤجر المی المیؤجر المی المیؤجر المی المیؤجر المی المیؤجر المی المیؤجر المی المیؤجر المی المیؤجر المی المیؤجر المیؤجر المی المیؤجر المی المیؤجر المیؤجر المی المیؤجر المیؤجر المیؤجر المیؤجر المی المیؤجر المی المیؤجر المی المیؤجر المی المیؤجر المیؤجر المیؤجر المیؤجر المی المیؤجر المیؤجر المیؤجر المیؤجر المیؤجر المیؤجر المیؤجر المیؤجر المیؤجر المیؤجر المیؤجر المیؤجر المیؤجر المیؤجر المیؤجر المیؤجر المیؤجر المیؤجر المیؤجر المیؤجر المیؤ<br/>المیؤجر المیؤجر المیؤجر المیؤجر المیؤجر المیؤجر المیؤجر المیؤجر المیؤجر المیؤجر المیؤجر المیؤجر المیؤجر المیؤجر ا<br/>المیؤجر المیؤجر المیؤجر المیؤجر المیؤجر المیؤجر المیؤجر المیؤجر المیؤجر المیؤجر المیؤجر المیؤجر المیؤجر المیؤجر ا</li></ul>                                                                                                    | ل میما المراتی<br>معنا المراتي<br>منابع<br>منابع<br>مانا معنا<br>مانا معنا<br>مانا معنا<br>مانا معنا<br>مانا معنا<br>مانا معنا<br>مانا معنا<br>مانا معنا<br>مانا<br>مان<br>مان                                                                                                    | אות זומלינ<br>אות זומשלול<br>אות זומשלול          | بیانات المیتریزین (۱۰)<br>شرخه وید الادلمهٔ المعلومات<br>بیانات المستأجرین (۱]<br>شرکه بوی              | يىل بېلىك سەلىق)<br>دىچ رىسابقى<br>لەمەنلەر (سابقى)<br>دە مەدرسابق)<br>چەمدر سابق)          |
| <ul> <li>نوی المؤدر فی</li> <li>نوی المؤرر فی</li> <li>نوی المؤرر فی</li> <li>نوی المؤرر فی</li> <li>نوی المی المی المی المی المی المی المی الم</li></ul>                                                                                                    | للمربية         المحر من المركز من المركز من المركز من المركز من                                                                                                    | אוען זומנאני<br>אוען זומעזאני                     | بیانات المستأجرین (۱)<br>شرخه وید الادلمه المعلومات<br>بیانات المستأجرین (۱)<br>شرکه بری                | يىل بېلىك (سەبۇر)<br>دىرىغ (سەبۇر)<br>لى مۇخر (سەبۇر)<br>لە عەدۇسابۇر)<br>بىچ عەد (سەبۇر)   |
| <ul> <li>نوی انموندرفی</li> <li>نوی انموندرفی</li> <li>نوی انموندرفی</li> <li>نوی انموندرفی</li> <li>نوی انموندرفی</li> <li>نوی انموندرفی</li> <li>نوی انموندرفی</li> <li>نوی انموندرفی</li> <li>نوی انموندرفی</li> <li>نوی انموندرفی</li> <li>نوی انموندرفی</li> <li>نوی انموند</li> <li>نوی انموند</li> <li>نوی انمو انموند</li> <li>نوی انمو انمو انمو انمو انمو انمو انمو انمو</li></ul>                                                                                                    | فیما المرد من<br>المریبه         فیما المرد من<br>المریبه           ۵۳۵۵        21-02022021           سیال المربیه         میانیه           میانیه         میانیه           میانیه         میانیه           میانیه         میانیه           میانیه         میانیه           میانیه         میانیه           میانیه         میانیه           میانیه         میانیه           میانیه         میانیه           میانیه         میانیه                                                                                                    | اسم المؤدر<br>اسم المستاجر                        | بیانات المستأجرین (۱)<br>شرخه وید الاظمه المعلومات<br>بیانات المستأجرین [1]<br>مر≽ بوی.                 | يى بېلىت سىلىق<br>د يېغ سىلىق<br>ل مۇخر شىلىق<br>نە عەدۇسايق<br>چ غەد (سايق)                |
| نوی انمونر فی         نوی انمونر فی           100         -            100         -            100         -            100         -            100         -            100         -            100         -            100         -                                                                                                    | فیما الوفر من<br>العمرينی           ۵000        21-02022021           ۵000        21-02022021           میما الوفر من<br>العمريني                                                                                                    | אות זומליב<br>אות זומתלא<br>אות זומתלאב           | بیانات المستاجرین (۱)<br>شرخه وید الاظمه المعلومات<br>بیانات المستاجرین (۱]<br>شرکه بود:                | ىل بېلىك سابۇ)<br>- يو شابۇ)<br>ى مۇخر (شابۇ)<br>- مەخلىنانۇ)<br>خ مەخلىنانۇ)               |

جميع الحقوق محفوظة للهيئة العامة للرقابة المالية 2017

ويتم عرض بيانات المال المؤجر كما يلي:

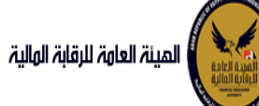

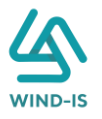

|                               |                 |                              |                  |                        |              |                   | عقد بيع (سابق)                         | يسيه                |
|-------------------------------|-----------------|------------------------------|------------------|------------------------|--------------|-------------------|----------------------------------------|---------------------|
|                               |                 |                              | 0                | •                      |              |                   |                                        | pia                 |
| البيانات                      | المرفقات مراجعة | بيانات الدفع                 | بيانات من لهم حق | بيانات المال المؤجر    | بيانات العقد | بيانات المستأجرين | ببانات المؤجرين                        | ې                   |
|                               |                 |                              |                  |                        |              | 1                 | 🔺 بيانات المال المؤجر                  |                     |
| الدفعة المقدمة                |                 | * قيمة شراء الاصل            |                  | ط المال المؤجر         | • نشاه       | L                 | * عدد وحدات المال المؤج                |                     |
| 1000                          |                 | 3000                         |                  | ى                      | صناع         |                   | 1                                      |                     |
|                               | I a bec         | المالقيون القويقا            |                  | فالبحابة المعالية      |              |                   |                                        |                     |
|                               | الطوجر          | الفيمة البيعية للمال<br>1000 |                  | والالجارية الاخصابية   | 1000         |                   | 3000                                   |                     |
|                               |                 |                              |                  |                        |              |                   |                                        |                     |
| عدد وحدات المال المباع        |                 | تاريخ بيع المال              |                  | ة البيعية للمال المؤجر | القيمن       |                   | نوع البيع                              |                     |
| 0                             | 16              |                              |                  |                        | *            |                   |                                        | الاصل               |
|                               |                 |                              |                  |                        |              |                   |                                        |                     |
|                               |                 |                              |                  |                        |              |                   | مال مؤجر 1                             | ات التأجير التمويلي |
|                               |                 | • الأمنيف الفرع              |                  | يتيف التساس            | • الآم       |                   | مسلسا، وصف                             |                     |
|                               |                 | تصنيف فرغاني                 |                  | ب<br>ب اساسی           | نصبه         |                   | 1                                      | a<br>Linteit        |
|                               |                 |                              |                  |                        |              |                   |                                        | رسيق                |
| * قيمة المال المؤجر من العقد  | يور)            | العمر الانتاجى (بالشه        |                  | بيع المال              | قيمة         |                   | * قيمة شراء المال                      | e<br>               |
| 3000                          |                 |                              |                  |                        |              |                   | 3000                                   | سبی<br>در در د      |
| سبب التخارج                   |                 | قيمة الوحدة                  |                  | ، المال المؤجر         | وحدات        | ىقد               | تسبة الما <mark>ل</mark> المؤجر من الع | ر رسبق              |
|                               |                 |                              |                  |                        |              |                   |                                        | Ligit.              |
|                               |                 |                              |                  |                        |              |                   | عدد وحدات التخارج                      | رمار                |
|                               |                 |                              |                  |                        |              |                   |                                        | 125/2               |
|                               |                 |                              |                  |                        |              |                   |                                        |                     |
|                               |                 |                              |                  |                        |              |                   | الوصف                                  |                     |
|                               |                 |                              |                  |                        |              |                   |                                        |                     |
|                               |                 |                              |                  |                        |              |                   |                                        |                     |
|                               |                 |                              |                  |                        |              |                   |                                        |                     |
|                               |                 |                              |                  | التعريفي للمال 1       | الرقم        | 1                 | نوغ الرقم التعريفي للمال               |                     |
|                               |                 |                              |                  |                        |              |                   |                                        |                     |
|                               |                 |                              |                  | التعريفي للمال 2       | الرقم        | 2                 | نهع الرقم التعريفي للمال               |                     |
|                               |                 |                              |                  |                        |              | -                 |                                        |                     |
|                               |                 |                              |                  |                        |              |                   |                                        |                     |
| عدد وحدات المال المؤجر المباع |                 | مباع                         |                  | التعريفي للمال 3       | الرقم        | 3                 | نوع الرقم التعريفي للمال               |                     |
|                               |                 |                              |                  |                        |              |                   |                                        |                     |

جميع الحقوق محفوظة للهيئة العامة للرقابة المالية 2017

يقوم مدخل بيانات الشركة بتعديل البيانات المطلوبة كما يلي:

|                        |                             |                             | 🔺 بيانات المال المؤجر    |
|------------------------|-----------------------------|-----------------------------|--------------------------|
| الدفعة المقدمة         | * قيمة شراء الاصل           | * نشاط المال المؤجر         | * عدد وحدات المال المؤجر |
| 1000                   | 3000                        | صناعی                       | 1                        |
|                        |                             |                             |                          |
|                        | القيمة البيعية للمال المؤجر | القيمة الايجارية الاجمالية  | * قيمة العقد             |
|                        | 1000                        | 1000                        | 3000                     |
|                        |                             |                             |                          |
| عدد وحدات المال المباع | تاریخ بیع المال             | القيمة البيعية للمال المؤجر | نوع البيع                |
| 0                      | tio .                       |                             | ▼                        |
|                        |                             |                             | کلی<br>جزئی              |

مع إمكانية تحديد وحدات المال المؤجر المباعة كما يلي:

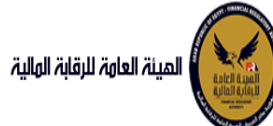

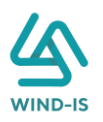

| مؤجر 1                    |                        |                          |                               |
|---------------------------|------------------------|--------------------------|-------------------------------|
| ىىل وصف                   | * التصنيف الاساسى      | * التصنيف الفرعى         |                               |
|                           | تصنيف أساسني           | تصنيف فرعي               |                               |
| عة شراء المال             | قيمة بيع المال         | العمر الانتاجي (بالشهور) | * قيمة المال المؤجر من العقد  |
| 3                         |                        |                          | 3000                          |
| المال المؤجر من العقد     | وحدات المال المؤجر     | قيمة الوحدة              | سبب التخارج                   |
| بحدات التخارج             |                        |                          |                               |
| ć                         |                        |                          |                               |
|                           |                        |                          |                               |
| رقم التعريفي للمال 1      | الرقم التعريفي للمال 1 |                          |                               |
| v                         |                        |                          |                               |
| رقم التعريفي للمال 2      | الرقم التعريفي للمال 2 |                          |                               |
| Ÿ                         |                        |                          |                               |
| قم التعريفی للمال 3       | الرقم التعريفى للمال 3 | مباع                     | عدد وحدات المال المؤجر المباع |
| رقم التعريفی للمال 3<br>~ | الرقم التعريفى للمال 3 | مباع                     | عدد وحدات المال المؤجر المب   |

#### ثم يتم إدخال بيانات الدفع كما يلي:

| 🔺 بيانات الدفع |                 |    |                |                          |
|----------------|-----------------|----|----------------|--------------------------|
| * رقم المستند  | * تاريخ المستند |    | " قيمة الايصال | * قيمة الطلب من الاجمالي |
| 12345          | 07/02/2021      | Č6 | 500            | 50                       |
|                |                 |    |                |                          |

### وإرفاق المرفقات المطلوبة مع إضافة أي مرفقات اختيارية إن وجدت كما يلي:

|            |                            |              | 🔺 المرفقات   |
|------------|----------------------------|--------------|--------------|
|            | المرفق المرفق              |              | نوع المرفق   |
|            | No file chosen Choose File |              |              |
|            |                            |              |              |
|            |                            |              | الوصف        |
|            |                            |              |              |
|            |                            |              |              |
| <br>تنزيل  | tooll .                    | 51 ± 11 ± 17 | A the Hand   |
| <br>المرفق |                            |              | نوع المرقق   |
| <b>*</b>   |                            | 2021/02/04   | نماذج بيانات |
| <b>*</b>   |                            | 2021/02/04   | خطابات       |

يقوم مدخل بيانات الشركة بمراجعة البيانات كما يلي:

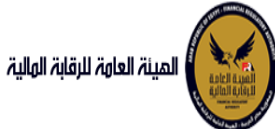

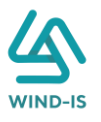

| مردیا بك عبدالردمن زبتون 🖌 EFSAEPSA مردیا بك عبدالردمن زبتون                                                              | المينة العاوة للرقابة الولية                              |
|----------------------------------------------------------------------------------------------------|-----------------------------------------------------------|
| قد بيع (سابق)                                                                                                    | دافائمة الرئيسية                                          |
|                                                                                                    | ← صندوق المهام                                            |
| بيانك المؤدرين بيانك المستاجرين بيانك العقد بيانك المال المؤجر بيانك من المزم دق بيانك الدم المرفقات <b>مراجعة اليانك</b> | <ul> <li>التأجير التمويلي</li> </ul>                      |
|                                                                                                    | 🔶 تسجیل عقد جدید                                          |
| + عدد السف                                                                                                    | 🔶 تعدیل عقد                                               |
|                                                                                                    | ♦ عقد بيع                                                 |
|                                                                                                    | <ul> <li>تنازل مؤجر</li> <li>بیرین جا</li> </ul>          |
| י זוגן מעניי ושמב                                                                                                    | 🔶 تنازل مستاجر                                            |
| »  بيانت المؤجرين [ 1 ]                                                                                                   |                                                           |
| [11aushundiadiu]                                                                                                    |                                                           |
|                                                                                                    | <ul> <li>خوره خبی استن</li> <li>خ شهاده بیانان</li> </ul> |
| ) بالك العمد                                                                                                    | • استعلام طلبات التأدير التمويلي .                        |
| » بیانت المال المؤجر                                                                                                    |                                                           |
| a utilitari la califaciana                                                                                                | — تعدیلات سابقه                                           |
| ۽ ايران ٿن سم دي سونيع<br>- ايران ٿن سم دي سونيع                                                                          | 🔶 تعدیل بیانات (سابق)                                     |
| ا بالك الدفع                                                                                                    | 🔶 عقد بيع (سابق)                                          |
| المرفقات                                                                                                    | <ul> <li>تنازل مؤجر (سابق)</li> </ul>                     |
|                                                                                                    | ♦ تنازل مستاجر (سابق)                                     |
| <ul> <li>انبخ المرفقات القحيمة</li> </ul>                                                                                 | <ul> <li>إلغاء عقد(سابق)</li> </ul>                       |
|                                                                                                    | ♦ فسخ عقد (سابق)                                          |
|                                                                                                    |                                                           |
| ارسال حفظ البيانات الغاء                                                                                                  | VKIXVKIXV                                                 |
| 2012                                                                                                    | حميع الحقوة , محفوظة للهيئة العامة للاقاية المالية        |

يقوم النظام بعرض اتاريخ المرفقات القديمة كما يلي:

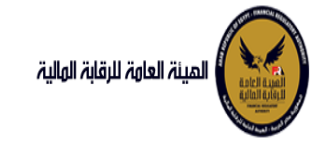

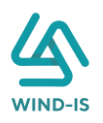

|                                                                               |                                                                                                    |                                                                                                    | - دريح المرسدة ا                                                                                                    |
|-------------------------------------------------------------------------------|----------------------------------------------------------------------------------------------------|----------------------------------------------------------------------------------------------------|----------------------------------------------------------------------------------------------------|
|                                                                               |                                                                                                    | يل                                                                                                    | 🔺 مرفقات التسج                                                                                                    |
| تنزيل المرفق                                                                  | تاريخ الارفاق                                                                                                    | نوع المرفق                                                                                                    | نوع الطلب                                                                                                    |
| *.                                                                            | 14/02/2022                                                                                                    | نماذج بيانا <del>ت</del>                                                                                                    | تسجيل عقد                                                                                                    |
| *                                                                             | 14/02/2022                                                                                                    | إستفسار                                                                                                    | تسجيل عق <i>د</i>                                                                                                    |
| 2                                                                             | 14/02/2022                                                                                                    | نسخة من عقد                                                                                                    | تسجيل عقد                                                                                                    |
|                                                                               |                                                                                                    |                                                                                                    |                                                                                                    |
|                                                                               |                                                                                                    |                                                                                                    |                                                                                                    |
|                                                                               |                                                                                                    |                                                                                                    |                                                                                                    |
|                                                                               |                                                                                                    |                                                                                                    |                                                                                                    |
|                                                                               |                                                                                                    |                                                                                                    |                                                                                                    |
|                                                                               |                                                                                                    |                                                                                                    |                                                                                                    |
|                                                                               |                                                                                                    |                                                                                                    |                                                                                                    |
|                                                                               |                                                                                                    |                                                                                                    |                                                                                                    |
|                                                                               |                                                                                                    | ե                                                                                                    | 🔺 مرفقات التعدي                                                                                                    |
| تنزیل المرفق                                                                  | تاريخ الارفاق                                                                                                    | نوع المرفق                                                                                                    | نوع الطلب                                                                                                    |
|                                                                               | 17/02/2022                                                                                                    | مذكرات                                                                                                    | تعدیل بیانات                                                                                                    |
|                                                                               | 17/02/2022                                                                                                    | نسخة من عقد                                                                                                    | تعدیل بیانا <del>ت</del>                                                                                                    |
| *                                                                             | 17/02/2022                                                                                                    | نماذج بيانا <del>ت</del>                                                                                                    | تعديل بيانا <del>ت</del>                                                                                                    |
|                                                                               |                                                                                                    |                                                                                                    |                                                                                                    |
|                                                                               |                                                                                                    |                                                                                                    |                                                                                                    |
|                                                                               |                                                                                                    |                                                                                                    |                                                                                                    |
|                                                                               |                                                                                                    |                                                                                                    |                                                                                                    |
|                                                                               |                                                                                                    |                                                                                                    |                                                                                                    |
|                                                                               |                                                                                                    |                                                                                                    |                                                                                                    |
|                                                                               |                                                                                                    |                                                                                                    |                                                                                                    |
|                                                                               |                                                                                                    |                                                                                                    |                                                                                                    |
|                                                                               |                                                                                                    |                                                                                                    |                                                                                                    |
|                                                                               |                                                                                                    | 911                                                                                                    | ا عقد داقفیه ا                                                                                                    |
| AAuii Juli                                                                    | تاريخ البيغاق                                                                                                    | عنامانه،<br>بینغ                                                                                                    | مرفقات عقد ا                                                                                                    |
| تزیل انمرفق                                                                   | ئارىخ الارغاق<br>14/02/2022                                                                                                    | ليېع<br>نوع المرفق<br>حمانات:                                                                                                    | ⊾ مرفقات عقد ا<br>نوع الطلب                                                                                                    |
| تنزیل المرفق<br>سیچ                                                           | <mark>ئارىخ الارماق</mark><br>14/02/2022<br>14/02/2022                                                                                                    | بيع<br>نوع المرفق<br>حطايات                                                                                                    | ⊾ مرفقات عقد ا<br>نوع الطنب<br>عقد بچ                                                                                                    |
| تلزیل المرفق<br>یکی<br>یکی                                                    | <mark>تاریخ الارماق</mark><br>14/02/2022<br>14/02/2022                                                                                                    | بيرع<br>لوع المرفق<br>حطايات<br>نسخه من عقد                                                                                                    | ▲ مرفقات عقد ا<br>نوع الطلب<br>عقد بنج<br>عقد بنج                                                                                                    |
| تلزیل المرفق<br>یے<br>یے                                                      | <b>الاریخ الارمای</b><br>14/02/2022<br>14/02/2022<br>14/02/2022                                                                                                    | اللع<br>لوع المرفق<br>خطابات<br>نسبحة من عقد                                                                                                    | مرفقات عقد ا<br>نوع الطلب<br>عقد بتج<br>عقد بتج<br>عقد بتج<br>عقد بتج                                                                                                    |
| تنزیل المرفق<br>چ<br>ی                                                        | لالرمالى<br>14/02/2022<br>14/02/2022<br>14/02/2022                                                                                                    | للبع<br>لوع المرفق<br>حطابات<br>نسخه من عقد<br>نماذج بیانات                                                                                                    | ا مرفقات عقد ا<br>نوع الطلب<br>عقد بتج<br>عقد بتج<br>عقد بتج                                                                                                    |
| تزایل المرفق<br>ي<br>ي<br>ي<br>ي                                              | <mark>ئارىخ الارمالى</mark><br>14/02/2022<br>14/02/2022<br>14/02/2022                                                                                                    | المع<br>ليع المرفق<br>حطايات<br>نسخة من عقد<br>نماذج بيانات                                                                                                    | ا مرفقات عقد ا<br>نوع الطلب<br>عقد بچ<br>عقد بچ<br>عقد بچ                                                                                                    |
| تزین المرفق<br>ی<br>ی<br>ی<br>ی                                               | للرماق<br>14/02/2022<br>14/02/2022<br>14/02/2022                                                                                                    | اللغ<br>لوع العرفق<br>حطایات<br>نسخه من عقد<br>نماذج بیانات                                                                                                    | لا مرفقات عقد ا<br>نوع الطلب<br>عقد بنج<br>عقد بنج<br>عقد بنج                                                                                                    |
| نزیل المرفق<br>ی<br>ی<br>ی<br>ی<br>ی                                          | للرماق<br>14/02/2022<br>14/02/2022<br>14/02/2022                                                                                                    | ایلع<br>لوع المرفق<br>حطایات<br>نسخه من عقد<br>نماذج بیانات                                                                                                    | ا <b>مرفقات عقد ا</b><br>ن <mark>وع الطلب</mark><br>عقد ب <del>يع</del><br>عقد ب <del>يع</del><br>عقد بيع                                                                                                    |
| للزبل المرفق<br>ف<br>ف<br>ف<br>ف<br>ف<br>ف<br>ف<br>ف<br>ف<br>ف<br>ف<br>ف<br>ف | ل <b>الرغال الارغال</b><br>14/02/2022<br>14/02/2022<br>14/02/2022                                                                                                    | اللع<br>لوع المرفق<br>حطايات<br>نسخه من عقد<br>نماذج بيانات                                                                                                    | ا مرفقات عقد ا<br>نوع الطلب<br>عقد بيج<br>عقد بيج<br>عقد بيج                                                                                                    |
| تلزیل المرفق<br>گ<br>گ<br>ا                                                   | <b>الارغ الارغان</b><br>14/02/2022<br>14/02/2022<br>14/02/2022                                                                                                    | اللع<br>لوع المرفق<br>حطابات<br>نسخه من عقد<br>نماذج بيانات                                                                                                    | ▲ مرفقات عقد ا<br>نوع الطلب<br>عقد بنج<br>عقد بنج<br>عقد بنج                                                                                                    |
|                                                                               | ني المرافي المرافي | البران المرفق         البران المرفق         البران الل اللرال اللران اللرال اللرال اللرال اللراللرال اللرال اللرال اللرال اللرال اللرال ال | ناماذي بانات       ي         استعسار       ي         ناماذي بانات       ي         ناماذي بانات       ي         المرثون       الري المرثون         مذكرات       ي         مذكرات       ي         ماذخ بانات       ي         ماذخ بانات       ي         ماذخ بانات       ي |

يقوم مدخل بيانات الشركة بكتابة عدد النسخ المطلوبة للعقد كما يلي:

|                 |          |              |                  |                          |                   |                        | عقد بيع (سابق)       |
|-----------------|----------|--------------|------------------|--------------------------|-------------------|------------------------|----------------------|
| مراجعة البيانات | المرفقات | بيانات الدفع | بیانات من لهم حق | O<br>بیانات المال المؤجر | O<br>بیانات العقد | O<br>بيانات المستأجرين | ر<br>بیانات المؤجرین |
|                 |          |              |                  |                          |                   |                        |                      |
|                 |          |              |                  |                          |                   |                        | * عدد النسخ          |
|                 |          |              |                  |                          |                   |                        | 3                    |

ثم يتم كتابة سبب البيع إن وجد:

ثم يتم كتابة الملاحظات إن وجدت مع إختيار أحد الإجراءات التالية:

سبب البيع

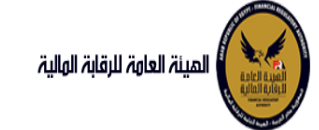

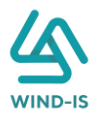

- إرسال: ويتم إرسال الخدمة لمراجع بيانات الشركة لتم اعتمادها.
- حفظ البيانات: ويتم حفظ المعاملة في صندوق المهام لحين إكتمال بيانات المعاملة
  - الغاء: لكى يتم إلغاء المعاملة مع عدم حفظها.

|        |       |              | ملاحظات |
|--------|-------|--------------|---------|
| $\leq$ |       |              |         |
|        | XXX   | XXX          |         |
|        | الغاء | حفظ البيانات | ارسال   |

ثم يتم الضغط على زر "إرسال" لكي يتم إظهار رسالة تأكيدية كما يلي:

| ×   | ومات             | 🛌 معلر   |
|-----|------------------|----------|
|     | ر المعاملة بنجاح | تم تحويل |
| 'n. | موافق            |          |

مراجع بيانات الشركة

يقوم مراجع بيانات الشركة باختيار صندوق المهام والضغط على التأجير التمويلي لإظهار جميع العقود التي تم إرسالها من مدخل بيانات الشركة أو العقود التي تم استيفاءها من قبل الهيئة كما يلي:

|                            |           |               |                |                   |           | محددات البحث   |
|----------------------------|-----------|---------------|----------------|-------------------|-----------|----------------|
|                            |           |               |                |                   |           |                |
|                            |           |               |                |                   |           | الرقم التسلسلي |
|                            |           |               |                |                   |           | رقم الطلب      |
|                            |           |               |                |                   | •         | النظام         |
|                            |           |               | i o            | - Ē               |           | تاريخ الانشاء  |
| بحث إعادة تعيين            |           |               |                |                   |           |                |
|                            |           |               |                |                   |           | نتايج البحث    |
|                            |           | i.            |                | v                 |           |                |
| اسم الشركة                 | رقم العقد | تاريخ الانشاء | نوع الطلب      | النظام            | رقم الطلب | الرقم التسلسلي |
| شركة ويند لأنظمة المعلومات | 52        | 27/02/2022    | عقد بيع (سابق) | التأجير التمويلتى | 27440     | 1163           |
| عبدالرحمن زيتون            |           | 03/02/2022    | تسجيل عقد      | التأجير التمويلت  | 27417     | 1042           |
| عبدالرحمن زيتون            |           | 31/01/2022    | تسجيل عقد      | التأجير التمويلتى | 27416     | 1025           |

ثم يقوم بالضغط على الرقم التسلسلي لكي يتم مراجعة المعاملة كما يلي:

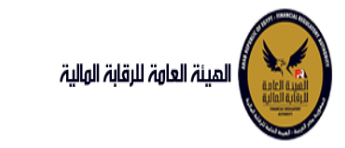

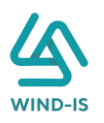

|                               |                                            |                                          | ب تأجير تمويلى                                | تر رد : انشاء طلا                    |
|-------------------------------|--------------------------------------------|------------------------------------------|-----------------------------------------------|--------------------------------------|
| * عدد النسخ                   | لطلب                                       | رقم ا                                    |                                               | الرقم التسلسلي                       |
| 4                             |                                            | 67                                       |                                               | 698                                  |
|                               |                                            |                                          |                                               | التعليقات                            |
|                               |                                            |                                          |                                               |                                      |
|                               |                                            |                                          |                                               |                                      |
|                               |                                            |                                          |                                               |                                      |
|                               |                                            |                                          |                                               | ا تاريخ المعاملة                     |
| التعليقات وصف الرفض وصف الرفض | تاريخ الرد                                 | الرد                                     | تاريخ الاسناد                                 | الخطوة                               |
|                               | 2021/02/04                                 | انشاء طلب تأجير<br>تمميل                 | 2021/02/04<br>p.03:02                         | خطوة انشاء تأجير<br>تمميل            |
| التعليقا                      | <b>تاريخ الرد</b><br>2021/02/04<br>03:02 م | <b>الرد</b><br>انشاء طلب تأجیر<br>تمویلی | <b>تاريخ الاسناد</b><br>2021/02/04<br>03:02 م | الخطوة<br>خطوة انشاء تأجير<br>تمويلى |

يتيح النظام بتعديل نفس البيانات التي تم إدخالها عن طريق مدخل بيانات الشركة وتحديثها إن وجد. ثم يتم كتابة الملاحظات إن وجدت مع إختيار أحد الإجراءات التالية:

- حفظ البيانات: ويتم حفظ المعاملة في صندوق المهام لحين إكتمال بيانات المعاملة
  - إرسال الطلب إلى الهيئة: ويتم إرسال الخدمة للرقابة المالية ليتم اعتمادها.
    - إلغاء: لكي يتم إلغاء المعاملة مع عدم حفظها.

|       |                          | ملاحظات     |
|-------|--------------------------|-------------|
|       |                          |             |
|       |                          |             |
| الغاء | ت ارسال الطلب الى الهيئة | حفظ البيانا |

ثم يتم الضغط على زر " إرسال الطلب إلى الهيئة " لكي يتم إظهار رسالة تأكيدية كما يلي:

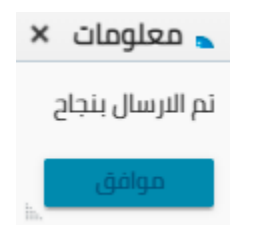

 د تنازل مؤجر (سابق) مدخل بیانات الشرکة

يقوم موظف الشركة باختيار قائمة تعديلات سابقة ومن ثم الضغط على شاشة تنازل مؤجر (سابق) ويتم ظهور ها كما يلي:

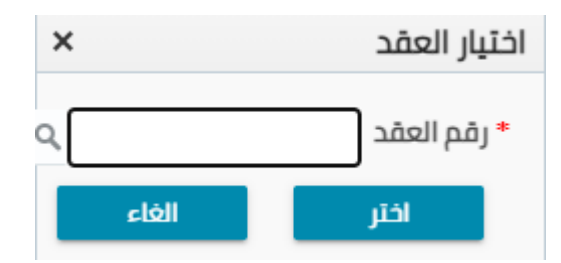

يتم الضغط على زر " " للبحث عن العقد المطلوب كما يلي:

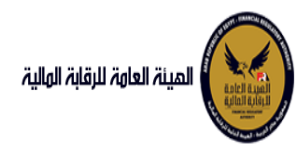

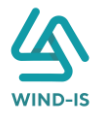

| ×               |            | ا العقد         | Search and Select: رقد |
|-----------------|------------|-----------------|------------------------|
|                 |            |                 | ⊾ بحث                  |
| مطلوب على الأقل | ** واحد    |                 |                        |
|                 |            |                 | ** رقم العقد           |
|                 |            | Ċo              | ** تاريخ قيد العقد     |
|                 |            | Ċ               | تاريخ تحرير العقد      |
| إعادة تعيين     | بحث        |                 |                        |
| نوع الطلب       | اسم المؤجر | تاريخ قيد العقد | رقم العقد              |
|                 |            |                 | لا توجد صفوف لعرضها.   |
|                 |            |                 |                        |
|                 |            |                 |                        |
|                 |            |                 |                        |
|                 |            |                 |                        |
|                 |            |                 |                        |
|                 |            |                 |                        |
|                 |            |                 |                        |
| إلغاء           | موافق      |                 | P                      |

يتم إدخال رقم العقد والضغط على زر "بحث" لإظهار بيانات العقد كما يلي:

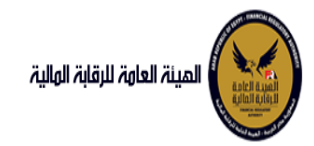

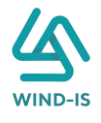

| ×               |         |            |           | : رقم العقد     | Search and Select  |
|-----------------|---------|------------|-----------|-----------------|--------------------|
| مطلوب على الأقل | ** plc2 |            |           |                 | 🔺 بحث              |
|                 | -       |            |           | 56              | ** رقم العقد       |
|                 |         |            | Ê         |                 | ** تاريخ قيد العقد |
|                 |         |            | Ê         |                 | تاريخ تحرير العقد  |
| إعادة تعيين     | بحث     |            |           |                 |                    |
| نوع الطلب       |         | اسم المؤجر |           | تاريخ قيد العقد | رقم العقد          |
| وت              | عقد ب   | ن زیتون    | عبدالرحمر | 23/02/2022      |                    |
|                 |         |            |           |                 |                    |
|                 |         |            |           |                 |                    |
|                 |         |            |           |                 |                    |
|                 |         |            |           |                 |                    |
|                 |         |            |           |                 |                    |
|                 |         |            |           |                 |                    |
|                 |         |            |           |                 |                    |
| 4               |         |            |           |                 | •                  |
| إلغاء           | موافق   |            |           |                 |                    |

حيث يتكون نوع الطلب من آخر نوع معاملة تم موافقتها على العقد. يتم إختيار العقد والضغط على زر "موافق" لإظهار تفاصيل العقد كما يلي:

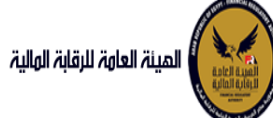

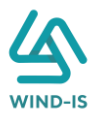

| دالرحمن زيتون 🔰 EFSA EFSA 🦕 خروج                                         | مرحبا بك عب                   |                        |                            |                                       |                                | المينة العاوة للرقابة الولية                       |
|--------------------------------------------------------------------------|-------------------------------|------------------------|----------------------------|---------------------------------------|--------------------------------|----------------------------------------------------|
|                                                                          |                               |                        |                            | (                                     | ننازل مؤجر (سابق               | ¢ الفائمة الرئيسية<br>♦ صنحوق المهام               |
|                                                                          | ت الدفع المرفقات مراجعة البيا | يبانات من لهم حق بيانا | لعقد ببانات المال المؤجر   | بيانات المستأجرين بيانات ال           | ببانات المؤجرين                | – التأدير التمعيلي                                 |
|                                                                          |                               |                        |                            |                                       | المؤدسة 1                      | • تسجیل عقد جدید                                   |
|                                                                          |                               |                        |                            |                                       | مؤحر متنازل                    | ♦ تعدیل عقد                                        |
|                                                                          |                               |                        |                            |                                       | 0, 715                         | 🔶 عقد بيع                                          |
| نم البطاقة تاريخ اصدار البطاقة تاريخ التهاء<br>الضريبية البطاقة الضريبية | رقم الملف رة<br>الضريبي       |                        | اسم المؤجر                 |                                       |                                | 🔶 ئنازل مۇجر                                       |
| 31/12/2021 01/01/202121-02022                                            | 01022021                      |                        |                            | علومات                                | شركة ويند لأنظمة الم           | 🔸 تنازل مستأجر                                     |
|                                                                          |                               |                        |                            |                                       |                                | 🔶 الغاء العقد                                      |
|                                                                          |                               |                        |                            |                                       |                                | 🔶 فسخ العقد                                        |
|                                                                          |                               |                        |                            |                                       |                                | <ul> <li>حورة طبق الاصل</li> </ul>                 |
|                                                                          |                               |                        |                            |                                       |                                | 🔶 شهادة بپانات                                     |
|                                                                          |                               |                        |                            |                                       |                                | <ul> <li>استعلام طلبات التأجير التمويلي</li> </ul> |
|                                                                          |                               |                        |                            |                                       |                                | – تعدیلات سابقه                                    |
|                                                                          |                               |                        |                            |                                       |                                | 🔶 تعدیل بیانات (سابق)                              |
|                                                                          |                               |                        |                            |                                       |                                | 🔶 عقد بيع (سابق)                                   |
|                                                                          |                               |                        |                            | حذف                                   | اضافة مؤجر                     | 🔶 تنازل مؤجر (سابق)                                |
|                                                                          |                               |                        |                            |                                       | مؤجر متنازل اليه               | ♦ تنازل مستأجر (سابق)                              |
|                                                                          |                               |                        |                            |                                       | under the second               | ♦ إلغاء عقد(سابق)                                  |
|                                                                          | الموجر<br>(22)                | ענאַ מער<br>1/2021     | נמק מגר ונמפרנ<br>15       | A                                     | اسم الموجر<br>شركة ويند لأنظمة | 🔶 فسخ عقد (سابق)                                   |
|                                                                          |                               |                        |                            | *                                     | المعلومات                      |                                                    |
| انتهاء الطاقة الضبيبة                                                    | بالبطاقة الضبيبة              | تاريخ اصد              | يقو الملف الضيب            |                                       | يقو الطاقة الضييرة             |                                                    |
| 31/12/2                                                                  | 021 01/                       | 1/2021                 | 01022021                   |                                       | 31012021-                      |                                                    |
|                                                                          |                               |                        |                            | •                                     | 02022021                       |                                                    |
| ستو                                                                      | الانشاء الجن                  | تاريخ سنا              | سند الانشاء                |                                       | رقم سند الانشاء                |                                                    |
|                                                                          | 31/                           | 1/2021                 |                            |                                       | 123                            |                                                    |
|                                                                          |                               |                        |                            |                                       |                                |                                                    |
| لنشاط                                                                    | الوظيفى للممثل القانونى نوع   | المسمى                 | اسم الممثل القانونى للمؤجر |                                       | الشكل القانوني                 |                                                    |
|                                                                          | ×                             | مدير<br>الشركة         | احمد <u>~</u><br>شريف ▼    |                                       |                                |                                                    |
|                                                                          |                               |                        |                            |                                       |                                |                                                    |
|                                                                          |                               | تليفون                 | البريد الالكترونى          |                                       | العنوان<br>مدينة م             |                                                    |
|                                                                          |                               |                        |                            |                                       | نصر 🔻                          |                                                    |
|                                                                          |                               |                        | البذاصدار البطاقة التفات   |                                       |                                |                                                    |
|                                                                          |                               |                        | الضريبية البطاقة الضريبية  | اسم المؤجر (تم البخانية ا<br>الضريبية | رقم قيد المؤجر                 |                                                    |
|                                                                          |                               |                        | 31/12/2021 01/01/2021      | كة ويند لأنظ 21-02022021ك             | 15 شر                          |                                                    |
|                                                                          |                               |                        |                            |                                       |                                |                                                    |
|                                                                          |                               |                        |                            |                                       |                                |                                                    |
|                                                                          |                               |                        |                            |                                       |                                |                                                    |
|                                                                          |                               |                        |                            |                                       |                                |                                                    |
|                                                                          |                               |                        |                            |                                       |                                |                                                    |
|                                                                          |                               |                        |                            |                                       |                                |                                                    |
|                                                                          |                               |                        |                            |                                       |                                |                                                    |
|                                                                          |                               |                        |                            |                                       |                                |                                                    |
|                                                                          |                               |                        |                            | olijuli beo                           |                                |                                                    |
|                                                                          | ~~ / ~ / ~ ~ / ~ / ~ / ~ ~ /  |                        | -1221                      |                                       | السابق                         |                                                    |

يتيح النظام بتعديل بيانات المؤجرين بالضغط على زر "إضافة مؤجر" كما يلي:

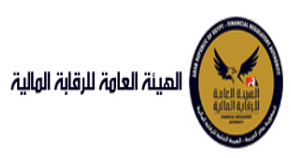

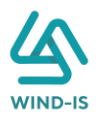

| اضافة مؤجر حذف                       |                                                                              |                                |                               |
|--------------------------------------|------------------------------------------------------------------------------|--------------------------------|-------------------------------|
| مؤجر متنازل اليه<br>* اسم المؤجر     |                                                                              |                                |                               |
| 2                                    | c                                                                            |                                |                               |
| المؤجر الرئيسى                       |                                                                              |                                |                               |
|                                      |                                                                              |                                |                               |
| اسم المؤجر                           | رقم قيد المؤجر                                                               | تاريخ قيد المؤجر               |                               |
| رقم البطاقة الخريبية                 | رقم الملف الخريبى                                                            | تاريخ اصدار البطاقة الضريبية   | تاريخ انتهاء البطاقة الضريبية |
|                                      |                                                                              |                                | Π                             |
| رقم سند الانشاء                      | سند الانشاء                                                                  | تاريخ سند الانشاء              | الجنسية                       |
| الشكل القانوني                       | اسم الممثل القانوني للمؤجر                                                   | المسمى الوظيفى للممثل القانونى | نوع النشاط                    |
| .iniell                              | . ioi1410.5001                                                               | Thén:                          |                               |
| العنوان                              | البريد استمروني                                                              | ليسون                          |                               |
| رقم قيد المؤجر اسم المؤجر رقم<br>الذ | البطاقة تاريخ اصدار البطاقة تاريخ انتهاء<br>غريبية الضريبية البطاقة الضريبية |                                |                               |
|                                      |                                                                              |                                |                               |

يقوم مدخل بيانات الشركة بتحديد "المؤجر الأساسي" كما يلي:

| اضافة مؤجر حذف                                                |
|---------------------------------------------------------------|
| مؤجر متنازل اليه                                              |
| * اسم المؤجر                                                  |
| ٩                                                             |
|                                                               |
| المؤدر الائسي .                                               |
|                                                               |
|                                                               |
| 0                                                             |
| ثم يقوم بإختيار المؤجر المتنازل إليه بالضغط على "📉 " كما يلي: |

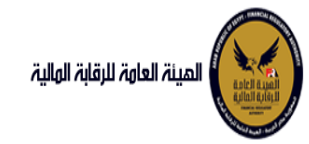

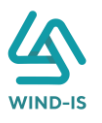

| ×                       |                      |                   | Search and Select: اسم المؤجر |
|-------------------------|----------------------|-------------------|-------------------------------|
|                         |                      |                   | ▲ بحث                         |
|                         |                      |                   | اسم المؤجر                    |
|                         |                      |                   | رقم البطاقة الضريبية          |
|                         |                      |                   | رقم الملف الضريبى             |
| إعادة تعيين             | بحث                  |                   |                               |
|                         |                      |                   |                               |
| تاريخ اص<br>البطاقة الذ | رقم البطاقة الضريبية | رقم الملف الضريبى | اسم المؤجر                    |
|                         |                      |                   | لا توجد صفوف لعرضها.          |
|                         |                      |                   |                               |
|                         |                      |                   |                               |
|                         |                      |                   |                               |
|                         |                      |                   |                               |
|                         |                      |                   |                               |
|                         |                      |                   |                               |
| إلغاء                   | موافق                |                   | ► F                           |

ويتم البحث عن المؤجر المطلوب كما يلي:

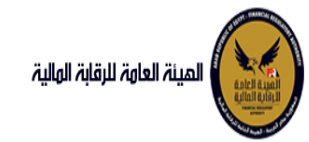

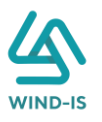

| ×           |                      |                   | ىم المؤجر | wl :Search and Select |
|-------------|----------------------|-------------------|-----------|-----------------------|
|             |                      |                   |           | 🔺 بحث                 |
|             |                      |                   | عبدالرحمن | اسم المؤجر            |
|             |                      |                   |           | رقم البطاقة الضريبية  |
|             |                      |                   |           | رقم الملف الضريبى     |
| دة تعيين    | بحث إعا              |                   |           |                       |
|             |                      |                   |           |                       |
| تاريخام     |                      |                   |           |                       |
| البطاقة الذ | رقم البطاقة الضريبية | رقم الملف الضريبى |           | اسم المؤجر            |
| 12/2020     | 123456               | 12345             |           | عبدالرحمن زيتون       |
|             |                      |                   |           |                       |
|             |                      |                   |           |                       |
|             |                      |                   |           |                       |
|             |                      |                   |           |                       |
|             |                      |                   |           |                       |
|             |                      |                   |           |                       |
| 4           |                      |                   |           | Þ                     |
| لغاء        | موافق ا              |                   |           |                       |

ثم يتم إختيار المؤجر المطلوب لكي يتم إظهار جميع تفاصيله كما يلي:

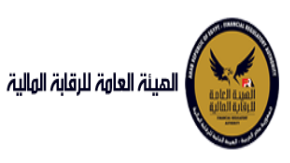

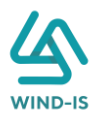

|                                           |                                                         |                                                                                                    | اضهةمؤدر حذف<br>مؤجر متنازل اليه                                          |
|-------------------------------------------|---------------------------------------------------------|----------------------------------------------------------------------------------------------------|---------------------------------------------------------------------------|
|                                           | تاريخ قيد المؤجر<br>31/01/2021                          | قم قيد المؤجر<br>1 <sup>1</sup>                                                                                                    | اسم المؤجر رئ<br>عيدالرحمن ^ 1<br>زيتون ◄                                 |
| ريخ انتهاء البطاقة الخريبية<br>30/12/2021 | تاريخ اصدار البطاقة الضريبية<br>01/12/2020              | قم الملف الخريبى<br>1234:                                                                                                    | رقم البطاقة الخريبية<br>5 123456                                          |
| جنسية                                     | تاريخ سند الانشاء<br>01/12/2020                         | سند الانشاء<br>1234:                                                                                                    | ى سىندالانشاء و<br>5 12345                                                |
| وع النشاط                                 | المسمى الوظيفى للممثل القانونى<br>مسمى م<br>عبدالرحمن ◄ | سم الممثل القانونی للمؤجر<br>بیمثل م<br>بیدالرحمن 👻                                                                                                    | الشكل القانوني الا<br>م<br>ع                                              |
|                                           | تليفون<br>01009322269                                   | لبرید الالکترونی<br>abdulrahman.zaitoun@wind<br>▼                                                                                                    | العنوان<br>مدينة ^<br>نصر <del>v</del> n                                  |
|                                           |                                                         | للبغ الحار البطاقة التربية التهاء التربية التهاء التربيبية التربيبية التربيبية (البطاقة التربيبية التربيبية عا<br>عامي عام 2011/2/2021 (11/2/2020) (11/2/2021) (11/2/2021) (11/2 | ر مُم البطاقة<br>الضريبية<br>12345 عبدالرحمن زيتون<br>15 شركة ويند لأنظم. |

كما يمكن بحذف أي مؤجر عن طريق إختيار المؤجر المطلوب والضغط على زر "حذف".

ثم يتم الذهاب إلى بيانات المستأجرين ويقوم النظام بإظهار ها كما يلي:

| المينة العامة للرقابة الهلية      |                   |              |                       |                                                            |                                | ىردىا بك 🗄 | ىك عبدالرحمن زيتون 🛛 EFSA EFSA | ی خروج |
|-----------------------------------|-------------------|--------------|-----------------------|------------------------------------------------------------|--------------------------------|------------|--------------------------------|--------|
| الأمة الرئيسية<br>دوق المهام      | تنازل مؤجر (س     | ىابق)        |                       |                                                            |                                |            |                                |        |
| ير التمويلي                       | بيانات المؤجرين   | بيانات المسا | ئاجرين بيانا          | ت العقد بيانات المال المؤجر                                | ى بيانات الدفع المرفقات        | مراجعة الب | ة البيانات                     |        |
| جیل عقد جدید                      | 🔺 بيانات المستأج  | يبن[1]       |                       |                                                            |                                |            |                                |        |
| ېل عقد                            |                   |              |                       |                                                            |                                |            |                                |        |
| с н <u>з</u>                      | • اسم المستأجر    |              |                       |                                                            |                                |            |                                |        |
| ل مؤجر                            | شرکه بدوی         |              |                       |                                                            |                                |            |                                |        |
| ل مستأجر                          |                   |              |                       |                                                            |                                |            |                                |        |
| اء العقد                          | رقم البطاقة الضرب | att.         |                       | رقم الملف الضريبى                                          | تاريخ اصدار البطاقة الضريبية   | ប្រវ       | تاريخ انتهاء البطاقة الضريبية  |        |
| ح العقد                           | 11111111111       |              |                       | 1111111                                                    |                                |            |                                | 6      |
| رة طبق النصل                      |                   |              |                       |                                                            |                                |            |                                |        |
| عادة بيانات                       | * الشكل القانوني  | 4            |                       | * اسم الممثل القانوني للمستأجر                             | المسمى الوظيفى للممثل القانونى |            | * نوع النشاط                   |        |
| تعلام طلبات التأجير التمويلى      | شركة نصامن        |              |                       | شرکه بدوی                                                  |                                |            | 4star                          |        |
|                                   | العتوان           |              |                       | البريد الالکتروني                                          | تلىغون                         | الد        | الحنسية                        |        |
| ینت سرنه<br>بار بیانات (ساره)     | شارع شرکه بدود    |              |                       |                                                            |                                |            |                                |        |
| ين بيد الماني .<br>د بيه الماني . |                   |              |                       |                                                            |                                |            |                                |        |
| ، مؤجر (سابق)                     | رقم المستأجر      | اسم المستأجر | رقم البطاقة<br>المسية | تاريخ اصدار البطاقة تاريخ التهاء<br>الخسينة الطاقة الخسينة |                                |            |                                |        |
| ر مستاحر (سابق)                   | 27                | شرکه بدوی    | 1111111111111         | attilen, aneris, attilen,                                  |                                |            |                                |        |
| ء عقد(سابق)                       |                   |              |                       |                                                            |                                |            |                                |        |
| د عقد (سابق)                      |                   |              |                       |                                                            |                                |            |                                |        |
| 043043                            |                   |              |                       |                                                            |                                |            |                                |        |
|                                   |                   |              |                       |                                                            |                                |            |                                |        |
|                                   |                   |              |                       |                                                            |                                |            |                                |        |
|                                   |                   |              |                       |                                                            |                                |            |                                |        |
|                                   | السابق            | التالى       | olikuli bás           | cioli                                                      |                                |            |                                |        |

ثم يتم الذهاب إلى بيانات العقد ويقوم النظام بإظهار ها كما يلي:

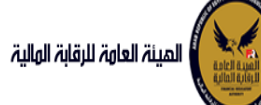

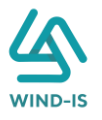

|                                                                                                    |                                                                                                    |                                                       | تنازل مؤجر (سابق)                                                 | القائمة الرئيسية                                                                                |
|----------------------------------------------------------------------------------------------------|----------------------------------------------------------------------------------------------------|-------------------------------------------------------|-------------------------------------------------------------------|-------------------------------------------------------------------------------------------------|
|                                                                                                    |                                                                                                    |                                                       |                                                                   | صندوق المهام                                                                                    |
| مراجعة البيانات                                                                                                    | بيانات الدفع المرفقات                                                                                                    | يبانات العقد بيانات المال المؤجر بيانات من لهم حق     | ببانات المؤجرين ببانات المستأجرين                                 | نتأجير التمويلى                                                                                 |
|                                                                                                    |                                                                                                    |                                                       | الم بيانات العقد                                                  | نسجيل عقد جديد                                                                                  |
|                                                                                                    |                                                                                                    | * تاريخ تحرير العقد                                   | رقم العقد                                                         | تعديل عقد                                                                                       |
|                                                                                                    |                                                                                                    | S14/02/2022                                           | 55                                                                | عقد بيع                                                                                         |
|                                                                                                    |                                                                                                    |                                                       |                                                                   | ننازل مؤجر                                                                                      |
| * تاريخ خيار الشراء                                                                                                    | تاریخ اول قسط                                                                                                    | * تاريخ نهاية العقد                                   | تاريخ بدأ سريان العقد                                             | ننازل مستأجر                                                                                    |
| 14/02/2024                                                                                                    |                                                                                                    | 14/02/2025 h                                          |                                                                   | الغاء العقد                                                                                     |
| القيمة البيعية للمال المؤجر                                                                                                    | • القيمة الايجارية الاجمالية                                                                                                    | دورية القسط                                           | مدة العقد (بالشهور)                                               | فسخ العقد                                                                                       |
| 1000                                                                                                    | 1000                                                                                                    | *                                                     |                                                                   | صورة طبق النصل                                                                                  |
| buðilániáburða                                                                                                    | blueðull soc *                                                                                                    | Shell Asia                                            | ânaânii ânâali                                                    | شهادة بيانات                                                                                    |
| 500                                                                                                    | 2                                                                                                    | 3000                                                  | 1000                                                              | استعلام طلبات التأجير التمويلى                                                                  |
|                                                                                                    |                                                                                                    |                                                       | بيانات المؤجرين [ 1 ]                                             | تعديلات سابقه                                                                                   |
|                                                                                                    |                                                                                                    |                                                       |                                                                   | تعدیل بیانات (سابق)                                                                             |
|                                                                                                    |                                                                                                    |                                                       |                                                                   |                                                                                                 |
| يؤجر من لوع المؤجر في نسبة المؤجر اسم<br>قد العقد                                                                                                    | رقم البطاقة قيمة الم<br>الغريبية العة                                                                                                    | اسم المؤجر                                            |                                                                   | عقد بيع (سابق)                                                                                  |
| يۇچر من نوع المۇچر فى نسبة المۇچر اسم ا<br>قد الىقىد<br>- 100 -                                                                                                    | رقم البطاقة فيمة الم<br>الضريبية العط<br>300021-02022021                                                                                                    | اسم المؤجر                                            | شركة ويند لأنظمة المعلومات                                        | عقد بیع (سابق)<br>تنازل مؤجر (سابق)                                                             |
| يۇجر من نوع المۇجر فى نسبة المۇجر اسم ا<br>مد الاممد                                                                                                    | ما المية         مقالم المية           ball         فيليكا           3000        21-02022021                                                                                                    | וועמן ונמליקין                                        | شركة ويند لأنظمة المعلومات                                        | عفد بېغ (سابق)<br>تنازل مۇجر (سابق)<br>تنازل مستاجر (سابق)                                      |
| بۇدرەن ئوغ المۇلار ئى ئىسبە المۇلار ئىسم ا<br>ئەد الاھەد<br>                                                                                                    | Διβαλμ         Διβλμμ           boll         Διμμοίι           3000        21-02022021                                                                                                    | اسم المؤتر                                            | شركة ويند لأنظمة المعلومات                                        | عقد بيع اسابق)<br>تنازل مؤجر (سابق)<br>تنازل مستأجر (سابق)<br>إنغاء عقداسابق)<br>مسح عقد (سابق) |
| لوم من اليوع المؤلم السية المؤلم السم ا<br>مد<br>100 عن العقد الم                                                                                                    | Διβαλμ         Δέξωμβαϊ           3000        21-02022021                                                                                                    | اسم المؤتر                                            | شركة ويند للنظمة المعلومات                                        | عمد بيع نسابق)<br>تنزل مؤجر (سابق)<br>إنفاء عمداسابق)<br>مُسح عمد (سابق)                        |
| لوكر من الوع المؤكر اسم المؤكر اسم ا<br>عد<br>100                                                                                                    | Alifanja         Alifanja           3000        21-02022021                                                                                                    | اسم المؤتر                                            | شرخة ويند تلاظمة المعلومات.<br>بيانات المستأجرين [1]              | عمد بيع نسابق)<br>تبايل مؤجر (سابق)<br>الاله عملاسابق)<br>مسح عمد (سابق)                        |
| بۇتر قا تەۋەر قى سىيە تەۋەر سىيە تە<br>مەر اللغۇر<br>مەر ئىزى تەسىلار فى سىيە الدستارر سىر الا<br>مەر المىسلار فى سىيە الدستارر اسىر الا                                                                                                    | Alifanja Alifaljaja<br>300021-02022021                                                                                                    | اسم المؤتر<br>المراجع                                 | شرخة ويند تلاظمة المعلومات.<br>بيانات المستأجرين [1]              | عمد بيع لسابق)<br>تنزل مؤجر (سابق)<br>إنفاء عمدسابق)<br>مسح عمد (سابق)                          |
| بلارمن نوع المركز في سببة المركز اسم ا<br>عد<br>المركز في المستلار في سببة المستلار اسم ا<br>ملار من نوع المستلار في سببة المستلار اسم ا<br>مد                                                                                                    | Alifanja evitaujnaj<br>200021-02022021<br>anil anja evitaujnaj<br>boli evitaujnaj<br>2000 11111111111                                                                                                    | اسم المؤتر<br>المراجعة<br>اسم المسائرر                | شرکة ویند تلاظمة المعلومات<br>بیانات المستأجرین [1]<br>نیرکه بروی | عمد بيع (سابق)<br>تنزل مسائد (سابق)<br>الفاء عمداستو)<br>الماح عمد (سابق)                       |
| بلار من الرو المركز في السرة المركز السرة المركز السرة المركز السرة المركز<br>من المركز المسلة المسلكر في السرة المسلكر المركز المسرة الو<br>ملار من الوالمسلكر في السرة المسلكر المراكز المركز المركز المركز المسرة الو<br>ملا المركز المسلكر في المسلكر المركز المسرة الوالم                                                                                                    | Alifaçaj         Alifaçaj           3000        21-02022021           anil açaj         Alifaçaj           ball         Alifaçaj           jujo         Ilililililili                                                                                                    | اسم المؤتر<br>المرابع<br>اسم المسائور                 | شرخه ویند تلاظمة المعلومات<br>بیانات المستأجرین [ 1 ]<br>شرکه بوی | عمد بيع (سابق)<br>تنزل مسائدر (سابق)<br>الفاء عمداستو)<br>مسح عقد (سابق)                        |
| بلار من التو المؤذر في السرة المؤذر السرة المؤذر السرة المؤذر السرة المؤذر السرة المؤذر السرة المؤذر السرة ال<br>ما التر من التو المشاخر في السرة المساخر الم الو المشاخر الم الو المشاخر في السرة الو المشاخر السرة الو المشاخر السرة الو المشاخر السرة الو المشاخر السرة الو المشاخر المسرة الو المشاخر السرة الو المشاخر المسرة الو المشاخر المسرة الو المشاخر الو المشاخر الو المشاخر الو المشاخر الو المشاخر الو المشاخر الو المشاخر الو المشاخر الو الو المشاخر الو المشاخر الو المشاخر الو المشاخر الو المشاخر الو المشاخر الو المشاخر الو المشاخر الو المشاخر الو المشاخر الو الو المشاخر الو الو الو الو الو الو المشاخر الو الو الو الو الو الو الو الو الو الو                                                                                                    | Anil Gauja         Avitauja           3000        21-02022021           3000        21-02022021                                                                                                    | اسم المؤتر<br>اسم المسائر                             | شرکة وید تلاظمة المعتومات<br>بیانات المستأجرین [1]<br>شرکه بوی    | ىمد بېغ (سابق)<br>تارل مىناتر (سابق)<br>تارل مىناتر (سابق)<br>تىنىخ عەد (سابق)                  |
| يلوم هن الذي المؤدر في السرة الميلور السرة الميلور<br>عد 100 عد 100 عد 100 ع<br>مالور من الزيرة المسالور عن 100 ع<br>مالور من الزيرة المسالور عن 100 ع<br>الد المدد 100 ع<br>الد 100 عن 100 على المسالور المسالور الممسالور المسالور المسالور المسالور الم                                                                                                    | Alifangi<br>Solo         Abibuli paj<br>Alifangi<br>Solo         Abibuli paj<br>Alifangi<br>Alifangi<br>Al | ועהן זהקוניק<br>אוווייייייייייייייייייייייייייייייייי | شرکه وید تلاظمه المعنومات.<br>بیانات المستأجرین [1]<br>شرکه بیوی  | عمد برم (سابق)<br>تنزل مرفرد (سابق)<br>الماء عمدسابق)<br>مسح عمد (سابق)                         |
| بهرم ان التهامير في السرة الميكور اسم التو<br>مد التهام التي<br>التر من التهام التي<br>التر من التهام التهام التهام التي<br>التر من التهام التهام التهام التي<br>التر من التهام التهام التهام التي<br>التر من التهام التهام التهام التي<br>التر من التهام التهام التهام التي<br>التر من التهام التهام التهام التي<br>التر من التهام التهام التهام التهام التي<br>التر من التهام التهام التهام التي<br>التر من التي التهام التهام التي<br>التر من التي التي<br>التر من التي التي<br>التر من التي التي<br>التر من التي<br>التر من التر من التي<br>التر من التي<br>التر من التر من التي<br>التر من التر من التي<br>التر من التر من التي<br>التر من التر من التر من التي<br>التر من التر من التر من التر من التي<br>التر من التر من التر من التي<br>التر من التر من التر من التر من التي<br>التر من التر من التر من التر من التر من التي<br>التر من التر من التر من التر من التي<br>التر من التر من الت من التام التام التم التر من التي من التر من التر م | Ali Catuli (Labili (Labili (Lab))))))))))))))))))))))))))))))))))))                                                                                                    | اسم المؤتر<br>السم المستادر                           | شرکه وید تلاظمه المعتومات<br>بیانات المستأجرین [1]<br>تیرکه بوت   | عمد برغ (سابق)<br>تبرل مرکز (سابق)<br>الفاء عمدسابق)<br>مسح عمد (سابق)                          |
| يفرم ان العقاد في السية المؤدر اسم الع<br>عد العقاد<br>عد العام الع<br>مادر من الع المستلام في السية المستلام الع<br>ماد العاد العام الع<br>عد العاد العام الع<br>عد العاد العاد العام الع<br>عد العاد العاد العام الع<br>عد العاد العاد العاد العام الع<br>عد العاد العاد الع<br>عد العاد العاد العاد العاد العاد العاد العاد العاد العاد العاد العاد العاد العاد العاد العاد العاد العاد العاد العاد العاد العاد العاد الع<br>عد العاد العاد ال<br>مالية العاد العاد العاد العاد العاد العاد العاد العاد العاد العاد العاد العاد العاد العاد العاد العاد العاد الع<br>مالية العاد العاد العاد العاد العاد العاد العاد العاد العاد العاد العاد العاد العاد العاد العاد العاد العاد الع<br>مالية العاد العاد العاد العاد العاد العاد العاد العاد العاد العاد العاد الع<br>مالية العاد العاد العاد العاد العاد العاد العاد العاد العاد العاد العاد العاد العاد العاد العاد العاد العاد العاد العاد العاد العاد العاد العاد العاد العاد العاد العاد العاد العاد العاد العاد العاد العاد العاد العاد الع<br>مالي مالي العا                                                                                          | Alifanja         Aŭisuji påj<br>soto           3000        21-02022021           anil danja         Aŭisuji påj<br>dugudi           3000         111111111                                                                                                    | اسم المؤتر<br>السم المسألور                           | شرکه وید تلاظمه المعتومات.<br>بیانات المستأجرین [1]<br>نیرکه بروک | عمد برج (سابق)<br>تبترل مرکز (سابق)<br>الفاء عمد سابق)<br>مسح عمد (سابق)                        |
| بِمَر مَنْ الْعِ الْمَوْدِ مَنْ السِرَ الْمَوْدِ السَرَّ الْعَرْ<br>مُنْ الْعَمْدُ الْعَمْدُ الْسَرَادِ اللَّهُ الْمَسْتَادِ مَنْ الْمَسْتَادِ السَّرَانِ<br>مادر من الوالمستلار في السياء المستادر السرالو<br>مد المعد المعد المعد المستادر السرالو<br>مد المعد المعد المعد المستادر المالية المستادي المالية المستادي المالية المستادي المالية المستادي المالية الم                                                                                                    | Alifanja         Aŭkulijaji           3000        21-02022021           akil dash         Aŭkulijaji           jogo        21-02022021           akil dash         Aŭkulijaji           jogo         111111111                                                                                                    | اسم المؤتر<br>اسم المستأثر                            | شرکه وید للاقمة المعتومات.<br>بیانات المستأجرین [1]<br>شرکه بترک  | عمد برج (سابق)<br>تبترل مرفر (سابق)<br>الفاء عمد سابق)<br>مسح عمد (سابق)                        |
| يفرمن نوع المؤدر في سية الميؤدر اسم الو<br>عد العد العد العد العد العد العراق<br>العد العد العد العد العد العد العراق<br>عد العد العد العد العد العد العراق<br>عد العد العد العد العراق العد العراق العراق العراق العراق العد العراق العراق العراق العراق العراق العراق العراق                                                                                                    | All Galgi<br>Gulo         Abitali fadi<br>Augusti           3000        21-02022021           anili daska<br>boll         Abitali fadi<br>Augusti           3000         1111111111                                                                                                    | اسم المؤتر                                            | شرکه وید تلاظمهٔ المعلومات.<br>بیانات المستآجرین [1]<br>تیرکه بوت | ىئىد يوع (سابق)<br>تارل مىنادر (سابق)<br>لىغاء عمدسابق)<br>ىسخ عمد (سابق)                       |
| المرد التو المهاد في السرة الموادر السرة الم<br>مالار من التو المعاد في المراد المراد التو<br>مالار من التو المعاد في السرة المسالر التو<br>مالار من التواد التواد ا<br>التواد التواد التواد التواد التواد التواد التواد التواد التواد التواد التواد التواد التواد التواد التواد التواد التواد التواد التواد التواد التواد التواد التواد التواد التواد التواد التواد التواد التواد التواد التواد التواد التواد ا                                                                                                    | All Galgi         All Balgi<br>(Lag)           2000        21-02022021           3000        21-02022021           3000        21-02022021           3000        21-02022021                                                                                                    | اسم المؤتر<br>اسم المسائر                             | شرکه وید تلاظمهٔ المعلومات.<br>بیانات المستأجرین [1]<br>شرکه بوک  | ىمد يوع سابق)<br>يىل مۇجر (سابق)<br>ئەنە عەدىسابق)<br>سىچ عەد رسابق)                            |

جميع الحقوق محفوظة للهيئة العامة للرقابة المالية 2017

ثم يتم الذهاب إلى بيانات المال المؤجر ويقوم النظام بإظهار ها كما يلي:

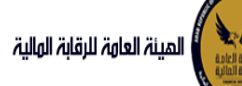

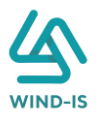

| Under the set of the set of                                                                                                    |                                                             |                                                                                                 |                                                                                                    |                                                                                                    |
|----------------------------------------------------------------------------------------------------|-------------------------------------------------------------|-------------------------------------------------------------------------------------------------|----------------------------------------------------------------------------------------------------|----------------------------------------------------------------------------------------------------|
| Notable         Notable         <                                                                                                    |                                                             |                                                                                                 | TATA KANG                                                                                                    | تنازل مؤجر (سابق)                                                                                                    |
| ۱         ۱۰۰۰۰۰۰۰۰۰۰۰۰۰۰۰۰۰۰۰۰۰۰۰۰۰۰۰۰۰۰۰۰۰۰۰۰                                                                                                    | ة البيانات                                                  | بيانات الدفع المرفقات مراجع                                                                     | بانات العقد بيانات المال المؤجر بيانات من لهم حق                                                                     | بيانات المؤجرين بيانات المستأجرين ي                                                                                                    |
| سیمیردیمردیم<br>سیمردیمردیمردیم<br>سیمردیمردیمردیمردیمردیمردیمردیمردیمردیمرد                                                                                                    |                                                             |                                                                                                 |                                                                                                    | <ul> <li>سانات المال المؤدر</li> </ul>                                                                                                    |
| ۱         ۱         ۱         ۱         ۱         ۱         ۱         ۱         ۱         ۱         ۱         ۱         ۱         ۱         ۱         ۱         ۱         1         1         1         1         1         1         1         1         1         1         1         1         1         1         1         1         1         1         1         1         1         1         1         1         1         1         1         1         1         1         1         1         1         1         1         1         1         1         1         1         1         1         1         1         1         1         1         1         1         1         1         1         1         1         1         1         1         1         1         1         1         1         1         1         1         1         1         1         1         1         1         1         1         1         1         1         1         1         1         1         1         1         1         1         1         1         1         1         1         1                                                                                                            | الدفعة المقدمة                                              | * قيمة شراء النصل                                                                               | * نشاط المال المؤجر                                                                                                  | * عدد وحدات المال المؤجر                                                                                                    |
| *rank<br>                                                                                                    | 1000                                                        | 3000                                                                                            | مناعی ب                                                                                                    | 3                                                                                                    |
| استهادی         استهادی         <                                                                                                    |                                                             |                                                                                                 |                                                                                                    |                                                                                                    |
| اسموعی اسموعی اسموع                                                                                                    |                                                             | القيمة البيعية للمال المؤجر<br>1000                                                             | القيمة الايجارية الاجمالية<br>1000                                                                                   | * فيمة العقد<br>1000                                                                                                    |
| JudgetSubaraSubara<                                                                                                    |                                                             |                                                                                                 |                                                                                                    |                                                                                                    |
| العلومات         * التبلية العلي<br>* التبلية العلي<br>* التبلية العلي<br>* التبلية التبلية<br>* التبلية<br>* 'لتبلية<br>* 'لتبلية<br>* 'لتبلية<br>* 'لتبلية<br>* 'لتبلية<br>* 'لتبلية<br>* 'لتبلية<br>* 'لتبلية<br>* 'لتبلية<br>* 'لتبلية<br>* 'لتبلية<br>* 'لتبلية<br>* 'لتبلية<br>* 'لتبلية<br>* 'لتبلية<br>* 'لتبلية<br>* 'لتبلية<br>* 'لتبلية<br>* 'لتبلية<br>* 'لتبلية<br>* 'لتبلية<br>* 'لتبلية<br>* 'لتبلية                                                                                                    |                                                             |                                                                                                 |                                                                                                    | مال مقدر 1                                                                                                    |
| استرواناسترواناسترواناستروان• میران الدارمیران الدارمیران الدارمیران الدار• میران الدارمیران الدارمیران الدارمیران الدار• میران الدارمیران الدارمی                                                                                                    |                                                             |                                                                                                 |                                                                                                    |                                                                                                    |
| مسلوانی<br>and a particulation<br>and a particulation<br>and a particula                                                                                                    |                                                             | • التصنيف الفرعي<br>تمنيك ف فدر                                                                 | • التصنيف النساسي<br>تصنف أساسم                                                                                      | مستسل وصف<br>3                                                                                                    |
| استهادی         استهادی         Impale         Impale                                                                                                    |                                                             | معيدة برسي                                                                                      | - Courte Open                                                                                                    |                                                                                                    |
| استار<br>الانتاذان         استار<br>الانتاذان         Immericient         Immericient         Immericien                                                                                                    | * قيمة المال المؤجر من العق                                 | العمر الانتاجى (بالشهور)                                                                        | قيمة بيع المال                                                                                                    | * فيمة شراء المال                                                                                                    |
| عند العبل العبل العب                                                                                                    | 1000                                                        |                                                                                                 |                                                                                                    | 1000                                                                                                    |
| ادنیای       استان السال المار المار                                                                                                    | سبب التخارج                                                 | * قيمة الوحدة                                                                                   | وحدات المال المؤجر                                                                                                   | نسبة المال المؤجر من العقد                                                                                                    |
| وبوداندنی و                                                                                                    |                                                             | 250                                                                                             | 4                                                                                                    | 33.333                                                                                                    |
| موسی           موسی           مار اشرابی شدار ا           مار اشرابی شدار ا                                                                                                    |                                                             |                                                                                                 |                                                                                                    | عدد وحدات التخارج                                                                                                    |
| اورداراورداردارداوردارداردارداوردارداردارداوردارداردارداردارداردارداردارداردارداردار                                                                                                    |                                                             |                                                                                                 |                                                                                                    |                                                                                                    |
| اب دور ا<br>الجنور الحالي الحالي ال                                                                                                    |                                                             |                                                                                                 |                                                                                                    | المعق                                                                                                    |
| ابوالم السراس الذار         ابوالم السراس الذار         ابوالم السراس الذال         ابوالم السراس الذال         ابوالم السراس الذالى ال                                                                                                    |                                                             |                                                                                                 |                                                                                                    | الرفقين<br>250 - 14                                                                                                    |
| اورام (سری) شرار)         اورام (سری) شرار)           اورام (سری) شرار)         اورام (سری) شرار)         اورام (سری) شرار)           اورام (سری) شرار)         اورام (سری) شرار)         اورام (سری) شرار)           اورام (سری) شرار)         ************************************                                                                                                    |                                                             |                                                                                                 |                                                                                                    |                                                                                                    |
| اور امر اسراب اسراب         اور امر اسراب اسراب         اور امر اسراب اسراب <td></td> <td></td> <td>الرقم التعريفي للمال 1</td> <td>نوغ الرقم التعريفي للمال 1</td>                                                                                                    |                                                             |                                                                                                 | الرقم التعريفي للمال 1                                                                                               | نوغ الرقم التعريفي للمال 1                                                                                                    |
| اورامرامین اسرائی         اورامرامین اسرائی           اورامرامین اسرائی         اورامرامین اسرائی           اورامرامرامین اسرائی         اورامرامین اسرائی           اورامرامین اسرائی         اورامرامین اسرائی           اورامرامین اسرائی         اورامرامین اسرائی           اورامرامین اسرائی         اورامرامین اسرائی           اورامرامرامرامین اسرائی         اورامرامین اسرائی<                                                                                                    |                                                             |                                                                                                 |                                                                                                    |                                                                                                    |
| وی ورام السراب اللي اللي اللي اللي اللي اللي اللي ال                                                                                                    |                                                             |                                                                                                 | ···همالتمرية المار.2                                                                                                 | 2.10 Participation                                                                                                    |
| این الوران البال الوران         الوران البال الوران         الوران الوران         الوران الوران         المراكز البال الوران         المراكز البال الوران         المراكز الوران         المراكز الوران         المراكز الوران         المراكز الوران         المراكز الوران         المراكز الوران         المراكز الوران         المراكز الوران         الموران الوران <t< td=""><td></td><td></td><td>الرقم التعريفي للمان ۽</td><td>نوع الرقم التغريقي لنمان ۽</td></t<>                                                                                                    |                                                             |                                                                                                 | الرقم التعريفي للمان ۽                                                                                               | نوع الرقم التغريقي لنمان ۽                                                                                                    |
| اور افراد البران البران ال                                                                                                    |                                                             |                                                                                                 |                                                                                                    |                                                                                                    |
| مال مؤثر 2         الموثر 2           موسلو ومن الجاري         المناب العاري         المناب العاري           المعالي العاري         المعالي العاري         المعالي العاري           المعالي العاري         المعالي العاري         المعالي العاري           المعالي العاري         المعالي العاري         المعالي العاري           المعالي العاري         المعالي العاري         المعالي العاري           المعالي العاري         المعالي العاري         المعالي العاري           المعالي العاري         المعالي العاري         المعالي العاري           المعالي العاري         المعالي العاري         المعالي العاري           المعالي العاري         المعالي العاري         المعالي العاري           المعالي العاري         المعالي العاري         المعالي العاري           المعالي العاري         المعالي العاري         المعالي العاري           المعالي العاري         المعالي العاري         المعالي العاري           المعالي العاري         المعالي العاري         المعالي العاري           المعالي العاري         المعالي العاري         المعالي العاري           المعالي المعاري         المعالي العاري         المعالي العاري           المعالي المعاري         المعالي العاري         المعالي العاري           المعالي المعاري         المعالي الللمعالي         المعالي                                                                                                    |                                                             |                                                                                                 | الرقم التعريفي للمال 3                                                                                               | نوع الرقم التعريفي للمال 3                                                                                                    |
| مار مؤتر ۲<br>المن وعن العالي العالي                                                                                                    |                                                             |                                                                                                 |                                                                                                    |                                                                                                    |
| عسل رحمن<br>عسل رحمن<br>عدر منذ برا تعدیر<br>عدر منذ برا تعدیر<br>عدر منذ برا تعدر ان تعدر<br>عدر منذ برا تعدر<br>عدر منذ برا تعدر<br>عدر منذ برا تعدر<br>عدر منذ برا تعدر<br>عدر منذ برا تعدر ان تعدر<br>عدر منذ برا تعدر<br>عدر منذ برا تعدر<br>عدر منذ برا تعدر<br>عدر منذ برا تعدر<br>عدر منذ برا تعدر<br>عدر منذ برا تعدر<br>عدر منذ برا تعدر<br>عدر منذ برا تعدر<br>عدر منذ برا تعدر<br>عدر منذ برا تعدر<br>عدر منذ برا تعدر<br>عدر منذ بیر میر مندر<br>عدر منذ بیر مدید از میر مدید از میر مدید از میر مدید از میر مدید                                                                                                    |                                                             |                                                                                                 |                                                                                                    | مال مؤجر 2                                                                                                    |
| میلیر محف         * استریاب ستری           ۲         میلیر ستری         میلیر ستری           * میلیر ستری         میلیر ستری         میلیر ستری           * میلیر ستری         میلیر ستری         میلیر ستری           * میلیر ستری         میلیر ستری         * میلید ستری           * میلیر ستری         میلیر ستری         * میلید ستری           * میلیر ستری         * میلی ستری         * میلیر ستری           * میلیر ستری         * میلیر ستری         * میلیر ستری           * میلیر ستری         * میلیر ستری         * میلیر ستری           * میلیر ستری         * میلیر ستری         * میلیر ستری           * میلیر ستری         * میلیر ستری         * میلیر ستری           * میلیر ستری         * میلیر ستری         * میلیر ستری           * میلیر ستری         * میلیر ستری         * میلیر ستری           * میلیر ستری         * میلیر ستری         * میلیر ستری           * میلیر ستری         * میلیر ستری         * میلیر ستری           * میلیر ستری         * میلیر ستری         * میلیر ستری           * میلیر ستری         * میلیر ستری         * میلیر ستری           * میلیر ستری         * میلیر ستری         * میلیر ستری           * میلیر ستری         * میلیر ستری         * میلیر           * میلیر ستری <td></td> <td></td> <td></td> <td></td>                                                                                                    |                                                             |                                                                                                 |                                                                                                    |                                                                                                    |
| فرمان المراثر<br>فرمان المراثر<br>فرران المراثر<br>فرران المراثر<br>فرران المراثر<br>فرران المراثر<br>فرران المراثران المراثر<br>فرران المراثر<br>فرران المراثر<br>فرران المراثر<br>فرران المراثر<br>فرران المراثر<br>فررانالمراثرانالمراثرانی المان المراذالمان المراذالمان                                                                                                    |                                                             | * اللمتيف الفرعي<br>تمنيف فرعي                                                                  | * التصنيف النسانسي<br>تضنيف أساسي                                                                                    | مسلسل وصف<br>2                                                                                                    |
| میدهاردهان<br>(مدن<br>(مدن<br>(مدن<br>(مدن<br>(مدن<br>(مدن<br>(مدن<br>(مد                                                                                                    |                                                             | (L.), Option                                                                                    |                                                                                                    |                                                                                                    |
| مدین         مدین                                                                                                    | * قيمة المال المؤجر من العة                                 | العمر الانتاجى (بالشهور)                                                                        | قيمة بيع المال                                                                                                    | * قيمة شراء المال                                                                                                    |
| سیاستاندازدر مناهد         دیدهاتوند (مناهد (مناهد))         دیدهاتوند (مناهد)         سیاستاند (مناهد)           دیدهات الدیر (مناهد)         ۵         ۵         ۵         ۵           دیدهات الدیر (مناهد)         ۱         ۵         ۵         ۵         ۵         ۵         ۵         ۵         ۵         ۵         ۵         ۵         ۵         ۵         ۵         ۵         ۵         ۵         ۵         ۵         ۵         ۵         ۵         ۵         ۵         ۵         ۵         ۵         ۵         ۵         ۵         ۵         ۵         ۵         ۵         ۵         ۵         ۵         ۵         ۵         ۵         ۵         ۵         ۵         ۵         ۵         ۵         ۵         ۵         ۵         ۵         ۵         ۵         ۵         ۵         ۵         ۵         ۵         ۵         ۵         ۵         ۵         ۵         ۵         ۵         ۵         ۵         ۵         ۵         ۵         ۵         ۵         ۵         ۵         ۵         ۵         ۵         ۵         ۵         ۵         ۵         ۵         ۵         ۵         ۵         ۵         ۵         ۵         ۵                                                                                                    | 1000                                                        |                                                                                                 |                                                                                                    | 1000                                                                                                    |
| استوده التعري         د                                                                                                    | سبب التخارج                                                 | * قيمة الوحدة                                                                                   | وحدات المال المؤجر                                                                                                   | نسبة المال المؤجر من العقد                                                                                                    |
| یدودودان تلیام           اودود           اودود                                                                                                    |                                                             | 500                                                                                             | 2                                                                                                    | 33.333                                                                                                    |
| اومود.         اومود.         اومود                                                                                                    |                                                             |                                                                                                 |                                                                                                    | عدد وحدات التخارج                                                                                                    |
| اورون           اورام الاربان الدان الـــــــــــــــــــــــــــــــــــ                                                                                                    |                                                             |                                                                                                 |                                                                                                    |                                                                                                    |
| در ۵۵۵           ۱۹۹           ۱۹۹           ۱۹۹           ۱۹۹           ۱۹۹           ۱۹۹           ۱۹۹           ۱۹۹           ۱۹۹           ۱۹۹           ۱۹۹           ۱۹۹           ۱۹۹           ۱۹۹           ۱۹۹           ۱۹۹           ۱۹۹           ۱۹۹           ۱۹۹           ۱۹۹           ۱۹۹           ۱۹۹           ۱۹۹           ۱۹۹           ۱۹۹           ۱۹۹           ۱۹۹           ۱۹۹           ۱۹۹           ۱۹۹           ۱۹۹           ۱۹۹           ۱۹۹           ۱۹۹           ۱۹۹           ۱۹۹           ۱۹۹           ۱۹۹           ۱۹۹           ۱۹۹           ۱۹۹           ۱۹۹           ۱۹۹           ۱۹۹           ۱۹۹           ۱۹۹           ۱۹۹           ۱۹۹           ۱۹۹           ۱۹۹                                                                                                    |                                                             |                                                                                                 |                                                                                                    | الوصف                                                                                                    |
| او الرام التنزيلي العارات         ارم التنزيلي العارات         ارم التنزيلي العارات         ارم التنزيلي العارات         ارم التنزيلي العارات         ارم التنزيلي العارات         ارم التنزيلي العارات         ارم التنزيلي العارات         ارم التنزيلي العارات         ارم التنزيلي العارات         ارم التنزيلي العارات         ارم التنزيلي العارات         ارم التنزيلي العارات         ارم التنزيلي العارات         المان العارات         المان ال<br>العارات         المان العارات         المان العارات         المان العارات         المان العارات         المان العارات         المان العارات         المان العارات                                                                                                    |                                                             |                                                                                                 |                                                                                                    | 2 ليہ 500                                                                                                    |
| ابو افرم الاسران المارا         افرم الاسران المارا         افرم الاسران المارا         افرم الاسران المارا         افرم الاسران المارا         افرم الاسران المارا         افرم الاسران المارا         افرم الاسران المارا         افرم الاسران المارا         افرم الاسران المارا         افرم الاسران المارا         افرم الاسران المارا         افرم الاسران المارا         افرم العربية الماراة         افرم العربية الماراة         افرم العربية         افرم العربية                                                                                                    |                                                             |                                                                                                 |                                                                                                    |                                                                                                    |
| او ارف التراثي تشار،         او ارف التراثي تشار،           او ارف التراثي تشار د         ارف التراثي تشار د           او ارف التراثي تشار د         او ارف التراثي تشار د           الم التراثي تشار د         الم التراثي تشار د           الم التراثي تشار د         الم التراثي تشار د           الم التراثي تشار د         الم التراثي تشار د           الم التراثي تشار د         الم التراثي التراثي التسان د           الم التراثي التراثي د         التراثي التراثي التسان د           الم التراثي التراثي التراثي التسان د         التراثي التراثي التتراثي التراثي التراثي التراثي الترا                                                                                                    |                                                             |                                                                                                 | ". قمالتمين المار. p                                                                                                 | 1.100                                                                                                    |
| او اردم التدريف اندال :   او اردم التدريف اندال :   او اردم التدريف اندال :   او اردم التدريف اندال :   الم المركز :   الم المركز :   الم المر                                                                                                    |                                                             |                                                                                                 | الرمم التعريفي للمان =                                                                                               | نوغ الرقم التعريفي لنمان ا                                                                                                    |
| او ارفم التعريف بلمال :           او ارفم التعريف بلمال :           او ارفم التعريف بلمال :           او ارفم التعريف بلمال :           المحافة           المحافة <td></td> <td></td> <td></td> <td></td>                                                                                                    |                                                             |                                                                                                 |                                                                                                    |                                                                                                    |
| اور الإمراكين للعال د         اور الإمراكين للعال د         اور الإمراكين للعال د         اور الإمراكين للعال د         اور الإمراكين للعال د         المراكي د         المراكي د         المراكي د         المراكي د         المراكي د         المراكي د         المراكي د         المراكي د         المراكي د         المراكي د         المراكي د         المراكي د         المراكي د         المراكين د         المراكين د         المراكي د         المراكي د         المراكي د         المراكي د         المراكي د         المراكي د         <                                                                                                    |                                                             |                                                                                                 | الرقم التعريفي للمال 2                                                                                               | نوع الرقم التعريفي لتمال 2                                                                                                    |
| او قرم التريني نتيان د         از قرم التريني نتيان د         از قرم التريني نتيان د           المركز د         المركز د                                                                                                    |                                                             |                                                                                                 |                                                                                                    |                                                                                                    |
| المراحد         المراحد           المراحد         المراحد           المراحد                                                                                                    |                                                             |                                                                                                 | الرقم التعريفي للمال 3                                                                                               | نوع الرقم التعريفي للمال 3                                                                                                    |
| مال مؤجر 3<br>مسلس ومف<br>ا ا ا ا ا ا ا ا ا ا ا ا ا ا ا ا ا ا ا                                                                                                     |                                                             |                                                                                                 |                                                                                                    |                                                                                                    |
| مال مؤكر و 2           مسابل مومن         • التمانية العراقي           * شمن شراء المال         * شمن شراء المراجر من           * شمن شراء المال         * شمن شراء المراجر من           * شمن شراء المال         * شمن شراء المراجر من           * شمن شراء المال         * شمن شراء المراجر من           * شمن شراء المال         * شمن شراء المراجر من           * شمن شراء المراجر من         * شمن شراء المراجر من           * شمن شراء المراجر من         * شمن شراء المراجر من           * شمن شراء المراجر من         * شمن شراء المراجر من           * سراجر من         * شمن شراء المراجر من           * سراجر من         * شمن شراء المراجر من           * سراجر من         * شمن شراء المراجر من           * سراجر من         * شمن شراء المراجر من           * سراجر من         * شمن شراجر من           * سراجر من         * شمن شراجر من           * سراجر من         * سراجر من           * سراجر من         * سراجر من           * سراجر من         * سراجر من           * سراجر من         * سراجر من           * سراجر من         * سراجر من           * سراجر من         * سراجر من           * سراجر من         * سراجر من           * سراجر من         * سراجر من           * سراجر من         * سراجر م                                                                                                    |                                                             |                                                                                                 |                                                                                                    |                                                                                                    |
| مسلس ممغ.<br>ا ا ا ا ا ا ا ا ا ا ا ا ا ا ا ا ا ا ا                                                                                                     |                                                             |                                                                                                 |                                                                                                    | مال مؤجر 3                                                                                                    |
| ۱         ۱         ۱         ۱         ۱         ۱         ۱         ۱         ۱         ۱         ۱         ۱         ۱         ۱         ۱         ۱         ۱         ۱         ۱         ۱         ۱         ۱         ۱         ۱         ۱         ۱         ۱         ۱         ۱         ۱         ۱         ۱         ۱         ۱         ۱         ۱         ۱         ۱         ۱         ۱         ۱         ۱         ۱         ۱         ۱         ۱         ۱         ۱         ۱         ۱         ۱         ۱         ۱         ۱         ۱         ۱         ۱         ۱         ۱         ۱         ۱         ۱         ۱         ۱         ۱         ۱         ۱         ۱         ۱         ۱         ۱         ۱         ۱         ۱         ۱         ۱         ۱         ۱         ۱         ۱         ۱         ۱         ۱         ۱         ۱         ۱         ۱         ۱         ۱         ۱         ۱         ۱         ۱         ۱         ۱         ۱         ۱         ۱         ۱         ۱         ۱         ۱         ۱         ۱         ۱         ۱         ۱                                                                                                            |                                                             |                                                                                                 | * التصنيف الاساسى                                                                                                    | مسلسل وصف                                                                                                    |
| <ul> <li> <ul> <li></li></ul></li></ul>                                                                                                    |                                                             | • اللصنيف الفرعى                                                                                |                                                                                                    | 1                                                                                                    |
| نسبه المال المؤد من العقد (2000) المن المؤدر (2000) المن المؤدر (2000) العاد (2000) العاد (200<br>(2000) (2000) (2000) (2000) (2000) (2000) (2000) (2000) (2000) (2000) (2000) (2000) (2000) (2000) (2000) (2000) (2000) (2000) (2000) (2000) (2000) (2000) (2000) (2000) (2000) (2000) (2000) (2000) (2000) (2000) (2000) (2000) (2000) (                                                                                                    |                                                             | <ul> <li>التطنيف الفرعى</li> <li>مت</li> </ul>                                                  | تمنيف                                                                                                    |                                                                                                    |
| اسبا المال المؤدر من العقد         وددان المال المؤدر         • فيمة الوددة         سبب التذاخ           عد وددان الذاخر         ٥         ٥         ٥         ٥         ٥           عد وددان الذاخر         ٥         ٥         ٥         ٥         ٥         ٥           الرمال الذاخر         ٥         ٥         ٥         ٥         ٥         ٥         ٥         ٥         ٥         ٥         ٥         ٥         ٥         ٥         ٥         ٥         ٥         ٥         ٥         ٥         ٥         ٥         ٥         ٥         ٥         ٥         ٥         ٥         ٥         ٥         ٥         ٥         ٥         ٥         ٥         ٥         ٥         ٥         ٥         ٥         ٥         ٥         ٥         ٥         ٥         ٥         ٥         ٥         ٥         ٥         ٥         ٥         ٥         ٥         ٥         ٥         ٥         ٥         ٥         ٥         ٥         ٥         ٥         ٥         ٥         ٥         ٥         ٥           ١٥         ١٥         ١٥         ١٥         ١٥         ٩         ٩         ٩         ٩         ٩         ٩                                                                                                    | * فيمة الملا، المؤدر من العق                                | • اللمليف الفرعى<br>ممت<br>الممد الارتلاح . فالشهرم)                                            | تصيف »<br>• دمة بيو المال.                                                                                           | المالية مع من المالية المالية المالية المالية المالية المالية المالية المالية المالية المالية المالية المالية ا                                                                                 |
| ن من النوار في الملك (10 من النوار في الملك) (10 من النوار في النوار في النوار في النوار في النوار في النوار في<br>عدد وحداد الندارج<br>المومد.<br>10 وحداد الوادده ب 100<br>او حداد الوادده ب 100<br>او مدان الوادده ب 100<br>او مدان الوادده ب 100<br>او مدان الوادده ب 100<br>او مدان الوادده ب 100<br>او مدان الوادده ب 100<br>او مدان الوادد في 100<br>او مدان الوادد في 100<br>او مدان الوادد في 100<br>او مدان الوادد في 100<br>او مدان الوادد في 100<br>او مدان الوادد في 100<br>او مدان الوادد في 100<br>او مدان الواد في 100<br>او مدان الواد في 100<br>ا                                                                                     | <ul> <li>قيمة المال المؤجر من العف</li> <li>1000</li> </ul> | • اللمليف الفرعى<br>ممت • • • • • • • • • • • • • • • • • •                                     | تمىيە                                                                                                    | * فيمة شراء المال<br>1000                                                                                                    |
| عدد وحداد التكارج<br>الوصف<br>10 وحداد التوادف 100<br>برو الزمم التوريفي للمال 1<br>برو الزمم التوريفي للمال 1<br>برو الزمم التعريفي للمال 2<br>برو الزمم التعريفي للمال 3<br>برو الزمم التعريفي للمال 3<br>برو الزمم التعريفي للمال 3                                                                                                    | • قيمة المال المؤجر من العف<br>1000<br>                     | * اللمليلة، القرعى<br>ممت ـــــــــــــــــــــــــــــــــــ                                   | الاسبان .<br>فيمة بيع المال<br>المالة . المالات                                                                      | * قيمة شراء المال<br>1000<br>انسكانمار المأجد من المقد                                                                                                    |
| الوملة<br>الوملة<br>10 وددات الوادف ب 100<br>الوم التعريفي للمال 1<br>الوم التعريفي للمال 2<br>الوم التعريفي للمال 3<br>الوم التعريفي للمال 3<br>الوم التعريفي للمال 3<br>الوم التعريفي للمال 3<br>الوم التعريفي للمال 3                                                                                                    | * فيمة المال المؤجر من العة<br>1000<br>سبب التخارج          | * اللمنيلة، الفرعى<br>حمت                                                                       | دست<br>فيمة بيع المال<br>وحداد المال المؤجر<br>10                                                                    | * فيمة شراء المال<br>1000<br>نسبة المال المؤجر من العقد                                                                                                    |
| الوصف<br>10 وحال الواديي 201<br>10 وحال الواديي 201<br>10 وحال الوادي 201<br>10 وحال الوادي 201<br>10 وحال الوادي 201<br>10 وحال الوادي 201<br>10 وحال الوادي 201<br>10 وحال الوادي 201<br>10 وحال 10 وحال 10<br>10 وحال 10 وحال 10<br>10 وحال 10<br>10 وحال 10<br>10 [<br>10 [ | * قيمة المال المؤدر من العف<br>1000<br>سبب التخارج          | * اللمنيف الفرعى<br>محت العمر النتائي الأمور)<br>العمر النتائي (بالأمور)<br>* فيمة الوحة<br>100 | دست<br>فيمة بيع المال<br>وحداد المال المؤجر<br>10                                                                    | * فيمة قراء المال<br>1000<br>نسبة المال المؤجر من العقد<br>2004 محكان التكاد                                                                                                    |
| الومف<br>10 وحداث الوادية بي 100<br>نوع الرفم التعريفي نلمال ٦<br>نوع الرفم التعريفي نلمال ٦<br>نوع الرفم التعريفي نلمال 2<br>نوع الرفم التعريفي نلمال 3<br>نوع الرفم التعريفي نلمال 3<br>نوع الرفم التعريفي نلمال 3                                                                                                    | * فيمة المال المؤدر من العف<br>1000<br>سبب اللخارج          | * اللمنيف الفرعى<br>محت العمر الانتخى المشهور)<br>* فيمية الوحدة<br>100                         | مست .<br>فيمة بيع المال<br>وحداد المال المؤخر<br>10                                                                  | * قيمة قراء المال<br>1000<br>نسبة المال المأجر من العقد<br>عدد وحدات التخارج                                                                                                    |
| انوع الرقم التعريفي لتمال 1<br>نوع الرقم التعريفي لتمال 1<br>نوع الرقم التعريفي لتمال 2<br>نوع الرقم التعريفي لتمال 3<br>نوع الرقم التعريفي لتمال 3<br>نوع الرقم التعريفي لتمال 3                                                                                                    | * قيمة لمال المؤتر من المة<br>1000<br>سبب اللذائع           | * التمنيف الفرغى<br>حمت<br>الممر الانتخى الشمورا<br>* فيمة الوحة<br>200                         | مست .<br>فيمة بيع المال<br>وحداد المال المؤجر<br>10                                                                  | * قيمة قراء المال<br>1000<br>نسبة المال المؤجر من العقد<br>عدد وحدات التفارج                                                                                                    |
| نوع الرقم التعريفي تتمال ٦ الرقم التعريفي لدمال ٦<br>- الرقم التعريفي لتمال 2<br>- الرقم التعريفي لتمال 2<br>- الرقم التعريفي تتمال 3<br>- الرقم التعريفي تتمال 3 الرقم التعريفي لتمان 3                                                                                                    | * قيمة المال المؤدر من العلم<br>1000<br>سبب اللدائج         | * التعليف الفرعى<br>حمت<br>الممر الاتاجى لاشمور)<br>* فيمة الوحدة<br>100                        | فست .<br>فيمة يو المال<br>وحداد المل المؤجر<br>10                                                                    | * قيمة قراء المال<br>١٥٥٥<br>نسبة المال المؤدر من العقد<br>عدد وحدات التخارج<br>الوصف                                                                                                    |
| نوع الرغم التعريف للمال ٦ الرغم التعريف للمال ٦<br>يوع الرغم التعريف للمال 2<br>الوع الرغم التعريف للمال 2<br>الوع الرغم التعريف للمال 3<br>الرغم التعريف للمال 3 الم                                                                                                    | * قيمة المال المؤخر من العلم<br>1000<br>سبب التدارج         | " التعليف الفرعى<br>"مت<br>العمر التناجى لياشمور)<br>* فيمة الوحدة<br>100                       | فست .<br>فيمة بيع المال<br>وحداد المال المؤجر<br>10                                                                  | • فيمة فراد المل<br>1000<br>نسبة المل المؤدر من العقد<br>عدد وحدات التخارج<br>الوصف<br>10 وحدات الوائدة ب 100                                                                                   |
| نوع لارقم التعريفي تمال ٦ الرمم التعريفي سعن ٦<br>انوع الارقم التعريفي تتمال 2 الرقم التعريفي لتمال 2<br>انوع الارقم التعريفي لتمال 3 الرقم التعريفي لتمال 3<br>انوع الارقم التعريفي لتمال 3 الرقم التعريفي لتمال 3                                                                                                    | * قيمة العالي المؤخر من العلم<br>1000<br>سبب التحارج        | " التعليف الفرعى<br>"مت<br>العمر التناجى لياشمور)<br>" فيمة الوحدة<br>100                       | فیمهٔ برج المال<br>فرمهٔ برج المال<br>وجدات المال المؤخر<br>10                                                       | * فيمة فراد المال<br>1000<br>نسبة المال المؤدر من العقد<br>عدد وحدات اللخارج<br>الوصف<br>10 وحدات الواحدي ب 100                                                                                 |
| نوع الرقم التعريفي للمال 2<br>                                                                                                    | * قيمة العال المؤدر من العقد<br>1000<br>سبب اللكارج         | ة التعليف الفرعى<br>محت<br>العمر التناجي لياشمور)<br>* فيمة الوحدة<br>100                       | ەسە بىغ المال<br>فېمە بىغ المال<br>وىدان المال المۇدر<br>10                                                          | * فيمة فراء المال<br>1000<br>نسبة المال المؤدر من العقد<br>عدد وحدات اللذارج<br>الوصف<br>10 وحدات الواحدة ب 100                                                                                 |
| نوع الزمم التعريفي لتمال 2 الزمم للتعريفي لتمان 2<br>                                                                                                    | * قيمة المال المؤدر من العلم<br>1009<br>سيب اللكارج         | * اللمنيف الفرعى<br>همت الانتاني التشهري)<br>* فيريمة الوحدة<br>100                             | مسه بيع المال<br>فيمة بيع المال<br>وحدات المال المؤخر<br>10<br>الرغم التعريفي تلمال 1                                | * فيمة فراء المال<br>2001<br>نسبة المل المؤدر من العقد<br>عدد وحدات التخارج<br>الوصف<br>10 وحدات التواحده ب 100<br>نوع الزقم الامريمي للمال 1                                                   |
| نوع الرقم التعريفي للمال 3<br>                                                                                                    | * فيمة المال المؤدر من العة<br>1000<br>سيب اللكارج          | • اللمنيف الفرعى<br>- همت<br>العمر الانتانى الشهور)<br>• فيمة الوحة<br>- 100                    | مىمە بىغ المال<br>قىمە بىغ المال<br>مۇخران المال المۇچر<br>10<br>الزقم الامرىفى للمال ۱                              | * فيمة فراء المال<br>١٥٠٠<br>١١٥٠<br>١٩٢ منه المارير من العقد<br>عدد وحدات التخارج<br>١٩٢ وحدات التواحدة ب ١٥٥<br>١٩ وحدات التواحدة ب ١٥٥<br>١٩ وحدات التواحدة ب ١٥٥<br>١٩ وحدات التواحدة ب ١٥٥ |
| نوع الرقم التعريفي للمال 3<br>                                                                                                    | * قيمة المال المؤخر من العة<br>1000<br>سيب اللذائج          | • التعليف الفرعى<br>- همت<br>العمر الانتخى الشمورا<br>• فيمة الوحة<br>- 100                     | مست بع<br>فيمة بيع المال<br>وجدات المال المؤجر<br>10<br>الرقم التعريفي للمال 1<br>الرقم التعريفي للمال 2             | • فيمة فراء المال<br>١٥٥٦<br>نسبة المال المأجر من المقد<br>عدد وحدات التخارج<br>الوصف<br>الوصف<br>الوم التعريفي للمال 2<br>نوع الرقم التعريفي للمال 2                                           |
| ىوغ ارمىم سىرىمى شمان. «                                                                                                    | * قيمة المال المؤدر من العلم<br>1000<br>سبب اللدائج         | * التعليف الفرعى<br>- محت<br>العمر الانتاجى الاشمور)<br>* فيمة الوحدة<br>100                    | مىيە بىرو لىمال<br>قىمە بىرو لىمال<br>روددان المال المۇدر<br>10<br>الرقم الامرىقى ئىمال 1<br>الرقم الامرىقى ئىمال 2  | • فيمة فراد المل<br>1000<br>عدد وحدات التدارج<br>التوصف<br>الوحدات الواحدية ب 100<br>الوحدات الواحدية ب 100<br>الوحدات الواحدية ب 100<br>الوحدات الواحدية ب 100<br>الوحدات الواحدية ب 100       |
|                                                                                                    | * قيمة المال المؤدر من العة<br>1000<br>سبب اللدائج          | <ul> <li>التعليم الفرعي</li> <li>حمت</li></ul>                                                  | مىيە بىر المال<br>فيمة بير المال<br>دودات المال المۇدر<br>10<br>الرقم الامريقى للمال ؟<br>الرقم الامريقى للمال ؟     | * فيمة فراد المل<br>1000<br>نسبة المل المؤدر من المقد<br>عدد وددات اللخارج<br>الوصف<br>10 وددات الواددي ب 100<br>نوع الرقم اللمريقي للمال 1<br>نوع الرقم اللمريقي للمال 1                       |
|                                                                                                    | * قيمة المال المؤدر من العة<br>1000<br>سبب التدارج          | <ul> <li>التعليم الفرعي</li> <li>حمت</li></ul>                                                  | مست بع المال<br>فيمة بيع المال<br>وحداء العال المؤجر<br>10<br>10<br>الرقم الامريقي للمال 1<br>الرقم الامريقي للمال 2 | * فيمة فراد المال<br>1000<br>نسبة العال المؤدر من العقد<br>عدد وحدات اللذارج<br>الوصف<br>10 وحدات الوادية ب 100<br>نوع الرقم التعريفي للمال 1<br>نوع الرقم التعريفي للمال 3                     |

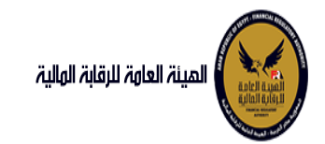

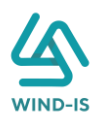

#### ثم يتم إدخال بيانات الدفع كما يلي:

|                          |                |   |                 |   | 🔺 بيانات الدفع |
|--------------------------|----------------|---|-----------------|---|----------------|
| * قيمة الطلب من الاجمالي | * قيمة الايصال |   | * تاريخ المستند | • | * رقم المستند  |
| 100                      | 22000          | Ē | 04/02/2021      |   | 12345          |
|                          |                |   |                 |   |                |

### وإرفاق المرفقات المطلوبة مع إضافة أي مرفقات اختيارية إن وجدت كما يلي:

|     |                |                            |               | 🔺 المرفقات |
|-----|----------------|----------------------------|---------------|------------|
|     |                | المرفق المرفق              |               | نوع المرفق |
|     |                | No file chosen Choose File |               |            |
|     |                |                            |               |            |
|     |                |                            |               | الوصف      |
|     |                |                            |               |            |
|     |                |                            |               |            |
|     |                |                            |               |            |
| حذف | سریں<br>المرفق | الوصف                      | تاريخ الارفاق | نوع المرفق |
|     | *              |                            | 2021/02/04    | شكاوى      |
|     | *              |                            | 2021/02/04    | إستفسار    |

#### يقوم مدخل بيانات الشركة بمراجعة البيانات كما يلي:

| المينة لعامة للرقابة المالي |                                   |              |                     |                  |              |          | مرحبا بك عبدالرحمن زر | efsa efsa 💡 |
|-----------------------------|-----------------------------------|--------------|---------------------|------------------|--------------|----------|-----------------------|-------------|
| ائمة الرئيسية               | تنازل مؤجر (سابق)                 |              |                     |                  |              |          |                       |             |
| وق المهام                   | 0 0                               | 0            | 0                   |                  |              | 10200    |                       |             |
| ر التمویلی                  | بيانات المؤجرين بيانات المستأجرين | بيانات العقد | بيانات المال المؤجر | بيانات من لهم حق | بيانات الدفع | المرفقات | مراجعة البيانات       |             |
| یل عقد جدید                 | SOXOX(                            |              |                     |                  |              |          |                       |             |
| بل عقد                      | • عدد النسخ                       |              |                     |                  |              |          |                       |             |
|                             |                                   |              |                     |                  |              |          |                       |             |
| ، مؤجر                      |                                   |              |                     |                  |              |          |                       |             |
| مستاجر                      | ۱۰ تاریخ طلبات العقد              |              |                     |                  |              |          |                       |             |
| ء العقد                     | ار بالله المأمين [ 1 ]            |              | 222222              |                  |              |          |                       |             |
| خ العقد                     | • אומר ושלללות ו ז                |              |                     | 1                |              |          |                       |             |
| ة طبق النصل                 | ۱۹ بیانات المستأجرین [ 1 ]        |              |                     |                  |              |          |                       |             |
| ادة بيانات                  | aðoll úlilu 4                     |              |                     |                  |              |          |                       |             |
| علام طلبات التأجير التمويلى |                                   |              |                     |                  |              |          |                       |             |
|                             | ۸ بیانات المال المؤجر             |              |                     |                  |              |          |                       |             |
| ىت سايقە                    | الاسلالي من الجم حق الأمقيع       |              |                     |                  |              |          |                       |             |
| بل بیانات (سابق)            | ، بېرىن س سىم دى سوسيع            |              |                     |                  |              |          |                       |             |
| ييع (سابق)                  | ۱ بیانات الدفع                    |              |                     |                  |              |          |                       |             |
| ى مۇجر (سابق)               | ♦ المرفقات                        |              |                     |                  |              |          |                       |             |
| ر مستأجر (سابق)             |                                   |              |                     |                  |              |          |                       |             |
| ء عقد(سابق)                 | ۸ تاريخ المرفقات القديمه          |              |                     |                  |              |          |                       |             |
| ځ عقد (سابق)                | سبب الثنازل                       |              |                     |                  |              |          |                       |             |
|                             |                                   |              |                     |                  |              |          |                       |             |
|                             | ملاحظات                           |              |                     |                  |              |          |                       |             |
|                             |                                   |              |                     |                  |              |          |                       |             |
|                             |                                   |              |                     |                  |              |          |                       |             |
|                             | hulls cod linito. Its             | ck           |                     |                  |              |          |                       |             |

يقوم النظام بعرض تاريخ المرفقات القديمة كما يلي:

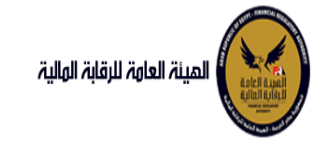

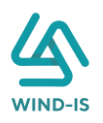

|              |          |               | لقديمه                   | ا تاريخ المرفقات ا       |
|--------------|----------|---------------|--------------------------|--------------------------|
|              |          |               | يل                       | 🔺 مرفقات التسب           |
| تنزيل المرفق |          | تاريخ الارفاق | نوع المرفق               | نوع الطلب                |
|              | *        | 14/02/2022    | نماذج بيانات             | تسجيل عقد                |
|              | *        | 14/02/2022    | إستفسار                  | تسجيل عق <i>د</i>        |
|              | *        | 14/02/2022    | نسخة من عقد              | تسجيل عقد                |
|              |          |               |                          |                          |
|              |          |               |                          |                          |
|              |          |               |                          |                          |
|              |          |               |                          |                          |
|              |          |               |                          |                          |
|              |          |               |                          |                          |
|              |          |               |                          |                          |
|              |          |               |                          |                          |
|              |          |               | بل                       | 🔺 مرفقات التعد           |
| تنزيل المرفق |          | تاريخ الارفاق | نوع المرفق               | نوع الطلب                |
|              | *        | 17/02/2022    | مذكرات                   | تعدیل بیانا <del>ت</del> |
|              | *        | 17/02/2022    | نسخة من عقد…             | تعدیل بیانا <del>ت</del> |
|              | *        | 17/02/2022    | نماذج بيانا <del>ت</del> | تعديل بيانا <del>ت</del> |
|              |          |               |                          |                          |
|              |          |               |                          |                          |
|              |          |               |                          |                          |
|              |          |               |                          |                          |
|              |          |               |                          |                          |
|              |          |               |                          |                          |
|              |          |               |                          |                          |
|              |          |               |                          |                          |
|              |          |               | لبيع                     | 🔺 مرفقات عقد ا           |
| تنزيل المرفق |          | تاريخ الارفاق | نوع المرفق               | نوع الطلب                |
|              | <b>.</b> | 14/02/2022    | خطابات                   | عقد بیچ                  |
|              | ₹.       | 14/02/2022    | نسخة من عقد              | عقد ب <del>يع</del>      |
|              | *        | 14/02/2022    | نماذج بباناف             | عقد بتع                  |
|              |          |               |                          |                          |
|              |          |               |                          |                          |
|              |          |               |                          |                          |
|              |          |               |                          |                          |
|              |          |               |                          |                          |
|              |          |               |                          |                          |
|              |          |               |                          |                          |
|              |          |               |                          |                          |

يقوم مدخل بيانات الشركة بكتابة عدد النسخ المطلوبة للعقد كما يلي:

|                 |          |              |                  |                          |              | ق)                     | تنازل مؤجر (سابر     |
|-----------------|----------|--------------|------------------|--------------------------|--------------|------------------------|----------------------|
| مراجعة البيانات | المرفقات | بيانات الدفع | بيانات من لهم حق | O<br>بيانات المال المؤجر | بيانات العقد | O<br>بيانات المستأجرين | O<br>بيانات المؤجرين |
|                 |          |              |                  |                          |              |                        |                      |
|                 |          |              |                  |                          |              |                        | * عدد النسخ          |
|                 |          |              |                  |                          |              |                        | 2                    |

ثم يتم إدخال سبب التنازل كما يلي:

ثم يتم كتابة الملاحظات إن وجدت مع إختيار أحد الإجراءات التالية:

سبب التنازل

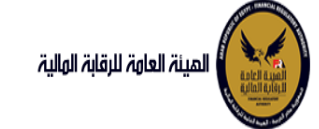

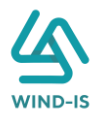

- إرسال: ويتم إرسال الخدمة لمراجع بيانات الشركة لتم اعتمادها.
- حفظ البيانات: ويتم حفظ المعاملة في صندوق المهام لحين إكتمال بيانات المعاملة
  - الغاء: لكى يتم إلغاء المعاملة مع عدم حفظها.

|   |  |  |      | ¥.                         |       |       |              | ملاحظات |
|---|--|--|------|----------------------------|-------|-------|--------------|---------|
|   |  |  |      |                            |       |       |              |         |
| - |  |  | TXXX | $\langle \uparrow \rangle$ | X XXX |       |              |         |
|   |  |  |      |                            |       | الغاء | حفظ البيانات | ارسال   |

ثم يتم الضغط على زر "إرسال" لكي يتم إظهار رسالة تأكيدية كما يلي:

| 🗙 معلومات 🗙 |         |          |  |  |  |  |  |
|-------------|---------|----------|--|--|--|--|--|
| ة بنجاح     | المعاما | تم تحويل |  |  |  |  |  |
| فق          | موا     |          |  |  |  |  |  |

#### مراجع بيانات الشركة

يقوم مراجع بيانات الشركة باختيار صندوق المهام والضغط على التأجير التمويلي لإظهار جميع العقود التي تم إرسالها من مدخل بيانات الشركة أو العقود التي تم استيفاءها من قبل الهيئة كما يلي:

|                                 |        |               |              |                |            | التأجير التمويلي | المعاملات المحفوظة |
|---------------------------------|--------|---------------|--------------|----------------|------------|------------------|--------------------|
|                                 |        |               |              |                |            |                  | 🔺 محددات البحث     |
| رقم الطلب                       | تسلسلي | الرقم ال      |              | ناريخ          | الى i      |                  | من تاريخ           |
|                                 |        |               | 10           | 2021/02        | /04        |                  | 2020/12/06         |
|                                 |        |               |              | لنشاط          | نوع ا      |                  | نوع المعاملة       |
|                                 |        |               | Ŧ            |                | . ▼        |                  | مسندة اليه         |
|                                 |        | bll cai       |              | buiðlið        |            |                  | عقوال مقر          |
| -                               | ш.     | لوع الله      | -            |                | 1          |                  | נענק הפנער         |
|                                 |        | <u> </u>      |              |                |            |                  |                    |
|                                 |        |               |              |                |            |                  |                    |
|                                 |        | بحث           |              |                |            |                  |                    |
|                                 |        |               | -            |                |            |                  | المعاملات          |
|                                 |        |               |              |                |            |                  |                    |
|                                 |        |               |              |                |            | اً فصل           | عرض 🔻 🔁 🕈          |
|                                 | tig    |               |              |                |            |                  |                    |
| حالة المعاملة                   |        | تاريخ الاسناد | اسم المستأجر | اسم المؤجر     | نوع الطلب  | رقم الطلب        | الرقم التسلسلي     |
| مراجعة الطلب من المؤجر          |        | 5 2021/02/04  | 01022021     | شركة ويند لأنظ | تنازل مؤجر | 56               | 687                |
| بوافقة على طلب التاجير التمويلي | a2     | 2 2021/02/02  | 01022021     | شركة ويند لانظ | تسجيل عقد  | 53               | 684                |

ثم يقوم بالضغط على الرقم التسلسلي لكي يتم مراجعة المعاملة كما يلي:

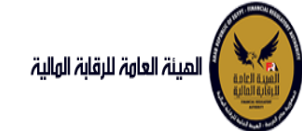

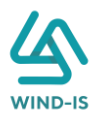

|      |               |                 |                                  |                                               | ب تأجير تمويلى                        | اخر رد : انشاء طلا                   |
|------|---------------|-----------------|----------------------------------|-----------------------------------------------|---------------------------------------|--------------------------------------|
|      |               | *عدد النسخ<br>3 | طلب                              | <b>رقم اا</b><br>56                           |                                       | الرقم التسلسلي<br>687                |
|      |               |                 |                                  |                                               |                                       | التعليقات                            |
| >.   |               |                 |                                  |                                               |                                       |                                      |
|      |               |                 |                                  |                                               | ئادىد الاستام                         | <ul> <li>تاريخ المعاملة</li> </ul>   |
| لرقص | سبب الرقص وصف | التعليمات       | ىرىچىرى<br>2021/02/04<br>08:35 ص | ال <del>رد</del><br>انشاء طلب تأجیر<br>تمویلی | ىارىخ الىسىد<br>2021/02/04<br>08:35 ص | الخطوة<br>خطوة انشاء تأجير<br>تمويلى |

|                      |                            |             |                           |            |                   | قد           | 🔺 تاريخ طلبات الع |
|----------------------|----------------------------|-------------|---------------------------|------------|-------------------|--------------|-------------------|
| رقم الملف<br>الضريبي | اسم المؤجر                 | تاريخ الطلب | عدد وحدات المال<br>المؤجر | قيمة العقد | تاريخ تحرير العقد | نوع الطلب    | رقم العقد         |
| 01022021             | شركة ويند لأنظمة المعلومات | 02/02/2021  | 1                         | 12000      | 01/02/2021        | تسجيل عقد    | 33                |
| 01022021             | شركة ويند لأنظمة المعلومات | 03/02/2021  | 2                         | 22000      | 15/02/2021        | تعديل بيانات | 33                |

|                                  |                                 |                         |                      | 🔺 بیانات المؤجرین [ 2 ]    |
|----------------------------------|---------------------------------|-------------------------|----------------------|----------------------------|
|                                  |                                 |                         |                      | مۇجر متنازل                |
| تاريخ انتهاء<br>البطاقة الضريبية | تاريخ اصدار<br>البطاقة الضريبية | رقم البطاقة<br>الضريبية | رقم الملف<br>الضريبي | اسم المؤجر                 |
| 31/12/2021                       | 01/01/2021                      | 21-02022021             | 01022021             | شركة ويند لأنظمة المعلومات |

يتيح النظام بتعديل نفس البيانات التي تم إدخالها عن طريق مدخل بيانات الشركة وتحديثها إن وجد.

ثم يتم كتابة الملاحظات إن وجدت مع إختيار أحد الإجراءات التالية:

- حفظ البيانات: ويتم حفظ المعاملة في صندوق المهام لحين إكتمال بيانات المعاملة
  - إرسال الطلب إلى الهيئة: ويتم إرسال الخدمة للرقابة المالية ليتم اعتمادها.
    - إلغاء: لكي يتم إلغاء المعاملة مع عدم حفظها.

|                                           | ملاحظار |
|-------------------------------------------|---------|
|                                           |         |
|                                           |         |
| لا البيانات الرسال الطلب الى الهيئة الغاء | حفذ     |

ثم يتم الضغط على زر " إرسال الطلب إلى الهيئة " لكي يتم إظهار رسالة تأكيدية كما يلي:

| 🔺 معلومات 🗙      |  |
|------------------|--|
| تم الارسال بنجاح |  |
| موافق            |  |
| in.              |  |

 دنازل مستأجر (سابق) مدخل بیانات الشرکة

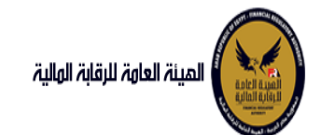

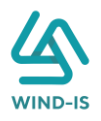

يقوم موظف الشركة باختيار قائمة تعديلات سابقة ومن ثم الضغط على شاشة تنازل مستأجر (سابق) ويتم ظهور ها كما يلي:

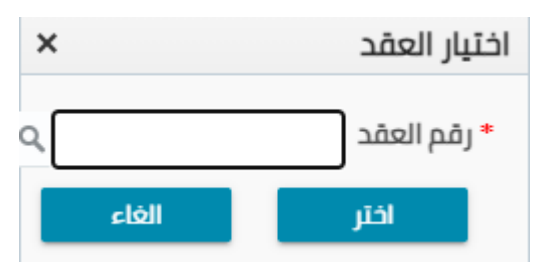

يتم الضغط على زر " 🔍 " للبحث عن العقد المطلوب كما يلي:

| ×               |            | نم العقد        | j :Search and Select |
|-----------------|------------|-----------------|----------------------|
| مطلوب على الأقل | ** واحد    |                 | ⊾ بحث                |
| 0 0 .,          | 2          |                 | ** رقم العقد         |
|                 |            | 0 <sup>1</sup>  | ** تاريخ قيد العقد   |
|                 |            | Ċe              | تاريخ تحرير العقد    |
| إعادة تعيين     | بحث        |                 |                      |
| نوع الطلب       | اسم المؤجر | تاريخ قيد العقد | رقم العقد            |
|                 |            |                 | لا توجد صفوف لعرضها. |
| دلغا            | موافق      |                 | Þ                    |

يتم إدخال رقم العقد والضغط على زر "بحث" لإظهار بيانات العقد كما يلي:

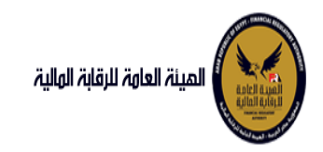

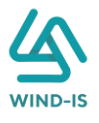

| ×                 |                           |    | العقد           | رقم | :Search and Select |
|-------------------|---------------------------|----|-----------------|-----|--------------------|
| د مطلوب على الأقل | ** وات                    |    |                 |     | 🔺 بحث              |
|                   | -                         |    |                 | 33  | ** رقم العقد       |
|                   |                           | Ê  |                 |     | ** تاريخ قيد العقد |
|                   |                           | Ċ  |                 |     | تاريخ تحرير العقد  |
| إعادة تعيين       | بحث                       |    |                 |     |                    |
| نوع الطلب         | اسم المؤجر                |    | تاريخ قيد العقد |     | رقم العقد          |
| تنازل مؤجر        | ركة ويند لأنظمة المعلومات | شر | 04/02/2021      |     | 33                 |
|                   |                           |    |                 |     |                    |
|                   |                           |    |                 |     |                    |
|                   |                           |    |                 |     |                    |
|                   |                           |    |                 |     |                    |
|                   |                           |    |                 |     |                    |
|                   |                           |    |                 |     |                    |
|                   |                           |    |                 |     |                    |
| 4                 |                           |    |                 |     |                    |
| إلغاء             | موافق                     |    |                 |     |                    |

حيث يتكون نوع الطلب من آخر نوع معاملة تم موافقتها على العقد. يتم إختيار العقد والضغط على زر "موافق" لإظهار تفاصيل العقد كما يلي:

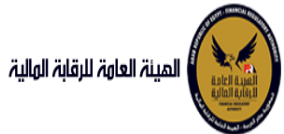

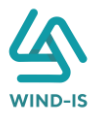

| البليسية<br>المعلي<br>المعلي<br>التعلي<br>التالي<br>التالي<br>التالي<br>ا                                                                                                    | A (Link) A         Justo Edekuiii uno Televinii uno tenerite uno tenerite uno teneri uno tenerite uno tenerite uno teneri uno te                                                                                                    | كان ال مستأدر (سابق)<br>الا بالا المسترد (سابق)<br>الا بالا المؤدر (سابق)<br>الا بالا المؤدر (سابق)<br>الا بالا المؤدر (سابق)<br>الا بالا المؤدر (سابق)<br>الا بالا المؤدر (سابق)<br>المواطفة الميابية<br>المواطفة الميابية<br>المواطفة المواطفة الميابية<br>المواطفة المواطفة                                                                                                    |                                                                                                    |      |
|----------------------------------------------------------------------------------------------------|----------------------------------------------------------------------------------------------------|----------------------------------------------------------------------------------------------------|----------------------------------------------------------------------------------------------------|------|
| الي المعادي<br>التبوي<br>التبو                                                                                                    | البتمبر<br>عدونه<br>عدونه<br>عدون<br>عدون<br>عدونه<br>عدون<br>عدون<br>عدون<br>عدون<br>عدون<br>عدون<br>عدون                                                                                                    | الم المؤدرية ( المعالية)<br>الم المؤدرية ( المعالية)<br>الم المؤدرية ( المعالية)<br>الم المؤدرية ( المعالية)<br>الم المؤدرية ( المعالية)<br>الم المعالية المرابي<br>الم المعالية المرابي<br>الم المرابي<br>الم المعالية المرابي<br>الم المرابي<br>الم المعالية المرابي<br>الم المرابي<br>الم المرابي<br>ال                                                                                                    | ية الرئيسية                                                                                                    |      |
| البدون         بيان المؤدون         بيان المؤدون         بيان المز                                                                                                    | يبي بين البير المعن المعن<br>المعن المعن المعن المعن المعن المعن المعن المعن المعن المعن المعن المعن المعن المعن المعن المعن المعن المعن المعن المعن المعن المعن المعن المعن المعن المعن المعن المعن المعن المعن المعن المعن المعن المعن المعن المعن المعن المعن المعن المعن المعن المعن المعن المعن المعن المعن المعن ا<br>المعن المعن المعن المعن المعن المعن المعن المعن المعن المعن المعن المعن المعن المعن المعن المعن المعن المعن المع<br>المعن المعن المعن المعن المعن المعن المعن المعن المعن المعن المي المعن المعن المعن المعن المعن المعن المعن المعن المعن                                                                                                    | بیالہ المؤدرین بیالہ المؤدرین بیالہ المؤدرین بیالہ المؤدرین بیالہ المؤدرین المیں المراح بیالہ المؤدرین المراح         بیالہ المؤدرین المراح         المراح         المراح </th <th>ى المهام</th>                                                                                                    | ى المهام                                                                                                    |      |
| ي بل علا ديد<br>بعد<br>بعد<br>بعد<br>بعد<br>بعد<br>بعد<br>بعد<br>بع                                                                                                    | معدرية.<br>م<br>م<br>م<br>م<br>م<br>م<br>م<br>م<br>م<br>م<br>م<br>م<br>م                                                                                                    | <ul> <li>◄ بالت المؤدرين (1)</li> <li>مرابع المأثر</li> <li>مرابع المأثر</li> <li>مرابع المائر</li> <li>مرابع المائر</li></ul>                                                                                                    | لتمويلى                                                                                                    |      |
| عبد<br>المحت<br>المحت<br>المحح<br>المحح<br>المحح<br>المحح<br>المحح<br>المحح<br>المحح<br>المحح<br>المحح<br>ا                                                                                                    | مدی<br>الم<br>الم<br>الم<br>الم<br>الم<br>الم<br>الم<br>الم                                                                                                    | اسم المؤتر (م مؤتيد المؤتر)<br>المواوني النقادة<br>المواوني النقادة<br>المواوني المالة المربية<br>المواوني المالة المربية<br>المواوني المالة المربية<br>المواوني المالة المربية<br>المواوني المالة المربية<br>المواوني المالة المربية<br>المواوني الموالي المواوني المواوني المواوني المواوني<br>المواوني الموالي الموالي المواوني المواوني<br>المواوني الموالي الموالي المواوني المواوني<br>المواوني الموالي الموالي الموالي الموالي الموالي الموالي<br>المواوني الموالي الموالي الموالي الموالي<br>المواوني الموالي الموالي الموالي الموالي الموالي الموالي<br>المواوني الموالي الموالي الموالي الموالي الموالي الموالي الموالي الموالي الموالي الموالي الموالي الموالي الموالي<br>الموالي الموالي الموالي الموالي الموالي الموالي الموالي الموالي الموالي الموالي الموالي الموالي الموالي الموالي<br>الموالي الموالي الموال                                                                                                    |                                                                                                    |      |
| Noteالمجردالمواجرالمواجرالمواجالمواجرالمواجرالمواجرالمواجرالمواجرالمواجرالمواجرالمواجرالمواجرالمواجرالمواجرالمواجرالمواجرالمواجرا                                                                                                    | المراجرالمراجردوم ند لمارجالمراجرالمراجرالمراج                                                                                                    | اس المؤبر         (م مؤبد المؤبر<br>المؤاولة: الأمام         (م مؤبد المؤبر<br>المؤاولة: الأمام         (م مؤبد المؤبر<br>المؤاولة: الأمام           المؤاولة: الأمام         (م مؤاالة: المؤاولة: الأمام         (م مؤاالة: المؤاولة: المؤاولة                                                                                                    |                                                                                                    |      |
| لكب<br>الستر<br>المد<br>المد<br>المح<br>المح<br>المم<br>المم<br>المم<br>المم<br>المم<br>المم<br>المم<br>المم<br>المم<br>المم<br>المم<br>الم                                                                                                    | البرار<br>السرار<br>المرابي<br>المرابي<br>المراب                                                                                                    | اس المؤتر         إس المؤتر         إل مؤتر الإلقاد         إل مؤتر الإلقاد الإلقاد الإلقاد الإلقاد الإلقاد         إل مؤتر الإلقاد الإلقاد الإلقاد         إل مؤتر الإلقاد الإلقاد الإلقاد                                                                                                    | 8                                                                                                    |      |
| لسلار<br>المد<br>المد<br>المد<br>المد<br>المد<br>المد<br>المد<br>المد                                                                                                    | استار<br>معد<br>معد<br>المعنوان<br>المعنوان<br>المعنوالما<br>المعنوان<br>المعنوام<br>المعنوان<br>المعنوان<br>المع                                                                                                    | الموادية النظامة         الموادية         الموادية <td>ىۋەر</td>                                                                                                    | ىۋەر                                                                                                    |      |
| ليمد<br>المد<br>الم<br>الم<br>المد<br>الم<br>الم<br>الم<br>الم<br>الم<br>الم<br>الم<br>الم                                                                                                    | مند<br>من السال<br>من السال<br>من السا                                                                                                    | المعلومات         ب           ارم البطائة العربية         (مم الطائة العربية)         (مم الطائة العربية)         الرم الطائة العربية         الرم الطائة العربية           1202000         1202010         1202010         1202010         12020201         12020201           121         1202000         1202001         1202001         1202001         1202010         1202010           123         123         1202001         سد اللشاء         سد اللشاء         الجسبة           123         123         1202001         1202001         1202001         1202001         1202001           124         125         1202001         1202001         1202001         1202001         1202001         1202001           125         1         110111         110111         110111         1202001         1202001         1202001         1202001         1202001         1202001         1202001         1202001         1202001         1202001         1202001         1202001         1202001         1202001         1202001         1202001         1202001         1202001         1202001         1202001         1202001         1202001         1202001         1202001         1202001         1202001         1202001         1202001         1202001                                                                                                    | ستاجر                                                                                                    |      |
| العند       المواسطة المربية       إنه إسلامة المربية       إنه إسلامة المربية       إنه إسلامة المربية         مل العال       المربية       إنه إسلامة المربية       إنه إسلامة المربية       إنه إسلامة المربية         ما يعان التحريمات       المربية       إنه إسلامة المربية       إنه إسلامة المربية       إنه إسلامة المربية         ما يعان التحريمات       المربية       إنه إسلامة المربية       إنه إسلامة المربية       إنه إسلامة المربية         ما يعان التحريمات       المربية       إنه إسلامة المربية       إنه إسلامة المربية       إنه إسلامة المربية         ما يعان التحريمات       المربية       إنه إسلامة المربية       إنه إسلامة المربية       إنه إسلامة المربية         ما يعان التحريمات       المربية       إنه إسلامة المربية       إنه إسلامة المربية       إنه إسلامة المربية         ما يعان التحريمات       المربية       إنه إسلامة المربية       إنه إسلامة المربية       إنه إسلامة المربية         ما يعان التحريمات       المربية       إنه إسلامة المربية       إنه إسلامة المربية       إنه إسلامة المربية         ما يعان التحريمات       المربية       إنه إسلامة المربية       إنه إسلامة المربية       إنه إسلامة المربية         ما يعان التحريمات       المربية       إنه إسلامة المربية       إنه إسلامة المربية       إنه إسلامة المربية         ما يعان التحريمات       المرايمات       إلم إسلامة                                                                                                    | على       بولى المنافل السولية       بولى المنافل السولية       بولى الممالية </td <td>ابدان العربية       إشها الحالفة العربية       إشها الحالفة الحالفة الحالفة الحالفة الحالفة الحالفة الحالفة الحالفة الحالفة       إشها الحالفة الحالفة الحال<br/>الحال حال حالفة الحالفة الحالفة الحالفة الحالفة الحالفة الحالفة الحالفة الحالفة الحالفة الحالفة الحالفة الحالفة الحالفة الحالفة الحالفة الحالفة الحالفة الحالفة الحالفة الحالفة الحالفة الحالفة الحالفة الحالفة الحالفة الحالفة الحالفة ال</td> <td>لعقد</td> | ابدان العربية       إشها الحالفة العربية       إشها الحالفة الحالفة الحالفة الحالفة الحالفة الحالفة الحالفة الحالفة الحالفة       إشها الحالفة الحالفة الحال<br>الحال حال حالفة الحالفة الحالفة الحالفة الحالفة الحالفة الحالفة الحالفة الحالفة الحالفة الحالفة الحالفة الحالفة الحالفة الحالفة الحالفة الحالفة الحالفة الحالفة الحالفة الحالفة الحالفة الحالفة الحالفة الحالفة الحالفة الحالفة الحالفة ال                                                                                                    | لعقد                                                                                                    |      |
| طبق المثل         المثار         المثار <th td="" ال<=""><td>بلی السال        </td><td>موان         موان         <t< td=""><td>لعقد</td></t<></td></th>                                                                                                    | <td>بلی السال        </td> <td>موان         موان         <t< td=""><td>لعقد</td></t<></td>                                                                                                    | بلی السال                                                                                                    | موان         موان         موان <t< td=""><td>لعقد</td></t<> | لعقد |
| ه، بانات         1202200         ٢           مرطان الثريز التولي         زم مسد النشاء         سد النشاء         البرج سد النشاء         البرج سد النشاء           سام مان         ديم         ديم         ديم         البرج سد النشاء         البرج سد النشاء           سام مان         ديم         ديم         البرج سد النشاء         البرج سد النشاء         البرج سد النشاء           سام مان         ديم         ديم         البرج سد النشاء         البرج سد النشاء         البرج سد النشاء           موالي مان         البرج سد النشاء         البرج سد النشاء         البرج سد النشاء         البرج سد النشاء           موالي مان         البرج سد النشاء         البرج سد النشاء         البرج سد النشاء         البرج سد النشاء           موالي مان         البرج البرج الساء         البرج البرج البر                                                                                                    | يبيان<br>ج طبان الأجز التوابل<br>ه جن الثان<br>التران الثان<br>التران التران الثان<br>التران الثان<br>التران الثان<br>التران الثان<br>التران الثان<br>التران التران الثان<br>التران الثان<br>التران الثان<br>التران التران الثان<br>التران الثان<br>التران الثان<br>التران الثان<br>التران الثان<br>التران التران الثان<br>التران التران                                                                                                    | مولى       مولى         دور       دران دران دران دران دران دران دران دران                                                                                                    | طبق النصل                                                                                                    |      |
| م طبان اللاتيز التوليل         فرمسان اللاتيز التوليل         الفرسان اللاتيز التوليل         الفرسان اللاتيز التوليل           سندة         55         أدم         أدم                                                                                                    | مردین الدائیز الدولین     امر سند الدناء     امر سند الدناء     ام     امر سند الدناء     امر سند الدناء </td <td>مولى         المرعم اللغائة         العرب اللغائة         العرب اللغائة<!--</td--><td>ة بيانات</td></td>                                                                                                    | مولى         المرعم اللغائة         العرب اللغائة         العرب اللغائة </td <td>ة بيانات</td>                                                                                                    | ة بيانات                                                                                                    |      |
| السراعة         السراعة         السراعة         السراعة         السراعة         السراعة           سامة         123         1230/107         1230/107         1230/107         1230/107           إلا الحالة         المحالة         المحالة </td <td>المول         المول         المول         المول         المول         المول         المول         المول         المول         المول         المول         المول         المول         المول         المول         المول         المول         المول         المول         المول         المول         المح         المول         المول         <th< td=""><td>السرام المستافي         المستافي         المستافي</td><td>م طلبات التأجير التم</td></th<></td> | المول         المول         المول         المول         المول         المول         المول         المول         المول         المول         المول         المول         المول         المول         المول         المول         المول         المول         المول         المول         المول         المح         المول         المول <th< td=""><td>السرام المستافي         المستافي         المستافي</td><td>م طلبات التأجير التم</td></th<>                                                                                                    | السرام المستافي         المستافي                                                                                                    | م طلبات التأجير التم                                                                                                    |      |
| سيمه         سيمه         سيمه         سيمه           بالان السابق)         الشرك الحالي         المحرف المعالي المالولي المؤلى         المعالي المالولي المؤلى         المعالي المالولي المؤلى         المعالي المالولي المؤلى         المعالي المالولي المؤلى         المعالي المالولي المؤلى         المعالي المالولي المؤلى         المعالي المالولي المؤلى         المعالي المالولي المؤلى         المعالي المالولي المؤلى         المعالي المالولي المؤلى         المعالي المالولي المؤلى         المعالي المالولي المؤلى         المعالي المالولي المؤلى         المولى         المولى         ا                                                                                                    | سیمه         سیمه         سیمه </td <td>الشكل الفانوني         المدين المحكم المحكم المحك<br/>المحكم المحكم المحكم المحكم المحكم المحكم المحكم المحكم المحكم المحكم المحكم المحكم المحكم المحكم المحكم المحكم المحكم المحكم المحكم المحكم المحكم المحكم المحكم المحكم المحكم المحكم المحكم المحكم المحكم المحكم المحكم المحكم المحكم ال</td> <td></td>    | الشكل الفانوني         المدين المحكم المحكم المحك<br>المحكم المحكم المحكم المحكم المحكم المحكم المحكم المحكم المحكم المحكم المحكم المحكم المحكم المحكم المحكم المحكم المحكم المحكم المحكم المحكم المحكم المحكم المحكم المحكم المحكم المحكم المحكم المحكم المحكم المحكم المحكم المحكم المحكم ال                                                                                                    |                                                                                                    |      |
| يابلان الدائون<br>المذال الدائون<br>المدائر<br>المدائر<br>المحمائر<br>المدائر<br>المحمائر<br>الممائر<br>الممائر<br>الممائر<br>الممائر<br>الممائر<br>الممائر<br>الممائر<br>الممائر<br>الممائر<br>الممائر<br>الممائر<br>الممائر<br>الممائر<br>الممائرممائم<br>الممائمممماممامماممماممماممماممماممممام                                                                                                    | بالدان الدائران       است (المرابق)       است (المرابق)       المرابقة       المرابقة         بر (المابق)       المرابة       أدمد       أدمد       أدمد       أدمد       أدمد       أدمد       أدمد       أدمد       أدمد       أدمد       أدمد       أدمد       أدمد       أدمد       أدمد       أدمد       أدمد       أدمد       أدمد       أدم       أدم                                                                                                    | الشكل الفانوني         السم الممثل الفانوني للفؤتر         المسم المثل الفانوني للفؤتر         فوت الشكل           المحال         المحال         المحال         المحال         فوت الشكل           العنوان         البرية         المحال         المحال         أوت المحال           مدانة         مدانة         المحال         المحال         أوت المحال           مدانة         مدانة         المحال         المحال         أوت الحال           مدانة         المحال         المحال         المحال         أوت الحال           مدانة         المحال         المحال         المحال         أوت الحال           مدانة         المحال         المحال         المحال         أوت المحال           مدانة         المحال         المحال         المحال         أوت المحال           مدانة         المحال         المحال         المحال         أوت المحال           مدانة         المحال         المحال         المحال         أوت المحال           مدانة         المحال         المحال         المحال         أوت المحال           مدانة         المحال         المحال         المحال         أوت المحال           مدانة         المحال         المحال         المحال         أوت المحال                                                                                                    | سايقه                                                                                                    |      |
| ولمنهه)<br>بكر (سابق)<br>المداول<br>المداول<br>المماول<br>المماول<br>المماول<br>المماول<br>المماول<br>المماول<br>المماول<br>المماول<br>المماول<br>المماول<br>المماول<br>المماول<br>المماول<br>المماول<br>المماولمماول<br>المماول<br>المماول<br>المماول<br>المماول<br>المماول<br>ا                                                                                                    | يزستوني<br>كرد(ستوني)<br>مداني<br>مداني<br>م<br>م<br>م<br>م<br>م<br>م<br>م<br>م<br>م<br>م<br>م<br>م<br>م                                                                                                    | ادمد م<br>السنوان<br>مدينة ←<br>مدينة ←<br>مدینة ←<br>مدینة ←<br>م | بيانات (سابق)                                                                                                    |      |
| ركو (شارئ)               العلوان               سلرده                سلرده                  سلرای               سلرای               سلرده               سلرده               سلرده                 سلرای               سلرای               سلرده               سلرده                                                                                                    | حَرِدَ (سَابَقُ)  العَاوَان  العَاوان  العاوان  البرد الكثرولي  البرد الكثرولي  اللبرد الكثرولي  اللبرد الكثرولي  اللبرد الكثرولي  اللبرد الكثرولي  اللبرد الكثرولي  اللبرد الكثرولي  اللبرد الكثرولي  اللبرد الكثرولي  اللبرد الكثرولي  اللبرد اللبرد اللبرد الكثرولي  اللبرد اللبرد الكثرولي  اللبرد الللبرد الكثرولي  ال                                                                                                    | للبنون      العنوان     العنوان     العنوان     مديلة     مديلة     م                                                                                                    | ع (سابق)                                                                                                    |      |
| ستلار (سابق)<br>محسابق)<br>مدرسابق)<br>(مرفر فرد المؤدر<br>(مرفر فرد المؤدر<br>(مرفر فرد المؤدر<br>(مرفر فرد المؤدر<br>(مرفر فرد المؤدر<br>(مرفر فرد المؤدر)<br>(مرفر فرد المؤدر)<br>(مرفر المؤدر)<br>(مرفر المؤدر)<br>(مرفر المؤدر)<br>(مرفر المؤدر)<br>(مرفر المؤدر)<br>(مرفر المؤدر)<br>(مرفر المؤدر)<br>(مرفر المؤدر)<br>(مرفر المؤدر)<br>(مرفر المؤدر)<br>(مرفر المؤدر)<br>(مرفر المؤدر)<br>(مرفر المؤدر)<br>(مرفر المؤدر)<br>(مرفر المؤدر)<br>(مرفر المؤدر)<br>(مرفر المغر)<br>(مرفر المؤدر)<br>(مرفر المؤد)<br>(مرفر المؤدر)<br>(مرفر المغر)<br>(مرفر المؤدر)<br>(مرفر المؤد)<br>(مرفر المؤدر)<br>(مرفر المغر)<br>(مرفر المؤدر)<br>(مرفر المؤر)<br>(مرفر المؤدر)<br>(مرفر المغر)<br>(مرفر المؤدر)<br>(مرفر المؤور)<br>(مرفر ا                                                                                                    | سالمر (سابق)         الفاوان         البران البران ا<br>البران البران البران البران البران البران البران البران البران البران البران البران البران البران البران البران البران البران البران البران البران البران البران البران البران البران البران البران البران البران البران البران البران البران البران البران البران البران البران البران<br>البران البران البران البران البران البران البران البران البران البران البران البران البران البران البران البران البران البران البران البران البران البران البران البران البران البران البران البران البران البران البرالبران البران البران                                                                                                    | العنوان<br>مدينة →<br>يرفم فيد تمؤيد المعار<br>15 فرف فيد للنظ- 2022021-12 1202001 الإليانية المكاريية                                                                                                    | ىۋجر (سابق)                                                                                                    |      |
| مذرسابق)<br>بدر<br>مدر اسابق)<br>مدر اسابق)<br>مدر اسابق<br>مدر اسابق)<br>مدر اسابق)<br>مدر اسابق)<br>مد                                                                                                    | مدرستین)<br>بدر<br>زمم فید تمودر اسم تموادر اسم تموادر (مم البطافی البن اعدار البطافی البن فتدار البطافی البن فتدار البطافی البن فتدار<br>15 فتر فت ویاد الند-۱۰ (2021/02)<br>15                                                                                                    | مرانة - مرانة - مرانة - مرانة - مرانة - مرانية - مرانية - مرانية مرانية - مرانية -<br>مرانية - مرانية - مرانية -<br>مرانية - مرانية - مرانية - مرانية - مرانية - مرانية - مرانية - مرانية - مرانية - مرانية - مرانية - مرانية - مرانية - مرانية - مرانية - مرانية - مرانية - مرانية - مرانية - مرانية - مرانية - مراني<br>- مرانية - مرانية - مرانية - مرانية - مرانية - مرانية - مرانية - مرانية - مرانية - مرانية - مرانية - مرانية - مرانية - مرانية - مرانية - مرانية - مرانية - مرانية<br>- مرانية - مرانية - مرانية - مرانية - مرانية - مرانية - مرانية - مرانية - مرانية - مرانية - مرانية - مرانية - مرانية - مرانية - مرانية -<br>- مرانية - مرانية - مرانية - مرانية - مرانية - مرانية - مرانية - مرانية - مرانية - مرانية - مرانية - مرانية - مرانية - مرانية - مرانية - مرانية - مرانية - مرانية - مرانية - مرانية - مرانية - مرانية - مرانية - مرانية - مرانية - مرانية                                                                                                     | ستأجر (سابق)                                                                                                    |      |
| ندر<br>مدرسابق)<br>مدرسابق)<br>مدرسابق)<br>مدرسابق)<br>مدرسابق)<br>مدرسابق)<br>مدرسابق)<br>مدرسابق)<br>مدرسابق)<br>مدرسابق)<br>مدرسابق)<br>مدرسابق)<br>مدرسابق)<br>مدرسابق)<br>مدرسابق)<br>مدرسابق)<br>مدرسابق)<br>مدرسابق)<br>مدرسابق)<br>مدرسابق)<br>مدرسابق)<br>مدرسابق)<br>مدرسابق)<br>مدرسابق<br>مدرسابق)<br>مدرسابق<br>مدرسابق<br>م<br>م<br>م<br>م<br>م<br>م<br>م<br>م<br>م<br>م<br>م<br>م<br>م                                                                                                    | لدر "<br>رفم فيد تمؤدر اسم تمريدر (مم تلدانات المريبية معدار البدانت المريبية معدار البدانت المريبية المعامي المريبية المعامي المريبية المعامي المريبية المعامي المريبية المعامي المريبية المريبية المريبي<br>المريبية المريبية المريبية المريبية المريبية المريبية المريبية المريبية المريبية المريبية المريبية المريبية المريبية المريبية المريبية المريبية المريبية المريبية المريبية المريبية المريبية المري<br>المريبية المريبية المريبية المريبية المريبية المريبية المريبية المريبية المريبية المريبية المريبية المريبية المريبية المريبية المريبية المريبية المريبية المريبية المريبية المريبية المريبية المريبية المريبية المريبية المريبية المريبية المريبية المريبية المريبية المريبية المريبية المريبية المري<br>المريبية المريبية المريبية المريبية المريبية المريبية المريبية المريبية المريبية المريبية المريبية المريبية المريبية المريبية المريبية المريبية المريبية المريبية المريبية المريبية المريبية المريبية المريبية المريبية المريبية المريبية المري                                                                                                    | نحر *<br>رقم فيد المؤجر أسم المؤجر (فم البطاقة الأمريبية) البطاقة الأمريبية<br>31/12/2021 01/01/202121-02022021 15                                                                                                    | قد(سابق)                                                                                                    |      |
| داخله المركز     داخله المركز المركز المر<br>المركز المركز المركز المركز المركز المركز المركز المركز المركز المركز المركز المركز المركز المركز المركز المركز المركز المركز المركز المركز المركز المركز المركز المركز المركز المركز المري المركز المركز المركز المري المركز المركز المرا                                                                                                    | رام فيد المراجر السم المراجر الفراليطافة المراجر المعالمة المراجع البطافة المراجع المراجع                                                                                                    | دامه قد تموجر     معرف الموجر     معرف الموجر     معرف الموجر     معرف الموجر       عليه تموجر     الموجر الموجر     الموجر الموجر     معرف الموجر       عليه الموجر     عليه الموجر     الموجر الموجر     الموجر الموجر الم                                                                                                    | ىقد(سابق)                                                                                                    |      |
| 31/12/2021 01/01/202121-02022021کشرکه ویند لانط- 15                                                                                                    | 31/12/2021 ملوك وليد للنظ                                                                                                    | 31/12/2021 01/01/202121-02022021كشركة ويند للنظ                                                                                                    | 1744                                                                                                    |      |
|                                                                                                    |                                                                                                    |                                                                                                    |                                                                                                    |      |
|                                                                                                    |                                                                                                    |                                                                                                    |                                                                                                    |      |
|                                                                                                    |                                                                                                    |                                                                                                    |                                                                                                    |      |
|                                                                                                    |                                                                                                    |                                                                                                    |                                                                                                    |      |

جميع الحقوق محفوظة للهيئة العامة للرقابة المالية 2017

ثم يتم الضغط على زر "التالي" للذهاب إلى بيانات المستأجرين حيث يتيح النظام بتعديل المستأجرين بالضغط على زر "إضافة مستأجر جديد" أو إختيار "إضافة مستأجر مسجل مسبقا" كما يلي:

|                               |                                |                                                               | مستأجر متنازل اليه                                |
|-------------------------------|--------------------------------|---------------------------------------------------------------|---------------------------------------------------|
|                               |                                | حذف                                                           | اضافة مستأجر جديد اضافة مستأجر مسجل مسبقا         |
|                               |                                |                                                               |                                                   |
|                               |                                |                                                               | * اسم المستأجر                                    |
|                               |                                |                                                               | شرکه بدوی                                         |
|                               |                                |                                                               |                                                   |
| تاريخ انتهاء البطاقة الضريبية | تاريخ اصدار البطاقة الضريبية   | قم الملف الضريبى                                              | رقم البطاقة الضريبية رذ                           |
| tie -                         | Ê                              | 1111111                                                       | 11111111111                                       |
| h14:0                         | alan taan adaan ayaa           | setting U. Setter Ite all and                                 | * :                                               |
| * توع التساط                  | المسمى الوطيمى للممتل الفالولى | اسم الممتن القانوني للمستجر                                   | » السحل القانولي<br>في كفر جداد                   |
| 4.CLW                         |                                | سرکه بدوی                                                     | سرحة تصامئ                                        |
| الحنسية                       | تلىفون                         | ىرىد الالكترونى                                               | العنوان ال                                        |
| v                             | 0, 1                           | 0.5                                                           | ی پ<br>شارع شرکه بدوی                             |
|                               |                                |                                                               |                                                   |
|                               |                                | تاريخ اصدار البطاقة تاريخ انتهاء<br>الضريبية البطاقة الضريبية | رقم المستأجر اسم المستأجر رقم البطاقة<br>الضريبية |
|                               | ذف                             | 2                                                             | 27 شرکه بدوی 111111111                            |

في حالة "إضافة مستأجر جديد" كما يلي:

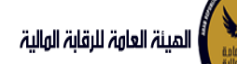

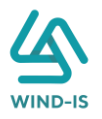

|   |                               |                                   |                                  | حذف                             | سجل مسبقا               | اضافة مستأجر م | اضافة مستأجر جديد  |
|---|-------------------------------|-----------------------------------|----------------------------------|---------------------------------|-------------------------|----------------|--------------------|
|   |                               |                                   |                                  |                                 |                         |                | * اسم المستأجر     |
|   |                               |                                   |                                  |                                 |                         |                |                    |
| Î | تاريخ انتهاء البطاقة الضريبية | تاريخ اصدار البطاقة الضريبية<br>ه |                                  | ع الملف الضريبى                 | رقد                     | ţ              | رقم البطاقة الضريب |
|   | * نوع النشاط                  | المسمى الوظيفى للممثل القانونى    | ستأجر                            | سم الممثل القانونى للم          | 1*                      |                | * الشكل القانوني   |
| * |                               |                                   |                                  |                                 | •                       |                |                    |
|   | الجنسية                       | تليفون                            |                                  | يد الالكتروني                   | البر                    |                | العنوان            |
| * |                               |                                   |                                  |                                 |                         |                |                    |
|   |                               |                                   | تاريخ انتهاء<br>البطاقة الضريبية | تاريخ اصدار البطاقة<br>الضريبية | رقم البطاقة<br>الضريبية | اسم المستأجر   | رقم المستأجر       |
|   |                               | <del>نذ</del> ف<br>حذف            | 01/02/2022                       | 01/02/2021                      | 456                     | 01022021       | 2/                 |

ثم يقوم إدخال بيانات المستأجر الجديد كما يلي:

|                               |                                |                                                            | ىستأجر متنازل اليه                        |
|-------------------------------|--------------------------------|------------------------------------------------------------|-------------------------------------------|
|                               |                                | حذف                                                        | اضافة مستأجر جديد اضافة مستأجر مسجل مسبقا |
|                               |                                |                                                            | * اسم المستأجر                            |
|                               |                                |                                                            | أحمد مستأجر 04022021                      |
| تاريخ انتهاء البطاقة الضريبية | تاريخ اصدار البطاقة الضريبية   | رقم الملف الضريبى                                          | رقم البطاقة الضريبية                      |
| Î.                            | 01/02/2021                     | 890                                                        | 5678                                      |
| * نوع النشاط                  | المسمى الوظيفى للممثل القانونى | * اسم الممثل القانوني للمستأجر                             | * السُكل القانوني                         |
| خدمی 🔻                        |                                | לכמג מכמג                                                  | شركة توصية بسيطة                          |
| الجنسية                       | تليفون                         | لېريد الالکترونې                                           | العنوان ا                                 |
| مصری 🔻                        |                                |                                                            | مصرالجديدة                                |
|                               |                                | تاريخ اصدار البطاقة تاريخ انتهاء<br>الضيبية الطاقة الضيبية | رقم المستأجر اسم المستأجر رقم البطاقة     |
|                               | rt(t)                          |                                                            |                                           |

في حالة "إضافة مستأجر مسجل مسبقا" كما يلي:

| ر متنازل<br>ستأجر جديد<br>ستأدر | اليه<br>: اضافة مستأجر م | تسجل مسبقا              | ىش                              |                                  |     |
|---------------------------------|--------------------------|-------------------------|---------------------------------|----------------------------------|-----|
| ىسىبر                           |                          | Q                       |                                 |                                  |     |
| لمستأجر                         | اسم المستأجر             | رقم البطاقة<br>الضريبية | تاريخ اصدار البطاقة<br>الضريبية | تاريخ انتهاء<br>البطاقة الضريبية |     |
|                                 |                          |                         |                                 |                                  | دذف |
|                                 | أحمد مستأجر 1            | 5678                    | 01/02/2021                      |                                  | حذف |
|                                 |                          |                         |                                 |                                  |     |

ثم يقوم بإختيار المؤجر المتنازل إليه بالضغط على " 🔍 " كما يلي:

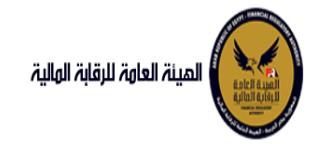

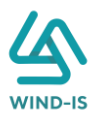

| ×                        |                          |                   | Search and Select: اسم المستأجر                                    |
|--------------------------|--------------------------|-------------------|--------------------------------------------------------------------|
|                          |                          |                   | 🔺 بحث                                                              |
| ب على الأقل<br>لاه تعيين | ** واحد مطلوب<br>بحث إما |                   | ** اسم المستأجر<br>** رقم البطاقة الضريبية<br>** رقم الملف الضريبی |
| تاريخ اص<br>البطاقة الذ  | رقم البطاقة الضريبية     | رقم الملف الضريبى | اسم المستأجر                                                       |
|                          |                          |                   | لا توجد صفوف لعرضها.                                               |
|                          |                          |                   |                                                                    |
|                          |                          |                   |                                                                    |
|                          |                          |                   |                                                                    |
|                          |                          |                   |                                                                    |
|                          |                          |                   |                                                                    |
| 4                        |                          |                   | ÷.                                                                 |
| إلغاء                    | موافق إ                  |                   |                                                                    |

ويتم البحث عن المستأجر المطلوب كما يلي:

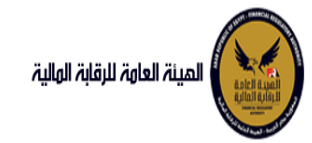

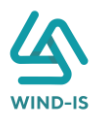

| ×                                |                      |                   | Search and Select: اسم المستأجر                                                                                            |
|----------------------------------|----------------------|-------------------|----------------------------------------------------------------------------------------------------|
| ب على الأقل<br>ا <b>دة تعيين</b> | ** واحد مطلور<br>بحث | 2-14122020        | <ul> <li>▲ بحث</li> <li>** اسم المستأجر مستأجر (</li> <li>** رقم البطاقة الضريبية</li> <li>** رقم الملف الضريبی</li> </ul> |
| تاريخ اص<br>البطاقة الذ          | رقم البطاقة الضريبية | رقم الملف الضريبى | اسم المستأجر                                                                                                    |
| 12/2020                          | 123                  | 123               | مستأجر 2-14122020                                                                                                    |
| 1                                |                      |                   |                                                                                                    |
| إلغاء                            | موافق                |                   | · · · · · · · · · · · · · · · · · · ·                                                                                      |

ثم يتم إختيار المستأجر المطلوب لكي يتم إظهار جميع تفاصيله كما يلي:

| مستأجر متنازل اليه                     |                                |                                |                               |
|----------------------------------------|--------------------------------|--------------------------------|-------------------------------|
| اضافة مستأجر جديد أضافة مستأجر مسجل مس | فا حذف                         |                                |                               |
| * اسم المستأجر                         |                                |                                |                               |
| مستأجر 2-14122020                      |                                |                                |                               |
|                                        |                                |                                |                               |
| * اسم المستأجر                         |                                |                                |                               |
| مستأجر 2-14122020                      |                                |                                |                               |
|                                        |                                |                                |                               |
| رقم البطاقة الضريبية                   | رقم الملف الصريبي              | ناريح اصدار البطافة الضريبية   | ناريح انتهاء البطاقة الضريبية |
| 123                                    | 123                            | 01/12/2020                     | i 31/12/2020                  |
| * الشكل القانوني                       | * اسم الممثل القانونى للمستأجر | المسمى الوظيفى للممثل القانونى | * نوع النشاط                  |
| شركة توصية بالأسهم                     | 123                            | 123                            | محورج الم                     |
|                                        |                                |                                |                               |
|                                        |                                |                                |                               |
| العنوان                                | البريد الالكتروني              | تليفون                         | الجنسية                       |

كما يمكن بحذف أي مستأجر عن طريق إختيار المؤجر المطلوب والضغط على زر "حذف". ثم يتم الذهاب إلى بيانات العقد ويقوم النظام بإظهار ها كما يلي:

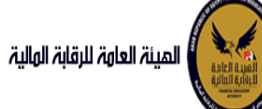

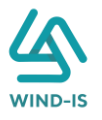

|                                                |                                               |                                                   | تنازل مستأجر (سابق)               | لقائمة الرئيسية              |
|------------------------------------------------|-----------------------------------------------|---------------------------------------------------|-----------------------------------|------------------------------|
|                                                |                                               |                                                   |                                   | ندوق المهام                  |
| البيانة                                        | بيانات الدفع المرفقات مراجعة                  | يبانات العقد ببانات المال المؤجر ببانات من لهم حق | يبانات المؤجرين بيانات المستأجرين | جبر التمويلي                 |
|                                                |                                               |                                                   | ▲ بيانات العقد                    | جیل عقد جدید                 |
|                                                |                                               | • تاريخ تحرير العقد                               | رقم العقد                         | يل عقد                       |
|                                                |                                               | Se 14/02/2022                                     | 55                                | сна                          |
|                                                |                                               |                                                   | constant to a st                  | ل مۇجر                       |
| • تاریخ خیار انسراء<br>14/02/2024              | ەرىخ بول مسط                                  | الغ سابة العمد<br>14/02/2025 مع                   | טנוב ובו שנויט ושמב               | ں مستاجر                     |
|                                                | 10                                            | 10 110 100                                        |                                   | اء العقد                     |
| • القيمة البيعية للمال المؤجر                  | • القيمة الايجارية الاجمالية                  | دورية القسط                                       | مدة العقد (بالشهور)               | بخ العقد                     |
| 1000                                           | 1000                                          |                                                   |                                   | يرة طبق النصل                |
| متوسط قيمة القسط                               | • عدد الاقساط                                 | قيمة العقد                                        | * الدفعة المقدمة                  | عادة بيانات                  |
| 500                                            | 2                                             | 3000                                              | 1000                              | تعلام طلبات التأجير التمويلى |
|                                                |                                               |                                                   | بيانات المؤجرين [ 1 ]             | يلات سابقه                   |
| Austaliant                                     |                                               |                                                   |                                   | یل بیانات (سابق)             |
| نوع الموجر في نسبة المؤجر اسم ال<br>العقد      | الغريبية فيمة الموجر من<br>الغريبية العقد     | اسم المؤجر                                        |                                   | د بيع (سابق)                 |
| 100                                            | 300021-02022021                               |                                                   | شركة ويند لأنظمة المعلومات        | ل مؤجر (سابق)                |
|                                                |                                               |                                                   |                                   | ل مستأجر (سابق)              |
|                                                |                                               |                                                   |                                   | اء عقد(سابق)                 |
|                                                |                                               |                                                   |                                   |                              |
|                                                |                                               |                                                   | بيانات المستأجرين [ 1 ]           |                              |
| نوع المستأجر في نسبة المستأجر اسم الر<br>العقد | رقم البطاقة قيمة المستأجر من<br>الضينية المقد | اسم المستأجر                                      |                                   |                              |
| 100 -                                          | 3000 111111111                                |                                                   | شرگە بدرى                         |                              |
|                                                |                                               |                                                   |                                   |                              |
|                                                |                                               |                                                   |                                   |                              |
|                                                |                                               |                                                   |                                   |                              |
|                                                |                                               |                                                   |                                   |                              |
|                                                |                                               |                                                   |                                   |                              |
|                                                |                                               |                                                   |                                   |                              |
|                                                |                                               |                                                   |                                   |                              |
|                                                |                                               | et@l ot                                           | السابق التالي حفظ اليا            |                              |
|                                                |                                               |                                                   |                                   |                              |

جميع الحقوق محفوظة للهيئة العامة للرقابة المالية 2017

ثم يتم الذهاب إلى بيانات المال المؤجر ويقوم النظام بإظهارها كما يلي:

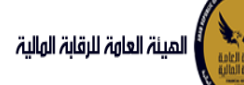

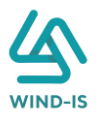

|                              |                                   |                                                 | تنابل وستأدر لسابق ا                           | سية                |
|------------------------------|-----------------------------------|-------------------------------------------------|------------------------------------------------|--------------------|
|                              |                                   | <u>NKIN KIN</u>                                 | تنازل مستاجر (سابق)                            | P                  |
| يعة البيانات                 | بيانات الدفع المرفقات مراه        | انات العقد بيانات المال المؤجر بيانات من لهم حق | بيانات المؤجرين بيانات المستأجرين بيا          |                    |
|                              |                                   |                                                 | ▲ بيانات المال المؤجر                          | 2,0                |
| الدفعة المقدمة               | * قيمة شراء الاصل                 | * نشاط المال المؤجر                             | * عدد وحدات المال المؤجر                       |                    |
| 1000                         | 3000                              | مناعي -                                         | 3                                              |                    |
|                              | القيمة البيعية للمال المؤجر       | القيمة الابحارية الاحمالية                      | * قيمة العقد                                   | (                  |
|                              | 1000                              | 1000                                            | 3000                                           | 4                  |
|                              |                                   |                                                 |                                                |                    |
|                              |                                   |                                                 | مال مؤجر 1                                     | , In               |
|                              | • التصنيف القرعى                  | * التصنيف الاساسي                               | مستسل وصف                                      |                    |
|                              | تصنيف قرغني                       | تصنيف أساسعي                                    | 3                                              | ة التأجير التمويلي |
|                              |                                   |                                                 |                                                |                    |
| * قيمة المال المؤجر من العقد | العمر الانتاجي (بالشهور)          | قيمة بيع المال                                  | * قيمة شراء المال                              |                    |
| 1000                         |                                   |                                                 | 1000                                           | سابق)              |
| سبب التخارج                  | * قيمة الوحدة                     | وحدات المال المؤجر                              | نسبة المال المؤجر من العقد                     | (u                 |
|                              | 250                               | 4                                               |                                                | ابق)               |
|                              |                                   |                                                 | عدد وحدات التخارج                              | (سابق)             |
|                              |                                   |                                                 |                                                | (0                 |
|                              |                                   |                                                 | الوصف                                          | بق                 |
|                              |                                   |                                                 | 4 ب 250                                        | ( ASV              |
|                              |                                   |                                                 |                                                |                    |
|                              |                                   |                                                 |                                                |                    |
|                              |                                   | الرقم التعريفي للمال 1                          | نوغ الرقم التعريفي للمال 1                     |                    |
|                              |                                   |                                                 |                                                |                    |
|                              |                                   | N H-11 A                                        | 8 H-H ALL-H-ALL-H-ALL-H-H-H-H-H-H-H-H-H-H-H-H- |                    |
|                              |                                   | الرقم التعريفي للمال ۽                          | نوع الرقم التعريفي لنمان ۽                     |                    |
|                              |                                   |                                                 |                                                |                    |
|                              |                                   | الرقم التعريفي للمال 3                          | نوع الرقم التعريفي للمال 3                     |                    |
|                              |                                   |                                                 |                                                |                    |
|                              |                                   |                                                 | مال مؤدر 2                                     |                    |
|                              |                                   |                                                 | - 7-5-0-                                       |                    |
|                              | * التصنيف الفرعى                  | * التصنيف النساسي                               | مسلسل وصف                                      |                    |
|                              | تصيف فريدي                        | تغييك الناسي                                    | 2                                              |                    |
| * قيمة المال المؤجر من العقد | العمر الانتاجى (بالشهور)          | قيمة بيع المال                                  | * قيمة شراء المال                              |                    |
| 1000                         |                                   |                                                 | 1000                                           |                    |
| سبب التخارج                  | * قيمة الوحدة                     | وحدات المال المؤجر                              | نسبة المال المؤجر من العقد                     |                    |
|                              | 500                               | 2                                               | 33.333                                         |                    |
|                              |                                   |                                                 | عدد وحدات التخارج                              |                    |
|                              |                                   |                                                 |                                                |                    |
|                              |                                   |                                                 | . Annall                                       |                    |
|                              |                                   |                                                 | 500 J 2                                        |                    |
|                              |                                   |                                                 |                                                |                    |
|                              |                                   |                                                 |                                                |                    |
|                              |                                   | الرقم التعريفي للمال 1                          | نوغ الرقم التعريفي للمال 1                     |                    |
|                              |                                   |                                                 |                                                |                    |
|                              |                                   |                                                 |                                                |                    |
|                              |                                   | الرقم التعريفي للمال 2                          | نوع الرقم التعريفي لتمال 2                     |                    |
|                              |                                   |                                                 |                                                |                    |
|                              |                                   | الرقم التعريفي للمال 3                          | نوع الرقم التعريفي للمال 3                     |                    |
|                              |                                   |                                                 |                                                |                    |
|                              |                                   |                                                 |                                                |                    |
|                              |                                   |                                                 | مال مؤجر 3                                     |                    |
|                              | • التصنيف الفرعى                  | * اللصنيف الاساسي                               | مستسل وصف                                      |                    |
|                              | قصت +                             | تصنيف                                           | 1                                              |                    |
| * قيمة المال المؤجر من العقد | العما الانتاجى (بالشهور)          | قىمة بيع المار ،                                | * قيمة شراء المال                              |                    |
| 1000                         | الغنيز السينى والسيري             | Ourse. Câs annight                              | 1000                                           |                    |
| 5.4510                       | Assoli Asso                       | حجاد المالي المقدر                              | استقلاما المأصحن المقد                         |                    |
| لسبب استارج                  | - <del>ایلم</del> ه بودیده<br>100 | وحدہ میں سوپر<br>10                             | للنبك انتنان استوبر من المسد                   |                    |
|                              |                                   |                                                 | محد محدات التخابد                              |                    |
|                              |                                   |                                                 | لللا ومدانا استارج                             |                    |
|                              |                                   |                                                 |                                                |                    |
|                              |                                   |                                                 | الوصف                                          |                    |
|                              |                                   |                                                 | 10 وحدات الواحدة ب 100                         |                    |
|                              |                                   |                                                 |                                                |                    |
|                              |                                   |                                                 |                                                |                    |
|                              |                                   | الرقم التعريفي للمال 1                          | نوغ الرقم التعريفي لتمال 1                     |                    |
|                              |                                   |                                                 |                                                |                    |
|                              |                                   | الرقم التعريفي للمال 2                          | نوع الرقم التعريفي للمال 2                     |                    |
|                              |                                   |                                                 |                                                |                    |
|                              |                                   |                                                 |                                                |                    |
|                              |                                   | 2. Hall analia .                                | 1.060 0.000 0.000                              |                    |
|                              |                                   | الرقم التعريفي تلمال 3                          | نوع الرقم التعريمي للمال 3                     |                    |

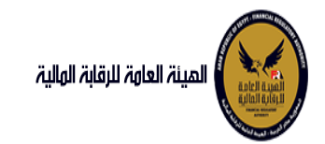

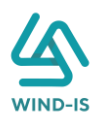

#### ثم يتم إدخال بيانات الدفع كما يلي:

|                          |                |   |                 |   | 🔺 بيانات الدفع |
|--------------------------|----------------|---|-----------------|---|----------------|
| * قيمة الطلب من الاجمالي | * قيمة الايصال |   | * تاريخ المستند | • | * رقم المستند  |
| 100                      | 22000          | Ē | 04/02/2021      |   | 12345          |
|                          |                |   |                 |   |                |

### وإرفاق المرفقات المطلوبة مع إضافة أي مرفقات اختيارية إن وجدت كما يلي:

|     |                 |  |  |  |    |                |             |   |   |               | 🔺 المرفقات |
|-----|-----------------|--|--|--|----|----------------|-------------|---|---|---------------|------------|
|     |                 |  |  |  |    |                | مرفق المرفق | Ш |   |               | نوع المرفق |
|     |                 |  |  |  |    | No file choser | Choose File |   | * |               |            |
|     |                 |  |  |  |    |                |             |   |   |               |            |
|     |                 |  |  |  |    |                |             |   |   |               | الوصف      |
|     |                 |  |  |  |    |                |             |   |   |               | -          |
|     |                 |  |  |  |    |                |             |   |   |               |            |
|     |                 |  |  |  |    |                |             |   |   |               |            |
| حذف | تنزيل<br>المرفق |  |  |  | صف | الو            |             |   |   | تاريخ الارفاق | نوع المرفق |
|     | <u>*</u>        |  |  |  |    |                |             |   |   | 2021/02/04    | شكاوى      |
|     | *               |  |  |  |    |                |             |   |   | 2021/02/04    | إستفسار    |

#### يقوم مدخل بيانات الشركة بمراجعة البيانات كما يلي:

| ائمة الرئيسية                   | تنانا، مستأدر (سابق)                                                                |                                       |                    |
|---------------------------------|-------------------------------------------------------------------------------------|---------------------------------------|--------------------|
| وق المهام                       | צונט ששטיב (שויש)                                                                   | ALKINKINKIN                           |                    |
| . Jinnil .                      | ببانات المؤجرين ببانات المستأجرين ببانات العفد ببانات المال المؤجر ببانات من لهم حق | بيانات الدفع المرفقات مراجعة البيانات |                    |
| بر استویای<br>بیل عقد جدید      |                                                                                     |                                       |                    |
| بل عقد                          | * acc llimt                                                                         |                                       |                    |
|                                 | K-OK-X-OK-X-OK-V-NA-V-NA-V-NA-V-O                                                   |                                       |                    |
| ں مؤجر                          |                                                                                     |                                       |                    |
| ن مستأجر                        | ♦ تاريخ طلبات العقد                                                                 |                                       |                    |
| ء العقد                         |                                                                                     |                                       | ZA W KATI ZA W     |
| خ العقد                         | پېرىنى ( ۱ )                                                                        | X EXEMPLE PERMIT                      |                    |
| رة طبق الاصل                    | ♦ بیانات المستأجرین [ 1 ]                                                           |                                       |                    |
| ادة بيانات                      | <ul> <li>سانات العقد</li> </ul>                                                     |                                       |                    |
| علام طلبات التأجير التمويلى     | C LAKE AC YARE AC LAKE AC YARE AC LAKE AC                                           |                                       | a taka bati tak    |
|                                 | ♦ ببانات المال المؤجر                                                               |                                       |                    |
| نت سابقه<br>۱. برانات (سابق )   | بیانات من لهم حق التوقیع                                                            |                                       |                    |
| ن بینان (سابق)                  |                                                                                     |                                       | 2 X.V.2 X.1.7 X.V. |
| بيع (سابق)                      | ♦ بپانات الدفع                                                                      |                                       |                    |
| ر سربر (سابق)<br>مستأدر (سابق ) | ◄ المرفقات                                                                          |                                       |                    |
| ر مستخبر رسایی<br>مقدل سایة ۱   | الا تابيخ المنفقات القديمه                                                          |                                       |                    |
| د عشر شیری<br>مقد (سابق)        |                                                                                     |                                       |                    |
|                                 | ملاحظات                                                                             |                                       |                    |
|                                 |                                                                                     |                                       |                    |
|                                 |                                                                                     |                                       |                    |
|                                 | ملاحظات                                                                             |                                       |                    |
|                                 |                                                                                     |                                       |                    |
|                                 |                                                                                     |                                       |                    |

حميع الحقوق محفوظة للهيئة العامة للرقابة المالية 2017

يقوم النظام بعرض تاريخ المرفقات القديمة كما يلي:

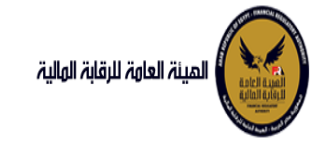

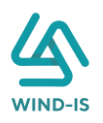

|              |               | لقديمه                   | ۱ تاریخ المرفقات ۱       |
|--------------|---------------|--------------------------|--------------------------|
|              |               | يل                       | 🔺 مرفقات التسج           |
| تنزین المرفق | تاريخ الارفاق | نوع المرفق               | نوع الطلب                |
| 2            | 14/02/2022    | نماذج بيانا <del>ت</del> | تسجيل عقد                |
| 2            | 14/02/2022    | إستفسار                  | تسجيل عقد                |
| 2            | 14/02/2022    | نسخة من عقد              | تسجيل عقد                |
|              |               |                          |                          |
|              |               |                          |                          |
|              |               |                          |                          |
|              |               |                          |                          |
|              |               |                          |                          |
|              |               |                          |                          |
|              |               |                          |                          |
|              |               |                          |                          |
|              |               | հ                        | 🔺 مرفقات التعدي          |
| تنزین المرفق | تاريخ الارفاق | نوع المرفق               | نوع الطلب                |
| 2            | 17/02/2022    | مذكرات                   | تعدیل بیانات             |
| 2            | 17/02/2022    | نسخة من عقد              | تعدیل بیانا <del>ت</del> |
| *            | 17/02/2022    | نماذج بيانا <del>ت</del> | تعدیل بیانا <del>ت</del> |
|              |               |                          |                          |
|              |               |                          |                          |
|              |               |                          |                          |
|              |               |                          |                          |
|              |               |                          |                          |
|              |               |                          |                          |
|              |               |                          |                          |
|              |               |                          |                          |
|              |               | 011                      | العقد حالقفيه الا        |
| Titi Jané.   | تاريخ البيغاق |                          | ulbii mi                 |
| لى المارى    | 14/02/2022    | نوع اسرائی<br>خطابات     | يوع ،مصب                 |
| *            | 1/./02/2022   |                          |                          |
| •            | 14/02/2022    | السحة من عقد             | عقدبيح                   |
|              | 14/02/2022    | نمادج بياناف             | عفدبيع                   |
|              |               |                          |                          |
|              |               |                          |                          |
|              |               |                          |                          |
|              |               |                          |                          |
|              |               |                          |                          |
|              |               |                          |                          |
|              |               |                          |                          |

يقوم مدخل بيانات الشركة بكتابة عدد النسخ المطلوبة للعقد كما يلي:

|                 |          |              |                  |                          |              | ىابق)                  | تنازل مستأجر (س |
|-----------------|----------|--------------|------------------|--------------------------|--------------|------------------------|-----------------|
| مراجعة البيانات | المرفقات | بيانات الدفع | بیانات من لهم حق | O<br>بيانات المال المؤجر | بيانات العقد | O<br>بيانات المستأجرين |                 |
|                 |          |              |                  |                          |              |                        |                 |
|                 |          |              |                  |                          |              |                        | * عدد النسخ     |
|                 |          |              |                  |                          |              |                        | 5               |

ثم يتم إدخال سبب التنازل كما يلي:

ثم يتم كتابة الملاحظات إن وجدت مع إختيار أحد الإجراءات التالية:

سبب التنازل

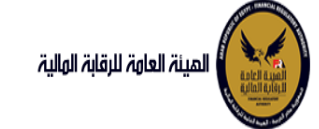

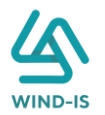

- إرسال: ويتم إرسال الخدمة لمراجع بيانات الشركة لتم اعتمادها.
- حفظ البيانات: ويتم حفظ المعاملة في صندوق المهام لحين إكتمال بيانات المعاملة
  - الغاء: لكى يتم إلغاء المعاملة مع عدم حفظها.

|        |  |     |  | 10 | MAL.  |              | ملاحظات |
|--------|--|-----|--|----|-------|--------------|---------|
| $\leq$ |  |     |  |    |       |              |         |
|        |  | XXX |  | TX | XXXT  |              |         |
|        |  |     |  |    | الغاء | حفظ البيانات | ارسال   |

ثم يتم الضغط على زر "إرسال" لكي يتم إظهار رسالة تأكيدية كما يلي:

| ×          | 🗖 معلومات       |
|------------|-----------------|
| لة بنجاح   | تم تحويل المعام |
| افق<br>أأر | مو              |

#### مراجع بيانات الشركة

يقوم مراجع بيانات الشركة باختيار صندوق المهام والضغط على التأجير التمويلي لإظهار جميع العقود التي تم إرسالها من مدخل بيانات الشركة أو العقود التي تم استيفاءها من قبل الهيئة كما يلي:

|          |                     |       |               |              |                |              | ة التأجير التمويلي | المعاملات المحفوظ |
|----------|---------------------|-------|---------------|--------------|----------------|--------------|--------------------|-------------------|
|          |                     |       |               |              |                |              | ć                  | 🔺 محددات البحث    |
|          | رقم الطلب           | ىلسلى | الرقم التب    |              | تاريخ          | الى          |                    | من تاريخ          |
|          |                     |       |               | Ê            | 2021/02/       | 04           |                    | 2020/12/06        |
|          |                     |       |               |              | النشاط         | نوع          |                    | نوع المعاملة      |
|          |                     |       |               | Ŧ            | ل              |              |                    | مسندة اليه        |
|          |                     |       | نوع الطلا     |              | بة القسط       | حوري         |                    | رقم العقد         |
|          |                     | *     | الكل          | *            | J              | الك          |                    |                   |
|          |                     |       |               |              |                |              |                    |                   |
|          |                     |       | بحث           |              |                |              |                    |                   |
|          |                     |       |               |              |                |              |                    | المعاملات         |
|          |                     |       |               |              |                |              | 🖩 فصل              | عرض 🖷 😽 👔         |
|          |                     |       | 0             |              |                |              |                    |                   |
|          | حالة المعاملة       |       | تاريخ النسناد | اسم المستأجر | اسم المؤجر     | نوع الطلب    | رقم الطلب          | الرقم التسلسلي    |
| <u>*</u> | جعة الطلب من المؤجر | . مرا | .9 2021/02/04 | مستأجر 22020 | شركة ويند لأنظ | تنازل مستأجر | 65                 | 696               |

ثم يقوم بالضغط على الرقم التسلسلي لكي يتم مراجعة المعاملة كما يلي:

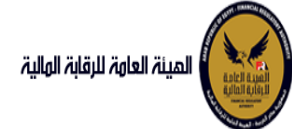

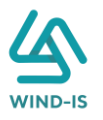

|   |           |           |             |                       |                           | ب تأجير تمويلى        | اخر رد : انشاء طلا         |
|---|-----------|-----------|-------------|-----------------------|---------------------------|-----------------------|----------------------------|
|   |           |           | * عدد النسخ | طلب                   | رقم ال<br>65              |                       | الرقم التسلسلي<br>696      |
|   |           |           |             |                       |                           |                       | التعليقات                  |
|   |           |           |             |                       |                           |                       |                            |
|   |           |           |             |                       |                           |                       |                            |
|   |           |           |             |                       |                           |                       | 🔺 تاريخ المعاملة           |
| П | وصف الرفض | سبب الرفض | التعليقات   | تاريخ الرد            | الرد                      | تاريخ الاسناد         | الخطوة                     |
|   |           |           |             | 2021/02/04<br>12:29 م | انشاء طلب تأجير<br>تمويلى | 2021/02/04<br>12:29 م | خطوة انشاء تأجير<br>تمويلى |

| וסהר | holilb | iulī | h. |
|------|--------|------|----|

| رقم الملف<br>الضريبى | اسم المؤجر                 | تاريخ الطلب | عدد وحدات المال<br>المؤجر | قيمة العقد | تاريخ تحرير العقد | نوع الطلب | رقم العقد |
|----------------------|----------------------------|-------------|---------------------------|------------|-------------------|-----------|-----------|
| 01022021             | شركة ويند لأنظمة المعلومات | 04/02/2021  | 1                         | 3000       | 04/02/2021        | تسجيل عقد | 43        |

|                          |      |                                |     |                                  | حذف                             | سجل مسبقا               | اليت<br>: اضافة مستأجر ه | مستأجر متنازل<br>اضافة مستأجر جديد |
|--------------------------|------|--------------------------------|-----|----------------------------------|---------------------------------|-------------------------|--------------------------|------------------------------------|
|                          |      |                                |     |                                  |                                 |                         |                          | * اسم المستأجر<br>3012 مستأجر      |
| زانتهاء البطاقة الضريبية | រ្យប | تاريخ اصدار البطاقة الضريبية   |     |                                  | رقم الملف الضريبى               |                         | ăti                      | رقم البطاقة الضرر                  |
| iii 31/12/20             | 21   | 01/01/2020                     |     |                                  | 23                              |                         |                          | 12345                              |
| بع النشاط                | j *  | المسمى الوظيفى للممثل القانونى |     | نونى للمستأجر                    | * اسم الممثل القان              |                         |                          | * الشكل القانوني                   |
| مات 👻                    | ė    | مسمي وظيفى                     |     |                                  | ممثل أحمد                       |                         | ,A&                      | شىركة توصية بالأب                  |
| مئه                      | الج  | تليفون                         |     |                                  | البريد الالكترونى               |                         |                          | العنوان                            |
| طانی                     | ю    | 123                            |     |                                  | asd@qwe.zxc                     |                         |                          | عنوان                              |
|                          |      |                                |     | تاريخ انتهاء<br>البطاقة الضريبية | تاريخ اصدار البطاقة<br>الضريبية | رقم البطاقة<br>الضريبية | اسم المستأجر             | رقم المستأجر                       |
|                          |      |                                | حذف | 31/12/2021                       | 01/01/2020                      | 12345                   | 3012 مستأجر              | 20                                 |
|                          |      |                                | حذف | 31/12/2020                       | 01/12/2020                      | 123                     | مستأجر 22020             | 18                                 |

يتيح النظام بتعديل نفس البيانات التي تم إدخالها عن طريق مدخل بيانات الشركة وتحديثها إن وجد.

ثم يتم كتابة الملاحظات إن وجدت مع إختيار أحد الإجراءات التالية:

- حفظ البيانات: ويتم حفظ المعاملة في صندوق المهام لحين إكتمال بيانات المعاملة
  - إرسال الطلب إلى الهيئة: ويتم إرسال الخدمة للرقابة المالية ليتم اعتمادها.
    - الغاء: لكي يتم إلغاء المعاملة مع عدم حفظها.

|        |      |                        | ىلاحظات      |
|--------|------|------------------------|--------------|
|        |      |                        |              |
|        |      |                        |              |
| ء<br>• | فالغ | ارسال الطلب الى الهيئة | حفظ البيانات |

ثم يتم الضغط على زر " إرسال الطلب إلى الهيئة " لكي يتم إظهار رسالة تأكيدية كما يلي:

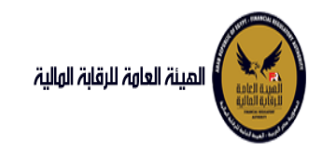

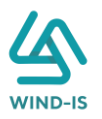

| 🔺 معلومات 🗙      |
|------------------|
| تم الارسال بنجاح |
| موافق            |

 5. إلغاء عقد (سابق) مدخل بيانات الشركة

يقوم موظف الشركة باختيار قائمة تعديلات سابقة ومن ثم الضغط على شاشة إلغاء عقد (سابق) ويتم ظهور ها كما يلي:

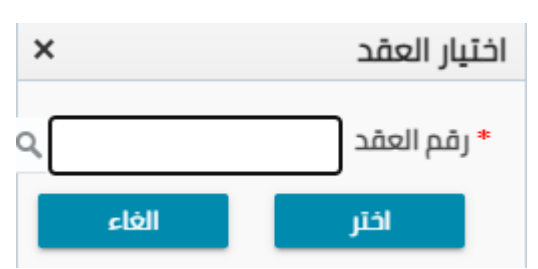

يتم الضغط على زر " 🔍 " للبحث عن العقد المطلوب كما يلي:

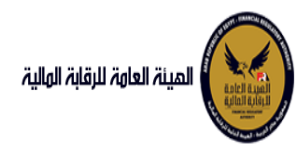

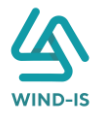

| ×               | Search and Select: رقم العقد |                 |                      |
|-----------------|------------------------------|-----------------|----------------------|
|                 |                              |                 | ⊾ بحث                |
| مطلوب على الأقل | ** واحد                      |                 |                      |
|                 |                              |                 | ** رقم العقد         |
|                 |                              | Ċ               | ** تاريخ قيد العقد   |
|                 |                              | 1<br>O          | تاريخ تحرير العقد    |
| إعادة تعيين     | بحث                          |                 |                      |
| نوع الطلب       | اسم المؤجر                   | تاريخ قيد العقد | رقم العقد            |
|                 |                              |                 | لا توجد صفوف لعرضها. |
|                 |                              |                 |                      |
|                 |                              |                 |                      |
|                 |                              |                 |                      |
|                 |                              |                 |                      |
|                 |                              |                 |                      |
|                 |                              |                 |                      |
|                 |                              |                 |                      |
| 4               |                              |                 | •                    |
| إلغاء           | موافق                        |                 |                      |

يتم إدخال رقم العقد والضغط على زر "بحث" لإظهار بيانات العقد كما يلي:

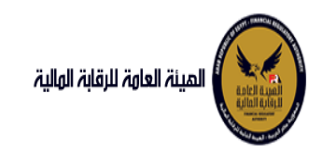

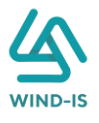

| ×                                    | فم العقد        | j :Search and Select |
|--------------------------------------|-----------------|----------------------|
| ** واحد مطلوب على الأقل              |                 | ⊾ بحث                |
|                                      | 43              | ** رقم العقد         |
|                                      | i 💩             | ** تاريخ قيد العقد   |
|                                      | i.              | تاريخ تحرير العقد    |
| بحث إعادة تعيين                      |                 |                      |
| اسم المؤجر نوع الطلب                 | تاريخ قيد العقد | رقم العقد            |
| ة ويند لأنظمة المعلومات تنازل مستأجر | 04/02/2021 شرک  | 43                   |
|                                      |                 |                      |
| موافق إلغاء                          |                 | Þ                    |

حيث يتكون نوع الطلب من آخر نوع معاملة تم موافقتها على العقد. يتم إختيار العقد والضغط على زر "موافق" لإظهار تفاصيل العقد كما يلي:
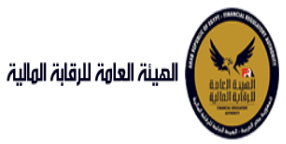

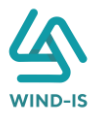

| للمينة العامة للرقابة الهلية                               |                                              |                                                                       |                  |                              | مرحيا يا        | رحبا بك عبدالرحمن زيتون EFSA EFSA |
|------------------------------------------------------------|----------------------------------------------|-----------------------------------------------------------------------|------------------|------------------------------|-----------------|-----------------------------------|
| 🎗 القائمة الرئيسية                                         | الغاء عقد(سابق)                              |                                                                       |                  |                              |                 |                                   |
| <ul> <li>صندوق المهام</li> </ul>                           |                                              |                                                                       |                  |                              |                 |                                   |
| — التأجير التمويلي                                         | بيانات المؤجرين بيانات المستأجرين            | بيانات العقد بيانات المال المؤجر                                      | بيانات من لهم حق | بيانات الدفع                 | المرفقات مراجعة | راجعة البيانات                    |
| 🔶 تسجیل عقد جدید                                           | 🔺 بيانات المؤجرين [ 1 ]                      |                                                                       |                  |                              |                 |                                   |
| 🔸 تعدیل عقد                                                |                                              |                                                                       |                  |                              |                 |                                   |
| 🔶 эйс ну                                                   |                                              |                                                                       |                  |                              |                 |                                   |
| 🔶 ئنازل مۇجر                                               | اسم المؤجر                                   | رقم قيد المؤجر                                                        |                  | تاريخ قيد المؤجر             |                 |                                   |
| 🔸 تنازل مستأجر                                             | شركة ويند لأنظمة                             | 15                                                                    |                  | 22/11/2021                   |                 |                                   |
| <ul> <li>الغاء العقد</li> </ul>                            | <ul> <li>Ondermit</li> </ul>                 |                                                                       |                  |                              |                 |                                   |
| ♦ فسخ العقد                                                | رقم البطاقة الخريبية                         | رقم الملف الضريبى                                                     |                  | تاريخ اصدار البطاقة الضريبية |                 | تاريخ انتهاء البطاقة الضريبية     |
| ♦ صورة طبق النصل                                           | 31012021-                                    | 01022021                                                              |                  | 01/01/2021                   |                 | 31/12/2021                        |
| 🔶 شهادة بيانات                                             | 02022021                                     |                                                                       |                  |                              |                 |                                   |
| <ul> <li>استعلام طلبات التأجير التمويلي</li> </ul>         | رقم سند الانشاء                              | سند الانشاء                                                           |                  | تاريخ سند الانشاء            |                 | الجنسية                           |
| and a street of                                            | 123                                          |                                                                       |                  | 31/01/2021                   |                 |                                   |
| = تعديل سانات (سانة )                                      |                                              |                                                                       |                  |                              |                 |                                   |
| Lådudou sår 🔶                                              | الشكل القانوني                               | اسم الممثل القانونى للمؤجر                                            |                  | المسمى الوظيفى للممثل الق    | فانونى          | نوع النشاط                        |
| <ul> <li>تشار مقد اسابق</li> </ul>                         |                                              | احمد 🐣<br>شريف 🔻                                                      |                  | مدير 🔶<br>الشركة 👻           |                 |                                   |
| ــــر (.ــــــر) ـــــــر (.ـــــر)                        |                                              |                                                                       |                  |                              |                 |                                   |
| Lâilwhâr dêll 🔶                                            | العنوان                                      | البريد الالكترونى                                                     |                  | تليفون                       |                 |                                   |
| <ul> <li>بالعد عمر میری</li> <li>فسخ عقد (سابق)</li> </ul> | مدينة<br>نصر *                               |                                                                       |                  |                              |                 |                                   |
|                                                            | رقم قيد المؤجر اسم المؤجر رقم البد<br>الضرير | ناقة تاريخ اصدار البطاقة تاريخ التهاء<br>ية الضريبية البطاقة الضريبية |                  |                              |                 |                                   |
|                                                            | 15 شركة ويند لأنظ 2022021                    | 31/12/2021 01/01/202121                                               |                  |                              |                 |                                   |
|                                                            |                                              |                                                                       |                  |                              |                 |                                   |
|                                                            |                                              |                                                                       |                  |                              |                 |                                   |
|                                                            |                                              |                                                                       |                  |                              |                 |                                   |
|                                                            |                                              |                                                                       |                  |                              |                 |                                   |
|                                                            |                                              |                                                                       |                  |                              |                 |                                   |
|                                                            |                                              |                                                                       |                  |                              |                 |                                   |
|                                                            |                                              |                                                                       |                  |                              |                 |                                   |
|                                                            |                                              |                                                                       |                  |                              |                 |                                   |
|                                                            |                                              |                                                                       |                  |                              |                 |                                   |
|                                                            |                                              |                                                                       |                  |                              |                 |                                   |
|                                                            | التنازق التالي ممط البيا                     | eláli at                                                              |                  |                              |                 |                                   |

جميع الحقوق محفوظة للهيئة العامة للرقابة المالية 2017

ويتم عرض بيانات المستأجرين كما يلي:

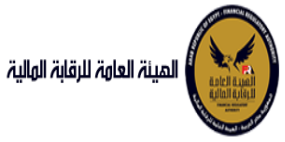

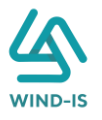

| Contraction of the second      |                  |                  |              |                     |                                  |                                | مرحبا با | بك عبدالرحمن زيتون EFSA EFSA                                                                                   |
|--------------------------------|------------------|------------------|--------------|---------------------|----------------------------------|--------------------------------|----------|----------------------------------------------------------------------------------------------------|
| فائمة الرئيسية<br>حوق المهام   | إلغاء عقد(سا     | ق)               |              |                     |                                  |                                |          |                                                                                                    |
| يبر التمويلي                   | بيانات المؤجرين  | بيانات المسآ     | تأجرين بيانا | ة العقد بيا         | ات المال المؤجر بيانات من لهم حق | بيانات الدفع المرفقات          | مراجعة   | ية البيانات                                                                                                    |
| جبل عقد جديد                   | ♦ بيانات المستأد | [1]au            |              |                     |                                  |                                |          |                                                                                                    |
| دیل عقد                        |                  |                  |              |                     |                                  |                                |          |                                                                                                    |
| دبيع                           | h                |                  |              |                     |                                  |                                |          |                                                                                                    |
| ال مؤجر                        | • اسم المستاجر   |                  |              |                     |                                  |                                |          |                                                                                                    |
| رل مستأجر                      | Cogue No yue     |                  |              |                     |                                  |                                |          |                                                                                                    |
| اء العقد                       | رقم البطاقة الضر | âµı              |              | رقم الملف الضر      | L.H.                             | تاريخ اصدار البطاقة الضريبية   |          | تاريخ انتهاء البطاقة الضريبية                                                                                  |
| يخ العقد                       | 1111111111       |                  |              | 1111111             |                                  |                                | 100      |                                                                                                    |
| يرة طبق النصل                  |                  |                  |              |                     |                                  |                                |          |                                                                                                    |
| مادة بيانات                    | * الشكل القانوني | 3                |              | * اسم الممثل ا      | فانونى للمستأجر                  | المسمى الوظيفى للممثل القانونى |          | * نوع النشاط                                                                                                   |
| تعلام طلبات التأجير التمويلى   | شرکه نصامن       |                  |              | شيركه بدوى          |                                  |                                |          | سلعة                                                                                                    |
|                                | laiall           |                  |              | in the full second  |                                  | The bar                        |          | Austall                                                                                                    |
| يلات سابقه                     | العتوان          |                  |              | البريد الانصروني    |                                  | ىيىتون                         |          | , the second second second second second second second second second second second second second second second |
| دیل بیانات (سابق)<br>· · · · · |                  |                  |              |                     |                                  |                                |          |                                                                                                    |
| د بيع (سابق)                   | เวโมเตโดย        | lug louter       | رقم البطاقة  | تاريخ اصدار البطاقة | تاريخ التهاء                     |                                |          |                                                                                                    |
| رل موجر (سابق)<br>ر            | - former i fan j | provide a second | الضريبية     | الضريبية            | البطاقة الضريبية                 |                                |          |                                                                                                    |
| رل مستجر (سابق)                | 27               | سرخه بدوی        | 111111111111 |                     |                                  |                                |          |                                                                                                    |
| اء عمد(سابق)                   |                  |                  |              |                     |                                  |                                |          |                                                                                                    |
|                                |                  |                  |              |                     |                                  |                                |          |                                                                                                    |

ويتم عرض بيانات العقد كما يلي:

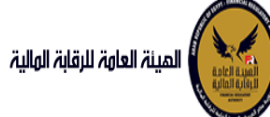

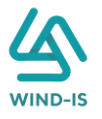

| المينة العاوة للرقابة الوالية |                                   |                                  |                  |                              | مرحبا با                               | EFSA EFSA   عبدالرحمن زيتون        | و خروج   |
|-------------------------------|-----------------------------------|----------------------------------|------------------|------------------------------|----------------------------------------|------------------------------------|----------|
| القائمة الرئيسية              | إلغاء عقد(سابق)                   |                                  |                  |                              |                                        |                                    |          |
| عندوق المهام                  |                                   |                                  |                  |                              |                                        |                                    |          |
| تأجير التمويلى                | ببانات المؤجرين بيانات المستأجرين | بيانات العقد بيانات المال المؤجر | ببانات من لهم حق | بيانات الدفع                 | المرفقات مراجعة                        | البيانات                           |          |
| سجيل عقد جديد                 | الم بيانات العقد                  |                                  |                  |                              |                                        |                                    |          |
| هدیل عقد                      | رقم العقد                         | تاريخ تحرير العقد                |                  |                              |                                        |                                    |          |
| قد بيع                        | 55                                | 14/02/2022                       | 66               |                              |                                        |                                    |          |
| نازل مؤجر                     |                                   |                                  |                  |                              |                                        |                                    |          |
| ازل مستأجر                    | تاريخ بدأ سريان العقد             | * تاريخ تهاية العقد              |                  | تاريخ اول قسط                |                                        | * تاريخ خيار الشراء                |          |
| فاء العقد                     |                                   | 14/02/2025                       | 6                |                              | No                                     | 14/02/2024                         |          |
| سخ العقد                      | مدة العقد (بالشهور)               | دورية القسط                      |                  | • القيمة النبدارية التحمالية |                                        | • القيمة البيعية للمال المؤدر      |          |
| بورة طبق النصل                |                                   |                                  |                  | 1000                         |                                        | 1000                               |          |
| نهادة بيانات                  |                                   |                                  |                  |                              |                                        |                                    |          |
| ستعلام طلبات التأجير التمويلى | - ILEASD ILEAD                    | 3000                             |                  | 2<br>2                       |                                        | متوسط فرقه القسط<br>500            |          |
| بديلات سابقه                  | بيانات المؤجرين [ 1 ]             |                                  |                  |                              |                                        |                                    |          |
| عديل بيانات (سابق)            | 110013                            |                                  |                  |                              |                                        | WWW PERSON                         |          |
| قد بيع (سابق)                 |                                   | اسم المؤجر                       |                  | رقم الب<br>الضر              | لبطاقة قيمة المؤجر من<br>ريبية العقد   | نوع المؤجر في نسبة المؤجر<br>العقد | اسم الوک |
| ازل مؤجر (سابق)               | شركة ويند لأنظمة المعلومات        |                                  |                  | 2022021                      | 300021-02                              | 100 -                              |          |
| ازل مستأجر (سابق)             |                                   |                                  |                  |                              |                                        |                                    |          |
| فاء عقد(سابق)                 |                                   |                                  |                  |                              |                                        |                                    |          |
|                               |                                   |                                  |                  |                              |                                        |                                    |          |
|                               | بيانات المستأجرين [ 1 ]           |                                  |                  |                              |                                        |                                    |          |
|                               |                                   | اسم المستأجر                     |                  | رقم ال<br>الضر               | لبطاقة قيمة المستأجر من<br>ريبية العقد | نوع المستأجر في<br>العقد           | اسم الوك |
|                               | شرکه بدوی                         |                                  |                  | 1111111                      | 3000 111111                            | 100 -                              |          |
|                               |                                   |                                  |                  |                              |                                        |                                    |          |
|                               |                                   |                                  |                  |                              |                                        |                                    |          |
|                               |                                   |                                  |                  |                              |                                        |                                    |          |
|                               |                                   |                                  |                  |                              |                                        |                                    |          |
|                               |                                   |                                  |                  |                              |                                        |                                    |          |
|                               |                                   |                                  |                  |                              |                                        |                                    |          |
|                               | السابق التالي حفظ الب             | ekêlî ciki                       |                  |                              |                                        |                                    |          |
|                               |                                   |                                  |                  |                              |                                        |                                    |          |

جميع الحقوق محفوظة للهيئة العامة للرقابة المالية 2017

ويتم عرض بيانات المال المؤجر كما يلي:

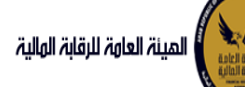

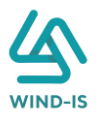

| المينة العاوة للرقابة الولية |                                                          |                                                                           |                                                         | يا بك عبدالرحمن زيتون 🛛 EFSA EFSA 😝 خر         |
|------------------------------|----------------------------------------------------------|---------------------------------------------------------------------------|---------------------------------------------------------|------------------------------------------------|
| ه الرئيسية                   | إلغاء عقد(سابق)                                          |                                                                           |                                                         |                                                |
| المهام                       |                                                          |                                                                           |                                                         | - XEXEXE                                       |
| نمویلی<br>مقد جدید           | بيانات المؤجرين بيانات المستاجرين                        | עוויז' ושמב <b>עוויז' וומו</b> ט <b>וומפר</b> ע עוויז' מיז ואמ כ <u>ט</u> | אוויזה וובמא וומנממוה                                   | ارجه البيانات                                  |
| ىشە. بەي.<br>بەد             | ▲ بیانات المال المؤجر                                    |                                                                           |                                                         |                                                |
|                              | ، عدد وددات المان المروجر<br>3                           | ··· ساعی<br>مناعق                                                         | ميمه سراء سخلن<br>3000                                  | 1000                                           |
| ĝej,                         |                                                          |                                                                           |                                                         |                                                |
| ستاجر                        | * فيمة العقد                                             | القيمة الايجارية الاجمالية                                                | القيمة البيعية للمال المؤجر                             |                                                |
| عفد                          | 3000                                                     | 1000                                                                      | 1000                                                    |                                                |
| מהב                          | مال مؤدر 1                                               |                                                                           |                                                         |                                                |
| لبق الاصل                    |                                                          |                                                                           |                                                         |                                                |
| بيانات                       | مسلسل وصف<br>3                                           | • التصنيف النساسي<br>تصنيف أساسيم.                                        | <ul> <li>اللصنيف الفرعي</li> <li>تصنيف فاعير</li> </ul> |                                                |
| ع طنبات التأجير التمويلي<br> |                                                          | · Grane often                                                             | 0.00                                                    |                                                |
| مغباس                        | * فيمة شراء المال                                        | قيمة بيع المال                                                            | العمر الانتاجى (بالشهور)                                | * قيمة المال المؤجر من العقد                   |
| يانات (سابق)                 | 1000                                                     |                                                                           |                                                         | 1000                                           |
| ړ (سابق)                     | نسبة المال المؤجر من العقد                               | وحدات المال المؤجر                                                        | * قيمة الوحدة                                           | سبب التخارج                                    |
| ۇجر (سابق)                   | 33.333                                                   | 4                                                                         | 250                                                     |                                                |
| ستأجر (سابق)                 | عدد وحدات التخارج                                        |                                                                           |                                                         |                                                |
| غد(سابق)                     |                                                          |                                                                           |                                                         |                                                |
| قد (سابق)                    | الوصف                                                    |                                                                           |                                                         |                                                |
|                              | 4 ب 250                                                  |                                                                           |                                                         |                                                |
|                              |                                                          |                                                                           |                                                         |                                                |
|                              |                                                          |                                                                           |                                                         |                                                |
|                              | نوغ الرقم التعريفي للمال 1                               | الرقم التعريفي للمال 1                                                    |                                                         |                                                |
|                              |                                                          |                                                                           |                                                         |                                                |
|                              | نه، الاقم التعريف ، للمال 2                              | 2 ، الما يقد التعار .                                                     |                                                         |                                                |
|                              | - 0 (Juri) (hu) (h                                       | - Jan (1997)                                                              |                                                         |                                                |
|                              |                                                          |                                                                           |                                                         |                                                |
|                              | نوع الرقم التعريفي للمال 3                               | الرقم التعريفي للمال 3                                                    |                                                         |                                                |
|                              |                                                          |                                                                           |                                                         |                                                |
|                              | مال مؤجر 2                                               |                                                                           |                                                         |                                                |
|                              | مسلسل وصف                                                | * التصنيف الاساسى                                                         | * التصنيف الفرعى                                        |                                                |
|                              | 2                                                        | تصنيف اسانسي                                                              | تصنيف فرعي                                              |                                                |
|                              |                                                          |                                                                           |                                                         |                                                |
|                              | * فيمة شراء المال<br>1000                                | قيمة بيع المال                                                            | العمر الانتاجى (بالشهور)                                | <ul> <li>قيمة المال المؤجر من العقد</li> </ul> |
|                              |                                                          |                                                                           |                                                         |                                                |
|                              | نسبة المال المؤجر من العقد<br>33.333                     | وحدات المال المؤجر                                                        | • فيمة الوحدة<br>500                                    | سبب التخارج                                    |
|                              | and all a sector BTA has                                 |                                                                           |                                                         |                                                |
|                              | e)                                                       |                                                                           |                                                         |                                                |
|                              |                                                          |                                                                           |                                                         |                                                |
|                              | الوصف                                                    |                                                                           |                                                         |                                                |
|                              | 500 y 2                                                  |                                                                           |                                                         |                                                |
|                              |                                                          |                                                                           |                                                         |                                                |
|                              | نوغ الرقم التعريفي للمال 1                               | الرقم التعريفي للمال 1                                                    |                                                         |                                                |
|                              |                                                          |                                                                           |                                                         |                                                |
|                              |                                                          |                                                                           |                                                         |                                                |
|                              | نوع الرقم التعريقي للمال 2                               | الرقم التعريقى للمال 2<br>                                                |                                                         |                                                |
|                              |                                                          |                                                                           |                                                         |                                                |
|                              | نوع الرقم التعريفي للمال 3                               | الرقم التعريفي للمال 3                                                    |                                                         |                                                |
|                              |                                                          |                                                                           |                                                         |                                                |
|                              | مال مؤجر 3                                               |                                                                           |                                                         |                                                |
|                              |                                                          | • ورباند ورباند.                                                          |                                                         |                                                |
|                              | مسلسل وصف<br>۱                                           | <ul> <li>التعليف الاساسى</li> <li>تضنيف</li> </ul>                        | • التصنيف الفرعي<br>ممت                                 |                                                |
|                              |                                                          |                                                                           |                                                         |                                                |
|                              | * قيمة شراء المال                                        | قيمة بيع المال                                                            | العمر الانتاجى (بالشهور)                                | * قيمة المال المؤجر من العقد                   |
|                              | 1000                                                     |                                                                           |                                                         | 1000                                           |
|                              | نسبة المال المؤجر من العقد                               | وحدات المال المؤجر                                                        | • قيمة الوحدة                                           | سبب التخارج                                    |
|                              |                                                          | 10                                                                        | 100                                                     |                                                |
|                              | عدد وحدات التخارج                                        |                                                                           |                                                         |                                                |
|                              |                                                          |                                                                           |                                                         |                                                |
|                              | الوصف                                                    |                                                                           |                                                         |                                                |
|                              | 10 وحداث الواحدة ب 100                                   |                                                                           |                                                         |                                                |
|                              |                                                          |                                                                           |                                                         |                                                |
|                              |                                                          |                                                                           |                                                         |                                                |
|                              | نوغ الرقم التعريفي للمال 1                               | الرقم التعريفي للمال 1                                                    |                                                         |                                                |
|                              |                                                          |                                                                           |                                                         |                                                |
|                              |                                                          | الرقم التعريفي للمال 2                                                    |                                                         |                                                |
|                              | نوع الرقم التعريفي للمال 2                               |                                                                           |                                                         |                                                |
|                              | نوع الرقم التعريفی للمال 2                               |                                                                           |                                                         |                                                |
|                              | نوع الرقم التعريفي للمال 2<br>«بقه «تعبية المال 3        | 3. HAIT ALLATE AALE                                                       |                                                         |                                                |
|                              | نوع الرغم التعريفي للمال 2<br>نوع الرغم التعريفي للمال 3 | الرفم التعريفي للمال 3                                                    |                                                         |                                                |
|                              | نوع الرقم اللغريفي للمال 2<br>نوع الرقم اللغريفي للمال 3 | -<br>الرقم التعريفي للمال 3<br>-                                          |                                                         |                                                |

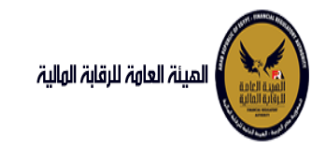

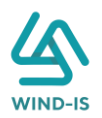

### ثم يتم إدخال بيانات الدفع كما يلي:

|                          |                |   |                 | 🔺 بيانات الدفع |
|--------------------------|----------------|---|-----------------|----------------|
| * قيمة الطلب من الاجمالي | * قيمة الايصال |   | * تاريخ المستند | * رقم المستند  |
| 100                      | 30000          | 6 | 04/02/2021      | 123            |
|                          |                |   |                 |                |

### وإرفاق المرفقات المطلوبة مع إضافة أي مرفقات اختيارية إن وجدت كما يلي:

|   |     |                 |                            |               | ⊾ المرفقات |  |
|---|-----|-----------------|----------------------------|---------------|------------|--|
|   |     |                 | المرفق المرفق              | ع المرفق      |            |  |
|   |     |                 | No file chosen Choose File |               |            |  |
|   |     |                 |                            |               |            |  |
|   |     |                 |                            |               | الوصف      |  |
|   |     |                 |                            |               |            |  |
|   |     |                 |                            |               |            |  |
| 1 | حذف | تنزيل<br>المرفق | الوصف                      | تاريخ الارفاق | نوع المرفق |  |
|   |     | *               |                            | 2021/02/04    | إستفسار    |  |
|   |     | ≛.              |                            | 2021/02/04    | خطابات     |  |

#### يقوم مدخل بيانات الشركة بمراجعة البيانات كما يلي:

| eFSA EFSA (    | مرحبا بك عبدالرحمن زيتون |          |              |                  |                     |              |                   |                          | المينة لعاوة للرقابة الولية                                      |
|----------------|--------------------------|----------|--------------|------------------|---------------------|--------------|-------------------|--------------------------|------------------------------------------------------------------|
|                |                          |          |              |                  |                     |              |                   | الغاء عقد(سابق)          | 🕫 الفائمة الرئيسية                                               |
|                |                          | 10200    |              |                  | 0                   | 0            | -                 |                          | <ul> <li>صندوق المهام</li> </ul>                                 |
|                | مراجعة البيانات          | المرفقات | يبانات الدفع | بيانات من لهم حق | بيانات المال المؤجر | بيانات العقد | بيانات المستأجرين | بيانات المؤجرين          | – التأجير التمويلي                                               |
|                |                          |          |              |                  |                     |              |                   |                          | 🔸 تسجیل عقد جدید                                                 |
|                |                          |          |              |                  |                     |              |                   | * عدد النسخ              | 🔸 تعدیل عقد                                                      |
|                |                          |          |              |                  |                     |              |                   |                          | 🔶 عقد بيع                                                        |
|                |                          |          |              |                  |                     |              |                   |                          | 🔶 ئئازل مۇجر                                                     |
|                |                          |          |              |                  |                     |              |                   | ۱۱ تاریخ طلبات العقد     | 🔸 تنازل مستأجر                                                   |
|                |                          |          |              |                  |                     |              | ,                 | 1 Jaura all alloud       | <ul> <li>الفاء العقد</li> </ul>                                  |
|                |                          |          |              |                  |                     |              |                   |                          | <ul> <li>فسخ العقد</li> </ul>                                    |
|                |                          |          |              |                  |                     |              | [1                | ۱۹۱۴ بیانات المستأجرین [ | 🔶 صورة طبق النصل                                                 |
|                |                          |          |              |                  |                     |              |                   | ۱ سانات العقد            | 🔶 شهادة بيانات                                                   |
|                | no secondation           |          |              |                  |                     |              |                   |                          | 🔸 استعلام طلبات التأجير التمويلي                                 |
|                |                          |          |              |                  |                     |              |                   | ۱۹۱۹ المال المؤجر        |                                                                  |
|                |                          |          |              |                  |                     |              | لتوقيع            | ا بیانات من لهم حق ا     | – تعدیلات سایقه<br>هـ تعدیل بیاناد اسایق /                       |
|                |                          |          |              |                  |                     |              |                   |                          | <ul> <li>محین بیانت (شایق)</li> </ul>                            |
|                |                          |          |              |                  |                     |              |                   | المنات الدفع     الدفع   | <ul> <li>عبير يرو رسين</li> <li>غربين مردر اسارة )</li> </ul>    |
|                |                          |          |              |                  |                     |              |                   | المرفقات                 | <ul> <li>تیزار میراد (سارق)</li> </ul>                           |
| 1              |                          |          |              |                  |                     |              |                   |                          | <ul> <li>الذران مشتخر (شنبق)</li> <li>الفاء مقداساتها</li> </ul> |
| The PANE PAR W |                          |          | ALCO VALVA   |                  |                     |              | uu                | ד טונגב ושנימשיט ושב     | • بعبد عقد (سابق)                                                |
|                |                          |          |              |                  |                     |              |                   | ملاحظات                  |                                                                  |
| à              |                          |          |              |                  |                     |              | يظ البيانات الغا  | ارسال حذ                 |                                                                  |
| 7              |                          |          |              |                  |                     |              |                   |                          |                                                                  |

בינוא וובתנים עבתנישי שבעי ושמשי ונוסיום ושישי 2017

يقوم النظام بعرض تاريخ المرفقات القديمة كما يلي:

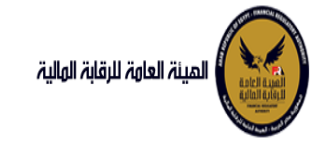

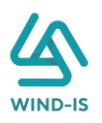

|                                   |                                                                       |                                                                                                    | , C.,                                                                                                    |
|-----------------------------------|-----------------------------------------------------------------------|----------------------------------------------------------------------------------------------------|----------------------------------------------------------------------------------------------------|
|                                   |                                                                       | يل                                                                                                    | 🔺 مرفقات التسج                                                                                                    |
| تنزيل المرفق                      | تاريخ الارفاق                                                         | نوع المرفق                                                                                                    | نوع الطلب                                                                                                    |
| 2                                 | 14/02/2022                                                            | نماذج بيانات                                                                                                    | تسجيل عقد                                                                                                    |
| 🚬                                 | 14/02/2022                                                            | إستغسار                                                                                                    | تسجيل عقاد                                                                                                    |
| 2                                 | 14/02/2022                                                            | نسخة من عقد                                                                                                    | تسجيل عقد                                                                                                    |
|                                   |                                                                       |                                                                                                    |                                                                                                    |
|                                   |                                                                       |                                                                                                    |                                                                                                    |
|                                   |                                                                       |                                                                                                    |                                                                                                    |
|                                   |                                                                       |                                                                                                    |                                                                                                    |
|                                   |                                                                       |                                                                                                    |                                                                                                    |
|                                   |                                                                       |                                                                                                    |                                                                                                    |
|                                   |                                                                       |                                                                                                    |                                                                                                    |
|                                   |                                                                       |                                                                                                    |                                                                                                    |
|                                   |                                                                       | بل                                                                                                    | 🔺 مرفقات التعدي                                                                                                    |
| تنزیل المرفق                      | تاريخ الارفاق                                                         | نوع المرفق                                                                                                    | نوع الطلب                                                                                                    |
| <u>*</u>                          | 17/02/2022                                                            | مذكرات                                                                                                    | تعدیل بیانات                                                                                                    |
| *                                 | 17/02/2022                                                            | نسخة من عقد                                                                                                    | تعدیل بیانا <del>ت</del>                                                                                                    |
|                                   | 17/02/2022                                                            | نماذج بباناف                                                                                                    | تعديل بناناف                                                                                                    |
|                                   |                                                                       |                                                                                                    |                                                                                                    |
|                                   |                                                                       |                                                                                                    |                                                                                                    |
|                                   |                                                                       |                                                                                                    |                                                                                                    |
|                                   |                                                                       |                                                                                                    |                                                                                                    |
|                                   |                                                                       |                                                                                                    |                                                                                                    |
|                                   |                                                                       |                                                                                                    |                                                                                                    |
|                                   |                                                                       |                                                                                                    |                                                                                                    |
|                                   |                                                                       |                                                                                                    |                                                                                                    |
|                                   |                                                                       |                                                                                                    |                                                                                                    |
|                                   |                                                                       | gui                                                                                                    | العقد تاقفيه ا                                                                                                    |
|                                   | .alaul Aut                                                            | لېنې<br>Adualicat                                                                                                    | مرفقات عقد ال                                                                                                    |
| تنزیل المرفق                      | تاريخ الىرغاق<br>14/02/2022                                           | ليبع<br>نوع المرفق<br>حوانات:                                                                                                    | ا مرفقات عقد ال<br>نوع الطنب<br>معد بیت                                                                                                    |
| تنزیل المرفق<br>یے                | <mark>تاريخ الارماق</mark><br>14/02/2022<br>14/02/2022                | لېېع<br>نوع المرفق<br>حطايات                                                                                                    | ⊾ مرفقات عقد ال<br>نوع الطلب<br>عقد بنج                                                                                                    |
| تنزیل المرفق<br>یکی<br>دین المرفق | <mark>تاریخ الارماق</mark><br>14/02/2022<br>14/02/2022                | البلغ<br>لوع المرفق<br>خطابات<br>نسجه من عقد                                                                                                    | ا مرفقات عقد ال<br>نوع الطلب<br>عقد بيج<br>عقد بيج                                                                                                    |
| تنزیل المرفق<br>یے<br>یے          | <mark>الاریخ الارماق</mark><br>14/02/2022<br>14/02/2022<br>14/02/2022 | لبلغ<br>لوع المرفق<br>حطايات<br>استخه من عقد                                                                                                    | مرفقات عقد ال<br>نوع الطلب<br>عقد بنج<br>عقد بنج<br>عقد بنج<br>عقد بنج                                                                                                    |
| تنزیل المرفق<br>یے<br>یکی<br>یکی  | <mark>الریا الرمالی</mark><br>14/02/2022<br>14/02/2022<br>14/02/2022  | للبع<br>لوع المرفق<br>حطانات<br>نسخه من عقد<br>نماذج بیانات                                                                                                    | ا مرفقات عقد ال<br>نوع الطلب<br>عقد بيج<br>عقد بيج                                                                                                    |
| نزیل المرفق<br>یے<br>یے<br>ی      | <mark>الایخ الارماق</mark><br>14/02/2022<br>14/02/2022<br>14/02/2022  | لبلغ<br>لوع المرفق<br>حطانات<br>نسخه من عقد<br>نماذج بیانات                                                                                                    | ⊾ مرفقات عقد ا<br>نوع الطلب<br>عقد بچ<br>عقد بچ                                                                                                    |
| نزیل المرفق<br>ی<br>ی<br>ی<br>ی   | الارماق<br>14/02/2022<br>14/02/2022<br>14/02/2022                     | لبېع<br>لوع المرفق<br>خطابات<br>نسخه من عقد<br>نماذج بيانات                                                                                                    | لا مرثقات عقد ال<br>نوع الطلب<br>عقد بچ<br>عقد بچ<br>عقد بچ                                                                                                    |
| تنزیل المرفق<br>ی<br>ی<br>ی<br>ی  | <b>الاردان الارمان</b><br>14/02/2022<br>14/02/2022<br>14/02/2022      | لبيع<br>لوع المرفق<br>حطايات<br>نسخه من عقد<br>نماذج بيانات                                                                                                    | له مرفقات عقد ال<br>لوع الطلب<br>عقد بنج<br>عقد بنج<br>عقد بنج                                                                                                    |
| للزيل المرفق<br>ي<br>ي<br>ي<br>ي  | <b>الاریخ الارمائی</b><br>14/02/2022<br>14/02/2022<br>14/02/2022      | البلغ<br>لوع المرفق<br>حطايات<br>نسخه من عقد<br>نماذج بيايات                                                                                                    | مؤفقات عقد ال<br>نوع الطلب<br>عقد بيج<br>عقد بيج<br>عقد بيج                                                                                                    |
| للزيل المرفق<br>ي<br>ي<br>ي<br>ي  | <b>لاریخ الارماق</b><br>14/02/2022<br>14/02/2022<br>14/02/2022        | البلع<br>لوع المرفق<br>حطابات<br>نسخه می عقد<br>نمادج بیانات                                                                                                    | ▲ مرفقات عقد ال<br>نوع الطلب<br>عقد بنج<br>عقد بنج<br>عقد بنج                                                                                                    |
|                                   | نی این امر فی<br>ی این امر فی<br>ی ی ی ی امر فی<br>ی ی ی ی ی امر فی   | <ul> <li>البرام2/2022</li> <li>البرام2/2022</li> <li>البرام2/2022</li> <li>البرام2/2022</li> <li>البرام2/2022</li> <li>البرام2/2022</li> <li>البرام3/2022</li> <li>البرام3/2022</li> <li>البرام3/2022</li> <li>۱۲/02/2022</li> <li>۱۲/02/2022</li> <li>۱۲/02/2022</li> <li>۱۲/02/2022</li> <li>۱۲/02/2022</li> <li>۱۲/02/2022</li> <li>۱۲/02/2022</li> <li>۱۲/02/2022</li> </ul> | نماذج بيانات 22022<br>استعستار 22022<br>المانك 22022<br>المانك |

يقوم مدخل بيانات الشركة بكتابة عدد النسخ المطلوبة للعقد كما يلي:

|  |                 |          |              |                  |                          |              |                        | إلغاء عقد(سابق |
|--|-----------------|----------|--------------|------------------|--------------------------|--------------|------------------------|----------------|
|  | مراجعة البيانات | المرفقات | بيانات الدفع | بیانات من لهم حق | O<br>بيانات المال المؤجر | بيانات العقد | O<br>بيانات المستأجرين |                |
|  |                 |          |              |                  |                          |              |                        |                |
|  |                 |          |              |                  |                          |              |                        | * عدد النسخ    |
|  |                 |          |              |                  |                          |              |                        | 3              |

ثم يتم كتابة الملاحظات إن وجدت مع إختيار أحد الإجراءات التالية:

- إرسال: ويتم إرسال الخدمة لمراجع بيانات الشركة لتم اعتمادها.
- حفظ البيانات: ويتم حفظ المعاملة في صندوق المهام لحين إكتمال بيانات المعاملة
  - إلغاء: لكي يتم إلغاء المعاملة مع عدم حفظها.

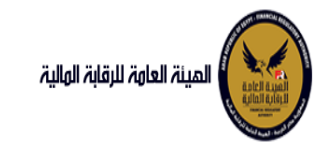

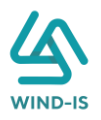

|        |      |              | ملاحظات |
|--------|------|--------------|---------|
| $\leq$ |      |              |         |
|        |      |              |         |
|        |      |              |         |
|        | دلفا | حفظ البيانات | ارسال   |

ثم يتم الضغط على زر "إرسال" لكي يتم إظهار رسالة تأكيدية كما يلي:

| ×  | ہمات :         | 🛌 معلو   |
|----|----------------|----------|
|    | المعاملة بنجاح | تم تحويل |
| h. | موافق          |          |

مراجع بيانات الشركة

يقوم مراجع بيانات الشركة باختيار صندوق المهام والضغط على التأجير التمويلي لإظهار جميع العقود التي تم إرسالها من مدخل بيانات الشركة أو العقود التي تم استيفاءها من قبل الهيئة كما يلي:

|                 |                            |           |               |                 |                   |           | محددات البحث                |
|-----------------|----------------------------|-----------|---------------|-----------------|-------------------|-----------|-----------------------------|
|                 |                            |           |               |                 |                   |           | الرقم التسلسلي<br>رقم الطلب |
|                 |                            |           |               |                 |                   | •         | النظام                      |
|                 |                            |           |               | Ê©              | - 10              |           | تاريخ الانشاء               |
| بحث إعادة تعيين |                            |           |               |                 |                   |           |                             |
|                 |                            |           |               |                 |                   |           | لتايج البحث                 |
|                 |                            |           | to.           |                 | •                 |           |                             |
| اسم الشركة      |                            | رقم العقد | تاريخ الانشاء | نوع الطلب       | النظام            | رقم الطلب | الرقم التسلسلي              |
|                 | شركة ويند لأنظمة المعلومات | 55        | 28/02/2022    | إلغاء عقد(سابق) | التأجير التمويلتى | 27443     | 1166                        |
|                 | شركة ويند لأنظمة المعلومات | 55        | 28/02/2022    | فسخ عقد (سابق)  | التأجير التمويلتى | 27442     | 1165                        |
|                 | شركة ويند لأنظمة المعلومات | 52        | 27/02/2022    | عقد بيع (سابق)  | التأجير التمويلتى | 27440     | 1163                        |
|                 | عبدالرحمن زيتون            |           | 03/02/2022    | تسجيل عقد       | التأجير التمويلتى | 27417     | 1042                        |
|                 | عبدالرحمن زيتون            |           | 31/01/2022    | تسجيل عقد       | التأجير التمويلتى | 27416     | 1025                        |

ثم يقوم بالضغط على الرقم التسلسلي لكي يتم مراجعة المعاملة كما يلي:

| G | تمويا | تأجير | طلب | انشاء | נב : | اخر |
|---|-------|-------|-----|-------|------|-----|
|   |       |       |     |       |      |     |

|   |           |           | * عدد النسخ | لطلب                  | رقم ۱                     |                       | الرقم التسلسلي             |
|---|-----------|-----------|-------------|-----------------------|---------------------------|-----------------------|----------------------------|
|   |           |           | 5           |                       | 66                        |                       | 697                        |
|   |           |           |             |                       |                           |                       | التعليقات                  |
|   |           |           |             |                       |                           |                       |                            |
|   | 1×M       |           |             |                       |                           |                       |                            |
| Γ |           |           |             |                       |                           |                       | 🔺 تاريخ المعاملة           |
|   | وصف الرفض | سبب الرفض | التعليقات   | تاريخ الرد            | الرد                      | تاريخ الاسناد         | الخطوة                     |
|   |           |           |             | 2021/02/04<br>01:23 م | انشاء طلب تأجير<br>تمويلى | 2021/02/04<br>01:23 م | خطوة انشاء تأجير<br>تمويلى |

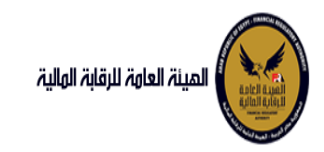

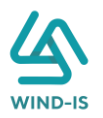

|                      |                            |             |                           |            |                   | ىقد          | 🔺 تاريخ طلبات اله |
|----------------------|----------------------------|-------------|---------------------------|------------|-------------------|--------------|-------------------|
| رقم الملف<br>الضريبي | اسم المؤجر                 | تاريخ الطلب | عدد وحدات المال<br>المؤجر | قيمة العقد | تاريخ تحرير العقد | نوع الطلب    | رقم العقد         |
| 01022021             | شركة ويند لأنظمة المعلومات | 04/02/2021  | 1                         | 3000       | 04/02/2021        | تسجيل عقد    | 43                |
| 01022021             | شركة ويند لأنظمة المعلومات | 04/02/2021  | 1                         | 3000       | 04/02/2021        | تنازل مستأجر | 43                |

يتم كتابة الملاحظات إن وجدت مع إختيار أحد الإجراءات التالية:

- حفظ البيانات: ويتم حفظ المعاملة في صندوق المهام لحين إكتمال بيانات المعاملة
  - إرسال الطلب إلى الهيئة: ويتم إرسال الخدمة للرقابة المالية ليتم اعتمادها.
    - الغاء: لكى يتم إلغاء المعاملة مع عدم حفظها.

|  |       |                        | ملاحظات      |
|--|-------|------------------------|--------------|
|  |       |                        |              |
|  | الغاء | ارسال الطلب الى الهيئة | حفظ البيانات |

ثم يتم الضغط على زر " إرسال الطلب إلى الهيئة " لكي يتم إظهار رسالة تأكيدية كما يلي:

فسخ عقد (سابق)
 مدخل بيانات الشركة

يقوم موظف الشركة باختيار قائمة تعديلات سابقة ومن ثم الضغط على شاشة فسخ عقد (سابق) ويتم ظهور ها كما يلي:

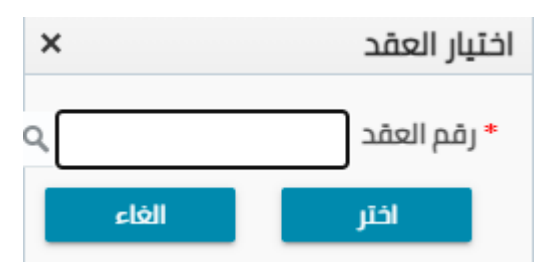

يتم الضغط على زر " 🔍 " للبحث عن العقد المطلوب كما يلي:

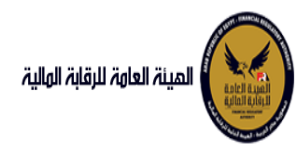

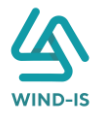

| ×               |            | ر العقد         | Search and Select: رقد |
|-----------------|------------|-----------------|------------------------|
|                 |            |                 | ⊾ بحث                  |
| مطلوب على الأقل | ** واحد    |                 |                        |
|                 |            |                 | ** رقم العقد           |
|                 |            | Ť©              | ** تاريخ قيد العقد     |
|                 |            | 1               | تاريخ تحرير العقد      |
| إعادة تعيين     | بحث        |                 |                        |
| نوع الطلب       | اسم المؤجر | تاريخ قيد العقد | رقم العقد              |
|                 |            |                 | لا توجد صفوف لعرضها.   |
|                 |            |                 |                        |
|                 |            |                 |                        |
|                 |            |                 |                        |
|                 |            |                 |                        |
|                 |            |                 |                        |
|                 |            |                 |                        |
|                 |            |                 |                        |
| إلغاء           | موافق      |                 | P                      |

يتم إدخال رقم العقد والضغط على زر "بحث" لإظهار بيانات العقد كما يلي:

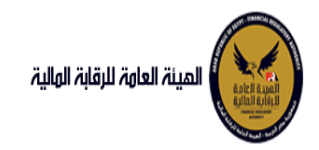

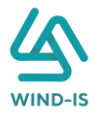

| ×                 |                         |     | العقد           | رقم | Search and Select  |
|-------------------|-------------------------|-----|-----------------|-----|--------------------|
|                   |                         |     |                 |     | 🔺 بحث              |
| : مطلوب على الأقل | ** واحد                 |     |                 |     |                    |
|                   |                         |     |                 | 33  | ** رقم العقد       |
|                   |                         | Ċ   |                 |     | ** تاريخ قيد العقد |
|                   |                         | 10  |                 |     | تاريخ تحرير العقد  |
| إعادة تعيين       | بحث                     |     |                 |     |                    |
| نوع الطلب         | اسم المؤجر              |     | تاريخ قيد العقد |     | رقم العقد          |
| عقد بيع           | ة ويند لأنظمة المعلومات | شرک | 04/02/2021      |     | 33                 |
|                   |                         |     |                 |     |                    |
|                   |                         |     |                 |     |                    |
|                   |                         |     |                 |     |                    |
|                   |                         |     |                 |     |                    |
|                   |                         |     |                 |     |                    |
|                   |                         |     |                 |     |                    |
|                   |                         |     |                 |     |                    |
| 1                 |                         |     |                 |     | •                  |
| إلغاء             | موافق                   |     |                 |     |                    |

حيث يتكون نوع الطلب من آخر نوع معاملة تم موافقتها على العقد. يتم إختيار العقد والضغط على زر "موافق" لإظهار تفاصيل العقد كما يلي:

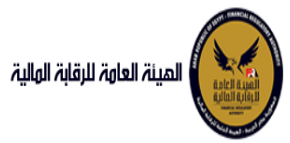

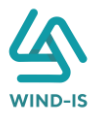

| المينة العامة للرقابة الهالية |                        |                         |                                         |                  |                                | مرحبا بك عبدالرحمن زيتون FSA  |
|-------------------------------|------------------------|-------------------------|-----------------------------------------|------------------|--------------------------------|-------------------------------|
| لرئيسية                       | فسخ عقد (سابق          | (رۆ                     |                                         |                  |                                |                               |
| مهام                          |                        |                         |                                         |                  |                                |                               |
| ولى                           | بيانات المؤجرين        | بيانات المستأجرين       | بيانات العقد بيانات                     | ببانات من لهم حق | بيانات الدفع المرفقات          | مراجعة البيانات               |
| ב קבוןב                       | 🔺 بیانات المؤجرین ( ا  | [1]                     |                                         |                  |                                |                               |
| -                             |                        |                         |                                         |                  |                                |                               |
|                               |                        |                         |                                         |                  |                                |                               |
|                               | اسم المؤجر             |                         | رقم قيد المؤجر                          |                  | تاريخ فيد المؤجر               |                               |
| اجر                           | شركة ويند لأنظمة       | *                       | 15                                      |                  | 22/11/2021                     |                               |
| د                             | Cublican               | •                       |                                         |                  |                                |                               |
| د                             | رقم البطاقة الضريبية   | a                       | رقم الملف الضريبى                       |                  | تاريخ اصدار البطاقة الضريبية   | تاريخ انتهاء البطاقة الضريبية |
| ن النصل                       | 31012021-              | -                       | 01022021                                |                  | 01/01/2021                     | 31/12/2021                    |
| نات                           | 02022021               | ÷                       |                                         |                  |                                |                               |
| للبات التأجير التمويلى        | رقم سند الانشاء        |                         | سند الانشاء                             |                  | تاريخ سند الانشاء              | الجنسية                       |
|                               | 123                    |                         |                                         |                  | 31/01/2021                     |                               |
| مة المالية (                  |                        |                         |                                         |                  |                                |                               |
| ت رسیق                        | الشكل القانوني         |                         | اسم الممثل القانوا                      |                  | المسمى الوظيفي للممثل القانوني | نوع النشاط                    |
| سبق<br>د د د                  |                        |                         | أحمد <u>*</u><br>شريف *                 |                  | مدير 🚊<br>الشركة 👻             |                               |
| رسابق                         |                        |                         |                                         |                  |                                |                               |
| اجر (سبق)                     | العتوان                |                         | البريد الالكترونى                       |                  | تليفون                         |                               |
| سابق)                         | مدینهٔ <u>*</u><br>نمب |                         |                                         |                  |                                |                               |
| (سابق)                        |                        |                         |                                         |                  |                                |                               |
| N#\$\7                        | رقم قيد المؤجر         | رقم ا<br>اسم المؤجر الض | لاقة تاريخ اصدار البطاقة<br>ية الضريبية |                  |                                |                               |
|                               | ம் 15                  | نركة ويند لأنظ 022021   | 01/01/202121                            |                  |                                |                               |
|                               |                        |                         |                                         |                  |                                |                               |
|                               |                        |                         |                                         |                  |                                |                               |
|                               |                        |                         |                                         |                  |                                |                               |
|                               |                        |                         |                                         |                  |                                |                               |
|                               |                        |                         |                                         |                  |                                |                               |
|                               |                        |                         |                                         |                  |                                |                               |
|                               |                        |                         |                                         |                  |                                |                               |
|                               |                        |                         |                                         |                  |                                |                               |
|                               |                        |                         |                                         |                  |                                |                               |
|                               |                        |                         |                                         |                  |                                |                               |

جميع الحقوق محفوظة للهيئة العامة لترقابة المالية 2017

ويتم عرض بيانات المستأجرين كما يلي:

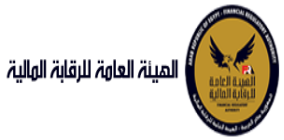

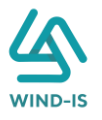

| لمينة لعاوة للرقابة الولية                                 |                    |              |                         |                                 |                                  | a                              | ابك عبدالرحمن زيتون EFSA EFSA | ه خروج |
|------------------------------------------------------------|--------------------|--------------|-------------------------|---------------------------------|----------------------------------|--------------------------------|-------------------------------|--------|
| <ul> <li>الفائمة الرئيسية</li> <li>صنحوق المهام</li> </ul> | فسخ عقد (سا        | ابق)         |                         |                                 |                                  |                                |                               |        |
| – التأجير التمويلي                                         | بيانات المؤجرين    | بيانات المسآ | ئاجرين بياناد           | ווצמב אוווי                     | ات المال المؤجر بيانات من لهم حق | بيانات الدفع المرفقات م        | مة البيانات                   |        |
| ا تسجیل عقد جدید                                           | ▲ بيانات المستأجر  | [1]///       |                         |                                 |                                  |                                |                               |        |
| 🗧 تعدیل عقد                                                |                    |              |                         |                                 |                                  |                                |                               |        |
| ا عقد بيع                                                  | in the line in the |              |                         |                                 |                                  |                                |                               |        |
| <ul> <li>ئنازل مۇجى</li> </ul>                             | اسم المستور        |              |                         |                                 |                                  |                                |                               |        |
| 🔸 تنازل مستأجر                                             |                    |              |                         |                                 |                                  |                                |                               |        |
| • الفاء العقد                                              | رقم البطاقة الضريا | ā.           |                         | رقم الملف الضريب                | بى                               | تاريخ اصدار البطاقة الضريبية   | تاريخ انتهاء البطاقة الضريبية |        |
| • فسخ العقد                                                | 111111111111       |              |                         | 1111111                         |                                  | 6                              |                               | 6      |
| <ul> <li>مورة طبق النصل</li> </ul>                         |                    |              |                         |                                 |                                  |                                |                               |        |
| 🔒 شهادهٔ بیانات                                            | • الشكل القانوني   | 3            |                         | * اسم الممثل الة                | قانونى للمستأجر                  | المسمى الوظيفى للممثل القانونى | * نوع النشاط                  |        |
| <ul> <li>استعلام طلبات التأجير التمويلي</li> </ul>         | شرکه نصامن         |              |                         | شركه بدوى                       |                                  |                                | سلعة                          |        |
| - تعدلات سانقه                                             | العتوان            |              |                         | البريد الالكترونى               |                                  | تليفون                         | الجنسية                       |        |
| م<br>ج تعدیل بیانات (سابق)                                 | شارع شركة بدوف     | 9            |                         |                                 |                                  |                                |                               |        |
| + عفد بيع (سابق)                                           |                    |              |                         |                                 |                                  |                                |                               |        |
| 🔸 تنازل مؤجر (سابق)                                        | رقم المستأجر       | اسم المستأجر | رقم البطاقة<br>الضريبية | تاريخ اصدار البطاقة<br>الضريبية | تاريخ انتهاء<br>البطاقة الضريبية |                                |                               |        |
| + تنازل مستأجر (سابق)                                      | 27                 | شرکه بدوی    | 111111111111            |                                 |                                  |                                |                               |        |
| <ul> <li>إلغاء عقد(سابق)</li> </ul>                        |                    |              |                         |                                 |                                  |                                |                               |        |
| 🔸 فسخ عقد (سابق)                                           |                    |              |                         |                                 |                                  |                                |                               |        |
|                                                            |                    |              |                         |                                 |                                  |                                |                               |        |
|                                                            |                    |              |                         |                                 |                                  |                                |                               |        |
|                                                            | السابق             | الثالى       | حفظ البيانات            | cióli                           |                                  |                                |                               |        |
|                                                            |                    |              |                         | -                               |                                  |                                |                               |        |

ويتم عرض بيانات العقد كما يلي:

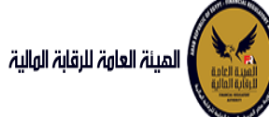

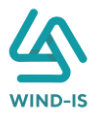

| ک عبدالرحمن زیتون EFSA EFSA 🧑 خروج                  | مرحبا بك                                       |                                                   |                                   | المينة العامة للرقابة الهلية   |
|-----------------------------------------------------|------------------------------------------------|---------------------------------------------------|-----------------------------------|--------------------------------|
|                                                     |                                                |                                                   | فسخ عقد (سابق)                    | القائمة الرئيسية               |
|                                                     |                                                |                                                   | <u></u>                           | صندوق المهام                   |
| البيانة                                             | بيانات الدفع المرفقات مراجعة                   | يبانات العقد بيانات المال المؤجر بيانات من نهم حق | بيانات المؤجرين بيانات المستأجرين | التأجير التمويلي               |
|                                                     |                                                |                                                   | 🔺 بيانات العقد                    | تسجيل عقد جديد                 |
|                                                     |                                                | * تاريخ تحرير العقد                               | رقم العقد                         | تعديل عقد                      |
|                                                     |                                                | 6g 14/02/2022                                     | 55                                | عقد بيع                        |
|                                                     |                                                |                                                   |                                   | تنازل مؤجر                     |
| • تاریخ خیار السراء<br>14/02/2024                   | ىارىخ اول مسط                                  | • ULS (MI)D 1900                                  | טונוב גבו שנווט ונפסב             | نازل مستأجر                    |
| 14/04/2024                                          | 10                                             | 19 19 19 19 19                                    |                                   | الغاء العقد                    |
| القيمة البيعية للمال المؤجر                         | • القيمة الايجارية الاجمالية                   | دورية القسط                                       | مدة العقد (بالشهور)               | فسخ العقد                      |
| 1000                                                | 1000                                           |                                                   |                                   | صورة طبق النصل                 |
| متوسط قيمة القسط                                    | * عدد النفساط                                  | قيمة العقد                                        | * الدفعة المقدمة                  | شهادة بيانات                   |
| 500                                                 | 2                                              | 3000                                              | 1000                              | استعلام طلبات التأجير التمويلى |
|                                                     |                                                |                                                   | بيانات المؤجرين [ 1 ]             | لعديلات سابقه                  |
|                                                     |                                                |                                                   |                                   | تعديل بيانات (سابق)            |
| نوع الموجر مى نسبة المؤجر اسم الوكر<br>العقد        | رمم البصمة ميمة الموجر من<br>الغريبية العقد    | اسم المؤجر                                        |                                   | عقد بيع (سابق)                 |
| 100                                                 | 300021-02022021                                |                                                   | شركة ويند لأنظمة المعلومات        | تنازل مؤجر (سابق)              |
|                                                     |                                                |                                                   |                                   | تنازل مستأجر (سابق)            |
|                                                     |                                                |                                                   |                                   | إلغاء عقد(سابق)                |
|                                                     |                                                |                                                   |                                   |                                |
|                                                     |                                                |                                                   | بيانات المستأجرين [ 1 ]           |                                |
| نوع المستأجر في نسبة المستاجر اسم الوخيا<br>العقد ا | رقم البطاقة قيمة المستأجر من<br>الضريبية العقد | اسم المستأجر                                      |                                   |                                |
| 100 -                                               | 3000 1111111111                                |                                                   | شرکه بدری                         |                                |
|                                                     |                                                |                                                   |                                   |                                |
|                                                     |                                                |                                                   |                                   |                                |
|                                                     |                                                |                                                   |                                   |                                |
|                                                     |                                                |                                                   |                                   |                                |
|                                                     |                                                |                                                   |                                   |                                |
|                                                     |                                                |                                                   |                                   |                                |
|                                                     |                                                |                                                   |                                   |                                |
|                                                     |                                                |                                                   | Iulikas Bill adult                |                                |
|                                                     |                                                |                                                   |                                   |                                |

جميع الحقوق محفوظة للهيئة العامة للرقابة المالية 2017

ويتم عرض بيانات المال المؤجر كما يلي:

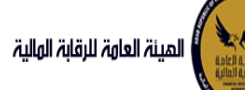

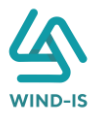

|            |                            |                          |                                                   | <u> KXXXX</u>                     |                    |
|------------|----------------------------|--------------------------|---------------------------------------------------|-----------------------------------|--------------------|
|            |                            |                          | <u>INKN KINK</u>                                  | فسخ عقد (سابق)                    | يس من الم          |
|            | مراجعة البيانات            | بيانات الدفع المرفقات    | يبانات العقد بيانات المأل المؤجر بيانات من اهم حق | بيانات المؤجرين بيانات المستأجرين |                    |
|            |                            |                          |                                                   | ▲ بيانات المال المؤجر             | جديد               |
|            | الدفعة المقدمة             | * قيمة شراء النصل        | * نشاط المال المؤجر                               | * عدد وحدات المال المؤجر          |                    |
|            | 1000                       | 3000                     | مناعى                                             | 3                                 | -                  |
|            |                            | القيمة البروية المأدر    | فبالمبالة فبرقال                                  | 100 Black                         | 4                  |
|            |                            | 1000                     | 1000                                              | 3000                              | L                  |
|            |                            |                          |                                                   |                                   | 0                  |
|            |                            |                          |                                                   | مال مؤجر 1                        |                    |
|            |                            | * الأصنيف الفرعي         | • التصنيف الإساس .                                | مساسا ، وصف                       | سص                 |
|            |                            | تصنيف فرغاني             | تصنيف أساستي                                      | 3                                 | ات التأجير التمعيل |
|            |                            |                          |                                                   |                                   | ()                 |
| ر من العقد | * قيمة المال المؤجر        | العمر الانتاجى (بالشهور) | قيمة بيع المال                                    | * قيمة شراء المال                 | c                  |
|            | 1000                       |                          |                                                   | 1000                              | (سابق)             |
|            | سبب التخارج                | * قيمة الوحدة            | وحدات المال المؤجر                                | نسبة المال المؤجر من العقد        | ف                  |
|            |                            | 250                      | 4                                                 |                                   | سابق               |
|            |                            |                          |                                                   | عدد وحدات التخارج                 | ر (سابق)           |
|            |                            |                          |                                                   |                                   | ابق)               |
|            |                            |                          |                                                   | الوصف                             | ىلىق)              |
|            |                            |                          |                                                   | پ<br>4 ب 250                      | X A S X X          |
|            |                            |                          |                                                   |                                   |                    |
|            |                            |                          |                                                   |                                   |                    |
|            |                            |                          | الرقم التعريفي للمال 1                            | نوغ الرقم التعريفي للمال 1        |                    |
|            |                            |                          |                                                   |                                   |                    |
|            |                            |                          |                                                   |                                   |                    |
|            |                            |                          | الرقم التعريفي للمال 2                            | نوع الرقم التعريفي للمال 2        |                    |
|            |                            |                          |                                                   |                                   |                    |
|            |                            |                          | الرقم التعريفي للمال 3                            | نوع الرقم التعريفي للمال 3        |                    |
|            |                            |                          |                                                   |                                   |                    |
|            |                            |                          |                                                   | مار مغدر الم                      |                    |
|            |                            |                          |                                                   | س موبر د                          |                    |
|            |                            | * التصنيف الفرعى         | * التصنيف الاساسى                                 | مسلسل وصف                         |                    |
|            |                            | تضنيف قرعني              | تضيف اساسي                                        | 2                                 |                    |
| ; من العقد | * قيمة المال المؤجر        | العمر الانتاجي (بالشهور) | قيمة بيع المال                                    | * قيمة شراء المال                 |                    |
|            | 1000                       |                          |                                                   | 1000                              |                    |
|            | سبب التخارج                | * قيمة الوحدة            | وحدات المال المؤجر                                | نسبة المال المؤجر من العقد        |                    |
|            |                            | 500                      | 2                                                 | 33.333                            |                    |
|            |                            |                          |                                                   | عدد وحدات التخارج                 |                    |
|            |                            |                          |                                                   |                                   |                    |
|            |                            |                          |                                                   |                                   |                    |
|            |                            |                          |                                                   | الوصف                             |                    |
|            |                            |                          |                                                   | 500 (3 2                          |                    |
|            |                            |                          |                                                   |                                   |                    |
|            |                            |                          | الاقم التعريفي اللمال 1                           | نوغ الرقم التعريف , للمال 1       |                    |
|            |                            |                          |                                                   | 0.000170                          |                    |
|            |                            |                          |                                                   |                                   |                    |
|            |                            |                          | الرقم اللعريفي للمال 2                            | نوع الرقم التعريفي للمال 2        |                    |
|            |                            |                          |                                                   |                                   |                    |
|            |                            |                          | الرقم التعريفي للمال 3                            | نوع الرقم التعريفي للمال 3        |                    |
|            |                            |                          |                                                   |                                   |                    |
|            |                            |                          |                                                   |                                   |                    |
|            |                            |                          |                                                   | مال مؤجر 3                        |                    |
|            |                            | * التصنيف الفرعى         | * التصنيف النساسي                                 | مسلسل وصف                         |                    |
|            |                            | فضت                      | تمنيف                                             | 1                                 |                    |
| s And      | un alla lla lla casa *     | Landana antar            | 8-8                                               | Ball and Sec                      |                    |
| ر من العقد | - فيقك السن السوير<br>1000 | العمر الانتاجى (بالسمور) | قيمة بيع المال                                    | * قیمهٔ شراء المال<br>1000        |                    |
|            |                            |                          |                                                   | 2000                              |                    |
|            | سبب التحارج                | • قيمة الوحدة            | وحدات المال المؤجر<br>۱۰                          | نسبة المال المؤجر من العقد        |                    |
|            |                            | 100                      | AM                                                |                                   |                    |
|            |                            |                          |                                                   | عدد وحدات التخارج                 |                    |
|            |                            |                          |                                                   |                                   |                    |
|            |                            |                          |                                                   | الوصف                             |                    |
|            |                            |                          |                                                   | 10 وحداث الواحدة ب 100            |                    |
|            |                            |                          |                                                   |                                   |                    |
|            |                            |                          |                                                   |                                   |                    |
|            |                            |                          | الرقم اللعريفي للمال 1                            | نوغ الرقم التعريفي للمال 1        |                    |
|            |                            |                          |                                                   |                                   |                    |
|            |                            |                          | الرقم التعريفي للمال 2                            | نوع الرقم التعريفي للمال 2        |                    |
|            |                            |                          |                                                   |                                   |                    |
|            |                            |                          |                                                   |                                   |                    |
|            |                            |                          |                                                   |                                   |                    |
|            |                            |                          | الرقم التعريفي للمال 3                            | نوع الرقم التعريفي للمال 3        |                    |

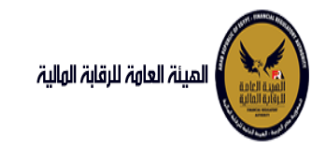

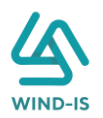

### ثم يتم إدخال بيانات الدفع كما يلي:

|                          |                |   |                 | 🔺 بيانات الدفع |
|--------------------------|----------------|---|-----------------|----------------|
| * قيمة الطلب من الاجمالي | * قيمة الايصال |   | * تاريخ المستند | * رقم المستند  |
| 100                      | 30000          | 6 | 04/02/2021      | 123            |
|                          |                |   |                 |                |

### وإرفاق المرفقات المطلوبة مع إضافة أي مرفقات اختيارية إن وجدت كما يلي:

|   |                     |                |               |               | ⊾ المرفقات |
|---|---------------------|----------------|---------------|---------------|------------|
|   |                     |                | المرفق المرفق |               | نوع المرفق |
|   |                     | No file chosen | Choose File   | Ŧ             |            |
|   |                     |                |               |               |            |
|   |                     |                |               |               | الوصف      |
|   |                     |                |               |               |            |
| _ |                     |                |               |               |            |
| u | تنزيل حذن<br>المرفق | الوصف          |               | تاريخ الارفاق | نوع المرفق |
|   | *                   |                |               | 2021/02/04    | إستفسار    |
|   | *                   |                |               | 2021/02/04    | خطابات     |

#### يقوم مدخل بيانات الشركة بمراجعة البيانات كما يلي:

| القائمة الرئيسية                   | غسخ عقد أسابة                          |                |             |          |                 |                                                                                                    |         |              |  |
|------------------------------------|----------------------------------------|----------------|-------------|----------|-----------------|----------------------------------------------------------------------------------------------------|---------|--------------|--|
| صندوق المهام                       | נושים אות (שיוע                        |                |             | XMAXD    |                 |                                                                                                    |         | XIXXIX       |  |
|                                    |                                        |                | Dáoll alilu |          | da nationalilu  | nanil colline                                                                                                    | ciónni  |              |  |
| الناجير التمويلي<br>آسجيل مقد جديد | (0,000 Codi                            | (H)            | inter citig | Com Codi | Gritten On codi | Seren cruff                                                                                                    | Ciuntin | Codin Cachin |  |
| تسبین عمد بدید                     | YOG AN                                 |                |             |          |                 |                                                                                                    |         |              |  |
| مدين عسر                           | * عدد النسخ                            |                |             |          |                 |                                                                                                    |         |              |  |
| ann 199                            | LANS I PA                              |                |             |          |                 |                                                                                                    |         |              |  |
| سرن موجر<br>درین جدیاد:            | • نوع الفسخ                            |                |             |          |                 |                                                                                                    |         |              |  |
| لتان مستجر                         | Recently a                             |                | 1           |          |                 |                                                                                                    |         |              |  |
|                                    | <ul> <li>تاريخ طلبات العقد</li> </ul>  |                |             |          |                 |                                                                                                    |         |              |  |
| משיב ומאוב                         | Louis La Hartina d                     | 2 16 NO 1      |             |          |                 |                                                                                                    |         |              |  |
| صوره صبق النص<br>ف ماده بالاند     | אווט וומפרנוט ו                        |                |             |          |                 |                                                                                                    |         |              |  |
|                                    | 🕒 🕨 بيانات المستأجرين                  | [1             |             |          |                 |                                                                                                    |         |              |  |
| استغلام صلبات الناجير التموينى     | h ulic llose                           |                |             |          |                 |                                                                                                    |         |              |  |
| تعديلات سابقت                      | Tites cindi 4                          |                |             |          |                 |                                                                                                    |         |              |  |
| تعديل بيانات (سابق)                | بیانات المال المؤم                     |                |             |          |                 |                                                                                                    |         |              |  |
| عقد بيع (سابق)                     | ۸ سانات من لهم حق                      | 81001          |             |          |                 |                                                                                                    |         |              |  |
| تنازل مؤجر (سابق)                  |                                        | C )            |             |          |                 |                                                                                                    |         |              |  |
| تنازل مستأجر (سابق)                | بیانات الدفع                           |                |             |          |                 |                                                                                                    |         |              |  |
| إلغاء عقد(سابق)                    | ♦ المرفقات                             |                |             |          |                 |                                                                                                    |         |              |  |
| فسخ عقد (سابق)                     | ♦ مستندات نوع الف                      |                |             |          |                 |                                                                                                    |         |              |  |
| ANAY                               | <ul> <li>تاريخ المرفقات الذ</li> </ul> | مە             |             |          |                 |                                                                                                    |         |              |  |
|                                    | ملاحظات                                | NG-X6          |             |          |                 | 1000 - 100 - 100 - | X=XE    |              |  |
|                                    |                                        |                |             |          |                 |                                                                                                    |         |              |  |
|                                    | MALAN                                  | WAL            | MAN         |          |                 |                                                                                                    |         |              |  |
|                                    | ارسال                                  | li cilitati bi | els         |          |                 |                                                                                                    |         |              |  |

يقوم النظام بعرض تاريخ المرفقات القديمة كما يلي:

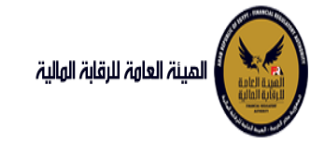

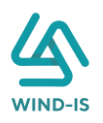

|              |               | لقديمه                   | ا تاريخ المرفقات ا       |
|--------------|---------------|--------------------------|--------------------------|
|              |               | يل                       | 🔺 مرفقات التسج           |
| تنزیل المرفق | تاريخ الارفاق | نوع المرفق               | نوع الطلب                |
| Ž            | 14/02/2022    | نماذج بيانا <del>ت</del> | تسجيل عقد                |
| 2            | 14/02/2022    | إستغسار                  | تسجيل عق <i>د</i>        |
| ٠            | 14/02/2022    | نسخة من عقد              | تسجيل عقد                |
|              |               |                          |                          |
|              |               |                          |                          |
|              |               |                          |                          |
|              |               |                          |                          |
|              |               |                          |                          |
|              |               |                          |                          |
|              |               |                          |                          |
|              |               |                          |                          |
|              |               | ىل                       | 🔺 مرفقات التعدي          |
| تنزیل المرفق | تاريخ الارفاق | نوع المرفق               | نوع الطلب                |
| <u>*</u>     | 17/02/2022    | مذكرات                   | تعدیل بیانات             |
| *.           | 17/02/2022    | نسخة من عقد              | تعدیل بیانات             |
|              | 17/02/2022    | نماذج بيانا <del>ت</del> | تعدیل بیانا <del>ت</del> |
|              |               |                          |                          |
|              |               |                          |                          |
|              |               |                          |                          |
|              |               |                          |                          |
|              |               |                          |                          |
|              |               |                          |                          |
|              |               |                          |                          |
|              |               |                          |                          |
|              |               | ווא                      | 🔺 مرفقات عقد ا           |
| تتابا المرفق | تاريخ الارفاق | نيع المرفق               | نه الطلب                 |
|              | 14/02/2022    | خطایا <del>ت</del>       | عقد تتع                  |
| •            | 14/02/2022    |                          |                          |
| •            | 14/02/2022    | نسعه من عقد              | عقد بين                  |
|              | 14/02/2022    | لمادج بياتك              | عقد بيح                  |
|              |               |                          |                          |
|              |               |                          |                          |
|              |               |                          |                          |
|              |               |                          |                          |
|              |               |                          |                          |
|              |               |                          |                          |
|              |               |                          |                          |

يقوم مدخل بيانات الشركة بكتابة عدد النسخ المطلوبة وإختيار نوع الفسخ كما يلي:

|                   |          |              |                  |                          |                   | (                      | فسخ عقد (سابۋ          |
|-------------------|----------|--------------|------------------|--------------------------|-------------------|------------------------|------------------------|
| • مراجعة البيانات | المرفقات | بيانات الدفع | بيانات من لهم حق | O<br>بيانات المال المؤجر | ر<br>بيانات العقد | O<br>بيانات المستأجرين | م المؤجرين             |
|                   |          |              |                  |                          |                   |                        |                        |
|                   |          |              |                  |                          |                   |                        | * عدد النسخ            |
|                   |          |              |                  |                          |                   |                        | ZVVXD                  |
|                   |          |              |                  |                          | v                 |                        | * نوع الفسخ<br>تراضي   |
|                   |          |              |                  |                          |                   |                        | ا براضي<br>ا غير تراضي |

وإرفاق مستندات نوع الفسخ إن وجدت كما يلي:

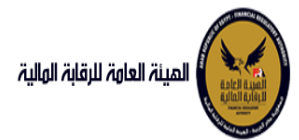

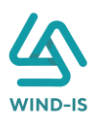

|                                |                            | 🔺 مستندات نوع الفسخ |
|--------------------------------|----------------------------|---------------------|
|                                | المرفق المرفق              | نوع المرفق          |
|                                | No file chosen Choose File | v                   |
|                                |                            | وصف الملف           |
|                                |                            |                     |
|                                |                            |                     |
| تنزبل <sub>حذف</sub><br>المرفق | وصف الملف                  | نوع المرفق          |
| * رفع المرفق                   |                            | مذكرات              |
|                                |                            |                     |
|                                |                            |                     |
|                                |                            |                     |
|                                |                            |                     |
|                                |                            |                     |
|                                |                            |                     |
|                                |                            |                     |

ثم يتم كتابة الملاحظات إن وجدت مع إختيار أحد الإجراءات التالية:

- إرسال: ويتم إرسال الخدمة لمراجع بيانات الشركة لتم اعتمادها.
- حفظ البيانات: ويتم حفظ المعاملة في صندوق المهام لحين إكتمال بيانات المعاملة
  - إلغاء: لكي يتم إلغاء المعاملة مع عدم حفظها.

|        |       |              | ملاحظات |
|--------|-------|--------------|---------|
| $\leq$ |       |              |         |
|        |       | ~ ~ ~ ~      |         |
|        | AXT   |              |         |
|        | الغاء | حفظ البيانات | ارسال   |

ثم يتم الضغط على زر "إرسال" لكي يتم إظهار رسالة تأكيدية كما يلي:

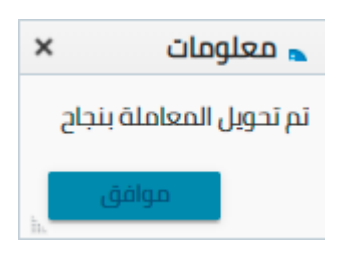

مراجع بيانات الشركة

يقوم مراجع بيانات الشركة باختيار صندوق المهام والضغط على التأجير التمويلي لإظهار جميع العقود التي تم إرسالها من مدخل بيانات الشركة أو العقود التي تم استيفاءها من قبل الهيئة كما يلي:

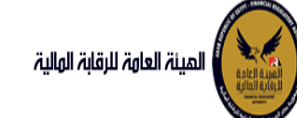

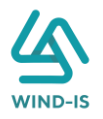

|                 |                            |           |               |                |                   |           | محددات البحث   |
|-----------------|----------------------------|-----------|---------------|----------------|-------------------|-----------|----------------|
|                 |                            |           |               |                |                   |           | <b></b>        |
|                 |                            |           |               |                |                   |           | الرقم التسلسلي |
|                 |                            |           |               |                |                   |           | رقم الطلب      |
|                 |                            |           |               |                |                   | Ŧ         | النظام         |
|                 |                            |           |               | ĊÔ             | - 🕫               |           | تاريخ الانشاء  |
| بحث إعادة تعيين |                            |           |               |                |                   |           |                |
|                 |                            |           |               |                |                   |           | نتايج البحث    |
|                 |                            |           | to            |                | •                 |           |                |
| ىم الشركة       | ul                         | رقم العقد | تاريخ الانشاء | نوع الطلب      | النظام            | رقم الطلب | الرقم التسلسلي |
|                 | شركة ويند لأنظمة المعلومات | 55        | 28/02/2022    | فسخ عقد (سابق) | التأجير التمويلتى | 27442     | 1165           |
|                 | شركة ويند لأنظمة المعلومات | 52        | 27/02/2022    | عقد بيع (سابق) | التأجير التمويلتى | 27440     | 1163           |
|                 | عبدالرحمن زيتون            |           | 03/02/2022    | تسجيل عقد      | التأجير التمويلتى | 27417     | 1042           |
|                 | عبدالرحمن زيتون            |           | 31/01/2022    | تسجيل عقد      | التأجير التمويلي  | 27416     | 1025           |

#### ثم يقوم بالضغط على الرقم التسلسلي لكي يتم مراجعة المعاملة كما يلي:

|          |              |             |                       |                           | ب تأجير تمويلى        | خر رد : انشاء طلا          |
|----------|--------------|-------------|-----------------------|---------------------------|-----------------------|----------------------------|
|          |              | * عدد النسخ | طلب                   | رقم ال                    |                       | الرقم التسلسلي             |
|          |              | 2           |                       | 68                        |                       | 702                        |
|          |              |             |                       |                           |                       | التعليقات                  |
|          |              |             |                       |                           |                       |                            |
|          |              |             |                       |                           |                       |                            |
|          |              |             |                       |                           |                       | 🔺 تاريخ المعاملة           |
| يف الرفض | سبب الرفض ود | التعليقات   | تاريخ الرد            | الرد                      | تاريخ الاسناد         | الخطوة                     |
|          |              |             | 2021/02/07<br>09:06 ص | انشاء طلب تأجير<br>تمويلى | 2021/02/07<br>09:06 ص | خطوة انشاء تأجير<br>تمويلى |

#### 🔺 تاريخ طلبات العقد

| رقم الملف<br>الضريبي | اسم المؤجر                 | تاريخ الطلب | عدد وحدات المال<br>المؤجر | قيمة العقد | تاريخ تحرير العقد | نوع الطلب    | رقم العقد |
|----------------------|----------------------------|-------------|---------------------------|------------|-------------------|--------------|-----------|
| 01022021             | شركة ويند لأنظمة المعلومات | 02/02/2021  | 1                         | 12000      | 01/02/2021        | تسجيل عقد    | 33        |
| 01022021             | شركة ويند لأنظمة المعلومات | 03/02/2021  | 2                         | 22000      | 15/02/2021        | تعديل بيانات | 33        |
| 12345                | عبدالرحمن زيتون            | 04/02/2021  | 2                         | 22000      | 15/02/2021        | تنازل مؤجر   | 33        |
| 01022021             | شركة ويند لأنظمة المعلومات | 04/02/2021  | 2                         | 22000      | 15/02/2021        | تنازل مؤجر   | 33        |
| 01022021             | شركة ويند لأنظمة المعلومات | 04/02/2021  | 2                         | 22000      | 15/02/2021        | تنازل مؤجر   | 33        |
| 01022021             | شركة ويند لأنظمة المعلومات | 04/02/2021  | 2                         | 22000      | 15/02/2021        | تنازل مستأجر | 33        |
| 01022021             | شركة ويند لأنظمة المعلومات | 04/02/2021  | 2                         | 22000      | 15/02/2021        | عقد بيع      | 33        |

#### يتم كتابة الملاحظات إن وجدت مع إختيار أحد الإجراءات التالية:

- حفظ البيانات: ويتم حفظ المعاملة في صندوق المهام لحين إكتمال بيانات المعاملة
  - إرسال الطلب إلى الهيئة: ويتم إرسال الخدمة للرقابة المالية ليتم اعتمادها.
    - الغاء: لكي يتم إلغاء المعاملة مع عدم حفظها.

|       | ملادظات                             |
|-------|-------------------------------------|
|       |                                     |
|       |                                     |
| الفاء | حفظ البيانات ارسال الطلب الى الهيئة |

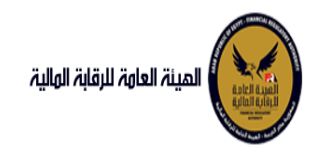

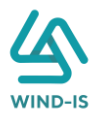

ثم يتم الضغط على زر " إرسال الطلب إلى الهيئة " لكي يتم إظهار رسالة تأكيدية كما يلي:

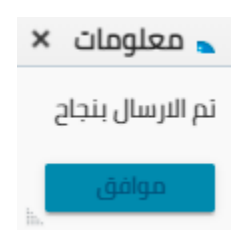